# **3D Game Development with Microsoft Silverlight 3**

**Beginner's Guide** 

A practical guide to creating real-time responsive online 3D games in Silverlight 3 using C#, XBAP WPF, XAML, Balder, and Farseer Physics Engine

Gastón C. Hillar

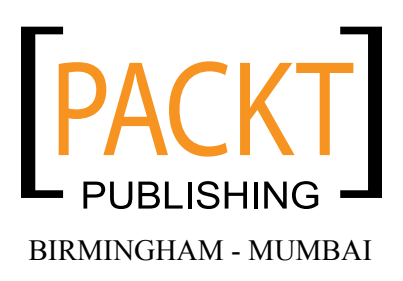

#### **3D Game Development with Microsoft Silverlight 3** *Beginner's Guide*

Copyright © 2009 Packt Publishing

All rights reserved. No part of this book may be reproduced, stored in a retrieval system, or transmitted in any form or by any means, without the prior written permission of the publisher, except in the case of brief quotations embedded in critical articles or reviews.

Every effort has been made in the preparation of this book to ensure the accuracy of the information presented. However, the information contained in this book is sold without warranty, either express or implied. Neither the author, nor Packt Publishing, and its dealers and distributors will be held liable for any damages caused or alleged to be caused directly or indirectly by this book.

Packt Publishing has endeavored to provide trademark information about all of the companies and products mentioned in this book by the appropriate use of capitals. However, Packt Publishing cannot guarantee the accuracy of this information.

First published: September 2009

Production Reference: 1180909

Published by Packt Publishing Ltd. 32 Lincoln Road Olton Birmingham, B27 6PA, UK.

ISBN 978-1-847198-92-1

www.packtpub.com

Cover Image by Gastón Hillar and Adline Swetha Jesuthas

Cover image for illustrative purposes only.

## **Credits**

Author Gastón C. Hillar

**Reviewers** Tarkan Karadayi Richard Griffin

Acquisition Editor James Lumsden

Development Editor Darshana D. Shinde

Technical Editor Arani Roy

**Copy Editor** Sneha Kulkarni

Indexer Hemangini Bari Editorial Team Leader Abhijeet Deobhakta

Project Team Leader Priya Mukherji

Project Coordinator Zainab Bagasrawala

Proofreader Lesley Harrison

Graphics Nilesh R. Mohite

Production Coordinators Aparna Bhagat Shantanu Zagade

Cover Work Aparna Bhagat

## **About the Author**

**Gastón C. Hillar** has been working with computers since he was eight. He began programming with the legendary Texas TI-99/4A and Commodore 64 home computers in the early 80's.

He has a Bachelor's degree in Computer Science in which he graduated with honors, and he also has an MBA (Master in Business Administration) in which graduated with an outstanding thesis. He has worked as a developer, an architect, and project manager for many companies in Buenos Aires, Argentina. Now, he is an independent IT consultant and a freelance author always looking for new adventures around the world. He also works with electronics (he is an electronics technician). He is always researching new technologies and writing about them. He owns an IT and electronics laboratory with many servers, monitors, and measuring instruments.

He has written another book for Packt, "*C# 2008 and 2005 Threaded Programming: Beginner's Guide*".

He contributes to Dr. Dobb's Go Parallel programming portal http://www.ddj.com/goparallel/ and he is a guest blogger at Intel Software Network http://software.
intel.com

He is the author of more than 40 books in Spanish about computer science, modern hardware, programming, systems development, software architecture, business applications, balanced scorecard applications, IT project management, the Internet, and electronics.

He usually writes articles for the Spanish magazines "Mundo Linux", "Solo Programadores" and "Resistor".

He lives with his wife, Vanesa, and his son, Kevin. When not tinkering with computers, he enjoys developing and playing with wireless virtual reality devices and electronics toys with his father, his son, and his nephew Nico.

You can reach him at: gastonhillar@hotmail.com

You can follow him on Twitter at: http://twitter.com/gastonhillar

Gastón's blog is at: http://csharpmulticore.blogspot.com

## Acknowledgement

While writing this book, I was fortunate enough to work with an excellent team at Packt Publishing Ltd, whose contributions vastly improved the presentation of this book. James Lumsden helped me to transform the idea in the final book and to take my first steps working with a new Beginner's Guide. Zainab Bagasrawala made everything easier with both her incredible time management and patience. Darshana Shinde helped me realize my vision for this book and provided many sensible suggestions regarding the text, the format and the flow. The reader will notice her great work. Arani Roy made the sentences, the paragraphs, and the code easier to read and to understand. He has added great value to the final drafts.

Special thanks go to Einar Ingebrigtsen (http://www.ingebrigtsen.info), Balder's lead developer. Einar's work inspired this book. He made it possible to have a game engine for Silverlight 3. This book was possible because Einar helped me with each new feature added to Balder. His outstanding knowledge on game development made it possible to work with an excellent engine. I also have to thank Petri Wilhelmsen, another Balder's developer who also helped to improve the engine. I would like to thank my technical reviewers and proofreaders, for their thorough reviews and insightful comments. I was able to incorporate some of the knowledge and wisdom they have gained in their many years in the software development industry. The examples, the pictures and the code include the great feedback provided by Tarkan Karadayi. Tarkan helped me a lot to include better and shorter code to simplify the learning process. I would like to thank Mark Dawson, Kit3D's developer. Mark's work also inspired the development of many simple 3D applications using previous Silverlight versions and his simple yet powerful engine. I wish to acknowledge Bill Reiss, as he worked to show the world that Silverlight games were possible. He was another great source of inspiration for my work on this book. I would like to thank Doug Holland, as his blog posts at Intel Software Network always helped me to stay tuned with tips related to many products used in this book.

I must acknowledge David Barnes, Beginner's Guide Series Editor at Packt. His help in my previous book and his wisdom is also part of this new one. I must also thank Shilpa Dube, Rakesh Shejwal and Rajashree Hamine. They helped me in my previous book written for Packt and this new one was much easier bearing in mind their excellent tips.

I wish to acknowledge Hector A. Algarra, who always helped me to improve my writing.

Special thanks go to my wife, Vanesa S. Olsen, my son Kevin, my nephew, Nicolas, my father, Jose Carlos, who acted as a great sounding board and participated in many hours of technical discussions, my sister, Silvina, who helped me when my grammar was confusing and my mother Susana. They were always supporting me during the production of this book.

## **About the Reviewer**

**Tarkan Karadayi** has been writing code since age 14. He has a Masters in Computer Science and is currently working as a Lead Developer.

I would like to thank my wife Anna, my parents and my three sons Taran, Kyle, and Ryan for their love and support.

Download at WoweBook.Com

I would like to dedicate this book to my son Kevin and my wife Vanesa

Download at WoweBook.Com

## **Table of Contents**

| Preface                                                                   | 1  |
|---------------------------------------------------------------------------|----|
| Chapter 1: Lights, Camera, and Action!                                    | 7  |
| UFOs in the sky!: Invaders                                                | 7  |
| Time for action – preparing the development environment                   | 8  |
| Time for action – recognizing digital art assets                          | 12 |
| Time for action – creating the raster digital content                     | 14 |
| Digital Content Creation tools                                            | 17 |
| Basic elements of a 2D and/or 3D real-time game                           | 18 |
| Programming responsibilities                                              | 19 |
| Time for action – installing tools to manipulate scalable digital content | 19 |
| XAML works fine with Silverlight 3                                        | 22 |
| Time for action – creating the scalable digital content in XAML           | 22 |
| Previewing and scaling XAML vector graphics                               | 25 |
| Time for action – testing the scalable digital content using XamlPad      | 26 |
| Editing vector illustrations using Expression Design                      | 27 |
| Preparing a gaming framework                                              | 29 |
| Time for action – creating Silverlight applications                       | 29 |
| Time for action – building and running Silverlight applications           | 33 |
| Programming event handlers in the main page                               | 35 |
| Time for action – creating XBAP WPF applications                          | 36 |
| Time for action – building and running the XBAP WPF applications          | 38 |
| Summary                                                                   | 42 |
| Chapter 2: Working with 2D Characters                                     | 43 |
| Creating an accelerated graphics viewport                                 | 43 |
| Time for action – enabling hardware acceleration                          | 44 |
| Time for action – transforming media using the GPU                        | 45 |
| Caching rendered content                                                  | 48 |

| Scaling and rotating a vector-based illustration                       | 49  |
|------------------------------------------------------------------------|-----|
| Time for action – shaking many illustrations at the same time          | 49  |
| Running loops faster                                                   | 51  |
| Accelerating transforms and blends                                     | 52  |
| Using 2D vectors                                                       | 53  |
| Time for action – detecting GPU-acceleration problems                  | 54  |
| Understanding GPU acceleration limitations                             | 56  |
| Creating encapsulated object-oriented characters                       | 56  |
| Time for action – creating User Control classes to hold images         | 56  |
| Time for action – displaying images and sprites                        | 58  |
| Showing a sprite on the screen                                         | 62  |
| Defining the behavior                                                  | 62  |
| Linderstanding dimensions                                              | 03  |
| Understanding dimensions                                               | 00  |
| Managing resolutions                                                   | 00  |
| Screen resolutions                                                     | 67  |
| Summary                                                                | 69  |
| Chapter 3: Combining Sprites with Backgrounds                          | 71  |
| The first remake assignment                                            | 71  |
| Time for action – creating sprites based on XAML vector-based graphics | 72  |
| Defining the relative center point                                     | 75  |
| Time for action – creating a specialized sprite management class       | 76  |
| Taking full advantage of object-oriented capabilities                  | 80  |
| Preparing the classes for inheritance                                  | 81  |
| Wrapping a UserControl to manage it                                    | 81  |
| Time for action – creating a superclass for some characters            | 82  |
| Time for action – creating the subclasses for the characters           | 84  |
| Time for action – creating methods for the game loop                   | 89  |
| Creating objects on the fly                                            | 93  |
| Managing dynamic objects                                               | 93  |
| Time for action – writing the game loop                                | 94  |
| Animating multiple sprites                                             | 98  |
| Managing a complex game loop                                           | 99  |
| Time for action – detecting collisions between 2D characters           | 99  |
| Using colors to paint sprites                                          | 103 |
| Summary                                                                | 106 |
| Chapter 4: Working with 3D Characters                                  | 107 |
| The second remake assignment                                           | 107 |
| Time for Action – exporting a 3D model without considering textures    | 108 |
| XAML 3D models                                                         | 113 |

| Time for action – from DCC tools to WPF<br>XBAP WPF applications with 3D content<br>Time for action – displaying a 3D model in a 2D screen with WPF<br>Understanding the 3D world<br>X, Y, and Z in practice<br>GPU 3D acceleration<br>Understanding meshes<br>Time for action – using other XAML exporter for DCC tools<br>Time for action – adding 3D elements and interacting with them<br>using Expression Blend<br>Interacting with 3D elements using Expression Blend<br><b>Silverlight and the 3D world</b><br>Time for action – exporting a 3D model to ASE<br>Time for action – installing Balder 3D engine<br>Time for action – from DCC tools to Silverlight<br>Displaying a 3D model in a 2D screen with Silverlight<br>Using 3D vectors<br><b>Summary</b><br><b>Chapter 5:</b> Controlling the Cameras: Giving Life to<br>Lights and Actions<br>Understanding 3D cameras<br>Time for action – when seeing is believing<br>Controlling the position, the direction, and the up vector<br>Time for action – performing transformations<br>Defining and applying transformations<br>Time for action – understanding perspective and orthographic cameras<br><b>Silverlight and the cameras</b><br>Time for action – understanding perspective and orthographic cameras<br><b>Silverlight and the cameras</b><br>Time for action – controlling cameras on the fly<br>Understanding cameras related to matrixes<br><b>Summary</b><br><b>Chapter 6:</b> Controlling Input Devices to Provide Great Feedback <b>Giving life to the game!</b><br>Time for action – creating a keyboard manager class<br>Using the keyboard<br>Time for action – programming the input control in the game loop<br>Time for action – mapping a gamepad to the keyboard                                                           |                                                                      |     |
|----------------------------------------------------------------------------------------------------|----------------------------------------------------------------------|-----|
| XBAP WPF applications with 3D content<br>Time for action – displaying a 3D model in a 2D screen with WPF<br>Understanding the 3D world<br>X, Y, and Z in practice<br>GPU 3D acceleration<br>Understanding meshes<br>Time for action – using other XAML exporter for DCC tools<br>Time for action – using other XAML exporter for DCC tools<br>Time for action – adding 3D elements and interacting with them<br>using Expression Blend<br>Interacting with 3D elements using Expression Blend<br><b>Silverlight and the 3D world</b><br>Time for action – exporting a 3D model to ASE<br>Time for action – installing Balder 3D engine<br>Time for action – from DCC tools to Silverlight<br>Using 3D vectors<br><b>Summary</b><br><b>Chapter 5: Controlling the Cameras: Giving Life to</b><br><b>Lights and Actions</b><br>Time for action – when seeing is believing<br>Controlling the position, the direction, and the up vector<br>Time for action – performing transformations<br>Defining and applying transformations<br>Time for action – understanding perspective and orthographic cameras<br><b>Silverlight and the cameras</b><br>Time for action – understanding perspective and orthographic cameras<br><b>Silverlight and the cameras</b><br>Time for action – understanding perspective and orthographic cameras<br><b>Silverlight and the cameras</b><br>Time for action – controlling cameras on the fly<br>Understanding cameras related to matrixes<br><b>Summary</b><br><b>Chapter 6: Controlling Input Devices to Provide Great Feedback</b><br><b>Giving life to the game!</b><br>Time for action – creating a keyboard manager class<br>Using the keyboard<br>Time for action – programming the input control in the game loop<br>Time for action – mapping a gamepad to the keyboard      | Time for action – from DCC tools to WPF                              | 115 |
| Time for action – displaying a 3D model in a 2D screen with WPF<br>Understanding the 3D world<br>X, Y, and Z in practice<br>GPU 3D acceleration<br>Understanding meshes<br>Time for action – using other XAML exporter for DCC tools<br>Time for action – adding 3D elements and interacting with them<br>using Expression Blend<br>Interacting with 3D elements using Expression Blend<br><b>Silverlight and the 3D world</b><br>Time for action – exporting a 3D model to ASE<br>Time for action – exporting a 3D model to ASE<br>Time for action – installing Balder 3D engine<br>Time for action – installing Balder 3D engine<br>Time for action – from DCC tools to Silverlight<br>Displaying a 3D model in a 2D screen with Silverlight<br>Using 3D vectors<br><b>Summary</b><br><b>Chapter 5: Controlling the Cameras: Giving Life to</b><br>Lights and Actions<br>Understanding 3D cameras<br>Time for action – when seeing is believing<br>Controlling the position, the direction, and the up vector<br>Time for action – performing transformations<br>Defining and applying transformations<br>Defining and applying transformations<br>Time for action – understanding perspective and orthographic cameras<br><b>Silverlight and the cameras</b><br>Time for action – understanding perspective and orthographic cameras<br><b>Silverlight and the cameras</b><br>Time for action – controlling cameras on the fly<br>Understanding cameras related to matrixes<br><b>Summary</b><br><b>Chapter 6: Controlling Input Devices to Provide Great Feedback</b><br><b>Giving life to the game!</b><br>Time for action – creating a keyboard manager class<br>Using the keyboard<br>Time for action – programming the input control in the game loop<br>Time for action – mapping a gamepad to the keyboard | XBAP WPF applications with 3D content                                | 116 |
| Understanding the 3D world<br>X, Y, and Z in practice<br>GPU 3D acceleration<br>Understanding meshes<br>Time for action – using other XAML exporter for DCC tools<br>Time for action – adding 3D elements and interacting with them<br>using Expression Blend<br>Interacting with 3D elements using Expression Blend<br><b>Silverlight and the 3D world</b><br>Time for action – exporting a 3D model to ASE<br>Time for action – installing Balder 3D engine<br>Time for action – installing Balder 3D engine<br>Time for action – from DCC tools to Silverlight<br>Displaying a 3D model in a 2D screen with Silverlight<br>Using 3D vectors<br><b>Summary</b><br><b>Chapter 5: Controlling the Cameras: Giving Life to</b><br><b>Lights and Actions</b><br><b>Understanding 3D cameras</b><br>Time for action – when seeing is believing<br>Controlling the position, the direction, and the up vector<br>Time for action – performing transformations<br>Defining and applying transformations<br>Defining and applying planes<br>Time for action – understanding perspective and orthographic cameras<br><b>Silverlight and the cameras</b><br>Time for action – understanding perspective and orthographic cameras<br><b>Silverlight and the cameras</b><br>Time for action – controlling cameras on the fly<br>Understanding cameras related to matrixes<br><b>Summary</b><br><b>Chapter 6: Controlling Input Devices to Provide Great Feedback</b><br><b>Giving life to the game!</b><br>Time for action – creating a keyboard manager class<br>Using the keyboard<br>Time for action – programming the input control in the game loop<br>Time for action – mapping a gamepad to the keyboard                                                                                                    | Time for action – displaying a 3D model in a 2D screen with WPF      | 117 |
| X, Y, and Z in practice<br>GPU 3D acceleration<br>Understanding meshes<br>Time for action – using other XAML exporter for DCC tools<br>Time for action – adding 3D elements and interacting with them<br>using Expression Blend<br>Interacting with 3D elements using Expression Blend<br><b>Silverlight and the 3D world</b><br>Time for action – exporting a 3D model to ASE<br>Time for action – installing Balder 3D engine<br>Time for action – from DCC tools to Silverlight<br>Displaying a 3D model in a 2D screen with Silverlight<br>Using 3D vectors<br><b>Summary</b><br><b>Chapter 5: Controlling the Cameras: Giving Life to</b><br><b>Lights and Actions</b><br><b>Understanding 3D cameras</b><br>Time for action – when seeing is believing<br>Controlling the position, the direction, and the up vector<br>Time for action – when seeing is believing<br>Controlling the position, the direction, and the up vector<br>Time for action – performing transformations<br>Defining and applying transformations<br>Defining and applying transformations<br>Time for action – understanding perspective and orthographic cameras<br><b>Silverlight and the cameras</b><br>Time for action – controlling cameras on the fly<br>Understanding cameras related to matrixes<br><b>Summary</b><br><b>Chapter 6: Controlling Input Devices to Provide Great Feedback</b><br><b>Giving life to the game!</b><br>Time for action – creating a keyboard manager class<br>Using the keyboard<br>Time for action – programming the input control in the game loop<br>Time for action – mapping a gamepad to the keyboard                                                                                                    | Understanding the 3D world                                           | 121 |
| GPU 3D acceleration<br>Understanding meshes<br>Time for action – using other XAML exporter for DCC tools<br>Time for action – adding 3D elements and interacting with them<br>using Expression Blend<br>Interacting with 3D elements using Expression Blend<br>Silverlight and the 3D world<br>Time for action – exporting a 3D model to ASE<br>Time for action – exporting a 3D model to ASE<br>Time for action – from DCC tools to Silverlight<br>Displaying a 3D model in a 2D screen with Silverlight<br>Using 3D vectors<br>Summary<br>Chapter 5: Controlling the Cameras: Giving Life to<br>Lights and Actions<br>Understanding 3D cameras<br>Time for action – when seeing is believing<br>Controlling the position, the direction, and the up vector<br>Time for action – performing transformations<br>Defining and applying transformations<br>Time for action – zooming in and out<br>Controlling the perspective field of view<br>Controlling the clipping planes<br>Time for action – understanding perspective and orthographic cameras<br>Silverlight and the cameras<br>Time for action – controlling cameras on the fly<br>Understanding cameras related to matrixes<br>Summary<br>Chapter 6: Controlling Input Devices to Provide Great Feedback<br>Giving life to the game!<br>Time for action – creating a keyboard manager class<br>Using the keyboard<br>Time for action – programming the input control in the game loop<br>Time for action – mapping a gamepad to the keyboard                                                                                                    | X, Y, and Z in practice                                              | 123 |
| Understanding meshes<br>Time for action – using other XAML exporter for DCC tools<br>Time for action – adding 3D elements and interacting with them<br>using Expression Blend<br>Interacting with 3D elements using Expression Blend<br><b>Silverlight and the 3D world</b><br>Time for action – exporting a 3D model to ASE<br>Time for action – installing Balder 3D engine<br>Time for action – installing Balder 3D engine<br>Time for action – from DCC tools to Silverlight<br>Displaying a 3D model in a 2D screen with Silverlight<br>Using 3D vectors<br><b>Summary</b><br><b>Chapter 5: Controlling the Cameras: Giving Life to</b><br><b>Lights and Actions</b><br><b>Understanding 3D cameras</b><br>Time for action – when seeing is believing<br>Controlling the position, the direction, and the up vector<br>Time for action – performing transformations<br>Defining and applying transformations<br>Defining and applying transformations<br>Time for action – understanding perspective and orthographic cameras<br><b>Silverlight and the cameras</b><br>Time for action – controlling cameras on the fly<br>Understanding cameras related to matrixes<br><b>Summary</b><br><b>Chapter 6: Controlling Input Devices to Provide Great Feedback</b><br><b>Giving Life to the game!</b><br>Time for action – creating a keyboard manager class<br>Using the keyboard<br>Time for action – programming the input control in the game loop<br>Time for action – mapping a gamepad to the keyboard                                                                                                    | GPU 3D acceleration                                                  | 124 |
| Time for action – using other XAML exporter for DCC tools<br>Time for action – adding 3D elements and interacting with them<br>using Expression Blend<br>Interacting with 3D elements using Expression Blend<br>Silverlight and the 3D world<br>Time for action – exporting a 3D model to ASE<br>Time for action – installing Balder 3D engine<br>Time for action – from DCC tools to Silverlight<br>Displaying a 3D model in a 2D screen with Silverlight<br>Using 3D vectors<br>Summary<br>Chapter 5: Controlling the Cameras: Giving Life to<br>Lights and Actions<br>Understanding 3D cameras<br>Time for action – when seeing is believing<br>Controlling the position, the direction, and the up vector<br>Time for action – performing transformations<br>Defining and applying transformations<br>Defining the perspective field of view<br>Controlling the clipping planes<br>Time for action – understanding perspective and orthographic cameras<br>Silverlight and the cameras<br>Time for action – controlling cameras on the fly<br>Understanding cameras related to matrixes<br>Summary<br>Chapter 6: Controlling Input Devices to Provide Great Feedback<br>Giving life to the game!<br>Time for action – creating a keyboard manager class<br>Using the keyboard<br>Time for action – programming the input control in the game loop<br>Time for action – mapping a gamepad to the keyboard                                                                                                    | Understanding meshes                                                 | 125 |
| Time for action – adding 3D elements and interacting with them<br>using Expression Blend<br>Interacting with 3D elements using Expression Blend<br>Silverlight and the 3D world<br>Time for action – exporting a 3D model to ASE<br>Time for action – installing Balder 3D engine<br>Time for action – from DCC tools to Silverlight<br>Displaying a 3D model in a 2D screen with Silverlight<br>Using 3D vectors<br>Summary<br>Chapter 5: Controlling the Cameras: Giving Life to<br>Lights and Actions<br>Understanding 3D cameras<br>Time for action – when seeing is believing<br>Controlling the position, the direction, and the up vector<br>Time for action – performing transformations<br>Defining and applying transformations<br>Time for action – zooming in and out<br>Controlling the perspective field of view<br>Controlling the clipping planes<br>Time for action – understanding perspective and orthographic cameras<br>Silverlight and the cameras<br>Time for action – controlling cameras on the fly<br>Understanding cameras related to matrixes<br>Summary<br>Chapter 6: Controlling Input Devices to Provide Great Feedback<br>Giving life to the game!<br>Time for action – creating a keyboard manager class<br>Using the keyboard<br>Time for action – programming the input control in the game loop<br>Time for action – mapping a gamepad to the keyboard                                                                                                    | Time for action – using other XAML exporter for DCC tools            | 126 |
| using Expression Blend<br>Interacting with 3D elements using Expression Blend<br>Silverlight and the 3D world<br>Time for action – exporting a 3D model to ASE<br>Time for action – from DCC tools to Silverlight<br>Displaying a 3D model in a 2D screen with Silverlight<br>Using 3D vectors<br>Summary<br>Chapter 5: Controlling the Cameras: Giving Life to<br>Lights and Actions<br>Understanding 3D cameras<br>Time for action – when seeing is believing<br>Controlling the position, the direction, and the up vector<br>Time for action – performing transformations<br>Defining and applying transformations<br>Defining the perspective field of view<br>Controlling the clipping planes<br>Time for action – understanding perspective and orthographic cameras<br>Silverlight and the cameras<br>Time for action – controlling cameras on the fly<br>Understanding cameras related to matrixes<br>Summary<br>Chapter 6: Controlling Input Devices to Provide Great Feedback<br>Giving life to the game!<br>Time for action – creating a keyboard manager class<br>Using the keyboard<br>Time for action – programming the input control in the game loop<br>Time for action – programming the input control in the game loop<br>Time for action – mapping a gamepad to the keyboard                                                                                                    | Time for action – adding 3D elements and interacting with them       |     |
| Interacting with 3D elements using Expression Blend<br>Silverlight and the 3D world<br>Time for action – exporting a 3D model to ASE<br>Time for action – installing Balder 3D engine<br>Time for action – from DCC tools to Silverlight<br>Displaying a 3D model in a 2D screen with Silverlight<br>Using 3D vectors<br>Summary<br>Chapter 5: Controlling the Cameras: Giving Life to<br>Lights and Actions<br>Understanding 3D cameras<br>Time for action – when seeing is believing<br>Controlling the position, the direction, and the up vector<br>Time for action – performing transformations<br>Defining and applying transformations<br>Time for action – zooming in and out<br>Controlling the perspective field of view<br>Controlling the perspective field of view<br>Controlling the clipping planes<br>Time for action – controlling cameras on the fly<br>Understanding cameras related to matrixes<br>Summary<br>Chapter 6: Controlling Input Devices to Provide Great Feedback<br>Giving life to the game!<br>Time for action – creating a keyboard manager class<br>Using the keyboard<br>Time for action – programming the input control in the game loop<br>Time for action – mapping a gamepad to the keyboard                                                                                                    | using Expression Blend                                               | 128 |
| Silverlight and the 3D world<br>Time for action – exporting a 3D model to ASE<br>Time for action – installing Balder 3D engine<br>Time for action – from DCC tools to Silverlight<br>Displaying a 3D model in a 2D screen with Silverlight<br>Using 3D vectors<br>Summary<br>Chapter 5: Controlling the Cameras: Giving Life to<br>Lights and Actions<br>Understanding 3D cameras<br>Time for action – when seeing is believing<br>Controlling the position, the direction, and the up vector<br>Time for action – performing transformations<br>Defining and applying transformations<br>Defining the perspective field of view<br>Controlling the perspective field of view<br>Controlling the perspective field of view<br>Controlling the clipping planes<br>Time for action – understanding perspective and orthographic cameras<br>Silverlight and the cameras<br>Time for action – controlling cameras on the fly<br>Understanding cameras related to matrixes<br>Summary<br>Chapter 6: Controlling Input Devices to Provide Great Feedback<br>Giving life to the game!<br>Time for action – creating a keyboard manager class<br>Using the keyboard<br>Time for action – programming the input control in the game loop<br>Time for action – mapping a gamepad to the keyboard                                                                                                    | Interacting with 3D elements using Expression Blend                  | 131 |
| Time for action – exporting a 3D model to ASE<br>Time for action – installing Balder 3D engine<br>Time for action – from DCC tools to Silverlight<br>Displaying a 3D model in a 2D screen with Silverlight<br>Using 3D vectors<br>Summary<br>Chapter 5: Controlling the Cameras: Giving Life to<br>Lights and Actions<br>Understanding 3D cameras<br>Time for action – when seeing is believing<br>Controlling the position, the direction, and the up vector<br>Time for action – performing transformations<br>Defining and applying transformations<br>Time for action – zooming in and out<br>Controlling the perspective field of view<br>Controlling the clipping planes<br>Time for action – understanding perspective and orthographic cameras<br>Silverlight and the cameras<br>Time for action – controlling cameras on the fly<br>Understanding cameras related to matrixes<br>Summary<br>Chapter 6: Controlling Input Devices to Provide Great Feedback<br>Giving life to the game!<br>Time for action – creating a keyboard manager class<br>Using the keyboard<br>Time for action – programming the input control in the game loop<br>Time for action – mapping a gamepad to the keyboard                                                                                                    | Silverlight and the 3D world                                         | 132 |
| Time for action – installing Balder 3D engine<br>Time for action – from DCC tools to Silverlight<br>Displaying a 3D model in a 2D screen with Silverlight<br>Using 3D vectors<br>Summary<br>Chapter 5: Controlling the Cameras: Giving Life to<br>Lights and Actions<br>Understanding 3D cameras<br>Time for action – when seeing is believing<br>Controlling the position, the direction, and the up vector<br>Time for action – performing transformations<br>Defining and applying transformations<br>Defining and applying transformations<br>Time for action – zooming in and out<br>Controlling the perspective field of view<br>Controlling the clipping planes<br>Time for action – understanding perspective and orthographic cameras<br>Silverlight and the cameras<br>Time for action – controlling cameras on the fly<br>Understanding cameras related to matrixes<br>Summary<br>Chapter 6: Controlling Input Devices to Provide Great Feedback<br>Giving life to the game!<br>Time for action – creating a keyboard manager class<br>Using the keyboard<br>Time for action – programming the input control in the game loop<br>Time for action – mapping a gamepad to the keyboard                                                                                                    | Time for action – exporting a 3D model to ASE                        | 132 |
| Time for action – from DCC tools to Silverlight<br>Displaying a 3D model in a 2D screen with Silverlight<br>Using 3D vectors<br>Summary<br>Chapter 5: Controlling the Cameras: Giving Life to<br>Lights and Actions<br>Understanding 3D cameras<br>Time for action – when seeing is believing<br>Controlling the position, the direction, and the up vector<br>Time for action – performing transformations<br>Defining and applying transformations<br>Time for action – zooming in and out<br>Controlling the perspective field of view<br>Controlling the perspective field of view<br>Controlling the clipping planes<br>Time for action – understanding perspective and orthographic cameras<br>Silverlight and the cameras<br>Time for action – controlling cameras on the fly<br>Understanding cameras related to matrixes<br>Summary<br>Chapter 6: Controlling Input Devices to Provide Great Feedback<br>Giving life to the game!<br>Time for action – creating a keyboard manager class<br>Using the keyboard<br>Time for action – programming the input control in the game loop<br>Time for action – mapping a gamepad to the keyboard                                                                                                    | Time for action – installing Balder 3D engine                        | 133 |
| Displaying a 3D model in a 2D screen with Silverlight<br>Using 3D vectors<br>Summary<br>Chapter 5: Controlling the Cameras: Giving Life to<br>Lights and Actions<br>Understanding 3D cameras<br>Time for action – when seeing is believing<br>Controlling the position, the direction, and the up vector<br>Time for action – performing transformations<br>Defining and applying transformations<br>Time for action – zooming in and out<br>Controlling the perspective field of view<br>Controlling the perspective field of view<br>Controlling the clipping planes<br>Time for action – understanding perspective and orthographic cameras<br>Silverlight and the cameras<br>Time for action – controlling cameras on the fly<br>Understanding cameras related to matrixes<br>Summary<br>Chapter 6: Controlling Input Devices to Provide Great Feedback<br>Giving life to the game!<br>Time for action – creating a keyboard manager class<br>Using the keyboard<br>Time for action – programming the input control in the game loop<br>Time for action – mapping a gamepad to the keyboard                                                                                                    | Time for action – from DCC tools to Silverlight                      | 135 |
| Using 3D vectors<br>Summary<br>Chapter 5: Controlling the Cameras: Giving Life to<br>Lights and Actions<br>Understanding 3D cameras<br>Time for action – when seeing is believing<br>Controlling the position, the direction, and the up vector<br>Time for action – performing transformations<br>Defining and applying transformations<br>Time for action – zooming in and out<br>Controlling the perspective field of view<br>Controlling the perspective field of view<br>Controlling the clipping planes<br>Time for action – understanding perspective and orthographic cameras<br>Silverlight and the cameras<br>Time for action – controlling cameras on the fly<br>Understanding cameras related to matrixes<br>Summary<br>Chapter 6: Controlling Input Devices to Provide Great Feedback<br>Giving life to the game!<br>Time for action – creating a keyboard manager class<br>Using the keyboard<br>Time for action – programming the input control in the game loop<br>Time for action – mapping a gamepad to the keyboard                                                                                                    | Displaying a 3D model in a 2D screen with Silverlight                | 138 |
| Summary Chapter 5: Controlling the Cameras: Giving Life to Lights and Actions Understanding 3D cameras Time for action – when seeing is believing Controlling the position, the direction, and the up vector Time for action – performing transformations Defining and applying transformations Time for action – zooming in and out Controlling the perspective field of view Controlling the clipping planes Time for action – understanding perspective and orthographic cameras Silverlight and the cameras Time for action – controlling cameras on the fly Understanding cameras related to matrixes Summary Chapter 6: Controlling Input Devices to Provide Great Feedback Giving life to the game! Time for action – creating a keyboard manager class Using the keyboard Time for action – programming the input control in the game loop Time for action – mapping a gamepad to the keyboard                                                                                                    | Using 3D vectors                                                     | 139 |
| Chapter 5: Controlling the Cameras: Giving Life to<br>Lights and Actions<br>Understanding 3D cameras<br>Time for action – when seeing is believing<br>Controlling the position, the direction, and the up vector<br>Time for action – performing transformations<br>Defining and applying transformations<br>Time for action – zooming in and out<br>Controlling the perspective field of view<br>Controlling the perspective field of view<br>Controlling the clipping planes<br>Time for action – understanding perspective and orthographic cameras<br>Silverlight and the cameras<br>Time for action – controlling cameras on the fly<br>Understanding cameras related to matrixes<br>Summary<br>Chapter 6: Controlling Input Devices to Provide Great Feedback<br>Giving life to the game!<br>Time for action – creating a keyboard manager class<br>Using the keyboard<br>Time for action – programming the input control in the game loop<br>Time for action – mapping a gamepad to the keyboard                                                                                                    | Summary                                                              | 140 |
| Lights and Actions<br>Understanding 3D cameras<br>Time for action – when seeing is believing<br>Controlling the position, the direction, and the up vector<br>Time for action – performing transformations<br>Defining and applying transformations<br>Time for action – zooming in and out<br>Controlling the perspective field of view<br>Controlling the clipping planes<br>Time for action – understanding perspective and orthographic cameras<br>Silverlight and the cameras<br>Time for action – controlling cameras on the fly<br>Understanding cameras related to matrixes<br>Summary<br>Chapter 6: Controlling Input Devices to Provide Great Feedback<br>Giving life to the game!<br>Time for action – creating a keyboard manager class<br>Using the keyboard<br>Time for action – programming the input control in the game loop<br>Time for action – mapping a gamepad to the keyboard                                                                                                    | Chapter 5: Controlling the Cameras: Giving Life to                   |     |
| Understanding 3D cameras         Time for action – when seeing is believing         Controlling the position, the direction, and the up vector         Time for action – performing transformations         Defining and applying transformations         Time for action – zooming in and out         Controlling the perspective field of view         Controlling the clipping planes         Time for action – understanding perspective and orthographic cameras         Silverlight and the cameras         Time for action – controlling cameras on the fly         Understanding cameras related to matrixes         Summary         Chapter 6: Controlling Input Devices to Provide Great Feedback         Giving life to the game!         Time for action – creating a keyboard manager class         Using the keyboard         Time for action – programming the input control in the game loop         Time for action – mapping a gamepad to the keyboard                                                                                                    | Lights and Actions                                                   | 141 |
| Time for action – when seeing is believing<br>Controlling the position, the direction, and the up vector<br>Time for action – performing transformations<br>Defining and applying transformations<br>Time for action – zooming in and out<br>Controlling the perspective field of view<br>Controlling the clipping planes<br>Time for action – understanding perspective and orthographic cameras<br><b>Silverlight and the cameras</b><br>Time for action – understanding perspective and orthographic cameras<br><b>Silverlight and the cameras</b><br>Time for action – controlling cameras on the fly<br>Understanding cameras related to matrixes<br><b>Summary</b><br><b>Chapter 6: Controlling Input Devices to Provide Great Feedback</b><br><b>Giving life to the game!</b><br>Time for action – creating a keyboard manager class<br>Using the keyboard<br>Time for action – programming the input control in the game loop<br>Time for action – mapping a gamepad to the keyboard                                                                                                    | Understanding 3D cameras                                             | 142 |
| Controlling the position, the direction, and the up vector<br>Time for action – performing transformations<br>Defining and applying transformations<br>Time for action – zooming in and out<br>Controlling the perspective field of view<br>Controlling the clipping planes<br>Time for action – understanding perspective and orthographic cameras<br><b>Silverlight and the cameras</b><br>Time for action – controlling cameras on the fly<br>Understanding cameras related to matrixes<br><b>Summary</b><br><b>Chapter 6: Controlling Input Devices to Provide Great Feedback</b><br><b>Giving life to the game!</b><br>Time for action – creating a keyboard manager class<br>Using the keyboard<br>Time for action – programming the input control in the game loop<br>Time for action – mapping a gamepad to the keyboard                                                                                                    | Time for action – when seeing is believing                           | 142 |
| Time for action – performing transformations<br>Defining and applying transformations<br>Time for action – zooming in and out<br>Controlling the perspective field of view<br>Controlling the clipping planes<br>Time for action – understanding perspective and orthographic cameras<br><b>Silverlight and the cameras</b><br>Time for action – controlling cameras on the fly<br>Understanding cameras related to matrixes<br><b>Summary</b><br><b>Chapter 6: Controlling Input Devices to Provide Great Feedback</b><br><b>Giving life to the game!</b><br>Time for action – creating a keyboard manager class<br>Using the keyboard<br>Time for action – programming the input control in the game loop<br>Time for action – mapping a gamepad to the keyboard                                                                                                    | Controlling the position, the direction, and the up vector           | 146 |
| Defining and applying transformations<br>Time for action – zooming in and out<br>Controlling the perspective field of view<br>Controlling the clipping planes<br>Time for action – understanding perspective and orthographic cameras<br><b>Silverlight and the cameras</b><br>Time for action – controlling cameras on the fly<br>Understanding cameras related to matrixes<br><b>Summary</b><br><b>Chapter 6: Controlling Input Devices to Provide Great Feedback</b><br><b>Giving life to the game!</b><br>Time for action – creating a keyboard manager class<br>Using the keyboard<br>Time for action – programming the input control in the game loop<br>Time for action – mapping a gamepad to the keyboard                                                                                                    | Time for action – performing transformations                         | 147 |
| Time for action – zooming in and out<br>Controlling the perspective field of view<br>Controlling the clipping planes<br>Time for action – understanding perspective and orthographic cameras<br><b>Silverlight and the cameras</b><br>Time for action – controlling cameras on the fly<br>Understanding cameras related to matrixes<br><b>Summary</b><br><b>Chapter 6: Controlling Input Devices to Provide Great Feedback</b><br><b>Giving life to the game!</b><br>Time for action – creating a keyboard manager class<br>Using the keyboard<br>Time for action – programming the input control in the game loop<br>Time for action – mapping a gamepad to the keyboard                                                                                                    | Defining and applying transformations                                | 150 |
| Controlling the perspective field of view<br>Controlling the clipping planes<br>Time for action – understanding perspective and orthographic cameras<br>Silverlight and the cameras<br>Time for action – controlling cameras on the fly<br>Understanding cameras related to matrixes<br>Summary<br>Chapter 6: Controlling Input Devices to Provide Great Feedback<br>Giving life to the game!<br>Time for action – creating a keyboard manager class<br>Using the keyboard<br>Time for action – programming the input control in the game loop<br>Time for action – mapping a gamepad to the keyboard                                                                                                    | Time for action – zooming in and out                                 | 151 |
| Controlling the clipping planes<br>Time for action – understanding perspective and orthographic cameras<br><b>Silverlight and the cameras</b><br>Time for action – controlling cameras on the fly<br>Understanding cameras related to matrixes<br><b>Summary</b><br><b>Chapter 6: Controlling Input Devices to Provide Great Feedback</b><br><b>Giving life to the game!</b><br>Time for action – creating a keyboard manager class<br>Using the keyboard<br>Time for action – programming the input control in the game loop<br>Time for action – mapping a gamepad to the keyboard                                                                                                    | Controlling the perspective field of view                            | 155 |
| Time for action – understanding perspective and orthographic cameras<br>Silverlight and the cameras<br>Time for action – controlling cameras on the fly<br>Understanding cameras related to matrixes<br>Summary<br>Chapter 6: Controlling Input Devices to Provide Great Feedback<br>Giving life to the game!<br>Time for action – creating a keyboard manager class<br>Using the keyboard<br>Time for action – programming the input control in the game loop<br>Time for action – mapping a gamepad to the keyboard                                                                                                    | Controlling the clipping planes                                      | 155 |
| Silverlight and the cameras<br>Time for action – controlling cameras on the fly<br>Understanding cameras related to matrixes<br>Summary<br>Chapter 6: Controlling Input Devices to Provide Great Feedback<br>Giving life to the game!<br>Time for action – creating a keyboard manager class<br>Using the keyboard<br>Time for action – programming the input control in the game loop<br>Time for action – mapping a gamepad to the keyboard                                                                                                    | Time for action – understanding perspective and orthographic cameras | 157 |
| Time for action – controlling cameras on the fly<br>Understanding cameras related to matrixes<br>Summary<br>Chapter 6: Controlling Input Devices to Provide Great Feedback<br>Giving life to the game!<br>Time for action – creating a keyboard manager class<br>Using the keyboard<br>Time for action – programming the input control in the game loop<br>Time for action – mapping a gamepad to the keyboard                                                                                                    | Silverlight and the cameras                                          | 160 |
| Understanding cameras related to matrixes<br>Summary<br>Chapter 6: Controlling Input Devices to Provide Great Feedback<br>Giving life to the game!<br>Time for action – creating a keyboard manager class<br>Using the keyboard<br>Time for action – programming the input control in the game loop<br>Time for action – mapping a gamepad to the keyboard                                                                                                    | Time for action – controlling cameras on the fly                     | 160 |
| Summary<br>Chapter 6: Controlling Input Devices to Provide Great Feedback<br>Giving life to the game!<br>Time for action – creating a keyboard manager class<br>Using the keyboard<br>Time for action – programming the input control in the game loop<br>Time for action – mapping a gamepad to the keyboard                                                                                                    | Understanding cameras related to matrixes                            | 161 |
| Chapter 6: Controlling Input Devices to Provide Great Feedback<br>Giving life to the game!<br>Time for action – creating a keyboard manager class<br>Using the keyboard<br>Time for action – programming the input control in the game loop<br>Time for action – mapping a gamepad to the keyboard                                                                                                    | Summary                                                              | 164 |
| <b>Giving life to the game!</b><br>Time for action – creating a keyboard manager class<br>Using the keyboard<br>Time for action – programming the input control in the game loop<br>Time for action – mapping a gamepad to the keyboard                                                                                                    | Chapter 6: Controlling Input Devices to Provide Great Feedback       | 165 |
| Time for action – creating a keyboard manager class<br>Using the keyboard<br>Time for action – programming the input control in the game loop<br>Time for action – mapping a gamepad to the keyboard                                                                                                    | Giving life to the game!                                             | 166 |
| Using the keyboard<br>Time for action – programming the input control in the game loop<br>Time for action – mapping a gamepad to the keyboard                                                                                                    | Time for action – creating a keyboard manager class                  | 166 |
| Time for action – programming the input control in the game loop<br>Time for action – mapping a gamepad to the keyboard                                                                                                    | Using the keyboard                                                   | 168 |
| Time for action – mapping a gamepad to the keyboard                                                                                                    | Time for action – programming the input control in the game loop     | 169 |
|                                                                                                    | Time for action – mapping a gamepad to the keyboard                  | 173 |

| Understanding the gamepad as an input device                                                                                                    | 176                                                                                                    |
|----------------------------------------------------------------------------------------------------|----------------------------------------------------------------------------------------------------|
| Time for action – using the gamepad                                                                                                    | 178                                                                                                    |
| Time for action – creating a mouse manager class                                                                                                    | 179                                                                                                    |
| Using the mouse                                                                                                    | 181                                                                                                    |
| Time for action – using the mouse manager in the game loop                                                                                                    | 181                                                                                                    |
| Time for action – using the gamepad as a mouse                                                                                                    | 184                                                                                                    |
| Time for action – rotating cameras using input devices                                                                                                    | 185                                                                                                    |
| Bridging with DirectInput capabilities                                                                                                    | 188                                                                                                    |
| Time for action – installing the necessary SDKs                                                                                                    | 189                                                                                                    |
| Considering deployment's additional requirements                                                                                                    | 190                                                                                                    |
| Time for action – understanding sticks and buttons                                                                                                    | 190                                                                                                    |
| Inderstanding the steering wheel as an input device                                                                                                    | 192                                                                                                    |
| Time for action – testing the input devices with a DirectInput wrapper                                                                                                    | 192                                                                                                    |
| Inderstanding the analog axis for a steering wheel                                                                                                    | 100                                                                                                    |
| Understanding the analog axis for a gamenad                                                                                                    | 196                                                                                                    |
| Time for action – adapting a joystick manager class                                                                                                    | 107                                                                                                    |
| Time for action – using the steering wheel in the game loop                                                                                                    | 200                                                                                                    |
| Lising the joystick manager                                                                                                    | 200                                                                                                    |
| Working with many input devices                                                                                                    | 202                                                                                                    |
| Using other input devices                                                                                                    | 203                                                                                                    |
| Summary                                                                                                    | 204                                                                                                    |
|                                                                                                    |                                                                                                    |
| Chanter 7. Lloing Effects and Taxtures to Amore                                                                                                    | 200                                                                                                    |
| Chapter 7: Using Effects and Textures to Amaze                                                                                                    | 207                                                                                                    |
| Chapter 7: Using Effects and Textures to Amaze Dressing characters using textures                                                                                                    | <u>207</u><br>207                                                                                                   |
| Chapter 7: Using Effects and Textures to Amaze Dressing characters using textures Time for action – adding textures in DCC tools Time for action – adding textures in DCC tools                                                                                                    | <b>207</b><br><b>207</b><br>208                                                                                     |
| Chapter 7: Using Effects and Textures to Amaze Dressing characters using textures Time for action – adding textures in DCC tools Time for action – exporting 3D models from DCC tools to Silverlight                                                                                                    | <b>207</b><br><b>207</b><br>208<br>212                                                                              |
| Chapter 7: Using Effects and Textures to Amaze Dressing characters using textures Time for action – adding textures in DCC tools Time for action – exporting 3D models from DCC tools to Silverlight Displaying a 3D model using textures in a 2D screen with Silverlight                                                                                                    | 207<br>207<br>208<br>212<br>213                                                                                     |
| Chapter 7: Using Effects and Textures to Amaze Dressing characters using textures Time for action – adding textures in DCC tools Time for action – exporting 3D models from DCC tools to Silverlight Displaying a 3D model using textures in a 2D screen with Silverlight Time for action – enveloping 3D models                                                                                                    | <b>207</b><br><b>207</b><br>208<br>212<br>213<br>214                                                                |
| Chapter 7: Using Effects and Textures to Amaze Dressing characters using textures Time for action – adding textures in DCC tools Time for action – exporting 3D models from DCC tools to Silverlight Displaying a 3D model using textures in a 2D screen with Silverlight Time for action – enveloping 3D models Understanding textures                                                                                                    | 207<br>207<br>208<br>212<br>213<br>214<br>217                                                                       |
| Chapter 7: Using Effects and Textures to Amaze Dressing characters using textures Time for action – adding textures in DCC tools Time for action – exporting 3D models from DCC tools to Silverlight Displaying a 3D model using textures in a 2D screen with Silverlight Time for action – enveloping 3D models Understanding textures Repeating textures as tiles                                                                                                    | <b>207</b><br>208<br>212<br>213<br>214<br>217<br>217                                                                |
| Chapter 7: Using Effects and Textures to Amaze Dressing characters using textures Time for action – adding textures in DCC tools Time for action – exporting 3D models from DCC tools to Silverlight Displaying a 3D model using textures in a 2D screen with Silverlight Time for action – enveloping 3D models Understanding textures Repeating textures as tiles Time for action – replacing textures                                                                                                    | <b>207</b><br>208<br>212<br>213<br>214<br>217<br>217<br>217<br>218                                                  |
| Chapter 7: Using Effects and Textures to Amaze Dressing characters using textures Time for action – adding textures in DCC tools Time for action – exporting 3D models from DCC tools to Silverlight Displaying a 3D model using textures in a 2D screen with Silverlight Time for action – enveloping 3D models Understanding textures Repeating textures as tiles Time for action – replacing textures Displaying lights, shadows, materials, and textures                                                                                                    | 207<br>208<br>212<br>213<br>214<br>217<br>217<br>217<br>218<br>222                                                  |
| Chapter 7: Using Effects and Textures to Amaze Dressing characters using textures Time for action – adding textures in DCC tools Time for action – exporting 3D models from DCC tools to Silverlight Displaying a 3D model using textures in a 2D screen with Silverlight Time for action – enveloping 3D models Understanding textures Repeating textures as tiles Time for action – replacing textures Displaying lights, shadows, materials, and textures Time for action – working with lights and understanding shadows                                                                                                    | 207<br>208<br>212<br>213<br>214<br>217<br>217<br>217<br>218<br>222<br>222                                           |
| Chapter 7: Using Effects and Textures to Amaze Dressing characters using textures Time for action – adding textures in DCC tools Time for action – exporting 3D models from DCC tools to Silverlight Displaying a 3D model using textures in a 2D screen with Silverlight Time for action – enveloping 3D models Understanding textures Repeating textures as tiles Time for action – replacing textures Displaying lights, shadows, materials, and textures Time for action – working with lights and understanding shadows Understanding different kinds of lights                                                                                                    | 207<br>208<br>212<br>213<br>214<br>217<br>217<br>218<br>222<br>222<br>225                                           |
| Chapter 7: Using Effects and Textures to Amaze Dressing characters using textures Time for action – adding textures in DCC tools Time for action – exporting 3D models from DCC tools to Silverlight Displaying a 3D model using textures in a 2D screen with Silverlight Time for action – enveloping 3D models Understanding textures Repeating textures as tiles Time for action – replacing textures Displaying lights, shadows, materials, and textures Time for action – working with lights and understanding shadows Understanding different kinds of lights Summary                                                                                                    | 207<br>208<br>212<br>213<br>214<br>217<br>217<br>217<br>218<br>222<br>225<br>225<br>228                             |
| Chapter 7: Using Effects and Textures to Amaze Dressing characters using textures Time for action – adding textures in DCC tools Time for action – exporting 3D models from DCC tools to Silverlight Displaying a 3D model using textures in a 2D screen with Silverlight Time for action – enveloping 3D models Understanding textures Repeating textures as tiles Time for action – replacing textures Displaying lights, shadows, materials, and textures Time for action – working with lights and understanding shadows Understanding different kinds of lights Summary Chapter 8: Animating 3D Characters                                                                                                    | 207<br>208<br>212<br>213<br>214<br>217<br>217<br>217<br>218<br>222<br>222<br>225<br>228<br>228<br>229               |
| Chapter 7: Using Effects and Textures to Amaze Dressing characters using textures Time for action – adding textures in DCC tools Time for action – exporting 3D models from DCC tools to Silverlight Displaying a 3D model using textures in a 2D screen with Silverlight Time for action – enveloping 3D models Understanding textures Repeating textures as tiles Time for action – replacing textures Displaying lights, shadows, materials, and textures Time for action – working with lights and understanding shadows Understanding different kinds of lights Summary Chapter 8: Animating 3D Characters Invaders 3D                                                                                                    | 207<br>208<br>212<br>213<br>214<br>217<br>217<br>217<br>218<br>222<br>225<br>228<br>229<br>230                      |
| Chapter 7: Using Effects and Textures to Amaze  Dressing characters using textures  Time for action – adding textures in DCC tools Time for action – exporting 3D models from DCC tools to Silverlight Displaying a 3D model using textures in a 2D screen with Silverlight Time for action – enveloping 3D models Understanding textures Repeating textures as tiles Time for action – replacing textures Displaying lights, shadows, materials, and textures Time for action – working with lights and understanding shadows Understanding different kinds of lights Summary Chapter 8: Animating 3D Characters Invaders 3D Time for action – adding a UFO                                                                                           | 207<br>208<br>212<br>213<br>214<br>217<br>217<br>217<br>217<br>218<br>222<br>225<br>228<br>229<br>229<br>230<br>230 |
| Chapter 7: Using Effects and Textures to Amaze Dressing characters using textures Time for action – adding textures in DCC tools Time for action – exporting 3D models from DCC tools to Silverlight Displaying a 3D model using textures in a 2D screen with Silverlight Time for action – enveloping 3D models Understanding textures Repeating textures as tiles Time for action – replacing textures Displaying lights, shadows, materials, and textures Time for action – working with lights and understanding shadows Understanding different kinds of lights Summary Chapter 8: Animating 3D Characters Invaders 3D Time for action – adding a UFO Time for action – creating a new game superclass to generalize                              | 207<br>208<br>212<br>213<br>214<br>217<br>217<br>217<br>218<br>222<br>225<br>228<br>229<br>230<br>230               |
| Chapter 7: Using Effects and Textures to Amaze Dressing characters using textures Time for action – adding textures in DCC tools Time for action – exporting 3D models from DCC tools to Silverlight Displaying a 3D model using textures in a 2D screen with Silverlight Time for action – enveloping 3D models Understanding textures Repeating textures as tiles Time for action – replacing textures Displaying lights, shadows, materials, and textures Time for action – working with lights and understanding shadows Understanding different kinds of lights Summary Chapter 8: Animating 3D Characters Invaders 3D Time for action – adding a UFO Time for action – creating a new game superclass to generalize time management capabilities | 207<br>208<br>212<br>213<br>214<br>217<br>217<br>217<br>218<br>222<br>225<br>228<br>229<br>230<br>230<br>232        |

| Time for action – specializing a game superclass                     | 233 |
|----------------------------------------------------------------------|-----|
| Time for action – creating a subclass for a 3D character             | 234 |
| Using an Actor to represent a 3D character                           | 236 |
| Time for action – adding an Actor to the game                        | 237 |
| Moving 3D characters as Actors                                       | 238 |
| Time for action – rotating 3D characters                             | 239 |
| Using the World matrix in order to perform transformations to meshes | 241 |
| Performing compound transformations                                  | 243 |
| Time for action – scaling 3D characters                              | 243 |
| Using the World matrix in order to scale meshes                      | 244 |
| Using bones and skeletons                                            | 246 |
| Time for action – animating models with skeletons and bones          | 247 |
| Using skeletons and bones                                            | 249 |
| Time for action – adding an Actor with skeletons and bones           |     |
| to the game                                                          | 250 |
| Understanding complex 3D animation techniques                        | 251 |
| Summarv                                                              | 254 |
| Chapter 9: Adding Realistic Motions Using a Physics Engine           | 255 |
| Using physical principles in games to beat invaders                  | 256 |
| Time for action – installing Farseer Physics Engine                  | 256 |
| Time for action – adding parallel physics bodies and                 |     |
| geometries to 3D characters                                          | 259 |
| Creating bodies                                                      | 260 |
| Creating geometries                                                  | 261 |
| Undating a 3D model according to the associated body's properties    | 262 |
| Time for action – working with forces, impulses, acceleration        | 202 |
| and speed                                                            | 262 |
| Specifying the gravitational force                                   | 265 |
| Applying forces                                                      | 265 |
| Applying impulses                                                    | 266 |
| Working with a 2D physics simulator in the game loop                 | 266 |
| Time for action – working with torques and rotations                 | 267 |
| Applying torques                                                     | 268 |
| Translating 2D physics to a 3D world                                 | 269 |
| Working with Farseer Physics Engine in XBAP WPF applications         | 200 |
| Summary                                                              | 273 |
| Chanter 10: Applying Artificial Intelligence                         | 275 |
| Detecting collisions between 3D characters                           | 213 |
| Time for action adding a second UEO                                  | 213 |
|                                                                      | 210 |
| Time for action detecting collisions between 2D characters           | 270 |

| Working with advanced responses to collisions                     | 282 |
|-------------------------------------------------------------------|-----|
| Controlling collision moments using events                        | 283 |
| Working with collision categories                                 | 285 |
| Using engines to improve collision detection precision            | 285 |
| Using artificial intelligence in games to control 3D characters   | 288 |
| Time for action – using chasing algorithms                        | 289 |
| Working with states for the characters                            | 293 |
| Pursuing an enemy                                                 | 294 |
| Generating and controlling random situations                      | 294 |
| Time for action – using evasion algorithms                        | 295 |
| Evading an enemy                                                  | 297 |
| The advantages of using an AI engine                              | 298 |
| Summary                                                           | 299 |
| Chapter 11: Applying Special Effects                              | 301 |
| Working with 3D characters in the background                      | 301 |
| Time for action – adding a transition to start the game           | 302 |
| Time for action – creating a low polygon count meteor model       | 304 |
| Time for action – from 3D Studio Max to Silverlight               | 307 |
| Time for action – creating a subclass for a 3D meteor             | 308 |
| Time for action – creating and controlling a meteor rain          | 311 |
| Advantages of using multiple physics engines                      | 314 |
| Time for action – simulating fluids with movement                 | 315 |
| Simulating waves                                                  | 317 |
| Time for action – creating a subclass for a complex asteroid belt | 318 |
| Using an Actor to represent a wave in the background              | 321 |
| Time for action – adding an asteroid belt background to the game  | 322 |
| Working with encapsulated physics controllers                     | 324 |
| Summary                                                           | 325 |
| Chapter 12: Controlling Statistics and Scoring                    | 327 |
| Showing gauges and scorecards                                     | 327 |
| Time for action – using special fonts                             | 328 |
| Embedding fonts in the project                                    | 332 |
| Time for action – creating a score gauge showing text             | 332 |
| Using Expression Blend to create 2D gauges                        | 335 |
| Time for action – showing a score gauge                           | 336 |
| Calculating, saving, and showing statistics                       | 339 |
| Time for action – creating a bonus gauge showing text             | 341 |
| Time for action – creating a fuel gauge                           | 342 |
| Time for action – creating a remaining lives gauge                | 345 |

\_\_\_\_\_ [ vi ] \_\_\_\_\_

|                                                              | o 1 <b>-</b> |
|--------------------------------------------------------------|--------------|
| Using a panel to show many aligned user controls             | 347          |
| Time for action – showing and updating multiple gauges       | 348          |
| Working with multiple gauges                                 | 352          |
| Summary                                                      | 354          |
| Chapter 13: Adding Environments and Scenarios                | 355          |
| Working with levels and stages                               | 356          |
| Time for action – installing Windows Presentation Foundation | 356          |
| Pixel Shader Effects Library                                 | 356          |
| Time for action – adding screens to organize the game        | 361          |
| Time for action – applying transition effects                | 363          |
| Rendering a Writeable Bitmap and using it as an ImageBrush   | 366          |
| Creating a StoryBoard                                        | 366          |
| Working with a StoryBoard to animate an effect               | 367          |
| Time for action – changing the transition effect             | 368          |
| Exploring transition effects                                 | 370          |
| Working with multiple transition effects                     | 371          |
| Time for action – using skill levels                         | 372          |
| Time for action – changing and improving the environments    |              |
| according to the skill level                                 | 375          |
| Retrieving values for parameters using LINQ to XMI           | 378          |
| Time for action – saving configurations                      | 379          |
| Summarv                                                      | 383          |
| Chapter 14: Adding Sound, Music, and Video                   | 385          |
| Hear the UEOs coming                                         | 386          |
| Time for action – installing tools to manipulate videos      | 386          |
| Time for action – menaring a video to use it in Silverlight  | 380          |
| Video formats supported in Silverlight 3                     | 302          |
| Lising free applications to convert video formats            | 303          |
| Time for action - reproducing videos                         | 303          |
| Locating videos in a related web site                        | 305          |
| Stretching videos                                            | 306          |
| Taking advantage of GPU acceleration to scale videos         | 307          |
| Time for action applying projections                         | 308          |
| Time for action – apprying projections                       | 200          |
| Marking with a Story Poord in XAML to animate a projection   | 399          |
| Time for action a colving povidation problems                | 401          |
| Time for action – solving navigation problems                | 401          |
| Time for action – reproducing music                          | 403          |
| Audio formate autometed in Cilverlight 2                     | 405          |
| Audio formats supported in Silverlight 3                     | 408          |

| Index                                                          | 421 |
|----------------------------------------------------------------|-----|
| Appendix: Pop Quiz Answers                                     | 417 |
| Summary                                                        | 415 |
| Time for action – generating sounds associated to game events  | 412 |
| Using a round robin algorithm to work with concurrent sounds   | 411 |
| Time for action – creating a class to handle audio concurrency | 409 |
| Using free applications to convert audio formats               | 408 |

## **Preface**

Most online interactive content uses 2D graphics. To represent real-life situations, Rich Internet Applications (RIAs) need to show real-time 3D scenes. This book will let you add a new dimension to your Silverlight applications using C# and XAML. The book covers the various tools and libraries needed for giving life to 3D models in a Silverlight viewport—right from editing, exporting, loading, and controlling 3D models up to specific 3D algorithms. It will help you learn to develop 3D games and interactive 3D scenes for a web site with animated models, with numerous examples and clear explanations packed with screenshots to aid your understanding of every process. After all of the code is written and the additional art assets edited, they are all compressed into .zip files for easy availability and use.

#### What this book covers

Chapter 1: *Lights, Camera, and Action!*: In this chapter, we will cover many topics that will help us to understand the new tools and techniques involved in preparing 2D graphics to be used in Silverlight games. This chapter is all about tools and graphics.

Chapter 2: *Working with 2D Characters*: In this chapter, we will begin creating 2D characters that move on the screen and we will learn to control their behavior in the 2D space. We will learn about GPU hardware acceleration, 2D vectors, resolutions, sprites, and animation.

Chapter 3: *Combining Sprites with Backgrounds*: In this chapter, we will control multiple sprites created on demand. We will animate several independent sprites at the same time, while responding to the keys pressed by the player to control characters and some game logic.

Chapter 4: *Working with 3D Characters*: In this chapter, we will take 3D elements from popular and professional 3D DCC tools and we will show them rendered in real-time on the screen. We will learn a lot about 3D models, meshes, and 3D engines.

Chapter 5: *Controlling the Cameras: Giving Life to Lights and Actions*: In this chapter, we will learn everything we need to know about 3D cameras to be able to render our models in real-time on a 2D screen from different angles. We will change the values for their most important properties and we will be able to watch their effects in a rendered 3D view.

#### Preface

Chapter 6: *Controlling Input Devices to Provide Great Feedback*: In this chapter, we will learn everything we need to know about the most widely used gaming input devices. We will be able to read values from them in order to control many aspects of our games.

Chapter 7: Using Effects and Textures to Amaze: In this chapter, we will learn everything we need to know about the process of enveloping a 3D model using textures. We will be able to take 3D elements from popular and professional 3D DCC tools and we will show them rendered in real-time on the screen with different textures and enlightened by many lights.

Chapter 8: Animating 3D Characters: In this chapter, we will learn how to move, rotate, and scale the 3D models in the 3D scenes. We will use object-oriented capabilities to define independent behaviors for simple and complex 3D characters.

Chapter 9: Adding Realistic Motions Using a Physics Engine: In this chapter, we will simulate some laws of 2D and 3D physics. We will learn to define gravity force, mass, drag coefficients, and moment of inertia to represent the physical properties of the bodies that define a model.

Chapter 10: *Applying Artificial Intelligence*: In this chapter, we will detect collisions between 3D characters and we will define specific behaviors using artificial intelligence, persecution, and evasion algorithms

Chapter 11: *Applying Special Effects*: In this chapter, we will use advanced physics and special effects. We will generate gravity effects, we will add fluids with movements, and we will use transitions to determine different states in a game.

Chapter 12: *Controlling Statistics and Scoring*: In this chapter, we will create gadgets to display different kinds of information to the player on the screen. We will also calculate different kinds of information in order to update the gauges. Also, we will measure and improve the game's overall performance.

Chapter 13: *Adding Environments and Scenarios*: In this chapter, we will create menus and attractive transitions. We will add configuration options and we will save them using an isolated storage.

Chapter 14: *Adding Sound, Music, and Video*: In this chapter, we will generate sounds associated to game events. We will also add presentation videos and background music.

Appendix: *Pop Quiz Answers*: This appendix will include answers to all the pop quiz questions chapter-wise.

- [2] -

#### What you need for this book

You will need Visual C# 2008 (.NET Framework 3.5) with Service Pack 1, or greater—Visual C# 2010—installed.

You can use the free Visual Web Developer 2008 Express Edition or greater (http://www.microsoft.com/express/vwd/). However, you have to read the documentation to consider its limitations carefully.

#### Who this book is for

This book is designed primarily for C# developers with a basic knowledge of Visual Studio IDE who want to develop online 3D games using Silverlight, or create interactive 3D scenes for a web site with animated models. No prior experience in 3D programming, 3D animation, and Silverlight is required.

The book is also aimed at 3D developers who want to improve their online content by offering innovative 3D models in action.

## **Conventions**

In this book, you will find a number of styles of text that distinguish between different kinds of information. Here are some examples of these styles, and an explanation of their meaning.

Code words in text are shown as follows: "We can include other contexts through the use of the include directive."

A block of code is set as follows:

```
private void Ghost_MouseMove(object sender, MouseEventArgs e)
{
    // Get the mouse current position
    Point point = e.GetPosition(cnvMovementTest);
    // Set the canvas Left property to the mouse X position
    ghost.SetValue(Canvas.LeftProperty, point.X);
    // Set the canvas Top property to the mouse Y position
    ghost.SetValue(Canvas.TopProperty, point.Y);
}
```

Any command-line input or output is written as follows:

```
C:\Users\packt>set
```

NUMBER\_OF\_PROCESSORS=4

Preface

**New terms** and **important words** are shown in bold. Words that you see on the screen, in menus or dialog boxes for example, appear in the text like this: "clicking the **Next** button moves you to the next screen".

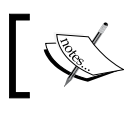

> Warnings or important notes appear in a box like this.

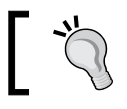

Tips and tricks appear like this.

### **Reader feedback**

Feedback from our readers is always welcome. Let us know what you think about this book—what you liked or may have disliked. Reader feedback is important for us to develop titles that you really get the most out of.

To send us general feedback, simply send an email to feedback@packtpub.com, and mention the book title via the subject of your message.

If there is a book that you need and would like to see us publish, please send us a note in the **SUGGEST A TITLE** form on www.packtpub.com or email suggest@packtpub.com.

If there is a topic that you have expertise in and you are interested in either writing or contributing to a book on, see our author guide on www.packtpub.com/authors.

#### **Customer support**

Now that you are the proud owner of a Packt book, we have a number of things to help you to get the most from your purchase.

#### Downloading the example code for the book

Visit http://www.packtpub.com/files/code/8921\_Code.zip to directly download the example code.

The downloadable files contain instructions on how to use them.

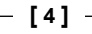

#### Errata

Although we have taken every care to ensure the accuracy of our content, mistakes do happen. If you find a mistake in one of our books—maybe a mistake in the text or the code—we would be grateful if you would report this to us. By doing so, you can save other readers from frustration, and help us to improve subsequent versions of this book. If you find any errata, please report them by visiting http://www.packtpub.com/support, selecting your book, clicking on the **let us know** link, and entering the details of your errata. Once your errata are verified, your submission will be accepted and the errata added to any list of existing errata. Any existing errata can be viewed by selecting your title from http://www.packtpub.com/support.

#### Piracy

Piracy of copyright material on the Internet is an ongoing problem across all media. At Packt, we take the protection of our copyright and licenses very seriously. If you come across any illegal copies of our works, in any form, on the Internet, please provide us with the location address or web site name immediately so that we can pursue a remedy.

Please contact us at copyright@packtpub.com with a link to the suspected pirated material.

We appreciate your help in protecting our authors, and our ability to bring you valuable content.

#### Questions

You can contact us at <code>questions@packtpub.com</code> if you are having a problem with any aspect of the book, and we will do our best to address it.

- [5] -

Download at WoweBook.Com

# Lights, Camera, and Action!

We want to develop 3D games using Silverlight 3. We will need to work hard in order to achieve this exciting goal. First, we must understand some fundamentals related to various tools and 2D graphics, and their relevance to Silverlight 3. In this chapter, we will cover many topics that will help us understand the new tools and techniques involved in preparing 2D graphics to be used in Silverlight games. This chapter is all about graphics.

In this chapter, we will:

- Prepare a development environment to develop games using Silverlight 3
- Recognize the digital art assets from an existing game
- Create and prepare the digital content for a new 2D game
- Understand the tools involved in a 2D game development process
- Learn to manipulate, preview, and scale the digital content
- Build and run our first graphics application using the digital content

#### **UFOs in the sky!: Invaders**

You love 3D games. You have always wanted to develop a 3D game with amazing characters, dazzling scenarios, outstanding effects, and many skill levels. And now you have the opportunity. A legendary game developer drives a new game contest. He challenges Silverlight developers to show him some ideas for a modern 2D Invaders game. If he likes a developer's idea, he will contract him to develop 3D games for his well-known gaming web site using Silverlight 3. This web site pays high wages to developers. It is an incredible opportunity and you cannot miss this train. Tickets, please!

#### Lights, Camera, and Action!

Developing 3D games is an exciting process, but it is also difficult. However, working with a 2D game before moving into the 3D world is a nice starting point. That is exactly what we are going to do.

During our journey, we will need to exploit our creativity as much as possible. Game development requires many heterogeneous skills. However, the most important ingredient is *creativity*.

We already know how to develop some applications using the C# programming language. However, **RIAs** (**Rich Internet Applications**) offer an exciting way ahead for game development because they provide a rich experience for users without the need to install software on their computers. Users expect RIAs to be like conventional downloadable games that offer amazing graphics, impressive performance, and a very interactive experience. Silverlight is a great (and growing) RIA platform, and games are the next level to exploit in Silverlight. 3D games represent our challenge in this book and we shall take full advantage of our C# knowledge here.

So, let's take our C#, XAML, and Silverlight development skills to the next level. We want to take full advantage of modern technologies. First of all, we must install the latest tools and begin working on some 2D games' basics. Later, we will use that knowledge in developing 3D games using Silverlight 3, the newest kid on the block from Microsoft.

The only requirements needed to develop 3D games using Silverlight are to understand the basics of the C# programming language, XAML code, and the Visual Studio IDE. We will cover the rest of the requirements in our journey through the 3D game development world!

#### Time for action – preparing the development environment

First, we must download and install various Silverlight development tools.

We need to install Visual C# 2008 (.NET Framework 3.5) with Service Pack 1 or greater (Visual C# 2010) in order to successfully complete the installations provided here. Installing Silverlight 3 Tools will uninstall the previous Silverlight versions. We will not be able to create Silverlight 2 applications using Visual C# 2008 with Silverlight 3 Tools installed in our system. Visual C# 2010 does not have this restriction because it allows us to choose the desired Silverlight version target.

You can use the free Visual Web Developer 2008 Express Edition or greater (http://www.microsoft.com/express/vwd/). However, you have to read the documentation and consider its limitations carefully.

[8] -

The following are steps for preparing the development environment:

| Application<br>name                                               | Download link                                                                                                    | File name                       | Description                                                                                                    |
|-------------------------------------------------------------------|----------------------------------------------------------------------------------------------------|---------------------------------|----------------------------------------------------------------------------------------------------|
| Expression<br>Design                                              | http://www.microsoft.<br>com/expression/<br>products/Overview.<br>aspx?key=design                                            | Design_Trial_<br>en.exe         | It is a commercial tool,<br>but the trial offers a<br>free fully functional<br>version for 30 days.<br>This tool will enable<br>us to transform<br>vector assets to the<br>appropriate format for<br>use in Silverlight 3.                           |
| Inkscape                                                          | http://inkscape.org/<br>download/?lang=en                                                                                    | Inkscape-<br>0.46.win32.<br>exe | It is a very complete<br>free, open source,<br>vector drawing<br>program. This tool<br>will enable us to<br>import many vector<br>assets in different,<br>popular file formats<br>and export them to a<br>format recognized by<br>Expression Design. |
| Silverlight<br>3 Tools for<br>Visual Studio                       | http://www.microsoft.<br>com/downloads/details.<br>aspx?familyid=9442b0f2-<br>7465-417a-88f3-5e7b5409<br>e9dd&displaylang=en | Silverlight3_<br>Tools.exe      | We must install it<br>to create Silverlight<br>3 applications in<br>Visual Studio IDE<br>using XAML and C#.<br>This will uninstall<br>previous Silverlight<br><b>SDKs (Software</b><br><b>Development Kits)</b> .                                    |
| Silverlight<br>3 Offline<br>Documentation<br>(in a CHM<br>format) | http://www.microsoft.<br>com/downloads/details.<br>aspx?familyid=0A9773A7-<br>C854-41FA-B73D-535ABFB7<br>3BAF&displaylang=en | Silverlight_<br>3_Docs.zip      | We must download<br>and decompress this<br>file, as we will be<br>needing access to the<br>Silverlight 3 official<br>documentation.                                                                                                    |

**1.** Download the following files:

[9] \_\_\_\_\_

```
Lights, Camera, and Action!
```

| Application<br>name                                                       | Download link                                                                                                    | File name                                 | Description                                                                                                    |
|---------------------------------------------------------------------------|----------------------------------------------------------------------------------------------------|-------------------------------------------|----------------------------------------------------------------------------------------------------|
| Expression<br>Blend 3 +<br>SketchFlow                                     | http://www.microsoft.<br>com/expression/try-it/<br>Default.aspx#PageTop                                                      | Blend_Trial_<br>en.exe                    | This tool will enable<br>us to create content<br>and prototypes that<br>target Silverlight 3. It<br>will be really helpful<br>to use Expression<br>Blend 3 to create rapid<br>prototypes for some<br>game scenes.                                                                                                    |
| .NET RIA<br>Services                                                      | http://www.microsoft.<br>com/downloads/details.<br>aspx?FamilyID=76bb3a07-<br>3846-4564-b0c3-27972bca<br>abce&displaylang=en | RiaServices.<br>msi                       | This framework<br>allows the creation of<br>business applications<br>that are capable of<br>talking to our games.<br>In the same link, there<br>is a PDF file available<br>for download<br>with interesting<br>documentation about<br>this framework.                                                                                                    |
| Silverlight<br>Toolkit<br>(updated for<br>Silverlight 3<br>compatibility) | http://codeplex.com/<br>Silverlight                                                                                          | Silverlight 3<br>Toolkit July<br>2009.msi | It is convenient to<br>download the latest<br>stable release. This<br>toolkit provides a<br>nice collection of<br>Silverlight controls,<br>components, and<br>utilities made<br>available outside the<br>normal Silverlight<br>release cycle. It will<br>be really helpful to<br>use these controls to<br>provide many game<br>statistics. Besides,<br>it includes more<br>Silverlight themes. |

2. Run the installers in the same order in which they appear in the previous list, and follow the steps to complete the installation wizards. Take into account that to install Silverlight 3 Tools for Visual Studio, you will need an Internet connection for a small download when the wizard begins. One of the items enumerated under the **Products affected by the software update:** list is **Download Preparation**, as shown in the following screenshot:

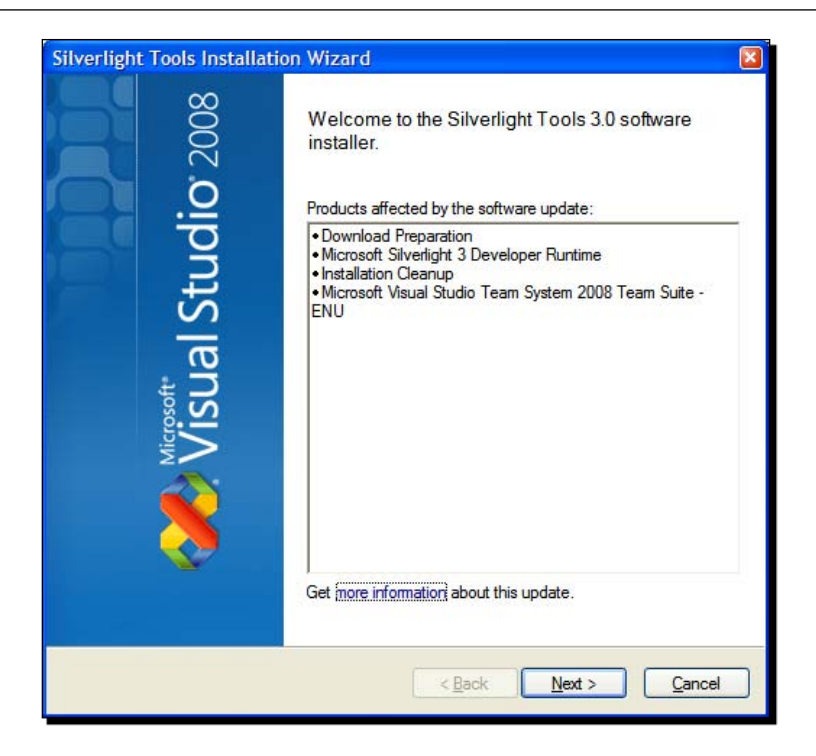

**3.** Once the installations have successfully finished, run Visual Studio 2008 or Visual Web Developer 2008 (or later). You will see the **Microsoft Silverlight Projects** label displayed on the splash screen, as shown in the following picture:

| Visual Studio 7                                                                                                    | Team System 2008                                                                                                    |
|----------------------------------------------------------------------------------------------------|----------------------------------------------------------------------------------------------------|
| This product is licensed to:<br>XXX<br>XXX                                                                                                    | C Microsoft Silverlight Projects                                                                                                    |
| This program is protected by U.S.<br>and International copyright laws<br>as described in Help/About.<br>© 2007 Microsoft Corporation.<br>All rights reserved.<br>Visual Studio 2008 | <ul> <li>Microsoft Visual C++</li> <li>Team System - Architecture Edition</li> <li>Team System - Database Edition</li> <li>Team System - Development Edition</li> <li>Team System - Test Edition</li> <li>Visual Studio Tools for Office</li> </ul> |
|                                                                                                    | <ul> <li>Visual Web Developer</li> <li>Crystal Reports</li> </ul>                                                                                                    |

- [11] -

4. If the splash screen disappears too quickly, you will not be able to check Silverlight's availability. However, you can check it once Visual Studio 2008 or Visual Web Developer 2008 (or later) is running. Select Help | About Microsoft Visual Studio. A dialog box will appear and you will see Microsoft Silverlight Projects 2008 displayed under the Installed products list. Select this item and check whether Product details shows number 3 after the second dot (.). For example, 9.0.30730.126 indicates that Silverlight 3 is installed, as shown in the following picture:

| About Microsoft Visual Studio                                                                                                    |                                                                                                    |   |
|----------------------------------------------------------------------------------------------------|----------------------------------------------------------------------------------------------------|---|
| Wisual Studio Team                                                                                                    | System 2008                                                                                          |   |
| Microsoft Visual Studio 2008<br>Version 9.0.30729.1 SP<br>© 2007 Microsoft Corporation.<br>All rights reserved.                                                                                                    | Microsoft .NET Framework<br>Version 3.5 SP1<br>© 2007 Microsoft Corporation.<br>All rights reserved. |   |
| Microsoft Visual C# 2008 91899-153-<br>Microsoft Visual C# 2008 91899-153-000000<br>Microsoft Visual C# 2008 91899-153-0000007<br>Microsoft Visual C+ 2008 91899-153-000000<br>Microsoft Visual Studio 2008 Tools for Office 9 | 0000007-60385<br>07-60385<br>07-60385<br>1899-153-0000007-60385 ♥                                    |   |
| Product details:                                                                                                    |                                                                                                    |   |
| Microsoft Silverlight Projects 2008<br>Version 9.0.30730.126                                                                                                    | × ×                                                                                                  |   |
| Warning: This computer program is protected by                                                                                                    | copyright law and international                                                                      |   |
| it, may result in severe civil and criminal penalties<br>maximum extent possible under the law.                                                                                                    | s, and will be prosecuted to the                                                                     | 2 |
|                                                                                                    |                                                                                                    |   |

#### What just happened?

We installed Silverlight 3 Tools for Visual Studio, Expression Blend 3 for Silverlight 3, .NET RIA Services, and Silverlight Toolkit.

Now, we have everything we need to begin creating and testing amazing 2D games using Silverlight 3 and C#.

#### Time for action – recognizing digital art assets

One of the best ways of explaining a new game idea is showing it in a very nice picture. This is exactly what you want to do. However, it is very difficult to find a new game idea from scratch. Therefore, in working out how to impress the legendary game developer, you ask for some help in an 8-bit retro gaming community. You meet a legendary space shooter games' expert and he shows you many remakes of the classic 8-bit Invader game—also known as

— [12] -

Space Invaders. The remakes are too simple and they do not exploit modern widescreen displays, as they run in very low resolutions inside the web browsers. A dazzling remake of an Invaders game sounds like a very nice idea!

We are going to take a snapshot of the first scene of one of the most exciting 8-bit implementations of the Invaders game—the legendary TI Invaders—as shown in the following picture:

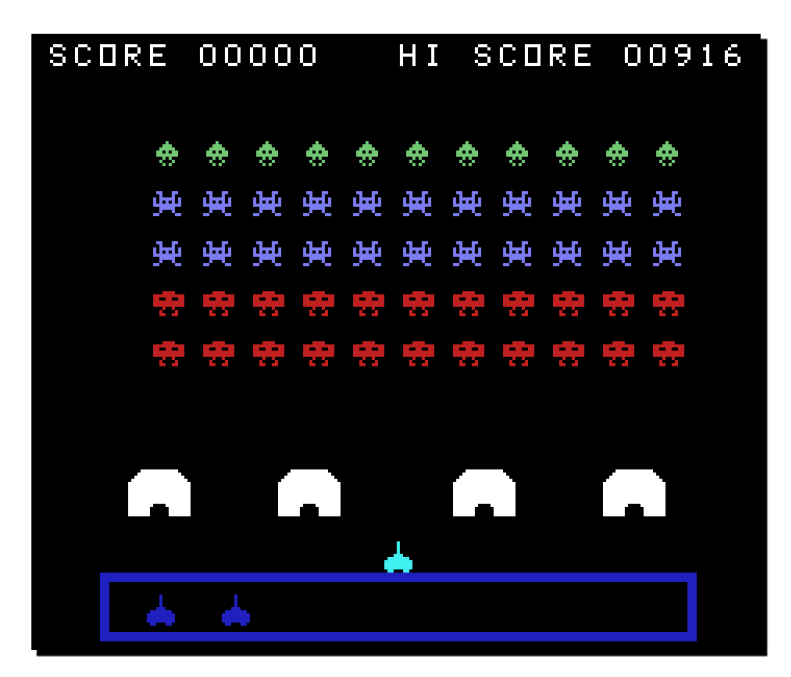

#### What just happened?

Looking at the TI Invaders scene picture, we can recognize the following digital art **assets**:

- Green aliens
- Blue aliens
- Red aliens
- Tents to protect our ship against the aliens' attack
- A ship

- [13] -

|        | Col #1 |   |              |   |   |    |   |   |   |     | Col #11 |              |
|--------|--------|---|--------------|---|---|----|---|---|---|-----|---------|--------------|
| Row #1 | ٠      | ۰ | ٠            | ٠ | ٠ | ٠  | ٠ | ٠ | ٠ | ۰   |         | Green aliens |
| Row #2 | 興      | 鲀 | 鲀            | 鲀 | 殃 | 鲀  | 鲀 | 殃 | 鲀 | 殃   | ) (1)   | Blue aliens  |
| Row #3 | 乗      | 鲀 | 鲀            | 興 | 乗 | 鲀  | 鲀 | 乗 | 鲀 | 殃   | 矬[      | Blue aliens  |
| Row #4 | *      | 촔 | <del>索</del> | 충 | 费 | 촋  | * | ÷ | 촜 | ÷   | *       | Red aliens   |
| Row #5 | *      | 쿬 | 쿵            | 쿬 | 쿵 | 쿬  | 쿬 | 旁 | 쿵 | ··· | *       | Red aliens   |
|        |        |   |              |   |   |    |   |   |   |     |         |              |
|        |        |   |              |   |   |    |   |   |   |     |         |              |
|        |        |   | - <b>A</b> - |   |   |    |   |   |   |     | Tents   |              |
|        |        |   |              |   |   | L. |   |   |   |     | [       | Ship         |

These assets are organized as shown in the following picture:

The aliens are organized in five rows and eleven columns. There are four tents and just one ship to challenge all these aggressive invaders.

#### Time for action – creating the raster digital content

This prehistoric game used a 256X192 pixels screen (49,152 pixels). We are going to prepare raster digital assets for the game optimized for a 1680X1050 pixels screen (1,764,000 pixels). The game should look nice when compared to the older version.

The old version used 8X8 pixels raster digital assets. In this new version, we can use 50X50 pixels raster digital assets.

The creation of raster digital assets for a 2D game is very complex and requires professional skills. Digital artists and graphic designers are very important members of a professional game development team. They provide great quality digital assets to the programming team.

- [14] -

As you do not have access to professional digital artists yet, you must download some freeware icons and then prepare them to be a part of a game demonstration. Luckily, you will find some nice space and zoom-eyed creatures in **PNG** (**Portable Network Graphics**) format that are free to download from **Turbomilk** (a professional visual interface design company, http://turbomilk.com). They are ideal to use in the game.

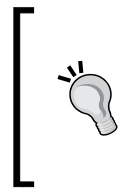

PNG is an open, extensible image format with **lossless compression**. Silverlight 3 works great with PNG images. I recommend not using the **JPEG** (**Joint Photographic Experts Group**) format for foreground digital assets or iconic graphics because it uses a **lossy compression** method that removes some information from the image.

First, we are going to download, manipulate, resize, and finally save the new versions of the new raster digital content for the game:

- 1. Download the PNG images for the green, blue, and red aliens, the tents, and the ship. You can take some nice images from http://turbomilk.com/downloads/.
- 2. Save all the original PNG images in a new folder (C:\Silverlight3D\ Invaders\GAME\_PNGS), as shown in the following picture:

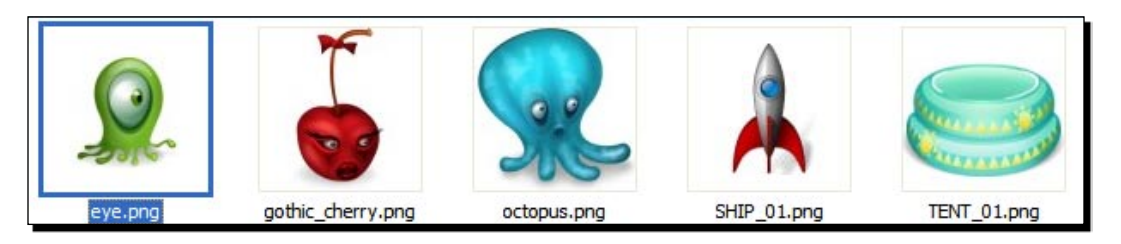

3. Open the images for the aliens, ship, and tents using an image-manipulation tool. You can use a free and open source software such as GIMP (the GNU Image Manipulation Program) that is available at http://www.gimp.org, or a commercial software such as Adobe Photoshop available at http://www.adobe.com, or free software such as Picasa available at http://picasa.google.com.

[15] -

**4.** Remove the shadows from the images because we are not going to use them as icons. You can select the shadows and delete them using the magic wand tool (fuzzy select tool). It requires high precision in the selection to avoid deleting the original drawing. Shadows have to be removed because we want to use them as raster content for the game, as shown in the following picture:

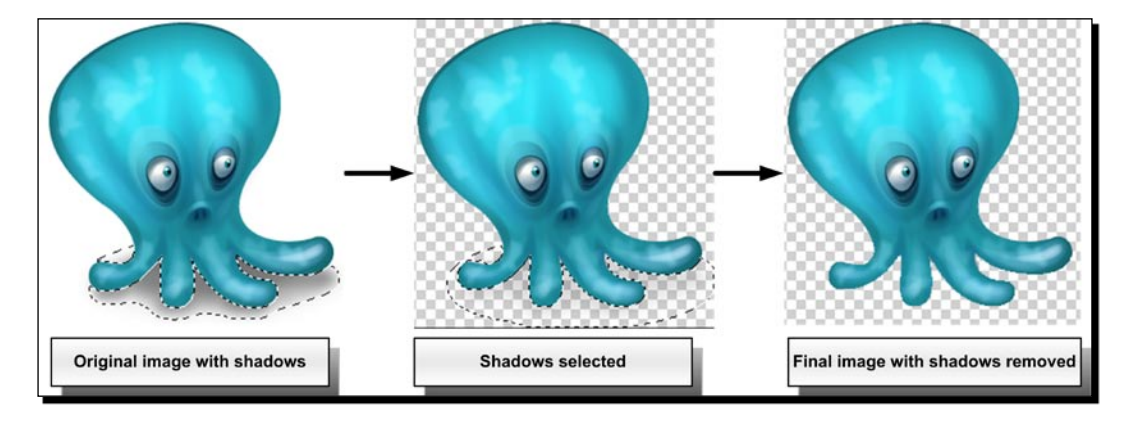

- 5. Remove the transparent pixels from the images (that is, erase the selection).
- **6.** Resize the images for the aliens and the ship to 50X50 pixels square, while keeping proportions. Save them in a PNG format using the following names:
  - □ ALIEN\_01\_01.png—the blue alien, the octopus
  - □ ALIEN\_02\_01.png—the red alien, the gothic cherry
  - □ ALIEN\_03\_01.png—the green alien, the eye
  - □ SHIP\_01\_01.png—the ship
- 7. Resize the image for the tents to 100X100 pixels square, while keeping proportions. Save it in a PNG format using the name TENT 01 01.png.
- 8. Now, copy the newly manipulated and resized images in a new folder (C:\Silverlight3D\Invaders\GAME\_PNGS\_ RESIZED), as shown in the following picture:

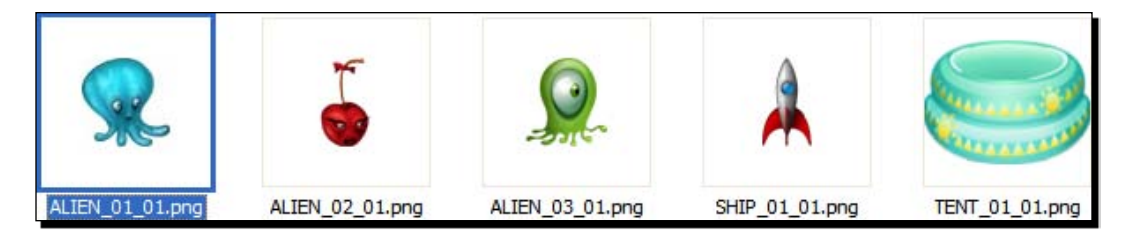

- [16] -

#### What just happened?

We created raster digital content for the game optimized for a 1680X1050 pixels screen. We downloaded some images, and manipulated them to remove the shadows and prepare them for the game's main scene. We used a naming convention for the images as we want to keep everything well organized for the game.

The game will look nice using these modern raster digital art assets.

#### **Digital Content Creation tools**

The **Digital Content Creation** tools (**DCC**) are very important partners for game designers and developers. They allow digital artists and graphic designers to concentrate on the creation of different kinds of digital art assets, which are then used in the applications.

We can also use everything we are learning in developing the applications that have intensive graphical resources. However, we will call them games in the rest of the book.

It is very easy to understand their purpose using an example. If you want to show a sky with stars as an application's background, the easiest way to do it is by loading a bitmap (PNG, BMP, JPG, and so on) using the procedures or controls provided by the programming language.

A digital artist will create and manipulate the sky bitmap using an image manipulation tool such as GIMP, Photoshop, or Picasa.

Developing games requires the usage of a great number of resources; it is not just programming tasks. We are going to use many popular DCC tools during our journey to create Silverlight 3D games. As many of these tools are very expensive, we will use some open source and free alternatives to carry out the most important tasks.

A good practice before beginning 2D and 3D game development is to research the tools used to create the 2D and 3D digital content. This way, we will have a better idea of how to create the different scenes and the most common techniques. Later, we will learn the programming techniques used to give life to these graphics-related operations. We will be able to provide great real-time interaction to all these digital content assets, as shown in the following diagram:

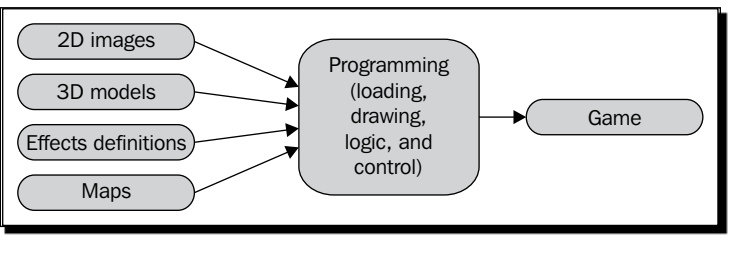

#### Basic elements of a 2D and/or 3D real-time game

A modern 2D and/or 3D real-time game uses the basic elements shown in the previous diagram. Let's go through them in the following list:

- 2D images: These can be raster bitmaps as used in our previous example, or vector graphics—also known as vector-based illustrations. In some cases, they are useful as a background made of a starry sky, or a cloudy sky. In other cases, they are used as textures to envelope different 3D objects. For example, a 2D brick's image is used as a texture to envelope a 3D object representing a wall.
- ◆ 3D models: These contain information about the representations of primitive elements (point, lines, triangles, and polygons) to create great meshes, similar to a wire mesh that describes a 3D model. Their different parts can be enveloped by textures. Then everything renders in a representation in the 2D space shown by the players' screens.
- Effects definitions: These can be applied to 3D models to offer more realism in the production of many scenes. To simplify the development process, there are many specific programming languages used to define the behavior of effects.
- Maps: It is easier to create real-time digital content using different kinds of maps and diverse proprietary formats. Maps can specify the location of the different kinds of houses and trees in a game that involves driving a car in a city. It is possible to create many levels based on the same logic and behavior programmed for a game, but by using many different maps.

Many specialized DCC tools help in creating the basic elements explained in the aforementioned list. For example, using GIMP you can see the alpha channel for the ship's PNG image, as shown in the following picture:

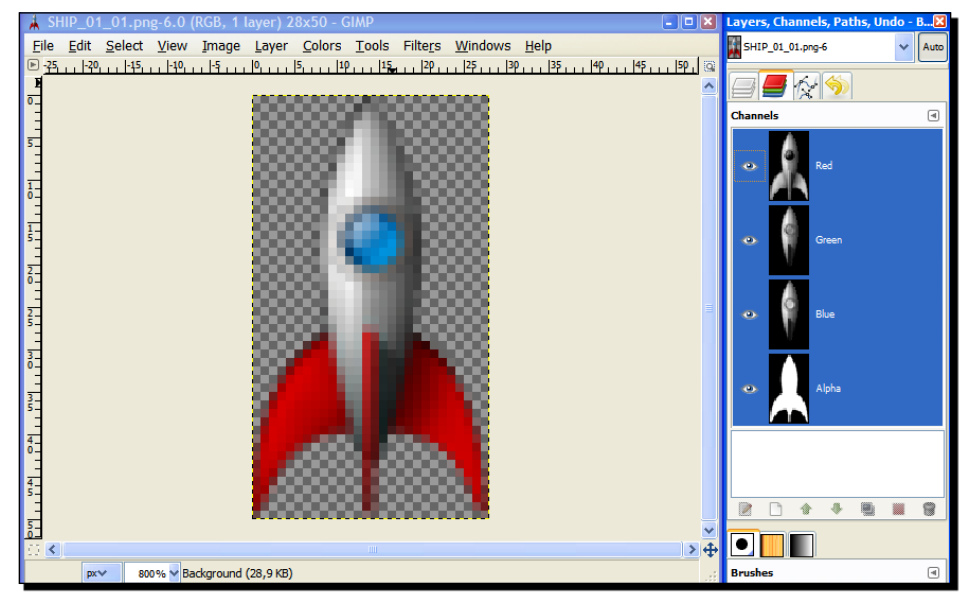

[ 18 ]
# **Programming responsibilities**

We do not have to write lines of code dedicated to creating an image. Instead, modern game programming focuses on the following tasks:

- Loading: We must load 2D images, 3D models, textures, effects definitions, and maps using different kinds of content loaders, parsers, import techniques, and translators. They are going to help us in transforming the original file formats to the ones supported by the programming language and the framework used to develop the game.
- **Drawing**: A game's main goal is to show real-time graphics content in a screen. One of the main problems is that 3D scenes have to be shown in a screen capable of showing just two of these three dimensions.
- Logic and control: While the content is being loaded and shown, it is necessary to apply some AI (Artificial Intelligence) to logic operations, and to provide feedback according to the controls offered to the user for certain game actors and aspects. In order to achieve this goal, it is necessary to develop accurate time-management techniques coordinated with the information obtained from the hardware applied to control the game—the keyboard, mouse, racing wheel, gamepad, or the Wiimote (Wii Remote), among others. All of these tasks must be done while managing many heterogeneous pieces and showing a very complex audiovisual production. Thus, we must take into account everything related to the execution speed and issues of performance.

Programming games requires more knowledge about the underlying hardware on which the game will be run. We must establish performance baselines and minimum requisites to achieve a desirable performance for the game. Besides, we must specify the recommended input devices to take full advantage of the game. These tasks could *seem* pretty trivial, but they are very important because some games are very complex and demand many difficult optimizations to be able to run on the mainstream hardware available.

This is a simple summary of a game's programming responsibilities. We will work through them all throughout this book.

# Time for action – installing tools to manipulate scalable digital content

Your cell phone rings. An old friend sees your name in the participants' list and calls you because he has some interesting information. He tells you the game has to scale to huge resolutions such as the ones found in exclusive **XHD** (**eXtreme High Definition**) displays. These displays can support resolutions as high as 2560X1600 pixels.

- [19] -

Scaling the raster digital assets is a big problem because **pixelation** becomes easily visible. If you scale the final alien for using it in a higher resolution, it will look really pixelated as shown in the following picture:

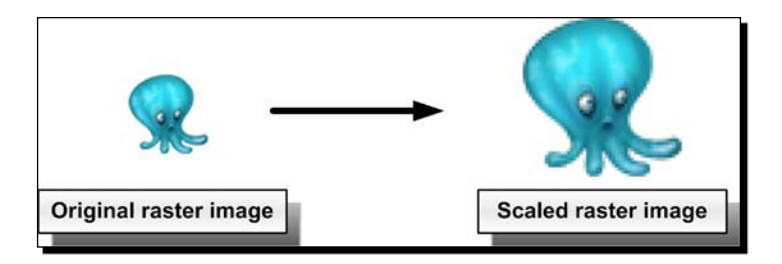

You want the game to use the entire screen space, even in the XHD displays. To make this possible, you could prepare another set of raster digital assets for the game optimized for a 2560X1600 pixels screen (4,096,000 pixels). However, the game can also be run using a 1920X1080 pixels screen (2,073,600 pixels). There is another alternative of creating a new set of scalable vector graphics (vector-based illustrations), which are ready to scale to any screen resolution without generating pixelation problems.

This way, you can provide two versions of the same game—one using raster digital assets optimized for a 1680X1050 pixels screen and the other using scalable vector graphics. There is no restriction in the number of games per participant. Therefore, you can submit both versions.

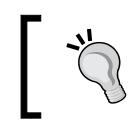

The creation of scalable vector graphics assets for a 2D game is very complex and involves professional skills. We are going to simplify this process by using the existing clipart.

First, we must download and install some additional tools that will help us in converting the existing scalable vector graphics to the most appropriate file formats to use in Silverlight 3:

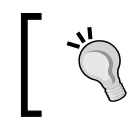

The necessary tools will depend on the applications the digital artists use to create the scalable vector graphics. However, we will be using some tools that will work fine with our examples.

[20]

#### **1.** Download the following files:

| Application name     | Download link                                                                                             | File name                       | Description                                                                                                    |  |  |
|----------------------|----------------------------------------------------------------------------------------------------|---------------------------------|----------------------------------------------------------------------------------------------------|--|--|
| Expression<br>Design | <pre>http://www.<br/>microsoft.com/<br/>expression/<br/>products/<br/>Overview.<br/>aspx?key=design</pre> | Design_<br>Trial_<br>en.exe     | It is a commercial tool, but the<br>trial offers a free fully functional<br>version for 30 days. This tool will<br>enable us to transform vector<br>assets to the appropriate format<br>for use in Silverlight 3.                        |  |  |
| Inkscape             | http://<br>inkscape.<br>org/download/<br>?lang=en                                                         | Inkscape-<br>0.46.<br>win32.exe | It is a very complete free, open<br>source, vector drawing program.<br>This tool will enable us to import<br>many vector assets in different,<br>popular file formats and export<br>them to a format recognized by<br>Expression Design. |  |  |

- **2.** Run the installers and follow the steps to complete the installation wizards.
- **3.** Once Inkscape's installation is finished, you will be able to load and edit many vector assets in different file formats as shown in the following picture:

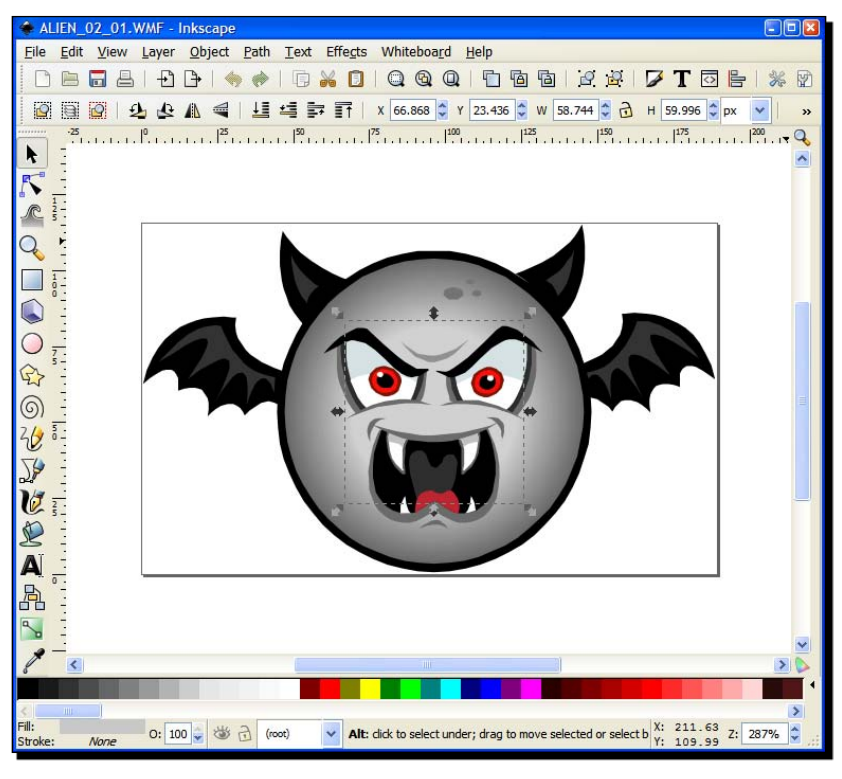

- [21]

# What just happened?

We installed Expression Design and Inkscape. Now we have the necessary tools to convert the existing vector clipart to the most appropriate formats to use in Silverlight 3.

# XAML works fine with Silverlight 3

Why do we need to install so many tools to create a simple vector asset to use in Silverlight 3? It's because Silverlight 3 uses **XAML (eXtensible Application Markup Language)**, and the best way to add scalable vector content is using objects defined in XAML. However, many tools that offer functions to export to XAML do not work as expected and are not compatible with Silverlight 3. Besides, many converters are still in alpha versions and have problems when we need to convert complex vector art.

The game must be finished on or before the due date. Therefore, to avoid problems related to XAML vector assets, we are going to perform additional steps. But we will be sure that the resulting XAML will work fine with Silverlight 3.

# Time for action – creating the scalable digital content in XAML

As you do not have access to professional digital artists yet, you must download some free clipart and then prepare it to be a part of a scalable game demonstration. This time, you want to offer a different version of the game by mixing some Halloween monsters (the new invaders) with the ship. This will be the vector-graphics based game. Luckily, you find some nice, free-to-use clipart in **WMF (Windows Meta-File)** scalable vector format from Microsoft Office Clipart. They are great to use for offering a different scalable version of the game.

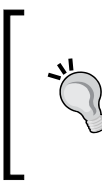

WMF is an old, scalable vector format. Silverlight 3 does not offer direct support for WMF graphics. Therefore, we must convert WMF graphics to XAML. Following the next steps, we can also convert from any vector formats supported by Inkscape such as **SVG (Scalable Vector Graphics)**, **AI (Adobe Illustrator)**, PDF (Adobe PDF), and **EMF (Enhanced Meta-File)** among others.

First, we are going to download, organize, and convert some scalable vector graphics to XAML which is compatible with Silverlight 3:

**1.** Download or copy the vector graphics for the green, blue, and red aliens, the tents, and the ship. Remember that this version is themed on Halloween monsters. You can take some nice graphics from the Microsoft Office Clipart Collection.

[22] -

- ALIEN\_01\_01 ALIEN\_01\_01 ALIEN\_02\_01 ALIEN\_03\_01 ALIEN\_03\_01 ALIEN\_03\_01 ALIEN\_03\_01 TENT\_01\_01
- 2. Save all of the original WMF images in a new folder (C:\Silverlight3D\ Invaders\GAME WMFS), as shown in the following picture:

- **3.** Repeat the following steps (4 to 13) for each vector graphic (WMF file).
- **4.** Open the vector graphic file in Inkscape.
- 5. Select File | Save a copy.... A dialog box showing many export options will appear.
- **6.** Remove the extension from the filename. For example, if the filename shown is ALIEN\_01\_01.wmf, the new name will be ALIEN\_01\_01.
- 7. Choose the **PDF via Cairo (\*.PDF)** option in the combo box that lists the available file formats to export. Click on **Save** and then on **OK**. Now, you will have the vector graphic as a PDF file. You will be able to open the file using any PDF reader such as Adobe Acrobat Reader or Foxit Reader.
- 8. Rename the new PDF file and change its PDF extension to AI. For example, if the file name generated by Inkscape is ALIEN\_ 01\_01.pdf, the new name will be ALIEN\_01\_01.ai.
- **9.** Now, open the file with the .ai extension in Microsoft Expression Design.
- **10.** Select File | Export.... A dialog box with many export options will appear.

- [23] -

**11.** Choose **XAML Silverlight Canvas** in the **Format** combo box under **Export properties**. Now, you will be able to see a nice image preview as shown in the following picture:

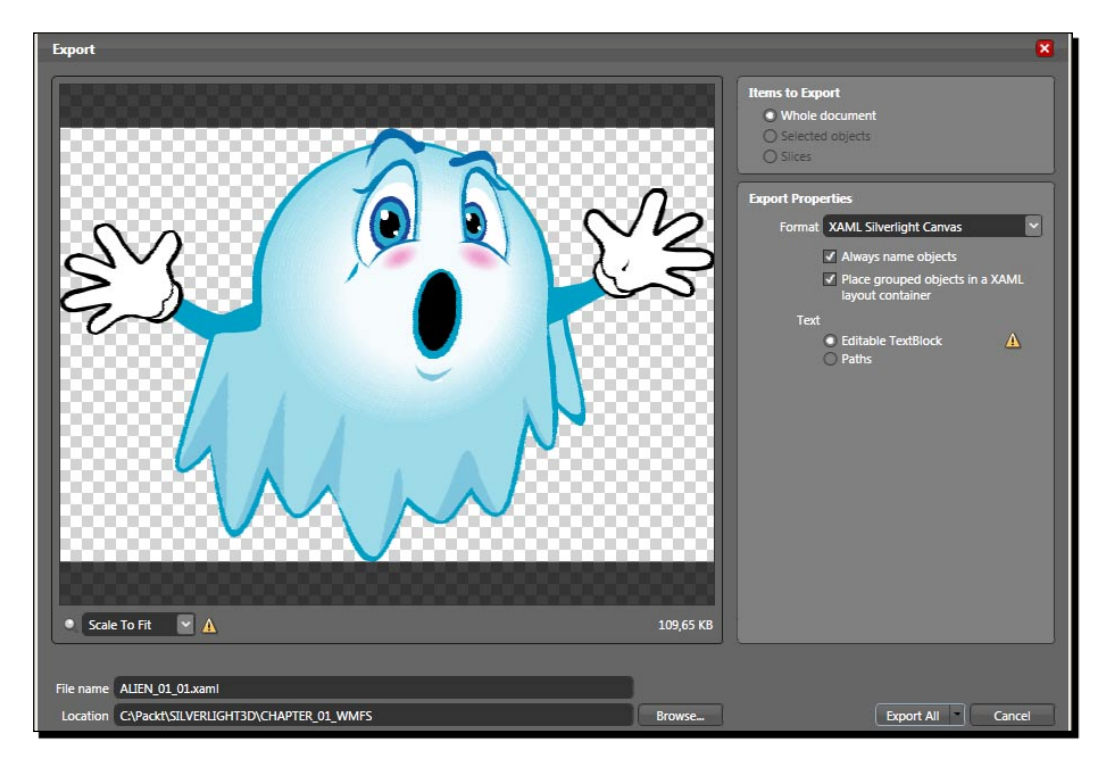

- **12.** Click on **Browse**... and choose the destination folder for the new XAML file (C:\Silverlight3D\Invaders\GAME\_XAML).
- **13.** Click on **Export All** and Expression Design will create the XAML file. You can preview the XAML file in Internet Explorer, as shown in the following picture:

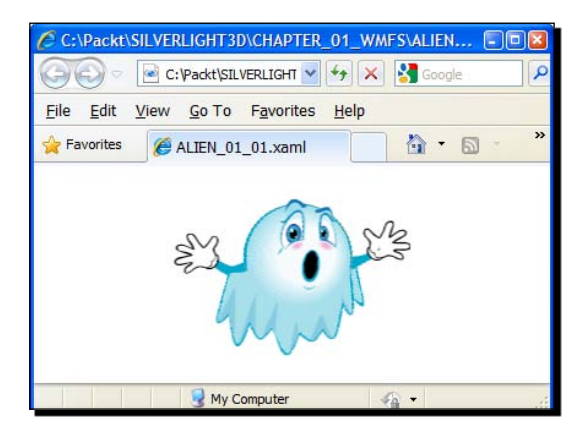

- [24] -

Download at WoweBook.Com

# What just happened?

We created scalable vector graphics and converted them to an XAML format, which is compatible with Silverlight 3. We downloaded some images and used a process to convert them to a format that Microsoft Expression Design can read. As this tool does not work with WMF files, we needed to provide an AI-compatible format.

We converted the files to a PDF format, which is compatible with the newest AI formats. Expression Design can read this format, but it requires the files to have the .ai extension. That is why we needed to rename the files exported from Inkscape as PDF.

We used Inkscape because it is free, open source, and compatible with the most popular scalable vector graphics formats. However, we did not export to XAML from Inkscape because there are some incompatibilities in that conversion. The most secure way to export to XAML these days is using Expression Design.

This scalable vector content for the game could be optimized for any resolution. We used the same naming convention previously employed by the raster graphics, as we want to keep everything well organized for the two versions of the game. One will show raster aliens and the other, scalable Halloween monsters.

The game will look nice on XHD monitors using these scalable vector art assets.

# **Previewing and scaling XAML vector graphics**

The XAML vector graphics can scale while keeping their quality intact when they are used in Silverlight 3 applications. This is not new; this happened with all the vector graphics formats. Scaling the vector graphics is not a problem because they do not have **pixelation** problems. However, they require more processing time than raster graphics to be shown on a screen.

If you scale one of the Halloween monsters to use it in a higher resolution, it will look really great as shown in the following picture:

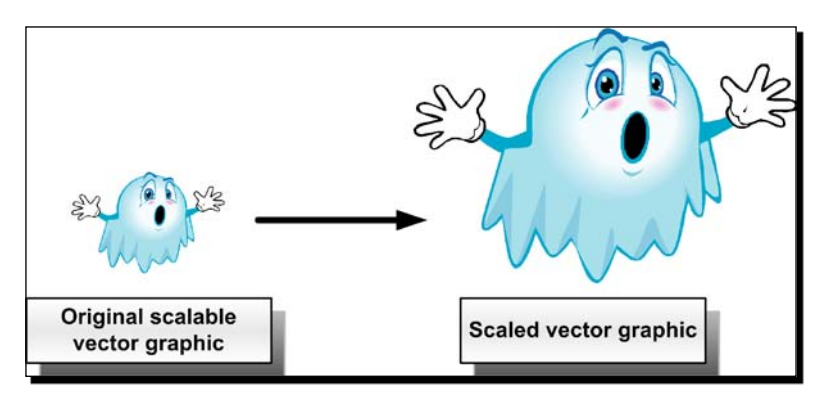

[ 25 ]

A very interesting hidden tool that can help us when working with XAML and XAML vector graphics is **XamlPad**.

XamlPad is a part of the WPF (Windows Presentation Foundation) SDK. Once Visual Studio is installed, it is available in the following folder: Program Files\Microsoft SDKs\Windows\v6.0A\bin. You must create a manual shortcut to XamlPad.exe in that folder because it is not available in a menu shortcut.

# Time for action – testing the scalable digital content using XamlPad

Now, we are going to test how an XAML vector graphic scales using XamlPad:

- **1.** Open one of the XAML vector graphics exported by Expression Design using Windows Notepad.
- **2.** Select all of the text and copy it to the clipboard.
- **3.** Run XamlPad.
- **4.** Paste the clipboard's content (the XAML definition) in the XAML area. You will see the illustration appearing in the top panel, as shown in the following picture:

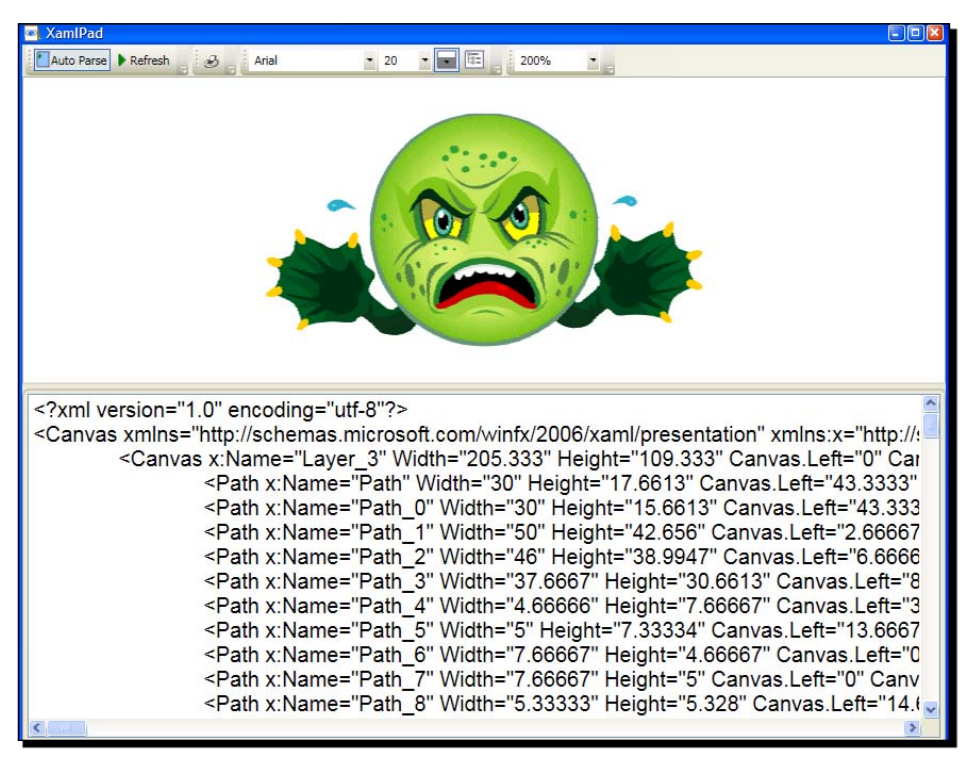

- [26] -

- **5.** Change the zoom many times, taking into account that you can enter manual values. You will see the illustration appearing with different sizes without pixelation problems.
- **6.** Click on Show/Hide the visual tree. The Visual Tree Explorer and Property Tree Explorer will allow you to navigate through the different components of this scalable XAML vector illustration, as shown in the following picture:

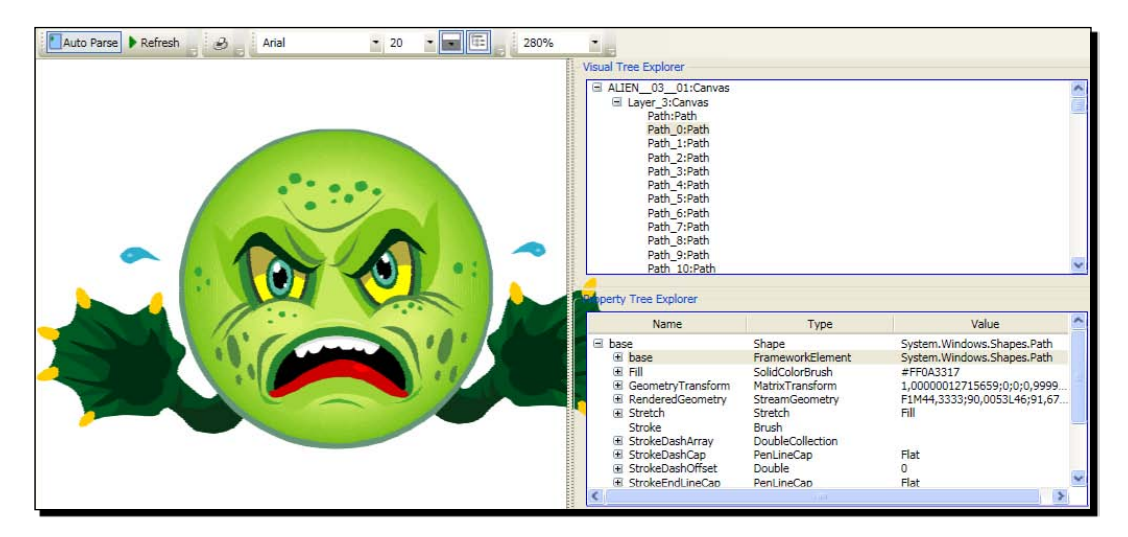

# What just happened?

We used a very simple yet handy tool called XamlPad to preview XAML-scalable vector illustrations. Now, we are sure that the scalable clipart for the game is going to work fine in different resolutions. We can include these vector illustrations in Silverlight 3 applications.

# **Editing vector illustrations using Expression Design**

Expression Design is a very useful tool if we need to create special effects with 2D XAML vector graphics. Using this tool, a digital artist can create and manipulate vector graphics. Also, this tool can define a name for each shape. Thus, we can later add some code to change some of the properties of these shapes by using the names to identify them.

[27]

#### Lights, Camera, and Action!

For example, we can change an eye's color. However, we need 2D XAML vector graphics that use nice names to identify each shape. The following picture shows Expression Design editing our well-known Halloween monster to provide nice names for the shapes that define the eye's background and background border:

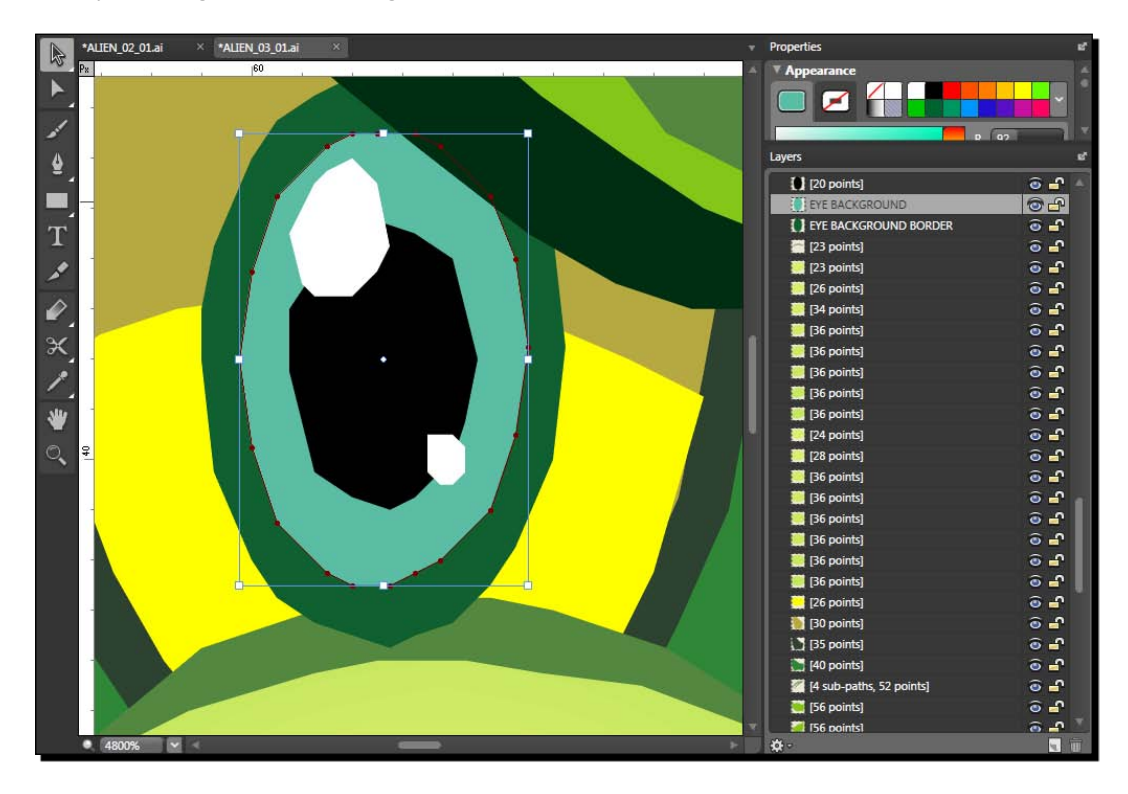

Using expression design, we can also add effects to many shapes and layers. Hence, if we are going to work hard with Silverlight 3, it is a very important tool for the digital artists involved in the project.

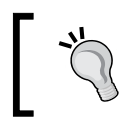

Our main goal is to develop games using Silverlight 3. However, it is very important to understand the preparation of digital art assets.

[28] -

### Have a go hero – preparing scalable digital content for a new remake

You have to win the game contest. As you know, there is no restriction on the number of games per participant. What about preparing another completely different game to participate in this contest?

Take a classic game that is based one screen and does not have scrolling capabilities, similar to the Invaders game. Prepare scalable vector graphics in an XAML format to represent its characters. However, this time, prepare some additional animation frames for each character. We will use them in the following chapter to prepare that game using a new framework.

You can do it. If you are not a good artist, you can download free clipart from the Web and then use the techniques and tools previously explained to create vector graphics in XAML format that are ready for use in Silverlight 3 games.

# **Preparing a gaming framework**

Silverlight 3 does not provide a **gaming framework**. However, it offers outstanding graphics-rendering capabilities that are combined with really useful time-management features. Hence, we will have to add some code to prepare a framework to simplify the development of games, combining the powerful C# programming language and the flexibility of XAML.

We will have to work harder in our initial games because we will be preparing a gaming framework. However, once we have the framework, we will be able to develop new games reusing a lot of code. Thus, we can focus more on the game behavior and graphic effects.

# Time for action – creating Silverlight applications

First of all, you have to create a Silverlight application and see how it works in a web browser. To best understand how it works, we can see it in action and experience a vector graphic moving on the screen while the mouse pointer changes its position. These are the steps to do it:

**1.** Create a new C# project using the **Silverlight Application** template in Visual Studio or Visual C# Express. Use **SilverlightMonster.Web** as the project's name.

[ 29 ]

2. The IDE is going to present a dialog box showing many options for a new Silverlight application. Activate the Host the Silverlight application in a new Web site checkbox, as shown in the following screenshot:

| New Silverlight Application                                                                                                    | 2   |  |  |  |
|----------------------------------------------------------------------------------------------------|-----|--|--|--|
| Click the checkbox below to host this Silverlight application in a Web site.<br>Otherwise, a test page will be generated during build. |     |  |  |  |
| ✓ Host the Silverlight application in a new Web site                                                                                   |     |  |  |  |
| New Web project <u>n</u> ame:                                                                                                    |     |  |  |  |
| SilverlightMonster.Web                                                                                                    |     |  |  |  |
| New Web project type:                                                                                                    |     |  |  |  |
| ASP.NET Web Application Project                                                                                                    |     |  |  |  |
| <ul> <li>Link options</li> </ul>                                                                                                    |     |  |  |  |
| ✓ Link to <u>A</u> SP.NET server project                                                                                               |     |  |  |  |
|                                                                                                    |     |  |  |  |
|                                                                                                    |     |  |  |  |
|                                                                                                    |     |  |  |  |
|                                                                                                    |     |  |  |  |
| OK Can                                                                                                    | cel |  |  |  |

- **3.** Click on **OK** and the IDE will create an empty Silverlight application, including a Web project. The Web project will allow us to change some properties to configure the Silverlight runtime.
- **4.** Right-click on SilverlightMonster (the main project) in the **Solution Explorer** and select **Add | Existing item...** from the context menu that appears.
- 5. Choose the destination folder for the previously generated XAML files (C:\Silverlight3D\Invaders\GAME\_XAML) and select a vector asset (ALIEN\_01\_01.xaml). Now click on Add.

- [30] -

6. Select the recently added item (ALIEN\_01\_01.xaml) in Solution Explorer and right-click on it. You will not be able to see the graphic in the IDE's screen. Select Open in Expression Blend. A security-warning dialog box will appear. Do not worry; the project is secure. Click on Yes. Now, the project will be opened in Expression Blend and you will see the vector graphic on the screen, as shown in the following picture:

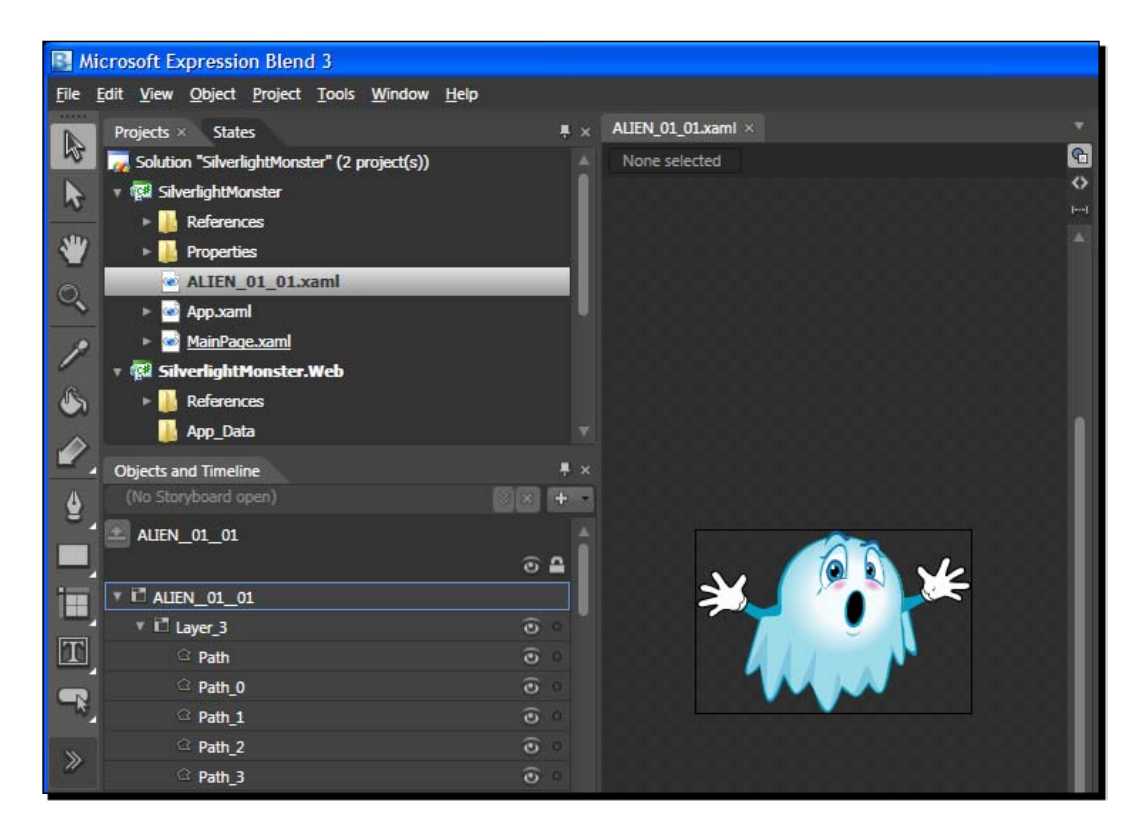

- 7. Right-click on the canvas named Layer\_3 under Objects and Timeline window, and select Make Into UserControl... in the context menu that appears. A dialog box will appear.
- 8. Enter the name Ghost for this new UserControl and click on OK. A new item will be added to the SilverlightMonster project named Ghost.xaml. Save the changes and go back to Visual Studio or Visual C#, and reload the contents of the solution.

[31]

**9.** Now, you will be able to see the graphics representation of this UserControl in Visual Studio or Visual C#. Expand Ghost.xaml in the Solution explorer and you will find Ghost.xaml.cs (the C# code related to the XAML UserControl), as shown in the following picture:

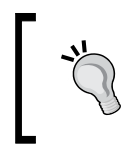

Silverlight 3 **RTW** (**Ready To Web**) made the default XAML preview capabilities invisible for Silverlight projects in Visual C# 2008. We have to resize the preview panel in order to see the graphics representation. The preview capabilities are available without changes in Visual Studio 2010 or Visual C# 2010.

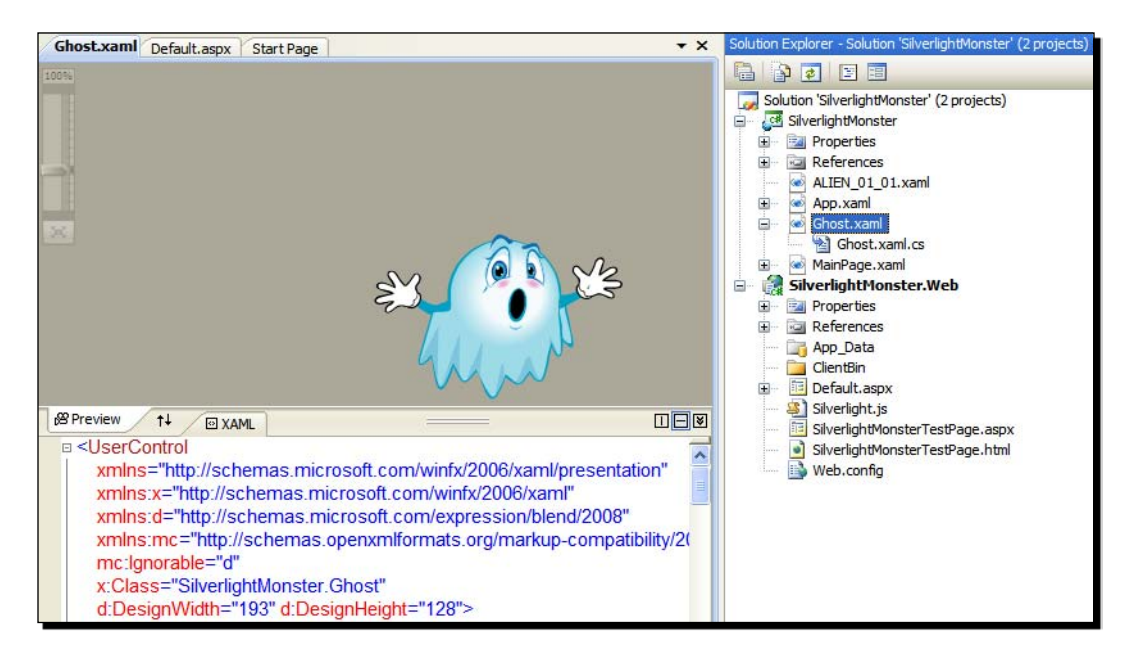

# What just happened?

You created your first Silverlight application showing the ghost that will be a part of your game. It required too many steps, and you had to combine two tools: Visual Studio or Visual C#, and Expression Blend. It seems complex, but once you get used to working with graphic manipulation tools and development environments to create Silverlight games, it is going to be easier.

We created a new web site to host our Silverlight application because that is going to allow us to change many advanced parameters related to Silverlight's runtime that are very useful to improve the performance of our games.

We created a UserControl from an existing XAML-scalable vector illustration. A UserControl has its XAML representation and provides its own logic.

#### [ 32 ]

# Time for action – building and running Silverlight applications

Now, you want to see the ghost moving on the screen while the mouse pointer changes its position. In order to do this, we must add some code to show the ghost and to move it. We will add both XAML and C# code as follows:

- **1.** Stay in the SilverlightMonster project.
- Open the XAML code for MainPage.xaml (double-click on it in the Solution Explorer) and replace the existing code with the following:

```
<UserControl x:Class="SilverlightMonster.MainPage"

xmlns="http://schemas.microsoft.com/winfx/2006/xaml

/presentation"

xmlns:x="http://schemas.microsoft.com/winfx/2006/xaml"

Cursor="None"

Width="1366" Height="768" MouseMove="Ghost_MouseMove"

xmlns:SilverlightMonster="clr-namespace:SilverlightMonster">

<Canvas x:Name="cnvMovementTest" Width="1366" Height="768"

Background="Bisque">

<SilverlightMonster:Ghost Canvas.Left="10" Canvas.Top="10"

x:Name="ghost"/>

</Canvas>

</UserControl>
```

- **3.** You will see the ghost appearing in the upper-left corner of the page in the designer.
- 4. Now, expand MainPage.xaml in the Solution Explorer and open MainPage.xaml.cs (double-click on it). We need to add an event handler to move the ghost on the screen to the position where the mouse has moved.
- 5. Add the following lines of code in the public partial class MainPage :
   UserControl to program the event handler for the MouseMove event:
   private void Ghost\_MouseMove(object sender, MouseEventArgs e)
   {
   // Get the mouse current position
   Point point = e.GetPosition(cnvMovementTest);
   // Set the canvas Left property to the mouse X position
   ghost.SetValue(Canvas.LeftProperty, point.X);
   // Set the canvas Top property to the mouse Y position
   ghost.SetValue(Canvas.TopProperty, point.Y);
   }

- [33] -

**6.** Build and run the solution. The IDE will ask whether you want to turn on debugging or not. It is always convenient to click on **Yes** because you will need to debug many times. The default web browser will appear showing a bisque background and the ghost will move following the mouse pointer, as shown in the following picture:

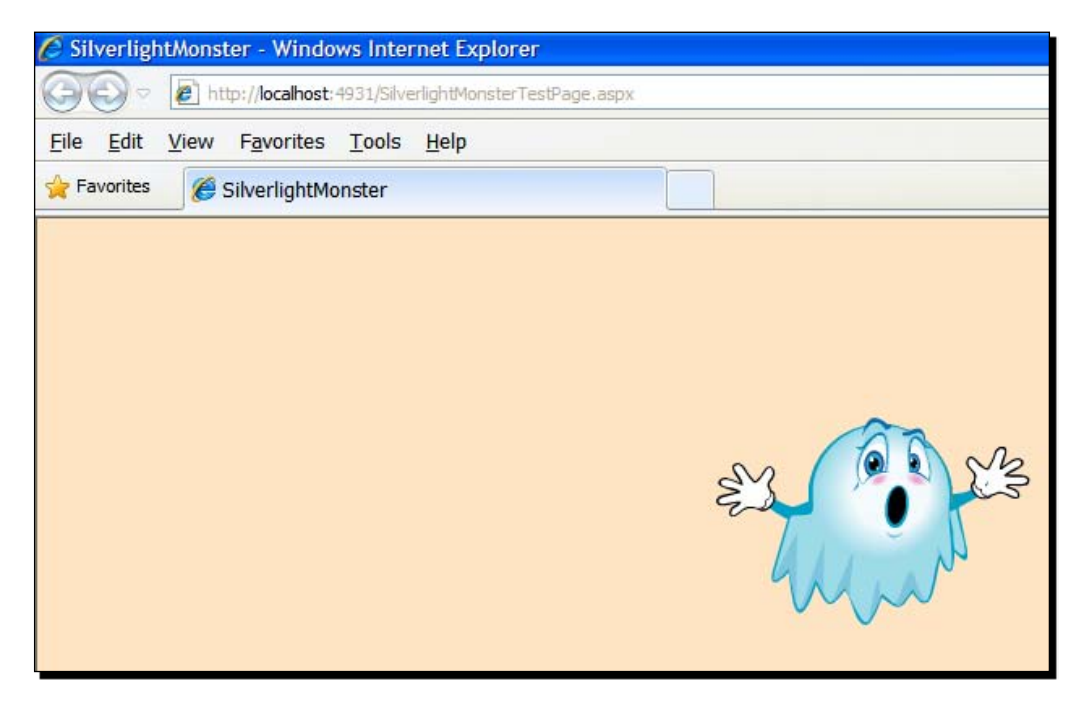

# What just happened?

The ghost appeared in the web browser and it moved through the bisque rectangle as if it were a mouse pointer. You created and ran your first Silverlight application in the web browser.

First, we changed the XAML code for MainPage.xaml. We made some changes to do the following:

• Hide the mouse pointer (the cursor):

```
<UserControl x:Class="SilverlightMonster.MainPage"

xmlns="http://schemas.microsoft.com/winfx/2006/xaml

/presentation"

xmlns:x="http://schemas.microsoft.com/winfx/2006/xaml"

Cursor="None"
```

Specify width and height of 1366X768 pixels:

```
Width="1366" Height="768"
```

```
- [34] -
```

Indicate a MouseMove event handler:

MouseMove="Ghost\_MouseMove"

 Reference the SilverlightMonster namespace to allow access to the definitions specified in it:

xmlns:SilverlightMonster="clr-namespace:SilverlightMonster">

Then, we added a Canvas named cnvMovementTest (with a 1366X768 pixels width and height), a bisque background, and an instance of Ghost (SilverlightMonster:Ghost) named ghost located in the point (10, 10) taking into account both the Canvas and its upper-left corner:

```
<Canvas x:Name="cnvMovementTest" Width="1366" Height="768"
Background="Bisque">
<SilverlightMonster:Ghost Canvas.Left="10" Canvas.Top="10"
x:Name="ghost"/>
</Canvas>
```

# Programming event handlers in the main page

Once the ghost was shown using XAML code, we had to program code for the event handler, which is triggered when the mouse moves on the main page's UserControl. We had indicated the MouseMove event handler as Ghost\_MouseMove. For this reason, we defined a private void method with that name in the C# class MainPage, associated with the previously explained XAML.

As mentioned earlier, we defined the cnvMovementTest Canvas in the XAML section. The code in the event is very simple. However, it interacts with some elements defined in the XAML code.

The following line retrieves the mouse's current position as an instance of Point-a 2D vector, with two coordinates (X and Y):

```
Point point = e.GetPosition(cnvMovementTest);
```

Now we call the SetValue method for ghost (the instance of Ghost is already defined in the XAML section). We assign the values of the X and Y coordinates of the 2D vector to the Left and Top properties of the canvas containing the ghost illustration:

```
ghost.SetValue(Canvas.LeftProperty, point.X);
ghost.SetValue(Canvas.TopProperty, point.Y);
```

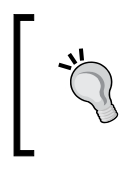

We can create visual objects, such as the ghost of this example, in XAML or using C# code. Sometimes, it is more convenient to use XAML, whereas at other times it is more convenient to use C# code. It depends on the kind of application we are developing.

- [35] -

# Time for action – creating XBAP WPF applications

Silverlight is a subset of WPF. One of the great advantages of Silverlight applications is that they just require a plugin installed in the web browser to run. However, sometimes, we need to develop games that require more power than what is being provided by Silverlight. In those cases, we can create an **XBAP** (**XAML Browser Application**) WPF application by making some small changes to the source code.

XBAP WPF applications are not based on Silverlight. They are .NET WPF applications capable of running in a sandbox (to avoid security problems) inside a web browser. They run with Internet zone permissions and require the entire .NET framework to be installed on the computer that wants to run them. Therefore, they have some limitations when compared with the classic .NET WPF applications that run on the desktop. The XBAP WPF applications are an interesting alternative when the power of Silverlight is not enough.

Now, you want to create the same application that worked with Silverlight as an XBAP WPF application. If you need more power in any of your games, you will want to have the alternative to work with the XBAP WPF applications.

- Create a new C# project using the WPF Browser Application template in Visual Studio or Visual C# Express. Use SilverlightMonsterXBAP as the project's name. You will see a slightly different IDE, as it allows access to most of the WPF applications' features and controls.
- 2. Right-click on SilverlightMonsterXBAP in the Solution Explorer and select Add | Existing item... from the context menu that appears.
- **3.** Choose the destination folder for the previously generated XAML files (C:\Silverlight3D\Invaders\GAME\_XAML) and select a vector asset (ALIEN 01 01.xaml). Now click on Add.
- **4.** Select the recently added item (ALIEN\_01\_01.xaml) in the **Solution Explorer** and double-click on it. In this case, you will be able to see the graphic in the IDE's screen.
- 5. Select Project | Add User Control... from the main menu. A dialog box will appear.
- 6. Enter the name Ghost for this new UserControl and click on OK. A new item will be added to the SilverlightMonsterXBAP project, named Ghost.xaml.
- 7. Open the XAML code for ALIEN\_01\_01.xaml. Copy from the following line to the line before the last </Canvas>:

```
<Canvas x:Name="Layer_3" Width="193.333" Height="128"
Canvas.Left="0" Canvas.Top="0">
```

```
- [36] -
```

- 8. Open the XAML code for Ghost.xaml. Remove the following text (as we want the UserControl to take the size from the ghost illustration): Height="300" Width="300"
- **9.** You will see the following code:

```
<UserControl x:Class="SilverlightMonsterXBAP.Ghost2"

xmlns="http://schemas.microsoft.com/winfx/2006/xaml

/presentation"

xmlns:x="http://schemas.microsoft.com/winfx/2006/xaml">

<Grid>

</Grid>
```

```
</UserControl>
```

- 10. Select the lines from <Grid> to </Grid> (inclusive) that define a Grid, and paste the XAML code previously copied from ALIEN\_01\_01.xaml.
- 11. Now, you will see the graphics representation of this UserControl in Visual Studio or Visual C#. Expand Ghost.xaml in the Solution explorer and you will find Ghost.xaml.cs (the C# code related to the XAML UserControl) as shown in the following picture, but this time in a XBAP WPF application:

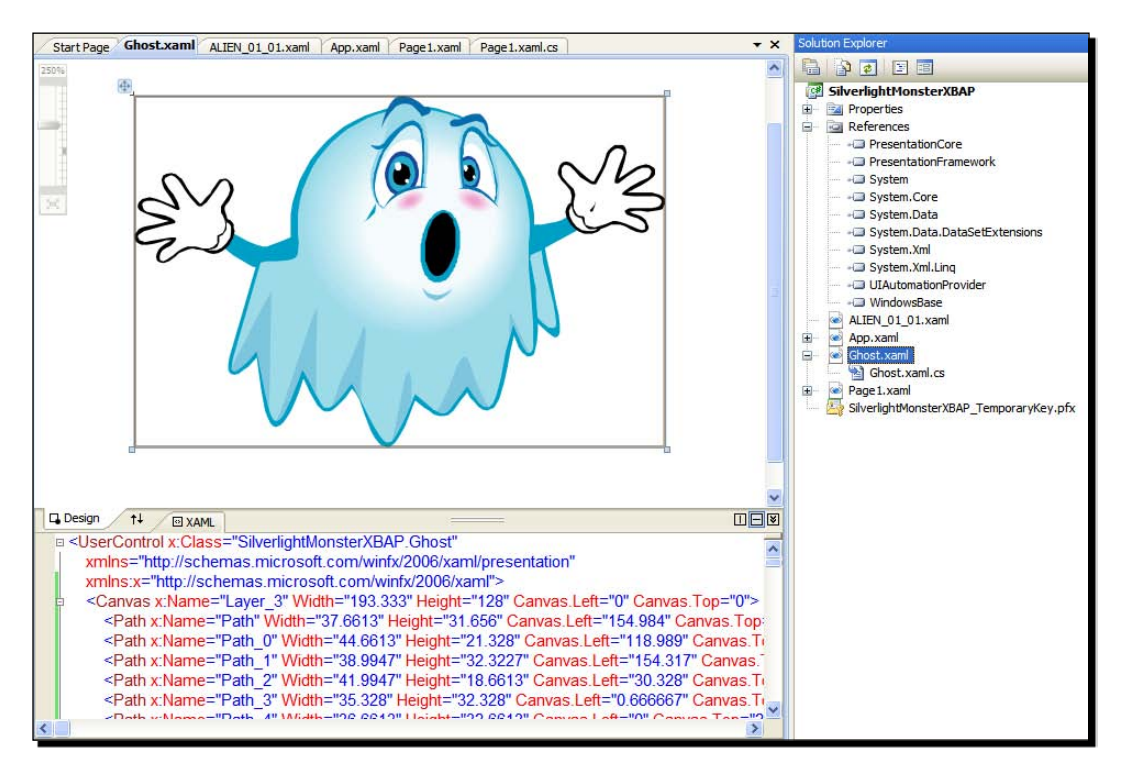

- [37]

# What just happened?

You created your first XBAP WPF application showing the ghost that will be a part of your future game. It required some steps that were different from those you learned to create this same application for Silverlight.

We created a WPF UserControl from an existing XAML scalable vector illustration. Once we create the UserControl, the steps and the code required are very similar to the ones explained for the Silverlight version. However, it is very interesting to understand the whole development process.

# Time for action – building and running the XBAP WPF applications

Now, you want to see the ghost moving on the screen as an XBAP WPF application while the mouse pointer changes its position. In order to do this, we must add some code to show the ghost and to move it. We will add both XAML and C# code as follows:

- 1. Stay in the SilverlightMonsterXBAP project.
- 2. Open the XAML code for Page1.xaml (double-click on it in the Solution Explorer) and replace the existing code with the following:

```
<Page x:Class="SilverlightMonsterXBAP.Page1"
 xmlns="http://schemas.microsoft.com/winfx/2006/xaml
        /presentation"
 xmlns:x="http://schemas.microsoft.com/winfx/2006/xaml"
 Title="Page1"
 Cursor="None">
 <Canvas Width="1366" Height="768" MouseMove="Ghost MouseMove"
          xmlns:SilverlightMonsterXBAP=
          "clr-namespace:SilverlightMonsterXBAP">
    <Canvas x:Name="cnvMovementTest" Width="1366" Height="768"
            Background="Bisgue">
      <SilverlightMonsterXBAP:Ghost Canvas.Left="10"
                    Canvas.Top="10" x:Name="ghost"/>
    </Canvas>
 </Canvas>
</Page>
```

**3.** You will see the ghost appearing in the upper-left corner of the page in the designer.

- [38] -

- **4.** Expand Page1.xaml in the **Solution Explorer** and open Page1.xaml.cs (double-click on it). We need to add an event handler to move the ghost on the screen to the position to which the mouse has moved.
- **5.** Add the same lines of code previously explained for the Silverlight version in the public partial class Page1 : Page to program the event handler for the MouseMove event.
- **6.** Build and run the solution. The default web browser will appear showing a bisque background and the ghost will move following the mouse pointer. This time, it is running an XBAP WPF application, as shown in the following picture:

|                 | C:\Visual S                | tudio 2008\Proje   | ects\SilverlightMor | nsterXBAP\Silv | erlightMonster | XBAP \bin \D | ebug\Silverligh | tMonsterXBAP.xbap |
|-----------------|----------------------------|--------------------|---------------------|----------------|----------------|--------------|-----------------|-------------------|
| <u>File</u> dit | <u>V</u> iew <u>G</u> o To | F <u>a</u> vorites | <u>H</u> elp        |                |                |              |                 |                   |
| 🔶 Favorites     | 🏉 Silverlig                | ghtMonsterXB       | AP.xbap             |                |                |              |                 |                   |
|                 |                            |                    |                     |                |                |              |                 |                   |
|                 |                            |                    |                     |                |                |              |                 |                   |
|                 |                            |                    |                     |                |                |              |                 |                   |
|                 |                            |                    |                     | 100            |                |              |                 |                   |
|                 |                            |                    | SA                  |                | NS3            |              |                 |                   |
|                 |                            |                    | En                  |                | 100            |              |                 |                   |
|                 |                            |                    | 4                   | 11             | N              |              |                 |                   |
|                 |                            |                    | V                   | m              | )              |              |                 |                   |

# What just happened?

The ghost appeared in the web browser and moved through the bisque rectangle as if it were a mouse pointer. The application looked very similar to its Silverlight version. However, in this case, you have access to most of the WPF features and controls. You created and ran an XBAP WPF application in the web browser.

XBAP WPF applications require more time to start than Silverlight applications. Therefore, we should not confuse Silverlight with XBAP WPF. They are two different technologies. However, we can transform a Silverlight application to an XBAP WPF application by making small changes to the source code, as shown in this example.

- [39] -

First, we changed the XAML code for Page1.xaml. We made some changes to do the following:

• Hide the mouse pointer (the cursor) using the following code:

- Replace the Grid definition with a Canvas and indicate a MouseMove event handler: MouseMove="Ghost\_MouseMove"
- Reference the SilverlightMonsterXBAP namespace to allow access to the definitions specified in it:

```
xmlns:SilverlightMonsterXBAP="clr-namespace:
SilverlightMonsterXBAP">
```

Next, we added a Canvas named cnvMovementTest with a resolution of 1366X768 pixels (width and height), a bisque background, and showed an instance of Ghost (SilverlightMonster:Ghost) named ghost located on the point (10, 10) by taking into account both the Canvas and its upper-left corner:

```
<Canvas x:Name="cnvMovementTest" Width="1366" Height="768"
Background="Bisque">
<SilverlightMonsterXBAP:Ghost Canvas.Left="10" Canvas.Top="10"
x:Name="ghost"/>
</Canvas>
```

Once the ghost is shown using XAML code, we had to program the code for the event handler that triggered when the mouse moved on the main page's UserControl. We followed the same procedure previously explained in the Silverlight version of this application.

# Have a go hero – creating a prototype for the remake

You receive an email from the game contest. They require each participant to send a Silverlight prototype of the first scene of the game without movement—a still snapshot.

Using the scalable vector graphics in an XAML format prepared for the Invader game, create a new Silverlight application that reproduces the first screen of the game with the aliens organized in five rows and eleven columns, the four tents, and the ship.

You can do it creating one UserControl for each vector graphics as we did for the ghost. Now, you can organize a nice Silverlight prototype by defining a Canvas for each alien and tent, and then for the ship using 2D coordinates.

```
- [40] -
```

## Pop quiz – preparing the digital content

- 1. When scaling raster digital assets:
  - a. Pixelation becomes easily visible.
  - b. Pixelation is no problem.
  - c. We must previously perform a conversion to XAML to avoid pixelation.
- 2. When scaling vector graphics:
  - a. We must previously perform a conversion to WMF to avoid pixelation.
  - b. Pixelation becomes easily visible.
  - c. Pixelation is no problem.
- 3. XamlPad is an utility whose main goal is:
  - a. To preview XAML content.
  - b. To convert WMF and EMF formats to XAML.
  - c. To test a Silverlight 3 application.
- 4. Silverlight 3 works great with raster digital assets in:
  - a. The TGA (Targa) format.
  - b. The PNG (Portable Network Graphics) format.
  - c. The XJT (Compressed XJT GIMP) format.
- 5. Silverlight 3 works great with vector graphics in:
  - a. The WMF (Windows Meta-File) format.
  - b. The CDR (CorelDRaw) format.
  - c. The XAML (eXtensible Application Markup Language) format.
- 6. Silverlight is:
  - a. A subset of WPF.
  - b. An extension to WPF.
  - c. A plugin to add more controls to the XBAP WPF applications.
- 7. XBAP WPF applications are:
  - a. The same as Silverlight applications (with just a different name).
  - b. .Net WPF applications that can run in a sandbox or inside a web browser with some security restrictions.
  - c. .Net WPF applications that can run on a desktop or in a web browser with no security restrictions.

# Summary

We learned a lot in this chapter about digital content recognition, manipulation, conversion, and creation. Specifically, we prepared a development environment and the tools to work with 2D content and Silverlight 3. We recognized digital art assets from an existing game—the legendary Invaders. We created and prepared digital content for two new 2D games—one raster art based and the other vector graphics based. We understood the different tools involved in a 2D game development process and learned many techniques to manipulate, convert, preview, and scale digital content. We acknowledged the advantages of vector-based graphics as well as its performance trade-offs. We created our first Silverlight application using vector-based XAML graphics, and then developed an XBAP WPF version of the same application. Now, we are able to begin preparing and organizing the digital content for a simple yet impressive 2D game.

Now that we've learned about the principles of development environment preparation and digital content manipulation, we're ready to learn the techniques to work with 2D characters in a 2D game and to manage resolutions and frameworks, which is the topic of the next chapter.

[42] -

# **2** Working with 2D Characters

In order to create first-rate games, we must show moving graphics on the screen. This seems to be a pretty simple task. However, it requires writing smart code in C# to avoid losing control over some important aspects of a game, such as the speed of the image's movement and the time it takes to render the animations in different computers.

In this chapter, we will begin creating 2D characters that move on the screen and also learn to control their behavior in a 2D space. We will:

- Prepare a project to take advantage of Silverlight 3's performance enhancements for graphics-intensive applications
- Learn to perform hardware-accelerated transformations on multiple art assets
- Animate images in a 2D space working with vectors, speed, and direction
- Understand locations, resolutions, and dimensions

# **Creating an accelerated graphics viewport**

So far, we have prepared a development environment to develop games using Silverlight 3, and we have created some digital art assets for new remakes of an old game. We have developed a very simple Silverlight and XBAP WPF application to show a ghost moving like a mouse pointer. However, games require something more impressive. How can we exploit modern hardware in Silverlight to accelerate the production of real-time graphics on the screen?

Download at WoweBook.Com

#### Working with 2D Characters

WPF applications take advantage of the power offered by modern **GPUs** (**Graphics Processing Units**), also known as accelerated graphics cards. This specialized hardware runs common and complex procedures related to 2D and 3D graphics, and they free the **CPU** (**Central Processing Unit**) from this weight load.

Unfortunately, Silverlight 3 does not take full advantage of modern GPUs. However, it offers the possibility to use the GPU for some operations. Under certain circumstances, we can improve the performance of a game using the hardware-acceleration capabilities offered by Silverlight 3.

# Time for action – enabling hardware acceleration

A good game must run offering smooth animation and good-looking graphics on the screen. Let's assume you have some doubts about the performance offered by Silverlight 3. Therefore, you decide to make some changes to the application developed in the previous chapter in order to test hardware acceleration. Hence, you will be able to develop games exploiting some of the features offered by modern GPUs in Silverlight.

Now, we are going to show more ghosts moving on the screen, but this time doing some transformations and using some hardware acceleration:

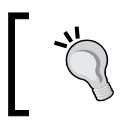

We need a computer with a GPU or accelerated graphics card compatible with **DirectX** 9.0c installed in order to achieve significant results for the next experience.

- **1.** Stay in the SilverlightMonster project.
- 2. Open the ASPX code for SilverlightMonsterTestPage.aspx (by doubleclicking on it in the Solution Explorer, found under the SilverlightMonster.Web project). This is the ASPX test page for the project that creates the Silverlight control host, which runs the generated Silverlight application (the .xap file).
- **3.** Find the section beginning with the following line of code:

```
<object data="data:application/x-silverlight-2,"
```

**4.** In this project, the first two complete lines are the following:

```
<object data="data:application/x-silverlight-2,"
    type="application/x-silverlight-2" width="100%"
    height="100%">
    <param name="source" value="ClientBin/SilverlightMonster.xap"/>
```

- [44] -

5. Insert the following line of code after the line that begins with <param name="source". (We are setting the EnableGPUAcceleration boolean parameter to true for the Silverlight plugin instance.)</p>

```
<param name="EnableGPUAcceleration" value="true" />
```

**6.** The last part of the ASPX code that creates the Silverlight control host will be similar to the following screenshot:

| SilverlightMonTestPage.aspx* MainPage.xaml.cs MainPage.xaml                                                                               |  |  |  |  |  |
|----------------------------------------------------------------------------------------------------|--|--|--|--|--|
| erver Objects & Events 🔍 (No Events)                                                                                                    |  |  |  |  |  |
| -                                                                                                    |  |  |  |  |  |
|                                                                                                    |  |  |  |  |  |
| orm id="form1" runat="server" style="height:100%">                                                                                        |  |  |  |  |  |
| div id="silverlightControlHost">                                                                                                    |  |  |  |  |  |
| <object data="data:application/x-silverlight-2," height="100%" type="application/x-silverlight-2" width="100%"></object>                  |  |  |  |  |  |
| <pre><param name="source" value="ClientBin/SilverlightMonster.xap"/></pre>                                                                |  |  |  |  |  |
| <pre><pre>sparam name="EnableGPUAcceleration" value="true" /&gt;</pre></pre>                                                              |  |  |  |  |  |
| <pre><pre>aram name="onError" value="onSilverlightError" /&gt;</pre></pre>                                                                |  |  |  |  |  |
| <pre>sparam name="background" value="white" /&gt;</pre>                                                                                   |  |  |  |  |  |
| sparam name="minRuntimeVersion" value="3.0.40624.0" />                                                                                    |  |  |  |  |  |
| <pre><pre>sparam name="autoUporade" value="true" /&gt;</pre></pre>                                                                        |  |  |  |  |  |
| <a bref="http://go_microsoft.com/fwlink/?l_inklD=149156&amp;v=3.0.40624.0" style="text-decoration:none"></a>                              |  |  |  |  |  |
| <pre><img .com="" <br="" att="Get Microsoft Silverlight" src="http://go microsoft.com//wlink/2Linkld=108181" style="border-style"/></pre> |  |  |  |  |  |
| <pre></pre>                                                                                                    |  |  |  |  |  |
|                                                                                                    |  |  |  |  |  |
|                                                                                                    |  |  |  |  |  |
|                                                                                                    |  |  |  |  |  |
|                                                                                                    |  |  |  |  |  |
|                                                                                                    |  |  |  |  |  |

# What just happened?

We changed a parameter that enabled GPU acceleration for some operations in the Silverlight host control. However, that is not enough to guarantee that Silverlight will use the GPU. We have to make some additional changes to the **user interface elements** (UI elements) shown by the application, and we have to perform the operations that benefit from hardware acceleration.

# Time for action – transforming media using the GPU

We are going to make some changes to the application. This time, we will show eight ghosts. We will configure some additional parameters to allow hardware acceleration for some operations and we will scale, rotate, and translate them. At the same time, we will be changing their opacity settings:

- **1.** Stay in the SilverlightMonster project.
- 2. Open the XAML code for Ghost.xaml. Remove only the following two lines that define a Grid named LayoutRoot as we want the illustration to be a part of a Canvas instead of a Grid: <Grid x:Name="LayoutRoot">

```
<Grid x:Name="LayoutRoot">
</Grid>
```

- [45] -

- **3.** Change the name of the main Canvas from "Layer\_3" to "LayoutRoot" (the default value for the root element).
- 4. Add the following lines after the first line that begins with the definition of the main Canvas. (We are assigning the BitmapCache value to the CacheMode property of the Canvas that contains the ghost's paths.)

```
<Canvas.CacheMode>
<BitmapCache/>
</Canvas.CacheMode>
```

 Now, add the following lines after the first line that begins with the definition of the main Canvas. (We are defining two transforms for this Canvas—scale and rotate.)

```
<Canvas.RenderTransform>

<TransformGroup>

<ScaleTransform x:Name="scaleGhost" ScaleX="1.5" ScaleY="1.5"

/>

<RotateTransform x:Name="rotateGhost" Angle="0"/>

</TransformGroup>

</Canvas.RenderTransform>
```

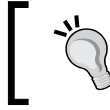

After adding the aforementioned lines, you will see the ghost bigger in the preview panel because you scaled both its width (ScaleX) and height (ScaleY) 1.5 times.

**6.** Open the XAML code for MainPage.xaml and create seven more instances of the Ghost UserControl. Add the following lines after the first ghost:

```
- [46] -
```

**7.** You will see eight ghosts in the main page preview, aligned as shown in the following screenshot:

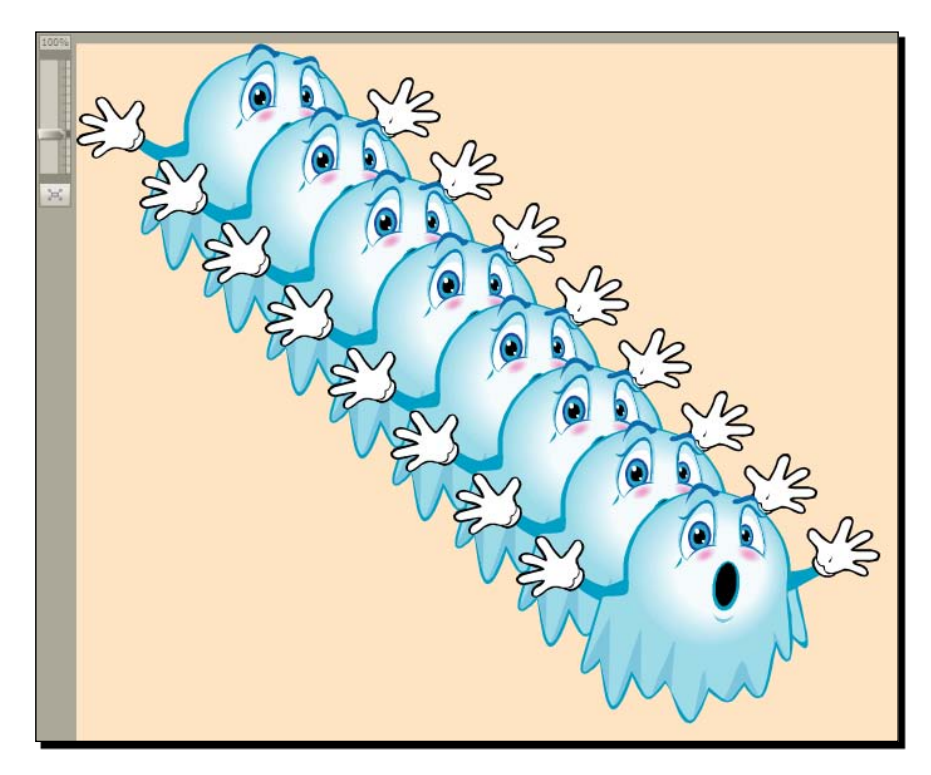

# What just happened?

Now, you have eight instances of the Ghost class, created in the XAML code. They have different positions defined by their Canvas Left and Top properties, as shown in the following line:

```
<SilverlightMonster:Ghost Canvas.Left="350" Canvas.Top="350"
x:Name="ghost8"/>
```

The variable name for this instance is ghost8 and its upper-left corner is shown in X = 350 (Canvas.Left) and Y = 350 (Canvas.Top).

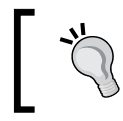

Remember that we can also create instances of the Ghost UserControl using the C# code.

- [47] -

# **Caching rendered content**

We made some changes in the XAML code for the definition of Ghost UserControl and the MainPage Canvas.

We assigned the BitmapCache value to the ghost's CacheMode property using the following lines:

```
<Canvas.CacheMode>
<BitmapCache/>
</Canvas.CacheMode>
```

This property determines whether the rendered content should be cached when possible using the GPU. Its default value is a null reference, meaning that the content should not be cached.

Setting the value to BitmapCache tells Silverlight to cache this element as a bitmap. Hence, the GPU will handle any of these three operations on that content:

- Transforms: Shrinking and/or stretching (scaling), rotating, skewing, and so on
- Blends: Using opacity settings
- Clips: Creating rectangular clips

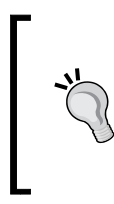

At times we will not notice a great improvement in performance. It depends on the operations that the game performs on its graphics. If we have a great number of transforms, blends, and clips, it is very probable that we can obtain improved performance by caching the rendered content as bitmaps to use some of the GPU power.

Nevertheless, as the element is cached as a bitmap, we will lose some of the advantages of the scalable vector graphics. The element will be converted to a raster image in the GPU memory. Then, the GPU will perform the operations using a raster image, which is a snapshot of the scalable vector version. There is always a trade-off.

Furthermore, any media element (such as a video that shrinks or stretches) will use hardware acceleration if we follow the same steps previously explained:

- Enable hardware acceleration in the Silverlight control host that runs the application
- Assign the BitmapCache value to the CacheMode property for each media element that shrinks or stretches

[48] -

# Scaling and rotating a vector-based illustration

We added two transforms for the Canvas, which contains the paths that define the ghost. They are as follows:

 The ScaleTransform, named scaleGhost. It enables us to change its ScaleX and ScaleY properties to shrink or stretch the vector-based illustration. This is done in the following line:

```
<ScaleTransform x:Name="scaleGhost" ScaleX="1.5" ScaleY="1.5"/>
```

 The RotateTransform, named rotateGhost. It enables us to change its Angle property to rotate the vector-based illustration around its central point. This is done in the following line:

```
<RotateTransform x:Name="rotateGhost" Angle="0"/>
```

We will be able to change these properties to scale and rotate the ghost, taking into account the mouse pointer's position using the C# code to access the instances created for ScaleTransform and RotateTransform.

# Time for action – shaking many illustrations at the same time

- **1.** Stay in the SilverlightMonster project.
- 2. Expand MainPage.xaml in the Solution Explorer and open MainPage.xaml.cs.
- **3.** Add the following private variable in the public partial class MainPage : UserControl to hold a list of Ghost instances:

```
private List<Ghost> _ghosts;
```

4. Add the following lines of code after the line InitializeComponent(); in the constructor. (We must create the list and add the Ghost instances created through the XAML code.)

```
// Create the new list
_ghosts = new List<Ghost>();
// Add each Ghost instance previously created through XAML code
_ghosts.Add(ghost);
_ghosts.Add(ghost2);
_ghosts.Add(ghost3);
_ghosts.Add(ghost4);
_ghosts.Add(ghost5);
_ghosts.Add(ghost5);
_ghosts.Add(ghost6);
_ghosts.Add(ghost7);
_ghosts.Add(ghost8);
```

```
- [49] -
```

**5.** Replace the code in the event handler for the MouseMove event with the following lines:

```
// Get the mouse current position
Point point = e.GetPosition(cnvMovementTest);
// Define a starting point that will be used for each Ghost
instance
Point startPoint = new Point(0,0);
for (int i = 0; i < ghosts.Count(); i++)</pre>
 // Set the canvas Left property to the mouse X position and the
     starting point's X value
 ghosts[i].SetValue(Canvas.LeftProperty, point.X +
                      startPoint.X);
 // Set the canvas Top property to the mouse Y position and the
     starting point's Y value
 ghosts[i].SetValue(Canvas.TopProperty, point.Y + startPoint.Y);
 // Change the ghost's angle
  ghosts[i].rotateGhost.Angle = ((point.X + (i * 10)) % 360);
 // Change the ghost's horizontal scale
 qhosts[i].scaleGhost.ScaleX = 1 + ((point.X / 500) % 2);
 // Change the ghost's vertical scale
  ghosts[i].scaleGhost.ScaleY = 1 + ((point.X / 500) % 2);
 // Change the ghost's opacity percentage
 ghosts[i].Opacity = ((point.Y / 100) % 1);
 // Increase the starting point X and Y values
 startPoint.X += 50;
 startPoint.Y += 50;
}
```

**6.** Build and run the solution. The default web browser will appear showing eight ghosts moving, scaling, rotating, and changing their opacity according to the mouse pointer's position. The web browser will be using some GPU hardware acceleration, but ghosts will become slightly pixelated as shown in the following screenshot:

- [ 50 ] -

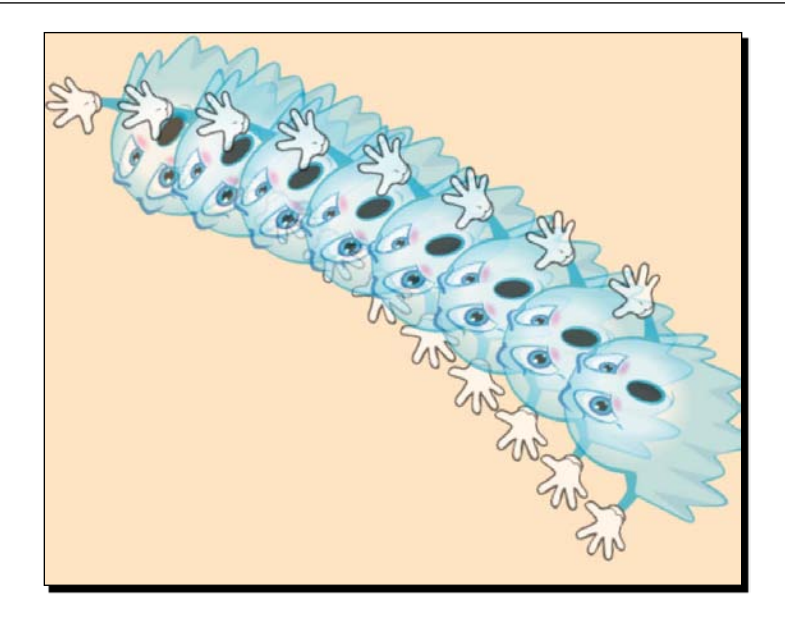

# What just happened?

Silverlight cached bitmaps of the ghosts in the GPU to perform the operations using some hardware acceleration. Now, you know how to make some changes to an existing Silverlight application to translate some work to the GPU.

We manipulated the eight instances of the Ghost class created in the XAML code, adding the C# code in the MainPage class. We added a private List to hold the eight instances. In the Initialize method for this class, we created this list and then added each ghost using the names we gave them in the XAML code.

# **Running loops faster**

One of the questions that might arise is why a for loop was used to iterate through the instances instead of a foreach one.

Silverlight will trigger the code in the MouseMove event handler (Ghost\_MouseMove) each time the mouse pointer's position changes. That could happen dozens of times in just a single second. We must update all the Ghost instances contained in the list as fast as possible because this code can run many times per second.

A foreach loop, like the one defined by the following line, is the easiest way to iterate through the list:

foreach (Ghost oneghost in \_ghosts)

- [51] -

However, the problem is that the foreach loops are slower than the for loops that perform exactly the same operations in the elements of a list. For this reason, it is convenient to use the for loops instead of the foreach loops, especially when the code is going to run many times per second. Hence, we used the following for loop to update the ghosts:

for (int i = 0; i < \_ghosts.Count(); i++)</pre>

The code in the event is very simple. It interacts with the elements and the transformations defined in the XAML code. It changes the values of some properties, taking into account a relative starting position and the mouse pointer's current position.

# Accelerating transforms and blends

Once we have the mouse position, we will define a starting point that we will be using for each Ghost instance found in the list. We will align the ghosts as in a domino game. The startPoint local variable holds the relative X and Y values for each ghost, starting at X = 0 and Y = 0:

```
Point startPoint = new Point(0,0);
```

Next, we do the following operations with each ghost by just changing some properties:

- Translate the Canvas that contains the paths that create the ghost, taking into account the mouse pointer's current position, and the value of the X and Y coordinates of the starting point. We could achieve the same goal using a TranslateTransform instance.
- Change the ghost's angle. In order to do this, we access the RotateTransform instance named rotateGhost (created in the XAML code) and change the value for its Angle property:

\_ghosts[i].rotateGhost.Angle = ((point.X + (i \* 10)) % 360);

 Scale the ghost (width and height). We access the ScaleTransform instance named scaleGhost (created in the XAML code) and change the values of its ScaleX and ScaleY properties:

```
_ghosts[i].scaleGhost.ScaleX = 1 + ((point.X / 500) % 2);
_ghosts[i].scaleGhost.ScaleY = 1 + ((point.X / 500) % 2);
```

• Change the ghost's transparency level. We change the value of the Opacity property (0...1).

Once we complete a cycle, we increase the starting point's X and Y values to locate the next ghost.

We used the modulus operator (%) many times to easily restrict the upper values and create a repetitive effect while the mouse pointer was moving.

- [52] -

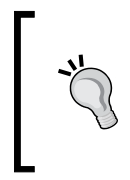

The GPU helps the CPU to perform these operations. We made the necessary changes to allow Silverlight to accelerate these operations through a specialized hardware. However, this does not mean that all of the applications and games will benefit from these kinds of configurations. As explained earlier, it depends on the operations performed.

# **Using 2D vectors**

The startPoint local variable is of the Point type (System.Windows.Point). This structure represents a 2D vector with two components, represented by two double values—X (column) and Y (row). It is useful to define the position of UI elements on the screen, or in the UI elements that define a viewport or a 2D space.

We created it by specifying the values for the X-coordinate (column) and the Y-coordinate (row):

```
Point startPoint = new Point(0,0);
```

If we wanted the starting point to be at the pixel column number 100 (X) and the pixel row number 50 (Y), we should replace it by the following line:

Point startPoint = new Point(100,50);

The first parameter is the X-coordinate value and the second is the Y-coordinate value.

The upper-left corner of a Canvas (one of the Layout panels available in Silverlight) begins at X = 0 and Y = 0. Thus, it uses a simple numeric series beginning at 0 for both coordinates.

The following diagram illustrates the way the X-coordinate and the Y-coordinate values work in both Silverlight and WPF to display UI elements in a Canvas or other Layout panels:

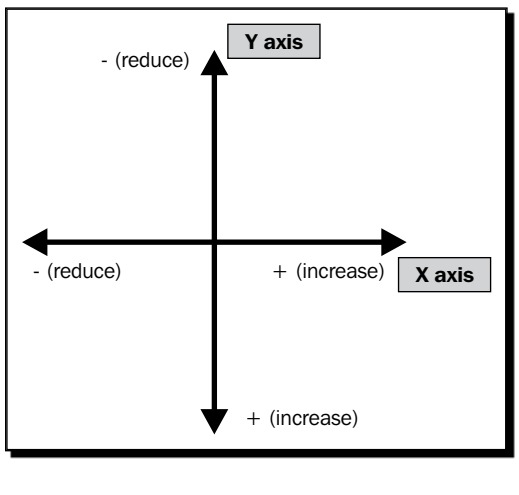

[ 53 ]

The following list illustrates the changes in the coordinate values to move in a certain direction:

- If we want to move right, we must increase the X-coordinate value
- If we want to move left, we must reduce the X-coordinate value
- If we want to move up, we must reduce the Y-coordinate value
- If we want to move down, we must increase the Y-coordinate value

# Time for action – detecting GPU-acceleration problems

You want to prepare the most exciting game using as much GPU acceleration as possible. However, is the game going to take advantage of GPU acceleration in Silverlight 3? As previously explained, that depends on the operations performed over the UI elements. If you have any doubts, it is possible to change a parameter and check whether Silverlight is sending the cache bitmap to the GPU for certain UI elements:

- **1.** Stay in the SilverlightMonster project.
- 2. Open the ASPX code for SilverlightMonsterTestPage.aspx (double-click on it in the Solution Explorer, found under the SilverlightMonster.Web project).
- 3. Move to the section beginning with the following line of code: <object data="data:application/x-silverlight-2,"</p>
- 4. Insert the following line of code after the line that begins with <param name="source". (We are setting the EnableCacheVisualization boolean parameter to true for the Silverlight plugin instance.)</p>

```
<param name="EnableCacheVisualization" value="true" />
```

- 5. Open the XAML code for Ghost.xaml
- **6.** Comment out the lines that assign the BitmapCache value to the CacheMode property of the Canvas that contains the paths that define the vector-based illustration:

```
<!-- Disable cache mode
<Canvas.CacheMode>
<BitmapCache/>
</Canvas.CacheMode>
-->
```

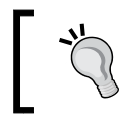

Remember that enclosing the XAML code between < ! - - and - - > generates a comment block, like /\* and \*/ in the C# code. Of course, the commented code is not taken into account.

- [54] -
**7.** Build and run the solution. Now, the eight ghosts will scale like real vector graphics. However, they will be red in color and will move slower because Silverlight is showing those UI elements that are not cached in red. Hence, none of the ghosts are using GPU hardware acceleration, as shown in the following screenshot:

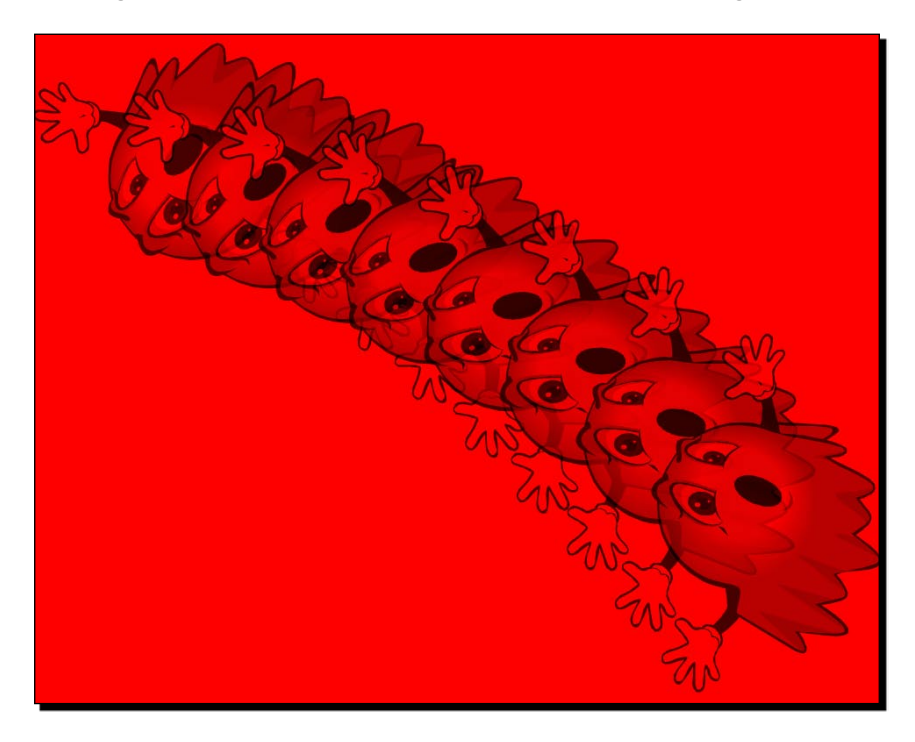

# What just happened?

We changed the EnableCacheVisualization parameter that caused the red color to paint the UI elements that are not being cached by the GPU. Hence, these elements will not benefit from specialized hardware acceleration.

We removed the assignment of the BitmapCache value to the CacheMode property of the Canvas, which contains the paths that define the vector-based ghost. Thus, the GPU does not use a bitmap snapshot as a source for performing hardware-accelerated transformations. This means there is no bitmap cache to work with. Therefore, there is no GPU acceleration and the ghosts use more CPU to render the transformations. However, the advantage is that the scalable vector graphics do not became pixelated when scaled without this kind of GPU acceleration offered by Silverlight 3. Thus, there is no CPU acceleration and the ghosts use more CPU to render the transformations.

# **Understanding GPU acceleration limitations**

The GPU acceleration in Silverlight 3 is based on using a bitmap snapshot of the original representation of a graphic (vector-based or raster). For this reason, when we need to scale vector-based graphics using this GPU acceleration, it will generate pixelated graphics. This is because it is scaling a bitmap snapshot of vector-based graphics using the GPU functions to transform the bitmaps. It is not full GPU acceleration like the acceleration found in **DirectX** or **OpenGL**.

Therefore, its usage will depend on the kind of game which we are making and the capabilities of the computers that are running the Silverlight application.

We will have to measure the performance improvements, test the visual results, and then decide. There is no silver bullet.

# **Creating encapsulated object-oriented characters**

So far, we made some changes to take advantage of some of the power offered by modern GPUs in Silverlight 3. We developed a very simple application showing eight ghosts doing funny things on the screen, controlled by the mouse. However, there is no time to play! You have to begin developing games for the competition. These games require images of aliens moving from one side of the screen to the other without any mouse interaction. How can we display, animate, and control an image in Silverlight?

Silverlight 3 provides excellent animation features. However, games require more precision and coordination than individual animations. In our remakes, we will need to control different **characters** with diverse behaviors. The best way to do this is by combining encapsulated object-oriented characters with Silverlight-rendering capabilities. A good object-oriented design will allow us to generalize some behaviors and create a simple yet powerful gaming framework.

This is not a five-step task. Therefore, we will begin by working with some animation basics, encapsulate the characters and generalize their behaviors in the game, and then add classes.

### Time for action – creating User Control classes to hold images

A **sprite** is a 2D image (a bitmap) that provides movement and animation capabilities, and is integrated into a scene. A sprite represents a game character capable of moving through the scene and interacting with other sprites. However, using Silverlight 3, we can also use vector-based illustrations as sprites for our games.

- [56] -

First, we will transform some raster-based aliens to User Controls. Then, we will be able to control their movements like sprites:

- **1.** Create a new C# project using the Silverlight Application template. Use SilverlightInvaders2D as the project's name.
- 2. Create a new folder in SilverlightInvaders2D (the main project that will generate the XAP output file). Rename it to images.
- **3.** Right-click on the aforementioned folder and select **Add | Existing item...** from the context menu that appears.
- 4. Go to the folder in which you saved the manipulated and resized raster images (C:\Silverlight3D\Invaders\GAME\_PNGS\_RESIZED). Select all the PNG images and click on Add.
- 5. Repeat the following steps (6 to 8) for each raster graphic (a PNG file).
- **6.** Add a new Silverlight User Control. A dialog box will appear asking for a name. Use the names taking into account the following table for each new User Control, and click on **OK**:

| Image filename  | User Control name |
|-----------------|-------------------|
| ALIEN_01_01.PNG | BlueAlien         |
| ALIEN_02_01.PNG | RedAlien          |
| ALIEN_01_01.PNG | GreenAlien        |
| SHIP_01_01.PNG  | Ship              |
| TENT_01_01.PNG  | Tent              |

**7.** Open the XAML code for a new User Control. Remove the assignments of the Width and Height properties by erasing this code:

Width="400" Height="300"

8. Replace the Grid definition with a Canvas and add an Image element to it. The Source property has to include the relative path for the image to be shown. We are going to use the name imgSprite01 for this image embedded in the Canvas parent:

```
<Canvas x:Name="LayoutRoot" Background="Transparent">
<Image Source="images/ALIEN_01_01.png" x:Name="imgSprite01" />
</Canvas>
```

— [57] —

**9.** For each User Control created, the IDE is going to show the image with a transparent background in the preview, as shown in the following screenshot for the RedAlien:

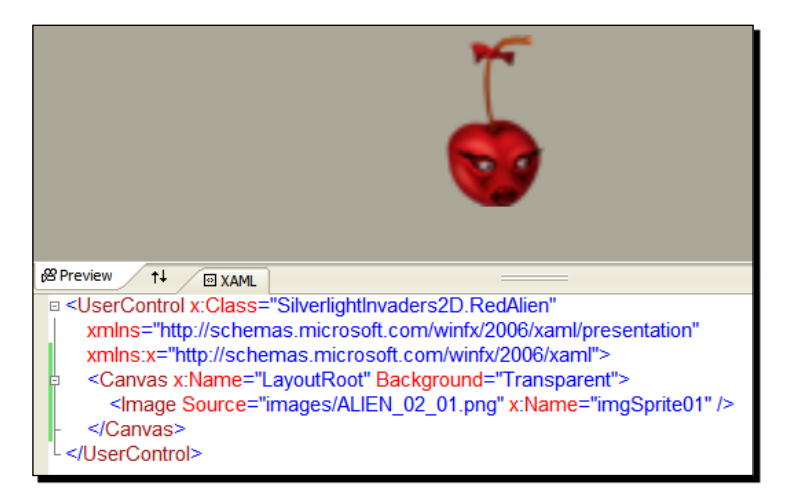

### What just happened?

We created a new User Control for each of the aliens, the tent, and the ship. These are the characters of our raster game. Now, the project has a new XAML and a Class for each potential sprite:

- ♦ BlueAlien
- ♦ GreenAlien
- RedAlien
- ♦ Ship
- ♦ Tent

Now we have everything we need to begin moving these characters.

### Time for action – displaying images and sprites

First, we are going to display the raster images and give them life by transforming them into our first sprites. We are going to add some code, which we will improve later:

- **1.** Stay in the SilverlightInvaders2D project.
- 2. Open the XAML code for MainPage.xaml and replace the existing code with the following. (You will see a button and the aliens aligned in five rows in the preview, as shown in the screenshot after the code.)

```
<UserControl x:Class="SilverlightInvaders2D.MainPage"
xmlns="http://schemas.microsoft.com/winfx/2006/xaml</pre>
```

```
— [58] -
```

```
/presentation"
xmlns:x="http://schemas.microsoft.com/winfx/2006/xaml"
Width="1366" Height="768"
xmlns:SilverlightInvaders2D=
                          "clr-namespace:SilverlightInvaders2D">
<Canvas x:Name="LayoutRoot" Background="White">
 <!-- A button to start moving the sprites -->
 <Button x:Name="btnStartGame"
     Content="Start the game!"
     Canvas.Left="200" Canvas.Top="20"
     Width="200" Height="30" Click="btnStartGame_Click">
 </Button>
 <!-- Code to show the User Controls (the sprites) -->
 <SilverlightInvaders2D:GreenAlien x:Name="ucGreenAlien1"
                        Canvas.Left="50" Canvas.Top="10"/>
 <SilverlightInvaders2D:BlueAlien x:Name="ucBlueAlien1"
                      Canvas.Left="50" Canvas.Top="70"/>
 <SilverlightInvaders2D:BlueAlien x:Name="ucBlueAlien2"
                     Canvas.Left="50" Canvas.Top="130"/>
 <SilverlightInvaders2D:RedAlien x:Name="ucRedAlien1"
                   Canvas.Left="50" Canvas.Top="190"/>
 <SilverlightInvaders2D:RedAlien x:Name="ucRedAlien2"
                   Canvas.Left="50" Canvas.Top="250"/>
```

```
</Canvas> </UserControl>
```

| _       | Start the game!                                                                                                    |
|---------|----------------------------------------------------------------------------------------------------|
| *       |                                                                                                    |
|         |                                                                                                    |
|         |                                                                                                    |
|         |                                                                                                    |
| <       | al de la construcción de la construcción de la construcción de la construcción de la construcción de la constru        |
| B Previ | ew 11 O XAML                                                                                                    |
| X       | mlns:SilverlightInvaders2D="clr-namespace:SilverlightInvaders2D">                                                      |
| • <     | Canvas x:Name="LayoutRoot" Background="White">                                                                         |
|         | A button to start moving the sprites                                                                                   |
| P       | <button <="" th="" x:name="btnStartGame"></button>                                                                     |
|         | Content="Start the game!"                                                                                              |
|         | Canvas.Left="200" Canvas.lop="20"                                                                                      |
|         | VVidtn="200" Height="30" Click="bthStartGame_Click">                                                                   |
| -       |                                                                                                    |
|         | SilverlightInvaders2D:GreenAlientx:Name="ucGreenAlien1" Canvas Left="50" Canvas Ton="10"/>                             |
|         | <silverlightinvaders2d:bluealien canvas="" left="50" ton="70" v:name="ucBlueAlien1"></silverlightinvaders2d:bluealien> |
|         | SilverlightInvaders2D BlueAlien x Name="ucBlueAlien?" Canvas Left="50" Canvas Top="130"/>                              |
|         | SilverlightInvaders2D:RedAlien x:Name="ucRedAlien1" Canvas Left="50" Canvas Top="190"/>                                |
|         | SilverlightInvaders2D:RedAlien x:Name="ucRedAlien2" Canvas.Left="50" Canvas.Top="250"/>                                |
| - <     |                                                                                                    |
|         |                                                                                                    |

- [59] -

**3.** Open MainPage.xaml.cs and add the following lines to define the private variables in public partial class MainPage : UserControl:

```
// Holds the green alien's location in the Canvas
private Point _GreenAlien1Location = new Point(0, 0);
// Holds the speed for X and Y movement
private Point _GreenAlien1Speed = new Point(250, 0);
// The upper left corner for the animation
private Point _UpperLeftCorner = new Point(0, 0);
// The bottom right corner for the animation
private Point _BottomRightCorner = new Point(0, 0);
// The aliens' row height
private double _RowHeight = 60;
// Holds the time when the method finished rendering a frame
private DateTime LastTick;
```

**4.** Add the following lines of code to program the event handler that will render each frame and update the sprite's position:

```
private void RenderFrame(object sender, EventArgs e)
  // Hold the elapsed time after the last call to this method
  TimeSpan ElapsedTime = (DateTime.Now - LastTick);
  // Update the X-coordinate according to the elapsed time and the
  speed
  GreenAlien1Location.X += GreenAlien1Speed.X *
                            (double) ElapsedTime.TotalSeconds;
  // Update the Y-coordinate according to the elapsed time and the
  speed
  GreenAlien1Location.Y += GreenAlien1Speed.Y *
                            (double)ElapsedTime.TotalSeconds;
  if (_GreenAlien1Location.X > _BottomRightCorner.X)
  {
    // Right bound reached, invert direction
    _GreenAlien1Speed.X *= -1;
    GreenAlien1Location.X = BottomRightCorner.X;
    // Advance one row
    _GreenAlien1Location.Y += _RowHeight;
  }
  else if ( GreenAlien1Location.X < UpperLeftCorner.X)</pre>
  {
    // Left bound reached, invert direction
```

```
- [60] -
```

```
_GreenAlien1Speed.X *= -1;
_GreenAlien1Location.X = _UpperLeftCorner.X;
// Advance one row
_GreenAlien1Location.Y += _RowHeight;
}
// Set the new location for the sprite
ucGreenAlien1.SetValue(Canvas.LeftProperty,
__GreenAlien1Location.X);
ucGreenAlien1.SetValue(Canvas.TopProperty, _GreenAlien1Location.
Y);
// Save the current time
__LastTick = DateTime.Now;
}
```

**5.** Finally, add the following lines of code to program the event handler for the button's Click event. (This code will start animating the sprite.)

```
private void btnStartGame Click(object sender, RoutedEventArgs e)
{
  // Hide the button
  btnStartGame.Visibility = Visibility.Collapsed;
  // Store the green alien's current location
  GreenAlien1Location = new
  Point((double)ucGreenAlien1.GetValue(Canvas.LeftProperty),
        (double)ucGreenAlien1.GetValue(Canvas.TopProperty));
  // Define the upper left corner and bottom right corner for the
     animation
  _UpperLeftCorner = new Point(_GreenAlien1Location.X,
                               GreenAlien1Location.Y);
  BottomRightCorner = new Point(LayoutRoot.ActualWidth -
                       ucGreenAlien1.imgSprite01.ActualWidth,
                       LayoutRoot.ActualHeight -
                       ucGreenAlien1.imgSprite01.ActualHeight);
  // Save the current time
  LastTick = DateTime.Now;
  // Add an EventHandler
  CompositionTarget.Rendering += RenderFrame;
}
```

- [61] -

**6.** Build and run the solution. Click on the button and the green alien (the sprite) will move from the left to right, down a row, right to left, down a row, left to right, and so on as shown in the following screenshot:

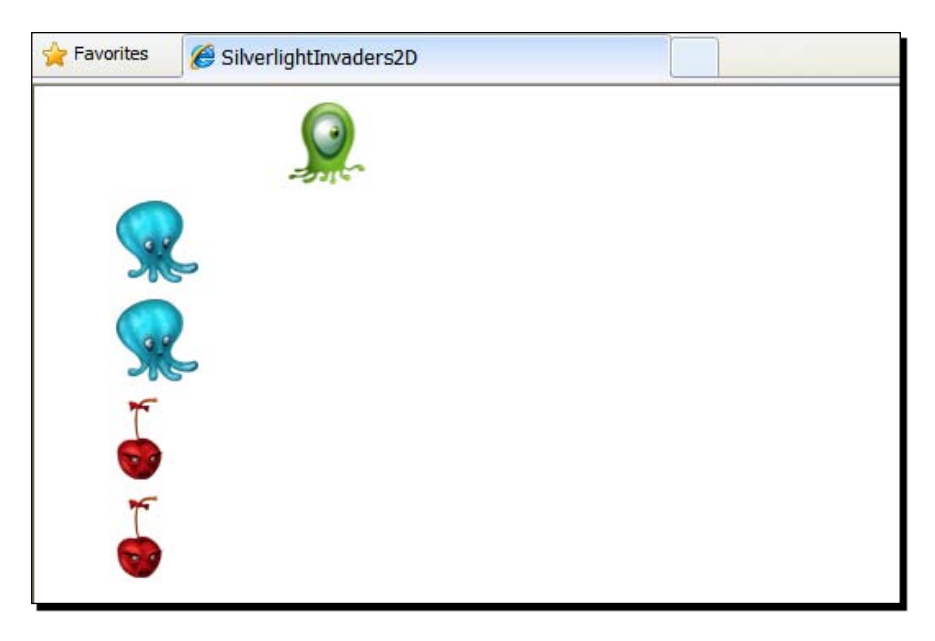

### What just happened?

You have the first sprite moving in a Silverlight 3 application! The sprite does not have a nice animation. It just moves on the screen, as the invaders have to move in the game. The alien moves from the upper-left corner to the bottom-right corner with a certain speed and takes into account the time elapsed between each frame rendering.

This is very important in games because they are going to run on computers with different amounts of processing power. The movement should take nearly the same time on all of the target machines for the game.

# Showing a sprite on the screen

First we created the instances for the User Controls intended to be sprites using the XAML code. For example, the green alien sprite was created with the name ucGreenAlien1 using the following line:

```
<SilverlightInvaders2D:GreenAlien x:Name="ucGreenAlien1"
Canvas.Left="50" Canvas.Top="10"/>
```

```
[62] -
```

Initially, the sprite is visible in the Canvas at the position X = 50; Y = 10, which includes the upper-left corner of its own Canvas.

We could have animated the sprite using Silverlight 3 animation facilities. However, we need a lot of precision in games and we must keep a control on certain important issues. One of the most important issues is time management.

By default, Silverlight 3 renders 60 frames per second. This means that it will redraw changes in the rendered content 60 times per second whenever possible. The code executed in each render call must be as fast as possible to avoid skipping frames and to create a smooth animation.

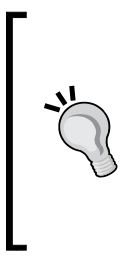

We used the MainPage class to include many private variables to help us develop precise time-management features and a nice sprite movement. However, we will have to refactor this code to create specialized classes as a part of our gaming framework. We need a simple way to create sprites without having to add dozens of new variables for each new sprite. Nevertheless, we must understand how things work before generalizing different behaviors using the C# object-oriented capabilities.

We wanted the sprite to move in the Canvas as shown in the following screenshot:

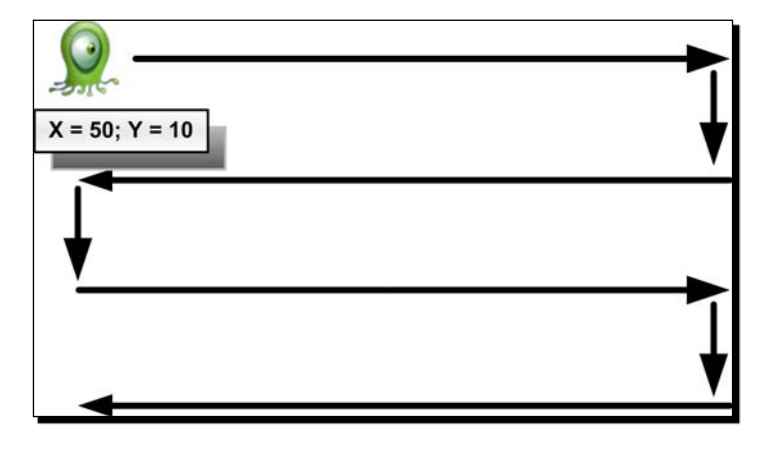

### **Defining the behavior**

We defined a Point variable used as a 2D vector that holds the speed for this sprite's X-axis and Y-axis:

```
private Point _GreenAlien1Speed = new Point(250, 0);
```

The resultant actions for various values that a speed can take are listed here:

- A positive speed for the X-axis advances from left to right
- A negative speed for the X-axis goes from right to left
- A positive speed for the Y-axis goes from top to bottom
- A negative speed for the Y-axis goes from bottom to top

Combining both speeds, we can make a sprite move both horizontally and vertically on the screen.

If we want to change the speed of this sprite, we just have to replace the aforementioned line or change the value of the X and Y properties of the Point structure that defines the speed. When the code that renders the sprite is next ran, it will automatically use the new speed values.

When we change the sign of the speed, we are changing the sprite's direction.

We use the elapsed time, measured in seconds (with milliseconds precision), between each frame that has to be rendered in order to calculate the new position for the sprite. A formula based on the speed and the time elapsed offers good precision, and also allows us to have exhaustive control over the animation parameters.

Once the time span between the last time the CompositionTarget.Rendering event handler (the RenderFrame method) was called and the current time is calculated, we can update the X and Y coordinates for the sprite using the following lines:

We are not performing an animation of the Y-axis based on the speed in our example. However, it is included in the code to allow further experimentation with changing the speed. Remember that you have to find the most accurate speed for the Invader game.

An animation controlled by speed and direction is more difficult to code for the first time. However, it is very flexible and will allow us to control dozens of sprites moving at the same time with a small amount of code.

- [64] -

### **Understanding dimensions**

When we click on the button, the code programmed in its event handler initializes certain variables related to the dimensions.

First, it stores the sprite's initial location in the \_GreenAlien1Location Point (a 2D vector). It does this by calling the GetValue method to obtain both the Left and Top properties for the Canvas that contains the sprite image:

```
_GreenAlien1Location = new Point((double)ucGreenAlien1.
GetValue(Canvas.LeftProperty),
(double)ucGreenAlien1.
GetValue(Canvas.TopProperty));
```

We must typecast to double because the point needs two double values (for the X and Y coordinates).

Once we saved the initial location in an instance variable, we have to calculate the boundaries of the viewport in which the sprite is going to move.

The upper-left corner is defined by its initial location because it is using the same values as the Canvas Left and Top properties:

```
_UpperLeftCorner = new Point(_GreenAlien1Location.X,
GreenAlien1Location.Y);
```

The bottom-right corner takes into account the actual width of the main Canvas (LayoutRoot) and the actual width of the image contained in the User Control. We use the image because we created a Canvas with no size for the User Controls that define the sprites. The image contains the actual size, which is as follows:

```
_BottomRightCorner = new Point(LayoutRoot.ActualWidth -
ucGreenAlien1.imgSprite01.ActualWidth,
LayoutRoot.ActualHeight -
ucGreenAlien1.imgSprite01.ActualHeight);
```

Now, the code saves the current time for the first time and adds the event handler to CompositionTarget.Rendering:

```
_LastTick = DateTime.Now;
CompositionTarget.Rendering += RenderFrame;
```

We can end the animation at any time, thus detaching the event handler:

```
CompositionTarget.Rendering -= RenderFrame;
```

```
- [65] -
```

### **Managing resolutions**

One of the most important issues related to game development is understanding the screen and its resolutions.

We defined a resolution of a 1366X768 pixel Canvas. The User Controls that define the potential sprites are the children of this **Canvas (LayoutRoot)**, as explained in the document outline shown in the following screenshot:

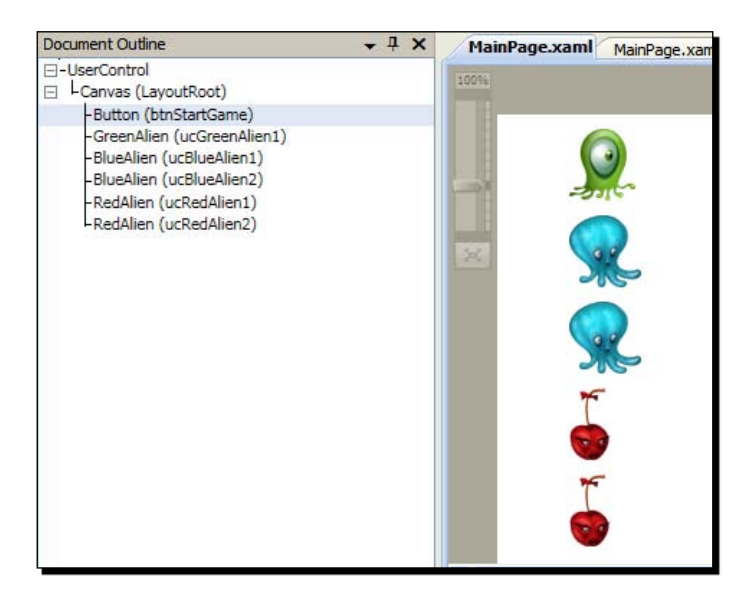

Ď,

In order to display the document outline for an XAML file, select View | Other Windows | Document Outline from the main menu.

Thus, the sprites have to move inside this Canvas. The code programmed in the event handler to render each frame considers this. Once it has calculated the new positions for the X and Y coordinates, it checks if the values are inside the movement viewport. We calculated the viewport dimensions outside the code, which runs each time a frame has to be rendered, because we want this code to be as simple and fast as possible. Hence, we just had to compare values using a few simple *if* blocks:

```
if (_GreenAlien1Location.X > _BottomRightCorner.X)
{
    _GreenAlien1Speed.X *= -1;
    _GreenAlien1Location.X = _BottomRightCorner.X;
    _GreenAlien1Location.Y += _RowHeight;
}
else if (_GreenAlien1Location.X < _UpperLeftCorner.X)</pre>
```

```
- [66] -
```

```
{
    _GreenAlien1Speed.X *= -1;
    _GreenAlien1Location.X = _UpperLeftCorner.X;
    _GreenAlien1Location.Y += _RowHeight;
}
```

If the new location (still not rendered to the screen) is outside the boundaries, we do the following:

- Invert the direction of the X-axis movement
- Assign a new appropriate value to the X-coordinate
- Advance the amount of pixels specified by the \_RowHeight variable in the Y-coordinate

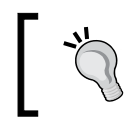

These techniques work in any desired resolution for a game.

As we can see, using a time-based animation programmed in a frame-based rendering event handler allows us to control a sprite with a few lines of code. Of course, this can be improved and refactored to simplify future developments.

We are taking into account the current time. Hence, the sprites will run pretty similarly in most modern computers and in any resolution, provided they can handle a minimum acceptable processing demand.

### **Screen resolutions**

The following table summarizes the most common modern screen resolutions and their standard names. We must consider them when developing games that will run in a web browser:

| Name                     | Horizontal pixels | Vertical pixels | Aspect ratio |
|--------------------------|-------------------|-----------------|--------------|
| VGA                      | 640               | 480             | 4:3          |
| NTSC                     | 720               | 480             | 3:2          |
| PAL                      | 768               | 576             | 4:3          |
| SVGA                     | 800               | 600             | 4:3          |
| WVGA                     | 854               | 480             | 16:9         |
| XGA                      | 1024              | 768             | 4:3          |
| HD720 (720i<br>and 720p) | 1280              | 720             | 16:9         |
|                          |                   |                 |              |

- [67] -

| Name                        | Horizontal pixels | Vertical pixels | Aspect ratio |
|-----------------------------|-------------------|-----------------|--------------|
| SXGA                        | 1280              | 1024            | 5:4          |
| WXGA                        | 1366              | 768             | 16:9         |
| SXGA+                       | 1400              | 1050            | 4:3          |
| WXGA+<br>(WSXGA)            | 1440              | 900             | 16:10        |
| UXGA                        | 1600              | 1200            | 4:3          |
| WSXGA+                      | 1680              | 1050            | 16:10        |
| HD1080 (1080i<br>and 1080p) | 1920              | 1080            | 16:9         |
| WUXGA                       | 1920              | 1200            | 16:10        |
| QXGA                        | 2048              | 1536            | 4:3          |
| WQXGA                       | 2560              | 1600            | 16:10        |
| QSXGA                       | 2560              | 2048            | 5:4          |

### Have a go hero – completing the animation

You receive an RSS feed update from the game contest. To participate in the contest, they are requesting a Silverlight 3 application that shows some preview animation for the games.

Do not worry! Using the animation techniques learned so far, you could animate multiple sprites, all the monsters, the tents, and the ship at the same time.

Prepare the complete animation for the raster game we have been working on in this chapter.

Also, create another application using all the vector-based graphics. Using nearly the same steps from our previous example, you can animate sprites using vector graphics instead of raster images.

If you feel the code is not easy to maintain when you have to work with many sprites, you are right. Refactor the code that is wrapping the sprites using a new class to define the most common animation behavior for this game.

### Pop quiz – working with sprites and the GPU

- 1. If you want to move right, you must:
  - a. Reduce the X-coordinate value
  - b. Increase the X-coordinate value
  - c. Reduce the Y-coordinate value

[ 68 ] ——

- 2. When scaling vector-based graphics using GPU acceleration and a bitmap cache mode:
  - a. Pixelation is not a problem
  - b. Pixelation is a problem
  - c. We must previously perform a conversion to XAML to avoid pixelation
- 3. The Canvas Left and Top properties indicate the position of the Canvas based on:
  - a. Its bottom-right corner
  - b. Its upper-left corner
  - c. Its upper-right corner
- 4. By default, Silverlight 3 calls the CompositionTarget.Rendering event handler:
  - a. 30 times per second
  - b. 60 times per second
  - c. 90 times per second
- 5. Animating a sprite considering the elapsed time offers:
  - a. Completely unpredictable results in diverse computers
  - b. Very different speeds in diverse computers
  - c. Pretty similar speeds in diverse computers
- 6. To animate sprites and control their behaviors, it is convenient to:
  - a. Program code in the CompositionTarget.RenderFrame event handler to manage the animation
  - b. Program code in the TimeBasedAnimation.Rendering event handler to manage the animation
  - c. Program code in the CompositionTarget.Rendering event handler to manage the animation

# Summary

We learned a lot in this chapter about GPU hardware acceleration, 2D vectors, resolutions, sprites, and animation. Specifically, we made some configurations to take advantage of the Silverlight 3D GPU-acceleration capabilities. We used the digital art assets to create sprites and to develop a precise animation rendering process. We understood the advantages and trade-offs related to hardware-accelerated operations in Silverlight 3.

Now that we've learned about the principles of 2D sprites and time-based animation combined with frame-based rendering, we're ready to combine multiple sprites with nice backgrounds, which is the topic of the next chapter.

Download at WoweBook.Com

# **B** Combining Sprites with Backgrounds

In order to provide good feedback to the players, we must animate many independent sprites at the same time, while responding to the players controls. This seems to be a very complex task, involving a lot of code. However, using a good object-oriented design, combined with Silverlight 3's capabilities, we can transform complex game loops into easy-to-understand code.

In this chapter, we will control multiple sprites created on demand. By reading it and following the exercises you will learn how to:

- Take advantage of object-oriented programming to work with multiple sprites
- Prepare easy-to-understand and well-organized game loops
- Create objects on the fly, as needed by the game logic
- Control transformations applied to vector-based graphics
- Understand the basics of collision detection algorithms

# The first remake assignment

So far, we showed a few raster sprites, and created a simple 2D scene with some animations. We also took advantage of some GPU acceleration and used 2D vectors to define locations and movements. However, games require dozens of sprites moving at different speeds and directions. How can we animate multiple independent concurrent sprites while managing a complex game loop?

We can do this by combining a good object-oriented design with the power of XAML based vector graphics. Using the same principles that we learnt for raster sprites, it is possible to create more flexible vector-based sprites.

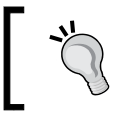

The key to success is using smart object-oriented characters and a flexible game loop. We must understand what we are doing in order to create efficient algorithms for our games.

# Time for action – creating sprites based on XAML vector-based graphics

You receive an e-mail from the game contest. They loved the vector-based graphics used in your preview. Now, they want you to send them a more complete prototype for this remake. They want more action. If they like your game, they will hire you to create 3D games using Silverlight 3 and a powerful 3D engine.

First, we are going to transform all the XAML vector-based graphics to User Controls. Then, we will create many object-oriented classes using **inheritance**, a very powerful capability that simplifies code re-use. In this case, we are not going to define instances using XAML, we will create them with the C# code:

- Create a new C# project using the Silverlight Application template. Use SilverlightInvaders2DVector as the project's name.
- **2.** Make the necessary changes to the configuration files to enable GPU acceleration. We learned the steps to do it in the previous chapter.
- **3.** Go to the folder in which you saved the scalable vector graphics for the game in XAML format (C:\Silverlight3D\Invaders\GAME\_XAML).
- **4.** Repeat the following steps (5 to 17) for each of the vector-based graphic (XAML file).
- **5.** Add a new Silverlight User Control. A dialog box will appear asking for a name. Use the names from the following table for each new User Control and click on **OK**:

| XAML file name   | User Control name |
|------------------|-------------------|
| ALIEN_01_01.XAML | BlueAlien         |
| ALIEN_02_01.XAML | RedAlien          |
| ALIEN_03_01.XAML | GreenAlien        |
| SHIP_01_01.XAML  | Ship              |
| TENT_01_01.XAML  | Tent              |

Open the XAML code for the new User Control. Make the changes explained in the previous chapter to create the Ghost UserControl (replace the Grid with a Canvas, rename it to LayerRoot and assign the value BitmapCache to the CacheMode property of the Canvas).

— [72] —

- 6. Now, replace Background="{x:Null}" with Background="White" in the line that defines the main Canvas. Add values for Width and Height to change the Canvas's size. The white background will help you to find the exact values for each character.
- 7. Once you find the correct values for Width and Height, replace Background="White" with Background="{x:Null}". We do not want a white rectangle behind the characters.
- **8.** Add the following code to the line that defines the main Canvas (we have to set the render transform relative to the center of the bounds of the Canvas—50% of total width and 50% of total height):

```
RenderTransformOrigin="0.5,0.5"
```

**9.** The complete line should be similar than this one:

```
<Canvas x:Name="LayoutRoot" Background="{x:Null}" Width="195"
Height="128" RenderTransformOrigin="0.5,0.5">
```

- **10.** Open the XAML in Expression Blend (right-click on it in the **Solution Explorer** and select **Open in Expression Blend**).
- **11.** Click on the main Canvas named LayoutRoot under Objects and Timeline and go to its **Properties** tab.
- 12. Expand Transform and activate the Center Point tab. Click on Relative and enter 0.5 in both X and Y textboxes. The RenderTransformOrigin property, under Miscellaneous will show the value 0.5,0.5, and the center point will appear in the middle of the main Canvas, as shown in the following screenshot (a small circle appears behind the mouse pointer with four arrows):

| 1 | Common Properties                |                           |          |
|---|----------------------------------|---------------------------|----------|
|   | ▼ Transform<br>RenderTransform ■ |                           |          |
|   | + b                              | 2 / 0                     | M        |
|   | x 0.5                            | Y 0.5                     |          |
|   |                                  |                           | Relative |
|   |                                  | *                         |          |
|   | Miscellaneous                    |                           |          |
|   | CacheMode                        | System.Windows.Media.Bitr | mapCache |
|   | Clip                             |                           | •        |
|   | Effect                           |                           | New      |
|   | RenderTransformOrigin            | 0.5,0.5                   | · ·      |
|   | Style                            |                           | ) =      |

- [73] -

- 13. Expand Transform and select the Scale tab. Click on Relative and enter 0.5 in both X and Y textboxes. In this case, we have to reduce the size for sprites. However, we can change the scale later for bigger resolutions.
- 14. Go back to the XAML code and you will see a Canvas.RenderTransform and a TransformGroup. Expression Blend created them. Give the name "rotateSprite" to the RotateTransform. The line that defines the rotate transformation will be this:

```
<RotateTransform x:Name="rotateSprite" Angle="0"/>
```

- **15.** Leave the same values generated by Expression Blend for the X and Y properties of the TranslateTransform definition.
- **16.** For each User Control created, the IDE is going to show the image with a transparent background in the preview, as shown in the following screenshot of the GreenAlien:

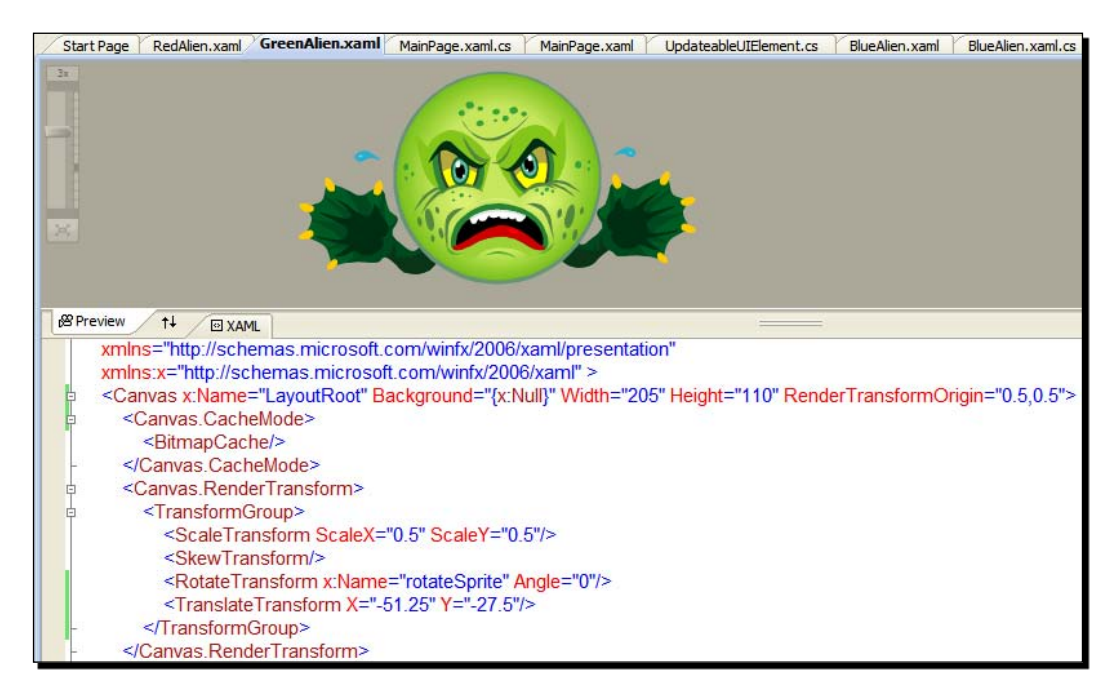

### What just happened?

We created a new User Control for each vector graphics that represent a character in our game. Now, the project has a new XAML code and a Class for each potential sprite.

However, in this case, we did not add a reference to an image. We created a complex XAML vector graphic with some parameters to simplify future animation tasks.

- [74] -

# **Defining the relative center point**

One of the questions that might arise is why specific widths and heights were introduced for each XAML Canvas?

We want to keep things simple in order to learn many important 2D techniques that will help us in our main goal—3D games development. The automatic sizing features in Silverlight are a bit complex when working with XAML vector graphics. We do not want to begin working with **delegates** and **asynchronous** code to obtain the rendered Width and Height for each sprite. Therefore, we defined it using XAML so that we will be able to work with precise widths and heights for each graphic that has to be shown.

We used Expression Blend to create a group of transformations that will allow us to rotate each alien around its center point. This center point is defined by considering the width and height of the main Canvas:

```
<Canvas x:Name="LayoutRoot" Background="{x:Null}" Width="205"
Height="110" RenderTransformOrigin="0.5,0.5">
```

This line means that the center point (origin) for the render transformations is 0.5 \* actual width and 0.5 \* actual height, as shown in the following diagram:

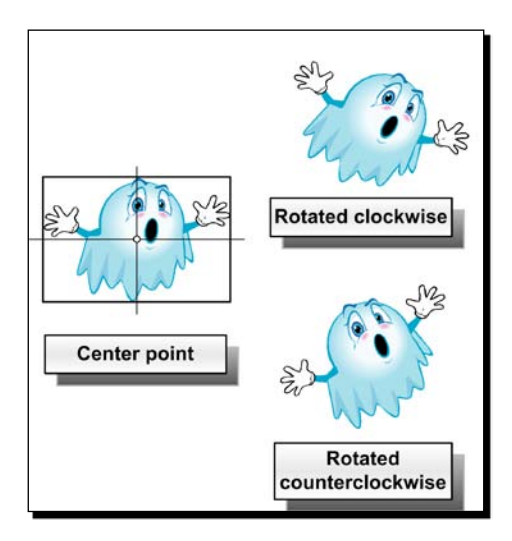

Thus, we are able to rotate the graphic around its center point, as shown in the previous picture. We used the name "rotateSprite" for the rotate transformation. Initially, its angle is 0, but we are going to access it by its name and change the angle using the C# code.

- [75] -

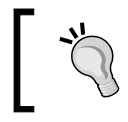

If we did not define the relative center point for the transformations, the alien would rotate from the default center point (X = 0, Y = 0)—the main Canvas's upper left corner.

The first lines of XAML code that define the Canvas for one of the aliens are the following:

```
<Canvas x:Name="LayoutRoot" Background="{x:Null}" Width="205"
Height="110" RenderTransformOrigin="0.5,0.5">
<Canvas.CacheMode>
<BitmapCache/>
</Canvas.CacheMode>
<Canvas.RenderTransform>
<TransformGroup>
<ScaleTransform ScaleX="0.5" ScaleY="0.5"/>
<SkewTransform/>
<RotateTransform x:Name="rotateSprite" Angle="0"/>
<TranslateTransform X="-51.25" Y="-27.5"/>
</TransformGroup>
</Canvas.RenderTransform>
```

# Time for action – creating a specialized sprite management class

We now have the User Controls defined. We need to move many sprites based on these User Controls. Now, we are going to create a generalized **superclass** to manage the most common operations related to a User Control working as a sprite.

- **1.** Stay in the SilverlightInvaders2DVector project
- 2. Create a new abstract class—UpdateableUIElement
- **3.** Add the following public property to determine whether the user interface element is alive or not:

```
public bool isAlive { set; get; }
```

**4.** Add the following public abstract method to encapsulate updates based on the elapsed time:

public abstract void Update(TimeSpan elapsedTime);

**5.** Create a new abstract class—SpriteWrapper (a subclass of UpdateableUIElement) —using the following declaration:

public abstract class SpriteWrapper: UpdateableUIElement

—— [76] —

**6.** Add the following protected variables:

```
// Indicates whether the sprite has been rendered or not
protected bool _rendered = false;
// The UserControl instance associated to this SpriteWrapper
protected UserControl _ucSpriteUC;
// The parent Canvas
protected Canvas _cnvParent;
```

7. Add the following protected variables and their properties to access them:

```
// The location
protected Point location;
public Point location
{
  set { _location = value; }
  get { return _location; }
}
// The speed
protected Point _speed;
public Point speed
{
  set { speed = value; }
  get { return speed; }
}
// The rendered size
protected Size size;
public Size size
{
  get
  {
    if (!_rendered)
      return new Size();
    else
      return _size;
  }
}
```

**8.** Add the following public abstract method to create the UserControl instance associated to the SpriteWrapper instance (the key to the factory method pattern)

```
public abstract UserControl CreateSpriteUC();
```

**9.** Add the following constructor with two parameters—the parent Canvas and the initial sprite's location on it:

```
public SpriteWrapper(Canvas cnvParent, Point initialLocation)
{
    _cnvParent = cnvParent;
    _ucSpriteUC = CreateSpriteUC();
    _location = initialLocation;
    // Initially, the sprite is static
    _speed = new Point(0, 0);
    cnvParent.Children.Add(_ucSpriteUC);
    // Set the initial position for the sprite
    _ucSpriteUC.SetValue(Canvas.LeftProperty, _location.X);
    _ucSpriteUC.SetValue(Canvas.TopProperty, _location.Y);
    // By default, it is alive
    isAlive = true;
}
```

**10.** Add the following public method to calculate the sprite's position taking into account its initial location, its speed settings, and the elapsed time:

```
public void CalculateNewPosition(TimeSpan elapsedTime)
{
    // Update the X-coordinate according to the elapsed time and the
    speed
    _location.X += _speed.X * (double)elapsedTime.TotalSeconds;
    // Update the Y-coordinate according to the elapsed time and the
    speed
    _location.Y += _speed.Y * (double)elapsedTime.TotalSeconds;
}
```

**11.** Add the following public method to calculate the sprite's actual size once it has been rendered for the first time:

```
public virtual void CalculateSize()
{
    _size = new Size((double)_ucSpriteUC.GetValue(
        Canvas.ActualWidthProperty) * 0.5,
        (double)_ucSpriteUC.GetValue(
        Canvas.ActualHeightProperty) * 0.5);
}
```

- [78] -

**12.** Add the following public methods to simplify the process of inverting the sprite's directions without changing the actual speed:

```
public void InvertXDirection()
{
    _speed.X *= -1;
}
public void InvertYDirection()
{
    _speed.Y *= -1;
}
```

**13.** Override the Update method to update the sprite's position taking into account its initial location, its speed settings and the elapsed time:

```
public override void Update(TimeSpan elapsedTime)
{
    if (!isAlive)
        return;
    if (!_rendered)
    {
        // First time rendered, save the actual size
        CalculateSize();
        // Flag the sprite as rendered
        _rendered = true;
    }
    CalculateNewPosition(elapsedTime);
    // Set the new location for the sprite
    _ucSpriteUC.SetValue(Canvas.LeftProperty, _location.X);
    _ucSpriteUC.SetValue(Canvas.TopProperty, _location.Y);
}
```

### What just happened?

The code to define an independent sprite is now held in the new SpriteWrapper class (a subclass of UpdateableUIElement). As it is an abstract class, we will have to create new subclasses inheriting from SpriteWrapper to specialize the behavior of our characters.

Now, the most common operations to display a sprite based on a UserControl instance and move it in a Canvas are encapsulated in methods in this class. The instances of the SpriteWrapper's subclasses will be real independent sprites capable of defining the most complex behavior taking advantage of the skeleton defined by this superclass.

- [79] -

#### Combining Sprites with Backgrounds

Every character with a particular behavior can have its own subclass. Therefore, we can create new classes to manage the characters according to our needs. For example, if an alien needs a rotation speed, we must add a new property or instance variable and override the necessary methods to rotate the alien while it moves.

It is easier to manage multiple independent sprites using skeletons like this.

The CalculateSize method multiplies the actual size by the same scale transformations used (0.5). We do this in order to keep things simple and to avoid losing the focus. However, of course, this is not a very nice way to do this. It is useful for this example:

```
_size = new
Size((double)_ucSpriteUC.GetValue(Canvas.ActualWidthProperty)
* 0.5,(double)_ucSpriteUC.GetValue(
Canvas.ActualHeightProperty) * 0.5);
```

# Taking full advantage of object-oriented capabilities

One of the main problems that arises when generalizing a common behavior is that the generalized code to coordinate a UserControl must create instances of the specific subclasses that represent the UserControl. For example, the alien manager needs to create an instance of BlueAlien (a subclass of UserControl created mostly through XAML).

Using the concepts introduced by the factory method class creational pattern, we can solve this problem with great simplicity. The constructor calls the CreateSpriteUC abstract method to assign the UserControl to the protected \_ucSpriteUC variable, as shown in the following line of code:

```
_ucSpriteUC = CreateSpriteUC();
```

The creation is encapsulated in this method, which is an <code>abstract</code> method and forces subclasses to override it:

```
public abstract UserControl CreateSpriteUC();
```

It returns a new UserControl instance. Overriding this method, we can return instances of any subclass of UserControl. Thus, we let the SpriteWrapper subclasses decide which class to instantiate.

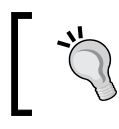

This is the principle of the factory method design pattern. It lets a class defer instantiation to subclasses. Hence, each new implementation of a sprite will have its new SpriteWrapper and UserControl subclasses.

- [80] -

# Preparing the classes for inheritance

Apart from implementing a variation of the factory method design pattern, we had to prepare the SpriteWrapper class for inheritance. We must override methods in order to create specialized classes.

We must override the following methods in a SpriteWrapper subclass capable of creating instances:

- The constructor; This is used to call the base constructor and append any additional initialization code that is needed. Remember that constructors do not require the virtual keyword.
- CreateSpriteUC: This is used to return a new instance of a specific UserControl subclass.
- Update: This is used to render each frame taking into account the elapsed time.
   It is necessary to add additional code when the sprite represented by the subclass adds new behaviors.

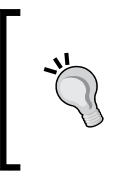

In order to simplify game development, it is very important to master inheritance and design patterns as well as many other object-oriented code reuse techniques. Simpler code is easier to understand and to maintain. C# is a very powerful language and you can use that power to simplify games development.

# Wrapping a UserControl to manage it

One of the questions that might arise is why a sprite wrapper was used to manage a UserControl instead of creating an **interface**. The answer is simple, to keep things simple, and to take advantage of visual development tools.

Each UserControl has XAML code and C# code. However, if we take a look at the C# code created automatically by the IDE (the .xaml.cs file), we will see a public partial class definition, like this one:

public partial class BlueAlien : UserControl

We cannot add an interface or change the superclass for this UserControl subclass, because the other part of the code is automatically generated from XAML, and it resides in a file that we cannot modify (the .xaml.g.cs file). We have access to one part of the complete class that inherits from UserControl. For this reason, we cannot add an interface or change its superclass.

- [81] -

Thus, the simplest way to manage a sprite defined in a UserControl is to use a wrapper class. That is exactly what we are doing. The easiest way to understand how this works is to use it.

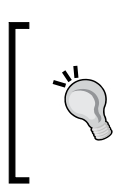

We can use many other mechanisms in order to achieve the same goal. For example, we could create a **lookless control**, also known as **Custom Control**, inheriting from the Control class (System.Windows.Controls). Then, we could create a ControlTemplate to define its appearance.

### Time for action – creating a superclass for some characters

Now, we are going to create specialized subclasses of SpriteWrapper for each character in our game. As we have three different aliens in the game, we will create an AlienWrapper class, to group the common behavior of the aliens, and then three subclasses to take full advantage of object-oriented capabilities.

- 1. Stay in the SilverlightInvaders2DVector project.
- 2. Create a new abstract class—AlienWrapper (a subclass of SpriteWrapper) —using the following declaration:

public abstract class AlienWrapper : SpriteWrapper

**3.** Add the following protected variables (the aliens have to rotate at a certain speed):

```
// The current rotation angle
protected double _angle;
// The rotation speed
protected double _rotationSpeed;
```

#### **4.** Add the following property:

```
public double rotationSpeed
{
   set { _rotationSpeed = value; }
   get { return _rotationSpeed; }
}
```

[82] -

**5.** Add the following constructor that calls the base constructor:

**6.** Add the following public method to calculate the sprite's rotation angle, taking into account its rotation speed setting and the elapsed time:

**7.** Add the following public method to simplify the process of inverting the sprite's rotation speed without changing the actual speed:

```
public void InvertRotationSpeed()
{
    _rotationSpeed *= -1;
}
```

### What just happened?

The code to define the common behavior for the aliens is now held in the new AlienWrapper class (a subclass of SpriteWrapper). As it is an abstract class, we will have to create new subclasses inheriting from AlienWrapper to specialize the behavior of each alien.

The class adds variables, properties, and methods to handle the rotation of the sprite, taking into account the sprite's rotation speed and the elapsed time.

- [83] -

### Time for action – creating the subclasses for the characters

Now, we are going to create specialized subclasses for each character. Some of them are subclasses of SpriteWrapper and others of AlienWrapper. The steps to create each subclass of AlienWrapper are very similar. However, we will discuss how to refactor the code later. This is our first intent to generalize many behaviors.

- **1.** Stay in the SilverlightInvaders2DVector project.
- 2. Create a new class—BlueAlienWrapper (a subclass of AlienWrapper)—using the following declaration:

```
public class BlueAlienWrapper : AlienWrapper
```

**3.** Add the following constructor that calls the base constructor and defines the specific rotation speed for this kind of alien:

**4.** Override the CreateSpriteUC method to create an instance of the BlueAlien class: public override UserControl CreateSpriteUC() {

```
{
  return new BlueAlien();
}
```

5. Override the Update method to call the base method and then calculate the new angle and update the rotate transformation parameter:

```
public override void Update(TimeSpan elapsedTime)
{
    base.Update(elapsedTime);
    CalculateNewAngle(elapsedTime);
    (_ucSpriteUC as BlueAlien).rotateSprite.Angle = _angle;
}
```

6. Create a new class, RedAlienWrapper (a subclass of AlienWrapper) using the following declaration:

public class RedAlienWrapper : AlienWrapper

- [84] -

**7.** Add the following constructor that calls the base constructor and defines the specific rotation speed for this kind of alien:

**8.** Override the CreateSpriteUC method to create an instance of the RedAlien class:

```
public override UserControl CreateSpriteUC()
{
   return new RedAlien();
}
```

**9.** Override the Update method to call the base method and then calculate the new angle and update the rotate transformation parameter:

```
public override void Update(TimeSpan elapsedTime)
{
    base.Update(elapsedTime);
    CalculateNewAngle(elapsedTime);
    (_ucSpriteUC as RedAlien).rotateSprite.Angle = _angle;
}
```

10. Create a new class—GreenAlienWrapper (a subclass of AlienWrapper)—using the following declaration:

public class GreenAlienWrapper : AlienWrapper

**11.** Add the following constructor that calls the base constructor and defines the specific rotation speed for this kind of alien:

- [85] -

**12.** Override the CreateSpriteUC method to create an instance of the GreenAlien class:

```
public override UserControl CreateSpriteUC()
{
   return new GreenAlien();
}
```

**13.** Override the Update method to call the base method and then calculate the new angle and update the rotate transformation parameter:

```
public override void Update(TimeSpan elapsedTime)
{
    base.Update(elapsedTime);
    CalculateNewAngle(elapsedTime);
    (_ucSpriteUC as GreenAlien).rotateSprite.Angle = _angle;
}
```

**14.** Create a new class, ShipWrapper (a subclass of SpriteWrapper) using the following declaration:

```
public class ShipWrapper : SpriteWrapper
```

**15.** Add the following protected variables (the ship has to move up and down, depending on which key the player presses):

```
// Speed to move in the X axis
protected double _incrementX = 50;
// Speed to move in the Y axis
protected double _incrementY = 50;
```

**16.** Add the following constructor that calls the base constructor, and leaves a space to fill in the gaps if additional initialization code is needed:

**17.** Override the CreateSpriteUC method to create an instance of the Ship class:

```
public override UserControl CreateSpriteUC()
{
   return new Ship();
}
```

- [86] -

**18.** Add the following public methods to simplify the process of moving the sprite:

```
public void GoUp()
{
  _speed.Y = -_incrementY;
  _speed.X = 0;
}
public void GoDown()
{
  _speed.Y = _incrementY;
  speed.X = 0;
}
public void GoLeft()
{
  speed.X = - incrementX;
  \_speed.Y = 0;
}
public void GoRight()
{
  _speed.X = _incrementX;
  speed.Y = 0;
}
```

**19.** Create a new class—TentWrapper (a subclass of SpriteWrapper)—using the following declaration:

public class TentWrapper : SpriteWrapper

**20.** Add the following constructor that calls the base constructor, and leaves a space to fill in the gaps if additional initialization code is needed:

**21.** Override the CreateSpriteUC method to create an instance of the Tent class:

```
public override UserControl CreateSpriteUC()
{
   return new Tent();
}
```

- [87] -

### What just happened?

Now, we have the following instantiable subclasses to create sprites on the fly:

- BlueAlienWrapper
- RedAlienWrapper
- GreenAlienWrapper
- ShipWrapper
- TentWrapper

The complete UML diagram for all the classes created in shown in the following picture:

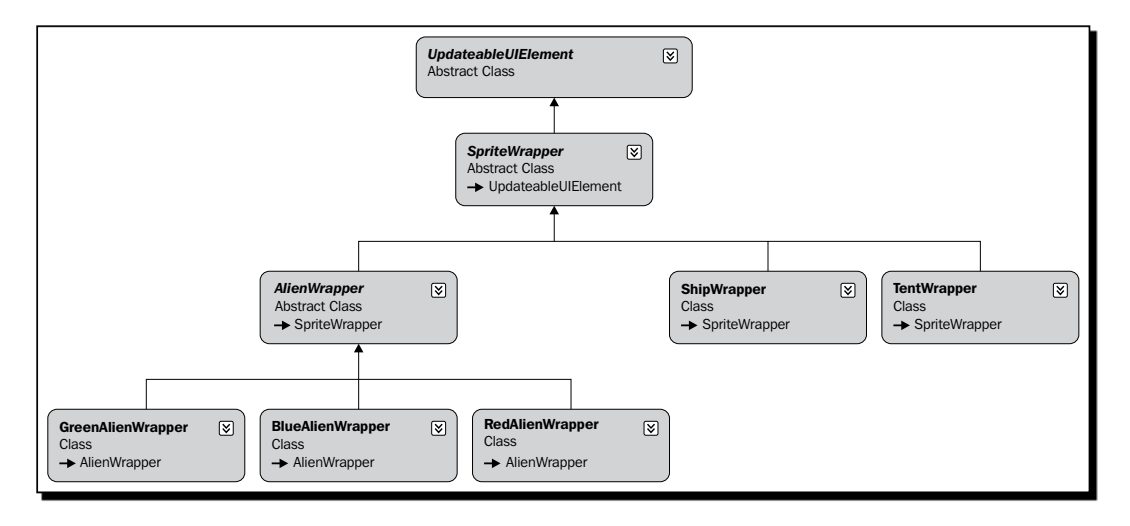

Visual C# or Visual Studio Standard Editions and greater offer an embedded **Class Designer**. In these versions, you can right-click on the project's name in the **Solution Explorer** and then click on **View Class Diagram**. This way, you can create a visual diagram of the classes that compose a project, as the one previously shown.

We have overridden the CreateSpriteUC method to associate each instantiable subclass with a specific UserControl. When we create an instance of any of the previously mentioned classes, there will be a new instance of a UserControl created and assigned to the \_ucSpriteUC protected variable. Hence, the code in the sprite wrappers has access to the UserControl instance to perform transformations and any other necessary operations.

The three aliens have a rotation speed and rotate taking into account the elapsed time. They also have different speed values.

[88]

The ship offers four methods for specifying movement directions:

- ♦ GoUp
- ♦ GoDown
- ♦ GoLeft
- ♦ GoRight

### Time for action – creating methods for the game loop

Firstly, we are going to create many new methods in the MainPage class for creating the sprites using the SpriteWrapper subclasses, animate them, and control some of their actions. Then, we will be able to write a complex game loop:

- **1.** Stay in the SilverlightInvaders2DVector project.
- 2. Open MainPage.xaml.cs and add the following lines to define private variables in the public partial class MainPage : UserControl:

```
// The aliens
private List<AlienWrapper> aliens;
// The total number of tents
private int totalTents = 4;
// The total number of rows and cols for the aliens
private int _totalRows = 5;
private int totalCols = 11;
// The four tents
private List<TentWrapper> _tents;
// The ship
private ShipWrapper ship;
// The aliens' row height
private double rowHeight = 75;
// The aliens' col width
private double colWidth = 75;
// Holds the time when the method finished rendering a frame
private DateTime LastTick;
// The upper left corner for the animation
private Point upperLeftCorner = new Point(0, 0);
// The bottom right corner for the animation
private Point bottomRightCorner = new Point(0, 0);
// The last bound touched was the right bound
private bool lastTouchRight = false;
```

- [89] -

}

```
3. Add the following method to create the sprites for the aliens organized in
    rows and columns:
    private void CreateAliens()
    {
    // Create the list of aliens
      aliens = new List<AlienWrapper>( totalRows * totalCols);
      AlienWrapper alien;
      Point position;
      for (int col = 0; col <= totalCols; col++)</pre>
        for (int row = 0; row < totalRows; row++)</pre>
        {
           position = new Point((col * _colWidth), (row *
                       _rowHeight));
           switch (row)
              {
                 case 0:
                       alien = new GreenAlienWrapper(LayoutRoot,
                               position);
                       break;
                 case 1:
                       alien = new BlueAlienWrapper(LayoutRoot,
                               position);
                       break;
                 case 2:
                       alien = new BlueAlienWrapper(LayoutRoot,
                               position);
                       break;
                 case 3:
                       alien = new RedAlienWrapper(LayoutRoot,
                               position);
                       break;
                 case 4:
                       alien = new RedAlienWrapper(LayoutRoot,
                               position);
                       break;
                 default:
                       alien = new RedAlienWrapper(LayoutRoot,
                               position);
                       break;
               }
            _aliens.Add(alien);
        }
```

- [90] -
**4.** Add the following method to create the sprites for the tents:

**5.** Now, add the following method to create the sprite for the ship:

```
private void CreateShip()
{
    // Create the ship
    _ship = new ShipWrapper(LayoutRoot, new Point(500, 800));
}
```

**6.** Add the following method to translate the aliens down one row and invert their direction:

```
private void GoDownOneRow()
{
    // Bound reached, invert direction
    for (int i = 0; i < _aliens.Count; i++)
    {
        if (_aliens[i].isAlive)
        {
            _aliens[i].InvertXDirection();
            _aliens[i].InvertRotationSpeed();
            // Advance one row
            _aliens[i].location = new Point(_aliens[i].location.X,
            _aliens[i].location.Y + _rowHeight);
      }
   }
}</pre>
```

```
7. Add the following methods to check the bounds for the aliens' animation:
```

```
private void CheckLeftBound()
{
    // If any alien touches the left bound, go down and invert
    direction
    for (int i = 0; i < _aliens.Count; i++)
    {
</pre>
```

```
if ( aliens[i].isAlive)
    {
      if (_aliens[i].location.X < (_upperLeftCorner.X + 1))</pre>
      {
        // Left bound reached
        GoDownOneRow();
        lastTouchRight = false;
        break;
      }
    }
  }
}
private void CheckRightBound()
ł
  // If any alien touches the right bound, go down and invert
     direction
  for (int i = 0; i < aliens.Count; i++)</pre>
    if ( aliens[i].isAlive)
    {
      if ( aliens[i].location.X > ( bottomRightCorner.X -
          _colWidth))
      {
        // Right bound reached
        GoDownOneRow();
        _lastTouchRight = true;
        break;
      }
    }
  }
}
private void CheckBounds()
{
  if ( lastTouchRight)
    CheckLeftBound();
  else
    CheckRightBound();
}
```

#### What just happened?

We are going to create a complex game loop. Therefore, it is very important to use methods in order to make the code easy to read, understand, modify, and re-use.

We did not create a new class to handle the game. We want to keep things simple because we have added many classes to work with the sprites.

- [92] -

#### Creating objects on the fly

The subclasses of SpriteWrapper allow us to create sprites on the fly—as needed. Thus, we do not have to create the sprites in XAML code as we did in the previous raster version of the game.

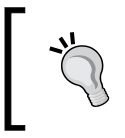

The ability to create new sprites at any moment in the game is very important. We can do this by creating new instances of the SpriteWrapper subclasses, which generate new UserControl instances and render them when necessary.

For example, the CreateAliens method creates 55 aliens organized in five rows and eleven columns. However, the creation process is a bit complex. We have three subclasses of AlienWrapper. The first row uses instances of GreenAlienWrapper. The second and the third rows use instances of BlueAlienWrapper. Finally, the fourth and fifth rows use instances of RedAlienWrapper. Nevertheless, as they are all instances of AlienWrapper, we use a list of this superclass to store them.

This is the list of aliens:

```
private List<AlienWrapper> _aliens;
```

Saving each instance to this list allows us to control the aliens iterating through this list. The numbers of row and column are used to calculate a initial position for each alien:

```
position = new Point((col * _colWidth), (row * _rowHeight));
```

Then, each alien is created and added to the list using this position:

alien = new GreenAlienWrapper(LayoutRoot, position);

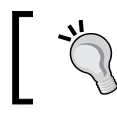

Mastering the use of lists, arrays, and collections is a must when developing complex 2D and 3D games.

### Managing dynamic objects

In this case, we are working with 55 aliens. However, by changing two simple values, \_totalRows and \_totalCols, we can change the number of sprites created. When working with games, we have to create code capable of managing **dynamic objects**.

For example, we can have the following situation:

- Stage 1: 55 aliens (5 rows and 11 columns)
- Stage 2: 66 aliens (6 rows and 11 columns)
- Stage 3: 72 aliens (6 rows and 12 columns)

- [93] -

We do not want to write too much new code for each additional stage. We want to be able to handle many dynamic objects, created on the fly, as needed.

It is very easy to work with dynamic objects using lists and taking advantage of object-oriented capabilities like inheritance and polymorphism—also known as dynamic inheritance. For example, the GoDownOneRow method inverts the movement direction and the rotation speed of all the aliens and makes them advance one row. However, it does this after checking whether the sprite is alive or not (the bool value of the isAlive property):

```
for (int i = 0; i < _aliens.Count; i++)
{
    if (_aliens[i].isAlive)
    {
      _aliens[i].InvertXDirection();
      _aliens[i].InvertRotationSpeed();
      _aliens[i].location = new Point(_aliens[i].location.X,
      _aliens[i].location.Y + _rowHeight);
    }
}</pre>
```

We defined the methods InvertXDirection and InvertRotationSpeed in the AlienWrapper superclass. Therefore, the three alien specific sprite wrappers have these methods. We have to consider these situations when designing the classes for the game.

#### Time for action – writing the game loop

It is time to write the code for the main game loop. We have to show the characters, make them move and control the ship movement according to the keys pressed by the player.

- 1. Stay in the SilverlightInvaders2DVector project.
- 2. Open the XAML code for MainPage.xaml and replace the existing code with the following (you will see a button with the title Start the game):

```
<UserControl x:Class="SilverlightInvaders2DVector.MainPage"

xmlns="http://schemas.microsoft.com/winfx/2006/xaml/

presentation"

xmlns:x="http://schemas.microsoft.com/winfx/2006/xaml"

Width="1366" Height="768"

xmlns:SilverlightInvaders2D=

"clr-namespace:SilverlightInvaders2DVector">

<Canvas x:Name="LayoutRoot" Background="White">

<!-- A button to start the game loop -->

<Button x:Name="btnStartGame"

Content="Start the game!"
```

```
- [94] -
```

```
Canvas.Left="200" Canvas.Top="20"
Width="200" Height="30" Click="btnStartGame_Click">
</Button>
</Canvas>
</UserControl>
```

- 3. Open MainPage.xaml.cs.
- 4. Now, add the following lines of code, to program the event handler that will render each frame and update the necessary SpriteWrapper instances calling many previously programmed methods:

```
private void RenderFrame(object sender, EventArgs e)
{
    // Hold the elapsed time after the last call to this method
    TimeSpan elapsedTime = (DateTime.Now - _LastTick);
    for (int iTent = 0; iTent < _totalTents; iTent++)
    {
        _tents[iTent].Update(elapsedTime);
    }
    for (int iAlien = 0; iAlien < _aliens.Count(); iAlien++)
    {
        _aliens[iAlien].Update(elapsedTime);
    }
    _ship.Update(elapsedTime);
    CheckBounds();
    // Save the current time
    _LastTick = DateTime.Now;
}</pre>
```

**5.** Add the following lines of code, to program the event handler that will check the key pressed and move the ship:

```
private void Page_KeyDown (object sender, KeyEventArgs e)
{
   switch (e.Key)
   {
      case Key.Left:
        __ship.GoLeft();
        break;
   case Key.Right:
        __ship.GoRight();
        break;
   case Key.Up:
      __ship.GoUp();
   }
}
```

```
- [95] -
```

}

```
break;
case Key.Down:
    _ship.GoDown();
    break;
}
```

**6.** Finally, add the following lines of code, to program the event handler for the button's Click event (this code will create all the sprites and start the game):

```
private void btnStartGame Click(object sender, RoutedEventArgs e)
{
  // Hide the button
 btnStartGame.Visibility = Visibility.Collapsed;
  CreateAliens();
  CreateTents();
  CreateShip();
  // Define the upper left corner and bottom right corner for the
     animations
  upperLeftCorner = new Point( aliens[0].location.X,
                     _aliens[0].location.Y);
  _bottomRightCorner = new Point(LayoutRoot.ActualWidth -
                 colWidth, LayoutRoot.ActualHeight - rowHeight);
  // Save the current time
  LastTick = DateTime.Now;
  // Add an EventHandler to render each frame
  CompositionTarget.Rendering += RenderFrame;
  // Add an EventHandler to check for each key down
  this.KeyDown += new KeyEventHandler(Page KeyDown);
}
```

**7.** Build and run the solution. Click on the button and the 55 aliens will move from left to right, down a row, right to left, down a row, left to right, and so on. At the same time, they will rotate around their centers clockwise and counterclockwise, as shown in the following picture:

- [96] -

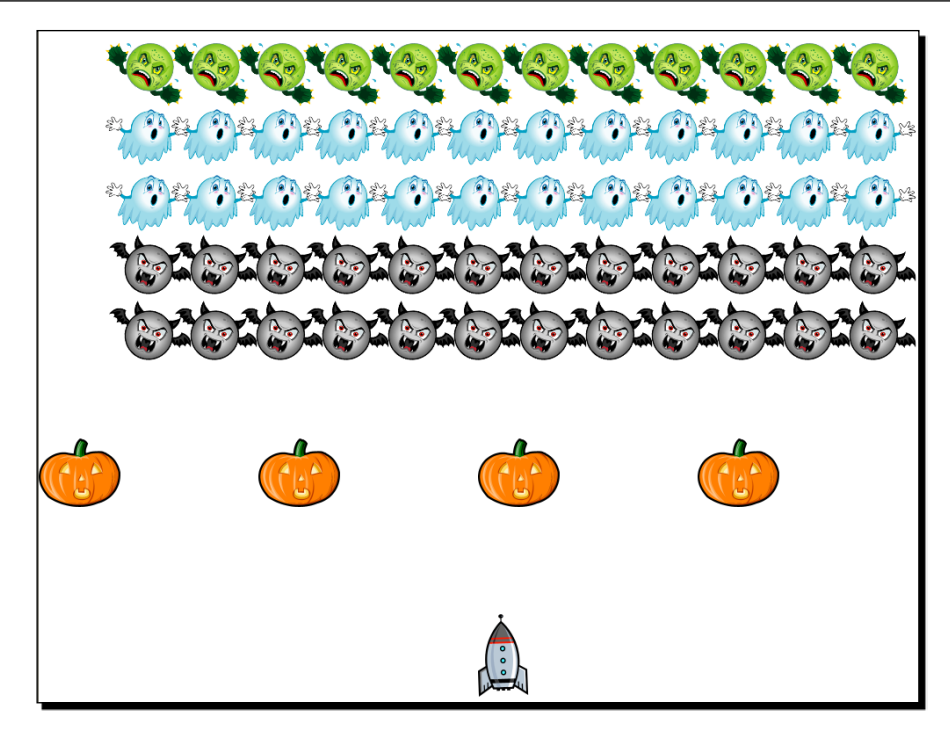

#### What just happened?

You have dozens of vector-based XAML sprites moving in a Silverlight 3 application. The game looks really nice. It seems that you will be part of a 3D games development team very soon!

We can also move the ship using the cursor movement keys. The ship moves everywhere, because we want to keep it simple. We will have more time to focus on controlling input devices to provide great feedback later.

The aliens are always moving. Once we press a cursor movement key, the ship starts moving. The tents (Halloween pumpkins) are motionless, but they are also sprites based on the SpriteWrapper superclass. Hence we can add some animation to the tents.

The code programmed in the button's Click event handler is very simple, because it calls previously added methods to do the following tasks:

Create the sprites:

```
CreateAliens();
CreateTents();
CreateShip();
```

- [97] -

Define the upper-left corner and bottom-right corner for the aliens' animation:

```
_upperLeftCorner = new Point(_aliens[0].location.X,
    _aliens[0].location.Y);
    _bottomRightCorner = new Point(LayoutRoot.ActualWidth - _colWidth,
    LayoutRoot.ActualHeight - rowHeight);
```

- Save the current time for the first time: \_LastTick = DateTime.Now;
- Attach an event handler to render each frame:
   CompositionTarget.Rendering += RenderFrame;
- Attach an event handler to be triggered when a key is down:
   this.KeyDown += new KeyEventHandler(Page\_KeyDown);

That is all. The events begin to fire and the frames start rendering.

#### **Animating multiple sprites**

The RenderFrame method acts as the main game loop. Thus, it is responsible for animating the sprites. However, the code is very simple:

- 1. It calculates the elapsed time after the last call to this method: TimeSpan elapsedTime = (DateTime.Now - LastTick);
- It calls the Update method for all the SpriteWrapper instances, sending the calculated elapsed time as the unique parameter. It does this for the tents, the aliens and the ship:

```
for (int iTent = 0; iTent < _totalTents; iTent++)
{
    _tents[iTent].Update(elapsedTime);
}
for (int iAlien = 0; iAlien < _aliens.Count(); iAlien++)
{
    _aliens[iAlien].Update(elapsedTime);
}
_ship.Update(elapsedTime);</pre>
```

- 3. Once the sprites are updated, it calls the CheckBounds method. This method is responsible of moving the aliens down and inverting the movement direction and the rotation direction when the bound has reached.
- 4. Then it saves the current time that will be used in the next call to RenderFrame, to update all the sprites taking into account the elapsed time:

\_LastTick = DateTime.Now;

— [ 98 ] *—* 

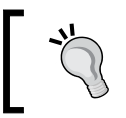

Using the subclasses of SpriteWrapper or any other object-oriented design to define the characters and their common behavior, we can simplify the game loops.

#### Managing a complex game loop

The more complex the game, the more complex the main game loop. However, using methods with very clear names, we can create a complex game loop with code that we can understand.

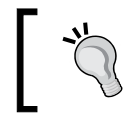

If you do not understand the code in the main game loop, you will not be able to finish the game's development. Therefore, the code in the main game loop must be very easy to read.

In this case, we also added some very simple code to the KeyDown event handler. When the player presses one of the cursor movement keys, the event calls one of the four methods offered by the ShipWrapper instance to specify movement directions. Then, these new movement directions will be taken into account by the main game loop, controlled in the previously explained RenderFrame method.

#### Time for action – detecting collisions between 2D characters

Now, we are going to add a very simple collision detection capability to the sprites.

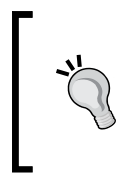

This is not a precise collision detection algorithm. We are going to use a very simple technique to give some life to the game. However, we will improve our collision detection algorithms later in the following chapters. Our current focus is on a good object-oriented design for the sprites and on the modification of the game loop.

We want the aliens to show a different color when they collide with the ship. We want to see the changes necessary to add some logic to the game. We will do that by following these steps:

- **1.** Stay in the SilverlightInvaders2DVector project.
- 2. Open the code for the superclass SpriteWrapper.
- **3.** Add the following public method to return a rectangle with the sprite's bounds:

```
public Rect UCBounds()
{
   return new Rect(_location, _size);
}
```

- [99] -

**4.** Add the following public method to determine whether the SpriteWrapper instance received as a parameter collides with this sprite's bounds:

```
public bool CollidesWith(SpriteWrapper spriteToCheck)
{
    Rect rect1 = UCBounds();
    Rect rect2 = spriteToCheck.UCBounds();
    rect1.Intersect(rect2);
    return (rect1 != Rect.Empty);
}
```

**5.** Add the following public method to paint the sprite with a linear gradient from the first Color, which is received as a parameter, to the second one:

```
public void PaintGradient(Color newColor1, Color newColor2)
{
  LinearGradientBrush linearGradientBrush = new
                            nearGradientBrush();
  GradientStop gradientStop1 = new GradientStop();
  gradientStop1.Color = newColor1;
  gradientStop1.Offset = 0;
  GradientStop gradientStop2 = new GradientStop();
  gradientStop2.Color = newColor2;
  gradientStop2.Offset = 1.0;
  linearGradientBrush.StartPoint = new Point(0, 0);
  linearGradientBrush.EndPoint = new Point(1, 1);
  linearGradientBrush.GradientStops.Add(gradientStop1);
  linearGradientBrush.GradientStops.Add(gradientStop2);
  // Obtain the main Canvas by its name
  // All the User Controls associated to a SpriteWrapper
  // must use the name LayoutRoot for the main Canvas
  Canvas canvas = ( ucSpriteUC.FindName("LayoutRoot") as Canvas);
  for (int i = 0; i < canvas.Children.Count; i++)</pre>
    if (canvas.Children[i] is Path)
    {
      Path path = (canvas.Children[i] as Path);
      // Fill each path with the linear gradient brush
      path.Fill = linearGradientBrush;
    }
  }
}
```

[ 100 ] -

**6.** Now, open MainPage.xaml.cs and add the following method to check for collisions between the ship and the aliens that are alive:

```
private void CheckCollisions()
{
  for (int iAlien = 0; iAlien < _aliens.Count(); iAlien++)
  {
    if (_aliens[iAlien].isAlive)
    {
        if (_ship.CollidesWith(_aliens[iAlien]))
        {
            _aliens[iAlien].PaintGradient(Colors.Red, Colors.White);
            _aliens[iAlien].isAlive = false;
        }
    }
}</pre>
```

- 7. Add the following line of code to the RenderFrame method, after the line CheckBounds();:
  CheckCollisions();
- **8.** Build and run the solution. Click on the button and move the ship to the aliens. Every time you touch an alien, it will stop moving and it will rotate on the spot, painted with a red to white gradient, as shown in the following picture:

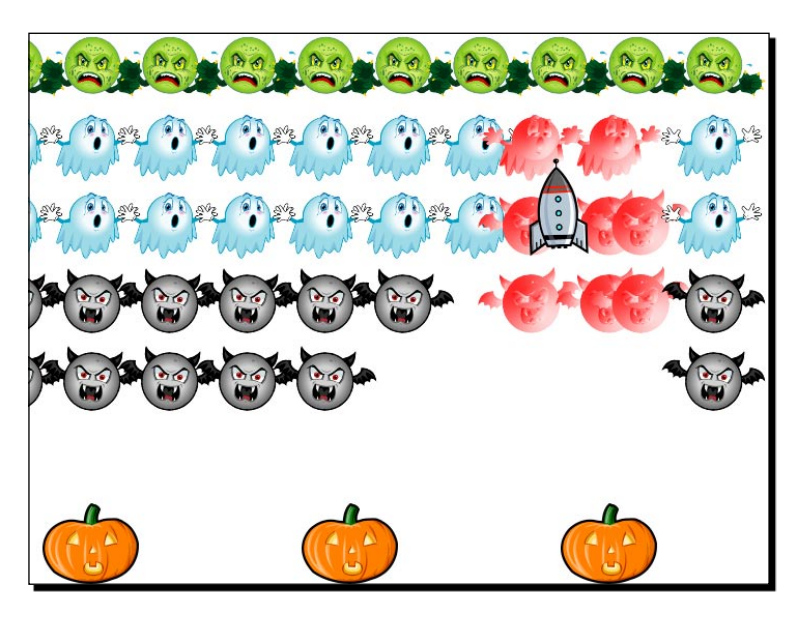

- [ 101 ] -

#### What just happened?

When you move the ship, you can change the aliens' colors and stop their advance against the earth!

We added a few methods to the SpriteWrapper superclass and they allowed us to detect collisions between any sprites that are inherited from it.

The UCBounds function returns a rectangle with the sprite's bounds, taking into account its current location and its actual size.

The CollidesWith function receives a SpriteWrapper as a parameter and returns a bool value indicating the result of the collision-detection algorithm between this instance and the one received. The algorithm is very simple, as it intersects both bounding boxes. It uses the Intersect method that assigns the intersection between the Rect (rect1) and the Rect received as a parameter (rect2):

```
rect1.Intersect(rect2);
```

If the result is not an empty rectangle (Rect. Empty), there is an intersection:

```
return (rect1 != Rect.Empty);
```

This does not mean that we have a real visual collision between the two graphics. The results are not accurate, because the bounding box (the rectangle) is incompletely filled by the shapes. When the rectangles collide but the shapes do not, the algorithm will still return true, as shown in the following picture:

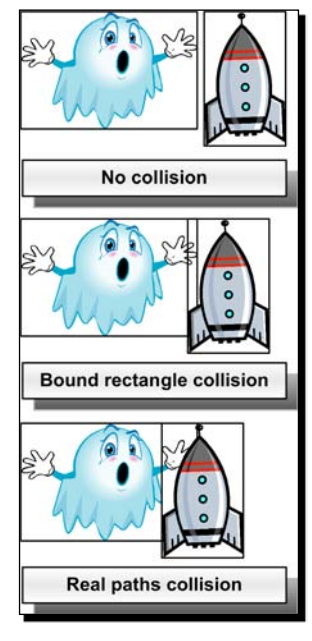

- [ 102 ] -

An ideal algorithm will return true only when real paths collision exists. However, this requires extra work and we are not focussing on collision detection algorithms yet. Thus, we can improve it later.

We added a CheckCollisions method in the MainPage class. It iterates through the alive aliens to check whether one of them has collided with the ship. If this happens, it calls the PaintGradient method for that alien and sets its isAlive property to false.

```
if (_ship.CollidesWith(_aliens[iAlien]))
{
    _aliens[iAlien].PaintGradient(Colors.Red, Colors.White);
    _aliens[iAlien].isAlive = false;
}
```

The RenderFrame method calls the CheckCollisions procedure after checking the bounds for the aliens. As we can see, the main game loop is still very simple to understand.

#### **Using colors to paint sprites**

When the ship collides with an alien, the PaintGradient method creates a new LinearGradientBrush and two GradientStop instances, one for the starting color and the other for the ending color:

```
LinearGradientBrush linearGradientBrush = new LinearGradientBrush();
GradientStop gradientStop1 = new GradientStop();
gradientStop1.Color = newColor1;
gradientStop1.Offset = 0;
GradientStop gradientStop2 = new GradientStop();
gradientStop2.Color = newColor2;
gradientStop2.Offset = 1.0;
```

It defines the starting point and ending point for the gradient:

```
linearGradientBrush.StartPoint = new Point(0, 0);
linearGradientBrush.EndPoint = new Point(1, 1);
```

It adds each GradientStop instance to the GradientStops collection:

```
linearGradientBrush.GradientStops.Add(gradientStop1);
linearGradientBrush.GradientStops.Add(gradientStop2);
```

The brush is ready to be applied to the Fill property of each path that is a child of the main Canvas.

- [ 103 ] -

In order to find the main Canvas, it uses the FindName method, passing "LayoutRoot" as a parameter. We used that name in the User Controls created to be used as sprites. As it returns an object, it is necessary to cast the result as a Canvas:

```
Canvas canvas = (_ucSpriteUC.FindName("LayoutRoot") as Canvas);
```

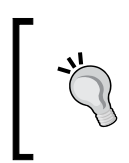

We must be very careful using the FindName method and casting its result. It is very important to use naming conventions for the objects defined in XAML, to avoid problems with the FindName method like inappropriate castings.

Once it has the brush and the Canvas, it iterates through each of its children and changes the Fill property for each Path:

```
for (int i = 0; i < canvas.Children.Count; i++)
{
    if (canvas.Children[i] is Path)
    {
      Path path = (canvas.Children[i] as Path);
      // Fill each path with the linear gradient brush
      path.Fill = linearGradientBrush;
    }
}</pre>
```

The code is a bit complex because creating Silverlight brushes in C# requires many steps.

#### Have a go hero – using backgrounds

The competition organizers have uploaded your game preview to the game contest website. Guess what! It is the most desired game. The web site's visitors want your game to be finished.

Create a new subclass of UpdateableUIElement, BackgroundWrapper. Use it to create a raster background that moves while the ship changes its location. It is easy, you have the necessary knowledge to add a background full of stars to this game.

#### Have a go hero – preparing Invaders 3000

Once you have added the background, you have to complete the game, using the same object-oriented designs learned in this chapter.

Enhance the animation of the aliens, when they move down. The animation should be smoother and not just going down an entire row.

Add a vector graphic and a SpriteWrapper subclass to represent the ship's missile.

- [ 104 ] -

Add a vector graphic and a SpriteWrapper subclass to represent the alien's bullets.

Let the player shoot missiles using the space bar. You will need to create sprites on the fly.

If the missile collides with an alien, make it invisible.

If a bullet collides with the ship, end the game.

Animate the tents to move from one side to the other.

Did you finish this game? Improve it using diagonal bullets.

#### Pop quiz – simplifying game loops

- **1.** To rotate an XAML graphic around its center point, you must specify the relative RenderTransformOrigin to:
  - a. 0.5,0.5
  - b. 0.0,0.0
  - c. 1.0,0.5
- 2. In order to create the appropriate instance of a subclass of the UserControl class, we used a variation of:
  - a. The class creational pattern in the factory.
  - b. The factory method class creational pattern.
  - c. The pattern factory mechanism class creational.
- **3.** An abstract class:
  - a. Does not allow instantiation.
  - b. Allows instantiation.
  - c. Does not allow inheritance.
- 4. The line rect1. Intersect (rect2);:
  - a. Returns the intersection between rect1 and rect2 as a result.
  - b. Returns a bool value indicating whether rect1 and rect2 intersect.
  - c. Saves the intersection between rect1 and rect2 as a new Rect in rect1.
- **5.** The line (\_ucSpriteUC.FindName("LayoutRoot") as Canvas) :
  - a. Creates a new Canvas named LayoutRoot and stores it as a child of \_ucSpriteUC.
  - b. Returns the object named LayoutRoot in \_ucSpriteUC as a Canvas.
  - c. Returns the first object of the type LayoutRoot similar to a Canvas.

— [ 105 ] —

### Summary

We learned a lot in this chapter about game loops, object-oriented classes for a game and working with lists of objects. Specifically, we animated independent sprites at the same time, while responding to the keys pressed by the player to control characters and some game logic. We transformed complex game loops in easy to understand code, combining methods with a good object-oriented design. We understood the creation of objects on the fly and the basics of a game logic. We also began working with a simple collision algorithm and we applied everything learned to animate other elements like backgrounds.

Now that we've learned about the advanced multiple sprites animation and control combined with object-oriented designs for games, we're ready to add a new dimension to our games and to begin working with 3D characters, which is the topic of the next chapter.

**[ 106 ]** -

# **4** Working with 3D Characters

In order to create a nice 3D scene for a game, we must be able to work with 3D DCC tools and then be able to load the models in our application. This seems to be an easy task, involving just a few steps. However, it involves many file format conversions that usually generate a lot of incompatibilities. There is always trouble just around the corner when working with 3D meshes. Hence, we must use the right tools and procedures to achieve our desired result.

In this chapter, we will take 3D elements from popular and professional 3D DCC tools and we will show them rendered in real-time on the screen. By reading it and following the exercises we will learn to:

- Understand how to work in a 3D world that is shown in a 2D screen
- Take advantage of 3D DCC tools to create 3D models for our games
- Prepare the 3D elements to be loaded into our games
- Understand hardware and software real-time rendering processes
- Control transformations applied to meshes and 3D elements

## The second remake assignment

So far, we have been working with raster and vector based sprites in 2D scenes. We were able to use a good object-oriented design to generalize the most common tasks related to sprite management. However, our first goal is to develop 3D scenes using Silverlight 3. How can we load and display 3D characters in a 3D space using Silverlight?

We can do this by exploiting the powerful features offered by many 3D DCC tools to create and export **3D models** to the file formats that are compatible with the Silverlight **3D engine**. Then, we can combine these models with a good object-oriented design and we will be able to use similar principles to the ones learned for raster and vector based sprites, but working in a 3D space. It is time to begin working with 3D games, in particular a 3D space invaders game.

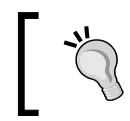

The key to success is preparing the 3D models before exporting them to the required file formats. We must understand how 3D DCC tools work in order to create compatible models for our games.

# Time for Action – exporting a 3D model without considering textures

The vector-based prototype of the remake was indeed successful. You have signed your first contract to develop a new remake! This time, you will have to create a 3D remake. Your first assignment is to work with a 3D digital artist to choose a 3D model for the spaceship. In order to do so, you have to watch the model being rendered, and rotate it in the 3D space. This will allow you and the 3D digital artist to decide whether the spaceship is suitable or not for this new game.

The 3D digital artist has been creating 3D models for DirectX games. Therefore, he is used to working with the DirectX .x file format. As you do not know the appropriate 3D engine to use with Silverlight in order to load the model, your first tests will be done using an XBAP WPF application and an XAML 3D model. This will allow you to interact with the 3D model.

First, we are going to convert the model to the XAML file format using an open source 3D DCC tool:

1. Download the spaceship model in Direct X .x format from XNA Fusion's website (http://www.xnafusion.com). This website offers many 3D models with low polygon counts, with a Creative Commons License (http://creativecommons.org/licenses/by/3.0), appropriate for usage in games using real-time rendering. The link for the spaceship preview http://www.xnafusion.com/?p=97 and the link for downloading the compressed (.zip) file with the model and the textures is http://www.xnafusion.com/wp-content/uploads/2009/02/ship\_06.zip. Save all the uncompressed files and folders in a new folder (C:\Silverlight3D\Invaders3D\3DModels\SPACESHIP01). The decompression process will create two new folders: Models and Textures.

**[ 108 ]** -

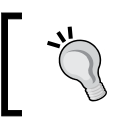

This 3D model, called Ship\_06, was created by Skonk (e-mail: skonk@xnafusion.com). You are free to use, modify and share the content providing credit is given to the author.

2. You can preview, zoom, and rotate the DirectX .x format using the DirectX Viewer included in DirectX Software Development Kit. You can download and install it from http://www.microsoft.com/downloads/details.aspx?FamilyID=24a541d6-0486-4453-8641-1eee9e21b282&disp laylang=en. Once installed, you can preview the .x files, as shown in the following screenshot, by double clicking on them in Windows Explorer:

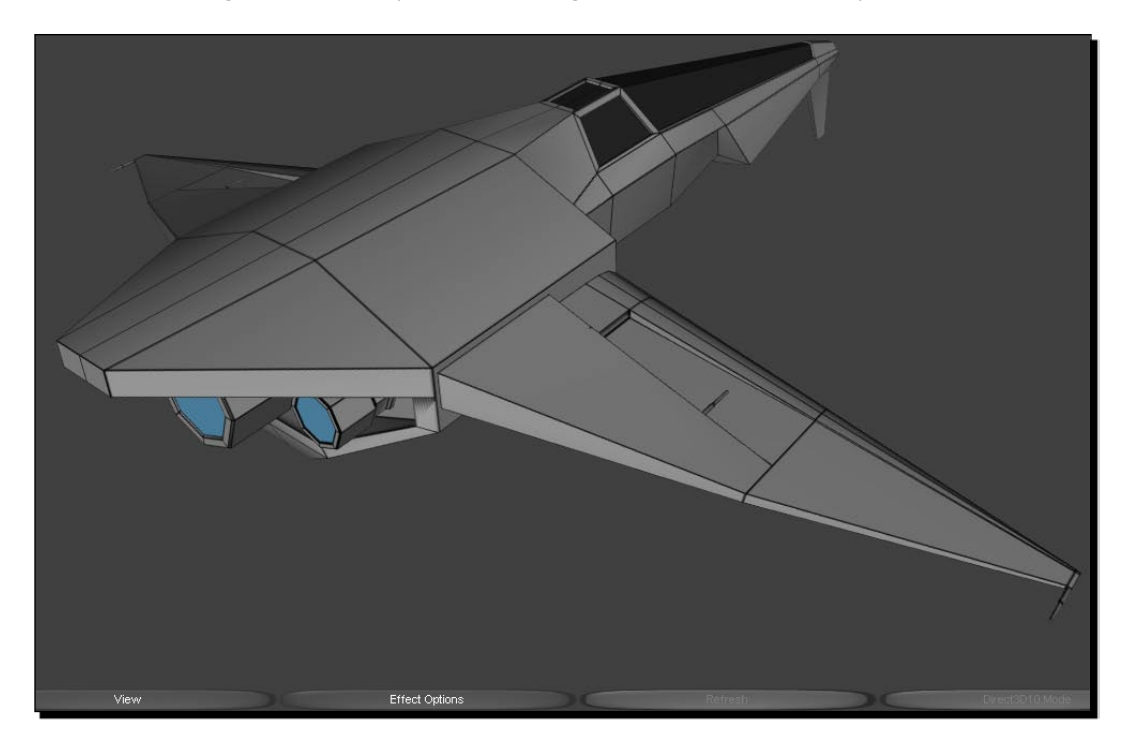

**3.** If you do not have it yet, download and install Blender (http://www.blender.org/download/get-blender/).

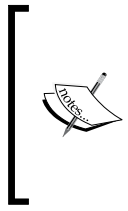

Blender is an excellent open source 3D DCC tool available for all major operating systems. It is distributed under the GNU General Public License (http://www.blender.org/education-help/faq/gpl-forartists/). The creation of 3D architectural visualizations of buildings, interiors, and environmental scenery using Blender is described in depth in *Blender 3D Architecture, Buildings, and Scenery* by Allan Brito, Packt Publishing.

- 4. Download the latest version of the XAML Exporter for Blender from http://xamlexporter.codeplex.com/. For example, one of the latest versions is http://xamlexporter.codeplex.com/Release/ProjectReleases. aspx?ReleaseId=25481#DownloadId=63694. This script is developed by TheRHogue and released under the Microsoft Public License (Ms-PL).
- 5. Save the downloaded Python script (the file with the .py extension) to Blender's scripts folder. By default, it is C:\Program Files\Blender Foundation\. blender\scripts. The filename for the version v0.48 of this script is xaml\_export.py. On some installations, the location for Blender's scripts folder could also be C:\Documents and Settings\<username>\ Application Data\Blender Foundation\Blender\.blender\scripts.
- 6. Start Blender. Right-click on the cube (represented by a square in the view). Press *Del* and click on Erase selected object(s). This step is necessary because we do not want the cube in our new 3D model.
- 7. Select File | Import | DirectX (.x).... Browse to the folder that holds the .x file (C:\Silverlight3D\Invaders3D\3DModels\SPACESHIP01\Models) and select the file to import, Ship\_06.x. Then, click on Import DirectX. The spaceship mesh's default top view will appear on the screen, as shown in the following screenshot:

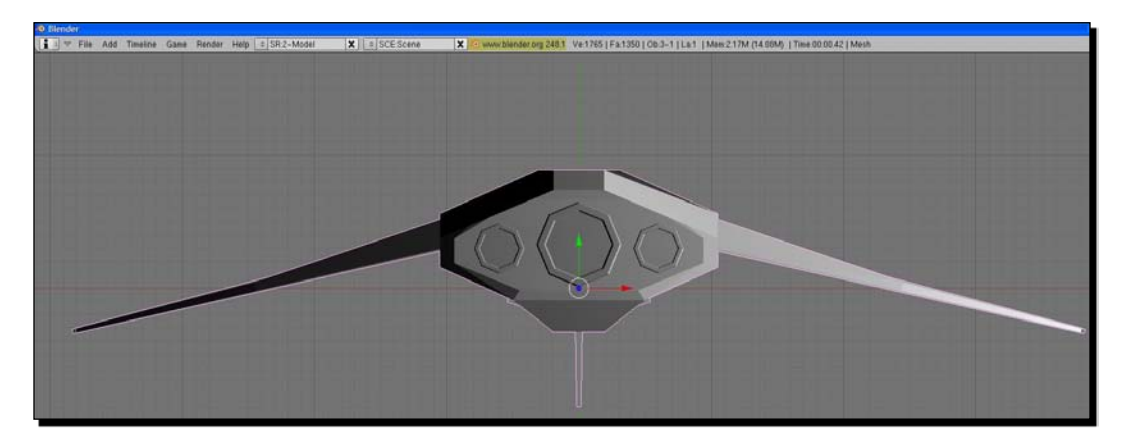

[ 110 ] -

- 8. Save the model in Blender's native format. It will be useful for further format conversions. Select File | Save.... Browse to the folder created to hold the new models (C:\Silverlight3D\Invaders3D\3DModels\SPACESHIP01) and enter the desired name, Ship01.blend. Then, click on Save As. Now, the model is available to be loaded in Blender without the need to follow the aforementioned steps.
- **9.** Click on Select | Select/Deselect All in the menu that appears at the bottom of the 3D model. There will be no elements selected on the viewport, as shown in the following screenshot:

|           | Grouped<br>Linked                         | •<br>•                               |
|-----------|-------------------------------------------|--------------------------------------|
|           | Select All by Type<br>Select All by Laver |                                      |
|           | Random                                    |                                      |
|           | Inverse<br>Select/Deselect All            |                                      |
| (1) Mesh  | Border Select                             | в                                    |
| (∰ v View | Select Object 🗶                           | Object Mode 🔹 🔶 💿 😰 🖙 🛃 🖉 💷 Global 🍨 |
|           |                                           |                                      |

- **10.** Click on **Select | Select/Deselect All** again. Now, you will see all the elements selected on the viewport. These two steps are necessary to ensure that all the elements are going to be exported in the new file format.
- 11. Now, select File | Export | XAML (.xaml)... in the main menu. The default folder will be the same as the one used in the previous step. Hence, you will not need to browse to another folder. Enter the desired name, ShipOl.xaml. Then, click on Export Xaml. Now, the model is available as an XAML 3D model.

- [111] -

 Select View | Camera in the menu that appears at the bottom of the 3D model. The spaceship mesh will appear as seen by the active camera. Select Render | Render current frame in the main menu and a new window will appear showing the spaceship rendered by Blender's internal render engine, without using the texture to envelope the mesh, as shown in the following screenshot:

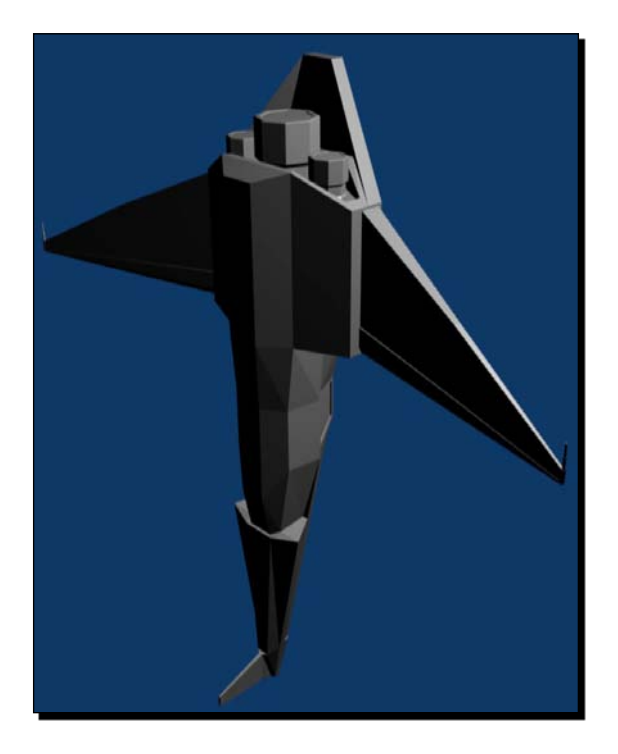

#### What just happened?

We used Blender's import and export capabilities to convert an existing 3D model designed to work with DirectX or XNA Framework to the new XAML 3D file format. We imported the DirectX .x model into Blender and then we exported it to XAML.

We used the default camera to render the model without textures on a 2D screen. The rendering process takes a few seconds to show the results, because it is focused on offering an accurate scene. When we render a scene using 3D DCC tools like Blender or 3D Studio Max, they take the necessary time to offer the best possible 2D image that represents the 3D scene, according to the rendering technique used.

However, 3D games need to show many 3D models performing animations on the screen in **real-time**. They require many successive rendering processes per second, in order to generate many 2D images, representing the 3D scene, per second. A 3D game needs more than 30 frames per second (FPS) to create a fluid animation.

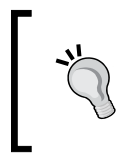

For this reason, the real-time rendering engines used for 3D games require 3D models with a lower polygon counts than the ones used to create realistic 3D scenes in 3D DCC tools. On one hand, this reduces the rendering process' accuracy, but on the other hand, it allows the game to show a fluid animation.

The animation speed is often more important than the scene's definition in a 3D game. A game showing excellent scenes but running at less than 5 FPS does not make sense. It will make the player quit the game as soon as he notices the low animation speed. A 3D game needs to provide a real-time response to the player.

### XAML 3D models

If we open the previously exported XAML 3D model (ShipOl.xaml) using Internet Explorer, it will show us the 3D spaceship rendered in the browser's window, as shown in the following screenshot:

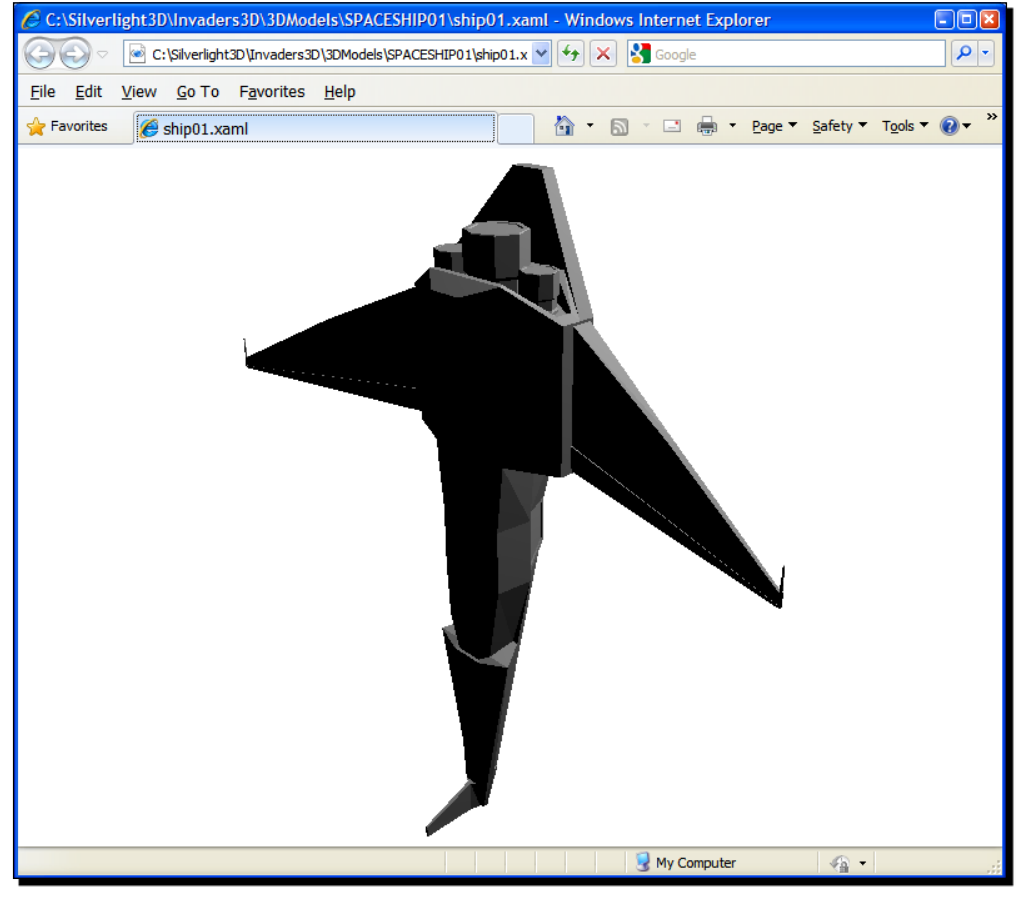

- [ 113 ] -

#### Working with 3D Characters

This happens because the XAML 3D model includes a definition for a 3D viewport and a camera targeting the model (the spaceship). Internet Explorer is performing the rendering process necessary to display a 3D model defined using XAML in a 2D screen.

We can display an XAML 3D model in any WPF application. We can create a 3D model using XAML directives. However, this does not make sense when working with 3D games. We would need a few days to create the spaceship model writing XAML code. As previously explained for 2D art assets, drawing is easier than writing XAML code. 3D modelling is also easier and more efficient than writing XAML code to define the 3D meshes that represent the model. Besides, you are working with a great 3D digital artist that will provide you with the necessary 3D models for your games.

We can also preview an XAML 3D model copying and pasting the XAML code in XamlPad, as shown in the following screenshot:

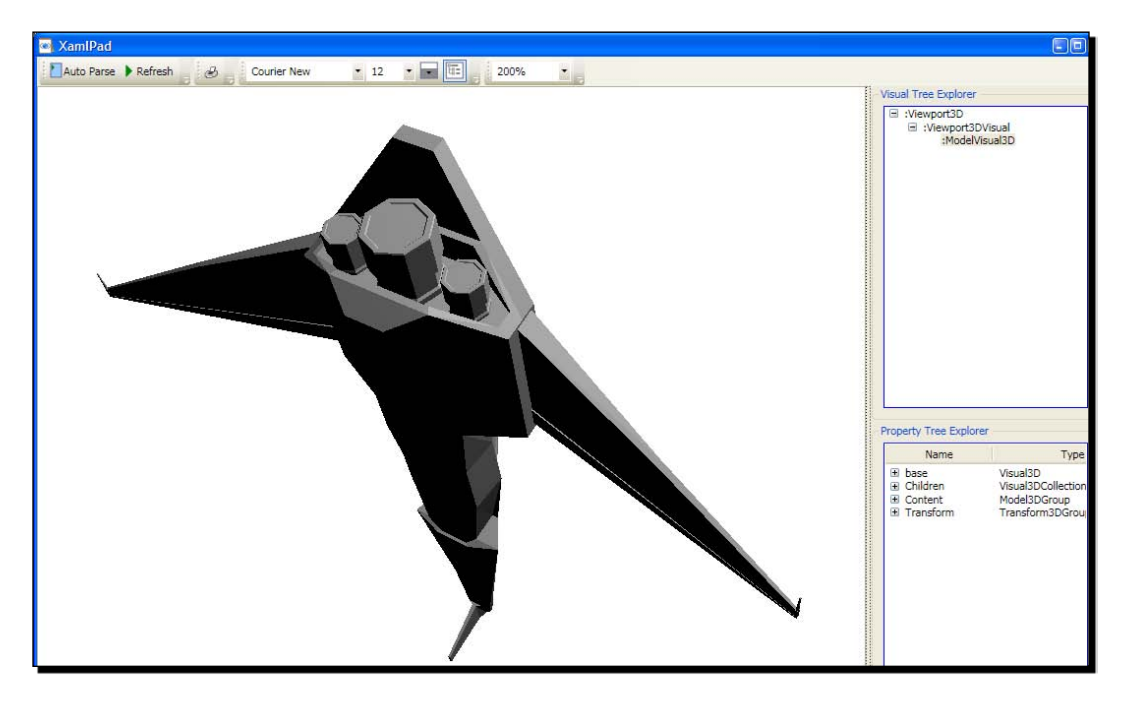

The creation of XAML 3D models by writing XAML code is described in depth in 3D *Programming for Windows Three-Dimensional Graphics Programming for the Windows Presentation Foundation* by Charles Petzold, Microsoft Press.

[ 114 ] -

#### Time for action – from DCC tools to WPF

Now, we are going to display the XAML 3D model exported from Blender in an XBAP WPF application:

- **1.** Create a new C# project using the **WPF Browser Application** template in Visual Studio or Visual C# Express. Use 3DInvadersXBAP as the project's name.
- **2.** Open the file that defines the XAML 3D model using Notepad or any other text editor. Select all the content and copy it to the clipboard.
- 3. Open the XAML code for Page1.xaml (double-click on it in the Solution Explorer) and paste the previously copied XAML 3D model after the line that begins defining the main Grid (<Grid>). You will see the spaceship appear in the page in the designer window. You can understand how an XAML 3D model is defined and inserted in a Viewport3D container navigating through the document's outline, as shown in the following screenshot:

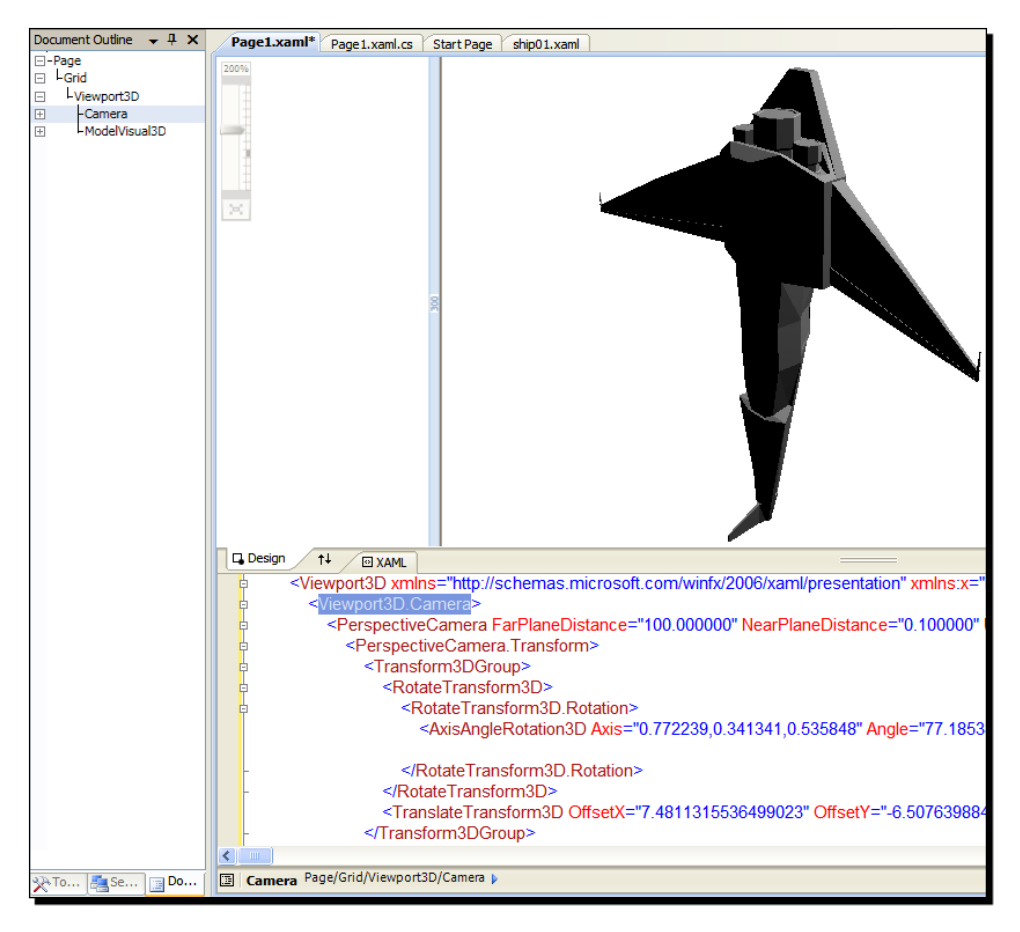

- [ 115 ]

**4.** Build and run the solution. The default web browser will appear showing the spaceship rendered in the 2D window. Resize the web browser's window and the model will scale. This time, it is running an XBAP WPF application.

#### What just happened?

We showed the spaceship rendered in a viewport just copying and pasting the XAML 3D model definition previously exported from a 3D DCC tool.

One of the great advantages of WPF applications is that we can preview the XAML 3D model in design-time. We can also see the changes while we modify the properties in XAML code.

#### **XBAP WPF applications with 3D content**

The key is the Viewport3D element (System.Windows.Controls.Viewport3D). It allows the definition of 3D elements like cameras, models, meshes, lights, materials, and 3D transforms, among others.

This line defines the Viewport3D element. The XAML export filter created it:

```
<Viewport3D xmlns="http://schemas.microsoft.com/winfx/2006/xaml/
presentation" xmlns:x="http://schemas.microsoft.com/winfx/2006/xaml">
```

Inside the Viewport3D, we can find the <code>Viewport3D.Camera</code> element that defines a camera targeting the model and the <code>ModelVisual3D</code> element (System.Windows. Media3D.ModelVisual3D) that, in this case, defines many transformations, lights, materials, brushes and meshes.

We did not need to write a single line of code to preview and display the 3D model exported from the 3D DCC tool. The tool created the necessary XAML code to describe the viewport, a camera and the model's components, as shown in the following screenshot presenting a more complete document's outline:

**[ 116 ]** -

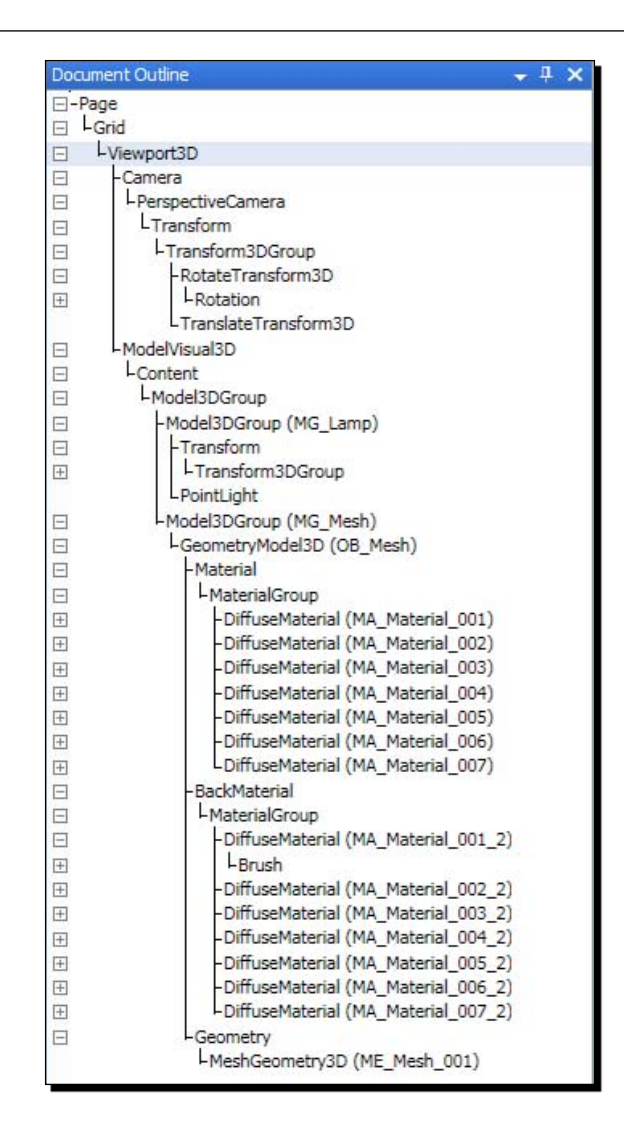

# Time for action – displaying a 3D model in a 2D screen with WPF

The 3D digital artist is still waiting to see the spaceship from different angles. He needs to know if the model is appropriate for your game. You want to see the ship moving and rotating in the screen. In order to do this, we must add some transformations and some code to control them. We will add both XAML and C# code:

**1.** Stay in the 3DInvadersXBAP project.

- [ 117 ] -

2. Open the XAML code for Page1.xaml and add the following lines of code after <ModelVisual3D> (we are adding transformations for the ModelVisual3D element):

**3.** You will see the spaceship rotated and scaled down, as shown in the following screenshot:

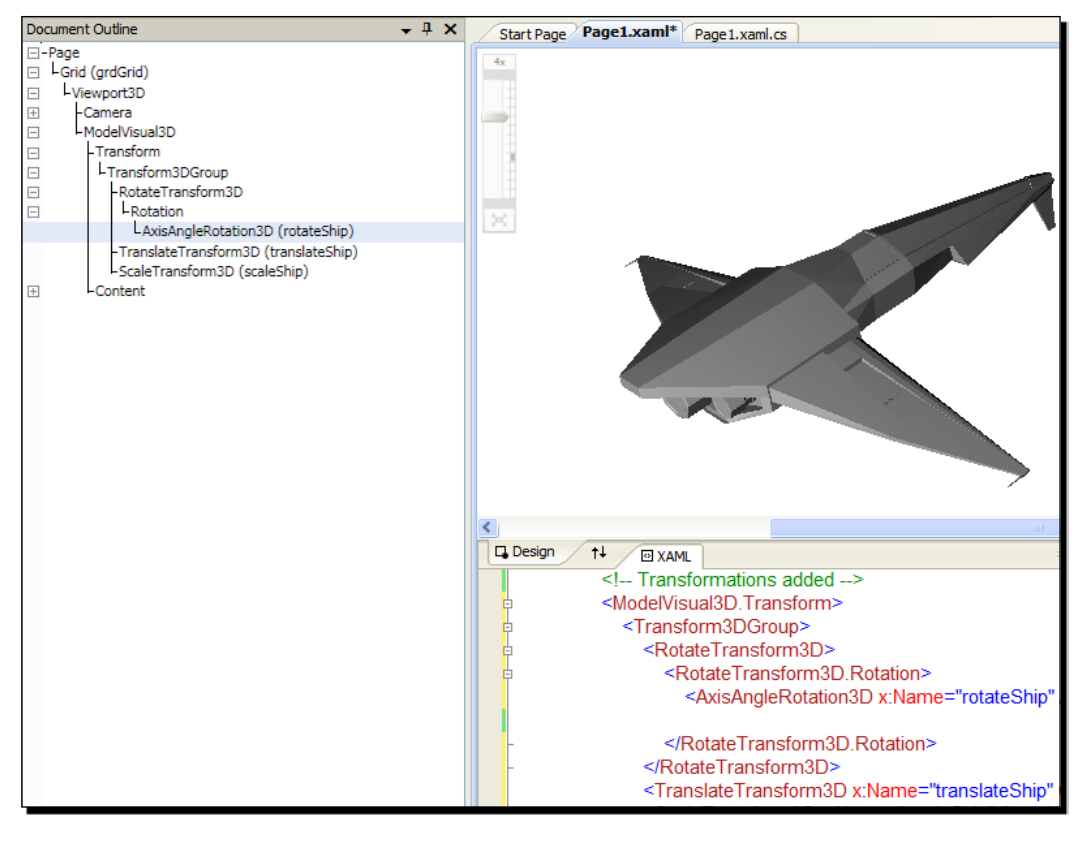

- [ 118 ] -

**4.** Change the definition of the Grid element by the following (the grid must be focusable and we are defining an event handler to capture the keys pressed):

```
<Grid x:Name="grdGrid" KeyDown="Grid_KeyDown" Focusable="True">
```

- 5. Now, expand Page1.xaml in the Solution Explorer and open Page1.xaml.cs—the C# code for Page1.xaml. (double-click on it). We need to add an event handler to change the values of some properties for the previously defined transformations according to the keys pressed.
- **6.** Add the following lines of code in the public partial class Page1 : Page, to program the event handler for the KeyDown event:

```
private void Grid KeyDown(object sender, KeyEventArgs e)
{
  switch (e.Key)
  {
    // Move the ship in the X; Y and Z axis
    case Key.Left:
        translateShip.OffsetX -= 0.05f;
        break;
    case Key.Right:
        translateShip.OffsetX += 0.05f;
        break;
    case Key.Up:
        translateShip.OffsetY += 0.05f;
        break;
    case Key.Down:
        translateShip.OffsetY -= 0.05f;
        break;
    case Key.Z:
        translateShip.OffsetZ -= 0.05f;
        break;
    case Key.X:
        translateShip.OffsetZ += 0.05f;
        break;
    // Rotate the ship
    case Key.G:
        rotateShip.Angle -= 1;
        break;
    case Key.H:
        rotateShip.Angle += 1;
        break;
  }
}
```

7. Add the following line of code to the constructor after the line InitializeComponent(); (we set the focus to the grid to capture the keyboard events):

grdGrid.Focus();

**8.** Build and run the solution. The default web browser will appear showing the spaceship 3D model rendered in the 2D screen. Use the cursor movement keys and the Z and X keys to move the spaceship in the X, Y, and Z axis. Use the G and H keys to rotate the spaceship. You will see the spaceship moving and rotating in real-time inside the web browser's viewport as shown in the following screenshot:

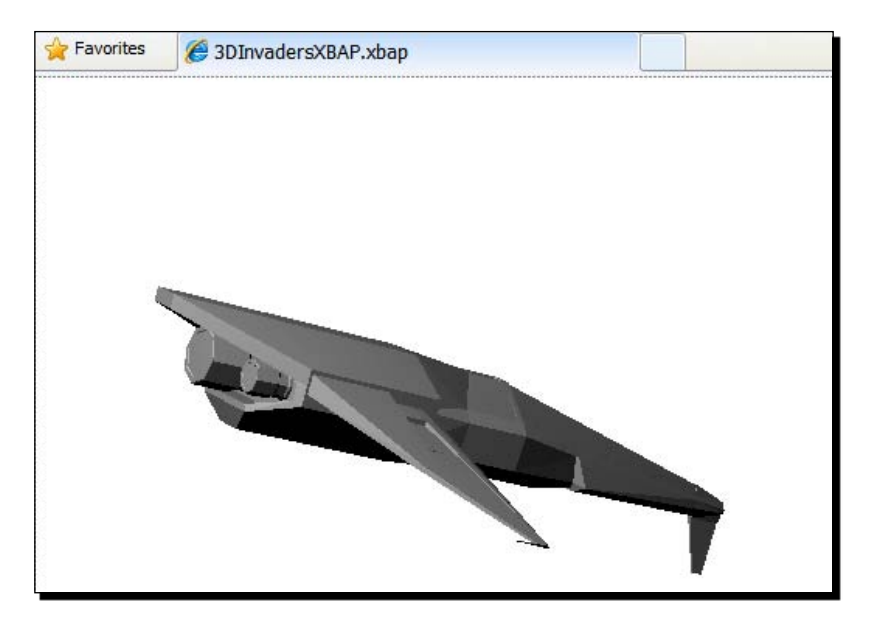

#### What just happened?

The 3D digital artist could move and rotate the spaceship in real-time. You have decided that the spaceship is suitable for this new game. The same code base could be used for many other 3D models in order to watch them from different angles.

We changed the definition of the Grid element to allow it to be focusable (Focusable="True"), because we wanted to capture the keys pressed by the user. Besides, we defined an event handler for the KeyDown event.

- [ 120 ] -

#### **Understanding the 3D world**

We added tree transforms for the ModelVisual3D that contains the meshes that define the 3D model. They transform the model, not the camera. However, the model is viewed through the camera defined in the Viewport3D container. This is one of the main differences between the 2D world and the 3D world.

In a 2D scene, we can easily understand dimensions, because we work with pixels and a great pixel grid.

In a 3D scene, the active camera defines an eye for the models. Hence, when this scene is rendered in a 2D screen, we can see a part of the entire 3D world through the camera's lens. The camera changes the perspective for the 3D models that compose the 3D world. Hence, we work with relative dimensions, because what is seen in the 2D screen can change according to the camera used and its properties.

In this case, we apply the transforms to the model and we are keeping the camera stationary. We defined a Transform3DGroup to group the three transforms.

The ScaleTransform3D, named scaleShip, enables us to change its ScaleX, ScaleY, and ScaleZ properties to shrink or stretch the meshes that compose the model. This is done in the following line:

```
<ScaleTransform3D x:Name="scaleShip" ScaleX="0.5" ScaleY="0.5"
ScaleZ="0.5" />
```

Initially, we scale down the spaceship proportionally to 50% of its original size.

The TranslateTransform3D, named translateShip, enables us to move the model's meshes through the 3D space. We can do this changing its OffsetX, OffsetY, and OffsetZ properties in order to change its position in the X; Y and Z axis. This is done in the following line:

```
<TranslateTransform3D x:Name="translateShip" OffsetX="0.0"
OffsetY="0.0" OffsetZ="0.0" />
```

The RotateTransform3D is a little more complex, because it adds a Rotation and an AxisAngleRotation3D named rotateShip. It enables us to rotate the model's meshes through its X-axis. We can do this by changing its Angle property to rotate the model around its defined central point. This is done in the following lines:

```
<RotateTransform3D>

<RotateTransform3D.Rotation>

<AxisAngleRotation3D x:Name="rotateShip" Axis="1 0 0" Angle="100"

/>

</RotateTransform3D.Rotation>

</RotateTransform3D>
```

```
- [ 121 ] -
```

The central points can be defined in the RotateTransform3D element, using the CenterX, CenterY, and CenterZ properties. In this case, we defined a single rotation, around the X-axis. However, we can add more RotateTransform3D groups to define new rotations around different axes. The Axis property specifies the axis that will rotate according to the value assigned to the Angle property. It requires three binary numbers separated by a space, a 1 indicates that the axis represented in the position (X; Y and Z) should rotate. For example, the following line indicates that the rotation should be done in the X-axis

```
<AxisAngleRotation3D x:Name="rotateShip" Axis="1 0 0" Angle="100" />
```

If we want to rotate in the Y-axis, we should change Axis="1 0 0" by Axis="0 1 0".

We can define many RotateTransform3D groups, like in the following lines of code, in which we create three independent rotations: rotateShipX, rotateShipY, and rotateShipZ:

```
<RotateTransform3D>
  <RotateTransform3D.Rotation>
    <AxisAngleRotation3D x:Name="rotateShipX" Axis="1 0 0"</pre>
                          Angle="100" />
  </RotateTransform3D.Rotation>
</RotateTransform3D>
<RotateTransform3D>
  <RotateTransform3D.Rotation>
    <AxisAngleRotation3D x:Name="rotateShipY" Axis="0 1 0" Angle="50"</pre>
    />
  </RotateTransform3D.Rotation>
</RotateTransform3D>
<RotateTransform3D>
  <RotateTransform3D.Rotation>
    <AxisAngleRotation3D x:Name="rotateShipZ" Axis="0 0 1" Angle="25"</pre>
    />
  </RotateTransform3D.Rotation>
</RotateTransform3D>
```

```
<u>ې</u>
```

One of the simplest ways of mastering the 3D world and understanding how 3D models move in the 3D space is defining transformations and changing the values of their properties. Using a WPF application and XAML code, we can see a preview in real-time, while we change the rotation values, as shown in the following screenshot that presents the spaceship with the three aforementioned rotations defined:

- [ 122 ] -

#### Chapter 4

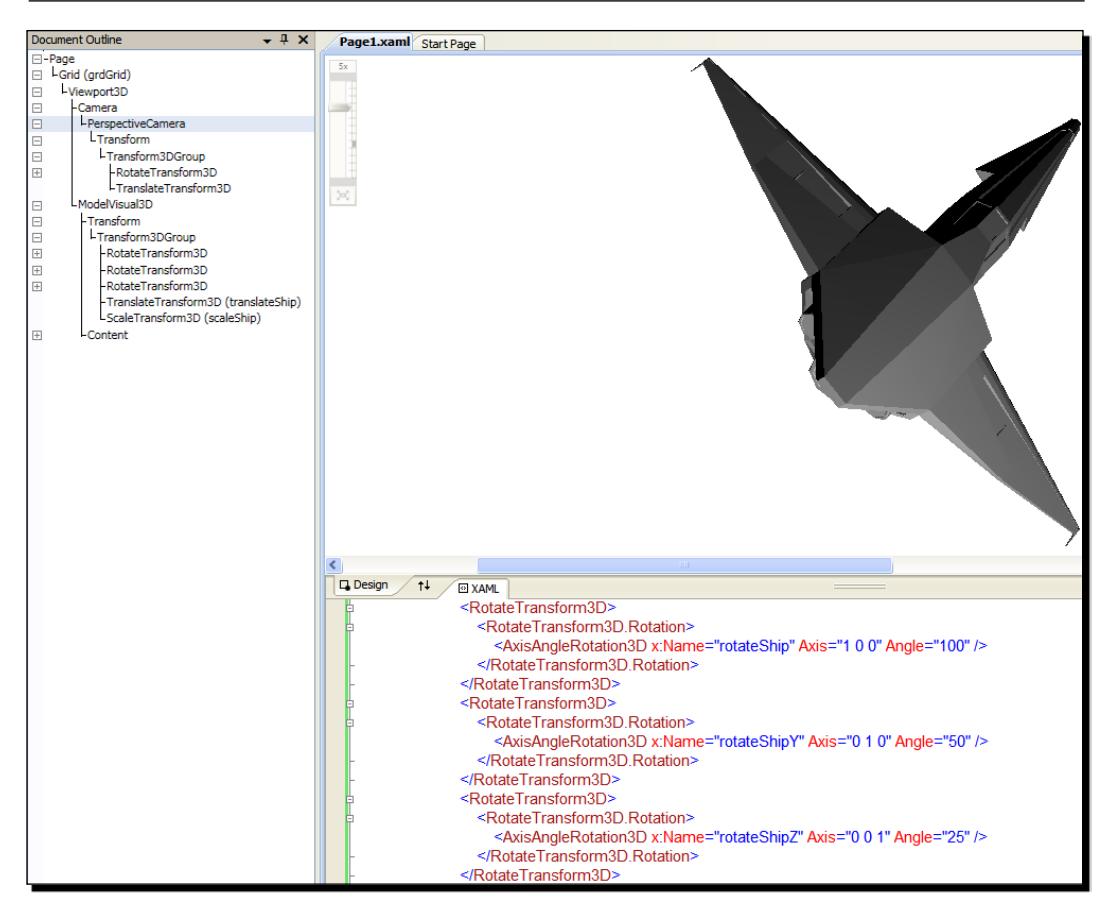

#### X, Y, and Z in practice

As previously explained, the 2D world uses a bi-dimensional coordinate system. The 3D world uses a three-dimensional coordinate system. It adds the Z-axis. However, WPF also changes the way the Y-axis works in the 3D world, because the model moves up when the Y-axis increases.

[ 123 ]

The following diagram illustrates the way the X-coordinate, Y-coordinate, and Z-coordinate values work to display elements in a 3D scene:

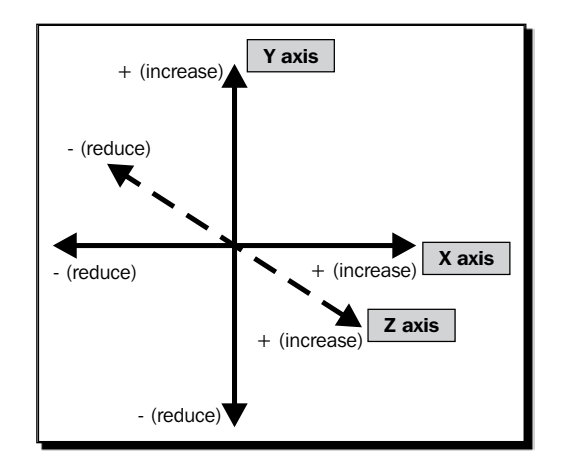

The following list explains the previous diagram in detail:

- If we want to move right, we must increase the X-coordinate's value
- If we want to move left, we must reduce the X-coordinate's value
- If we want to move up, we must increase the Y-coordinate's value
- If we want to move down, we must reduce the Y-coordinate's value
- If we want to move front, we must increase the Z-coordinate's value
- If we want to move back, we must reduce the Z-coordinate's value

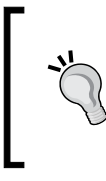

Nevertheless, we must be very careful, because the three-dimensional coordinate system used in our games will be relative to the active camera. The camera's position and its target in the 3D space will set the baselines for the three-dimensional coordinate system. A camera can view the three-dimensional coordinate system from any direction.

The code programmed in the KeyDown event handler takes into account the key that is pressed and reduces or increases the value of the OffsetX, OffsetY, or OffsetZ properties for the translate transform.

It also changes the Angle value of the previously explained X-axis rotate transform.

### **GPU 3D acceleration**

Real-time rendering of 3D scenes is a very complex process. On one hand, we have a screen capable of showing 2D images (X and Y), but on the other hand, we have 3D models in a 3D world (X, Y, and Z). There is a very easy to understand asymmetry problem. Therefore, in order to show the 3D scene in a 2D screen, a rendering process must create a 2D image

```
- [ 124 ] -
```

in a specific resolution that shows the portion of the whole 3D world seen by the lens of an active camera. The screen can display the resulting 2D image.

The rendering process for a single frame requires thousands of complex mathematics operations. We need a performance of at least 30 FPS to create a responsive 3D game. For this reason, the real-time rendering process will require hundreds of thousands of mathematics operations per second.

Therefore, there is specialized hardware dedicated to accelerating real-time 3D rendering processes. We have already talked about GPUs.

WPF and XBAP WPF applications take advantage of the presence of GPUs to perform real-time 3D rendering processes. Hence, they can offer great performance for 3D games that need to render complex models.

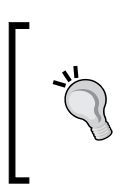

So far, Silverlight 3 does not offer the possibility to use a GPU to perform realtime 3D rendering processes. When working with Silverlight, we will have to use software based rendering. This means that the rendering process will run on the CPU(s) and their available processing cores. Hence, if we need more power for our game, we can take advantage of XBAP WPF applications' advanced capabilities.

#### **Understanding meshes**

In the following diagram, we can see the wire-mesh view of the 3D model that represents the spaceship:

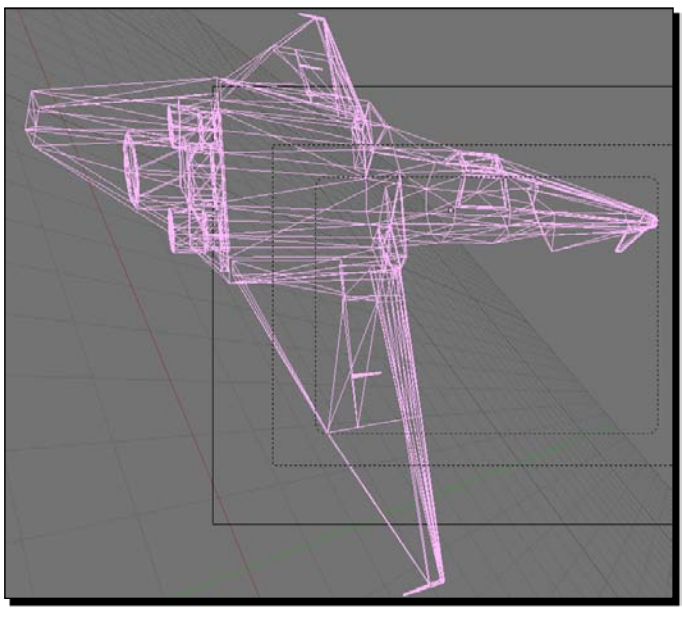

[ 125 ] -

This mesh defines the spaceship using many primitive elements (points, lines, triangles, and polygons). We can use materials and textures to paint and envelope the different faces. As we can see, this is a wire-mesh with a low polygon counts. This is very important, because 3D DCC tools are able to work with meshes with hundreds of thousands of polygons. However, they would require too much processing time to successfully render them in real-time. We must remember that we must show at least 30 FPS.

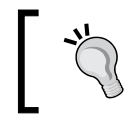

We can understand how to work with meshes using 3D DCC tools. They will provide us an interactive experience with the 3D models and we will be able to use this knowledge in developing 3D games that interact with meshes and models.

We are going to work with 3D DCC tools in order to create the 3D models and their meshes for our games.

#### Time for action – using other XAML exporter for DCC tools

The 3D digital artist has to develop new models for the game. However, he is going to develop them using 3D Studio Max. He wants to see a few spheres in the scene to check whether the XAML exporter he found works fine or not.

Now, we are going to convert the model to the XAML file format using an open source XAML exporter for 3D Studio Max:

 Download the most recent release of the XAML exporter for 3D Studio Max from http://max2xaml.codeplex.com/.

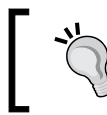

Timmy Kokke (Sorskoot) developed the XAML exporter for 3D Studio Max as an open source project in CodePlex.

- 2. Save all the uncompressed files in a new folder (C:\Silverlight3D\ Invaders3D\3DModels\MAX\_XAML\_EXPORTER). The decompression process will create three files: XamlExport.ms, Main.ms, and Utils.ms.
- **3.** Now, start 3D Studio Max.

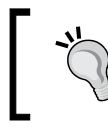

3D Studio Max is commercial software. However, you can download a free fully functional 30-day trial for non-commercial use from Autodesk's website: http://usa.autodesk.com/

[ 126 ] ·
- 1 60 0 Standard Prim FRON EFT Obje Box Sphere Cylinder Torus Teapot Name Sphere<sup>[]</sup>2 Material Editor - 03 - Default - - × 0 0 385
- **4.** Add three spheres using 15 segments and assign each one a material, as shown in the following screenshot:

- **5.** It is very important to assign a material to each element, because if there is an element without a material, the script used to export to XAML will not work. If you are facing problems, remember that the 3D digital artist left the spheres.max file in the following folder (C:\Silverlight3D\Invaders3D\3DModels\SPHERES).
- **6.** Save the file using the name spheres.max in the aforementioned folder.
- 7. Select MAXScript | Run script.... Browse to the folder in which you decompressed the export scripts (C:\Silverlight3D\Invaders3D\3DModels\MAX\_XAML\_EXPORTER) and choose Main.ms. Then, click on Open. A new window will appear showing the title Max2Xaml.
- 8. Click on Export. Browse to the same folder in which you saved the original 3D Studio Max model and enter spheres.xaml in the Name textbox. Then, click on Save. The exporter will show the XAML output. Now, the model is available as an XAML resource dictionary.

# What just happened?

We used an open source XAML exporter to create an XAML 3D model from a 3D Studio Max file. However, we cannot preview the model using a web browser or XamlPad, as previously done with the spaceship.

- [ 127 ] -

This XAML exporter creates a resource dictionary with all the data for the meshes and materials. Hence, there is no Viewport3D definition. We will have to work a bit harder to include the meshes in a 3D scene.

# Time for action – adding 3D elements and interacting with them using Expression Blend

Now, we are going to add the 3D elements exported from 3D Studio Max to our existing XBAP WPF application:

- **1.** Open the project 3DInvadersXBAP in Expression Blend.
- 2. Select Project | Add existing item.... Choose the previously exported spheres.xaml and click on Open.
- **3.** Click on the **Resources** panel and expand spheres.xaml. You will see three MeshGeometry3D, three MaterialGroup, and a Model3DGroup listed, as shown in the following screenshot:

| Properties Resources × Data |                  | ŧ     | ×  |
|-----------------------------|------------------|-------|----|
|                             |                  | t     | ā, |
| 🖬 App.xaml                  |                  |       |    |
| v 🖬 spheres.xaml            |                  |       |    |
| gSphere01                   | (MeshGeometry3D) | New   |    |
| gSphere02                   | (MeshGeometry3D) | New - |    |
| gSphere03                   | (MeshGeometry3D) | New   | -  |
| m01Default                  |                  | -     | -  |
| m02Default                  |                  | •     | -  |
| m03Default                  |                  | -     | 4  |
| Scenespheres_max            | (Model3DGroup)   | New   | -  |

**4.** Now, open the XAML code for Page1.xaml and add the following lines of code after the Page definition (we are merging the resource dictionary that contains the definition for the 3D elements in the main page):

```
<Page.Resources>
<ResourceDictionary>
<ResourceDictionary.MergedDictionaries>
<ResourceDictionary Source="spheres.xaml"/>
</ResourceDictionary.MergedDictionaries>
</ResourceDictionary>
</Page.Resources>
```

```
— [ 128 ] —
```

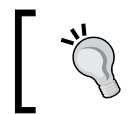

You can also do the previous step without adding any code, by right-clicking on the Page element and selecting Linking to Resource Dictionary, <code>spheres.xaml</code>.

5. Add the following code after the line </Viewport3D.Camera> that ends the definition for the camera element (we are adding a new GeometryModel3D element for each sphere, using the names sphere01, sphere02, and sphere03):

```
<ModelVisual3D>

<ModelVisual3D.Content>

<GeometryModel3D x:Name="sphere01" />

</ModelVisual3D.Content>

<ModelVisual3D>

<ModelVisual3D.Content>

<GeometryModel3D x:Name="sphere02" />

</ModelVisual3D.Content>

<ModelVisual3D>

<ModelVisual3D>

<ModelVisual3D>

<ModelVisual3D>

<ModelVisual3D.Content>

<GeometryModel3D x:Name="sphere03" />

</ModelVisual3D.Content>

</ModelVisual3D.Content>

</ModelVisual3D.Content>
```

- 6. Click on Viewport3D under Objects and Timeline and expand its children. Select sphere01 go to its Properties tab.
- 7. Expand Miscellaneous, click on Geometry and select Local resource | gSphere01 from the context menu that appears. This step assigns the MeshGeometry3D resource defined in the resource dictionary.

[ 129 ] -

**8.** Expand Materials, click on Material and select Local resource | m01\_-\_Default from the context menu that appears. This step assigns the MaterialGroup resource defined in the resource dictionary. Now, you will see a new sphere in the scene, as shown in the following screenshot:

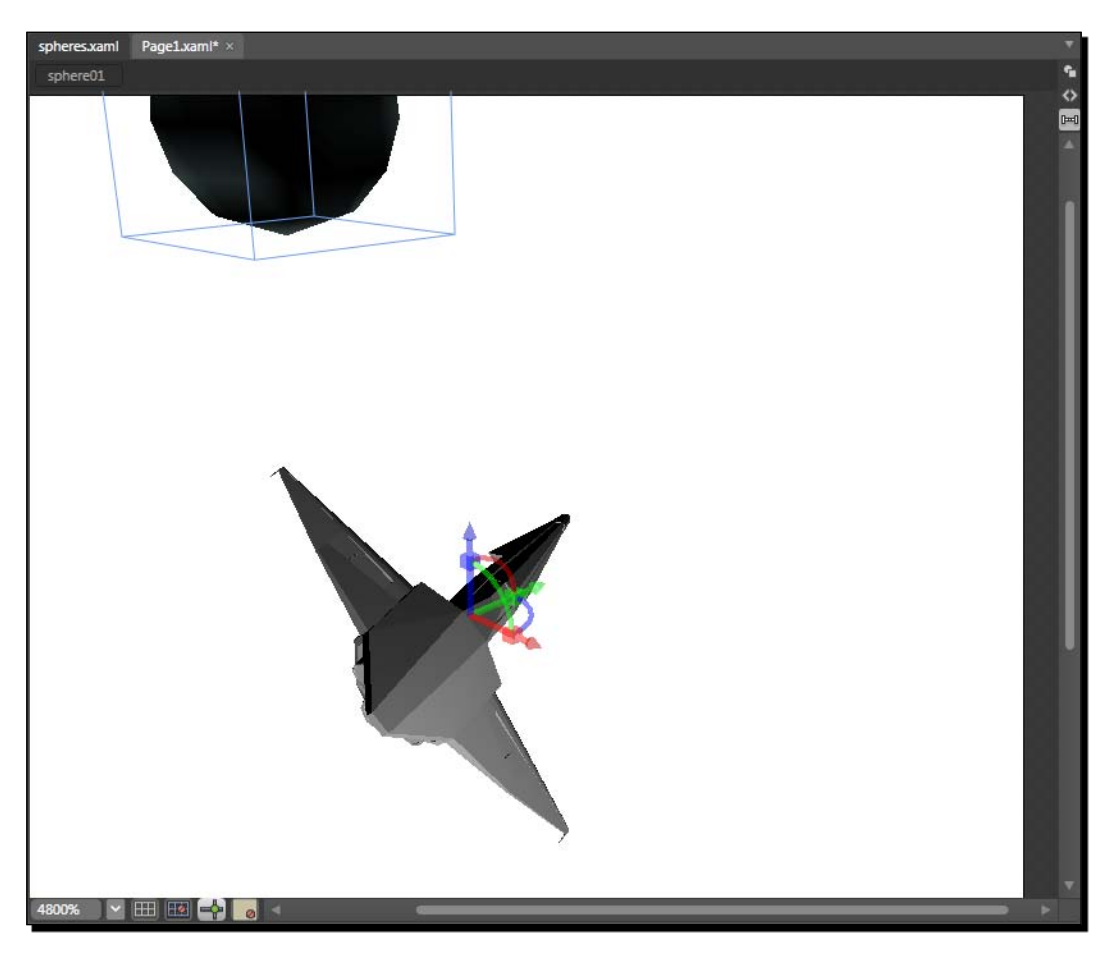

**9.** Go back to the XAML code and you will see that new code was added to the GeometryModel3D element. The line that defines this element will be this:

<GeometryModel3D x:Name="sphere01" Geometry="{DynamicResource gSphere01}" Material="{DynamicResource m01 - Default}" />

**10.** Repeat the steps 6 to 9 for the other two spheres, sphere02 and sphere03, assigning them the MeshGeometry3D gSphere02 and gSphere03, and then the MaterialGroup m02\_-\_Default and m03\_-\_Default.

- [ 130 ] -

#### What just happened?

We added the XAML 3D models created in 3D Studio Max to our 3D scene in an XBAP WPF application.

First, we added the resource dictionary to the solution. Then, we created new GeometryModel3D elements for each sphere. Finally, we assigned the mesh definitions and the materials to each sphere.

# Interacting with 3D elements using Expression Blend

Expression Blend is very helpful when we need to interact with 3D elements contained in a Viewport3D. We can see and change properties for the 3D elements that generate the scene. Therefore, we can also learn how things work in the 3D space without the need to write XAML code.

Visual Studio shows a preview of the scene, but it does not allow the same interaction than this tool. Expression Blend allows us to interact visually with the 3D elements, offering the possibility to design the scenes placing and moving elements. For example, we can rotate the spaceship using the mouse, as shown in the following diagram:

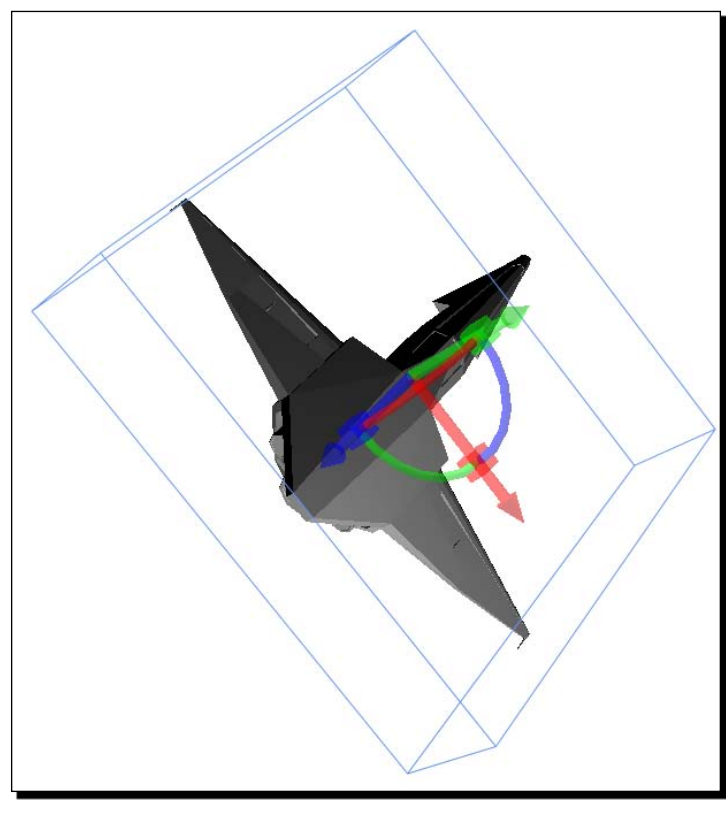

[131] -

# Silverlight and the 3D world

So far, we have been adding 3D models to an XBAP WPF application. We exported the models from Blender and 3D Studio Max and we were able to include them in a 3D scene. However, we want to do this using Silverlight, which does not have official support for 3D XAML models. How can we create 3D scenes using real-time rendering in Silverlight 3?

We can do this using a 3D graphics engine designed to add software based real-time rendering capabilities to Silverlight. We have two excellent open source alternatives for this goal:

- Kit3D (http://www.codeplex.com/Kit3D). It is developed by Mark Dawson. Matches the System.Windows.Media.Media3D namespace from WPF. It offers a subset of WPF 3D capabilities and it offers a very fast rendering pipeline. Its main drawback is that it does not offer a mechanism to load meshes. Therefore, you have to create the meshes using C# code. It is a good alternative for 3D games that use simple basic meshes like boxes, cubes, and spheres.
- Balder (http://www.codeplex.com/Balder). Einar Ingebrigtsen leads its development team. It is intended to be used in games, for this reason it uses a model similar than the one found in XNA Framework. It offers many features that make it simple to begin developing games with this engine. It offers the possibility to load models from many popular file formats. It is an excellent alternative for 3D games that need to show many 3D models designed using DCC tools.

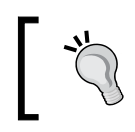

We will use Balder to add 3D **real-time rendering capabilities to Silverlight for our** games. However, in some cases, you may find Kit3D to be a very useful alternative.

# Time for action – exporting a 3D model to ASE

So far, Balder does not offer support for XAML 3D models. However, it works fine with the ASE (3D Studio Max ASCII Scene Exporter) file format. 3D Studio Max offers the possibility to export ASE files from a 3D scene. However, the spaceship model is now in Blender format.

First, we are going to install a script to allow Blender to export models to the ASE format and then we will save the spaceship in the new file format which is compatible with Balder:

1. Download the latest version of the Goofos ASE export script for Blender from http://www.katsbits.com/htm/tools\_utilities.htm. For example, one of the latest versions is http://www.katsbits.com/files/blender/ goofosASE-2.44v0.6.10b\_9sept07.zip. This script is developed by Goofos and released under the GNU GPL license.

- **[ 132 ]** -

- 2. Decompress the downloaded ZIP file and copy the Python script (the file with the .py extension) to Blender's scripts folder. By default, it is C:\Program Files\Blender Foundation\.blender\scripts. The file name for the version 6.10b of this script is goofosASE-2.44v0.6.10b 9sept07.py.
- **3.** Restart Blender and open the spaceship model (previously saved in Blender's native format as Ship01.blend in C:\Silverlight3D\ Invaders3D\3DModels\SPACESHIP01).
- 4. Now, select File | Export | ASCII Scene (.ase) v0.6.10. The default folder will be the same used in the previous step. Hence, you will not need to browse to another folder. Enter the desired name, Ship01.ase. Then, click on Export ASCII Scene. A dialog box will appear.
- **5.** Click on **Selection only** to deselect this option. This will tell the script to export all the elements in the scene and not just the selected ones, as shown in the following screenshot:

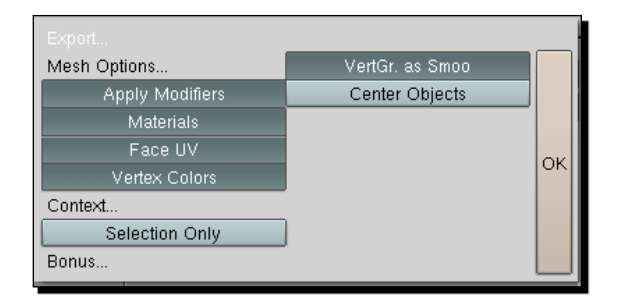

**6.** Click on **OK**. Now, the model is available as an ASE 3D model, ready to be loaded in Silverlight using Balder.

#### What just happened?

We used Blender's export capabilities to convert an existing 3D model to the ASE file format, using the Goofos ASE export script.

## Time for action – installing Balder 3D engine

Now, we are going to create a new Silverlight application adding the necessary references to use the Balder 3D engine:

 Download the most recent release of Balder from http://www.codeplex.com/Balder.

**[ 133 ]** 

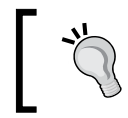

Balder is a very active project. Thus, it regularly releases new versions adding additional features and fixing bugs. Sometimes, a new version can introduce changes to classes or methods. In the following examples, we will use version 1.0.

- 2. Save all the uncompressed files in a new folder (C:\Balder).
- **3.** Create a new C# project using the **Silverlight Application** template in Visual Studio or Visual C# Express. Use <code>3DInvadersSilverlight</code> as the project's name.
- 4. Select File | Add Reference... and add the following DLLs from Balder's folder:
  - Balder.Core.Silverlight.dll
  - Balder.Silverlight.dll
- **5.** Now, the project will list the references to the aforementioned Balder's DLLs in the **Solution Explorer**, as shown in the following screenshot:

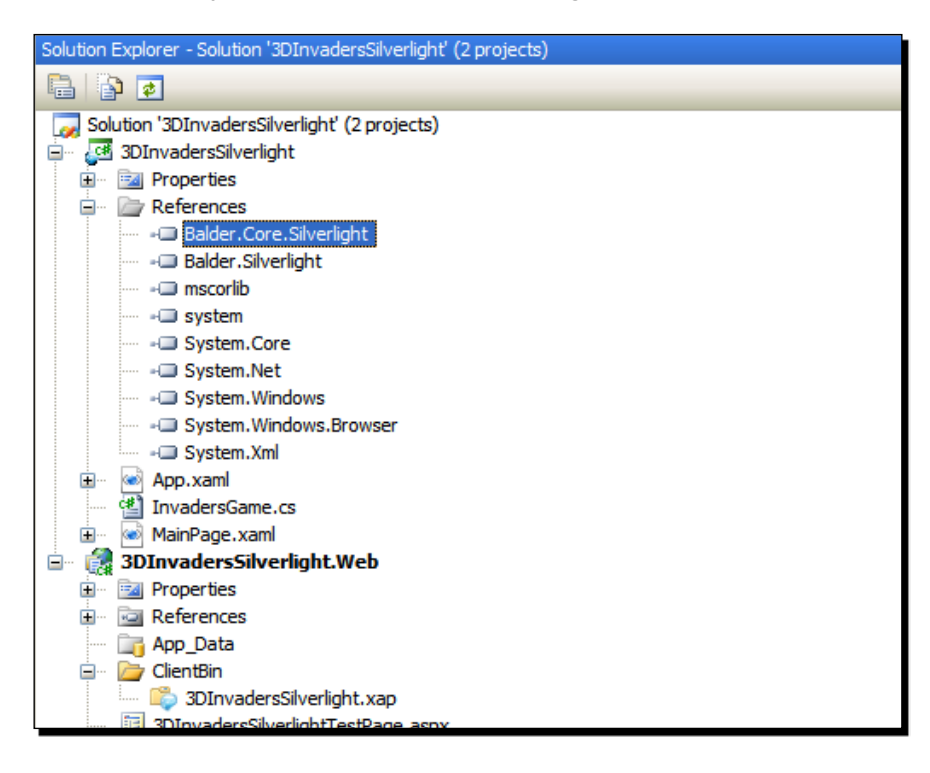

#### What just happened?

We downloaded Balder and we added the necessary references to use it in a Silverlight project. The previously explained steps are the only ones required to access Balder's components and services in any new Silverlight application.

- [ 134 ] -

#### Time for action – from DCC tools to Silverlight

Now, we are going to display the ASE 3D model exported from Blender in a Silverlight application with Balder's help:

- **1.** Stay in the 3DInvadersSilverlight project.
- 2. Create a new folder in 3DInvadersSilverlight (the main project that will generate the XAP output file). Rename it to Assets.
- **3.** Right-click on the previously mentioned folder and select Add | Existing item... from the context menu that appears.
- 4. Go to the folder in which you saved the 3D model in the ASE format (C:\Silverlight3D\Invaders3D\3DModels\SPACESHIP01). Select the ASE file and click on Add.
- **5.** Click on the ASE file added in the previous step. Change its **Build Action** property to Resource.
- 6. Open the XAML code for MainPage.xaml (double-click on it in the Solution Explorer) and replace the existing code with the following:

```
<UserControl x:Class="_3DInvadersSilverlight.MainPage"
   xmlns="http://schemas.microsoft.com/winfx/2006/xaml/
        presentation"
   xmlns:x="http://schemas.microsoft.com/winfx/2006/xaml"
   Width="1366" Height="768" >
   <Grid x:Name="LayoutRoot" Background="White" >
   </Grid>
</UserControl>
```

- 7. Create a new class, InvadersGame.
- **8.** Add the following lines of code at the beginning (as we are going to use many Balder's classes and interfaces):

```
using Balder.Core;
using Balder.Core.FlatObjects;
using Balder.Core.Geometries;
using Balder.Core.Lighting;
using Balder.Core.Math;
```

**9.** Replace the new InvadersGame class declaration with the following (it has to be a subclass of Game):

public class InvadersGame : Game

```
- [ 135 ] -
```

**10.** Add the following lines to define two private variables:

```
// The spaceship's mesh
private Mesh _ship;
// A light
private Light _light;
```

**11.** Override the Initialize method to change some properties on the main viewport defined by Balder:

```
public override void Initialize()
{
   base.Initialize();
   Display.BackgroundColor = Colors.White;
   Viewport.XPosition = 0;
   Viewport.YPosition = 0;
   Viewport.Width = 1366;
   Viewport.Height = 768;
}
```

**12.** Override the LoadContent method to load the spaceship's mesh, create a light, and define the main camera's target:

```
public override void LoadContent()
{
  base.LoadContent();
  ship = ContentManager.Load<Mesh>("ship01.ase");
  Scene.AddNode( ship);
  _light = new OmniLight();
  light.Position.X = 0;
  light.Position.Y = 0;
  _{light.Position.Z} = -30;
 light.ColorAmbient = Colors.Red;
  light.ColorDiffuse = Colors.Purple;
  _light.ColorSpecular = Colors.Magenta;
  Scene.AddNode( light);
  Camera.Target.X = 0;
  Camera.Target.Y = 0;
  Camera.Target.Z = 15;
}
```

- **[ 136 ]** -

**13.** Override the Update method to leave it ready to add some scene management code in it later:

```
public override void Update()
{
    base.Update();
    // TODO: Add code to update the scene
}
```

- 14. Now, expand App.xaml in the Solution Explorer and open App.xaml.cs—the C# code for App.xaml. We need to add some code to the StartUp event handler to initialize Balder with our game class.
- **15.** Add the following lines of code at the beginning (as we are going to use many Balder's classes and interfaces):

```
using Balder.Core.Runtime;
using Balder.Silverlight.Services;
```

- 16. Add the following lines of code to the event handler for the Application\_
  Startup event, after the line this.RootVisual = new MainPage();:
  TargetDevice.Initialize<InvadersGame>();
- **17.** Build and run the solution. The default web browser will appear showing the spaceship colored in red, as shown in the following screenshot:

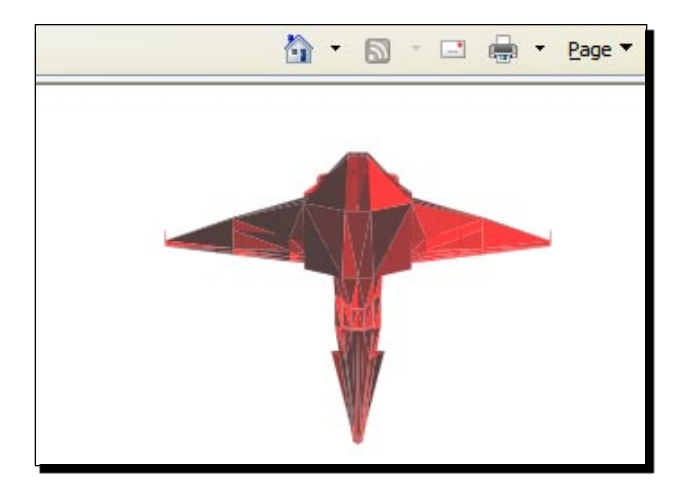

[ 137 ] -

#### What just happened?

The 3D digital artist is very happy because the spaceship can be loaded and shown using Silverlight. Now, he trusts you and he will continue to work on exciting 3D models for your game. However, do not be quiet, because you still have to learn many things about cameras and lights.

We showed the spaceship rendered in a Balder's viewport. We had to work a bit more than with the XAML 3D model in the XBAP WPF application. However, we could load and render a 3D model previously exported from a 3D DCC tool using the ASE file format.

One of the drawbacks of Silverlight 3D applications using Balder is that we cannot preview the 3D model during design-time. However, we can experiment with an XBAP WPF application and then, we can work with Silverlight.

# Displaying a 3D model in a 2D screen with Silverlight

Once we have the model in the ASE file format and Balder is installed and added as a reference, the steps to load and show a 3D model in Silverlight are the following:

- 1. Add the ASE model to the Assets folder. It must be built as a Resource.
- 2. Override the game class's LoadContent method to load the model, creating a new mesh using the ContentManager, as done in the following line:

```
_ship = ContentManager.Load<Mesh>("ship01.ase");
```

3. Add the new mesh to the scene using the AddNode method:

Scene.AddNode(\_ship);

4. Override the game class's Update method to manage the scene, the cameras, the lights, and the meshes:

Before following those steps, we must be sure that we have configured the main viewport, the main camera, and the necessary lights.

In order to start the engine's run-time, Balder requires just one line of code, such as the following one:

TargetDevice.Initialize<InvadersGame>();

We must replace InvadersGame by the main game class (it must be a Balder.Core.Game subclass).

**[ 138 ]** -

# **Using 3D vectors**

Balder works with 3D vectors (Balder.Core.Math.Vector) to define positions in the 3D space. For example, the common Position property is a 3D vector, with the following fields: X; Y and Z.

We used Balder's 3D vectors to define the position for the light:

```
_light.Position.X = 0;
_light.Position.Y = 0;
_light.Position.Z = -30;
```

And, we used another 3D vector to specify the main camera's target:

```
Camera.Target.X = 0;
Camera.Target.Y = 0;
Camera.Target.Z = 15;
```

These vectors allow many complex math operations, like translations and transforms. They will simplify the code needed to control perspectives and cameras.

#### Have a go hero – working with multiple 3D characters

The project manager that hired you wants to see your recent work. He is very happy to know you are able to work with existing 3D models in your new games in XBAP WPF and in Silverlight.

He asks you to prepare a new XBAP WPF application showing a model of a car. He wants the main camera to rotate around the car.

But wait, he also wants a Silverlight version of the same application. You can do it using Balder as the 3D engine.

Remember the elapsed time technique learned when working with 2D characters. You can also use it with 3D models.

Once you finish these new applications, you can add a motorbike and make some effects using different colors in the lights.

#### Pop quiz – 3D models and real-time rendering

- 1. Real-time rendering is more efficient when working with meshes that have:
  - a. Millions of polygons
  - b. Hundreds of thousands of polygons
  - c. A low polygon count (less than 2,000 polygons per mesh)

- [ 139 ] -

- 2. Silverlight 3 allows us to load:
  - a. The XAML 3D models using a third party 3D engine—Pentium.
  - b. The ASE 3D models using a third party 3D engine—Balder.
  - c. The 3DS 3D models using Silverlight 3 native controls.
- 3. A 3D vector represents:
  - a. Three fields: X, Y, and Z.
  - b. Three fields: W, X, and Y.
  - c. Three dimensions using 2 fields: 2D (X and Y) and 3D (X, Y, and Z).
- 4. Expression Blend allows us to:
  - a. Load and interact with 3D models in XAML 3D format in WPF applications.
  - b. Load and interact with 3D models in 3DS 3D format in WPF applications.
  - c. Import .X 3D models and export them as Silverlight 3D mesh open format.
- 5. When rendering a 3D scene in a 2D screen:
  - a. We can see the whole 3D scene in 3D.
  - b. We can see a portion of the whole 3D world simulated in a 2D screen, as seen through a specific camera.
  - c. We can see the whole 3D world as polygons without textures.

# Summary

We learned a lot in this chapter about 3D models, meshes, and other elements. Specifically, we imported, exported and prepared 3D models using 3D DCC tools in order to load them in our applications. We showed models in XBAP WPF using XAML and in Silverlight applications using the services provided by a specialized 3D engine. We rendered and transformed the meshes in real-time using both hardware-based and software-based rendering processes. We understood the usage of a Silverlight 3D engine and we began controlling some aspects of the 3D elements.

Now that we've started working with 3D characters for our games, we're ready to control lights and cameras to create dazzling real-time scenes, which is the topic of the next chapter.

- [ 140 ] -

# **5**

# Controlling the Cameras: Giving Life to Lights and Actions

In order to create dazzling real-time scenes, we must understand how 3D cameras work. Only then we will be able to control their properties and switch between multiple cameras to give life to our 3D models located in a 3D world.

The 3D cameras are both complex and powerful. Hence, we must reduce their complexity to keep things simple, and must be able to exploit their power without reading Pitagora's bookshelf.

In this chapter, we will learn everything we need to know about 3D cameras so that we can render our models in real time on a 2D screen from different angles. By reading it and following the exercises, we will learn to:

- Understand how to work with the most important properties of 3D cameras
- Control transformations applied to cameras and understand their effects on the rendered view
- Prepare the cameras according to our scene needs
- Work with many cameras with different parameters
- Control the part of the 3D world rendered in the 2D screen

# **Understanding 3D cameras**

So far, we have been working with simple 3D scenes and have used a single camera. We were able to show a 3D model, previously exported from a 3D DCC tool in both an XBAP WPF application and in Silverlight. However, we neither moved the camera nor changed its properties. How can we define and control many cameras to give life to lights and actions?

We can do this by exploiting the powerful camera classes offered by WPF and Balder. We can define many different kinds of cameras and change their properties in real time. Then, we can combine the camera's management with the model's animations and create amazing scenes from a 3D world in a 2D screen.

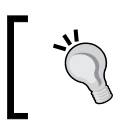

Understanding how cameras work is very important if you want to control the part of the great 3D world rendered in the 2D screen.

# Time for action – when seeing is believing

Your project manager wants the game's player to be able to select between many available spaceships. Two 3D digital artists are creating new models using 3D DCC tools. He wants you to control many cameras in real time to show a ship from many different angles. The player should be able to choose one active camera. This technique is very common in 3D games where the player must choose a desired character.

However, there is a big problem. The 3D digital artist who is working with you, knows about the cameras used in the 3D DCC tools, whereas you do not have any idea of how to work with cameras in Balder. Do not worry. The best way to understand how cameras work is by previewing what happens when you change the values of the parameters that manage their behavior. Luckily, using Expression Blend, you can see what happens in the Viewport3D when you change the values. As you need to learn to accomplish this task quickly, we will begin working with this tool to see what happens:

- **1.** Open the 3DInvadersXBAP project in Expression Blend.
- 2. Open Page1.xaml. (The spaceship will be shown in the Viewport3D component.)
- **3.** Click on Viewport3D under **Objects and Timeline** and expand its children.
- **4.** Expand Camera, select PerspectiveCamera, and go to its **Properties** tab. You will see two panels, **Transform** and **Camera**, with many properties as shown in the following screenshot:

- [ 142 ] -

| Properties × Resources     | Data   | č., |     |        |         |          | ÷    |
|----------------------------|--------|-----|-----|--------|---------|----------|------|
| Name <no name=""></no>     |        |     |     |        |         |          |      |
| Type PerspectiveCame       | a      |     |     |        |         |          |      |
| Search                     |        |     |     |        |         |          | 1    |
| ▼ Transform<br>Transform ■ |        |     |     |        |         |          |      |
| + 5                        | 2ª     | ľ   | _   |        |         |          | 4    |
| 7,4811315536499            |        | 8   | Y C | 6,5076 | 3988494 | 873      |      |
| z 5,3436651229858          | 4      |     |     |        |         | Relative |      |
| ▼ Camera                   |        |     |     |        |         |          |      |
| Camera Type                |        | 7   |     |        |         |          |      |
| Position                   | x o    |     | Y   | 0      | z       | 0        | -    |
| Direction                  | ⊕×     | 0   |     | YO     | Z       | -1       | -    |
| Up Vector                  | ⊕×     | 0   |     | Y 1    | Z       | 0        | - (  |
| Up                         | 6      |     |     |        |         |          |      |
| Perspective Field of View  | 49,134 | 343 |     |        |         |          | -    |
| Near Clipping Plane        | 0,1    |     |     |        |         |          | - 0  |
| Far Clipping Plane         | 100    |     |     |        |         |          | - 0- |

5. Copy the XAML code that defines the Viewport3D.Camera element and its children. Save this part of the code because you will be changing many values and will want to recall the original parameters. The original code that defines a perspective camera and its transformations is the following:

```
<Viewport3D.Camera>
 <PerspectiveCamera FarPlaneDistance="100.000000"
                     NearPlaneDistance="0.100000"
                     UpDirection="0,1,0" LookDirection="0,0,-1"
                     Position="0,0,0" FieldOfView="49.134343">
   <PerspectiveCamera.Transform>
      <Transform3DGroup>
        <RotateTransform3D>
          <RotateTransform3D.Rotation>
             <AxisAngleRotation3D
                                 Axis="0.772239,0.341341,0.535848"
                                 Angle="77.185380875237655"/>
          </RotateTransform3D.Rotation>
        </RotateTransform3D>
        <TranslateTransform3D OffsetX="7.4811315536499023"
                              OffsetY="-6.5076398849487305"
                              OffsetZ="5.3436651229858398"/>
      </Transform3DGroup>
   </PerspectiveCamera.Transform>
 </PerspectiveCamera>
</Viewport3D.Camera>
```

```
— [ 143 ] —
```

- **6.** Click on the **Camera Orbit** button in the toolbox or press *O*.
- 7. Click on the spaceship and drag the mouse to move the camera up, down, left, and right. The values of X, Y, and Z for Position, Direction, and Up Vector will change as you drag the mouse. The part of the scene rendered in the Viewport3D will change as you change these properties for the perspective camera. For example, you will be able to move the camera in order to see one of the spheres, as shown in the following screenshot:

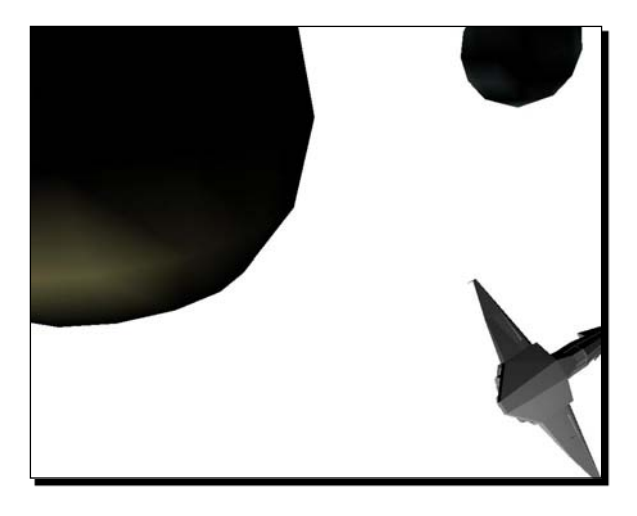

8. Click on the spaceship again and hold the *Alt* key while dragging the mouse down to move the camera further away from the look-at point (the spaceship model). Repeat this sequence many times, until you see the three spheres in the Viewport3D as shown in the following screenshot:

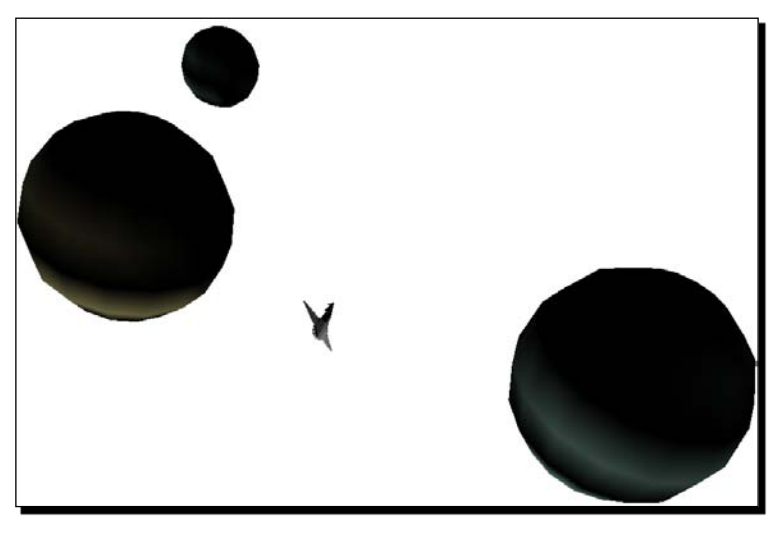

- [ 144 ] -

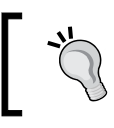

Holding the *Alt* key while dragging the mouse up, you can move the camera closer to the look-at point.

9. Change the values of X, Y, and Z for Position, Direction, and Up Vector. You can enter the new numeric values, drag the mouse in the textboxes, or drag the handles shown at the lefthand side of the textboxes. You can also move the direction that is up for the camera by rotating the Up line and dragging the mouse to the desired position. The models seen in the scene rendered in the Viewport3D will rotate as you drag the mouse. Besides, the values of X, Y, and Z for Up Vector will change as you drag the Up line, as shown in the following screenshot:

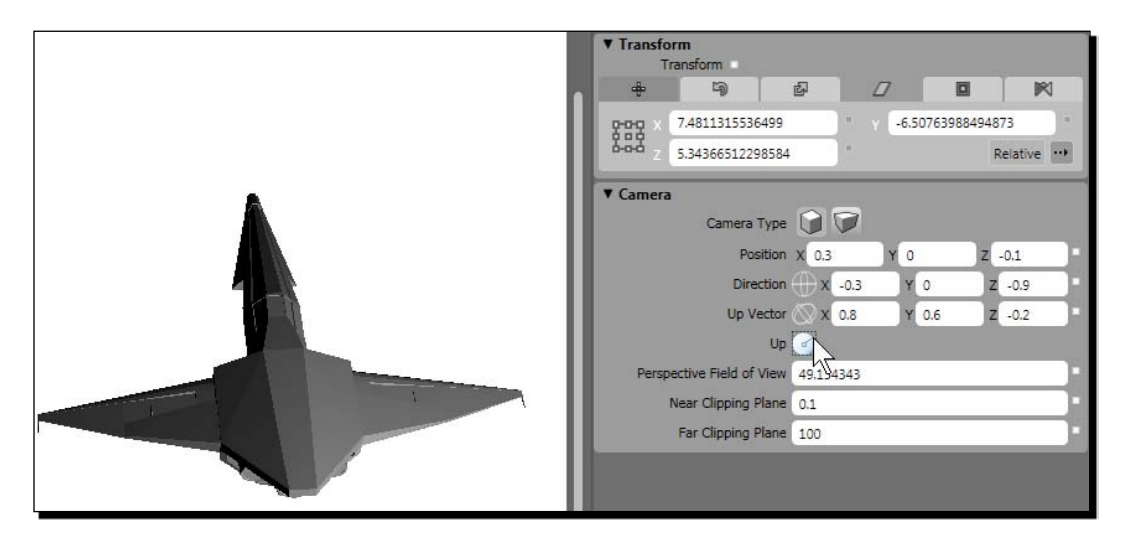

The 3D models rendered in the Viewport3D will appear to be rotating. However, you are changing the parameters for the camera. The models remain in their original positions in the 3D world and the camera is the only element that is changing.

#### What just happened?

We saw what happens when changing the parameters for a perspective camera. The 3D models are rendered in the 2D screen taking into account the new parameters, and we can create animations without moving or rotating the models.

When rendering 3D scenes in a 2D screen, a camera represents a vantage point. The easiest way to understand how a camera component works is comparing it with a video camera's behavior.

If you watch a real-life scene through a video camera, you will not be able to see the entire 3D world in which you are located. You will see a part of the whole 3D world rendered in the video camera's 2D LCD screen. You can move the video camera in many ways using your hands and you can walk while recording the video. You can also rotate the video camera using your hands.

You can also zoom in to get closer to a look-at point or zoom out to move further away from it. The part of the whole 3D world rendered in the video camera's 2D LCD screen will change as you translate and rotate the video camera in the 3D space, zoom in, or zoom out.

The same happens when using camera components to render virtual 3D worlds in a 2D screen. You can perform nearly the same operations than you can perform with a real video camera. However, you will be performing these by changing the values of many parameters instead of moving the camera with your hand.

## Controlling the position, the direction, and the up vector

We changed the values for some of the parameters defined in the following XAML line:

```
<PerspectiveCamera FarPlaneDistance="100.000000"
NearPlaneDistance="0.100000" UpDirection="0,1,0"
LookDirection="0,0,-1" Position="0,0,0"
FieldOfView="49.134343">
```

We used Expression Blend's interactive tools. However, we could have done it by changing the values in the XAML code, or using the C# code to access the perspective camera's properties.

The camera has to be located in a specific position in the 3D world. We altered this location by changing the X, Y, and Z fields of the Position object (a Point3D).

Remember that X = 0, Y = 0, and Z = 0 represent the center of the 3D world—the point where the three axis join. For example, Position="0, 0, 0" means X = 0, Y = 0, and Z = 0.

The camera has to point in some direction. We altered the camera's direction by changing the values of the X, Y, and Z fields of the LookDirection object (a Vector3D). The initial value made the camera point in the direction of the negative Z axis, LookDirection="0,0,-1" means X = 0, Y = 0, and Z = -1.

The camera needs an orientation. We altered it by changing the values of the X, Y, and Z fields of the UpDirection object (a Vector3D). The initial value made the camera's orientation point upward (the top points in the positive Y direction). UpDirection="0,1,0" means X = 0, Y = 1, and Z = 0. We can see how the position, the direction, and the up vector affect the camera in the following diagram:

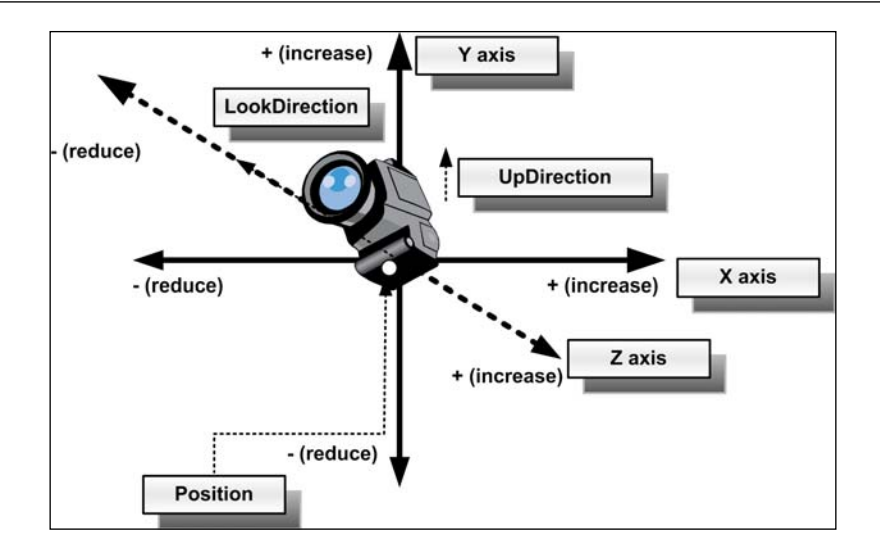

### Time for action – performing transformations

Your project manager brings you a diagram that illustrates how to show each spaceship to the player. The camera has to rotate around the model, as shown in the following diagram:

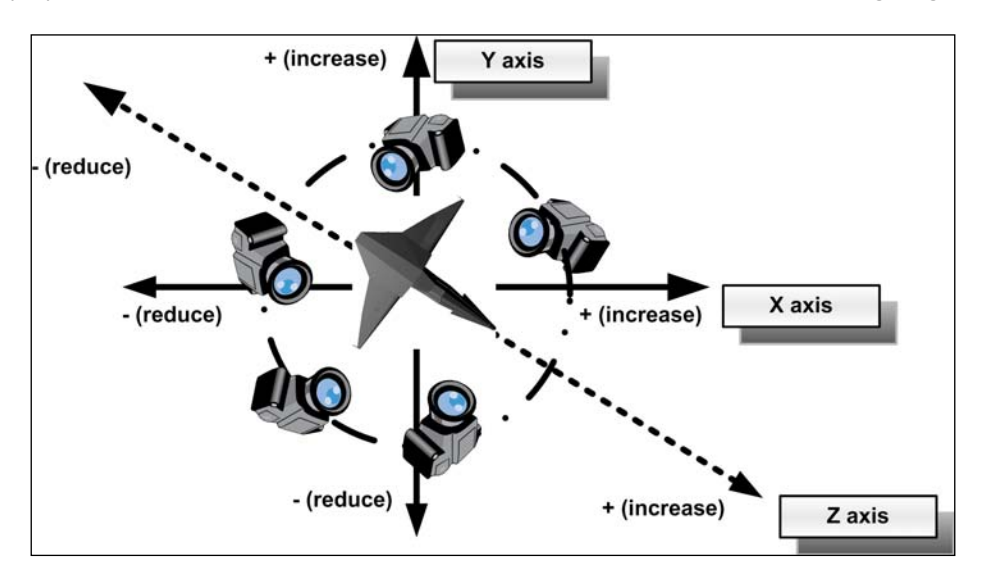

[ 147 ] -

Now, we will take advantage of the transformations defined for the perspective camera. We will see how to move and rotate the camera around the model using Expression Blend:

- **1.** Stay in the 3DInvadersXBAP project.
- **2.** Change the perspective camera's properties to get a whole picture of the spaceship, as shown in the following screenshot:

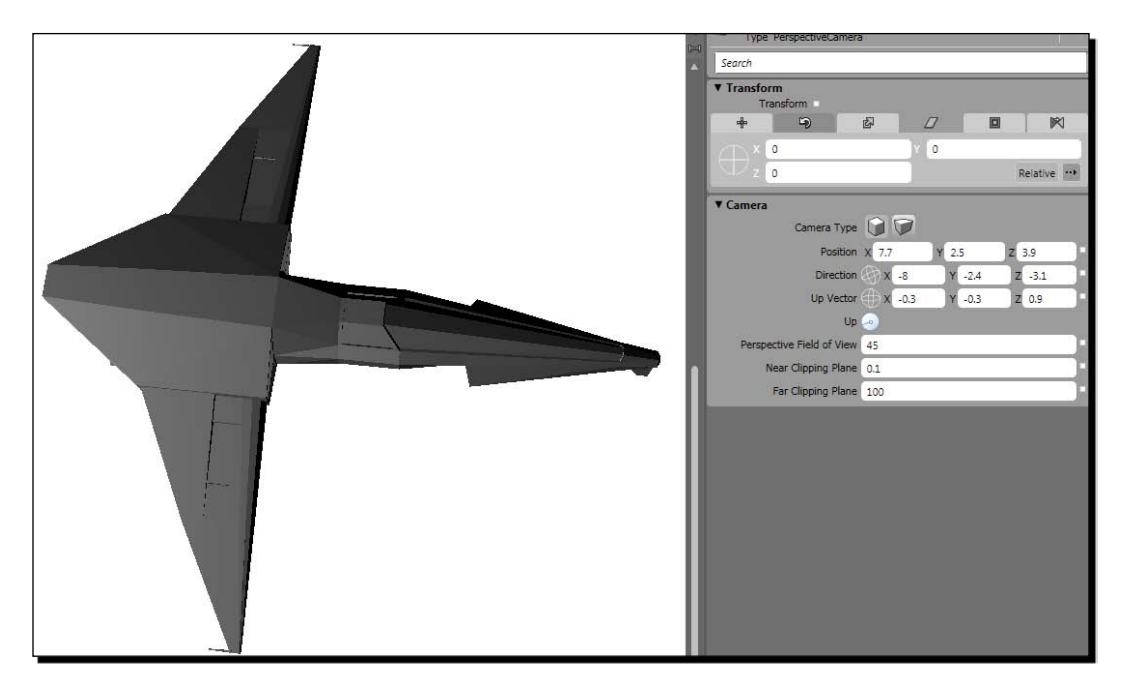

- **3.** Expand the **Transform** panel for the perspective camera.
- **4.** Click on the **Rotate** tab and change the values for the Z angle. The camera will rotate and the scene will be rendered according to the new angle.
- **5.** Click on the **Translate** tab and change the values for the X and Y axis. The camera will move to the new position and the scene will be rendered according to the new part of the whole 3D world that can be seen through the camera, as shown in the following screenshot:

[ 148 ] -

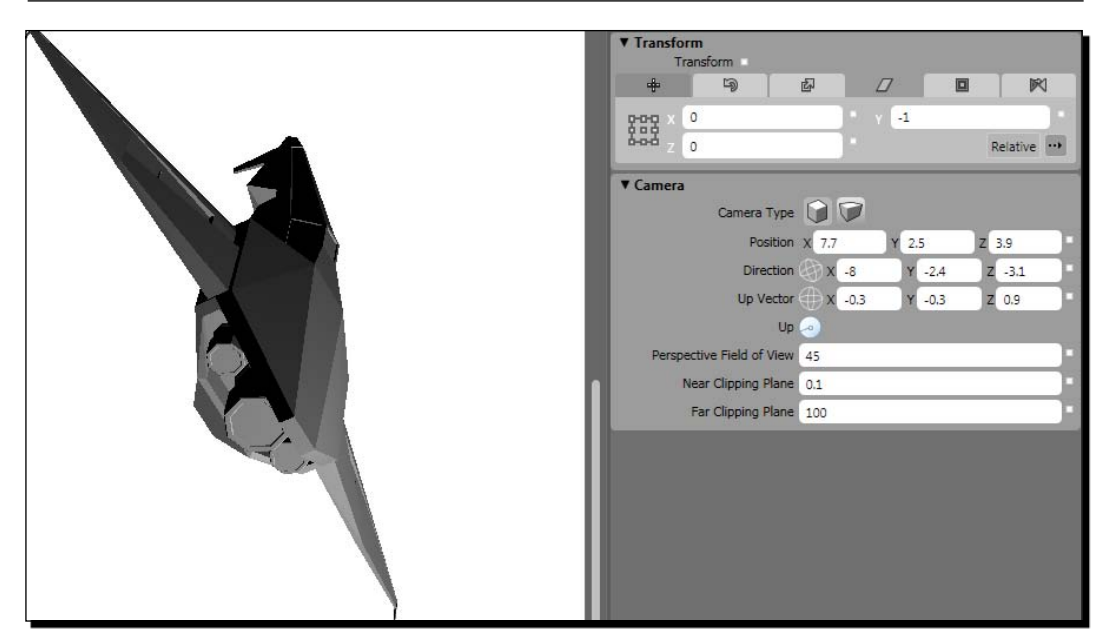

#### What just happened?

In order to show the spaceship as your project manager wants, you need to translate and rotate the camera around the 3D model. Thus, using transformations like the ones previously explained for the 3D model, you could translate and rotate the camera to perform the task.

The transformations applied to the camera change its position and rotation angles. As the active camera defines an eye for the models in the 3D world therefore, moving and rotating the camera animates the models in our 2D screen.

In this case, we apply the transformations to the camera while we keep the models in a stationary position in the 3D world. We use the Transform3DGroup to group the three transforms. Blender created this default transformation group when we exported the model to XAML.

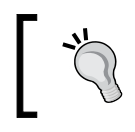

So far, the camera and the transformations do not have names. It is good practice to give names to the XAML elements. This way, we will be able to access the elements through the C# code.

[ 149 ] -

## **Defining and applying transformations**

The TranslateTransform3D enables us to move the camera meshes through the 3D space. We can do this by changing its OffsetX, OffsetY, and OffsetZ properties in order to change its position in the X, Y, and Z axis. This is done in the following line:

```
<TranslateTransform3D OffsetX="7.4811315536499023"
OffsetY="-6.5076398849487305"
OffsetZ="5.3436651229858398"/>
```

Initially, the RotateTransform3D adds a rotation and an AxisAngleRotation3D. This is done in the following lines:

```
<RotateTransform3D>

<RotateTransform3D.Rotation>

<AxisAngleRotation3D Axis="0.772239,0.341341,0.535848"

Angle="77.185380875237655"/>

</RotateTransform3D.Rotation>

</RotateTransform3D>
```

However, we learned to use the RotateTransform3D with the model's meshes, defining the axis to rotate and the desired angle. This time, we copied and pasted the XAML exported from Blender, therefore the technique is slightly different. Once we change the values using Expression Blend, it will define a new RotateTransform3D using the syntax that we previously learned when rotating the model's meshes:

```
<RotateTransform3D.Rotation>
<AxisAngleRotation3D Axis="0, 0, -1" Angle="88" />
</RotateTransform3D.Rotation>
```

In this case, there is a definition for a single rotation around the Z-axis. As we explained for the model's meshes, we can also add more RotateTransform3D groups to define new rotations around different axes. The Axis property specifies the axis that will rotate according to the value assigned to the Angle property. The previous line uses a -1, indicating that the axis should rotate -1 \* 88 = -88 degrees, which means 88 counterclockwise degrees.

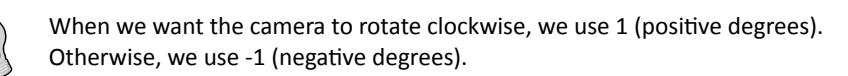

[ 150 ] -

Adding transformations to the camera adds flexibility to the possible scenes that can be rendered from the whole 3D world. The parameters learned so far and the transformations are represented in the following screenshot:

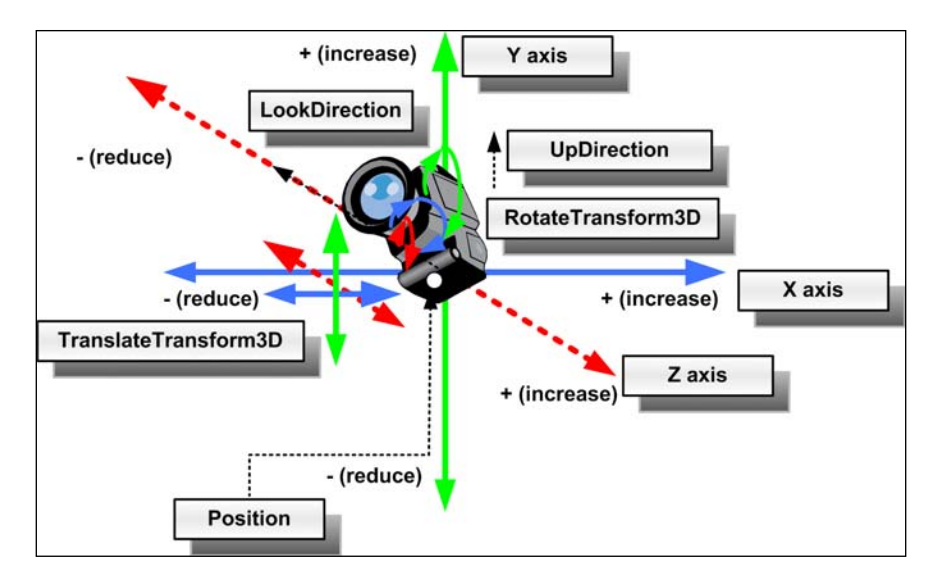

# Time for action – zooming in and out

You want to add zoom in and zoom out capabilities to the camera rotating around the model. However, there is no zoom property.

Using a perspective camera, we can change the values for many parameters to control it like a telephoto lens, as explained next:

- **1.** Stay in the 3DInvadersXBAP project.
- **2.** Go to the perspective camera's properties. Check the value for **Perspective Field of View** (usually **45** degrees by default).

[ 151 ] -

**3.** Change it to **150** degrees. You will see more models in the scene, but the spaceship will be shown smaller (further away from the camera), as in the following screenshot:

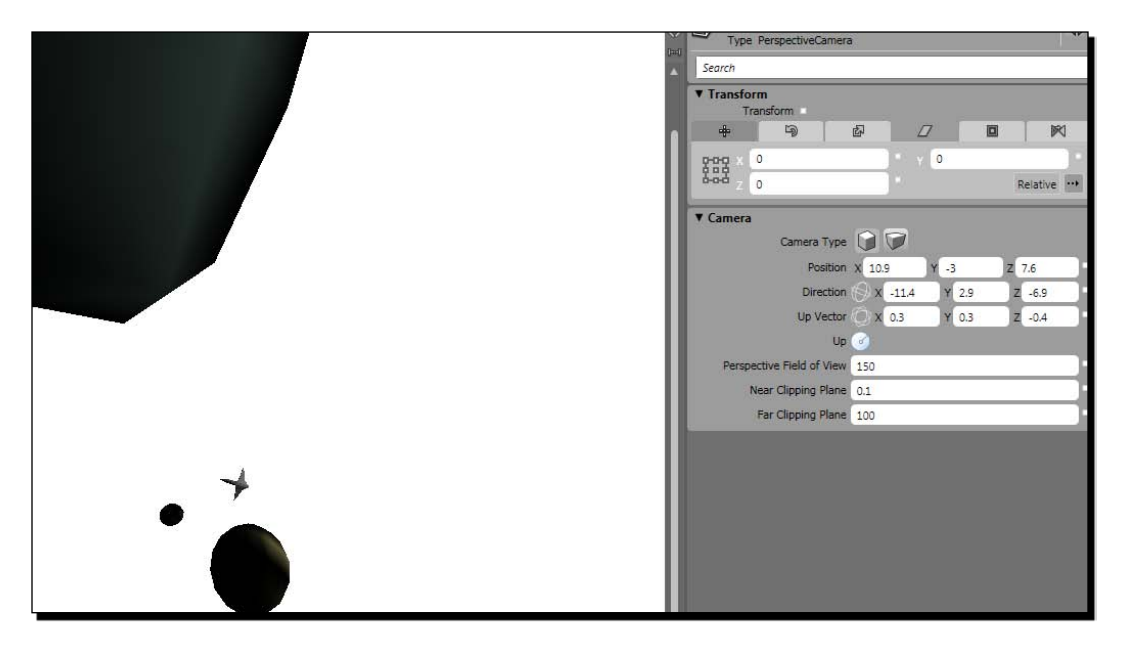

**4.** Now, change it to **75** degrees. You will see fewer models in the scene, but they will be larger (closer to the camera), as shown in the following screenshot:

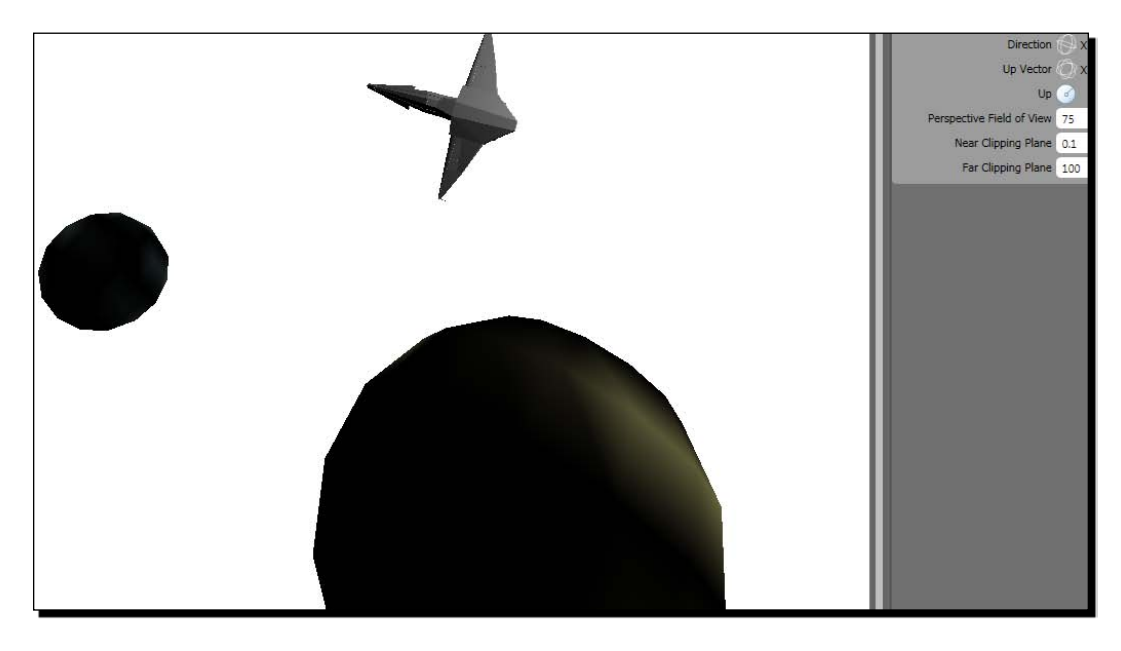

- [ 152 ] -

**5.** The **Far Clipping Plane** value shows the default value of **100**. Reduce it slowly, dragging the mouse over the textbox to the left. As you reduce its value, you will see that many pieces of the 3D models in the rendered scene begin to disappear (first the spheres and then the spaceship), as shown in the following screenshot:

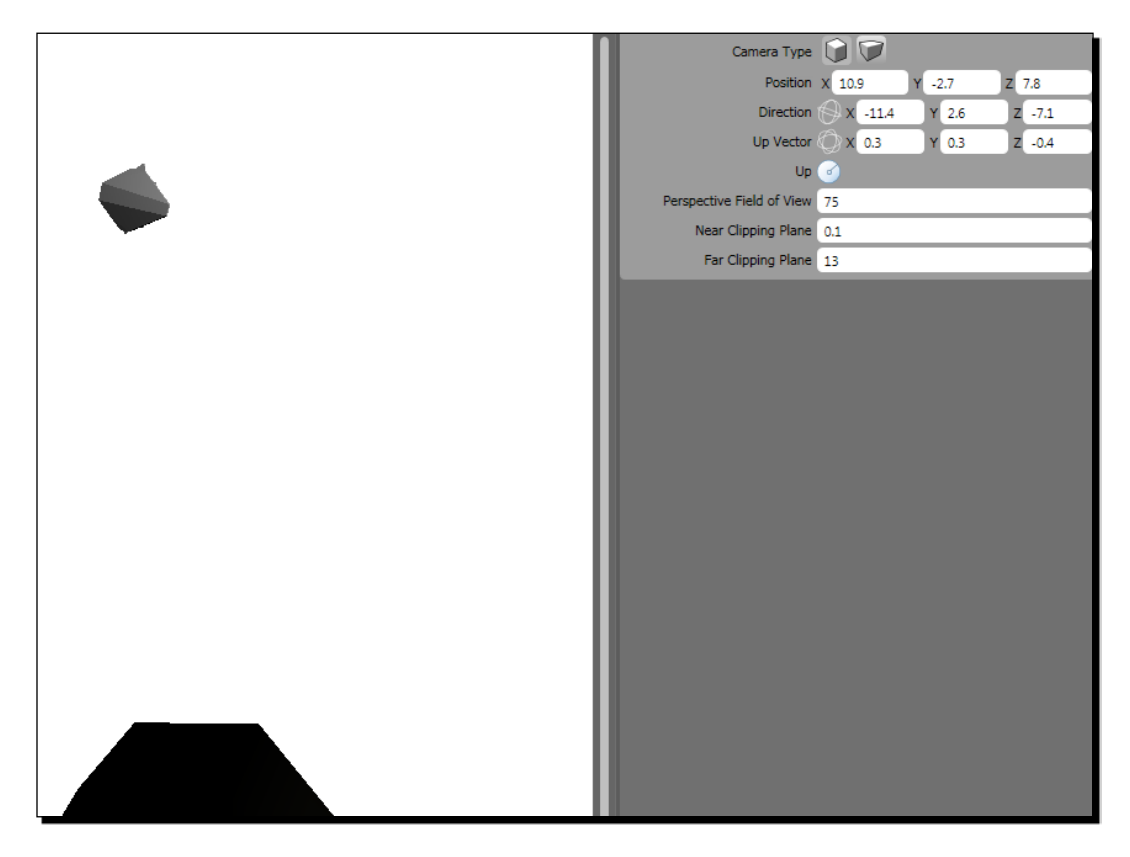

6. Restore the Far Clipping Plane value to the default of 100.

- [ 153 ] -

**7.** The **Near Clipping Plane** value shows the default value of **0.1**. Increase it very slowly, dragging the mouse over the textbox to the right. As you increase its value, you will see that many pieces of the 3D models in the rendered scene begin to disappear (first the spaceship and then the spheres), as shown in the following screenshot:

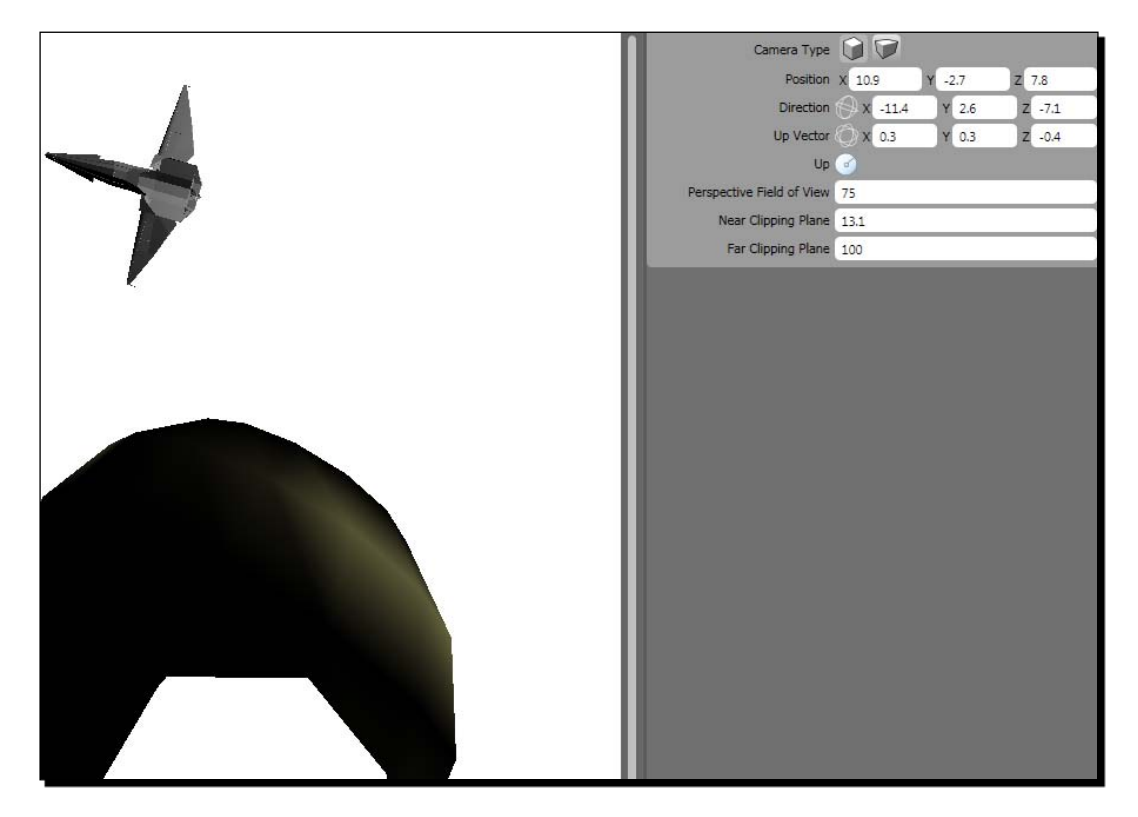

**8.** Restore the Near Clipping Plane value to the default of **0.1**.

#### What just happened?

You changed the perspective field of view, the near clipping plane, and the far clipping plane values for the perspective camera. You could see what happens when you modify these values in a rendered 3D scene.

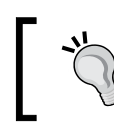

As these parameters are a bit complex, it is very important to experiment with them and preview the changes.

Now, we are able to translate the camera, rotate it, and change many parameters to show the desired elements of a 3D world in each rendered scene.

- [ 154 ] -

# Controlling the perspective field of view

The perspective field of view for the camera defines the angle for the perspective camera's lens. A low value for this angle narrows the view. Hence, the models will appear larger in the visible part of the 3D world, as shown in the following diagram that represents a camera's lens with a perspective field of a view of 45 degrees:

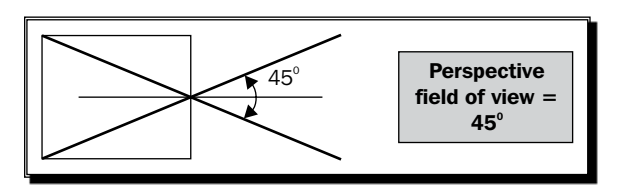

A high value for this angle widens the view. Hence, the models appear smaller in the visible part of the 3D world, as shown in the following diagram that represents a camera's lens with a perspective field of a view of 90 degrees (compare it with the previous diagram):

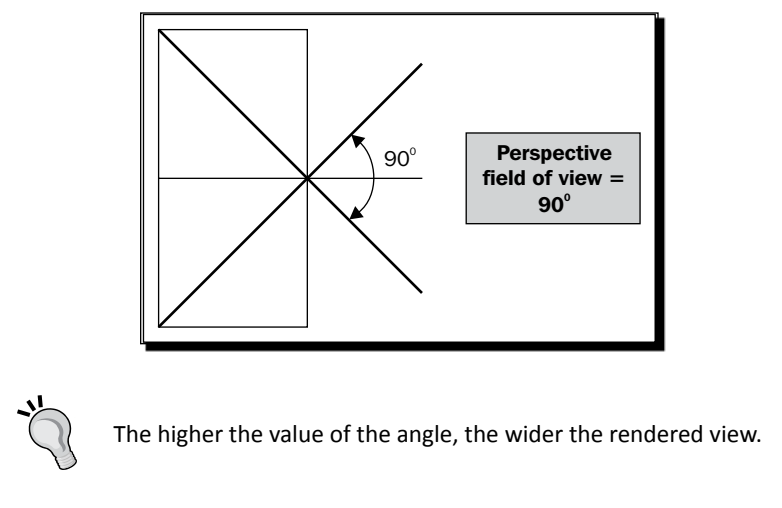

We can change the angle for the perspective field of view in the XAML or C# code through the perspective camera's instance FieldofView property.

# **Controlling the clipping planes**

The values for the clipping planes determine how close to or far away from the camera a 3D model can get before it disappears from the rendered view. The part of the 3D world that is going to be rendered can be represented as a four-sided **frustum** (generated by the perspective field of view), the **near clipping plane**, and the **far clipping plane**.

**[ 155 ]** -

The following diagram shows a 2D representation of the near clipping plane and the far clipping plane that define the boundaries for a perspective camera's frustum:

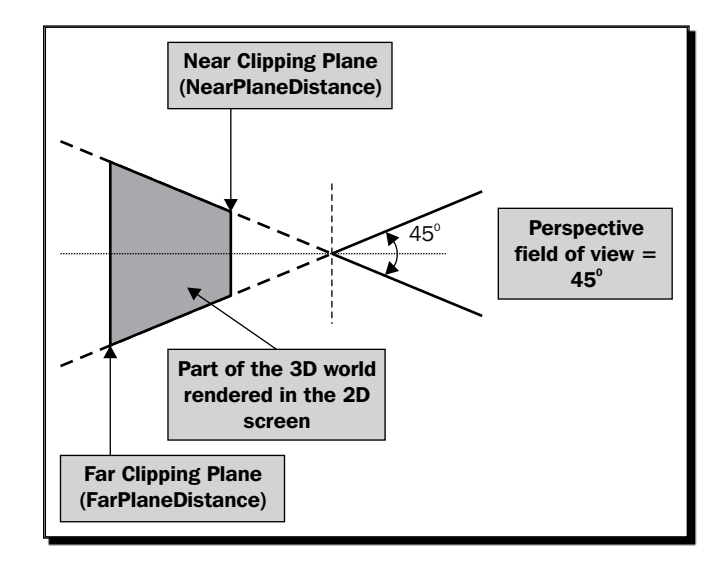

The 3D region, which is visible on the screen, is formed by a clipped pyramid called a frustum. The near clipping plane and the far clipping plane determine the clips. You can see the 3D representation and its relation with the perspective field of view in the following diagram:

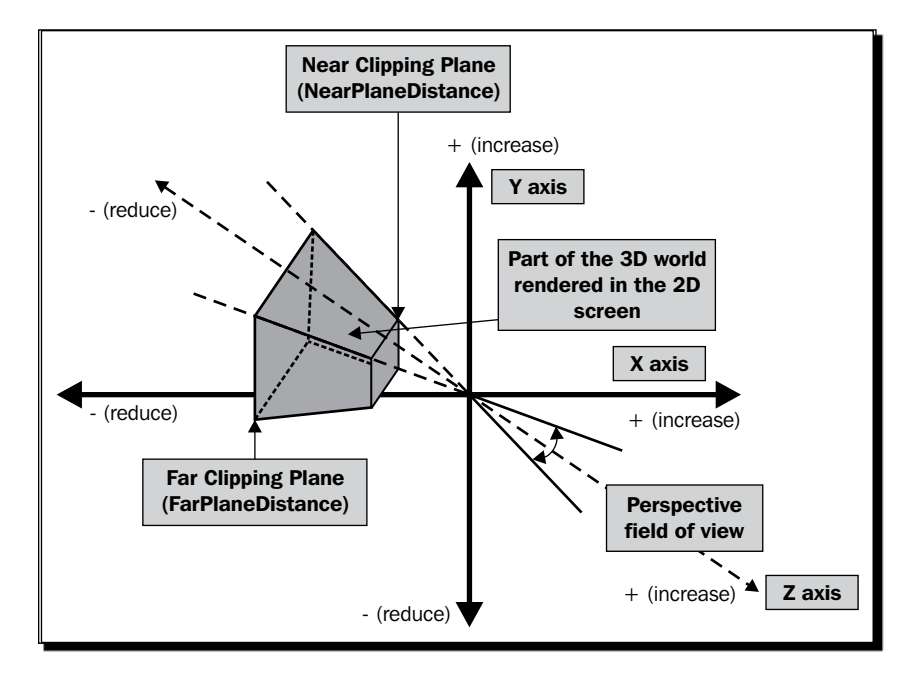

- **[ 156 ]** -

Download at WoweBook.Com

The near clipping plane controls the position of the plane that slices the top of the pyramid and determines the nearest part of the 3D world that the camera is going to render in the 2D screen. The value is expressed taking into account the Z-axis. We can change the near clipping plane to define the frustum to render in the XAML or C# code through the perspective camera's instance NearPlaneDistance property. Its default value is 0.1.

The far clipping plane controls the position of the plane that slices the back of the pyramid and determines the more distant part of the 3D world that the camera is going to render in the 2D screen. The value is expressed taking into account the Z-axis. We can change the far clipping plane to define the frustum to render in the XAML or C# code through the perspective camera's instance FarPlaneDistance property. Its default value is 100.

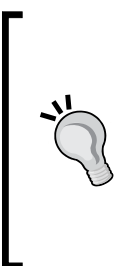

The camera's position in the 3D world and its transformations will determine the final effects of these values. As mentioned earlier, these values can affect whether or not a model is visible in the rendered view. Hence, it is very important to work with them when we import 3D models from different DCC tools with different scales. Sometimes, we cannot see a model rendered because these values create a frustum that does not include the models in the rendered view. Therefore, it is very important to understand all the parameters related to the cameras. The 3D world is more complex than a simple 2D screen.

# Time for action – understanding perspective and orthographic cameras

You have to work with a camera that shows the objects with a perspective view, as happens when watching a scene using an ordinary camera lens. This means that the objects that get further away from the camera should appear smaller.

Now, we are going to see the difference between a perspective and an orthographic camera:

**1.** Stay in the 3DInvadersXBAP project.

**[ 157 ]** ·

**2.** Go to the perspective camera's properties. Rotate and translate the camera using the camera's orbit function, as previously explained. The camera should show a rendered scene, like the one shown in the following screenshot, with the three spheres and the spaceship being visible. The spaceship appears smaller because it is further away from the camera.

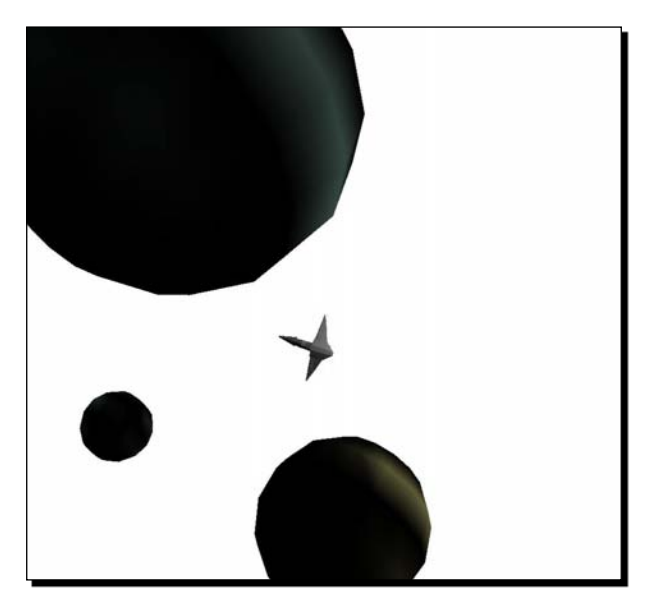

**3.** Go to the perspective camera's properties. Click on the **Orthographic Camera** button for the **Camera Type** property. The **Perspective Field of View** (FieldOfView) property will be replaced by the **Width** (Width) property. As an orthographic camera turns off the perspective view of an ordinary camera, the spaceship will appear larger, as shown in the following screenshot:

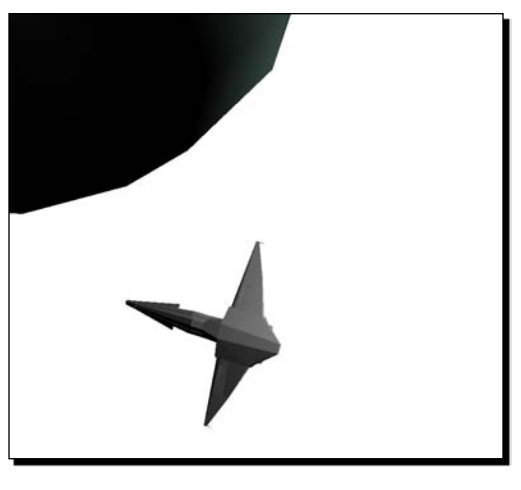

- [ 158 ] -

4. Click on the Perspective Camera button for the Camera Type property.

#### What just happened?

You change the camera type used to render the view. It is easy to understand the differences between the perspective and the orthographic cameras that are viewing the same scene rendered by just changing the camera type.

When the models get further away from an orthographic camera, they do not appear to get smaller or distorted because this camera turns off the perspective.

As we want our games to be as realistic as possible, we will use a perspective camera. The models will get smaller and appear distorted as they get further away from the perspective camera. We must consider this when working with collision-detection algorithms, effects, and physics.

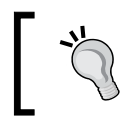

It is very important to understand the way a perspective camera works as we will be trusting in its capabilities to offer a realistic rendered view of our 3D world in which the models move and interact.

#### Have a go hero – rotating cameras around a 3D model

There is no more time for learning about cameras. It is time for action.

Give a name to the perspective camera (PerspectiveCameral). Give names to the transformations defined for this camera.

Add the C# code to the application in order to rotate the camera around the 3D model, as your project manager showed you in the previous diagram. You will have to translate and rotate the camera taking into account the elapsed time to provide a smooth animation.

Now, replace the existing keyboard handler with a new one, letting the user move the camera nearer to the model and further away from it, as the camera goes on rotating around the 3D model.

Finally, add the possibility to use new keys to let the user change the near and far planes of the frustum used to render the view.

**[ 159 ]** -

# Silverlight and the cameras

So far, we have been controlling cameras in an WPF XBAP application. We used Expression Blend to interact with a perspective camera's properties and saw the models rendered in a Viewport3D. Now we want to do this using Silverlight, which does not have an official support for Viewport3D and its cameras. How can we control cameras on the fly using real-time rendering in Silverlight 3?

We can do this using the Camera class and its default instance provided by Balder. Everything we have learned so far about the cameras is also useful when working with Balder's cameras in Silverlight. We began working with an WPF XBAP application because cameras are indeed complex components and we could preview the changes as we modified the properties.

### Time for action – controlling cameras on the fly

Now, your project manager wants to view the spaceship rotating in a Silverlight application. However, as you have learned about cameras, he wants you to create the rotation effect through the camera and not by rotating the model.

Luckily, Balder offers a simple Camera class that allows us to control the position and the target without the need to make complex math calculations:

- **1.** Open the 3DInvadersSilverlight project.
- 2. Open the code for the InvadersGame class.
- **3.** Add the following lines to define a private variable:

```
// The camera's angle expressed in radians
private double _cameraAngleRadians = 0;
```

**4.** Replace the code that defined some properties for Camera in the LoadContent method with the following:

```
// Define the camera's target (0; -5; 0)
Camera.Target.X = 0;
Camera.Target.Y = -5;
Camera.Target.Z = 0;
// Define the stable camera's position in the Y-axis
Camera.Position.Y = 35f;
```

5. Replace the code for the Update method with the following:

```
// Calculate the new position for the camera in the X-axis
Camera.Position.X = (float)Math.Sin(_cameraAngleRadians) * 50f;
// Calculate the new position for the camera in the Z-axis
```

```
- [ 160 ] -
```

```
Camera.Position.Z = (float)Math.Cos(_cameraAngleRadians) * 50f;
// Increase the camera's angle expressed in radians
  cameraAngleRadians += 0.005;
```

**6.** Build and run the solution. The default web browser will appear showing the spaceship colored in red. It will be rotating because the camera is changing its position in the X and Y axis, as shown in the following screenshot:

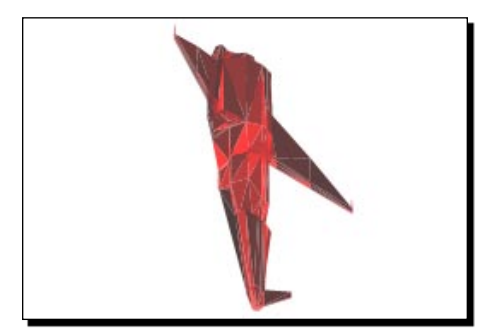

#### What just happened?

Wow! You impressed your project manager. In less than five minutes, you could rotate the camera to give life to the 3D model with a few lines of code. However, there are many complex calculations made behind the scenes.

We showed the spaceship rendered in a Balder's viewport and we moved the camera's position in the X and Y axis. The spaceship appears to be rotating in the screen.

#### **Understanding cameras related to matrixes**

Balder's camera implements everything we learned about the perspective camera. However, it hides many properties.

First, we defined the target for the camera (X = 0, Y = -5, and Z = 0) with the following lines:

```
Camera.Target.X = 0;
Camera.Target.Y = -5;
Camera.Target.Z = 0;
```

The target remains stable during the animation. The camera's position in the Y-axis also remains stable. Therefore, we assigned it the desired value in the LoadContent method:

```
Camera.Position.Y = 35f;
```

- [ 161 ] -

We added some scene-management code in the overridden Update method. The code is quite simple:

```
Camera.Position.X = (float)Math.Sin(_cameraAngleRadians) * 50f;
Camera.Position.Z = (float)Math.Cos(_cameraAngleRadians) * 50f;
_cameraAngleRadians += 0.005;
```

Each time this method is executed, the camera's angle expressed in radians is increased by 0.005.

The new position for the camera in the X-axis is determined by calculating the sine of the camera's desired angle, expressed in radians. Then, it is multiplied by 50.

The new position for the camera in the Z-axis is determined calculating the cosine of the camera's desired angle, expressed in radians. Then, it is multiplied by 50.

Once the new positions are assigned, the new frame is rendered and the view is updated.

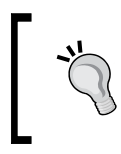

The default Up vector defined by Balder's camera is X = 0, Y = 1, and Z = 0. The camera's instance stores this vector in the Up property. However, it is read-only. We can indirectly change the camera's Up vector by changing the value of the Roll property.

Taking into account the Position, Target, and Up properties, Balder uses the default values to create a perspective field of view and a **projection matrix**:

- Field of view angle: 40 degrees
- Near plane distance (near clipping plane): 1
- Far plane distance (far clipping plane): 1000

It also calculates the definitive Up vector, taking into account the value for the Roll property and creates a look at the Position, Target, and Up vector using a view matrix.

These matrixes involved many complex calculations that allow Balder to create a perspective camera capable of rendering a scene without having to worry about the values for the elements of these matrixes.

The view matrix is available in the ViewMatrix property and the projection matrix in ProjectionMatrix. However, they are both read-only properties.

#### Have a go hero – working with many cameras

Working with many cameras in Silverlight using Balder is easy. You just have to save the values for the properties that define the Position, Target, and Roll properties for each camera and then swap them as needed.

- **[ 162 ]** -
Your project manager wants you to make an animation using three cameras one after the other.

The first camera has to show the spaceship far away from the camera and then zoom in until it fills the view. Then, it is time to swap to the second camera.

The second camera has to show the spaceship moving from left to right. Then, it is time to swap to the third camera.

The third camera has to show the spaceship rotating as previously explained.

You can use a switch statement asking for the number of the active camera and assigning the properties according to the active camera in the overridden Update method.

#### Pop quiz – working with cameras in a 3D world

- 1. The 3D region, which is visible on the screen, rendered using a perspective camera is formed by:
  - a. A clipped pyramid called frustum.
  - b. A clipped box called frustum.
  - c. A clipped sphere lens called frustumsphere.
- 2. The near clipping plane and the far clipping plane define the boundaries of:
  - a. The 2D viewport, which is visible in the web browser.
  - b. The 3D region, which is visible on the screen, rendered using a camera.
  - c. The first 3D model rendered on the screen.
- 3. The perspective field of view for the camera defines the angle for:
  - a. The camera's rotation on the Z-axis.
  - b. The perspective camera's lens
  - c. The camera's rotation on the Y-axis.
- 4. A low value for the perspective field of view:
  - a. Widens the view.
  - b. Increases the view's height.
  - c. Narrows the view.
- 5. When the models get further away from a perspective camera:
  - a. They will not get smaller or distorted.
  - b. They will get larger and distorted.
  - c. They will get smaller and distorted.

— **[ 163 ]** —

- 6. Balder's camera creates a perspective field of view and a projection matrix, taking into account the following properties:
  - a. Position, Target, and Roll.
  - b. UpDown, Target, and Roll.
  - c. Position, UpVector, and Roll.

# Summary

We learned a lot in this chapter about 3D cameras. Specifically, we changed the values for their most important properties and learned about their effects in a rendered 3D view. We performed transformations to the cameras. We translated and rotated them as needed in XBAP WPF using XAML and in Silverlight applications using the services provided by Balder. We prepared the cameras according to the needs of our scene and controlled them in real time. We also learned about the different kinds of cameras and how to control the part of the 3D world rendered in the 2D screen.

Now that we've learned to define and control 3D cameras for our games, we're ready to control input devices to provide great feedback to the action in the games, which is the topic of the next chapter.

[ 164 ] -

# **6** Controlling Input Devices to Provide Great Feedback

In order to create attractive games, we must understand how input devices work. Only then will we be able to offer the players the ability to control many aspects of their gaming using the most exciting gaming input devices. Most players do not want to be limited to the keyboard and mouse when playing games. Hence, we must be able to communicate with gamepads, joysticks, and steering wheels, and other input devices to offer a more complete gaming experience.

In this chapter, we will learn everything we need to know about the most widely used gaming input devices. We will be able to read values from them in order to control many aspects of our games. By reading it and following the exercises we shall:

- Understand how to work with the most exciting gaming input devices
- Reduce the gaming input devices' complexity to buttons and axes
- Work with analog and digital controls
- Control cameras using gaming input devices
- Read many simultaneous values and react to them with synchronized actions

# **Giving life to the game!**

So far, we have been working with 2D sprites, 3D models, cameras, scenes, and game loops. We were able to control cameras in order to give life to simple scenes, in both an XBAP WPF application and in Silverlight. However, most modern computer games do not use the keyboard as the main input device. They use **gamepads**, **joysticks**, **flightsticks**, **steering wheels**, a mouse, and other input devices in order to allow the player to control many aspects of the game. How can we interact with these **gaming input devices** to provide the player with a realistic and comfortable gaming experience?

In order to communicate with these gaming input devices, we need to talk to hardware drivers. This can be difficult when working with applications running in a web browser. The biggest problem is the security. Thus, we will have to use some tricks in order to allow the player to use these gaming input devices.

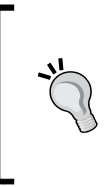

Most game fans have at least one gamepad. Therefore, it is a great idea to offer the player the possibility to use it in order to control the game. We are talking about Windows compatible gamepads. They offer Windows drivers and they allow us to interact with them from our games. However, there are some console gamepads that are not compatible with Windows.

#### Time for action – creating a keyboard manager class

Your project manager wants you to go back to the Invaders 2D game that you had submitted to the game contest website. Many players reported bugs and said that they could not use a gamepad to play the game. Remember that it was the most desired game.

The code that checks the keyboard is taking into account just one pressed key. It is time to create a keyboard manager class. It must be able to track multiple keys pressed by the user between each rendered frame:

- 1. Open the SilverlightInvaders2DVector project.
- 2. Create a new class—KeyboardManager.
- **3.** Add the following line of code at the beginning of the class definition (as we are going to use the System.Collections.Generic.List class):

using System.Collections.Generic;

**[ 166 ]** -

4. Add the following private and static variables:

```
// The list of pressed keys
private static List<Key> _keys = new List<Key>();
// The list of keys to remove
private static List<Key> _keysToRemove = new List<Key>();
// The target for the the event handlers
private static UserControl _target;
```

5. Add the following constructor with a parameter to the KeyboardManager class:

```
public KeyboardManager(UserControl target)
{
    _target = target;
    // Add a KeyEventHandler to control the keys that are pressed
        (down)
    _target.KeyDown += new KeyEventHandler(OnKeyDown);
    // Add a KeyEventHandler to control the keys that are released
        (up)
    _target.KeyUp += new KeyEventHandler(OnKeyUp);
}
```

**6.** Add the following public and static methods to allow some control for the lists of keys:

```
public static void RemoveUpKeys()
{
    // Remove the keys that were released (up)
    for (int i = 0; i < _keysToRemove.Count; i++)
    {
        _keys.Remove(_keysToRemove[i]);
    }
}
public static void ClearPressedKeys()
{
    _keys.Clear();
    _keysToRemove.Clear();
}</pre>
```

7. Add the following public and static function to check for a keypress:

```
public static bool IsKeyDown(Key keyToTest)
{
    return (_keys.Contains(keyToTest));
}
```

```
— [ 167 ] -
```

**8.** Add the following private delegates to control the keys that are pressed and released:

```
private void OnKeyDown(Object sender, KeyEventArgs e)
{
    // Add the key to the list of pressed keys
    _keys.Add(e.Key);
}
private void OnKeyUp(Object sender, KeyEventArgs e)
{
    // Add the key to the list of keys to remove
    _keysToRemove.Add(e.Key);
}
```

#### What just happened?

The code to take information from the keyboard is now held in the new KeyboardManager class. It uses some static private variables because there is just one keyboard connected to a computer. Thus, we will need just one instance of this class.

The class is quite easy to understand. The constructor receives a UserControl as a parameter and it adds two event handlers to control the keys that are pressed (KeyDown) and released (KeyUp).

The player can press many keys before we check the keys that are pressed in the game loop. The class is capable of keeping a list of pressed keys. We need that because we want the player to be capable of pressing many keys at the same time. For example, the player can press the up and right arrow at the same time to move the ship in the X and Y axis at the same time. We were not able to do that with our simple keyboard management code programmed in the events.

### Using the keyboard

Using the keyboard for gaming purposes in Silverlight applications is a bit complex, because we have to add code to the events in order to capture the pressed and released keys. Hence, we created a class to do that work for us.

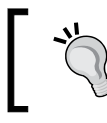

Remember that we have to keep the code simple and efficient, because it is going to be run in the main game loop.

**[ 168 ]** -

We do not want to add the code to handle the keyboard in the events. Instead, the keyboard manager uses the KeyDown and KeyUp event handlers to work with two static and private lists:

- \_keys: The list of pressed keys
- \_keysToRemove: The list of keys to remove. (They were pressed and now, they are not.)

In the game loop, we can call the IsKeyDown static function to determine whether a key was pressed or not. As the keys that were pressed are kept in a list, we can call this function for many different keys.

Once we have processed the pressed keys, we can call the RemoveUpKeys static method. It removes the keys that were released, using a simple for loop, as shown in the following lines:

```
for (int i = 0; i < _keysToRemove.Count; i++)
{
    _keys.Remove(_keysToRemove[i]);
}</pre>
```

We decide when to call this method because we must first process the keys that were pressed. We cannot remove the keys in the attached KeyUp event handler because it would not let us check the keys that were pressed. Once the action occurs, if the key is not pressed anymore, the user will have to press that key again. However, if the key is still pressed when the main game loop checks for the pressed keys the next time, a new action based on this key will be triggered. Thus, we will be able to offer the player smooth character movement.

# Time for action – programming the input control in the game loop

Now, it is time to make the necessary changes to the game loop in order to use our new keyboard manager:

- **1.** Stay in the SilverlightInvaders2DVector project.
- 2. Open the code for the superclass SpriteWrapper.

**[ 169 ]** -

**3.** Replace the public methods GoUp, GoDown, GoLeft, and GoRight with the following public methods to allow each key to change the speed for an independent axis:

```
public void GoUp()
{
  _speed.Y = -_incrementY;
  //_speed.X = 0;
}
public void GoDown()
{
  speed.Y = incrementY;
 //_speed.X = 0;
}
public void GoLeft()
{
  _speed.X = -_incrementX;
  // speed.Y = 0;
}
public void GoRight()
{
  _speed.X = _incrementX;
  //_speed.Y = 0;
}
```

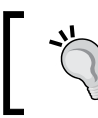

We just commented the lines that assigned a 0 to the axis that did not move. Thus, we will be able to call the GoUp and then the GoRight methods and the sprite will move up and right at the same time.

**4.** Add the following public method to stop moving the sprite:

```
public void GoNowhere()
{
   _speed.Y = 0;
   _speed.X = 0;
}
```

- 5. Open MainPage.xaml.cs.
- **6.** Add the following private variable in the public partial class MainPage : UserControl, to hold an instance of the KeyboardManager class:

private KeyboardManager \_keyboardManager;

- [ 170 ] -

7. Add the following private method to check the pressed keys using the new keyboard manager and to move the ship according to them.

```
private void CheckKeyboard()
{
    // By default, the ship will not move if there is no key down
    _ship.GoNowhere();
    if (KeyboardManager.IsKeyDown(Key.Left))
        _ship.GoLeft();
    if (KeyboardManager.IsKeyDown(Key.Right))
        _ship.GoRight();
    if (KeyboardManager.IsKeyDown(Key.Up))
        _ship.GoUp();
    if (KeyboardManager.IsKeyDown(Key.Down))
        _ship.GoDown();
    // After checking the down keys, remove the up keys
    KeyboardManager.RemoveUpKeys();
}
```

- 8. Add the following line of code after the line CheckCollisions(); and before the line \_LastTick = DateTime.Now; in the RenderFrame method: CheckKeyboard();
- **9.** Comment the code in the Page\_KeyDown event handler (the keyboard manager is going to do that job).
- **10.** Comment the line that added an EventHandler to check for each key down in the event handler for the btnStartGame button's Click event:

//this.KeyDown += new KeyEventHandler(Page\_KeyDown);

**11.** Now, add the following line of code before the end of the previously mentioned event:

\_keyboardManager = new KeyboardManager(this);

- [ 171 ] -

**12.** Build and run the solution. Click on the button and move the ship towards the aliens, using diagonal movements (up & left; down & left; up & right or down & right). Keep the keys pressed for a few seconds and then release them. You will be able to move and stop the ship with great accuracy, using the keyboard, as shown in the following picture:

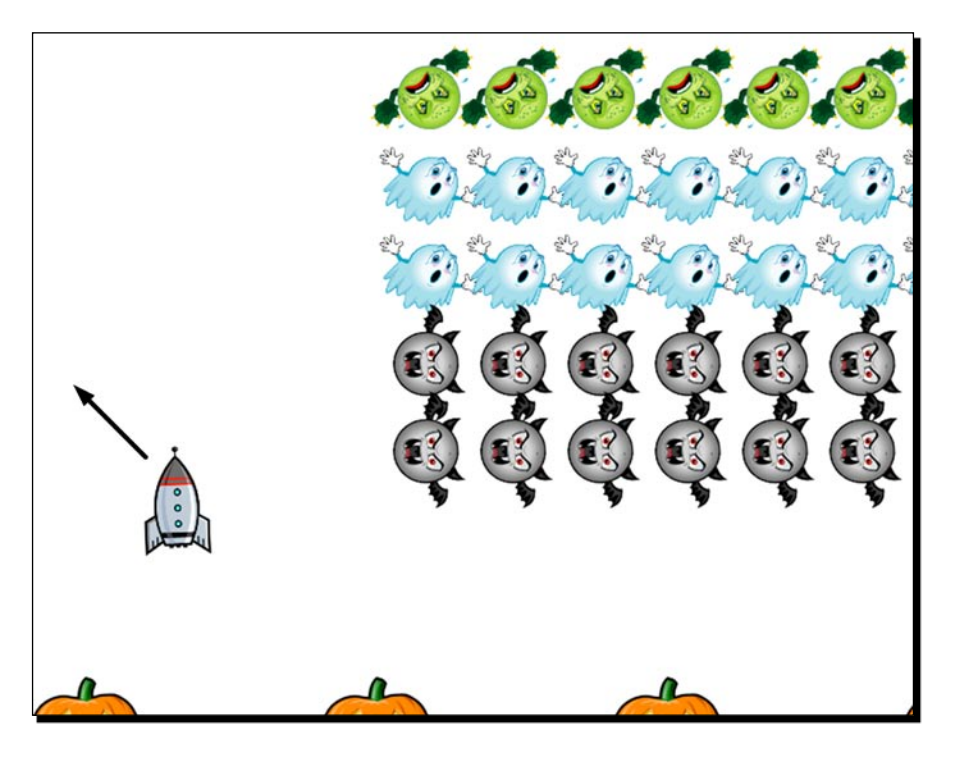

#### What just happened?

You could move the ship using the cursor movement keys. You could control the ship's movements. The ship moves when the keys are held down and it stops moving when the keys are released. However, as the game loop is called so many times per second, sometimes, it is difficult to move the ship in a diagonal direction. We will make a remedy for this using a gamepad to control the ship.

First, we made some changes to the methods that controlled the ship's movement in SpriteWrapper. We wanted to have more control over the ship.

When the player clicks on the start button, a new instance of KeyboardManager is created. This is necessary to tell the class the UserControl:

\_keyboardManager = new KeyboardManager(this);

- [ 172 ] -

The constructor will add the event handlers to this UserControl in order to identify the pressed and released keys.

We added a call to the new CheckKeyboard procedure in the RenderFrame method. We made some changes, taking into account the possibilities offered by our new keyboard manager.

The ship does not move if there is no key held down. We achieve this calling the GoNowhere method before evaluating the keys that are pressed:

```
_ship.GoNowhere();
```

Then, we evaluate the keys that are down, using the static <code>IsKeyDown</code> function. We are able to evaluate multiple keys at the same time. This gives us the possibility to respond to complex keyboard inputs using this keyboard manager.

As previously explained, once we have processed the pressed keys, we call the RemoveUpKeys static method:

KeyboardManager.RemoveUpKeys();

Therefore, when the RenderFrame method is called again, the keyboard handler will inform the method of the keys that are still held down and will not hold keys that have already been released. This way, we make sure that the ship moves when the keys are down. It is very important to translate this behavior to other input devices mapped to a keyboard, like gamepads, joysticks, and flightsticks.

#### Time for action – mapping a gamepad to the keyboard

Your project manager brings you a new USB gamepad, similar to the one used by Sony Playstation 3 game console. He wants to control the Invaders 2D game using the gamepad's right mini stick.

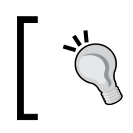

We cannot use DirectX to access DirectInput in Silverlight. We cannot access the gamepad driver either. Therefore, we have to use a feature provided by most gamepad drivers, the keyboard and mouse mode.

[ 173 ] -

We have to configure the gamepad driver to map four gamepad keys to the keyboard's cursor movement keys:

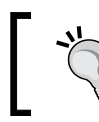

You need a USB gamepad with 4 axis and 2 mini sticks in order to complete the following exercises.

- **1.** Connect the USB gamepad to the computer and install its driver if you have not already done so.
- 2. Go to Control Panel | Game Controllers. Select the gamepad in the game controllers list and click on Properties (some drivers show the generic name USB Network Joystick). A dialog box will show the buttons for the gamepad, the mini sticks axis, and the point of view hat, as shown in the following screenshot:

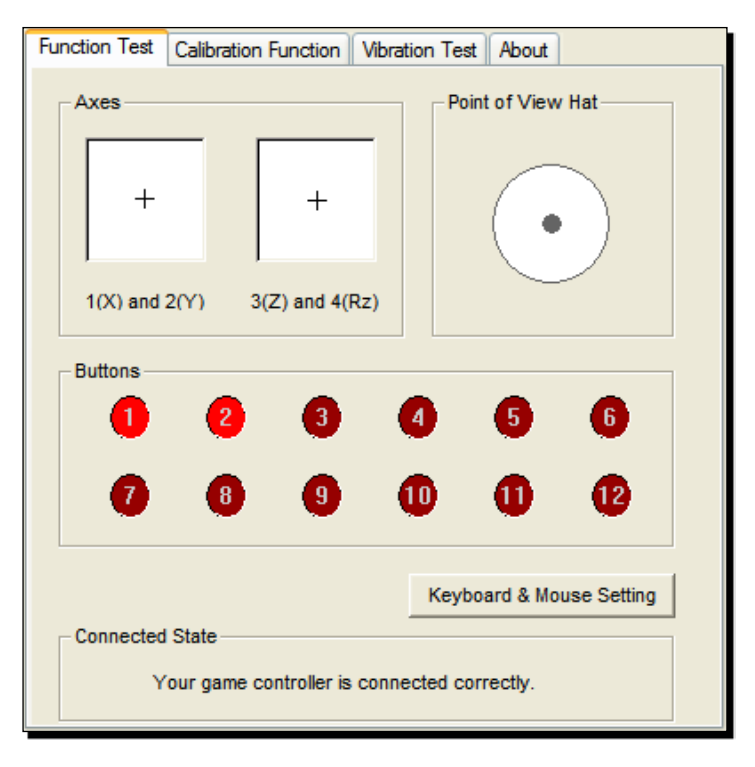

- **3.** Disable the **analog mode** (the analog mode led should be turned off). The gamepad must be in **digital mode** in order to allow us to map the right mini stick to keyboard's keys.
- **4.** You can test the relationship between the button numbers shown in the screen and the gamepad's pressed buttons using the previously mentioned dialog box.

- **5.** Click on **Keyboard & Mouse Setting**. A new dialog box will appear. It will allow you to change the gamepad mode and map its buttons to keyboard's keys.
- **6.** Activate the checkbox **Keyboard & Mouse Mode**.
- **7.** Select the following values for the first four keys (you must select the **Keyboard Key...** option in the combo box and then press the desired key on the keyboard dialog box):
  - Key 1: Up Arrow
  - Key 2: Right Arrow
  - Key 3: Down Arrow
  - Key 4: Left Arrow
- **8.** The values should be similar to the ones shown in the following picture:

| Current         | t Selected Device            |                           |              |
|-----------------|------------------------------|---------------------------|--------------|
| <sup>1</sup> Co | Joystick ID0                 |                           |              |
| □ Sw            | vap axis 🛛 🔽 Keyboard & Mous | e Mode 🔲                  | POV to Arrow |
| Key 1           | Up Arrow                     | ▼ Key 7                   | •            |
| Key 2           | Right Arrow                  | ▼ Key 8                   | •            |
| Key 3           | Down Arrow                   | ▼ Key 9                   | •            |
| Key 4           | Left Arrow                   | ▼ Key10                   | •            |
| Key 5           | 1                            | <ul> <li>Key11</li> </ul> | •            |
| Key 6           | -                            | ▼ Key12                   | •            |
| mouse           | speed: Slow                  |                           | Fast         |

- **9.** Click on **OK**.
- **10.** Move the gamepad's left mini stick. The mouse pointer should change its position as the mini stick moves.
- **11.** Control the gamepad's POV. The mouse pointer should change its position as it is pressed in different directions.

— [ 175 ] —

- **12.** Open a text file in Notepad. Move the gamepad's right mini stick. It should work as the cursor movement keys.
- **13.** Press the gamepad's four-action buttons (on the right side). They should work as the cursor movement keys.

You configured the gamepad driver to map its mini sticks and four-action buttons to the mouse pointer and the cursor movement keys. Therefore, you will be able to control your Silverlight game using the gamepad without problems.

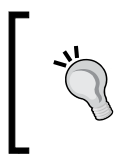

This is not the most convenient way to use a gamepad in a game. However, as Silverlight has limitations, we can configure gamepads as previously explained and we will be able to use them in our games. The same technique can be used for joysticks and flightsticks.

#### Understanding the gamepad as an input device

The gamepad is a complex input device. It usually offers many action buttons and two mini sticks, as shown in the following picture (top view):

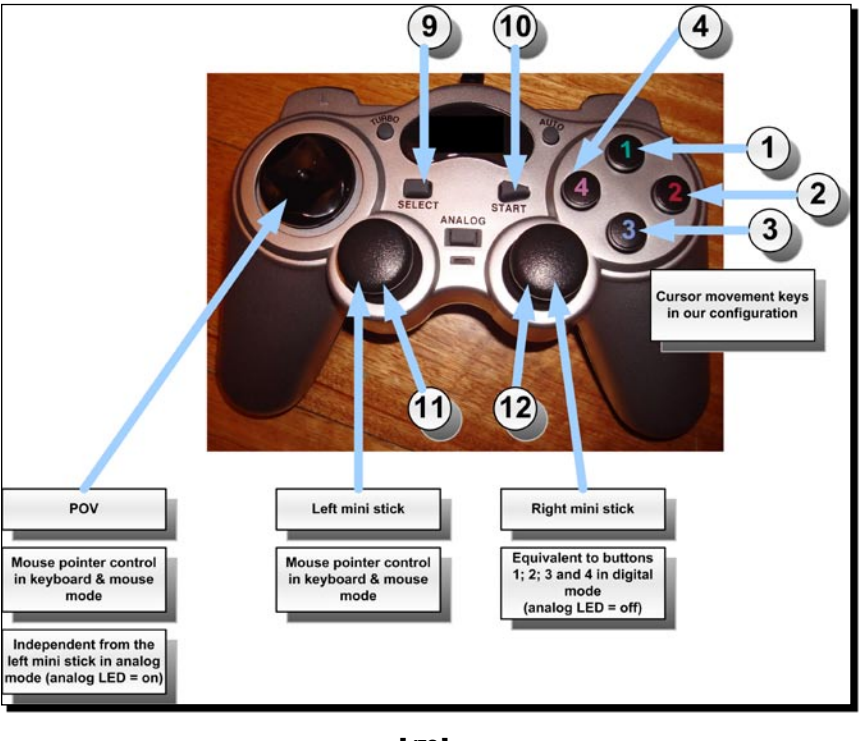

- **[ 176 ]** -

Each button number can be assigned to represent a different key on the keyboard. Thus, we can take advantage of the 12 action buttons in this kind of gamepad.

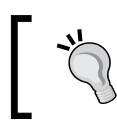

The action buttons 11 and 12 are triggered when the player pushes the mini stick (like clicking with a mouse button).

The other four action buttons are visible in the following picture (rear view):

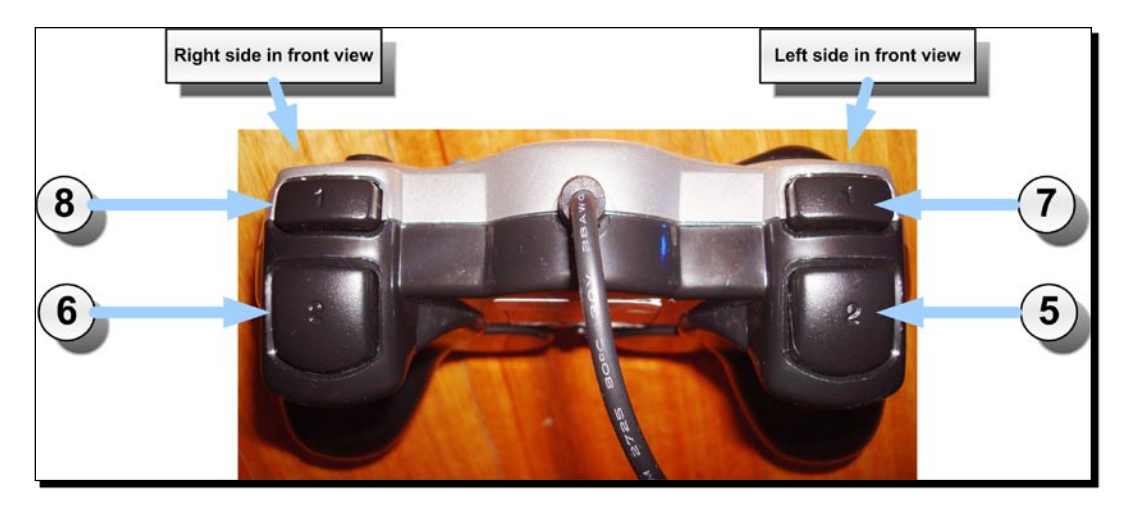

Depending on the manufacturer and the model, its four action buttons on the right side can show different symbols or numbers, as shown in the following diagram:

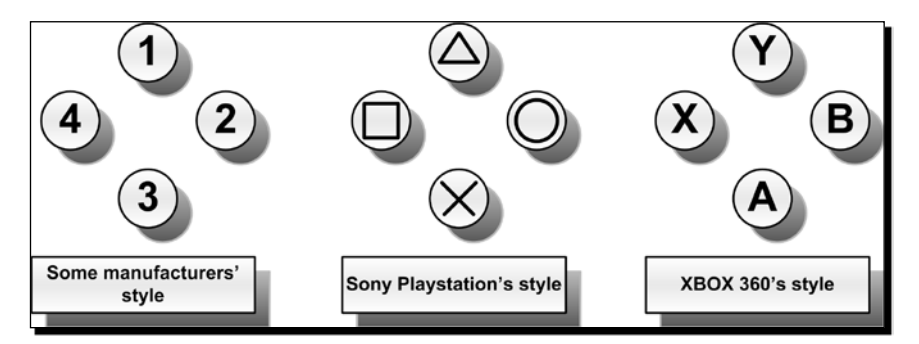

- [177] -

#### Time for action – using the gamepad

Now, it is time to invite your project manager to control the game using the gamepad in a Silverlight application:

- **1.** Stay in the SilverlightInvaders2DVector project.
- **2.** Build and run the solution. Click on the button and move the ship to the aliens, using the right mini stick. You will be able to move and stop the ship with great accuracy, using the gamepad, as shown in the following picture:

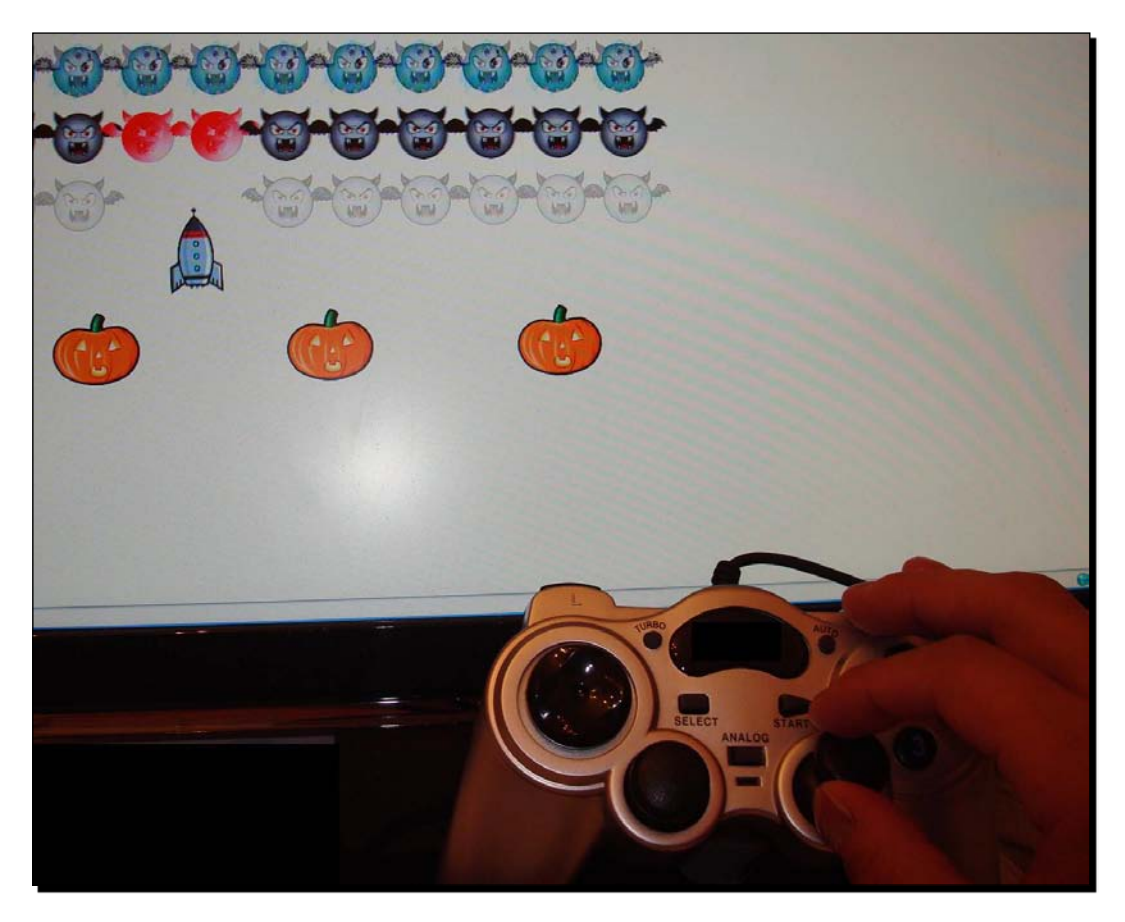

**3.** Now, use the gamepad's four action buttons to control the ship's movement.

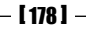

Many Silverlight developers had told your project manager that it was impossible to use a gamepad to control a Silverlight application. For this reason, he is delighted to see that the Silverlight games you are creating can use a gamepad.

We did not have to change a single line of code. Firstly, we had to take the input from a keyboard, taking into account that many keys could be pressed during the time taken to render one frame. Then, mapping the gaming input device to keys, we could use it in a Silverlight application, without even needing to know its model or manufacturer.

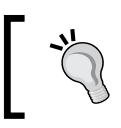

This technique has its limitations, because we do not have access to the gaming input device's driver. For example, we cannot activate the vibration effect, if available in the device.

#### Time for action – creating a mouse manager class

Now, your project manager wants to use the left mini stick to move the ship. As it controls the mouse pointer, you can take into account its position to allow a player to use the left mini stick in a Silverlight application.

It is time to create a simple yet useful mouse manager class. It must be able to track the left button and the mouse pointer's position between each rendered frame:

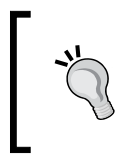

As Silverlight runs on both Windows and Mac OS X, it allows us to know the state for the left mouse button. Mac computers do not have a right mouse button. Besides, Silverlight applications can run on Linux through the Moonlight project: http://www.mono-project.com/Moonlight

- 1. Stay in the SilverlightInvaders2DVector project.
- 2. Create a new class—MouseManager.
- **3.** Add the following private and static variables:

```
// The target for the the event handlers
private static UserControl _target;
// The mouse's left button state
private static bool _mouseButton;
// The mouse position, represented by a Point
private static Point _mousePoint = new Point(0,0);
```

· [ 179 ] -

**5.** Add the following public and static function to check the mouse button state and the pointer's position:

```
public static bool IsButtonDown()
{
    return (_mouseButton);
}
public static Point GetMousePosition()
{
    return (_mousePoint);
}
```

**6.** Add the following private delegates to control the mouse movement and the button that is pressed and released:

```
private void OnMouseDown(Object sender, MouseButtonEventArgs e)
{
    mouseButton = true;
}
private void OnMouseUp(Object sender, MouseButtonEventArgs e)
{
    __mouseButton = false;
}
private void OnMouseMove(Object sender, MouseEventArgs e)
{
    __mousePoint = e.GetPosition(null);
}
```

- **[ 180 ]** -

The code to take information from the mouse is now held in the new MouseManager class. It uses some static private variables because there is just one mouse connected to a computer. Thus, we will need just one instance of this class.

The class is similar to the one used to take information from the keyboard. The constructor receives a UserControl as a parameter and it adds three event handlers to handle the mouse movement (OnMouseMove) and the left button that is pressed (OnMouseDown) and released (OnMouseUp).

#### **Using the mouse**

Using the mouse for gaming purposes in Silverlight applications has some limitations. We already mentioned that we are limited to checking for the left button. Besides, the mouse pointer's movement is limited to the UI Element area used in the web browser to display the game's scenes. Thus, we will not have the same precision offered by the keyboard.

As we have to add code to the events in order to capture the mouse movement and the pressed and released button, we created a class to do that work for us.

We do not want to add the code to handle the mouse in the events. Instead, the mouse manager uses the OnMouseMove, OnMouseDown, and OnMouseUp event handlers to save the results in two private and static variables:

- \_mouseButton: A bool value indicating whether the left button is pressed or not.
- \_mousePoint: The mouse pointer's last position.

In the game loop, we can call the GetMousePosition static function to trigger actions according to the new mouse pointer location. Besides, we can call the IsButtonDown static function to determine whether the left button was pressed or not.

#### Time for action – using the mouse manager in the game loop

Now, it is time to make the necessary changes to the game loop in order to use our new mouse manager. We will deactivate the keyboard manager and replace it with the mouse manager:

- **1.** Stay in the SilverlightInvaders2DVector project.
- 2. Open MainPage.xaml.cs.

- [ 181 ] -

**3.** Add the following private variables in the public partial class MainPage : UserControl, to hold an instance of the MouseManager class and the previous mouse position:

```
private MouseManager _mouseManager;
private Point oldMousePoint = new Point(0,0);
```

**4.** Add the following private method to check the mouse movement using the new mouse manager and to move the ship according to the vectors.

```
private void CheckMouse()
{
  // By default, the ship will not move if there is no mouse
     activity
  _ship.GoNowhere();
  Point mousePoint = MouseManager.GetMousePosition();
  // Move the ship when the button is down
  if (mousePoint.X < oldMousePoint.X)</pre>
    ship.GoLeft();
  if (mousePoint.X > oldMousePoint.X)
    ship.GoRight();
  if (mousePoint.Y < oldMousePoint.Y)</pre>
    ship.GoUp();
  if (mousePoint.Y > oldMousePoint.Y)
    ship.GoDown();
  if (MouseManager.IsButtonDown())
  {
    _ship.GoNowhere();
  }
  // Save the old mouse position
  oldMousePoint = mousePoint;
}
```

5. Comment the line CheckKeyboard(); (this time, we are just going to use the mouse). Then, add the following line of code after the line CheckCollisions(); and before the line LastTick = DateTime.Now; in the RenderFrame method:

```
//CheckKeyboard();
CheckMouse();
```

6. Now, add the following line of code before the end of the btnStartGame button's Click event:

```
_mouseManager = new MouseManager(this);
```

```
— [ 182 ] —
```

**7.** Build and run the solution. Click on the button and move the mouse. You will see that the ship moves in the same direction that the mouse pointer translates. You will be limited by the area where the mouse pointer can be moved, as shown in the following picture:

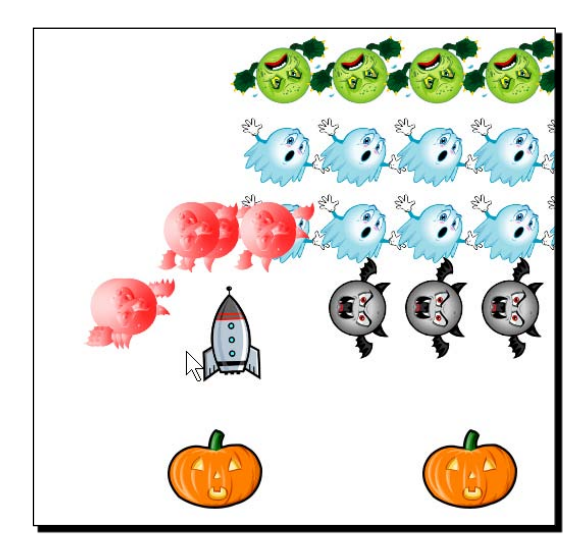

#### What just happened?

You can move the ship using the mouse. You can control the ship's movements, limited to the area available for the mouse pointer's location. The ship moves when the mouse moves in certain directions and it stops moving when the left button is pressed or when the mouse stops moving. It is very easy to move the ship in a diagonal direction and with a free movement style.

When the player clicks on the start button, a new instance of MouseManager is created. This is necessary to tell the class the UserControl:

\_mouseManager = new MouseManager(this);

The constructor will add the three previously explained event handlers to this UserControl.

We commented the call to the CheckKeyboard procedure and we added a call to the new CheckMouse procedure in the RenderFrame method.

We evaluate the direction of the mouse pointer taking into account its previous position and comparing it with the new one. We are able to evaluate directions in both axes at the same time.

· [ 183 ] -

The ship does not move if the mouse left button is pressed. We achieved this by calling the GoNowhere method before evaluating the button's status:

```
if (MouseManager.IsButtonDown())
{
    _ship.GoNowhere();
}
```

### Time for action – using the gamepad as a mouse

Now, it is time to invite your project manager to control the game using the gamepad's left mini stick in a Silverlight application:

- 1. Stay in the SilverlightInvaders2DVector project.
- 2. Keep the same configuration previously explained for the gamepad.
- **3.** Build and run the solution. Click on the button and move the ship to the aliens, using the left mini stick. You will be able to move and stop the ship according to the mouse pointer's position, using the gamepad, as shown in the following picture:

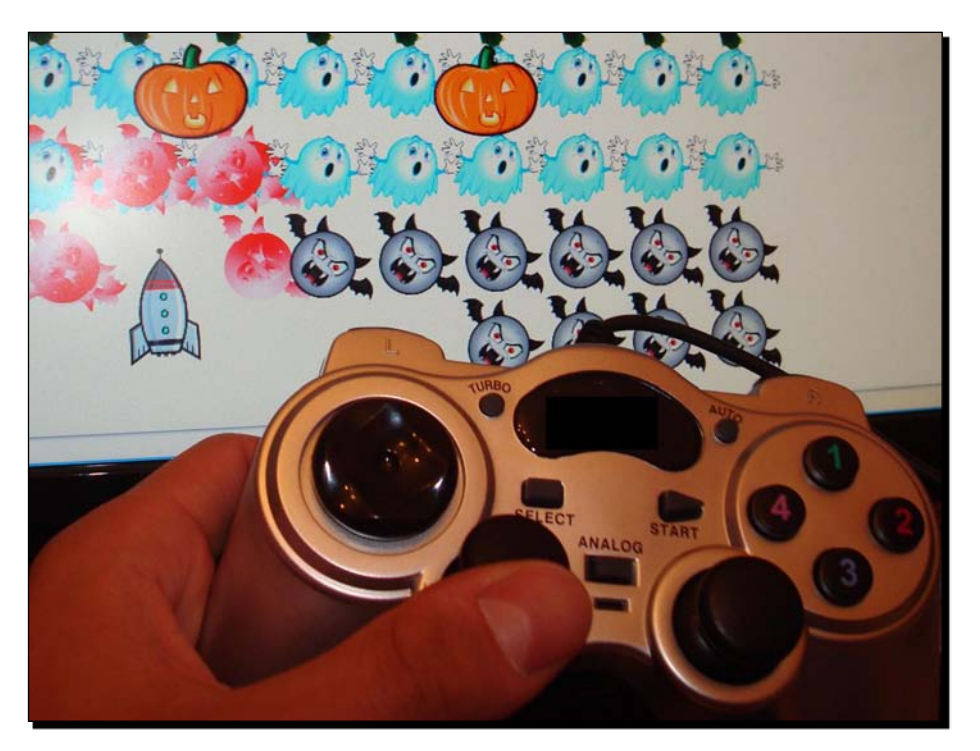

4. Repeat the experience using the gamepad's POV control to move the ship.

— **[ 184 ]** -

By using the keyboard manager, the mouse manager, and configuring the gamepad's driver, you could take into account its input to control a game running as a Silverlight application.

Again, we did not have to change a single line of code. Firstly, we had to take the input from the mouse, taking into account its movement during the time taken to render one frame. Then, mapping one of the gaming input device's analog controls to the mouse; we could use it in a Silverlight application, without even needing to know its model or manufacturer.

#### Time for action – rotating cameras using input devices

As you were able to use a gamepad in Silverlight, your project manager wants to control the camera that shows the ship using this device.

Now, we are going to add the keyboard and mouse management classes to our application that shows the spaceship, using Balder and Silverlight:

- **1.** Open the project, 3DInvadersSilverlight.
- 2. Copy and paste the previously created keyboard and mouse management classes to the main project, KeyboardManager and MouseManager.
- 3. Open MainPage.xaml.cs.
- 4. Add the following private variables in the public partial class MainPage : UserControl, to hold instances of the KeyboardManager and MouseManager classes:

private KeyboardManager \_keyboardManager;
private MouseManager \_mouseManager;

**5.** Add the following line of code before the end of the aforementioned class's constructor:

```
// Key manager
_keyboardManager = new KeyboardManager(this);
// Mouse manager
_mouseManager = new MouseManager(this);
```

- 6. Open InvadersGame.cs.
- 7. Add the following private variables in the public class InvadersGame : Game, to hold the previous mouse position: private Point oldMousePoint = new Point(0,0);

- [ 185 ] -

**8.** Add the following private methods to change the camera's angle:

```
private void ReduceCameraAngle()
{
    _cameraAngleRadians -= 0.1;
}
private void IncreaseCameraAngle()
{
    _cameraAngleRadians += 0.1;
}
```

**9.** Add the following private methods to check the mouse movement and the keys pressed using the new mouse and keyboard manager. They control the camera's angle:

```
private void CheckMouse()
{
  Point mousePoint = MouseManager.GetMousePosition();
  // Move the spaceship when the button is down
  if (mousePoint.X < oldMousePoint.X)</pre>
    ReduceCameraAngle();
  if (mousePoint.X > oldMousePoint.X)
    IncreaseCameraAngle();
  // Save the old mouse position
  oldMousePoint = mousePoint;
}
private void CheckKeyboard()
  if (KeyboardManager.IsKeyDown(Key.Left))
    ReduceCameraAngle();
  if (KeyboardManager.IsKeyDown(Key.Right))
    IncreaseCameraAngle();
  // After checking the down keys, remove the up keys
  KeyboardManager.RemoveUpKeys();
}
```

**10.** Replace the code in the Update method with the following. (We want to control the camera's angle using both the keyboard and the mouse while the light rotates.):

```
base.Update();
CheckKeyboard();
CheckMouse();
// Calculate the new position for the camera in the X-axis
Camera.Position.X = (float)Math.Sin(_cameraAngleRadians) * 50f;
```

- [ 186 ] -

```
// Calculate the new position for the camera in the Z-axis
Camera.Position.Z = (float)Math.Cos(_cameraAngleRadians) * 50f;
_light.Position.X = -(float)Math.Sin(_lightAngleRadians) * 20f;
_light.Position.Z = -(float)Math.Cos(_lightAngleRadians) * 20f;
_lightAngleRadians += 0.05;
```

- **11.** Build and run the solution. Click on the web browser's viewport to activate its focus. Move the mouse left and right. You will see that the camera that targets the spaceship rotates as the mouse is moved. Use the cursor movement keys to control the camera.
- **12.** Keep the same configuration that was previously explained for the gamepad.
- **13.** Rotate the camera using the left mini stick (left and right). You can also rotate the camera using the two action buttons mapped to the left and to the right cursor movement keys. The following picture shows the left mini stick controlling the camera.

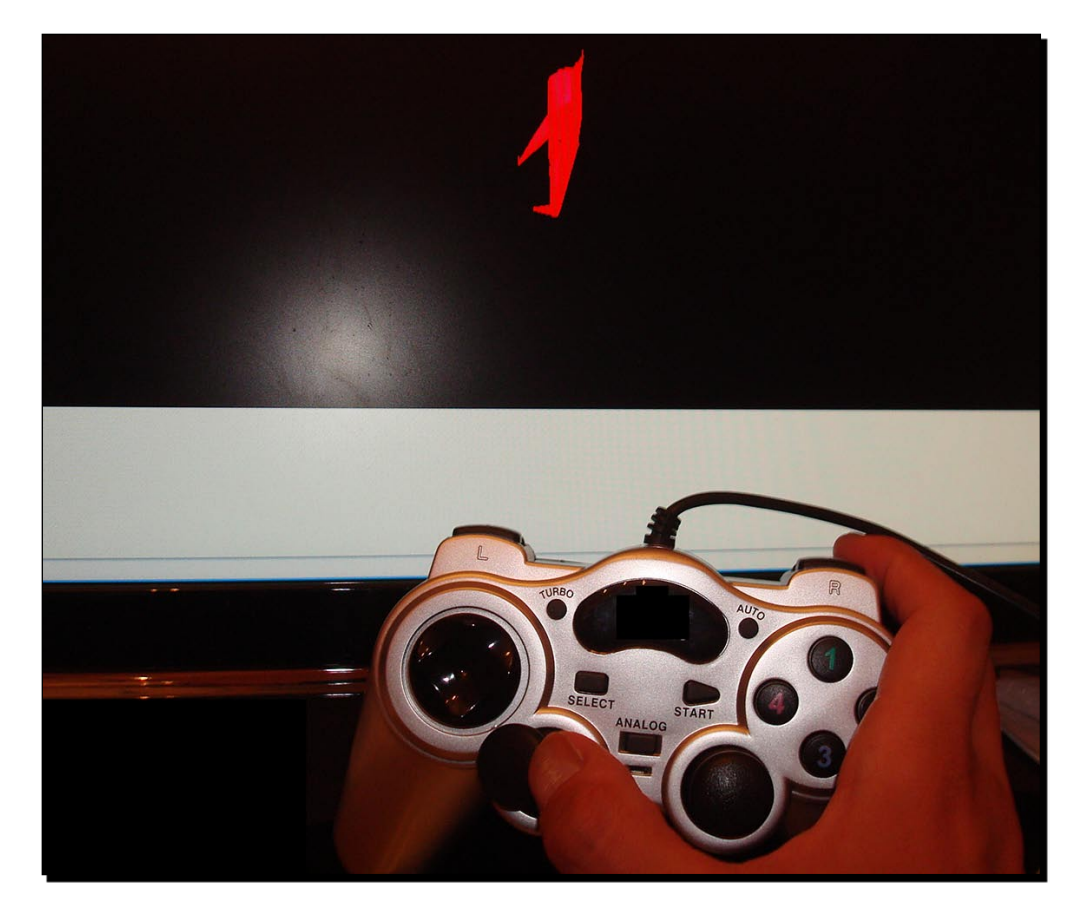

[ **187** ] -

By using the keyboard manager, the mouse manager, and configuring the gamepad's driver, you could take into account its input to control a camera using Balder under Silverlight.

We did not have to change our manager classes. We just had to add some code to create the instances in the MainPage class.

We created methods very similar to the ones already explained for our previous examples. However, this time we were back in a 3D scene.

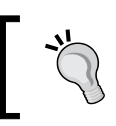

Using the same manager classes, we can control as many aspects of a game as desired.

#### Have a go hero – taking full advantage of the gamepad

You have a gamepad with 12 action buttons in your hand. You must take full advantage of this gamepad in the games you are working on. Make the following changes to the XBAP WPF and the Silverlight version of the 3D games. Use the keyboard and mouse management classes to achieve these goals.

Use the gamepad's select button to switch between three cameras:

- Top view
- Front view
- Rear view

They must target to the spaceship from the aforementioned views.

Use the gamepad's left and right pair of buttons (check the gamepad's rear view) to rotate the spaceship 0, 90, 180, and 270 degrees.

Use the left mini stick to rotate the camera.

Use the four action buttons (right mini stick in digital mode) to move the spaceship in the 3D scene.

# **Bridging with DirectInput capabilities**

So far, we have been mapping a gamepad and other gaming input devices to keyboard's keys and the mouse pointer. Our keyboard and mouse managers allowed us to take the inputs provided by these devices. Thus, we were able to use just their most essential features. However, we could not take full advantage of them. Silverlight does not allow us to access

- **[ 188 ]** -

DirectX. However, we can change some security settings to allow an XBAP WPF application to use DirectInput and take full advantage of exciting input gaming devices, such as steering wheels. How can we interact with DirectInput in order to control these gaming input devices?

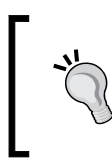

In order to communicate with DirectX in an XBAP WPF application, we must change some default security settings. This is not a recommended practice, because we will introduce some security risks. However, we can use it when we are deploying applications on a trusted Intranet or Extranet.

#### Time for action – installing the necessary SDKs

We have to work with DirectX for managed code. Thus, we must make sure that we have the necessary SDKs installed.

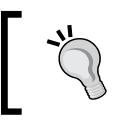

XNA Framework replaced DirectX for managed code. However, we are only using it to access DirectInput's features.

- 1. Download the DirectX Software Development Kit (SDK). The download link for the kit is http://www.microsoft.com/downloads/details.aspx?FamilyID=24a541d6-0486-4453-8641-1eee9e21b282&displaylang=en—file name: DXSDK\_Mar09.exe. This SDK includes the set of DirectX DLLs that are required to run DirectX applications.
- 2. Run the installer and follow the steps to complete the installation wizard.
- **3.** Once the installation of the DirectX SDK has finished, you will be able to use the references included in the .NET Framework to access DirectX functions in C# (managed code), as shown in the following screenshot:

| Component Name 🔺                    | Version    | Runtime   | Path                                                                                           | ^ |
|-------------------------------------|------------|-----------|------------------------------------------------------------------------------------------------|---|
| icrosoft.DirectX                    | 1.0.2902.0 | v1.1.4322 | C:\WINDOWS\Microsoft.NET\DirectX for Managed Code\1.0.2902.0\Microsoft.DirectX.dll             |   |
| icrosoft.DirectX.AudioVideoPlayback | 1.0.2902.0 | v1.1.4322 | C:\WINDOWS\Microsoft.NET\DirectX for Managed Code\1.0.2902.0\Microsoft.DirectX.AudioVideoPlayb |   |
| icrosoft.DirectX.Diagnostics        | 1.0.2902.0 | v1.1.4322 | C:\WINDOWS\Microsoft.NET\DirectX for Managed Code\1.0.2902.0\Microsoft.DirectX.Diagnostics.dll |   |
| icrosoft.DirectX.Direct3D           | 1.0.2902.0 | v1.1.4322 | C:\WINDOWS\Microsoft.NET\DirectX for Managed Code\1.0.2902.0\Microsoft.DirectX.Direct3D.dll    | _ |
| icrosoft.DirectX.Direct3DX          | 1.0.2902.0 | v1.1.4322 | C:\WINDOWS\Microsoft.NET\DirectX for Managed Code\1.0.2902.0\Microsoft.DirectX.Direct3DX.dll   |   |
| icrosoft.DirectX.Direct3DX          | 1.0.2903.0 | v1.1.4322 | C:\WINDOWS\Microsoft.NET\DirectX for Managed Code\1.0.2903.0\Microsoft.DirectX.Direct3DX.dll   |   |
| icrosoft.DirectX.Direct3DX          | 1.0.2904.0 | v1.1.4322 | C:\WINDOWS\Microsoft.NET\DirectX for Managed Code\1.0.2904.0\Microsoft.DirectX.Direct3DX.dll   |   |
| icrosoft.DirectX.Direct3DX          | 1.0.2905.0 | v1.1.4322 | C:\WINDOWS\Microsoft.NET\DirectX for Managed Code\1.0.2905.0\Microsoft.DirectX.Direct3DX.dll   |   |
| icrosoft.DirectX.Direct3DX          | 1.0.2906.0 | v1.1.4322 | C:\WINDOWS\Microsoft.NET\DirectX for Managed Code\1.0.2906.0\Microsoft.DirectX.Direct3DX.dll   |   |
| icrosoft.DirectX.Direct3DX          | 1.0.2907.0 | v1.1.4322 | C:\WINDOWS\Microsoft.NET\DirectX for Managed Code\1.0.2907.0\Microsoft.DirectX.Direct3DX.dll   |   |
| icrosoft.DirectX.Direct3DX          | 1.0.2908.0 | v1.1.4322 | C:\WINDOWS\Microsoft.NET\DirectX for Managed Code\1.0.2908.0\Microsoft.DirectX.Direct3DX.dll   |   |
| icrosoft.DirectX.Direct3DX          | 1.0.2909.0 | v1.1.4322 | C:\WINDOWS\Microsoft.NET\DirectX for Managed Code\1.0.2909.0\Microsoft.DirectX.Direct3DX.dll   |   |
| icrosoft.DirectX.Direct3DX          | 1.0.2910.0 | v1.1.4322 | C:\WINDOWS\Microsoft.NET\DirectX for Managed Code\1.0.2910.0\Microsoft.DirectX.Direct3DX.dll   |   |
| icrosoft.DirectX.Direct3DX          | 1.0.2911.0 | v1.1.4322 | C:\WINDOWS\Microsoft.NET\DirectX for Managed Code\1.0.2911.0\Microsoft.DirectX.Direct3DX.dll   |   |
| icrosoft.DirectX.DirectDraw         | 1.0.2902.0 | v1.1.4322 | C:\WINDOWS\Microsoft.NET\DirectX for Managed Code\1.0.2902.0\Microsoft.DirectX.DirectDraw.dll  |   |
|                                     |            |           | a jump o waise 0. Martinish wy far Martinish a base also 0. Dianaw Dianawa di                  |   |

[ 189 ] -

Now, we will be working with an XBAP WPF application. As mentioned earlier, it uses the complete .NET Framework. Therefore, we already have .NET installed. We needed the DirectX libraries to access DirectX for managed code.

We are not going to use XNA Framework because we want to access more gaming input devices than the ones supported by XNA.

### **Considering deployment's additional requirements**

There is a small issue with the deployment of applications that use DirectX for managed code. The stand-alone developer run-time installers install only the DirectX developer and debug run-time for redistribution purposes.

However, the user that needs to use our new XBAP WPF application will need to install the full set, including the managed code version.

In order to install these additional libraries, you have to run the DirectX redistributable installer using the following command-line parameter:

#### DXSetup.exe /InstallManagedDX

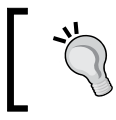

Using the /InstallManagedDX flag, DirectX setup routine will install the managed run-times. We need them in order to access DirectX from our application.

## Time for action – understanding sticks and buttons

Using DirectInput, you can take control of most gaming input devices that you can connect to a modern PC through USB. Some input devices look pretty complex. However, they are just a smart combination of sticks (analog axes) and buttons.

Therefore, the first step to understanding the gaming input device is checking the sticks and buttons offered. We followed a similar step for the gamepad, but now we are going to pay special attention to the functions offered by a steering wheel.

- **1.** Connect the USB steering to the computer and install its driver if you have not done so.
- Go to Control Panel | Game Controllers. Select the wheel in the game controllers list and click on Properties (some drivers show the generic name USB Vibration Wheel). A dialog box will show the buttons for the steering wheel, the axis controlled by the wheel and the point of view hat, as shown in the following picture:

**[ 190 ]** -

| USB Vibration | Wheel Property Pa       | ges                | 28    |
|---------------|-------------------------|--------------------|-------|
| Function Test | KeyMap Setting Vibratio | on Test About      |       |
| Axes          | -52                     | Point of View Hat  |       |
| 79            | 0                       |                    |       |
| Brake(Y-)     | ACC(Y+)                 |                    |       |
| 1             | 0<br>0<br>0             | 0000               |       |
| - Connected   | State                   | inected correctly. |       |
|               | ОК                      | Cancel             | Apply |

- **3.** Move the steering wheel and watch the X-axis changing its value.
- **4.** Accelerate (right pedal) and watch the Y-axis increasing its value.
- **5.** Brake (left pedal) and watch the Y-axis reducing its value.
- **6.** Test the relationship between the button numbers shown in the screen and the wheel's pressed buttons using the previously mentioned dialog box.
- **7.** If the wheel offers a shift control, use it and you will see the button numbers representing each shift. In this example, button 11 represents shift up and button 12 represents shift down.

Using the driver's dialog box, you could discover how a steering wheel or other gaming input device sends its analog and digital values to its driver.

This information will help us to use DirectInput's capabilities.

— **[ 191 ]** —

### Understanding the steering wheel as an input device

The steering wheel is a complex input device. It usually offers many action buttons and it controls two axes (X and Y). The steering wheel movement controls the X-axis and the accelerate and brake pedal control the negative and positive values for the Y-axis, as shown in the following picture:

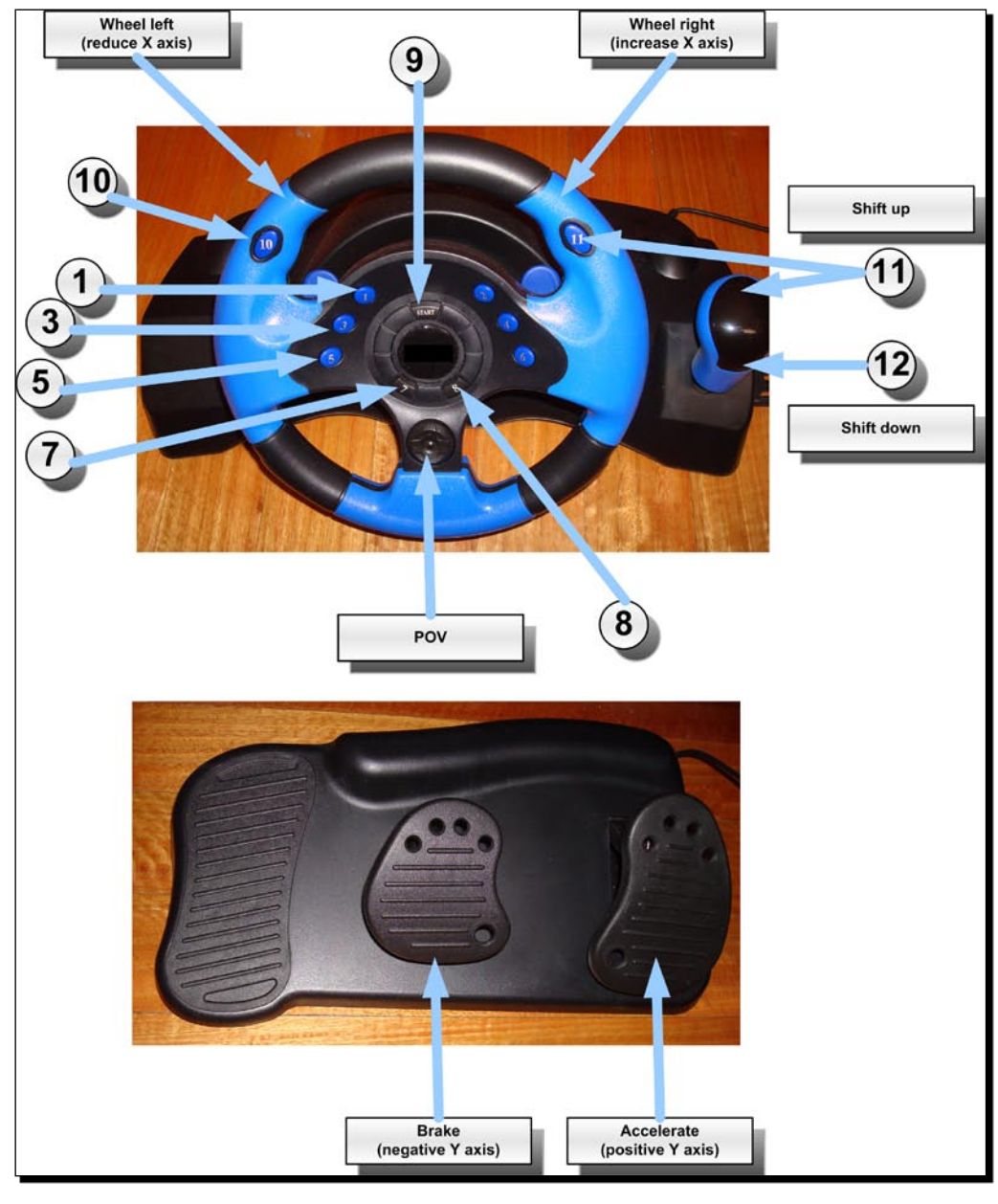

- **[ 192 ]** 

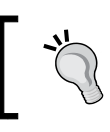

Depending on the manufacturer and the model, the number of action buttons on the wheel could be different.

# Time for action – testing the input devices with a DirectInput wrapper

DirectInput offers a complex API. You do not want to learn the complete API because you just want to use the steering wheel in your XBAP WPF game.

There is a simple yet powerful wrapper for joystick style devices, developed in C# by Mark Harris. We can use it to obtain values from the steering wheel. There is an example Windows Forms application that can help us to understand how to work with this wrapper.

1. Download the source code for the C# Joystick wrapper from its page in THE CODE PROJECT website, http://www.codeproject.com/KB/directx/joystick.aspx. The compressed file is joystick-src.zip.

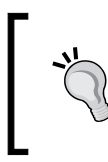

The source code is available as part of the code that can be downloaded for this book. However, in order to publish code for your new applications that use this wrapper, you must keep the copyright notice and the credit to the original author, Mark Harris.

- **2.** Decompress the previously mentioned file.
- **3.** Open the JoystickSample solution.

4. Now, you have to change a setting in Visual Studio to allow the application to get a device list without throwing a LoaderLock exception. Select Debug | Exceptions and a dialog box will appear. Expand Managed Debugging Assistants under the list Break when an exception is. Uncheck Thrown for LoaderLock and click OK. This way, you will be able to debug the application. See the following screenshot:

| E | xceptions                            |        |                                                                                                    |   | ? 🛛         |
|---|--------------------------------------|--------|----------------------------------------------------------------------------------------------------|---|-------------|
|   | Break when an e <u>x</u> ception is: |        |                                                                                                    |   | ОК          |
|   | Name                                 | Thrown | User-unhandled                                                                                                    | ^ | Capcel      |
|   | ··· InvalidVariant                   | ~      | <b>~</b>                                                                                                    |   |             |
|   | LoaderLock                           |        | ✓                                                                                                    |   |             |
|   | LoadFromContext                      |        | ✓                                                                                                    |   |             |
|   | MarshalCleanupError                  |        | ✓                                                                                                    |   | <u> </u>    |
|   | ···· NonComVisibleBaseClass          | ✓      | ✓                                                                                                    |   | Find Next   |
|   | ··· NotMarshalable                   |        | ✓                                                                                                    |   |             |
|   | RaceOnRCWCleanup                     | ✓      | ✓                                                                                                    |   |             |
|   | Reentrancy                           | ✓      | ✓                                                                                                    |   | Peset All   |
|   | ···· ReleaseHandleFailed             |        | <ul> <li>Image: A start of the start of the start of</li></ul> |   |             |
|   | ReportAvOnComRelease                 |        | ✓                                                                                                    |   |             |
|   | StreamWriterBufferedDataLost         |        | ✓                                                                                                    |   |             |
|   | Native Run-Time Checks               |        | ✓                                                                                                    |   | <u>A</u> dd |
|   | · Win32 Exceptions                   |        | <b>v</b>                                                                                                    | ~ | Delete      |

**5.** Build and run the solution. A new window will appear showing sliders to present the current values of the different axes and radio buttons to display the status for the button. Move the gaming input device's axis, press and release its buttons, and see how the application shows these changes in real-time, as shown in the following screenshot:

| 🔜 Joystick Test Form                  |                              |                               |             |       |
|---------------------------------------|------------------------------|-------------------------------|-------------|-------|
| Axis: 1 Value: 32767                  | O Button 1                   | <ul> <li>Button 11</li> </ul> | O Button 21 | O But |
| <b>.</b>                              | <ul> <li>Button 2</li> </ul> | O Button 12                   | O Button 22 | O But |
| Axis: 2 Value: 0                      | <ul> <li>Button 3</li> </ul> | O Button 13                   | O Button 23 | O But |
| Axis: 3 Value: 55652                  | O Button 4                   | O Button 14                   | O Button 24 | 🔘 But |
| · · · · · · · · · · · · · · · · · · · | O Button 5                   | O Button 15                   | O Button 25 | O But |
| Axis: 4 Value: 5119                   | O Button 6                   | O Button 16                   | O Button 26 | 🔿 But |
|                                       | O Button 7                   | O Button 17                   | O Button 27 | O But |
| Axis: 5 Value: 0                      | O Button 8                   | O Button 18                   | O Button 28 | O But |
|                                       | O Button 9                   | O Button 19                   | O Button 29 | O But |
|                                       | O Button 10                  | O Button 20                   | O Button 30 | O But |
|                                       |                              |                               |             |       |

- [ 194 ] -

The application established a communication with the gaming input device driver and could retrieve the position of each axis and status of each button.

The buttons have a boolean status.

The joystick wrapper used in the application shows values for each axis using a two bytes unsigned integer. Hence, the value goes from 0 to 65,535. The value 32,767 represents the central or neutral position.

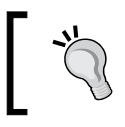

It is very important to test whether the center of each analog axis is calibrated in order to avoid getting incorrect values from the gaming input device.

### Understanding the analog axis for a steering wheel

| Name shown in the screen label | Property name | Technical name |
|--------------------------------|---------------|----------------|
| Axis: 1                        | AxisA         | Rz             |
| Axis: 2                        | AxisB         | Rx             |
| Axis: 3                        | AxisC         | Х              |
| Axis: 4                        | AxisD         | Y              |
| Axis: 5                        | AxisE         | Extra Axis 1   |
| Axis: 6                        | AxisF         | Extra Axis 2   |

The screen can show up to 6 axis. The following table shows the usual names:

Considering the aforementioned table and the usage of a steering wheel, when the player:

- Moves the steering wheel right, the value of X-axis (AxisC) increases (>= 32,767). The values from 32,768 to 65,535 represent the right.
- Moves the steering wheel left, the value of X-axis (AxisC) decreases (<= 32,767). The values from 0 to 32,766 represent the left.
- Keeps the steering wheel at the center, the value of X-axis (AxisC) is equal to 32,767.
- Accelerates (pushes the right pedal), the value of Y-axis (AxisD) decreases (<= 32,767). The values from 0 to 32,766 mean acceleration. This is the inverse of the previously experienced behavior shown by the driver user interface. The problem is that the accelerator and brake work against the same axis. Therefore, using this wrapper, the values will decrease when accelerating and increase when braking.

- **[ 195 ]** -

- Brakes (pushes the left pedal), the value of Y-axis (AxisD) increases (>= 32,767). The values from 32,768 to 65,535 means braking. Again, this is the inverse of the previously experienced behavior shown by the driver user interface.
- Neither accelerates nor brakes, the Y-axis value (AxisC) is equal to 32,767.

#### Understanding the analog axis for a gamepad

If we want to work with a two mini sticks gamepad, we can replace the default mapping for the Joystick class with a new mapping.

In the update method, change the following line:

axisB = state.Rx;

With this line:

axisB = state.Z;

Thus, the AxisB property (representing the axisB field) will be mapped to the Z-axis, which is controlled by the right mini stick's horizontal movement.

Considering the aforementioned change and the usage of a gamepad with two mini sticks, when the player:

- Moves the left mini stick:
  - To the right, the value of X-axis (AxisC) increases (>= 32,767). The values from 32,768 to 65,535 represent right.
  - To the left, the value of X-axis (AxisC) decreases (<= 32,767). The values from 0 to 32,766 represent left.</p>
  - Down, the value of Y-axis (AxisD) increases (>= 32,767). The values from 32,768 to 65,535 represent down.
  - Up, the value of Y-axis (AxisD) decreases (<= 32,767). The values from 0 to 32,766 represent up.</li>
  - Keeps this stick at the center, the values of X-axis (AxisC) and the Y-axis (AxisD) are both equal to 32,767.
- Moves the right mini stick:
  - Down, the value of Rz-axis (AxisA) increases (>= 32,767). The values from 32,768 to 65,535 represent down.
  - Up, the value of Rz-axis (AxisA) decreases (<= 32,767). The values from 0 to 32,766 represent up.</li>

**[ 196 ]** -

- Right, the value of Z-axis (AxisB) increases (>= 32,767). The values from 32,768 to 65,535 represent right.
- Left, the value of Z-axis (AxisB) decreases (<= 32,767). The values from 0 to 32766 represent left.
- Keeps this stick at the center, the values of Z-axis (AxisB) and the Rz-axis (AxisA) are both equal to 32,767.

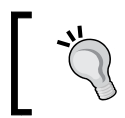

As we are working with analog modes, the values for the different axes change proportionally to the movement made by the player. Thus, we can offer a very precise control over many aspects of the game.

Besides, the gamepad's analog mode allows us to take independent inputs from both mini sticks and the main four action buttons.

#### Time for action – adapting a joystick manager class

It is time to adapt the wrapper for joystick style devices in order to use it in our XBAP WPF application.

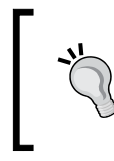

By default, Visual Studio configures an XBAP WPF application to run as a partial trust application. We are going to change that in order to have access to DirectInput. However, this is not a recommended practice. You should only use it when working with other security resources as certificates.

- **1.** Open the 3DInvadersXBAP project.
- **2.** Select **Project** | **Add Reference...** and select **Microsoft.DirectX.DirectInput**. Then, click on OK.
- **3.** Now, the project will list the reference to the aforementioned DLL in the **Solution Explorer**.
- **4.** Right-click on **3DInvadersXBAP** (the main project) in the **Solution Explorer** and select **Properties** from the context menu that appears.
- **5.** Click on the **Security** tab and then activate the radio button **This is a full trust application**. Now, we will be able to access DirectInput and to use the joystick wrapper from our XBAP WPF application.
- **6.** Create a new class—Joystick.

- [ 197 ] -

7. Add the following lines of code at the beginning of the class definition:

```
using Microsoft.DirectX.DirectInput;
using System.Diagnostics;
```

- **8.** Do not forget to make the previously explained changes if you are planning to take input from a gamepad with two mini sticks.
- **9.** Copy and paste the code for the Joystick class from the JoystickSample solution, from the constructor to the end of the class's methods. Do not include the previous namespace as we are changing it.
- **10.** Find and comment the following line (we are not going to use Windows Forms and we do not want to work with window handles):

//private IntPtr hWnd;

**11.** Comment the existing constructor's definition:

```
//public Joystick(IntPtr window_handle)
```

**12.** Replace the previously mentioned constructor's definition with the following, without parameters:

public Joystick()

**13.** Find and comment the first line in the constructor's code:

// hWnd = window\_handle;

**14.** Find and comment the following line in the FindJoysticks method:

```
//joystickDevice.SetCooperativeLevel(hWnd,
```

- // CooperativeLevelFlags.Background |
- // CooperativeLevelFlags.NonExclusive);
- **15.** Find and comment the following line in the AcquireJoystick method:

//joystickDevice.SetCooperativeLevel(hWnd,

- // CooperativeLevelFlags.Background |
- // CooperativeLevelFlags.NonExclusive);

[ 198 ] -
16. If you are using Visual Studio Standard or better, right-click on Joystick.cs (the new class) in the Solution Explorer and select View Class Diagram from the context menu that appears. The class diagram will show you the fields, properties and methods for this joystick wrapper:

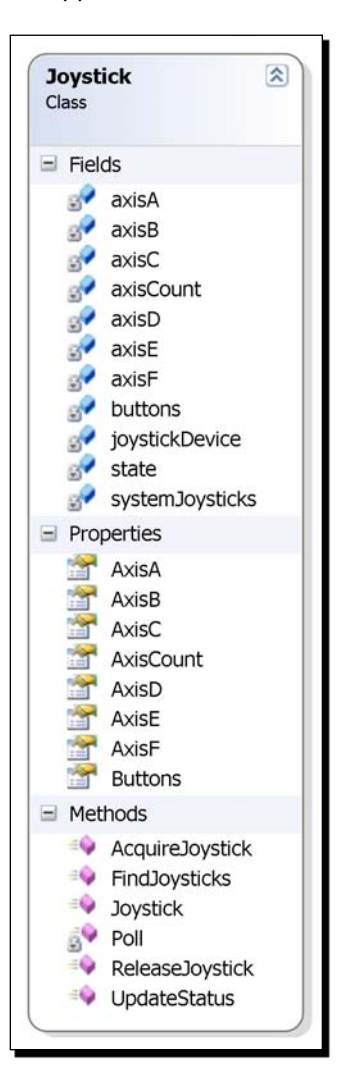

#### What just happened?

You have a new Joystick class ready to use in your XBAP WPF application. Now, you are able to add code in order to read values from the steering wheel.

We had to change the security settings for the XBAP WPF application. This was necessary in order to have access to DirectInput and the gaming input device drivers.

— **[ 199 ]** -

We made some changes to the class to avoid the usage of a window handle. The class was originally developed to be used in Windows Forms applications. We are using it in an XBAP WPF application and we had to make these changes to adapt it to the new environment.

The class is very simple. It offers us many properties to get the values for the available axes and buttons. The methods allow us to control the desired device and to update the values.

#### Time for action – using the steering wheel in the game loop

Now, it is time to create a simple game loop for our XBAP WPF application and to make the necessary changes to it in order to use our new joystick manager. This time, we will use it to read values from the steering wheel:

- **1.** Stay in the 3DInvadersXBAP project.
- 2. Open Page1.xaml.cs.
- **3.** Add the following private variables in the public partial class Page1 : Page, to hold an instance of the Joystick class and the last time a frame finished its rendering:

```
// Holds the time when the method finished rendering a frame
private DateTime _LastTick;
// The instance of the Joystick class to access the wrapper
private Joystick joystick;
```

**4.** Add the following lines of code before the end of the Page constructor:

```
// Grab the joystick
_joystick = new Joystick();
// Obtain the list of joystick style game input devices found
string[] sticks = _joystick.FindJoysticks();
// Acquire the main joystick
_joystick.AcquireJoystick(sticks[0]);
// Save the current time
_LastTick = DateTime.Now;
// Add an EventHandler to render each frame
CompositionTarget.Rendering += RenderFrame;
```

**5.** Add the following private method to check the steering wheel movement and its buttons' states using the new Joystick class and to move and rotate the ship according to them.

```
private void CheckJoystick()
{
    // Update the joystick status
```

- [ 200 ] -

```
_joystick.UpdateStatus();
// Shift up = move forward
if (_joystick.Buttons[10] == true)
    translateShip.OffsetX += 0.05f;
// Shift down = move back
if (_joystick.Buttons[11] == true)
    translateShip.OffsetX -= 0.05f;
// Rotate the ship according to the axis values
rotateShip.Angle = ((_joystick.AxisC / 65535f) * 360);
rotateShipY.Angle = ((_joystick.AxisD / 65535f) * 360);
```

**6.** Now, add the following lines of code to program the event handler that will render each frame and update the spaceship's position and rotation according to the input read from the steering wheel:

```
private void RenderFrame(object sender, EventArgs e)
{
    // Hold the elapsed time after the last call to this method
    TimeSpan elapsedTime = (DateTime.Now - _LastTick);
    CheckJoystick();
    // Save the current time
    _LastTick = DateTime.Now;
}
```

**7.** Build and run the solution. Move the steering wheel left and right and you will see the spaceship rotating taking into account both the wheel's direction and position, as shown in the following picture:

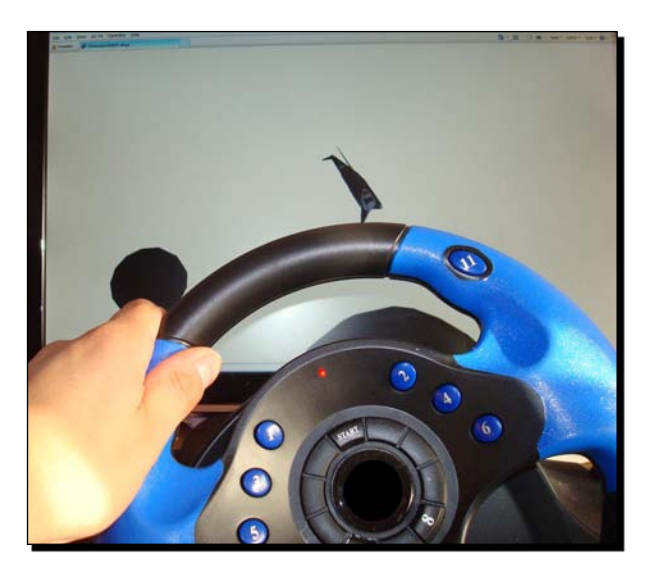

[ 201 ] -

- **8.** Play with the acceleration and brake pedals. The spaceship will rotate in the Y-axis according to the values read from this pedals.
- **9.** Shift up (button 11) to move forward the ship. Shift down (button 12) to move back the ship.

### What just happened?

Awesome! Your project manager can see the ship moving according to the steering wheel's position.

Using the joystick wrapper and adding a game loop to the XBAP WPF application, you could take into account its input to control a game running as a full trust XBAP WPF application.

We added a game loop because our XBAP WPF application did not have one. It is very similar to the game loops used in previous Silverlight applications.

# Using the joystick manager

Firstly, we had to grab the joystick, obtain a list of joystick style game input devices and then acquire the main one. We used the Joystick class and its methods to achieve these goals.

The FindJoysticks function returns a string array with the joystick style game input devices found. Using this method, we can discover the available devices.

Then, calling the AcquireJoystick method and sending as a parameter the string that represents the desired input device to acquire, we could take control of the main device:

```
_joystick = new Joystick();
string[] sticks = _joystick.FindJoysticks();
_joystick.AcquireJoystick(sticks[0]);
```

In this case, we were considering that the only input game device connected to the computer is the steering wheel, to keep things simple.

Once we acquired the input device, the work was done in the CheckJoystick method. The Joystick class offers two properties to recognize the input device features:

• AxisCount: The number of available axes

Buttons.Count(): The number of buttons. Buttons is an array of bool values, counting its members we can know the number of available buttons.

In the CheckJoystick method, the first thing done was to update the input device status, calling the UpdateStatus method:

```
_joystick.UpdateStatus();
```

— [ 202 ] —

This method updates the values for the axis and the buttons properties to reflect the changes in the previously acquired input device.

Then, we were able to check the values for the corresponding properties and we translated and rotated the spaceship according to them.

The Buttons array's lower bound is 0. Therefore, in order to check the bool value for the button number 11, we used Buttons [10]. A true value means that the button is pressed. We checked for buttons number 11 and 12 and translated the spaceship according to their states:

if (\_joystick.Buttons[10] == true)
 translateShip.OffsetX += 0.05f;
if (\_joystick.Buttons[11] == true)
 translateShip.OffsetX -= 0.05f;

The steering wheel movement affects the Axisc property as previously explained. We took into account the value that ranges from 0 to 65535 to create a 360 degrees rotation:

rotateShip.Angle = ((\_joystick.AxisC / 65535f) \* 360);

We also rotated the spaceship in its Y axis taking into account the acceleration and brake pedals that affect the AxisD property, creating a 360 degrees rotation:

```
rotateShipY.Angle = ((_joystick.AxisD / 65535f) * 360);
```

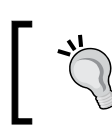

You can control any aspect of the game checking the values for the available axes and buttons.

# Working with many input devices

Sometimes, we need to work with many joystick style game input devices at the same time.

For example, we can work with two gamepads, one flightstick and a gamepad, one steering wheel and two gamepads, etc.

We can do this using the Joystick class analyzing the strings returned when calling its FindJoysticks function. Then, we can call the AcquireJoystick method for each gaming input device that we need to control. We need one instance of the Joystick class per device.

· [ 203 ] -

# **Using other input devices**

We can use the same principles explained for the steering wheel to take full advantage of the features offered by a gamepad, joystick, flightstick, and any other input gaming devices that provide a certain number of buttons and digital and/or analog sticks.

The only difference will be the features reported by each device and the experience provided to the player.

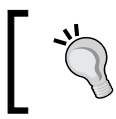

When using DirectInput in an XBAP WPF application, it is convenient to deactivate the keyboard and mouse mode for the gamepad or other gaming input devices. We can take full advantage of their analog modes.

#### Have a go hero – using the Wiimote

You can use the most exciting input gaming devices, such as the amazing Nintendo's Wiimote, adapting existing wrappers to an XBAP WPF application, as we did for the Joystick class.

There is a managed library to use the Wiimote in Windows with the C# code, developed by Brian Peek (http://www.brianpeek.com). You can download it from http://wiimotelib.codeplex.com/.

Your project manager wants you to control the spaceship using a Wiimote. You have to adapt this wrapper to use it in the game and change the game loop to take the values from the Wiimote. It must move and rotate the ship as we did for the steering wheel.

#### Have a go hero – working with time, analog and digital values

Your project manager is delighted with the steering wheel that controls the spaceship. The game loop used in the XBAP WPF application takes into account the elapsed time between each rendered frame. However, this value is not used to bring more precision to the movements and rotations.

You have already worked with 2D games taking into account the elapsed time. Now, it is time to do this in the 3D games.

Offer the player the possibility to translate the spaceship and rotate it taking into account the values from the gaming input devices and the elapse time.

Then, accelerate and decelerate the spaceship's speed according to the values read from analog inputs.

Use an object-oriented design to provide these new features to the spaceship.

- [ 204 ] -

Finally, use the acceleration and deceleration algorithms for the camera's movement in both the Silverlight and the XBAP WPF application. In the Silverlight version, use the analog values from the mouse position and add the code to take into account the elapsed time in the Game class.

#### Pop quiz - working with gaming input devices

- 1. A Silverlight application can read values from a gamepad:
  - a. Using DirectInput.
  - b. Using managed DirectX.
  - c. Using the gamepad's keyboard and mouse mode in digital mode.
- 2. A Playstation style gamepad's digital mode allows us to:
  - a. Map the right mini stick to keyboard's keys.
  - b. Map the left mini stick to keyboard's keys.
  - c. Map the both mini sticks to keyboard's keys
- 3. A Playstation style gamepad's digital mode right mini stick is equivalent to:
  - a. The left mini stick.
  - b. The four command buttons on the right.
  - c. The POV.
- 4. A Playstation style gamepad's analog mode right mini stick controls:
  - a. The X and Y axis.
  - b. The Rz and Rx axis.
  - c. The Z and Rz axis.
- 5. Moving a wheel changes the value of the:
  - a. X-axis.
  - b. Y-axis.
  - c. Z-axis.
- 6. Pressing the acceleration pedal changes the value of the:
  - a. X-axis.
  - b. Y-axis.
  - c. Z -axis.
- 7. Pressing the bake pedal changes the value of the:
  - a. X-axis.
  - b. Y-axis.
  - c. Z-axis.

– [ 205 ] –

# Summary

We have learned a lot in this chapter about gaming input devices. Specifically, we were able to understand how they work and learnt how to read values for their keys, buttons, and axis. We performed transformations to the models and cameras, translating and rotating them according to the values read from the input devices in Silverlight applications and in XBAP WPF using DirectInput, managers, and wrappers. We also understood the differences between analog and digital controls.

Now that we've learnt to control many aspects of our games using input devices, we're ready to use effects and textures to amaze the players, which is the topic of the next chapter.

**[ 206 ]** -

# **T** Using Effects and Textures to Amaze

In order to create realistic games, we must render scenes that project a genuine environment to the players. If we want to show a spaceship in a game, it will have to be similar to a real spaceship. Hence, we have to paint our models using textures and we must use different kinds of lights to illuminate them and to create amazing environments and effects. We must mix 2D images with 3D models. In this chapter, we will learn everything we need to know about the process of enveloping a 3D model using textures.

We will be able to take 3D elements from popular and professional 3D DCC tools and we will show them rendered in real-time on the screen with different textures, and enlightened by many lights. In this chapter, we shall:

- Prepare the 3D elements to be enveloped by textures
- Take advantage of 3D DCC tools to create 3D models with texture mapping coordinates
- Understand how to work with many different complex textures
- Control lights to give life to the scenes
- Work with lights to create our first special effects

# **Dressing characters using textures**

So far, we have been working with 3D scenes showing 3D models without textures. We were able to show and to control a 3D model and many cameras using different input devices, in both an XBAP WPF application and in Silverlight. However, we did not consider the original texture used to envelope the spaceship. Thus, the spaceship does not look as nice as expected. How can we envelope 3D models using textures to amaze the player?

In order to envelope 3D models using textures, we need to export the model from the 3D DCC tool including the references to the images used as textures. Then, we will be able to replace the image used as a texture with another one.

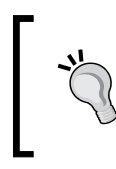

Whilst working with 2D games, changing colors was a nice technique to create new characters and to draw the players in to new stages, reusing existing sprites and backgrounds. We can use a similar technique to create new characters and scenarios for 3D games by changing the textures that envelope a 3D model.

# Time for action – adding textures in DCC tools

The 3D digital artists are facing difficulties in creating additional spaceship models. However, using two or three models and displaying them with many different textures will enable the player to choose between a dozen spaceships. Your project manager wants you to use the same technique used in the 2D games to create additional characters without putting in a huge effort.

First, we are going to open the spaceship model in Blender, add a texture based on a PNG image and export the 3D model to the ASE format, compatible with Balder. These steps are necessary because we must export the ASE format including a bitmap texture definition enveloping the meshes. Later, we will be able to replace this bitmap texture definition.

- 1. Start Blender and open the spaceship model (previously saved in Blender's native format as Ship01.blend in C:\Silverlight3D\Invaders3D\3DModels\SPACESHIP01).
- 2. Select Panels | Shading | Material. (You will see the Shading panel displaying the Material buttons.)
- **3.** Select the first material listed in the Link to Object combo box, under Link to Object. In this case, the first material is MA:Material.001.

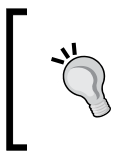

The spaceship is a complex model, previously imported into Blender from a DirectX .x format. Thus, we are going to assign a bitmap texture to an existing material to envelope the meshes. The spaceship model contains definitions for seven materials. In this case, we are just going to change the first one.

**4.** Now, click on the **Add New** button in the **Texture** panel. Blender will assign the name **Tex** to the new texture, as shown in the following picture:

[ 208 ] -

| Shaders Mirror Trans SSS     Texture |                   |                              |
|--------------------------------------|-------------------|------------------------------|
| Ray Mirror                           | Ray Transp        |                              |
| RayMir: 0.                           | IOR: 1.00         | Add New                      |
| Fresnel: 0.                          | Fresnel: 0.       |                              |
| Fac: 1.25                            | Fac: 1.25         | Adds a new texture datablock |
| Gloss: 1.00                          | Gloss: 1.00       |                              |
| Aniso: 0.0                           | ✓ Samples: 18 →   |                              |
| 🔹 Samples: 18 🕨                      | ✓ Thresh: 0.005 → |                              |
|                                      | ✓ Depth: 2 →      |                              |
| ■ Depth: 2 ▶                         | Filter: 0.000     |                              |

- **5.** Select **Panels | Shading | Texture**. You will see the **Shading** panel displaying the **Texture** buttons.
- 6. Click on Texture Type and select Image. Blender will add a new panel, Image.
- 7. Click on the Load button, select the PNG file to be used as a texture to envelope the meshes. You can use Ship\_06.PNG in the Textures folder or you can use another texture like Bricks.PNG (downloaded from http://www.freefoto.com/). You just need to add a reference to a bitmap file. Then, click on Select Image. The Preview panel will show a small bitmap's thumbnail, as shown in the following picture:

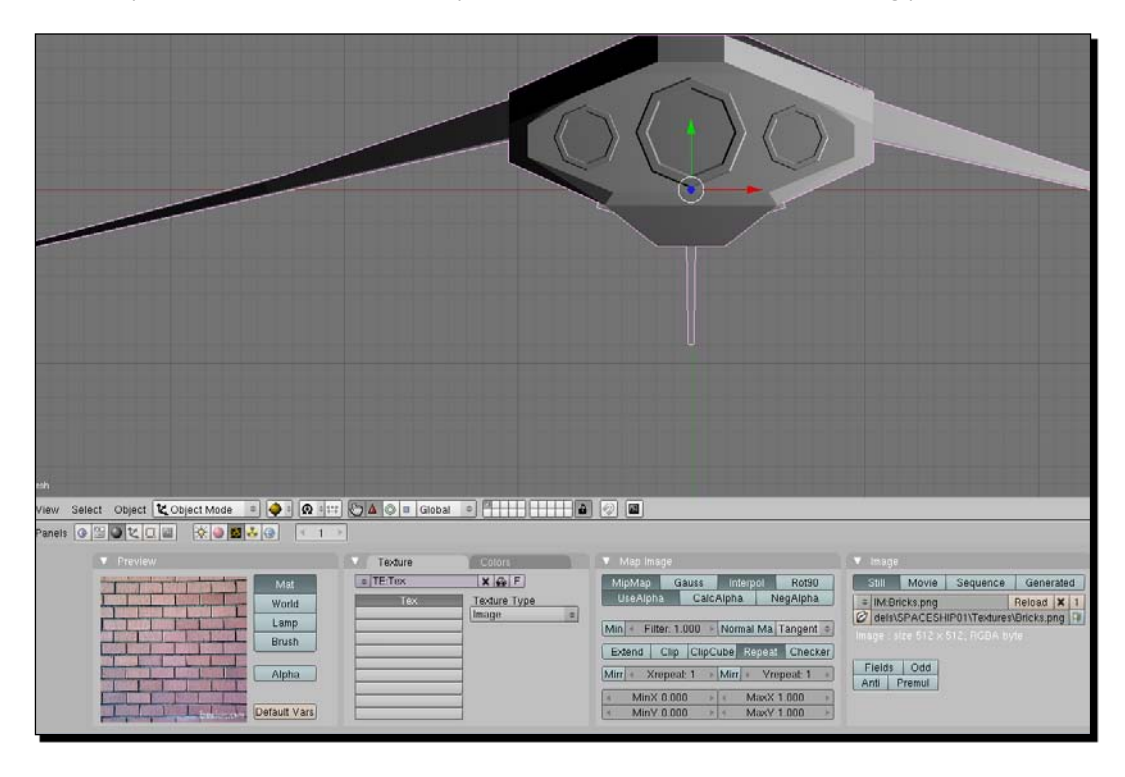

- [ 209 ] -

**8.** Select Panels | Shading | Material. You will see the Shading panel displaying the Material buttons and a preview for the material using the recently loaded bitmap as a texture to envelope the meshes, as shown in the following screenshot:

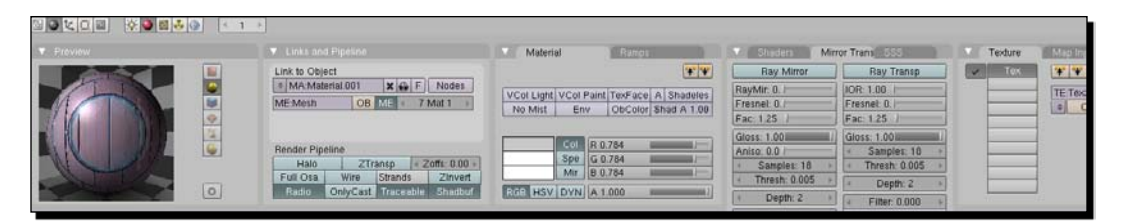

- 9. Save the model in Blender's native format. It will be useful for further format conversions. Select File | Save.... Browse to the folder created to hold the new models (C:\Silverlight3D\Invaders3D\3DModels\SPACESHIP01) and enter the desired name—Ship01\_texture01.blend. Then, click on Save As. The model is available to be loaded in Blender without the need to follow the previously mentioned steps.
- 10. Now, you have to export the model to the ASE format with the reference to the texture. Therefore, select File | Export | ASCII Scene (.ase) v0.6.10. The default folder will be the same used in the previous step. Hence, you will not need to browse to another folder. Enter the desired name— Ship01\_texture01.ase. Then, click on Export ASCII Scene. A dialog box will appear.
- **11.** Click on **Selection only** to deselect this option.
- **12.** Click on **OK**. Now, the model is available as an ASE 3D model with the reference to the texture. You will have to change the absolute path for the bitmap that defines the texture in order to allow Balder to load the model in a Silverlight application.

#### What just happened?

We used a 3D DCC tool (Blender) to add a texture based on a bitmap and link it to an existing material to envelope the meshes. Then, we converted the 3D model to the ASE file format, using the Goofos ASE export script.

If we open the ASE file using a text editor, we will recognize the bitmap filename used for the texture, included with its full path, as shown in the following lines:

```
*MATERIAL 0 {
 *MATERIAL_NAME "Multi # Material.001"
 MATERIAL_CLASS "Multi/Sub-Object"
 *MATERIAL_AMBIENT 0.0000 0.0000 0.0000
 *MATERIAL_DIFFUSE 0.7843 0.7843 0.7843
```

```
- [ 210 ] -
```

```
*MATERIAL SPECULAR 1.0000
                           1.0000
                                     1.0000
*MATERIAL SHINE 0.5000
MATERIAL SHINESTRENGTH 0.0978
*MATERIAL TRANSPARENCY 0.0000
*MATERIAL WIRESIZE 1.0000
*NUMSUBMTLS 7
*SUBMATERIAL 0 {
  *MATERIAL NAME "Material.001"
  *MATERIAL CLASS "Standard"
  *MATERIAL AMBIENT 0.0000 0.0000 0.0000
  *MATERIAL DIFFUSE 0.7843 0.7843 0.7843
  *MATERIAL SPECULAR 1.0000 1.0000 1.0000
  *MATERIAL SHINE 0.5000
  *MATERIAL SHINESTRENGTH 0.0978
  *MATERIAL TRANSPARENCY 0.0000
  *MATERIAL WIRESIZE 1.0000
  *MATERIAL SHADING Blinn
  *MATERIAL XP FALLOFF 0.0000
  *MATERIAL SELFILLUM 0.0000
  *MATERIAL FALLOFF In
  *MATERIAL XP TYPE Filter
  *MAP DIFFUSE {
    *MAP NAME "Tex.001"
    *MAP_CLASS "Bitmap"
    *MAP SUBNO 1
    *MAP AMOUNT 1.0000
    *BITMAP "C:\Silverlight3D\Invaders3D\3DModels\SPACESHIP01
             \Textures\Bricks.png"
```

These lines of code define the first material, Multi # Material.001, composed of seven sub-materials.

The first sub-material is Material.001 and it includes a bitmap texture. The full path and the PNG filename for the bitmap texture is referenced in the line that begins with \*BITMAP.

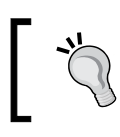

We do not need to be experts in the ASE format. However, it is important to understand the changes generated in the exported model.

- [ 211 ] —

# Time for action – exporting 3D models from DCC tools to Silverlight

Now, we are going to display the ASE 3D model, exported from Blender in a Silverlight application with help of Balder, using an image texture:

- **1.** Open the 3DInvadersSilverlight project.
- 2. Right-click on the Assets folder and select Add | Existing item... from the context menu that appears.
- 3. Go to the folder in which you saved the new 3D model, including the link to the texture, in the ASE format (C:\Silverlight3D\Invaders3D\3DModels\SPACESHIP01). Select the new ASE file (Ship01\_texture01.ase) and click on Add.
- **4.** Click on the ASE file added in the previous step. Change its **Build Action** property to Resource.
- **5.** Right-click on the Assets folder and select Add | Existing item... from the context menu that appears. Now, you are going to add the bitmap to use as a texture.
- 6. Go to the folder in which you saved the PNG to use as a texture (C:\Silverlight3D\Invaders3D\3DModels\SPACESHIP01\ Textures). Select the bricks image file (Bricks.PNG) and click on Add.
- 7. Open the code for the recently added ASE file (Ship01\_texture01.ase).
- **8.** Search the line that begins with \*BITMAP.
- 9. Replace the full path and the filename that follows the \*BITMAP (C:\Silverlight3D\Invaders3D\3DModels\SPACESHIP01\ Textures\Bricks.png) with the desired PNG bitmap, Bricks.png.
- **10.** Now, open the code for the class InvadersGame.
- **11.** Replace the line of code that loaded the spaceship mesh in the LoadContent method with the following:

\_ship = ContentManager.Load<Mesh>("ship01\_texture01.ase");

- [ 212 ] -

**12.** Build and run the solution. The default web browser will appear showing the spaceship enveloped with a bricks texture, as shown in the following screenshot:

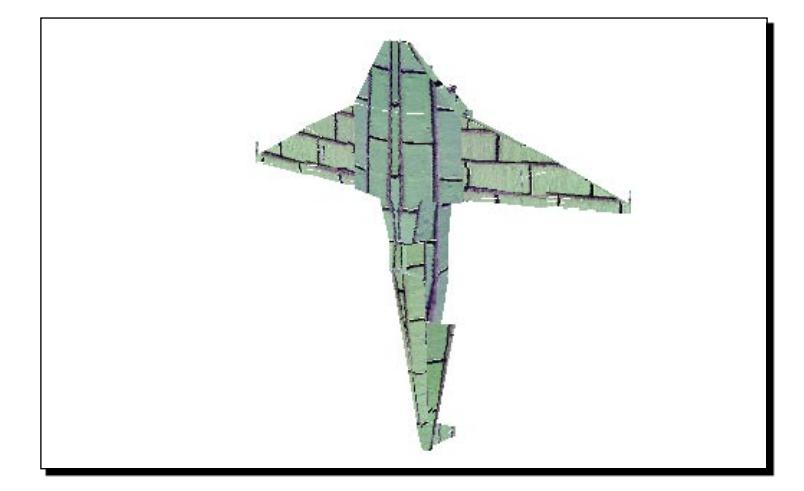

**13.** Click on the web browser's viewport to activate its focus. Move the mouse left and right. You will see that the camera that targets the spaceship rotates as the mouse is moved. Use the cursor movement keys to control the camera.

# What just happened?

Wow! A spaceship made of bricks was rendered in the web browser. Your project manager is amazed with the possibility to use different textures to envelope existing 3D models.

We showed the new spaceship with a texture rendered in a Balder's viewport. We had to replace the existing reference to a bitmap in the ASE file with a simple image filename. Thus, we could load and render a 3D model, previously exported from a 3D DCC tool, using a PNG bitmap to envelope it.

# Displaying a 3D model using textures in a 2D screen with Silverlight

Once we have the model in the ASE file format with a material linking to an image texture, the steps to load and show a 3D model using a texture to envelope it are the following:

- 1. Add the new ASE model to the Assets folder. It must be built as a Resource.
- 2. Open the code for the ASE file and replace the full paths and the filenames that follows the \*BITMAP prefixes with the desired filenames without paths.

- [ 213 ] -

- 3. Add the necessary PNG files (the image textures) to the Assets folder. They are built as Resources by default.
- 4. Override the game class's LoadContent method to load the model, creating a new mesh using the ContentManager, as done in the following line:

```
_ship = ContentManager.Load<Mesh>("ship01_texture01.ase");
```

5. Add the new mesh to the scene using the AddNode method:

```
Scene.AddNode(_ship);
```

6. Override the game class's Update method to manage the scene, the cameras, the lights and the meshes.

This time, we did not follow the last two steps because we were working on an existing solution that showed the spaceship's previous version without textures.

We can see the difference between the spaceship without textures (the previous version) and the new spaceship, with textures (made of bricks), in the following picture:

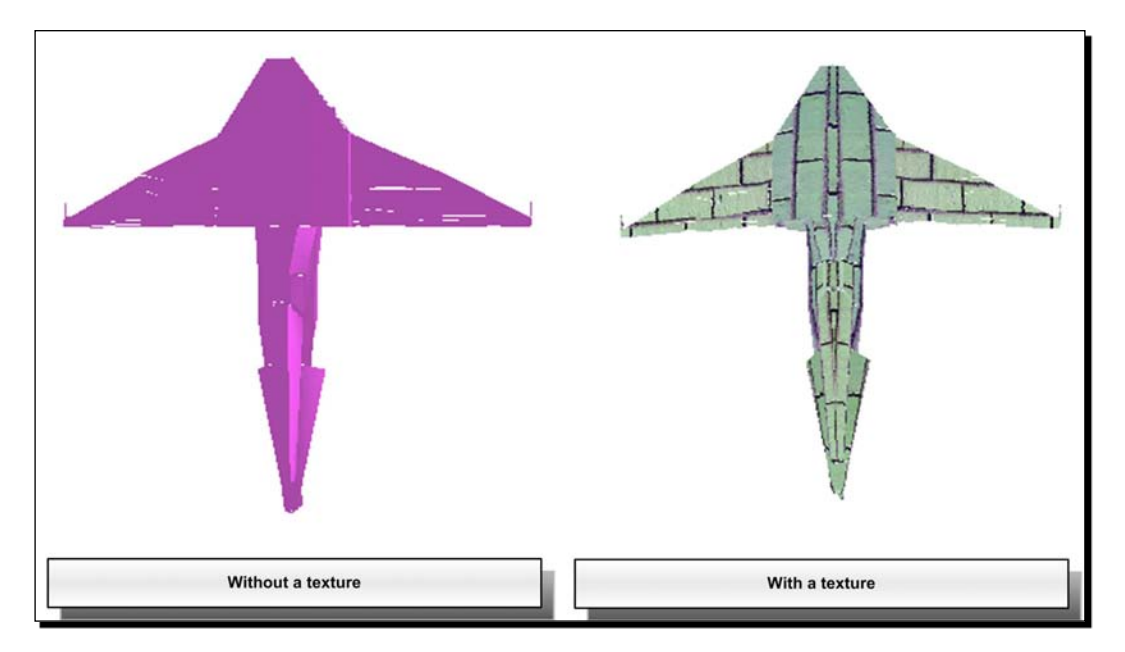

## Time for action – enveloping 3D models

The spaceship made of bricks is nice. However, it is difficult to believe that it could fly.

It is time to envelope the spaceship using the original texture. It is a very complex texture that envelopes the model and gives life to the spaceship. We can see the plain image for the texture Ship\_06.PNG in the following screenshot:

```
— [ 214 ] —
```

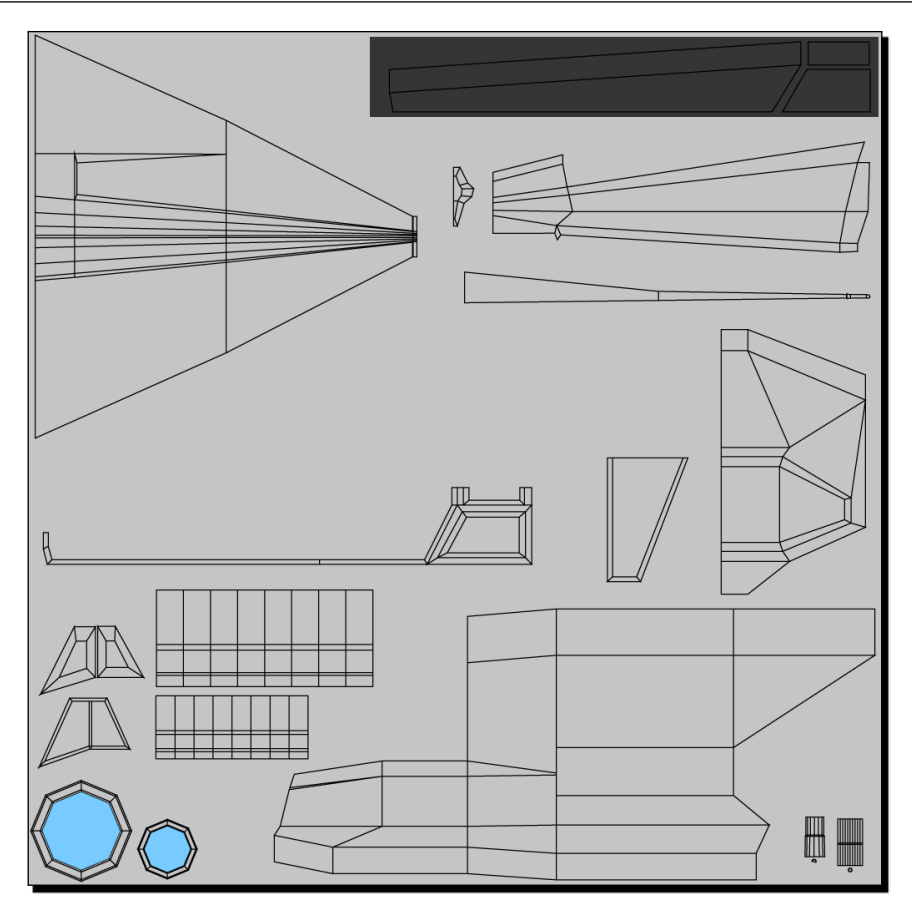

The image seems to be wrong. However, as it will envelope the spaceship, it will work as a plain piece of paper enveloping a spaceship handcrafted in wood.

- **1.** Stay in the 3DInvadersSilverlight project.
- 2. Right-click on the Assets folder and select Add | Existing item... from the context menu that appears. Now, you are going to add the new bitmap to use as a texture.
- **3.** Go to the folder in which you saved the original PNG to use as a texture for the spaceship (C:\Silverlight3D\Invaders3D\3DModels\SPACESHIP01\ Textures). Select the original texture image file (Ship\_06.png) and click on Add.
- **4.** Open the code for the ASE file added in the previous exercise (Ship01\_texture01.ase).
- **5.** Search for the line that begins with \*BITMAP.

- [ 215 ] -

- 6. Replace the existing filename that follows the \*BITMAP (Bricks.png) with the new desired PNG bitmap, "Ship 06.png".
- **7.** Build and run the solution. The default web browser will appear showing the spaceship enveloped with the original texture, as shown in the following screenshot:

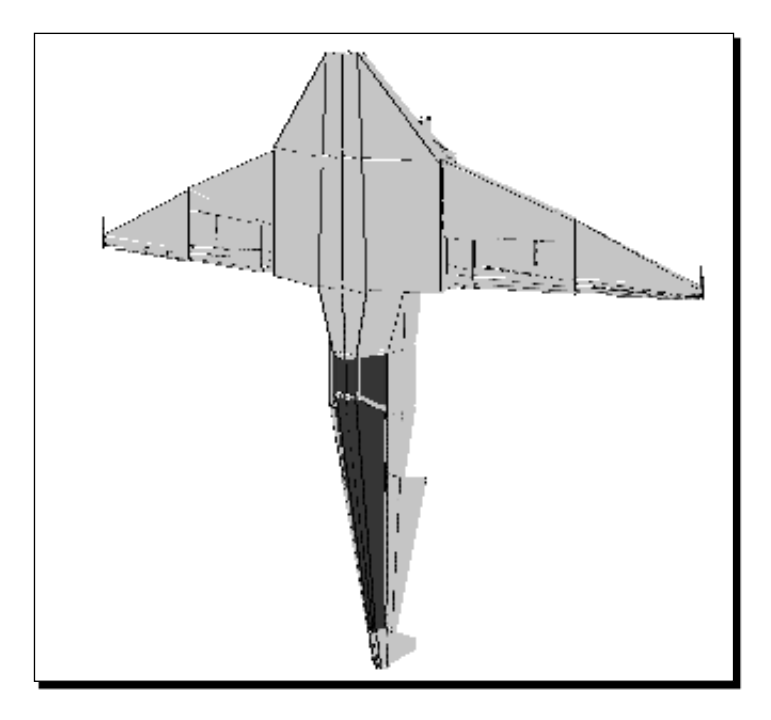

**8.** Move the camera as previously explained to understand how the complex texture envelopes the 3D model.

#### What just happened?

Now, you can see a nice spaceship rendered in real-time on the web browser. It does not look as nice as the original model rendered using the DirectX Viewer because Balder uses software rendering.

We could use a very complex texture to envelope a 3D model. We had to replace the previous reference to a bitmap in the ASE file with the new desired texture.

- **[ 216 ]** -

## **Understanding textures**

We can use textures to paint and envelope the different faces offered by a 3D model. Balder allows us to use a bitmap PNG to envelope a 3D model using its real-time software rendering capabilities. However, in order to use complex textures as the one used in the previous exercise, the 3D digital artist uses the 3D DCC tool to define the texture's coordinates.

We can also define the texture coordinates manually with code. However, our main goal is to take 3D models from the DCC tools and export them in the necessary formats in order to use them in our games. Therefore, we use the capabilities offered by the 3D DCC tool to define the texture's coordinates.

As the spaceship we are using was created as a DirectX .x 3D model, the digital artist designed a complex texture and defined its coordinates to envelope the model using the 3D DCC tool.

If we want to predict the results of using a texture to envelope a 3D model, we can define the texture in the 3D DCC tool and make the necessary changes to the texture mapping coordinates. Once the texture envelopes the model as expected, we can then translate the model and its texture using the real-time software rendering capabilities offered by Balder in Silverlight.

# **Repeating textures as tiles**

A very common technique is to create images that can be repeated as tiles. Thus, we can use them as if they were bigger textures, as done with the spaceship made of bricks.

In the following picture, we can see a pattern of diamond tiles:

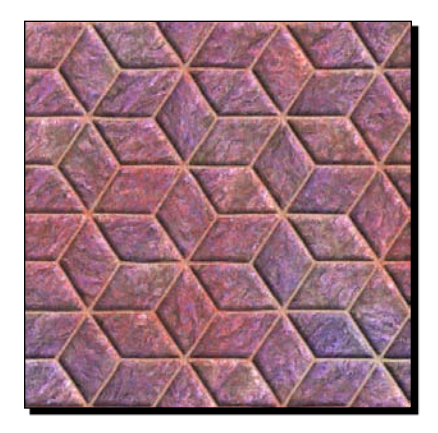

This image and other amazing textures can be downloaded from Spiral Graphics website (www.spiralgraphics.biz).

- [ 217 ] -

Using this texture as tiles to envelope a 3D model, the rendering process will use as many tiles as necessary to paint the meshe's faces. For example, the following picture shows a bigger texture created using 9 tiles (3X3):

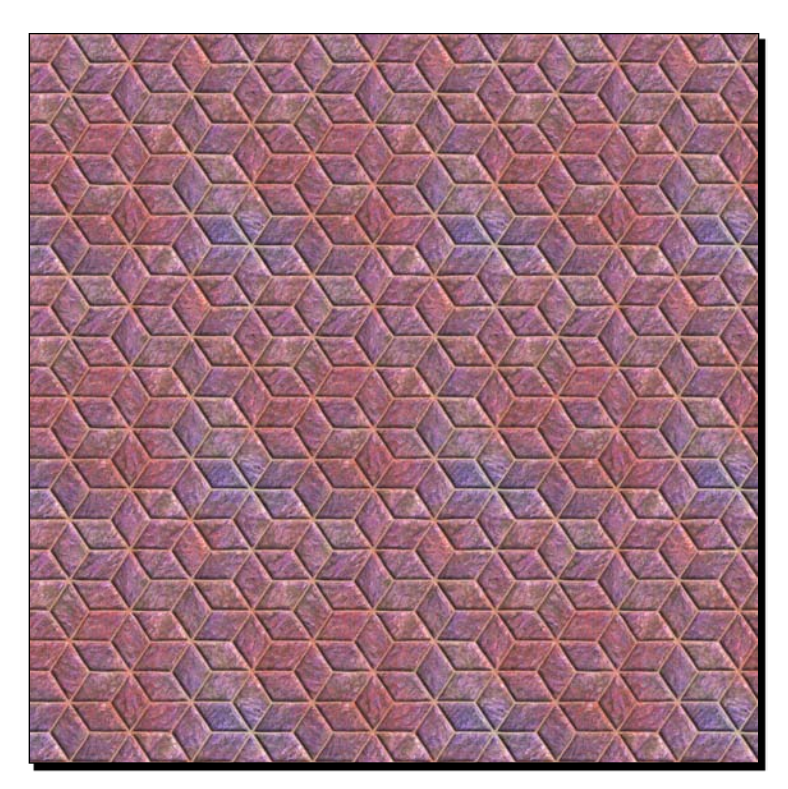

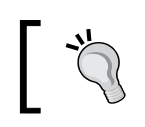

It seems to be a bigger texture. However, this is an illusion created using tiles.

# Time for action – replacing textures

So far, the application is showing just one spaceship. Your project manager wants to test the possibility of allowing a two-player mode. He wants you to add a new spaceship using the same texture to envelope the new model, but with a different color.

- **1.** Stay in the 3DInvadersSilverlight project.
- 2. Go to the folder in which you have saved the original PNG to use as a texture for the spaceship (C:\Silverlight3D\Invaders3D\3DModels\SPACESHIP01\Textures). Make a copy of the original texture image file (Ship\_06.PNG) and name it Ship\_07.PNG.

- [ 218 ] -

**3.** Open the previously mentioned image file in a photo editing application like GIMP or Photoshop. Replace its colors manipulating the colors balance, as shown in the following picture:

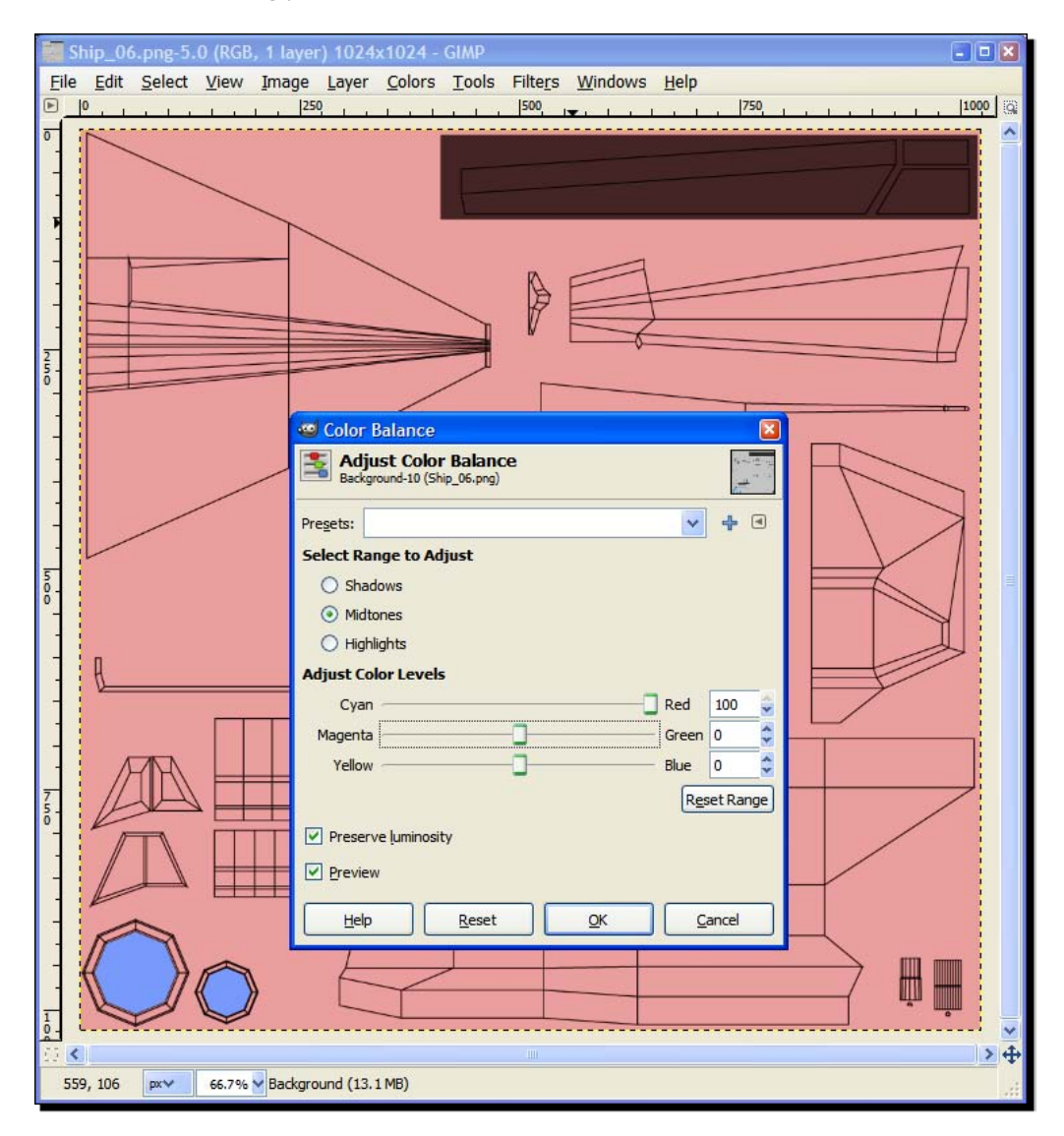

- **4.** Save the changes.
- 5. Create a copy of the ASE file with the reference to the texture (Ship01\_texture01.ase) and name it Ship01\_texture02.ase.

- **[ 219 ]** -

- **6.** Make a copy of the original texture image file (Ship\_06.PNG) and name it Ship\_07.PNG.
- 7. Add the new ASE file (Ship01\_texture02.ase) to the project in the Assets folder, as a Resource.
- **8.** Add the new texture image file (Ship\_07.PNG) to the project in the Assets folder.
- **9.** Open the code for the new ASE file added (Ship01\_texture02.ase).
- **10.** Search for the line that begins with \*BITMAP.
- **11.** Replace the existing filename that follows the \*BITMAP (Ship\_06.png) with the new desired PNG bitmap—Ship\_07.png.
- **12.** Now, open the code for the InvadersGame class.
- **13.** Add the following lines to define a new private variable:

```
// The second spaceship's mesh
private Mesh _ship2;
```

**14.** Add the following lines of code to load the new spaceship mesh in the LoadContent method, after the lines that load the first spaceship:

```
// Load and add the second spaceship
_ship2 = ContentManager.Load<Mesh>("ship01_texture02.ase");
Scene.AddNode(_ship2);
// Set the initial X position for the second spaceship
_ship2.Position.X = 10;
```

**15.** Build and run the solution. The default web browser will appear showing two spaceships enveloped with different textures, as shown in the following screenshot:

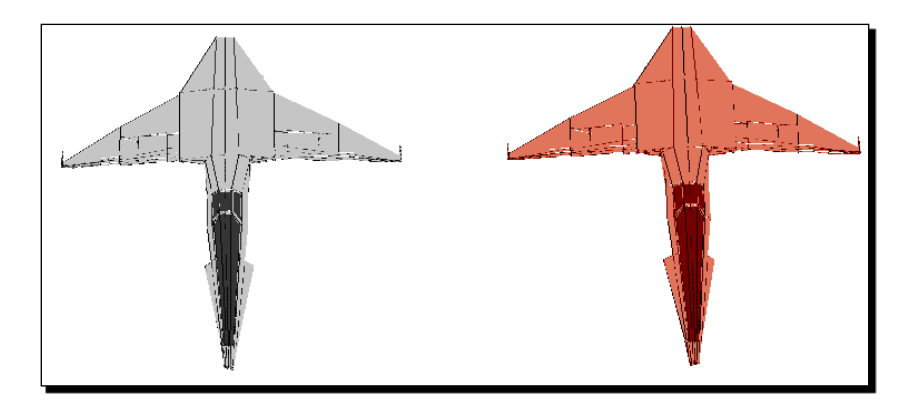

[220]-

#### What just happened?

You can see two spaceships enveloped by different textures rendered in real-time in the web browser.

The grey ship is on the left and the red one is on the right.

We made small changes to the texture image file and then we created a new model, linked to this new texture.

As we wanted to show both spaceships, we added a private variable to hold the new Mesh instance (\_ship2). We added the necessary code to load the model into a Mesh instance and then we changed the value for the X field of the Position Vector. We did this in order to show the new spaceship on the right:

```
_ship2 = ContentManager.Load<Mesh>("ship01_texture02.ase");
Scene.AddNode(_ship2);
ship2.Position.X = 10;
```

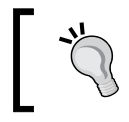

It is very easy to add new models on the scene and to change their positions. We just have to change the values for the X, Y, and Z fields of the Position property.

#### Have a go hero – playing with textures

The spaceships look nice. However, your project manager wants to use textures that are more colorful.

Using the existing textures as a baseline, create new textures for the spaceships and use them in the game.

Create a new sphere with a low polygon count using a 3D DCC tool. Envelope it using different textures to create many planets: The Earth, Mars, and Jupiter. Add the spheres to the scene with the different textures.

Let the player control the two ships using the keyboard and a gamepad.

Then, add the Moon, the Sun and a few starts. Always use 3D models because you are working with a 3D scene.

Do you dare to create a 3D representation of the solar system in action in a web browser using Balder and Silverlight?

[221] -

# Displaying lights, shadows, materials, and textures

So far, we have been enveloping 3D models using different textures based on bitmap images. We were able to create new characters by just replacing the texture linked to the 3D model definition. However, textures are not alone. Many lights, shadows, and other different kind of materials are also going to be a part of our complex 3D scenes, rendered in real-time. How do the lights affect an existing scene composed of many 3D models painted using different kind of materials instead of textures? How can we interact with lights to see the different generated shadows? How can we learn the differences between the diverse classes of lights?

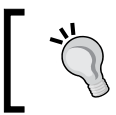

We can play with lights, shadows, materials, and textures watching the results of the change being made in real-time using Expression Blend to work with the components of our 3D scene in an XBAP WPF application.

# Time for action – working with lights and understanding shadows

Your project manager wants you to create the effect of a distant explosion changing the color of the scene's light.

We have to experiment with the parameters of the <code>PointLight</code> automatically created by the XAML exporter. It will allow us to create the desired effect.

- **1.** Open the project 3DInvadersXBAP in Expression Blend.
- 2. Click on the Viewport3D under Objects and Timeline and expand all its children. Select [PointLight] and go to its Properties tab. Give it a name, MainLight.
- **3.** Click on **Color** and use the editor to change it from white to a dark blue. All the models in the screenshot will be colored blue:

[ 222 ]

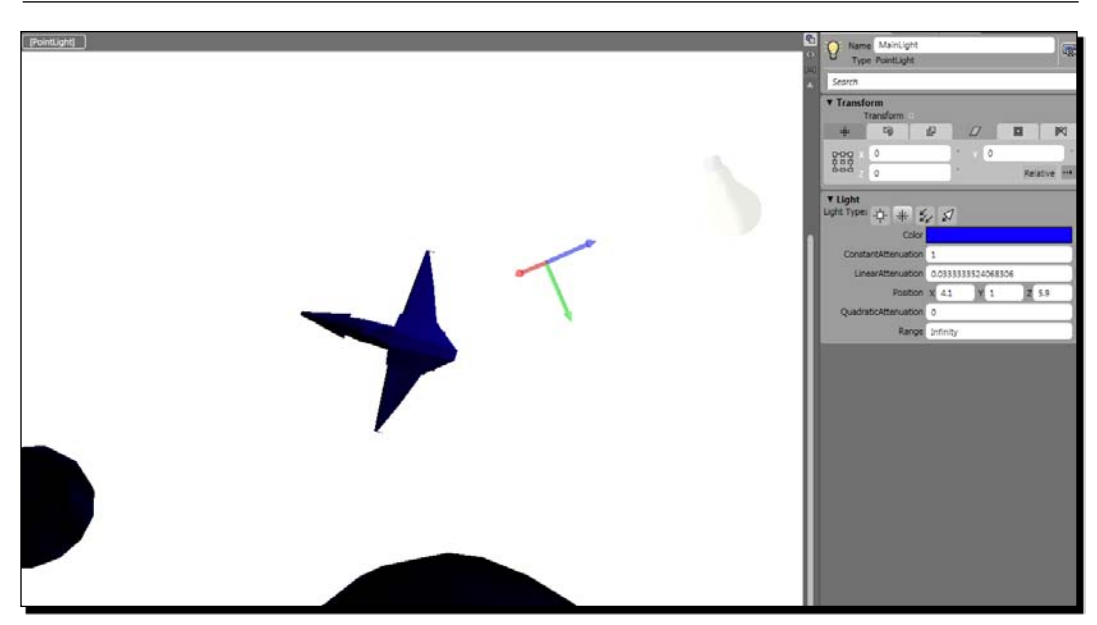

**4.** Click on the light bulb on the viewport and drag it to different positions in the scene. You will see how the position of a point light changes (as shown in the following picture) the blues for the different models:

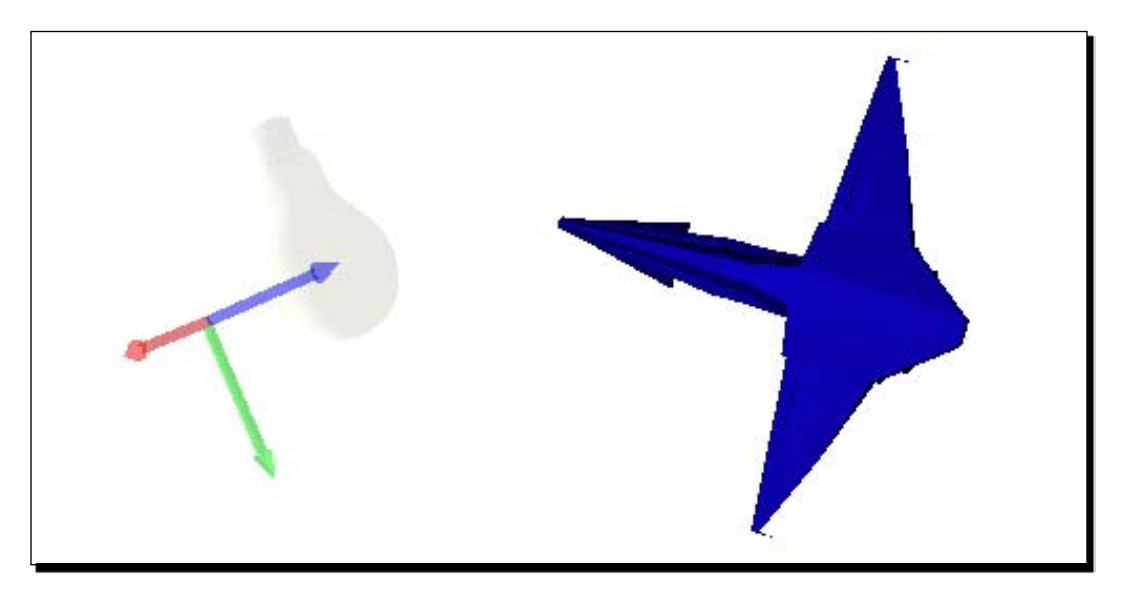

- **5.** Change the values for the following properties using 0.1 steps:
  - ConstantAttenuation
  - LinearAttenuation
  - QuadraticAttenuation.
- **6.** Follow the changes in the XAML code.
- **7.** Click on **Color** and use the editor to change it from dark blue to white, its original value. The models will recover their original colors.

#### What just happened?

You could control the colors shown by all the models in the scene by changing the color emitted by the point light.

This point light (MainLight) is the only light instance in this Viewport3D. When this light is white, the models that receive the light rays show the colors defined in their materials. They produce shadows and gradients. However, the base colors are not modified.

However, when this point light changes its color from white to any other tone, it affects the colors shown by the models. This happens in real scenes with real lights. The rendering process considers the light sources and uses them to create a 2D screen from the 3D world. Therefore, when we changed the point light's color to blue, the models were shown using blue tones.

Thus, changing the lights' colors, we can create amazing effects on the models that receive these lights.

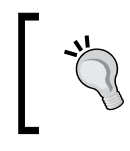

The simplest way to understand how lights work, is watching their effects over the models in a scene in real-time. Whilst changing the lights' parameters, we can understand how they interact with the materials and the textures. Besides, we are able to see the shadows.

We can define additional lights using XAML or creating the instances using C# code. We can also add transformations to lights, as shown in the XAML code that defines MainLight:

```
<PointLight x:Name="MainLight" Color="#FFFFFFF"

Position="4.076245,1.005454,5.903862"

LinearAttenuation="0.033333352406831"

Range="1.7976931348623157E+308">

<PointLight.Transform>

<Transform3DGroup>

<ScaleTransform3D ScaleX="1" ScaleY="1" ScaleZ="1"/>

<RotateTransform3D d:EulerAngles="0,0,0"/>
```

```
- [ 224 ] -
```

```
Chapter 7
```

```
<TranslateTransform3D OffsetX="7.827" OffsetY="-2.375"
OffsetZ="-11.118"/>
</Transform3DGroup>
</PointLight.Transform>
</PointLight>
```

# **Understanding different kinds of lights**

In an XBAP WPF application, we can use four different kinds of lights. Again, changing their properties is the best way to understand them. However, we can get an idea of their differences by looking at the following picture:

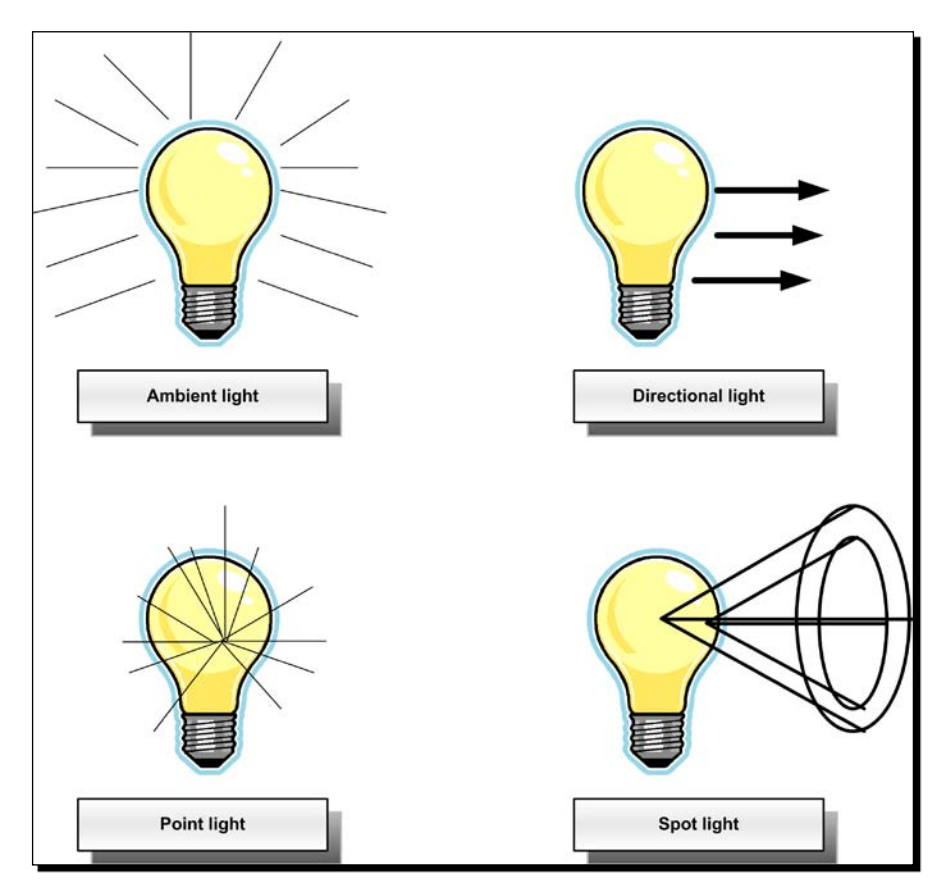

- Ambient light (AmbientLight): It casts light in all directions. Thus, it lights all the models in the scene evenly.
- Directional light (DirectionalLight): It casts light in a specific direction. It is similar to sunlight. In Balder this is referred to as DirectionalLight.

- Point light (PointLight): It casts light from a single point in all directions. It is similar to the real light bulbs. It is also known as Omni light (omnidirectional light). In Balder this is referred to as OmniLight.
- Spot light (SpotLight): It casts light using the shape of a cone. Thus, only the models that fall inside the cone will be affected by this kind of light. It is similar to the spot lights used in theaters.

#### Have a go hero – creating effects using lights

Combining the different kinds of lights, their colors, positions, rotations, and parameters, create the following effects in both the XBAP WPF application and in Silverlight:

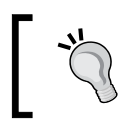

Balder provides only two light styles. Therefore, you will be able to create more effects using the XBAP WPF application.

- An explosion
- A flash
- A sunrise
- A nightfall

Combine the lights with a new 3D model, add the ability for the player to shoot laser beams from one ship to the other. A light has to illuminate the laser beam while it moves from the origin to the destination. Do not forget to take into account the elapsed time to control the positions for the laser beam and the lights.

#### Pop quiz – working with textures, materials, and lights

- 1. We can use bitmap images as textures in order to:
  - a. Envelope 3D models.
  - b. Add planes to 3D models.
  - c. Paint the lines that define the meshes.
- 2. An ASE 3D model includes the reference to the texture in the material definition using the following prefix:
  - a. \*TEXTURE
  - b. \*IMAGE
  - c. \*BITMAP

- [ 226 ] -

- 3. In order to use a bitmap as a texture using Balder and Silverlight, you must:
  - a. Add the desired PNG bitmap in a new line.
  - b. Replace the existing image full path and the filename with the desired PNG bitmap.
  - c. Replace the existing image filename with the desired PNG bitmap, using an absolute path.
- 4. Tile textures:
  - a. Use the same image many times (as tiles) to envelope a 3D model, creating the illusion of a bigger texture.
  - b. Are huge images used to envelope many small 3D models.
  - c. Use many instances of the same image in the rendering process. Hence, they can create huge out-of-memory errors.
- 5. One white light in the scene:
  - a. Changes the colors of the materials and textures used to envelope the 3D models in the scene.
  - b. Does not change the colors of the materials and textures used to envelope the 3D models in the scene.
  - c. Changes all the colors of the materials and textures used to envelope the 3D models in the scene to different tones of grey.
- 6. One blue light in the scene:
  - a. Changes the colors of the materials and textures used to envelope the 3D models in the scene.
  - b. Does not change the colors of the materials and textures used to envelope the 3D models in the scene.
  - c. Changes all the colors of the materials and textures used to envelope the 3D models in the scene to different tones of red.
- 7. A point light, also known as omni light:
  - a. Casts light using the shape of a cone.
  - b. Casts light from a single point in all directions.
  - c. Casts light in a specific direction.

- [ 227 ] —

# Summary

We have learnt a lot in this chapter about textures and lights. Specifically, we were able to understand how they work and learned how to prepare the 3D models to be enveloped by textures. We replaced the textures used to envelope different 3D models and we took advantage of Expression Blend to interact with different kinds of lights in a 3D scene. We also understood the possibilities offered by textures and lights to create amazing effects.

Now that we've learnt how to use textures and how to work with many different kinds of lights, we're ready to animate 3D characters, which is the topic of the next chapter.

# **8** Animating 3D Characters

In order to emulate real-life situations in our games, we must animate our 3D characters in real-time. If we want to show a UFO in a game, it will have to fly like a real UFO, changing its position and rotating at the same time. Hence, we have to add animation capabilities to our models and we must combine the capabilities offered by the cameras with the possibilities to perform transformations to many models on each frame. The camera shows us a part of the whole 3D world in which the 3D models must move, rotate, and scale, creating amazing effects for the player.

By reading this chapter and following the exercises we shall learn how to:

- Move 3D characters in the 3D scenes
- Define specific independent behaviors for the 3D characters that compose the 3D world
- Understand how to perform different transformations to a 3D model at the same time
- Control many transformations over the three axes of a 3D model
- Animate complex 3D models based on bones and skeletons

# **Invaders 3D**

So far, we have been working with 3D scenes showing 3D models with textures and different kinds of lights. We were able to envelope 3D models with textures and create amazing effects using lights. We moved the 3D models and cameras, translating and rotating them according to the values read from the input devices. However, we did not animate the 3D models in Silverlight applications. Games require dozens of 3D models performing different kinds of animations concurrently. Thus, we have to move and rotate our 3D characters to create realistic and attractive games. How can we animate multiple independent and concurrent 3D characters while managing a complex game loop in Silverlight?

We can do this by combining a good object-oriented design with the power of Balder. Using the same principles learned for raster and vector sprites, it is possible to create flexible and easy-to-animate 3D characters.

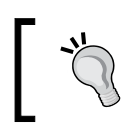

The key to success is reducing the complexity of the mathematics involved in moving and rotating 3D models using Balder's simple functions.

# Time for action – adding a UFO

The 3D digital artists created a model of a UFO (Unidentified Flying Object). They downloaded another model in DirectX .x format from XNA Fusion's website (http://www.xnafusion.com). They made some changes to a round shield model to create a nice UFO. The link for the round shield preview is http://www.xnafusion.com/?p=66, and the link for downloading the compressed file with the model and the textures is http://www.xnafusion.com/wp-content/uploads/2008/04/round\_shield.zip.

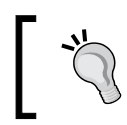

The original 3D model, called Round\_shield, was created by Skonk (e-mail: skonk@xnafusion.com). You are free to use, modify, and share the content provided due credit is given to the author.

The UFO is one of the enemies. The aliens want to use this kind of spaceship to invade Earth. The game must show an UFO moving around and rotating while it changes its position. Surprisingly, your project leader wants you to use an UFO made of bricks. It is a bit unrealistic, but this is what he wants.

First, we are going to open the UFO model in Blender, add a texture based on a PNG image and export the 3D model to the ASE format, compatible with Balder.

[ 230 ]

- Start Blender and open the UFO model, previously saved by the 3D digital artists in Blender's native format as Ufo01.blend in C:\Silverlight3D\Invaders3D\3DModels\UF001).
- **2.** Assign a bitmap texture to an existing material to envelope the meshes that shape the UFO. You already learned the detailed steps for this process.

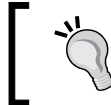

The 3D digital artists had to rotate and scale the original DirectX .X model to shape the UFO. The UFO model contains definitions for five materials. In this case, you just need to change the first one.

**3.** Use the bricks texture (Bricks.PNG) to envelope the meshes. The **Preview** panel will show a small bitmap's thumbnail, as shown in the following picture:

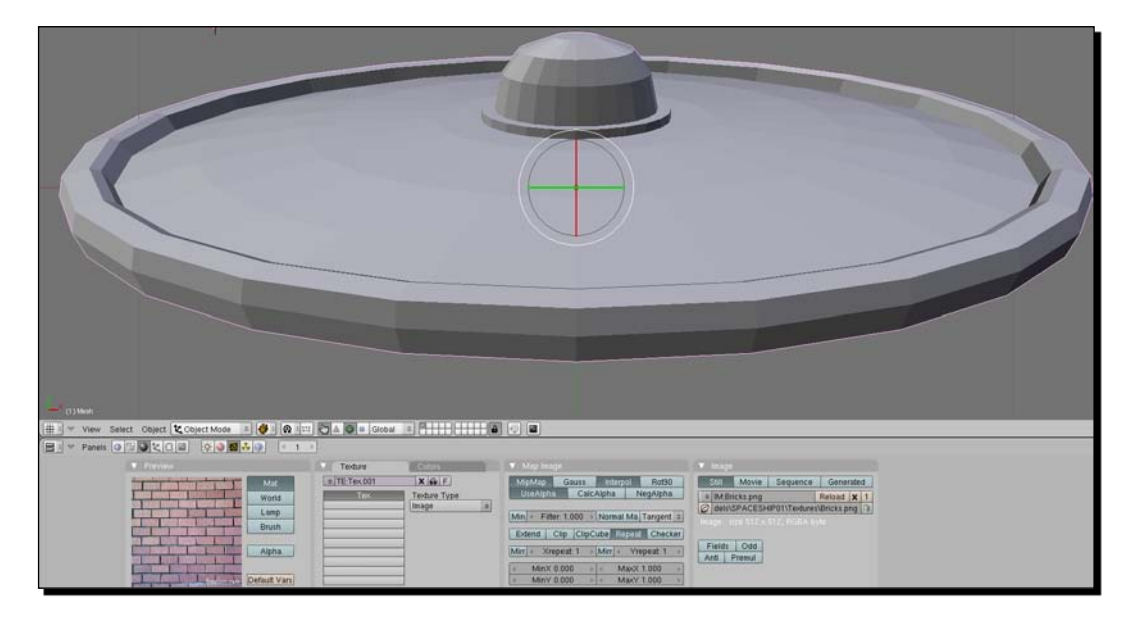

- **4.** Save the changes.
- **5.** Export it to the ASE format (UF001.ase).
- **6.** Open the project, 3DInvadersSilverlight.
- 7. Add the previously exported ASE file (UFO01.ase) to the Assets folder.
- **8.** Replace the full path and the file name for the texture in the ASE file with the desired PNG bitmap, "Bricks.png". You added this bitmap to the project when you first learned to work with textures.

[ 231 ] -

#### What just happened?

We prepared the model to use a texture based on an image, exported it to the ASE file format and added it to the project changing its texture.

The UFO model is now ready to be loaded and rendered, using Blender.

# Time for action – creating a new game superclass to generalize time management capabilities

So far, our Silverlight game does not handle the elapsed time between each rendered frame. We need this information in order to create animations that consider time as a variable.

We are going to create a new abstract superclass to add time management capabilities to the basic Game (Balder.Core.Game) class provided by Balder:

- **1.** Stay in the 3DInvadersSilverlight project.
- 2. Create a new class—RealTimeGame (a subclass of Game)—using the following declaration:

public abstract class RealTimeGame : Game

**3.** Add the following line of code at the beginning (as we are inheriting from Balder's Game class):

using Balder.Core;

**4.** Add the following private variables and one property to handle the ticks and the elapsed time between each rendered frame:

```
// Holds the time when the method finished rendering a frame
protected DateTime _lastTick;
// Holds the elapsed time after the last call to the Update method
protected TimeSpan _elapsedTime;
public TimeSpan ElapsedTime
{
   get { return _elapsedTime; }
}
```

5. Add the following public abstract method to encapsulate updates based on the elapsed time (previously saved on \_elapsedTime):
public abstract updateWithTime():

```
public abstract void UpdateWithTime();
```

**6.** Override the Loaded method to save the current time for the first time:

```
public override void Loaded()
{
```

```
— [ 232 ] –
```

```
base.Loaded();
// Save the current time
_lastTick = DateTime.Now;
}
```

7. Override the Update method to calculate and save the elapsed time and save the new time after updating the game:

```
public override void Update()
{
    base.Update();
    // Hold the elapsed time after the last call to this method
    _elapsedTime = (DateTime.Now - _lastTick);
    UpdateWithTime();
    // Save the current time
    _lastTick = DateTime.Now;
}
```

### What just happened?

The code to define a game that handles the elapsed time between each rendered frame is now held in the new RealTimeGame class (a subclass of Game). As it is an abstract class, we will have to create new subclasses inheriting from RealTimeGame to specialize the behavior of our game.

Once the models are loaded, the game runs the code added in the Loaded method. The code will save the current time. This will be the first value for the \_lastTick variable.

Then, the engine will call the Update method for each frame. Therefore, we had to override this method to calculate and save the elapsed time in the \_elapsedTime variable. Then, it calls the abstract UpdateWithTime method. This way, we make sure that the code written in this method in the subclasses will have access to a value in the \_elapsedTime variable and in the ElapsedTime read-only property. Once the UpdateWithTime method finishes its execution, we save the current time in the \_lastTick variable.

## Time for action – specializing a game superclass

Now, we can specialize RealTimeGame instead of using subclasses of Game. This requires a small change to the code. We have to override the UpdateWithTime method instead of overriding the Update method. Besides, we have to remove the line base.Update(); used in the Update method. These changes will allow us to animate 3D characters taking into account the elapsed time.

- 1. Stay in the 3DInvadersSilverlight project.
- 2. Open InvadersGame.cs.

```
- [ 233 ] -
```

**3.** Replace the declaration for the InvadersGame class with this one. (Now, it will be a subclass of RealTimeGame.):

public class InvadersGame : RealTimeGame

4. Replace the declaration of the Update method with the following. (Now, we override the UpdateWithTime method instead.):

```
public override void UpdateWithTime()
```

**5.** Remove or comment the following line of code in this method:

//base.Update();

**6.** Build and run the solution. The application will run as in the previous examples. You will not notice any changes.

#### What just happened?

We made the necessary changes to our main Game class to specialize the new RealTimeGame superclass. Now, we will be able to animate the 3D characters whilst considering the elapsed time.

#### Time for action – creating a subclass for a 3D character

Now, we are going to create a specialized subclass of Actor (Balder.Core.Runtime. Actor) for the UFO. This is our first intent to generalize many behaviors related to 3D characters. In this case, it is a 3D character composed of just one model (an instance of Mesh).

- **1.** Stay in the 3DInvadersSilverlight project.
- 2. Create a new class—Ufo (a subclass of Actor)—using the following declaration: public class Ufo : Actor
- **3.** Add the following lines of code at the beginning (as we are going to use many of Balder's classes and interfaces):

```
using Balder.Core;
using Balder.Core.Geometries;
using Balder.Core.Math;
using Balder.Core.Runtime;
```

4. Add the following protected variables to hold references for the RealTimeGame and the Scene instances:

```
protected RealTimeGame _game;
protected Scene _scene;
```

```
- [ 234 ] -
```
- 5. Add the following protected variable to hold the 3D model (an instance of Mesh): protected Mesh \_mesh;
- **6.** Add the following constructor with two parameters, the RealTimeGame and the Scene instances:

```
public Ufo(RealTimeGame game, Scene scene)
{
    _game = game;
    _scene = scene;
}
```

**7.** Override the LoadContent method to load the UFO's mesh and set its initial position:

```
public override void LoadContent()
{
    base.LoadContent();
    _mesh = _game.ContentManager.Load<Mesh>("ufo01.ase");
    _scene.AddNode(_mesh);
    _mesh.Position.X = -20;
    _mesh.Position.Z = 0;
    _mesh.Position.Y = 0;
}
```

**8.** Override the Update method to change the UFO's position taking into account its initial location, fixed speed settings, and the elapsed time:

```
public override void Update()
{
    base.Update();
    // Update the X-coordinate according to the elapsed time and a
        fixed speed
    _mesh.Position.X += 1f * (float)_game.ElapsedTime.TotalSeconds;
    // Update the Z-coordinate according to the elapsed time and a
        fixed speed
    _mesh.Position.Z -= 2f * (float)_game.ElapsedTime.TotalSeconds;
    // Update the Y-coordinate according to the elapsed time and a
        fixed speed
    _mesh.Position.Y -= 2f * (float)_game.ElapsedTime.TotalSeconds;
}
```

### What just happened?

Now, we have a subclass of Actor that loads the UFO's model and updates its position.

Creating subclasses of Actor and overriding its methods, we can create 3D characters with different behaviors.

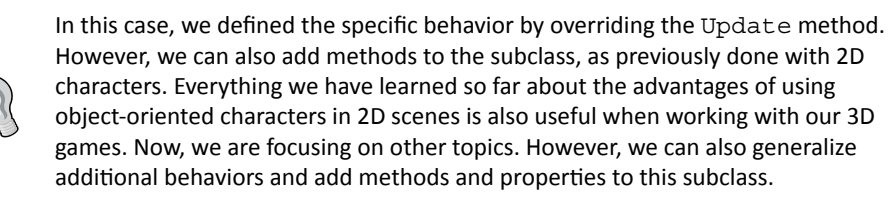

# Using an Actor to represent a 3D character

The most appropriate way to represent a 3D character in Balder is creating a new subclass of the Actor class. It allows us to apply a nice object-oriented design to our games. Luckily, we do not need to use wrappers, as we can inherit from the Actor class without problems.

We need to access the RealTimeGame instance from the Actor. We use RealTimeGame instead of its superclass, Game, because it allows us to use its ElapsedTime property. We also need to access the Scene instance from the Actor. We have to add the meshes that define the 3D character to this Scene instance so that it can be taken into account by the rendering process. Therefore, we used a constructor that saves the references to these instances:

```
public Ufo(RealTimeGame game, Scene scene)
```

We have overridden the LoadContent method. We used it in a way similar to what we had previously learnt for loading models in the Game subclasses. In fact, Game is a subclass of Actor.

Once the mesh was loaded, we added it to the active scene (previously saved in the constructor):

```
_mesh = _game.ContentManager.Load<Mesh>("ufo01.ase");
_scene.AddNode(_mesh);
```

The initial position for the UFO's model is X = -20; Z = 0, and Y = 0. We changed the values of the three fields from the Balder's 3D vectors to define the initial position:

```
_mesh.Position.X = -20;
_mesh.Position.Z = 0;
_mesh.Position.Y = 0;
```

**[ 236 ]** -

Finally, we have overridden the Update method. As we had an instance of RealTimeGame referenced in the \_game protected variable, we could access its ElapsedTime property to update the three axes and translate the UFO in the 3D space. We updated each coordinate considering the elapsed time and a fixed speed, converted to a float because Position is a 3D vector. In the following line, we increase the X-coordinate by 1 for each second elapsed:

\_mesh.Position.X += 1f \* (float)\_game.ElapsedTime.TotalSeconds;

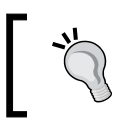

The Ufo class contains all the code to control a simple UFO's movement in our scene. It encapsulates a 3D character.

### Time for action – adding an Actor to the game

Now, we are going to add the UFO as an actor to our existing game, with a predefined behavior:

- **1.** Stay in the 3DInvadersSilverlight project.
- 2. Open InvadersGame.cs.
- 3. Add the following private variable in the public class InvadersGame : RealTimeGame, to hold the new Ufo instance: private Ufo \_ufo1;
- **4.** Add the following lines of code before the end of the Initialize method to create an Ufo instance and add this actor to the game:

```
_ufo1 = new Ufo(this, Scene);
AddActor(_ufo1);
```

**5.** Build and run the solution. The default web browser will appear displaying the two spaceships, and an UFO made of bricks moving through the 3D space, as shown in the following picture:

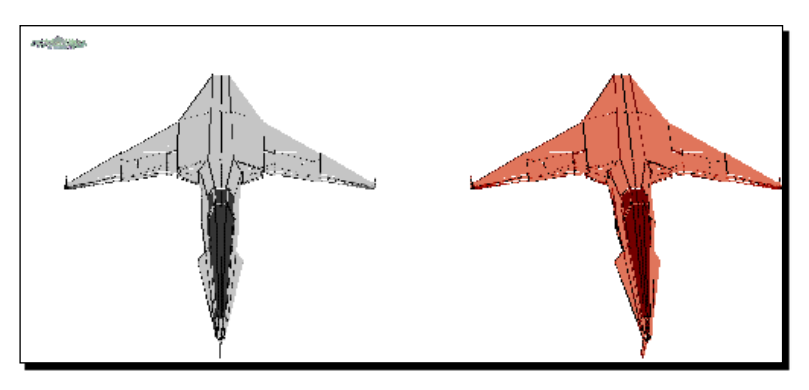

[237]

6. Click on the web browser's viewport to activate its focus. Move the mouse left and right. You will see that the camera that targets the spaceships and the new UFO rotates as the mouse is moved. Use the cursor movement keys to control the camera. Remember that you can also use your gamepad to control the camera. While rotating the camera, the UFO will go on moving, as shown in the following picture:

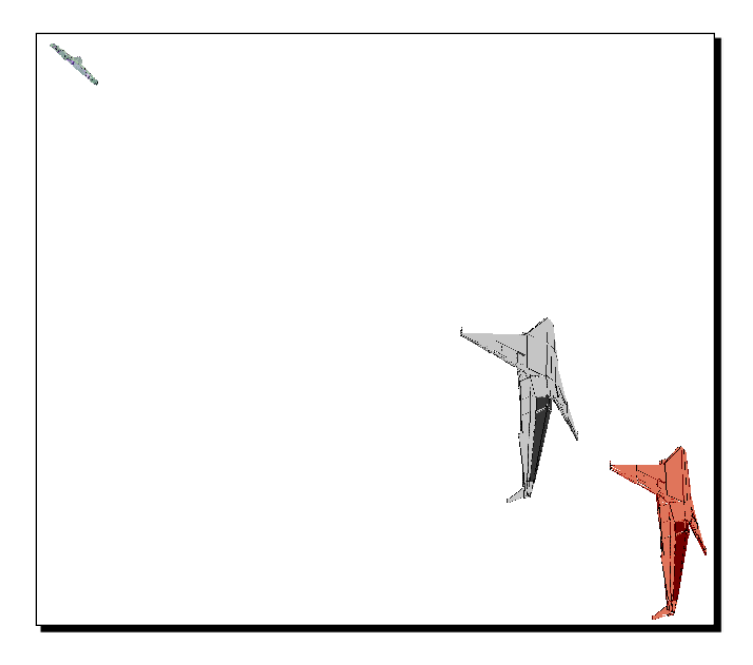

### What just happened?

Wow! A UFO made of bricks appeared flying on the scene. Your project manager likes the simple animation. He is amazed with the possibility to add 3D characters with animation capabilities adding just a few lines of code. He calls the 3D digital artists and asks them to create dozens of new models for this game. You will have to work hard in order to create a lot of new subclasses of the Actor class.

# **Moving 3D characters as Actors**

We added an instance of the previously programmed  $\tt Ufo$  class to our main game <code>class—InvadersGame</code>.

We added two simple lines of code to the InvadersGame class's overridden Initialize method. As InvadersGame is a subclass of the previously created RealTimeGame, we could use this as the first parameter to the Ufo's constructor. We also used the Scene property:

```
_ufo1 = new Ufo(this, Scene);
```

```
— [ 238 ] –
```

Once we created the desired instance of a subclass of Actor (Ufo), we just have to call the AddActor method:

AddActor(\_ufo1);

This method adds the instance to a private List<Actor> (a collection of actors). The game will call the LoadContent, Update and other methods when necessary for each actor found in this collection. Hence, we do not need to add code to the game class. We can use Actor subclasses to create simple or complex 3D characters with their own behavior.

In this case, the LoadContent method has the code to load the UFO's model as a Mesh and the Update method changes the position of this Mesh according to the elapsed time.

This way, the code in the main game class is simpler and easier to understand.

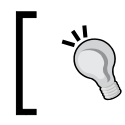

We can also add methods to each Actor subclass and we can call them from the game's UpdateWithTime procedure to have more control over their behavior. We had already done these things when working with 2D sprites.

### Time for action – rotating 3D characters

You have a problem. UFOs do not fly just by moving through the space. They usually rotate around themselves while moving in the different directions.

Now, we are going to add rotation capabilities to this 3D character.

- **1.** Stay in the 3DInvadersSilverlight project.
- 2. Open Ufo.cs.
- **3.** Add the following protected variables. (The UFO has to keep track of the rotation angles and it has to rotate at certain speeds, both defined for each axis):

```
// The rotation angles
protected Vector _angleDegrees = new Vector(0, 0, 0);
// The rotation speed for the three axis
protected Vector _rotationSpeed = new Vector(10f, 5f, 0f);
```

**4.** Add the following public method to calculate the UFO's rotation angles taking into account its rotation speed settings for each axis and the elapsed time:

**[ 239 ]** –

**5.** Add the following lines of code before the end of the Update method to calculate the new angles, update the mesh's world matrix and rotate the model:

```
CalculateNewAngles();
_mesh.World =
Balder.Core.Math.Matrix.CreateRotationX(_angleDegrees.X) *
Balder.Core.Math.Matrix.CreateRotationY(_angleDegrees.Y) *
Balder.Core.Math.Matrix.CreateRotationZ( angleDegrees.Z);
```

**6.** Build and run the solution. The default web browser will appear, displaying the two spaceships, and a UFO made of bricks rotating around itself in two axis while moving through the 3D space, as shown in the following picture:

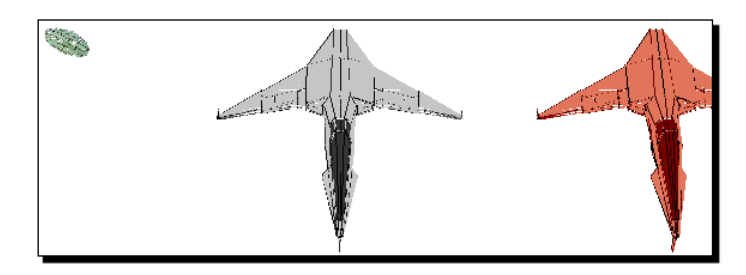

**7.** Rotate the camera and watch the UFO moving and rotating while the camera is changing its position.

### What just happened?

Now, the UFO moves and rotates at the same time, just like a real-life UFO. Do you believe in the existence of UFOs?

The code to add rotation capabilities to the UFO is now held in its class (a subclass of Actor).

We added two 3D vector variables:

- \_angleDegrees. It holds the current rotation angle in degrees, for each axis. The initial angle is 0 for each axis—X= 0, Y = 0, and Z = 0.
- \_rotationSpeed. It allows us to set a rotation speed in degrees per second. The initial rotation speed for each axis is—X = 10, Y = 5, and Z = 0.

- [ 240 ] -

The CalculateNewAngles method calculates and saves the new angle for each axis, considering the rotation speed defined for the axis and the elapsed time. If the calculated angle for the axis is greater than 360 degrees, it will return to 0

# Using the World matrix in order to perform transformations to meshes

We have added code to the Update method in order to calculate the new angles for each axis. Then, we changed the value of the World property for the UFO's Mesh.

The World field is of the type Matrix (Balder.Core.Math.Matrix) and it represents the **world matrix** for the model. This simple 4X4 matrix allows us to transform the model using world coordinates. It offers a very flexible way to place and construct all the pieces of the 3D world, irrespective of what we can actually see using the active camera.

Changing the values of the world matrix's elements, we can perform the following transformations to a mesh:

- Translate
- Rotate
- Scale

We can perform these transformations to any of the three axes (X, Y, and Z) changing the values of the world matrix's elements. For example, we can translate the mesh in the X-axis and rotate it in the Y-axis. The combination of these transforms can be represented by the 4X4 world matrix.

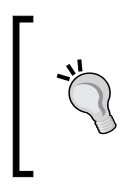

On one hand, matrices algebra makes graphical transformations easy to manipulate. On the other hand, performing some transformations using matrices involves complex calculations. We should not be scared about matrices, as they are part of our basic education. However, we do not want to introduce mistakes in to our game and we want to keep things simple.

A rectangular array of numbers defines a **matrix**. It has a fixed number of rows and columns. The 4X4 world matrix has four rows and four columns.

Luckily, Balder's Matrix class offers many operators and methods in order to allow us to apply transformations without needing to become skilled at matrices algebra. Hence, we do not need to re-open our old matrices algebra workbook.

- [ 241 ] -

The initial values for the world matrix are ones on the diagonal, from the upper-left corner to the bottom-right corner. The remaining values are zeros, as shown in the following table that represents the initial world matrix:

The CreateRotationX, CreateRotationY, and CreateRotationZ static methods return a new Matrix with the necessary values to rotate the Mesh in the corresponding axis, considering the angle in degrees received as a parameter.

If we want to rotate a model 90 degrees over the Z-axis, we just need to assign the new Matrix created by the CreateRotationZ method to the Mesh's World property, as shown in the following line of code:

```
_mesh.World = Balder.Core.Math.Matrix.CreateRotationZ(90);
```

The resulting world matrix to perform this rotation of 90 degrees over the Z-axis is the following:

If we want to rotate a model 45 degrees over the Y-axis, the mechanism is pretty similar:

\_mesh.World = Balder.Core.Math.Matrix.CreateRotationY(45);

The resulting world matrix to perform this rotation of 45 degrees is the following:

| 0.7071 | 0 | -0.7071 | 0 |
|--------|---|---------|---|
| 0      | 1 | 0       | 0 |
| 0.7071 | 0 | 0.7071  | 0 |
| 0      | 0 | 0       | 1 |

```
- [ 242 ] —
```

One of the questions that might arise is why Balder.Core.Math.Matrix was used to call each method instead of Matrix. The System.Windows.Media.Matrix namespace also has a definition for a Matrix class. This namespace is automatically added to the using statements for each new class created in a Silverlight application. Hence, we have two alternatives, removing the System.Windows.Media.Matrix namespace for the class or using the full reference to Balder's Matrix class. As the default situation will be usually having the System.Windows.Media.Matrix namespace included, we used the full reference.

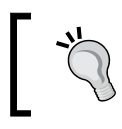

Balder's Matrix class mimics many capabilities offered by the Matrix class provided by XNA Framework (XNA Game Studio).

# **Performing compound transformations**

Compound transformations are equivalent to matrix multiplications. Hence, in order to perform many transformations to a Mesh at the same time, we just need to assign the result of multiplying many new Matrix instances, created by calling the methods offered by Balder's Matrix class, to the Mesh's World property.

If we want to rotate a model 90 degrees over the Z-axis and 45 degrees over the Y-axis, we just need to assign the result of multiplying two matrices to the Mesh's World property, as shown in the following line of code:

```
_mesh.World = Balder.Core.Math.Matrix.CreateRotationZ(90) *
        Balder.Core.Math.Matrix.CreateRotationY(45);
```

The resulting world matrix to perform these two rotations is the following:

| 0       | 1 | 0      | 0 |
|---------|---|--------|---|
| -0.7071 | 0 | 0.7071 | 0 |
| 0.7071  | 0 | 0.7071 | 0 |
| 0       | 0 | 0      | 1 |

In fact, it is the result of multiplying the previously shown two matrices. However, we do not need to worry about the details.

## Time for action – scaling 3D characters

The UFO is too small. You want to make it appear bigger on the rendered scene. However, you do not want to change the camera's parameters. Unfortunately, the 3D digital artists cannot change the original model because they are attending a conference.

- [ 243 ] -

Now, we are going to scale this 3D character changing the values of the world matrix's elements.

- 1. Stay in the 3DInvadersSilverlight project.
- 2. Open Ufo.cs.
- **3.** Replace the lines that update the mesh's world matrix with these:

```
_mesh.World =
Balder.Core.Math.Matrix.CreateRotationX(_angleDegrees.X) *
Balder.Core.Math.Matrix.CreateRotationY(_angleDegrees.Y) *
Balder.Core.Math.Matrix.CreateRotationZ(_angleDegrees.Z) *
Balder.Core.Math.Matrix.CreateScale(new Vector(4f, 4f, 4f));
```

**4.** Build and run the solution. The default web browser will appear displaying the two spaceships, and a bigger UFO made of bricks rotating around itself in two axes while moving through the 3D space, as shown in the following screenshot:

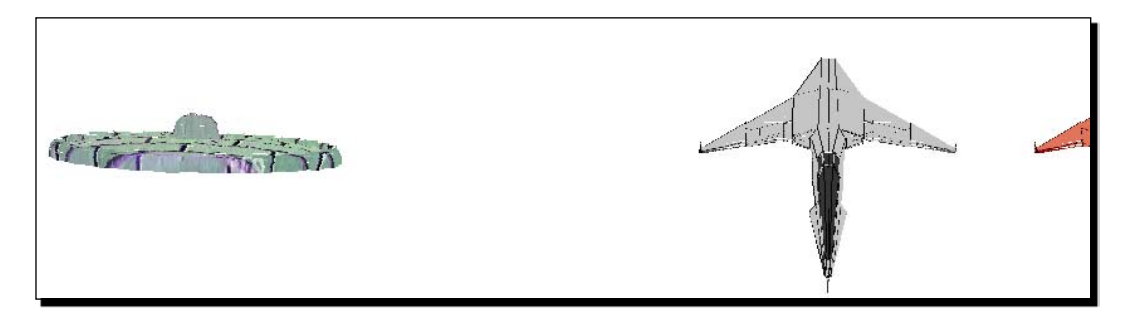

**5.** Rotate the camera and watch scaled UFO moving and rotating while the camera is changing its position.

### What just happened?

Now, the UFO is four times bigger than it was before. It scales, moves, and rotates at the same time. The code to perform a scale transformation to the three axes—X, Y, and Z— is now held in its class (a subclass of Actor).

### Using the World matrix in order to scale meshes

We changed the value of the World property for the UFO's Mesh. This time, we multiplied the matrix resulting from the previously added two rotations by a new matrix created by the CreateScale static method.

This method returns a new Matrix with the necessary values to scale the Mesh in the three axes, considering the three scale ratios received in a Vector instance as a parameter.

- [ 244 ] -

If we want to scale a model 1.5 times on the X-axis, 2 times on the Y-axis and 3 times on the Z-axis, we just need to assign the new Matrix created by the CreateScale method to the Mesh's World property, as shown in the following line of code:

```
_mesh.World = Balder.Core.Math.Matrix.CreateScale(new Vector(1.5f,
2f, 3f));
```

The resulting world matrix to perform this resizing with different scale ratios for each axis is the following:

| 1.5 | 0 | 0 | 0 |
|-----|---|---|---|
| 0   | 2 | 0 | 0 |
| 0   | 0 | 3 | 0 |
| 0   | 0 | 0 | 1 |

In this case, the matrix is very easy to understand. We can find the scale ratios in the first three values on the diagonal, from the upper-left corner to the bottom-right—1.5 for the X-axis; 2 for the Y-axis and 3 for the Z-axis.

As we wanted to scale the UFO's model four times, we multiplied the world matrix with this new one:

```
Balder.Core.Math.Matrix.CreateScale(new Vector(4f, 4f, 4f));
```

The matrix return from this method to perform this resizing with a scale ratio of 4:1 for each axis is the following:

| 4 | 0 | 0 | 0 |  |
|---|---|---|---|--|
| 0 | 4 | 0 | 0 |  |
| 0 | 0 | 4 | 0 |  |
| 0 | 0 | 0 | 1 |  |

We did not need to scale the model using a 3D DCC tool. We could scale it performing a compound transformation changing the values for the world matrix.

### Have a go hero – creating a specialized XAML 3D character wrapper class

Your project manager wants to use the full potential offered by an additional steering wheel to control the UFO. This means that you have to add the UFO to the WPF XBAP application.

However, he also wants a random number of UFOs to appear in the scene, moving and rotating.

#### Animating 3D Characters

The easiest way to control so many 3D characters is to work with a good object-oriented design. You have to prepare the main scene creating ModelVisual3D elements. Thus, you can create a generalized superclass to manage the most common operations related to a ModelVisual3D element working as a 3D character in the scene.

You can create a wrapper class, as done in your previous 2D experience with the SpriteWrapper class.

The most common operations to display a 3D character based on a ModelVisual3D instance must be encapsulated in methods in this new class. The instances of the subclasses of this new superclass will be real independent 3D characters, capable of defining the most complex of behaviors.

Every character with a particular behavior can have its own subclass. Therefore, you can create new classes to manage the 3D characters according to your needs.

# **Using bones and skeletons**

So far, we have been animating 3D characters based on a single mesh. We moved, rotated and scaled single meshes using instances of the Actor class in Silverlight applications. However, we did not animate specific parts of the model, like arms, legs, heads, and so on. How can we animate bones and skeletons defined in complex models in Silverlight?

Most 3D DCC tools offer different ways to create fully animatable 3D characters. Some advanced techniques allow the digital artist to specify the mapping between the motions of a real-life actor or input device and those of the character.

Unfortunately, we cannot import the animation definitions stored in many 3D character file formats. However, we are still able to create a 3D character using the bones and skeletons concepts. We can do this combining many autonomous meshes and performing independent transformations to them.

This requires additional work and is more complex than using a 3D character defined in a specialized 3D DCC tool. We have to create independent models for each animatable part of the 3D character and work with them as meshes using a good object-oriented design.

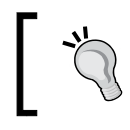

The key to success is converting a complex model into multiple independent simple models. Then, moving, rotating and scaling each independent mesh, we can create the most exciting and realistic animations.

[ 246 ] -

### Time for action – animating models with skeletons and bones

Your project manager's favorite animated series was Transformers. He loves the idea of big robots composed of smaller robots working as arms, legs and heads. He wants you to create a new strange 3D character for the game with a head, a chest, and two arms. However, there are no new models. You have to use the UFO and the spaceships with different textures.

Now, we are going to create a new specialized subclass of Actor (Balder.Core.Runtime. Actor) for this complex robot. This is our first attempt to animate a complex 3D model using the skeletons and bones concept. In this case, it is a 3D character composed of many models (many independent instances of Mesh).

- 1. Stay in the 3DInvadersSilverlight project,.
- 2. Create a new class—Robot (a subclass of Actor)—using the following declaration: public class Robot : Actor
- **3.** Add the following lines of code at the beginning (as we are going to use many Balder's classes and interfaces):

```
using Balder.Core;
using Balder.Core.Geometries;
using Balder.Core.Math;
using Balder.Core.Runtime;
```

**4.** Add the following protected variables to hold references for the RealTimeGame and the Scene instances:

```
protected RealTimeGame _game;
protected Scene _scene;
```

**5.** Add the following protected variable to hold the 3D models (the independent instances of Mesh):

```
protected Mesh _meshHead;
protected Mesh _meshLeftArm;
protected Mesh _meshRightArm;
protected Mesh _meshChest;
```

**6.** Add the following constructor with two parameters, the RealTimeGame and the Scene instances:

```
public Robot(RealTimeGame game, Scene scene)
{
    __game = game;
    __scene = scene;
}
```

```
- [ 247 ] -
```

{

}

7. Override the LoadContent method to load the Robot's meshes and set their initial positions and transformations:

```
public override void LoadContent()
 base.LoadContent();
 // Load the meshes and set their initial positions
 // Add the head
 meshHead = game.ContentManager.Load<Mesh>("ufo01.ase");
 scene.AddNode( meshHead);
 meshHead.Position.X = -12;
 _meshHead.Position.Z = 0;
 meshHead.Position.Y = 0;
 meshHead.World = Balder.Core.Math.Matrix.CreateScale(
                                        new Vector(2f, 2f, 2f)) *
                    Balder.Core.Math.Matrix.CreateRotationX(270);
 // Add the chest
  meshChest =
          game.ContentManager.Load<Mesh>("ship01 texture01.ase");
 scene.AddNode( meshChest);
 meshChest.Position.X = -12;
 _meshChest.Position.Z = 1;
 meshChest.Position.Y = 4;
  meshChest.World = Balder.Core.Math.Matrix.CreateRotationY(180);
 // Add the left and right arms
 meshLeftArm =
          game.ContentManager.Load<Mesh>("ship01 texture02.ase");
 scene.AddNode( meshLeftArm);
 meshLeftArm.Position.X = -19;
  meshLeftArm.Position.Z = 1;
 meshLeftArm.Position.Y = 2;
 meshLeftArm.World = Balder.Core.Math.Matrix.CreateRotationZ(
                                                             -90);
 meshRightArm =
          game.ContentManager.Load<Mesh>("ship01 texture02.ase");
  scene.AddNode( meshRightArm);
 meshRightArm.Position.X = -6;
 _meshRightArm.Position.Z = 1;
 meshRightArm.Position.Y = 2;
 meshRightArm.World =
                     Balder.Core.Math.Matrix.CreateRotationZ(90);
```

— [ 248 ] —

### What just happened?

Now, we have a subclass of Actor that loads the Robot's models as independent meshes with different initial positions and transformations.

Creating subclasses of  ${\tt Actor}$  and overriding its methods, we can create complex 3D characters with different behaviors.

# **Using skeletons and bones**

The most appropriate way to represent skeletons and bones for a complex 3D character in Balder is creating a new subclass of the Actor class. It allows us to apply a nice objectoriented design to a complex animation technique creating as many meshes as necessary bones for our skeleton.

We have overridden the  ${\tt LoadContent}$  method. We used it for loading many models that compose our complex 3D character.

Once each mesh was loaded, we added it to the active scene (previously saved in the constructor), we assigned its initial position. Then, we rotated and scaled it changing the values of its world matrix, as previously learned.

This way, we could create the following independent meshes that define the complex 3D character:

- A head: A UFO with a scale ratio of 2:1 and rotated 270 degrees over the X-axis.
- A chest: A spaceship with the original texture and rotated 180 degrees over the Y-axis.
- A left arm: A spaceship with the second texture and rotated -90 degrees over the Z-axis.
- A right arm: A spaceship with the second texture and rotated 90 degrees over the Z-axis.

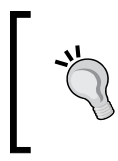

The Robot class contains all the code to control a complex Robot's movement in our scene. It encapsulates a complex 3D character with independent meshes. Overriding its Update method, we can move, rotate and scale each independent mesh to create exciting animations.

**[ 249 ]** -

# Time for action – adding an Actor with skeletons and bones to the game

Now we are going to add the Robot as an actor to our existing game:

- **1.** Stay in the project 3DInvadersSilverlight.
- 2. Open InvadersGame.cs.
- **3.** Add the following private variable in the public class InvadersGame : RealTimeGame, to hold the new Robot instance:

```
private Robot _robot1;
```

**4.** Add the following lines of code before the end of the Initialize method to create a Robot instance and add this complex actor to the game:

```
_robot1 = new Robot(this, Scene);
AddActor( robot1);
```

**5.** Build and run the solution. The default web browser will appear displaying the strange robot on the left part of the scene, as shown in the following screenshot:

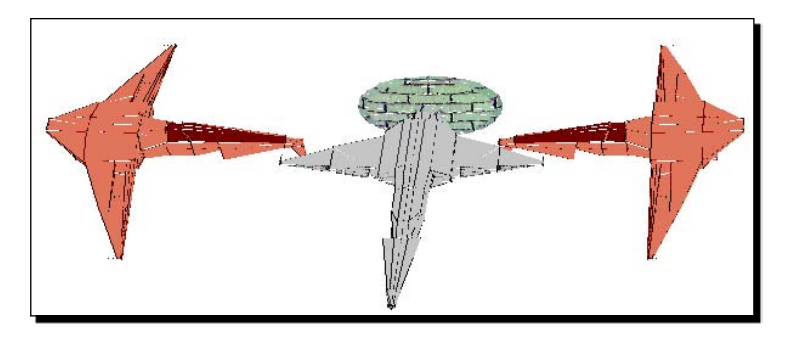

**6.** Move the camera to see the robot from different angles while the UFO performs its already well-known animation.

### What just happened?

A complex robot appeared on the scene. You could find the specific positions and rotations needed for each mesh to create the robot. Now, you will have to work hard in order to animate complex 3D characters created using multiple independent models.

- **[ 250 ]** -

# **Understanding complex 3D animation techniques**

The techniques used to animate complex 3D models are just a combination of multiple transformations performed to many meshes in the same frame.

The robot has the independent meshes, as shown in the following screenshot:

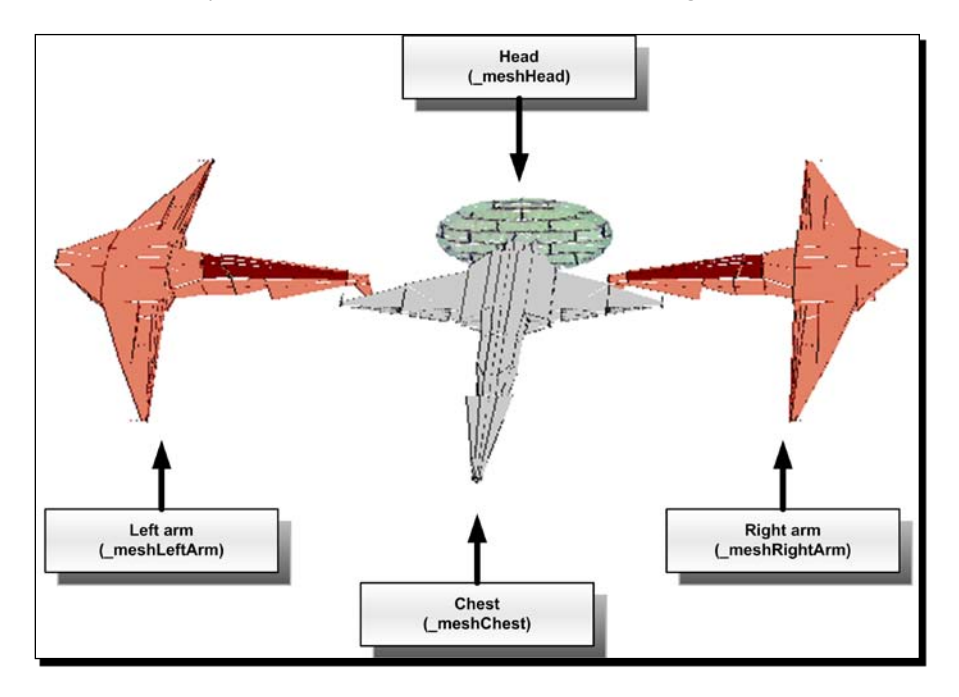

Thus, we can rotate the left arm (\_meshLeftArm) to a certain number of degrees on the X-axis, and rotate the right arm (\_meshRightArm) to a certain number of degrees on the Y-axis. Performing this kind of independent transformations to each mesh, we can reproduce any kind of animation, such as a robot or alien walking.

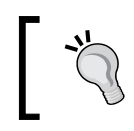

Each movable element in these kinds of 3D characters must be an independent mesh. Then, we can take full advantage of the object-oriented design to create methods that simplify the most common animations.

First, we can create simple methods with specific parameters according to the animation's needs, like the following:

- MoveRightArm
- MoveLeftArm
- RotateHead

[251] -

Then, we can create higher level methods like these:

- ♦ WalkStep
- ♦ Run
- ♦ LookDown

These animations involving multiple transformations over many meshes, require a lot of code. Therefore, it is very important to create methods in order to allow us to reuse code in many high-level animation methods. For example, both WalkStep and Run must call MoveRightArm and MoveLeftArm.

### Have a go hero – aliens walking

It is time to work harder. Your project manager wants you to create a very complex 3D character and to animate it using the techniques you have already learned.

Create many independent 3D models, using very simple geometries, to use as meshes for an alien with a skeleton, similar to the one shown in the following diagram:

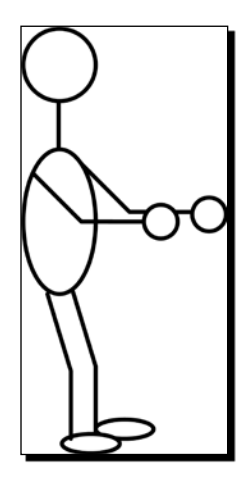

Create a subclass of Actor with the following independent meshes:

|                                       | Head                  |                 |               |            |
|---------------------------------------|-----------------------|-----------------|---------------|------------|
|                                       | Neck                  |                 |               |            |
| Left hand Left forearm Left upper arm |                       | Right upper arm | Right forearm | Right hand |
|                                       | Chest<br>and backbone |                 |               |            |
| Left foot Left calf Left thigh        |                       | Right thigh     | Right calf    | Right foot |

- [ 252 ] -

Add the code to show the independent meshes that comprise the skeleton in their initial positions. Once the alien appears on the scene as expected, create low and high level methods to let him walk on the scene.

You just have to perform many independent transformations to the meshes. You can do it. It requires many lines of code, but it is easier than expected.

### Pop quiz – animating 3D characters in a scene

- 1. You can move a 3D character using Balder changing the values of:
  - a. The 3D vector Position for the instance of the Actor superclass.
  - b. The 3D vector Position for each mesh that defines the 3D character.
  - c. The 3D vector 3DMovement for the instance of the Actor superclass.
- 2. You can create 3D characters with different behaviors defining subclasses of Balder's:
  - a. Actor class.
  - b. Character class.
  - **c.** 3DCharacter **class**.
- 3. To add the new 3D characters to a Balder's Game, you have to call the following method with the new instance as a parameter:
  - a. AddCharacter.
  - b. AddActor.
  - C. Add3DCharacter.
- 4. A Balder's Mesh World field is of the type:
  - a. System.Windows.Media.Matrix.
  - b. Microsoft.Xna.Framework.Matrix.
  - C. Balder.Core.Math.Matrix.
- 5. Changing the values of a Balder's Mesh world matrix's elements:
  - a. You can perform transformations to the scene's camera.
  - b. You can perform transformations to a specific mesh.
  - c. You can perform transformations to a specific light.
- 6. Changing the values of the world matrix's elements, you can perform the following transformations to a Balder's Mesh:
  - a. Translate, rotate and scale any of the three axis (X, Y, and Z).
  - b. Translate, rotate and scale any of the two axis (X and Z).
  - c. Translate and rotate any of the three axis (X, Y, and Z).

— [ 253 ] —

- 7. The world matrix is a:
  - a. 3X3 matrix. It has three rows and three columns.
  - b. 4X4 matrix. It has four rows and four columns.
  - c. 5X5 matrix. It has five rows and five columns.
- 8. The initial values for the world matrix are:
  - a. All zeros.
  - b. Ones on the diagonal, from the upper right corner to the bottom left.
  - c. Ones on the diagonal, from the upper left corner to the bottom right.
- 9. Compound transformations are equivalent to:
  - a. Matrix multiplications.
  - b. Matrix divisions.
  - c. Matrix sums.
- 10. In order to create a world matrix that performs a rotation of 90 degrees over the X axis, you can assign the result of calling this method to the World field:
  - a. Balder.Core.Math.Matrix.CreateRotation("X", 90).
  - b. Balder.Core.Math.Matrix.CreateRotationX(Axis.X, 90).
  - c. Balder.Core.Math.Matrix.CreateRotationX(90).
- 11. In order to animate a complex 3D character in Silveright using Balder, you can:
  - a. Move, rotate, and scale each independent mesh.
  - b. Extract bones from the 3D characters defined in the 3D DCC tools using Balder's Import3DCharacter function.
  - c. Create a subclass of 3DCharacter and then call the LoadBones method.

## Summary

We learned a lot in this chapter about animating 3D characters. Specifically, we were able to move, rotate, and scale the 3D models in the 3D scenes. We used object-oriented capabilities to define independent behaviors for simple and complex 3D characters. We understood simple techniques to perform many transformations to a 3D model using the complex world matrix. We also understood how to animate complex 3D characters composed with many independent meshes that define a skeleton with many animatable bones.

Now that we've learned to animate 3D characters in a 3D scene, we're ready to generate physics using engines, which is the topic of the next chapter.

— [ 254 ] —

# **9** Adding Realistic Motions Using a Physics Engine

In order to represent real-life behaviors in our games, we must simulate the effects of the laws of 3D physics in our 3D scenes. A UFO flying near the Earth will be attracted by gravitational force. Real things move and spin responding to forces, impulses, and torques. Therefore, we have to add physics simulation capabilities to our models' animations. We have to create a 3D world capable of reproducing some realistic behaviors.

Reading this chapter and following the exercises we shall learn how to:

- Define parameters to work with physics simulation
- Simulate real-life physics in each model movement and rotation
- Add a gravitational force to a 3D scene
- Define specific physics behaviors for the 3D characters that compose the 3D world
- Understand how to apply forces and impulses to move a 3D model
- Control the 3D models' rotations using torques
- Animate particle systems using a physics engine

# Using physical principles in games to beat invaders

So far, we have been displaying and animating simple and complex 3D models in our 3D scenes. We translated and rotated them considering the elapsed time and according to the values read from the input devices. We used very simple linear formulas to translate and rotate the models. However, in the real world, things move and rotate due to applied forces and torques. Modern games must simulate real-life situations. Therefore, we have to move and rotate our 3D characters according to the **laws of 3D physics**. How can we apply forces and torques to multiple independent and concurrent 3D characters in Silverlight?

We can accomplish this by combining our good object-oriented design with the power of a specialized **physics engine**. We can add realistic motions through space-time and all that derives from these, such as energy and force, using a physics engine to simulate real physics in our virtual worlds. This way, we can animate our 3D characters while simulating both simple and complex laws of 3D physics without worrying about the underlying formulas.

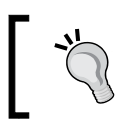

The key to success is reducing the complexity of the mathematics involved in 3D physics using a parallel representation of the 3D world in the physics engine's bodies and geometries.

# Time for action – installing Farseer Physics Engine

Your project manager has a Ph.D. in Physics. So, he is an expert in gravity, speed, acceleration, impulses, torques, moments of inertia, friction coefficients, and so on. The UFO and the spaceship will be fighting near the Earth. Therefore, you must consider gravitational force. Speed cannot be linear. The UFO and the spaceship should have impulses. The UFO should rotate using an **angular velocity** and considering a **rotational drag coefficient**. You have to improve the game applying the laws of 3D physics.

You have great difficulties with the laws of physics. Your project manager knows this and he suggests using a high-level physics engine—wait, do not run away! You will not need to learn complex physics laws in order to apply them in your games.

**Farseer Physics Engine** (http://farseerphysics.codeplex.com/) is an easy-to-use, open source 2D physics engine designed for XNA Framework and Silverlight. It focuses on simplicity and useful features, along with enabling the creation of entertaining, dynamic games. As it does not offer direct support for 3D physics, we will have to use some tricks in order to take advantage of its excellent features in our 3D games. It offers the possibility to control the position and rotation of game entities over time, applying physics through the use of a very simple object-oriented engine.

**[ 256 ]** ·

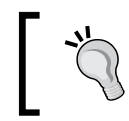

We will use Farseer Physics Engine to add 3D real-time physics capabilities to Silverlight for our games. However in some cases you will need to fine-tune the results offered by this 2D engine in our 3D worlds.

Now, we are going to update our Silverlight application adding the necessary references to use Farseer Physics Engine 2.1.

 Download Farseer Physics Engine release 2.1 for Silverlight, available at http://farseerphysics.codeplex.com/ Release/ProjectReleases.aspx?ReleaseId=19656.

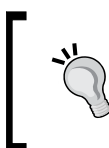

Farseer Physics Engine is a very active project. Thus, it frequently releases new versions adding additional features and fixing bugs. Sometimes, a new version can introduce changes to classes or methods. In the following examples, we will use version 2.1, change set # 54,747.

- 2. Save all the uncompressed files in a new folder (C:\Farseer21Silverlight).
- **3.** Open the project, FarseerPhysicsSilverlight.csproj, in the aforementioned folder.
- **4.** Convert the solution if necessary.
- **5.** Build the new solution (it will use the default build configuration).
- 6. Now, you will find a new library, FarseerPhysics.dll, in the ClientBin subfolder (C:\Farseer21Silverlight\ClientBin).
- 7. Open the project 3DInvadersSilverlight.
- **8.** Click on 3DInvadersSilverlight in the Solution Explorer.
- **9.** Select **Project** | **Add Reference**..., browse to the ClientBin subfolder and select the FarseerPhysics.dll library.

[ 257 ] -

**10.** Now the project will list the reference to the aforementioned DLL in the **Solution Explorer**, as shown in the following screenshot:

| Solution Explorer - Solution '3DInvadersSilverlight' (2 projects) | <del>,</del> д | $\mathbf{x}$ |
|-------------------------------------------------------------------|----------------|--------------|
|                                                                   |                |              |
| Solution '3DInvadersSilverlight' (2 projects)                     |                |              |
| 3DiovadereSilverlight                                             |                | -            |
|                                                                   |                |              |
|                                                                   |                |              |
| - Balder.Core.Silverlight                                         |                |              |
| - Balder.Core.SoftwareRendering.Silverlight                       |                |              |
| - Balder.Silverlight                                              |                |              |
| FarseerPhysics                                                    |                |              |
|                                                                   |                |              |
| - Ninject.Core                                                    |                |              |
|                                                                   |                |              |
| system                                                            |                |              |
|                                                                   |                |              |
|                                                                   |                | =            |
|                                                                   |                |              |
|                                                                   |                |              |
|                                                                   |                |              |
|                                                                   |                |              |
|                                                                   |                |              |
|                                                                   |                |              |
| - System.Xml                                                      |                |              |
| 🗈 ··· 🧰 Assets                                                    |                |              |
| 🗈 ··· 💌 App.xaml                                                  |                |              |
| InvadersGame.cs                                                   |                |              |
| KeyboardManager.cs                                                |                |              |
| MainPage.xaml                                                     |                |              |
| MouseManager.cs                                                   |                |              |
| ReallineGame.cs                                                   |                |              |
| KODOT.CS                                                          |                |              |
|                                                                   |                |              |

### What just happened?

We downloaded Farseer Physics Engine 2.1 and we added the necessary references to use it in a Silverlight project. The previously explained steps are the only ones required to access Farseer Physics' classes, types, and functions in any new Silverlight application.

— [ 258 ] —

# Time for action – adding parallel physics bodies and geometries to 3D characters

We are now going to add a body and geometry to represent the UFO in the physics engine world. This is our first attempt to add physics using Farseer Physics Engine.

- **1.** Stay in the project 3DInvadersSilverlight.
- 2. Open Ufo.cs.
- **3.** Add the following lines of code at the beginning (as we are going to use many of Farseer's classes and interfaces):

```
using FarseerGames.FarseerPhysics;
using FarseerGames.FarseerPhysics.Collisions;
using FarseerGames.FarseerPhysics.Dynamics;
using FarseerGames.FarseerPhysics.Factories;
using FarseerGames.FarseerPhysics.Mathematics;
```

**4.** Add the following public properties:

```
public Body Body { get; private set; }
public Geom Geom { get; private set; }
public float Width { get; private set; }
public float Height { get; private set; }
public float Mass { get; private set; }
```

**5.** Replace the old constructor with the following one, which has three parameters the RealTimeGame, the Scene, and the PhysicsSimulator instances:

```
public Ufo(RealTimeGame game, Scene scene, PhysicsSimulator
physicsSimulator)
  _game = game;
  scene = scene;
  Width = 5;
  Height = 1;
  Mass = 1;
  // Create the body and set its linear drag coefficient
  Body =
        BodyFactory.Instance.CreateRectangleBody(physicsSimulator,
                                              Width, Height, Mass);
  Body.LinearDragCoefficient = 0.4f;
  // Create the geometry (Geom) and set its friction coefficient
  Geom =
        GeomFactory.Instance.CreateRectangleGeom(physicsSimulator,
                                             Body, Width, Height);
  Geom.FrictionCoefficient = .2f;
}
```

```
— [ 259 ] -
```

**6.** Replace the old LoadContent method with the following one (we change the initial position for the mesh and we assign it to the Body instance):

```
public override void LoadContent()
{
    base.LoadContent();
    _mesh = _game.ContentManager.Load<Mesh>("ufo01.ase");
    _scene.AddNode(_mesh);
    _mesh.Position.X = -20;
    _mesh.Position.Z = 0;
    _mesh.Position.Y = -2;
    Body.Position = new Vector2(_mesh.Position.X, _mesh.Position.Y);
}
```

7. Replace the old Update method with this one (now the physics engine updates the Body's position):

```
public override void Update()
{
    base.Update();
    _mesh.Position.X = Body.Position.X;
    _mesh.Position.Y = Body.Position.Y;
}
```

### What just happened?

We now have a subclass of Actor that loads the UFO's model, creates a body and geometry in the physics engine, and updates its location according to the body's calculated position.

Creating bodies and geometries related to our 3D characters, we are able to apply physics even using a 2D engine.

# **Creating bodies**

We need to access the PhysicsSimulator (FarseerGames.FarseerPhysics. PhysicsSimulator) instance from the Actor. We have to add the body and geometry that define the 3D character in the physics simulator to this instance, in order to be taken into account by each phase of the simulation process. Therefore, we use a constructor that receives the reference to this instance as its third parameter.

The bodies represent the real world things in the 2D physics simulator. We can apply forces, impulses, and torques to these bodies and they are going to react according to the laws of 2D physics.

```
- [ 260 ] -
```

The body factory allows us to create different kinds of bodies (Body instances) and add them to the specified simulator, received as a parameter. In this case, we create a rectangle body with a specific width, height, and mass. Using these parameters, Farseer will calculate the **moment of inertia**.

```
Body = BodyFactory.Instance.CreateRectangleBody(physicsSimulator,
Width, Height, Mass);
```

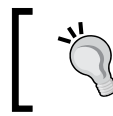

A rectangle is not the best representation for our UFO. However, we are learning how to use the physics simulator. We will be able to improve the accuracy of the simulation later.

We create a Body instance with a width of 5, height of 1, and mass of 2. We also assigned a linear drag coefficient of 0.4.

```
Body.LinearDragCoefficient = 0.4f;
```

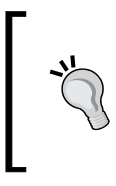

**Drag** is the force that resists the movement of a body through a fluid or gas. A body moving through the air will gradually slow down due to the drag. The higher the linear drag coefficient, the more force the body needs to be moved. The higher the linear drag coefficient, the faster the body will slow down due to the drag. Air is a gas and the UFO has to move through the air.

## **Creating geometries**

The geometries (Geom instances) define the edges for a shape and are associated to a body (a Body instance). They control the collision detection process and control the calculation of the impulses associated with colliding with other geometries.

The geometry factory allows us to create different kinds of geometries. Besides, it allows us to add them to the specified simulator that is received as a parameter, and associate them with a previously created Body instance. In this case, we create a rectangle geometry with the same width and height used to create the associated Body instance. Using these parameters, Farseer will create the set of vertices that define the shape.

```
Geom = GeomFactory.Instance.CreateRectangleGeom(physicsSimulator,
Body, Width, Height);
```

Besides, we assigned a friction coefficient of 0.2:

```
Geom.FrictionCoefficient = .2f;
```

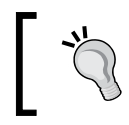

**Friction** is the force that opposes the relative motion of two material surfaces in contact with one another. The higher the friction coefficient, the harder it is to move relative to the other material with which the geometry is in contact.

**[ 261 ]** -

# Updating a 3D model according to the associated body's properties

Once the mesh is loaded and added to the active scene, we set its initial position. We then define the initial position for the associated Body instance, creating a new 2D vector (Vector2) and sending the X and Y values taking them from the mesh X and Y values:

```
Body.Position = new Vector2(_mesh.Position.X, _mesh.Position.Y);
```

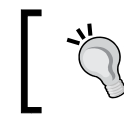

This way, we are replicating two out of the three axes in the physics simulator. We are working with the X and Y axis, without considering the Z-axis.

Finally, we have overridden the Update method with a new one. When this method is called, the physics simulator has already updated the bodies according to the forces, impulses, and torques applied. Thus, we just have to use the associated Body instance's properties to update our mesh.

```
_mesh.Position.X = Body.Position.X;
_mesh.Position.Y = Body.Position.Y;
```

# Time for action – working with forces, impulses, acceleration, and speed

We are now going to use Farseer Physics Engine to add a gravitational force affecting the UFO. Also, we will add the possibility to apply a force to accelerate the UFO and to impulse it, updating its speed.

- **1.** Stay in the 3DInvadersSilverlight project.
- 2. Open InvadersGame.cs.
- **3.** Add the following lines of code at the beginning (as we are going to use many Farseer's classes and interfaces):

```
using FarseerGames.FarseerPhysics;
using FarseerGames.FarseerPhysics.Collisions;
using FarseerGames.FarseerPhysics.Dynamics;
using FarseerGames.FarseerPhysics.Factories;
using FarseerGames.FarseerPhysics.Mathematics;
```

4. Add the following private variable in the public class InvadersGame : RealTimeGame, to hold the new PhysicsSimulator (FarseerGames.FarseerPhysics.PhysicsSimulator) instance: private PhysicsSimulator \_physicsSimulator;

— **[ 262 ]** -

**5.** Add the following private method to initialize Farseer Physics Engine, specifying the desired gravitational force as a 2D vector parameter:

```
private void InitializePhysicsSimulator()
{
    _physicsSimulator = new PhysicsSimulator(new Vector2(0f,
0.25f));
    //50 pixels = 1 meter
    ConvertUnits.SetDisplayUnitToSimUnitRatio(50);
}
```

6. Add the following line of code before the creation of the Ufo instance in the Initialize method:

```
InitializePhysicsSimulator();
```

7. Comment the lines that create and add the Robot instance as a new actor (we need to pay attention to the UFO's behavior).

```
//_robot1 = new Robot(this, Scene);
//AddActor(_robot1);
```

**8.** Add the following lines of code in the CheckKeyboard method, before the line KeyboardManager.RemoveUpKeys();:

```
if (KeyboardManager.IsKeyDown(Key.I))
    _ufol.Body.ApplyImpulse(new Vector2(0.25f, -0.25f));
if (KeyboardManager.IsKeyDown(Key.F))
    _ufol.Body.ApplyForce(new Vector2(-0.05f, -0.5f));
```

- 9. Now, add the following line of code before the end of the UpdateWithTime method: \_physicsSimulator.Update((float) \_elapsedTime.TotalSeconds);
- **10.** Build and run the solution. The default web browser will appear displaying the two spaceships and a UFO made of bricks. The UFO will move down through the 3D space, attracted by the Earth's gravitational force, as shown in the following figure:

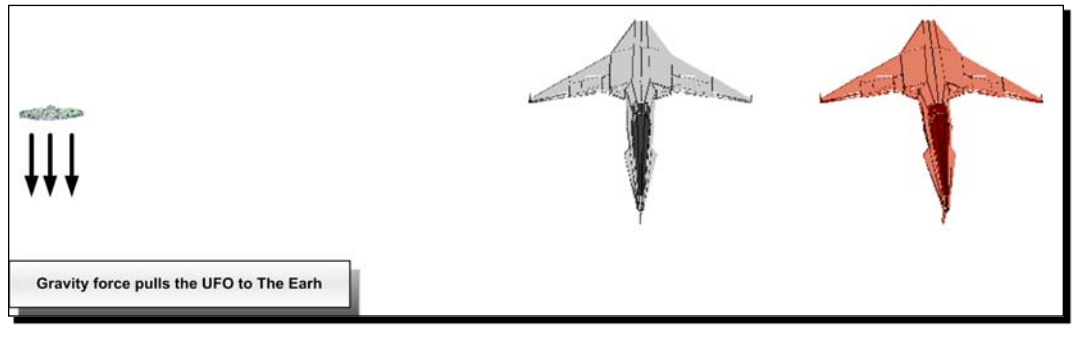

- [ 263 ] -

**11.** Click on the web browser's viewport to activate its focus. Press the *F* key and keep it down for a few seconds, applying a force to the UFO. During the first seconds, the UFO will seem to resist to the gravitational force that moves it down. After these first few seconds, the UFO will break free of the gravitational force and it will begin to move up and a bit to the left, as shown in the following figure:

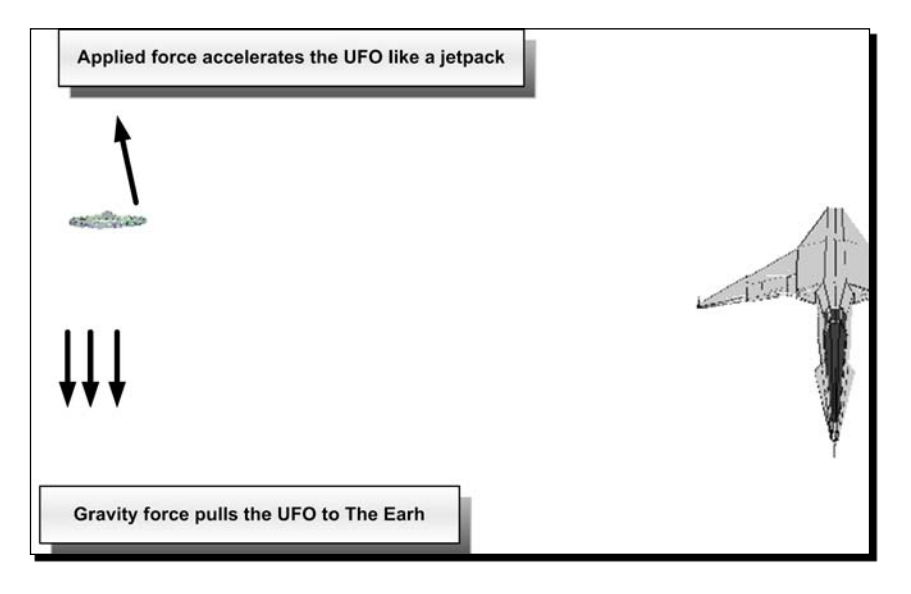

**12.** Now, press the *I* key and keep it down for two seconds, applying an impulse to the UFO. Then, release the key. During these seconds, the UFO will seem to jump up and right. When you release the key, its speed will slow down because the drag force is resisting the UFO's movement. Besides, the gravitational force will pull it down again, as shown in the following figure:

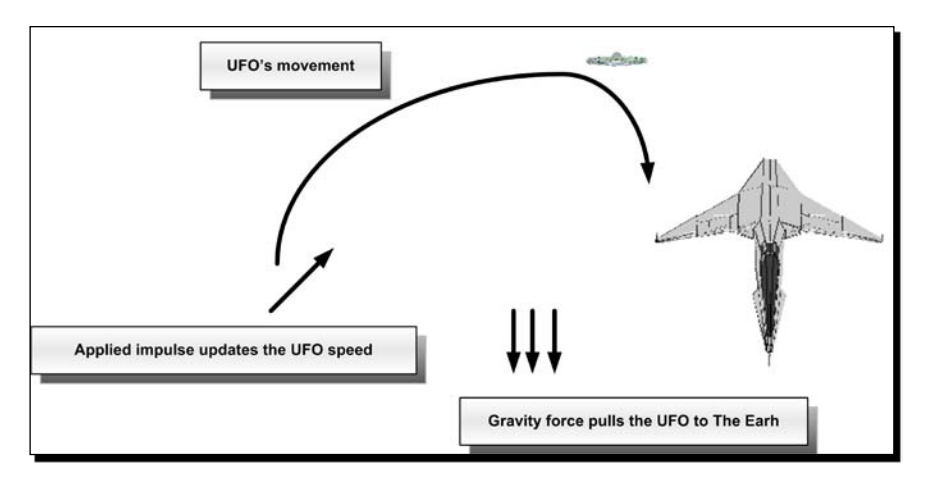

[264]

### What just happened?

Using a 2D physics engine, you could simulate real-life physics for the UFO. Now, the UFO offers a realistic movement through the air. Your project manager is calculating whether the forces are working as expected or not. As you are using a 2D rectangle to represent the UFO's 3D model in the physics simulator, you will have to make some additional tweaks to cheat your project manager.

# Specifying the gravitational force

As Farseer Physics Engine is a 2D physics simulator, it uses 2D vectors (Vector2) to specify forces.

We must pass the desired gravity as a Vector2 to the PhysicsSimulator constructor. In this case, we use a gravitational force that attracts the bodies to positive Y values (Y = 0.25).

```
_physicsSimulator = new PhysicsSimulator(new Vector2(0f, 0.25f));
```

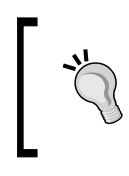

We can use Farseer's gravitational force to apply a global attraction force to all the bodies that respond to gravity. We can turn off gravity for a specific Body instance by setting its IgnoreGravity property to true. The default value for this property is false.

# **Applying forces**

Whilst the F key is down, we apply a force to the UFO's Body instance to go up and a bit to the left (X = 0.05; Y = -0.5). We called the Body instance's ApplyForce method, passing a new 2D vector with the definition for this force:

```
_ufo1.Body.ApplyForce(new Vector2(-0.05f, -0.5f));
```

A **force** accelerates the body. It works like a jetpack, accelerating over time.

The physics simulator will take into account the kind of body, its size, its mass, its parameters, its actual position, the specified gravitational force, and the elapsed time to calculate the new position. When we call the Update method for the PhysicsSimulator instance, we must pass the elapsed time in seconds as a parameter. It updates the positions of all the bodies added to the simulator. Taking into account all the parameters, it applies all the 2D physics laws it knows:

```
_physicsSimulator.Update((float) _elapsedTime.TotalSeconds);
```

```
- [ 265 ] -
```

Thus, as previously explained, we could change the 3D character's position, borrowing the values from the associated Body instance in the Actor's subclass Update method.

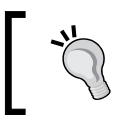

We do not have to calculate the new positions. The physics simulator does this job taking into account all the parameters and applying 2D physics laws.

# **Applying impulses**

While the *I* key is down, we apply an impulse to the UFO's Body instance to go up and right (X = 0.25; Y = -0.25). We called the Body instance's ApplyImpulse method, passing a new 2D vector with the definition for this force:

```
_ufo1.Body.ApplyImpulse(new Vector2(0.25f, -0.25f));
```

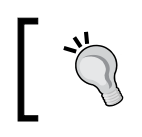

An **impulse** performs an instant change in the moment of a body, and updates its speed instead of accelerating it like a force. It makes the body jump.

The impulse will work as previously explained for the force. It will update the body's position applying all the 2D physics laws it knows.

Using impulses and forces, we do not need to worry about speed and acceleration. We can leave this work to the physics simulator.

# Working with a 2D physics simulator in the game loop

Once we have the 3D character defined as a subclass of Actor, we need to follow these steps with Farseer Physics Engine, in order to update two of the three axes:

- 1. Initialize the physics simulator with a specific gravitational force.
- 2. Create a Body instance that represents this 3D model in the physics simulator 2D world.
- 3. Create a Geometry instance that represents the aforementioned Body, for collision detection purposes.
- 4. Define the Body's 2D initial position, matching two out of the three axes for the 3D model.
- 5. Apply forces, impulses, and/or torques to each Body.
- 6. Call the physics simulator Update method.
- 7. Update the 3D model's position and rotation according to the properties exposed by the updated Body instance.
- 8. Respond to collision events.

- [ 266 ] -

### Time for action – working with torques and rotations

Your project manager is planning to add more physics simulations to the game. He wants the UFO to rotate around its Y-axis. However, it must follow the physics laws and the rotation could occur while applying forces and/or impulses to the UFO. Hence, you must use the physics simulator capabilities to avoid buying a physics law book.

We are now going to use Farseer Physics Engine to add a torque affecting the UFO's rotation.

- **1.** Stay in the project 3DInvadersSilverlight.
- 2. Open Ufo.cs.
- 3. Add the following line of code before the end of the class' constructor: Body.RotationalDragCoefficient = 0.2f;
- 4. Add the following line of code before the end of the Update method:

```
_mesh.World = Balder.Core.Math.Matrix.CreateRotationY(FarseerGames
.FarseerPhysics.Mathematics.MathHelper.ToDegrees(Body.Rotation));
```

- 5. Open InvadersGame.cs.
- 6. Add the following lines of code in the CheckKeyboard method, before the line KeyboardManager.RemoveUpKeys();:
  - if (KeyboardManager.IsKeyDown(Key.R))
     \_ufol.Body.ApplyTorque(5f);
- **7.** Build and run the solution. The default web browser will appear displaying the two spaceships, along with a UFO made of bricks. Click on the web browser's viewport to activate its focus. Press the *I* key and keep it down for two seconds. Then, press the *R* key for a few seconds. The UFO will rotate around its Y-axis. However, after a few seconds, the rotation will become slower, as shown in the following figure:

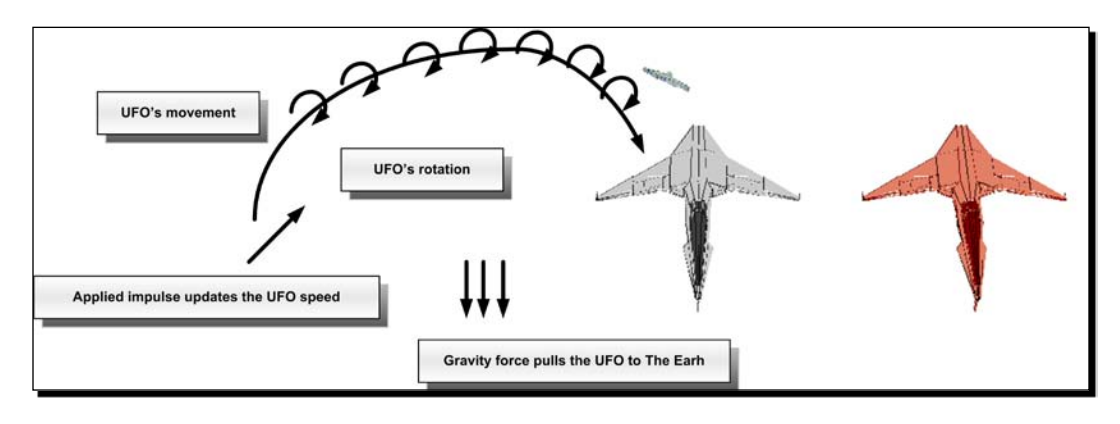

[ **267** ]

### What just happened?

By using a 2D physics engine and adding just a few lines of code, you can simulate the UFO's complex rotation considering many parameters. Now, the UFO offers realistic rotation around its Y-axis while moving through the air.

# **Applying torques**

We specified a desired rotational drag coefficient of 0.2 to the UFO's Body instance.

```
Body.RotationalDragCoefficient = 0.2f;
```

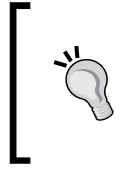

**Rotational drag** is the force that resists the rotation of a body. A body rotating will gradually slow down due to the rotational drag. The higher the rotational drag coefficient, the more torque the body needs to be rotated. The higher the rotational drag coefficient, the faster the body's rotation will slow down due to the drag. A value of 0 for the rotational drag would make a body rotate forever.

While the *R* key is down, we apply a torque to the UFO's Body instance to rotate. We called the Body instance's ApplyTorque method, passing a float value with the rotation strength:

\_ufo1.Body.ApplyTorque(5f);

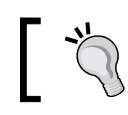

Applying **torque** rotates the body. Hence, it makes the body roll.

The physics simulator will take into account all the parameters and the elapsed time to calculate the new rotation value in radians.

In this case, we could change the 3D character's Y angle, borrowing the values from the associated Body instance's Rotation property, in the Actor's subclass Update method. As this property holds the angle in radians and as Balder's Matrix CreateRotationY method requires an angle expressed in degrees, we have to convert the angle from radians to degrees. As we do not want to check formulas in a physics book, we use the ToDegrees function provided by Farseer.

\_mesh.World = Balder.Core.Math.Matrix.CreateRotationY(FarseerGames. FarseerPhysics.Mathematics.MathHelper.ToDegrees(Body.Rotation));

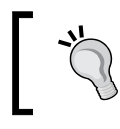

We do not have to calculate the new angles. The physics simulator does this job taking into account all the parameters and applying 2D physics laws.

[ 268 ] -

Why FarseerGames.FarseerPhysics.Mathematics.MathHelper was used to call the ToDegrees function instead of MathHelper:

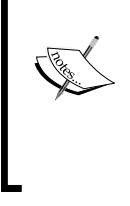

The Balder.Core.Math namespace also has a definition for a MathHelper class. Hence, we have two alternatives—removing the Balder.Core.Math namespace for the class or using the full reference to FarseerGames's MathHelper class. As we are also using Balder.Core.Math classes, we used the full reference.

# Translating 2D physics to a 3D world

So far, we have been working with a 2D physics simulator to update 2 axes of our 3D world. We have to do this because we do not have a complete 3D physics simulator working with Balder or XBAP WPF 3D applications.

However, we can make some tricks to use a 2D physics engine to emulate a 3D world. We can work with three 2-axis physics simulators (three instances of PhysicsSimulator). Each instance can represent the following pairs of 3D world axes:

- X and Y. (We have been working with this in the previous examples)
- X and Z
- Y and Z

The following figure shows the representation of a cube in the three pairs of 2 axis:

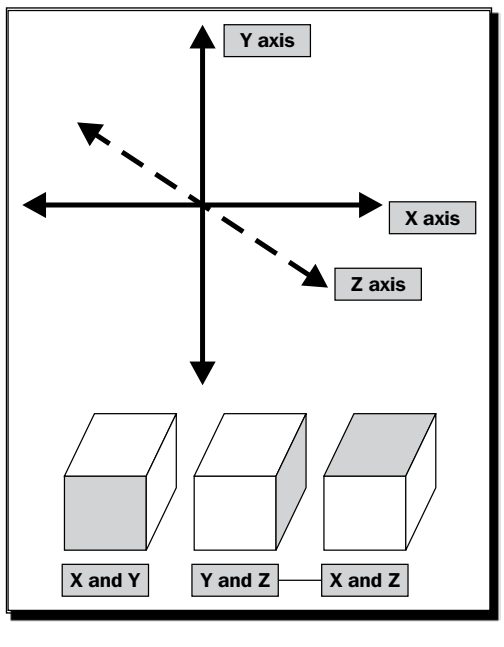

- [ 269 ] -

The following figure shows the different 2D planes that represent the parts of the cube in each 2D physics simulator.

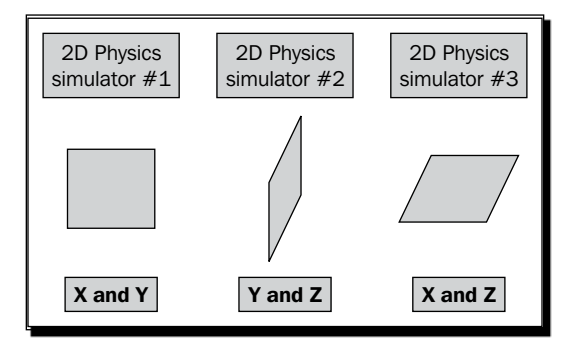

Each physics simulator can apply forces, impulses, and torques to each of these planes. Each engine can update just one axis.

- X and Y—It updates the X-axis
- X and Z—It updates the Z-axis
- Y and Z—It updates the Y-axis

Using this technique, we can control the applied physics to three axes using three instances of a 2D physics engine. It will not offer the same results as a real 3D engine, taking into account the exact 3D model. However, it will provide the opportunity to apply simple simulations of forces, impulses and rotations with rough results.

Instead of working with an exact cube, we would be working with a 3D geometry as shown:

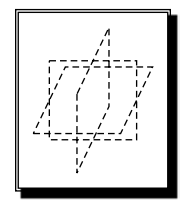

## Working with Farseer Physics Engine in XBAP WPF applications

Everything we have learned so far about Farseer Physics Engine is also useful when working with an XBAP WPF application. This engine is also available for WPF and it works exactly the same way as explained for Silverlight and Balder.

[ 270 ] –
#### Have a go hero – circles are not rectangles

Your project manager comes with a physics book on his hand. He discovered that you had been using a rectangle to simulate the 2D physics for the UFO. Now, you have to change the body factory to create a circle instead of a rectangle.

Luckily, Farseer allows the creation of circles calling the <code>BodyFactory.Instance.</code> CreateCircleBody method. However, it requires a ratio and mass as parameters, instead of a width, a height, and a mass. Besides, you have to replace the call to CreateRectangleGeom with CreateCircleGeom.

He also wants to play with the physics simulator, changing the values for its main parameters.

Add a new UFO using a circle body. Apply the forces, impulses, and torques to the existing and the new UFO.

Add sliders to allow the player to change the gravity (assigning a new Vector2 through the PhysicsSimulator instance Gravity property). Also let him change both the linear and the rotational drag coefficients.

#### Have a go hero – applying particle systems

Now, it's time to work with particle systems. Your project manager wants to test the capabilities of the 2D physics engine to work with just the X-axis and the Y-axis of many cubes. These cubes have to simulate a UFO's explosion.

You have to work with forces, impulses, torques, and gravity in order to make the boxes move as shown in the following figure:

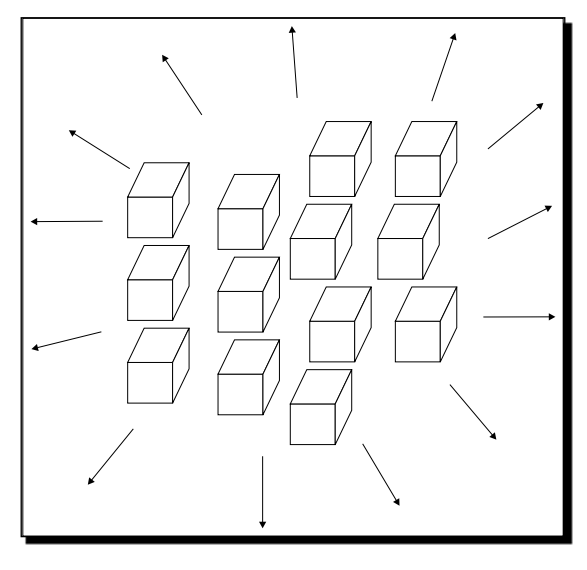

[271] -

The force of gravity will help you to let the boxes go down.

Use a 3D DCC tool to create a simple box to use as the mesh. You will have to create a subclass of Actor to represent the box and to create the relation with the Body instance.

You can do it—goodbye UFOs!

#### Pop quiz – working with bodies, geometries, and physics

- 1. The higher a body's linear drag coefficient:
  - a. The more force the body needs to be moved.
  - b. The less force the body needs to be moved.
  - c. The more force the body needs to be rotated.
- 2. The lower a body's rotational drag coefficient:
  - a. The more torque the body needs to be rotated.
  - b. The less torque the body needs to be rotated.
  - c. The less force the body needs to be moved.
- 3. A Body's Rotation property expresses an angle in:
  - a. Degrees.
  - b. Radians.
  - c. Farenheit.
- 4. Gravity is a:
  - a. Torque.
  - b. Force.
  - c. Impulse.
- 5. In order to turn off gravity for a specific Body instance:
  - a. You can set its Gravity property to 0.
  - b. You can set its ApplyGravity property to false.
  - c. You can set its IgnoreGravity property to true.
- 6. To update the bodies position and rotation taking into account the laws of 2D physics, you must call:
  - a. The PhysicsSimulator instance Update method.
  - b. The Update method for each Body.
  - c. The Update method for Balder's FarseerUpdate class.

- 7. A 3D character using a physics engine can update its position and rotation borrowing the value from:
  - a. The associated Geom instance.
  - b. The associated PhysicsSimulator instance.
  - c. The associated Body instance.
- 8. Drag is:
- a. The force that resists the movement of a body through a fluid or gas.
- b. The gravitational force that attracts bodies to a gravity center.
- c. The force that impulses the movement of a body, accelerating it.

# Summary

We learned a lot in this chapter about simulating the laws of 2D and 3D physics. Specifically, we were able to define gravitational force, mass, drag coefficients, and moment of inertia to represent the physical properties of the bodies that define a model. We used a physics engine to apply forces, impulses, and torques to 3D models. We took advantage of object-oriented capabilities to add physics to existing 3D characters. We also understood how to use a 2D engine to work in a 3D world.

Now that we've learned to use an engine to simulate physics for 3D characters in a 3D scene, we're ready to apply artificial intelligence, which is the topic of the next chapter.

Download at WoweBook.Com

# **10** Applying Artificial Intelligence

In order to create competitive games, we must add some intelligence to the characters and we have to be able to detect collisions between them. An UFO has to be able to pursue a spaceship. A missile must be capable of chasing a plane. A cat must try to catch a mouse. The real things move using some intelligence. However, they also make mistakes. Hence, we have to add artificial intelligence (AI) to our characters.

In this chapter, we will add action to the scenes. By reading it and following the exercises we shall learn to:

- Detect when two characters hit
- Define specific behaviors when the characters collide
- Use physics simulation to respond to collisions
- Add chasing capabilities to characters
- Add evasion capabilities to characters
- Control the intelligence used in the automated character's behavior

# **Detecting collisions between 3D characters**

So far, we have been animating simple and complex 3D models in our 3D scenes, working with forces, impulses, acceleration, and speed. We took advantage of a 2D physics engine to add realistic movements and rotations to our 3D characters. However, in the real world, objects collide and they react to these collisions according to certain properties governed by physics and to the laws of 3D physics. Modern games must simulate real-life effects when 3D characters collide. How can we detect collisions between our 3D characters and make them react accordingly in Silverlight?

#### Applying Artificial Intelligence

We can do this by taking advantage of the collision detection capabilities offered by a specialized physics engine. Using a physics engine, it is possible to detect collisions and to make the 3D characters react according to their actual position, rotation, torque, force, and impulse. This way, we can animate our 3D characters and simulate the reactions offered by real-life collisions without worrying about the underlying formulas.

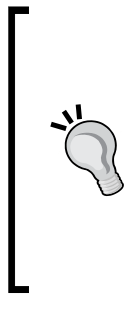

3D collision detection is a very complex problem. It involves very complex algorithms that require complete access to the meshes, faces and polygons for each 3D character. However, we want to keep things simple. As previously done with the addition of physics to our 3D characters, we are going to reduce the complexity of the mathematics involved in collision detection systems using a parallel representation of the 3D world in the physics engine's geometries. This is not going to be the most accurate 3D collision detection procedure. Nevertheless, it will allow us to add responses to collisions without diving into very complex algorithms.

#### Time for action – adding a second UFO

Firstly, we are going to add a second UFO to our existing scene. This UFO must be able to move and rotate using impulses, forces and torques, like the existing UFO.

- **1.** Stay in the 3DInvadersSilverlight project.
- 2. Open Ufo.cs.
- **3.** Add the following public method to change the position for both the mesh in the 3D world and the 2D body representing the rectangle for this mesh in the 2D physics engine world:

```
public void SetPosition(float x, float y, float z)
{
    _mesh.Position.X = x;
    _mesh.Position.Y = y;
    _mesh.Position.Z = z;
    Body.Position = new Vector2(x, y);
}
```

- 4. Open InvadersGame.cs.
- 5. Add the following private variable in the public class InvadersGame : RealTimeGame, to hold the new Ufo instance: private Ufo \_ufo2;

[ 276 ] -

**6.** Add the following lines of code before the end of the Initialize method to create an Ufo instance and add this new actor to the game:

```
_ufo2 = new Ufo(this, Scene, _physicsSimulator);
AddActor(_ufo2);
```

7. Add the following lines of code in the CheckKeyboard method, before the line KeyboardManager.RemoveUpKeys();:

```
if (KeyboardManager.IsKeyDown(Key.D1))
    _ufo2.Body.ApplyImpulse(new Vector2(-0.25f, -0.25f));
if (KeyboardManager.IsKeyDown(Key.D2))
    _ufo2.Body.ApplyForce(new Vector2(0.05f, -0.5f));
if (KeyboardManager.IsKeyDown(Key.D3))
```

```
_ufo2.Body.ApplyTorque(-5f);
```

**8.** Override the Loaded method to set the initial positions for both the UFO's mesh and the UFO's 2D body:

```
public override void Loaded()
{
    base.Loaded();
    // Set the initial position once the models were loaded
    _ufo2.SetPosition(20, -2, 0);
}
```

**9.** Build and run the solution. The default web browser will appear displaying the two spaceships, and the two UFOs made of bricks (one on the left, and the other on the right). Both UFOs will move down through the 3D space, pulled by the Earth's gravitational force, as shown in the following screenshot:

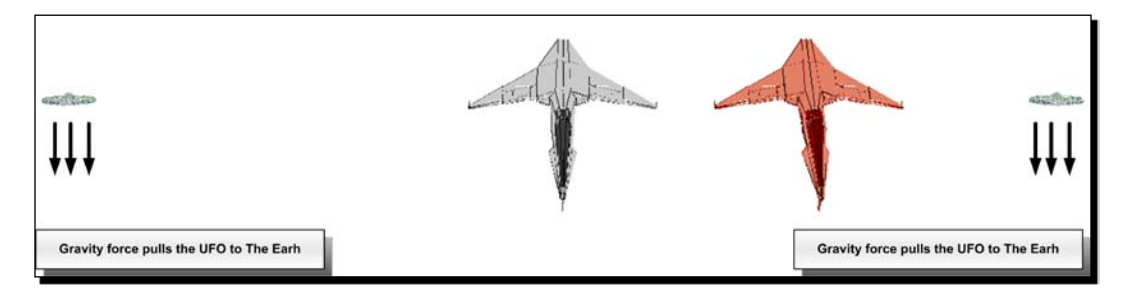

- [ 277 ] -

**10.** Click on the web browser's viewport to activate its focus. Press the *F*+2 key combination and keep it down for a few seconds, applying a force to both UFOs at the same time. During the first few seconds, both UFOs will try to resist the gravitational force that pulls them down. After these first few seconds, both UFOs will break the gravitational force, and they will begin to move up in opposite horizontal directions, as shown in the following screenshot:

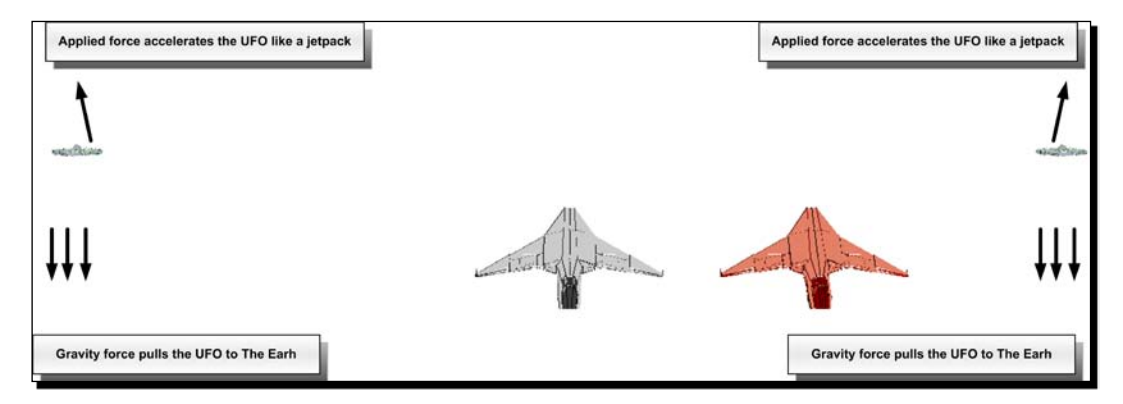

11. Now, press the *I*+1 key combination and keep it down for a few seconds, applying an impulse to both the UFOs at the same time. Then, release the keys. During these few seconds, both UFOs will seem to jump up and in opposite horizontal directions. When you release both keys, their speed will slow down because the drag force is resisting the UFOs' movements. Also, the gravitational force will pull them down again, as shown in the following diagram:

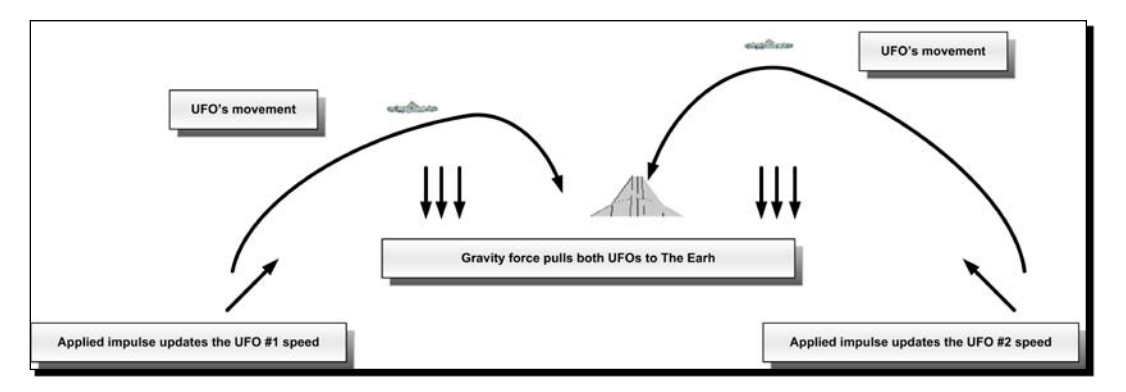

#### What just happened?

Adding just a few lines of code, you could simulate and control the real-life physics for two UFOs at the same time. Now, both the UFOs display realistic movement through the air and you are ready to detect collisions between them.

```
- [ 278 ] -
```

First, we added the SetPosition public method to the Ufo class in order to change the X, Y, and Z coordinates for the mesh and set the X and Y coordinates for the Ufo's 2D body. Then, we added code to the Initialize method to create the new instance and add it as an actor to our game and to the physics simulator.

We had to override the Loaded method to call the SetPosition method for the second UFO, once the models were loaded.

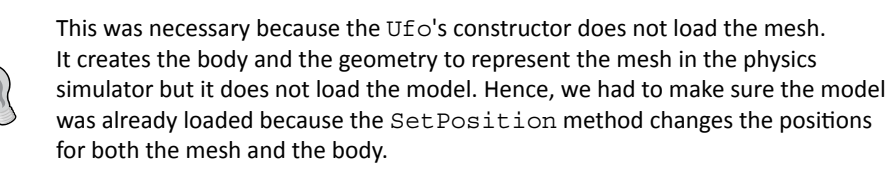

We added code to the CheckKeyboard method to apply an impulse (1), a force (2), or a torque (3) to the new UFO according to the pressed key. We specified the opposite horizontal direction that the first UFO applied for the impulse, the force, and the torque.

This way, we can press many keys at the same time to impulse both UFOs and make them collide. Once we have defined the physics simulator, the actors, their bodies and geometries, it is very easy to add new actors to the game using our simple object-oriented approach.

# Time for action – detecting collisions between 3D characters

Your project manager does not want the UFOs to explode when they crash. He wants you to use the physics simulator to make them rotate and bounce when they collide.

Now, we are going to take advantage of the physics engine's collision detection capabilities:

- **1.** Stay in the 3DInvadersSilverlight project.
- 2. Open Ufo.cs.
- **3.** Add the following public static constant to identify the kind of 3D character related to a geometry:

public static string Tag = "UFO";

**4.** Add the following private method to check the geometry that collides with the Ufo's instance:

```
- [ 279 ] -
```

```
// Both geometries represent an UFO
return true;
else
return false;
}
```

**5.** Replace the line that assigns a width value in the constructor with the following one. (We must be more accurate because we want them to respond to a collision.):

```
Width = 3f;
```

**6.** Add the following lines of code before the end of the aforementioned class's constructor:

```
// Use Geom.Tag to name the geometry
Geom.Tag = Tag;
// Add a collision event handler
Geom.OnCollision += OnCollision;
```

**7.** Build and run the solution. The default web browser will appear displaying the two spaceships, and the two UFOs made of bricks. Press the *I*+1 key combination and keep them down, applying an impulse to both the UFOs at the same time, until they are about to collide. Release the keys. Once the UFOs crash, they will begin rotating and bouncing, as shown in the following screenshot:

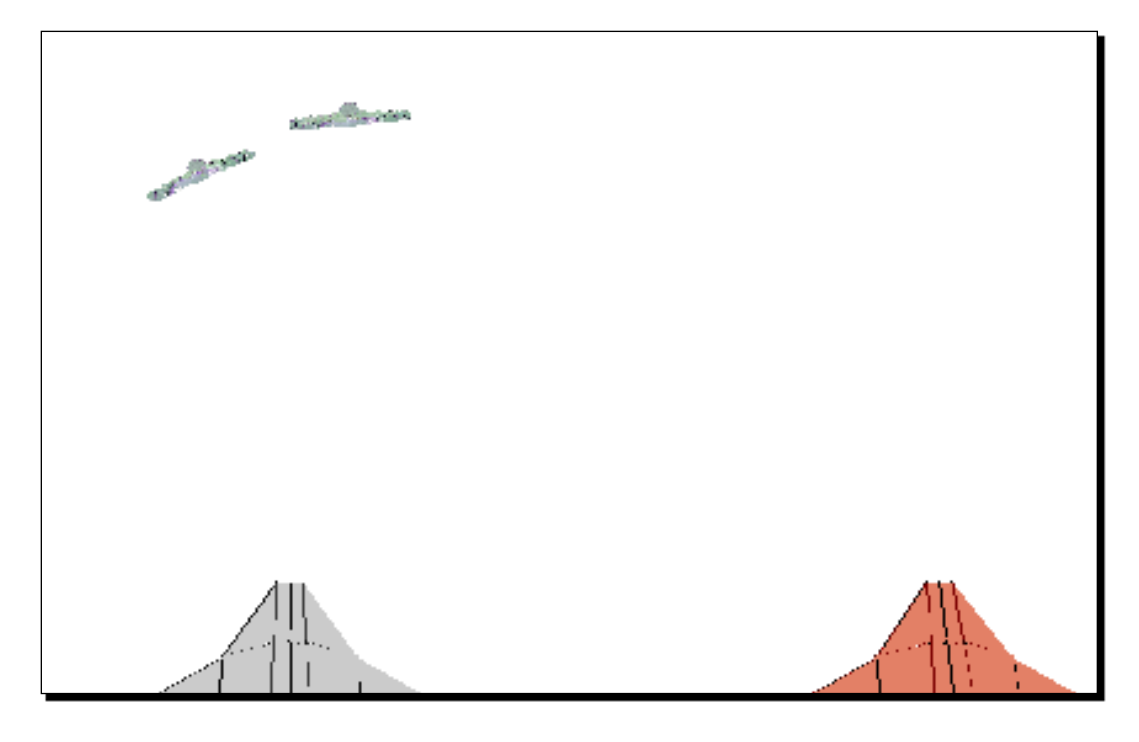

- **[ 280 ]** -

**8.** Run the application many times, pressing the previously mentioned keys to make the UFOs collide with different impulses. You will be able to see the UFOs rotating as if they were dancing, as shown in the following screenshot:

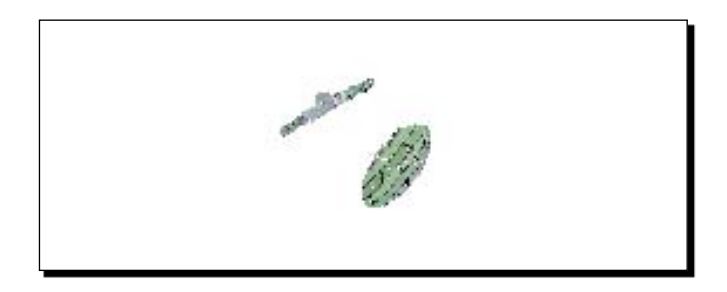

- **9.** Change the friction coefficient (FrictionCoefficient property's value) for the geometry (Geom instances) that defines the edges of the UFO model representation in the 2D physics simulator. Run the application many times using the following values:
  - □ 0.5f
  - □ 1.5f
  - □ 3.5f
- **10.** Make the UFOs collide with each different value. Using the higher friction coefficient, the UFOs will move up together once they collide, because it is difficult to move each one relative to the other, as shown in the following screenshot:

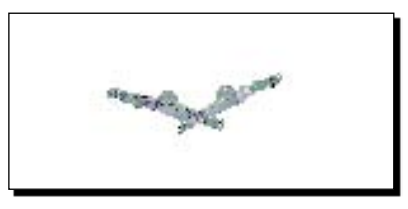

**11.** Restore the original friction coefficient value and run the experience again. You will be able to understand the friction coefficient incidence on collisions controlled by the physics simulator.

# What just happened?

When the UFOs collide, the physics simulator updates the bodies according to their properties—their friction coefficient and the combination of forces, impulses, and torques applied. The response offered by the application when the UFOs crash is very attractive because they behave like real objects colliding.

- [ 281 ] -

# Working with advanced responses to collisions

By default, when two geometries collide with each other, the physics simulator triggers a **collision response**. An **arbiter** calculates the impulses to be applied to each body associated with a geometry that has collided. The impulses create reactions to the collision, trying to reproduce the behavior of real physics.

As we had already created a geometry (a Geom instance) and associated it to a body (a Body instance) to represent the UFO's mesh in the 2D physics simulator, we did not have to code specific collision detection algorithms. As the physics simulator applies forces, impulses, and torques, it updates the positions and rotations of the bodies and executes collision detection algorithms to determine whether different geometries collide with each other. As aforementioned, if this happens, an arbiter calculates the impulses to provide a response to the collision and it fires the OnCollision event on the geometry. Therefore, we added an event handler (CollisionEventHandler) to the Geom instance in the Ufo's constructor:

```
Geom.OnCollision += OnCollision;
```

When two geometries hit each other and we are using the physics simulator's default options, the code programmed in the OnCollision event handler method must evaluate the geometries that collide and return a bool value indicating whether to make the collision happen or not. In our example, we were just working with two UFO's. However, in a more complex game, there will be dozens of different 3D characters and geometries colliding at the same time. As we are using a 2D physics simulator to detect collisions in a parallel 3D world, the event handler is not prepared to work with 3D meshes. Thus, we must identify the geometries. We used the flexible and well-known Tag property to assign a string that identifies all the geometries related to UFOs:

```
Geom.Tag = Tag;
```

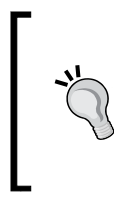

Using a string to identify the geometries is not exactly a best practice for all the cases. When working with dozens of geometries, it would be more convenient to work with an enum or numeric identifiers. We can also use the Tag property to hold a Dictionary with multiple data. It can allow us to look up any custom data or objects from the geometry's Tag property.

The OnCollision event handler receives three parameters, the two geometries (Geom instances) that collide and a list of contacts (ContactList):

[ 282 ] -

We wanted our UFOs to offer a response when colliding with the other UFOs. Therefore, we evaluated the Tag property values for both the geometries. If both were related to an UFO, we returned true to allow the physics simulator to update the bodies with the impulses generated by the collision response:

```
if ((((string) geom1.Tag) == Tag) && (((string) geom2.Tag) == Tag))
return true;
```

Using this event, we can determine the collision responses according to the geometries that collide and their points of contact.

We update our 3D world considering the representation in the physics simulator's 2D world. The physics simulator uses its geometries to detect collisions, as shown in the following diagram:

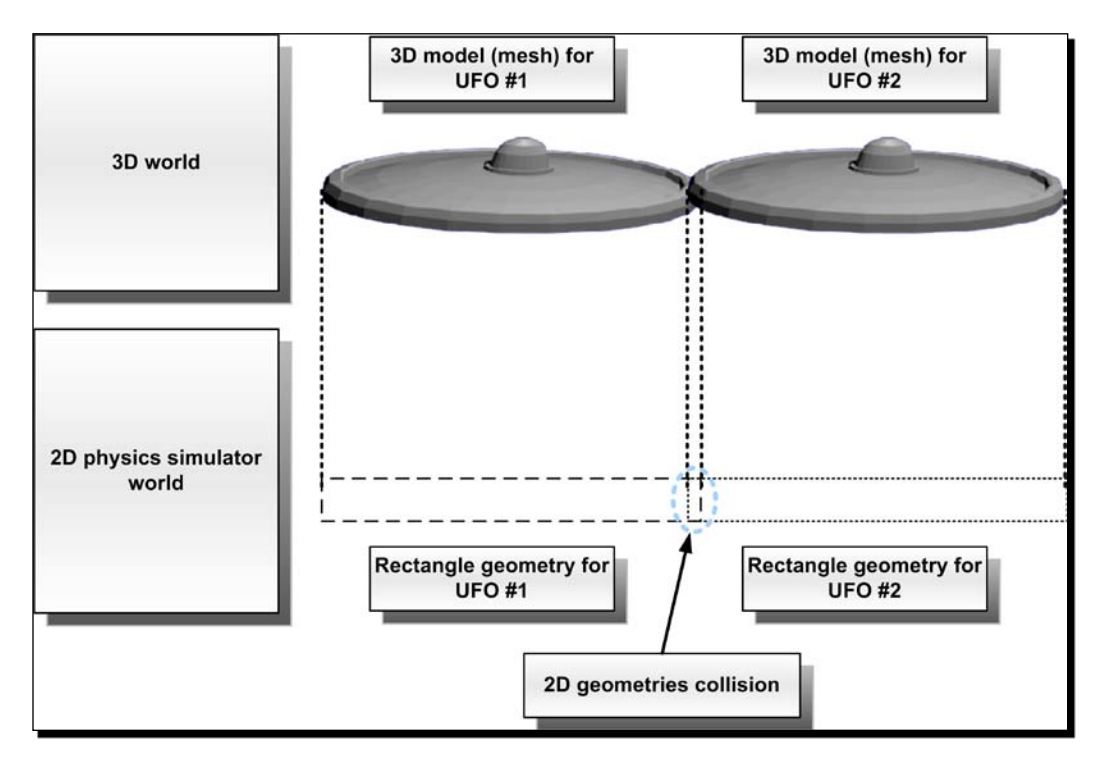

# **Controlling collision moments using events**

The 2D physics simulator fires additional events when a geometry hits another geometry. Creating additional event handlers allows us to have more control over the responses when collisions occur.

```
[ 283 ] -
```

#### Applying Artificial Intelligence

After an enabled collision occurs, the impulses applied to each body can make both geometries to separate. When the geometries are no longer hitting after a collision, the physics simulator fires the OnSeparation event for the geometries. The OnSeparation event handler receives two parameters—the two geometries (Geom instances) that are not colliding anymore:

private void OnSeparation(Geom geom1, Geom geom2)

Hence, we can add a specific behavior for the characters when the collision ends.

The physics simulator uses advanced 2D collision detection algorithms to reduce the work needed to detect geometries that hit or intersect. There is a broad phase collision detection, which uses efficient algorithms to detect whether geometries are colliding or not. When the engine detects a collision in this phase, it fires the OnBroadPhaseCollision on the physics simulator (the PhysicsSimulator instance). The OnBroadPhaseCollision event handler receives two parameters—the two geometries (Geom instances) that are colliding:

```
private bool OnBroadPhaseCollision(Geom geom1, Geom geom2)
```

When two geometries collide and we are using the physics simulator's default options, the code programmed in the OnBroadPhaseCollision event handler method, must evaluate the geometries that collide and return a bool value indicating whether to let the engine create an arbiter and go into the narrow phase collision or not. By default, if there is no event handler programmed for OnBroadPhaseCollision, the engine will go into the narrow phase collision and it will fire the previously explained OnCollision event on the geometry.

Sometimes, we do not want to go into the narrow phase collision when some geometries collide. If we can make this decision without needing to know the list of contacts, we should program the OnBroadPhaseCollision to evaluate the geometries involved and return false. Creating the arbiter and going into the narrow phase collision requires a huge amount of work. Thus, it is important to avoid wasting processing power, especially when we have dozens of geometries being analyzed for each frame.

If the OnBroadPhaseCollision event handler returns false, the simulator neither creates the arbiter nor fires the OnCollision event for the geometries involved in this collision. Therefore, it does not apply impulses to the related bodies.

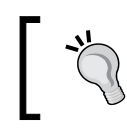

We can also disable the collision response for a specific geometry by setting its CollisionResponseEnabled property to false. In this case, the geometry will not respond to any collisions.

[284]-

# Working with collision categories

The physics simulator offers the possibility to group the geometries that can collide into categories. This technique simplifies and optimizes the collision detection process and the code programmed in the previously explained event handlers.

We can specify one or more collision categories for a geometry (a Geom instance) assigning a value to its CollisionCategories property. The CollisionCategory enum offers 31 categories in addition to None (do not collide with any geometry) and All (collide with all categories). By default, its value is CollisionCategory.All.

The CollisionCategories property works in combination with the CollidesWith property. It specifies the collision categories that will respond to collisions with this geometry. It also uses the CollisionCategory enum and its default value is CollisionCategory.All (collide with all categories).

For example, the following lines define that a geometry belongs to the collision category number 2 and it will respond to collisions with geometries belonging to categories 1, 2, and 3:

We can also use bitwise operations to indicate that a geometry collides with all categories but category number 5, as in the following line:

Geom.CollidesWith = CollisionCategory.All & ~CollisionCategory.Cat5;

# Using engines to improve collision detection precision

Collision detection is one of the most complex problems related to 3D game development. We are taking advantage of the power offered by Farseer Physics Engine 2.1, a 2D physics simulator, to add 2D collision detection capabilities to our 3D world. However, our collision detection is not as accurate as expected. If we want to improve the collision detection precision in a 3D world, we would need to emulate a complete 3D world working with three 2 axes physics simulators. This technique adds a lot of complexity to the game. However, it is not an impossible mission.

· [ 285 ] ·

A real 3D collision detection algorithm should perform a broad phase collision detection using 3D bounding boxes. The following diagram shows the UFO's model represented as a 3D bounding box:

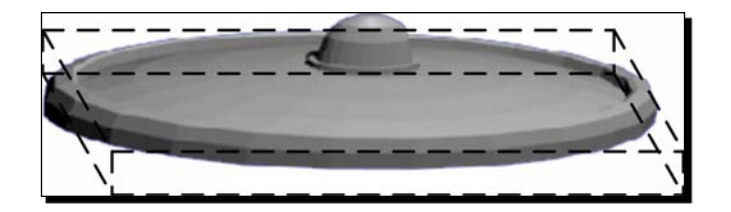

If the broad phase collision detection detects a hit using the 3D bounding boxes, a narrow phase collision detection should be performed between these 3D models. The algorithm should test each polygon in the 3D model located near the hit area, using their current positions in the 3D world, and detect intersections with all the other polygons in the hit area belonging to other 3D models. The following diagram shows the polygons that represent the mesh for the UFO's model:

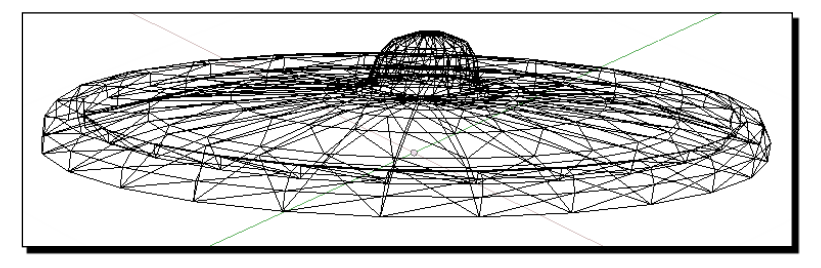

As these algorithms are very complex and they require important optimizations, we used the 2D physics simulator to keep thing simple. Using the appropriate geometries, the physics simulator is able to add specific behaviors when the models collide. However, it requires a lot of work to create the geometries that accurately represent the model in 2 axes.

#### Have a go hero – 3D Moon Lander

There is a great opportunity to create a small game remake—a 3D Moon Lander. You already know how to work with gravity, physics, and collision detection. You also have a 3D spaceship model. You should be able to create a 3D Moon Lander game in a few hours. You will have to use everything we have learned so far.

The idea is very simple. A spaceship has to land safely over a specified area. The player can control the engine (impulses and forces) to beat gravity force and to move the ship in the X and Y axis. You will use 3D models, but you will just work with the X and Y axis to move the ship. The mouse must move and rotate the camera to allow the player to watch the scene from different angles.

[ 286 ]

The spaceship does not have to collide with three UFOs that will be flying over the moon's surface. If this happens, the spaceship will be destroyed. The UFOs can collide between themselves.

The main goal is to land the spaceship safely with a certain maximum horizontal and vertical speed (you can check the physics simulator body's LinearVelocity property—a 2D vector). If the speed is too high when touching the landing area, the spaceship will be destroyed.

If the spaceship touches the rocks (3D spheres represented as circle geometries in the physics simulator), it explodes.

You can use collision groups (collision categories) to detect whether the spaceship is colliding with the landing area (the small rocks) or with the big harmful rocks.

Create a version using Balder and Farseer Physics Engine, running in Silverlight. Then, create another version using an XBAP WPF application. Use the previously explained object-oriented designs to create the classes for the 3D characters.

The following diagram shows the main characters and a simple diagram to understand the game's components:

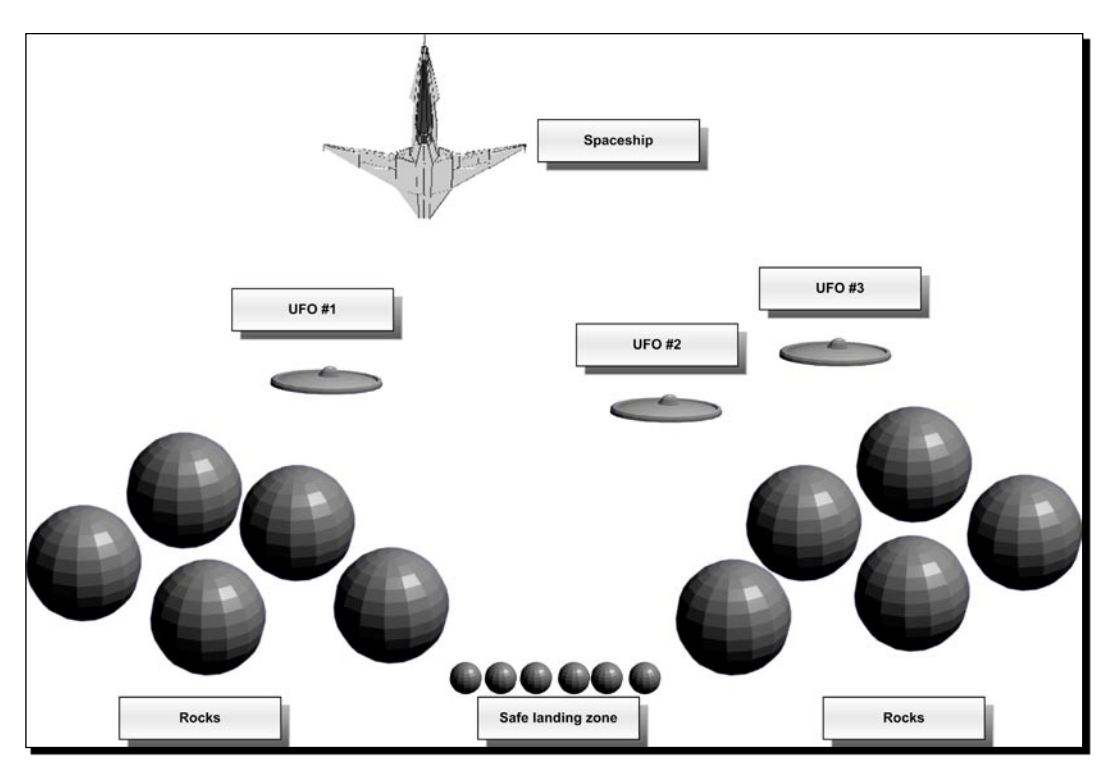

The safe landing zone is composed of six small rocks. You can create a collision category for these six models and their geometries.

The big and the small rocks are not pulled by gravity. Remember to set their IgnoreGravity property to false.

The following diagram shows the possible collision groups to understand how to distribute the geometries related to 3D models in the game:

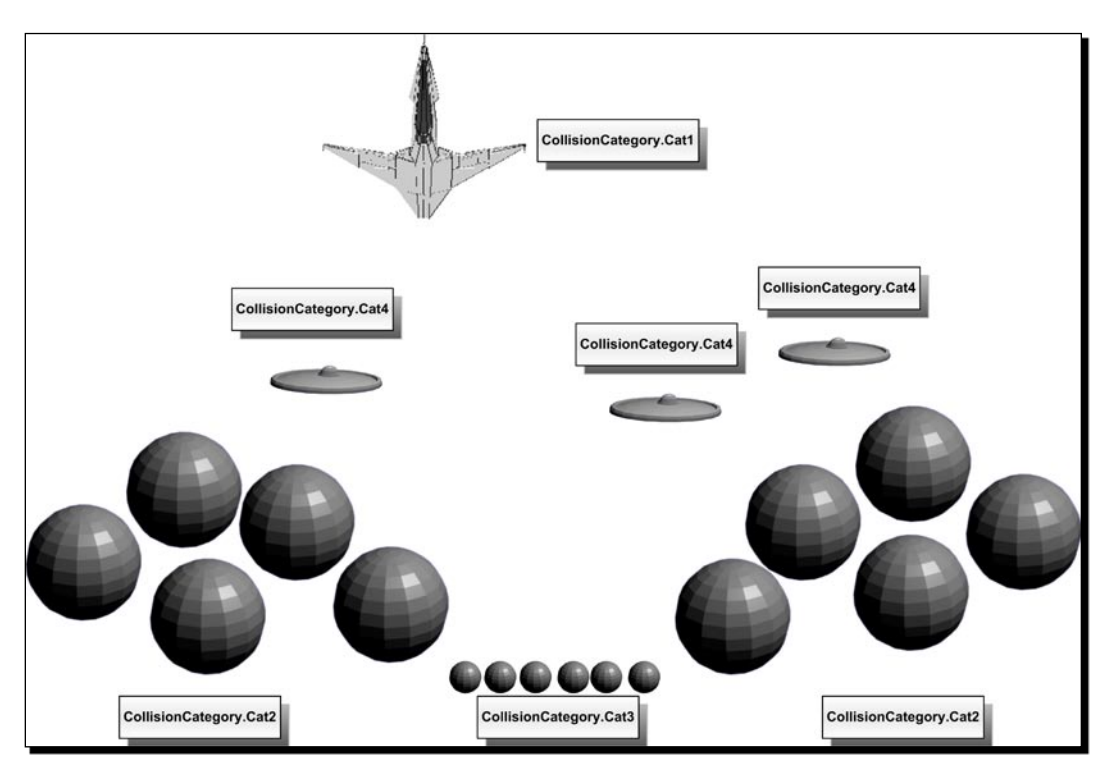

You can do it. Your project manager has already sold the game to an online gaming community.

# Using artificial intelligence in games to control 3D characters

So far, we have been adding physics and collision detection capabilities to the 3D characters in our 3D scenes. We were able to simulate real-life effects when 3D characters collide. However, games require some life and action. Players want to play against the computer. They want to evade an enemy that is threatening their main character. How can we create intelligent characters capable of chasing or evading other characters?

[ **288** ] -

We can do this by adding **artificial intelligence** (**AI**) algorithms to our characters. We have to add chasing algorithms. If there is a character chasing, there should be another evading. However, real-life situations are not perfect. If we create perfect algorithms, the computer is always going to win. Most players are not as smart as Garry Kasparov (the well-known chess champion). He needed IBM to create a specialized supercomputer, Deep Blue, to beat him. Besides, he was able to beat many supercomputers. We cannot create unbeatable games. They would be really boring for the average player.

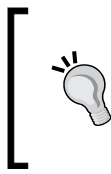

Al algorithms have to introduce random imperfections according to a predefined skill level. This way, the player is going to be able to win sometimes. This imperfection (**noise**) is one of the most complex topics related to Al. We have to make the characters wander under certain circumstances, instead of chasing or evading. We have to introduce random situations.

#### Time for action – using chasing algorithms

Your project manager wants to test the results offered by many AI algorithms. He wants you to create an AI algorithm to make one UFO chase the other. However, the algorithm has to make the UFO wander randomly in the middle of the chase.

Now, we are going to add AI to the game in order to make one UFO pursue the other:

- **1.** Stay in the 3DInvadersSilverlight project.
- 2. Open Ufo.cs.
- **3.** Add the following enum to define AI states for the Ufo's instances (after the namespace and before the class definition):

```
public enum UfoAIState
{
    // Wandering because the other character is too far away
    Wandering,
    // Chasing another character
    Chasing,
    // Evading another character
    Evading,
    // It is not necessary to chase or evade the other character
    anymore
    Captured
}
```

**4.** Add the following field to determine whether the Ufo is going to chase or evade: public bool Evade = false;

```
[ 289 ] -
```

- 5. Add the following property to hold the enemy's instance: public Ufo Enemy { get; set; }
- 6. Add the following protected variable to hold the AI state: protected UfoAIState \_state = UfoAIState.Wandering;
- 7. Add the following protected variable to hold a random number generator instance: protected Random \_random = new Random();
- **8.** Add the following protected method to make the character randomly wander:

```
protected void AIWander()
{
  state = UfoAIState.Wandering;
  switch ( random.Next(1, 4))
  {
    case 1:
          Body.ApplyImpulse(new Vector2(0.5f, 0));
          break;
    case 2:
          Body.ApplyImpulse(new Vector2(-0.5f, 0));
          break;
    case 3:
          Body.ApplyImpulse(new Vector2(0, -0.5f));
          break;
    case 4:
          Body.ApplyImpulse(new Vector2(0, 0.5f));
          break;
  }
}
```

**9.** Add the following method to make the character pursue an enemy taking into account its distance in two axes:

```
protected void AIChase(Ufo enemy)
{
    // We use a parameter in order to leave this procedure prepared
for additional enemies
    _state = UfoAIState.Chasing;
    Vector2 distance = (Body.Position - enemy.Body.Position);
    if ((Math.Abs(distance.X)) > (Math.Abs(distance.Y)))
    {
        if (distance.X > 0)
            Body.ApplyImpulse(new Vector2(-0.5f, 0));
        else
            Body.ApplyImpulse(new Vector2(0.5f, 0));
    }
}
```

```
- [ 290 ] -
```

```
}
else
{
    if (distance.Y > 0)
        Body.ApplyImpulse(new Vector2(0, -0.5f));
        else
        Body.ApplyImpulse(new Vector2(0, 0.5f));
    }
}
```

**10.** Add the following empty protected method, as we do not want the character to evade its hunter yet.

```
protected void AIEvade(Ufo enemy)
{
}
```

**11.** Add the following protected method to call the previously added method that uses some AI to chase, evade, or wander:

```
protected void ApplyAIAlgorithms()
{
  if (_state == UfoAIState.Captured)
    // Nothing to do
    return;
  if (Evade)
    if (random.Next(1, 5) == 4)
      // A lazy evader (wandering too many times)
      AIWander();
    else
      AIEvade (Enemy);
  }
  else
  {
    if (_random.Next(1, 10) == 4)
      AIWander();
    else
      AIChase(Enemy);
  }
}
```

12. Add the following line of code after the line base.Update(); in the Update method. (We have to apply the AI algorithms to the Ufo instance.):

```
ApplyAIAlgorithms();
```

- [ 291 ] -

- 13. Open InvadersGame.cs.
- **14.** Add the following lines of code before the end of the Initialize method to define the enemy for each Ufo instance and define its role, setting the value for their Evade field:

```
_ufo1.Enemy = _ufo2;
_ufo1.Evade = false;
_ufo2.Enemy = _ufo1;
_ufo2.Evade = true;
```

**15.** Replace the line that sets the initial position for \_ufo2 in the Loaded method with the following one. (We want the UFOs to be nearer.):

```
_ufo2.SetPosition(8, -4, 0);
```

**16.** Build and run the solution. The default web browser will appear, displaying the two UFOs. The UFO located on the left will begin pursuing the other UFO, which will be always wandering. However, the chase will not be perfect, because the hunter is also going to wander sometimes during the chase. The hunter will finally collide with the other UFO and it will begin pushing it around the scene, as if they were dancing, as shown in the following screenshot:

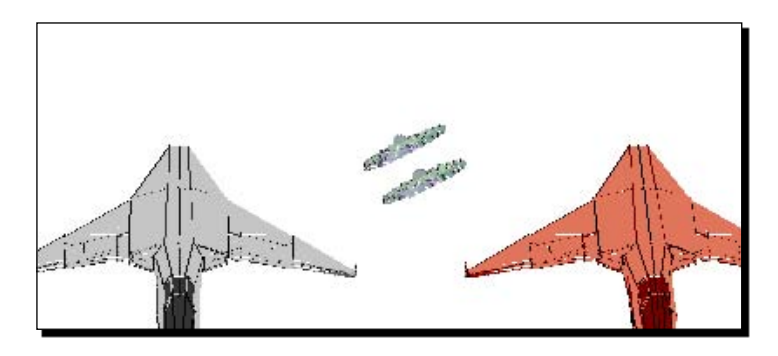

- **17.** Run the application several times. You will notice that the chase behavior is different each time, because we have added a random behavior in the AI algorithms.
- 18. Use the keys to apply impulses, forces, and torques to the UFO that is being pursued.
- **19.** Use the keys to apply impulses to both UFOs and watch the hunter's behavior.

#### What just happened?

Your project manager is very happy, because you were able to add AI to the game. One UFO tries to hunt the other and each time the application runs, it offers a different behavior. This kind of AI is great for a game like the one you are trying to develop.

We added a very simple AI algorithm to one UFO. It can calculate the distance with the other UFO and pursue it. It has intelligence. However, we also added a random lack of common sense to this intelligence. Sometimes, the UFO that is chasing the other does not follow the most convenient path and it adds an impulse to a random direction. We worked with 2 axes to keep things simple. We can apply a similar technique working with 3 axes.

We worked with impulses because we wanted to let the physics simulator control the speed and the overall movement of our characters. Thus, gravitational force and everything related to physics is still working.

# Working with states for the characters

While working with AI algorithms, it is very important to use **states**. Sometimes, we have to know what the character is doing and why is it doing so. Clear states offer us this information and they let the algorithm take decisions considering those states.

We defined four possible states for an UFO:

- Wandering
- Chasing
- Evading
- Captured

The Update method now calls the ApplyAIAlgorithms procedure. It is the heart of the UFO's automatic behavior. It makes the UFO wander when a random number generator returns a certain number. By changing the range for this random number generator, we can define skill levels. The higher the probability that the UFO wanders during the chase, the easier it is for the other UFO to escape successfully:

```
if (_random.Next(1, 10) == 4)
AIWander();
else
AIChase(Enemy);
```

If the random number generator, between 1 and 10, returns a 4, the UFO will wander without intelligence.

[ 293 ] -

If it is a number that is not 4, it will apply the necessary impulses to chase the enemy. We send the  $Uf_{O}$  instance to chase as a parameter because it will make it simpler to call this method many times for different enemies.

Each AI method changes the AI state for the UFO.

#### **Pursuing an enemy**

The AIChase method is very easy to understand. It changes the state for the UFO and it then calculates the distance between its body and the enemy's body:

```
Vector2 distance = (Body.Position - enemy.Body.Position);
```

Once it knows the distance, it removes the sign from the distances to take decisions according to them. It checks the axis on which the enemy is farther away and it tries to reduce the distance on that axis:

if ((Math.Abs(distance.X)) > (Math.Abs(distance.Y)))

It applies impulses using a fixed number only on one axis at a time.

```
if (distance.X > 0)
Body.ApplyImpulse(new Vector2(-0.5f, 0));
else
Body.ApplyImpulse(new Vector2(0.5f, 0));
```

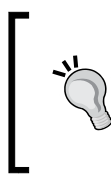

In this case, we used numbers in the code to apply the different impulses and to specify the random situations. It is convenient to use different variables for each axis. This way, we are able to change their values to easily create different skill levels.

# Generating and controlling random situations

As previously explained, a good AI algorithm has to include random situations. It is good to see the UFO losing its enemy and then going back to chase it again. It looks realistic, and we want to create realistic scenes in our games.

During the pursuit, based on fast and accurate distance calculations, under certain random conditions, we call the AIWander method to apply a random impulse to the UFO. This impulse could either favor the chase or not favor it.

[294]-

We used another random number between 1 and 4 to decide which direction to apply the impulse in:

switch (\_random.Next(1, 4))

Adding more complexity to this method, we can create behaviors that are even more realistic and offer many skill levels to a game based on pursuits.

#### Time for action – using evasion algorithms

You created a very good chase algorithm. It is time to make the other UFO evade its hunter.

Now, we are going to add more AI to the game in order to make one UFO run away from the other:

- **1.** Stay in the 3DInvadersSilverlight project.
- **2.** Open Ufo.cs.
- **3.** Replace the AIEvade method with the following:

```
protected void AIEvade(Ufo enemy)
{
  Vector2 distance = (Body.Position - enemy.Body.Position);
  if ((Math.Abs(distance.X) < (Width * 2)) ||</pre>
                              (Math.Abs(distance.Y) < (Height * 2)))</pre>
  {
    // The Ufo can wander without problems because the enemy is
       too far
    state = UfoAIState.Wandering;
    AIWander();
  ļ
  state = UfoAIState.Evading;
  if ((Math.Abs(distance.X)) > (Math.Abs(distance.Y)))
  {
    if (distance.X > 0)
      Body.ApplyImpulse(new Vector2(0.2f, 0));
    else
      Body.ApplyImpulse(new Vector2(-0.2f, 0));
  }
  else
  ł
    if (distance.Y > 0)
      Body.ApplyImpulse(new Vector2(0, 0.2f));
    else
      Body.ApplyImpulse(new Vector2(0, -0.2f));
  }
}
```

**4.** Build and run the solution. The default web browser will appear displaying the two UFOs. The UFO located on the left will begin pursuing the other UFO, which will be wandering until the hunter gets near it. Then, the pursuit begins with two intelligent but also lazy characters, as shown in the following screenshot:

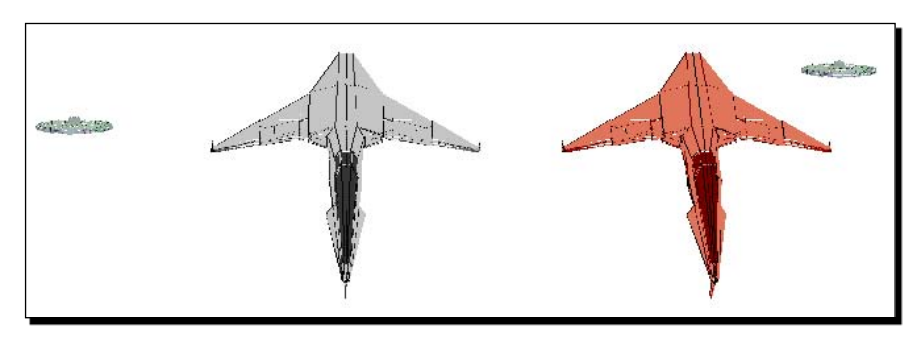

- **5.** As the UFO that evades the hunter applies lower impulses, the hunter will finally collide with the other UFO and it will begin pushing it around the scene.
- **6.** Run the application many times. You will notice that the behavior is different each time one UFO pursues the other, because we have added random behaviors to all the AI algorithms.
- **7.** Use the keys to apply impulses, forces, and torques to the UFO that is being pursued and watch how the hunter is always trying to chase this UFO, as shown in the following screenshot:

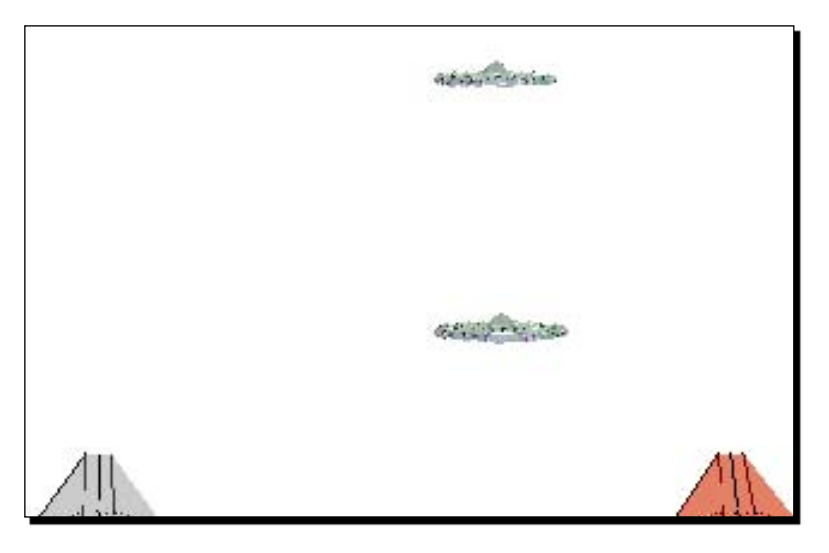

**8.** Use the keys to apply impulses to both the UFOs and analyze the behavior for both the hunter and the evader.

[ 296 ] -

#### What just happened?

You could create realistic AI algorithms. The chase between the two UFOs behaves randomly. However, your project manager is adding more tasks to your games. Now, he knows you can add artificial intelligence combined with physics simulation to any character.

We added another very simple AI algorithm to the other UFO. It can calculate the distance with the other chasing UFO and evade it. It has intelligence. However, we also added a random lack of common sense to this intelligence and we used a lower speed for the impulses. Sometimes, the UFO that is evading the other, does not follow the most convenient path and it adds an impulse to a random direction.

#### **Evading an enemy**

We completed the code for the AIEvade method. It is very easy to understand. It adds some logic to the previously explained AIChase method. However, it works in a very similar way, using an inverse logic (evading the enemy instead of chasing it).

It changes the state for the UFO and it then calculates the distance between its body and the enemy's body. Once it knows the distance of separation, it waits until the enemy is at a certain distance to begin running away from it:

If the enemy is near the UFO, it takes the absolute values of the distances to make decisions according to them. It checks the axis on which the enemy is nearest and it tries to increase the distance on this axis:

```
if ((Math.Abs(distance.X)) > (Math.Abs(distance.Y)))
```

It applies impulses using a fixed number only in one axis at a time. The logic of the code is inverse of the one found in the AIChase method:

```
if (distance.X > 0)
Body.ApplyImpulse(new Vector2(0.2f, 0));
else
Body.ApplyImpulse(new Vector2(-0.2f, 0));
```

In this case, we used lower impulses. Hence, if there are no additional impulses applied, the hunter will always chase this UFO.

- [ 297 ] -

#### The advantages of using an AI engine

We used simple but efficient algorithms to add some AI to the game. However, AI algorithms can become really complex when working with dozens of characters in an interactive scene. Therefore, it is very convenient to create an AI framework or an AI engine.

An AI engine can encapsulate all the needs for adding realistic behaviors to our characters. For example, the chase and evade techniques are nearly the same. They are opposite behaviors. It is very easy to generalize and encapsulate these algorithms.

While working with complex games, an AI engine is necessary to simplify the addition of skill levels and to allow the player to tailor the game to their skill level.

#### Have a go hero – adding complex Al algorithms

Do you remember that your project manager has a Ph.D. in Physics? He has many ideas about complex AI algorithms and he wants you to add them to the games.

He wants you to create a spaceship character, encapsulating its behavior. UFOs will chase the spaceships.

You have to improve the existing AI algorithms to work with more than one enemy. The player has to control one spaceship. A second spaceship is going to be controlled by the computer, using evasion algorithms.

A dozen of UFOs have to chase the spaceships. You have to change the state of each spaceship when it is chased by an UFO.

Do not forget to work with forces, impulses, torques, and gravity.

#### Pop quiz – working with collision detection and artificial intelligence

- 1. When two 2D geometries hit, the first event fired by the physics simulator instance before creating the arbiter is:
  - a. OnBroadPhaseCollision
  - b. OnNarrowPhaseCollision
  - c. OnGeometriesCollision
- 2. Once a collision occurs, the broad phase collision is accepted and the arbiter created, it calculates the impulses to provide a response to the collision and it fires:
  - a. The OnSeparation event on the geometry.
  - b. The OnCollision event on the physics simulator instance.
  - c. The OnCollision event on the geometry.

– **[ 298 ]** –

- 3. When geometries stop colliding after they had previously hit, the physics simulator fires:
  - a. The OnSeparation event on the geometry.
  - b. The OnSeparation event on the physics simulator instance.
  - c. The OnFinishedCollision event on the geometry.
- 4. You can specify the collision category for a geometry by changing the value of:
  - a. Its CollisionCategory property.
  - b. Its CollisionGroup property.
  - c. Its CollisionCategories property.
- 5. You can specify the collision categories that will respond to collisions with a geometry by changing the value of:
  - a. Its CollidesWithCategories property.
  - b. Its CollidesWith property.
  - c. Its CollidesGroupCollection property.
- 6. If we create perfect AI algorithms:
  - a. The player is really going to have fun.
  - b. The computer is always going to win.
  - c. The player is always going to win.
- 7. In order to create realistic AI algorithms, you must introduce:
  - a. Random situations.
  - b. Perfect behaviors.
  - c. Repetitive behaviors.

# **Summary**

We have learnt a lot in this chapter about detecting collisions between characters and adding action to our games. Specifically, we were able to determine whether a collision has occurred between two characters. We used AI algorithms to simulate realistic behaviors and to give the player the chance to win. We created chasing, evasion, and wandering algorithms and we added them to existing 3D characters. We also understood how to generate and control random situations.

Now that we've learnt to detect collisions and to apply artificial intelligence to win, we're ready to apply special effects, which is the topic of the next chapter.

– [ 299 ] —

Download at WoweBook.Com

# **11** Applying Special Effects

A 3D game must be attractive. It has to offer amazing effects for the main characters and in the background. A spaceship has to fly through a meteor shower. An asteroid belt has to draw waves while a UFO pursues a spaceship. A missile should make a plane explode. The real world shows us things moving everywhere. Most of these scenes, however, aren't repetitive sequences. Hence, we have to combine great designs, artificial intelligence (AI), and advanced physics to create special effects.

In this chapter, we will add special effects to the scenes. By reading this chapter and following the exercises we will learn to:

- Add many background models, adding life to the game
- Control many independent backgrounds
- Simulate fluids with movement
- Work with multiple concurrent physics simulators
- Use advanced physics simulation to create waves
- Learn to encapsulate complex effects using classes

# Working with 3D characters in the background

So far, we have added physics, collision detection capabilities, life, and action to our 3D scenes. We were able to simulate real-life effects for the collision of two 3D characters by adding some artificial intelligence. However, we need to combine this action with additional effects to create a realistic 3D world. Players want to move the camera while playing so that they can watch amazing effects. They want to be part of each 3D scene as if it were a real life situation. How can we create complex and realistic backgrounds capable of adding realistic behavior to the game?

Applying Special Effects

We can do this combining everything we have learned so far with a good object-oriented design. We have to create random situations combined with more advanced physics. We have to add more 3D characters with movement to the scenes. We must add complexity to the backgrounds.

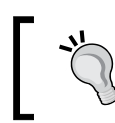

We can work with many independent physics engines to work with parallel worlds. In real-life, there are concurrent and parallel words. We have to reproduce this behavior in our 3D scenes.

#### Time for action – adding a transition to start the game

Your project manager does not want the game to start immediately. He wants you to add a button in order to allow the player to start the game by clicking on it. As you are using Balder, adding a button is not as simple as expected.

We are going to add a button to the main page, and we are going to change Balder's default game initialization:

- **1.** Stay in the 3DInvadersSilverlight project.
- 2. Expand App.xaml in the Solution Explorer and open App.xaml.cs—the C# code for App.xaml.
- **3.** Comment the following line of code (we are not going to use Balder's services in this class):

//using Balder.Silverlight.Services;

4. Comment the following line of code in the event handler for the Application\_ Startup event, after the line this.RootVisual = new MainPage();:

```
//TargetDevice.Initialize<InvadersGame>();
```

5. Open the XAML code for MainPage.xaml and add the following lines of code after the line <Grid x:Name="LayoutRoot" Background="White" > (You will see a button with the title Start the game.):

```
<!-- A button to start the game -->
<Button x:Name="btnStartGame"
Content="Start the game!"
Canvas.Left="200" Canvas.Top="20"
Width="200" Height="30" Click="btnStartGame_Click">
</Button>
```

- </Button>
- 6. Now, expand MainPage.xaml in the Solution Explorer and open MainPage.xaml.cs—the C# code for MainPage.xaml.

```
[ 302 ] -
```

**7.** Add the following line of code at the beginning (As we are going to use many of Balder's classes and interfaces.):

```
using Balder.Silverlight.Services;
```

**8.** Add the following lines of code to program the event handler for the button's Click event (this code will initialize the game using Balder's services):

```
private void btnStartGame_Click(object sender, RoutedEventArgs e)
{
    btnStartGame.Visibility = Visibility.Collapsed;
    TargetDevice.Initialize<InvadersGame>();
}
```

**9.** Build and run the solution. Click on the **Start the game!** button and the UFOs will begin their chase game. The button will make a transition to start the game, as shown in the following screenshots:

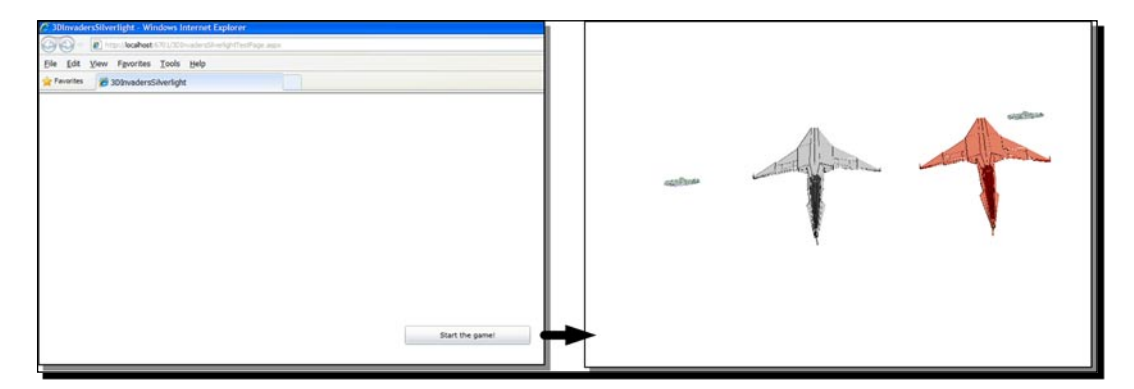

#### What just happened?

You could use a **Start the game!** button to start a game using Balder's services. Now, you will be able to offer the player more control over some parameters before starting the game.

We commented the code that started the game during the application start-up. Then, we added a button on the main page (MainPage). The code programmed in its Click event handler initializes the desired Balder.Core.Game subclass (InvadersGame) using just one line:

```
TargetDevice.Initialize<InvadersGame>();
```

This initialization adds a new specific Canvas as another layout root's child, controlled by Balder to render the 3D scenes. Thus, we had to make some changes to add a simple button to control this initialization.

- **[ 303 ]** -

#### Time for action – creating a low polygon count meteor model

The 3D digital artists are creating models for many aliens. They do not have the time to create simple models. Hence, they teach you to use Blender and 3D Studio Max to create simple models with low polygon count. Your project manager wants you to add dozens of meteors, to the existing chase game. A gravitational force must attract these meteors and they have to appear in random initial positions in the 3D world.

First, we are going to create a low polygon count meteor using 3D Studio Max. Then, we are going to add a texture based on a PNG image and export the 3D model to the ASE format, compatible with Balder. As previously explained, we have to do this in order to export the ASE format with a bitmap texture definition enveloping the meshes.

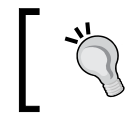

We can also use Blender or any other 3D DCC tool to create this model. We have already learned how to export an ASE format from Blender. Thus, this time, we are going to learn the necessary steps to do it using 3D Studio Max.

- **1.** Start 3D Studio Max and create a new scene.
- **2.** Add a sphere with six segments.
- **3.** Locate the sphere in the scene's center.
- **4.** Use the **Uniform Scale** tool to resize the low polygon count sphere to 11.329 in the three axis, as shown in the following screenshot:

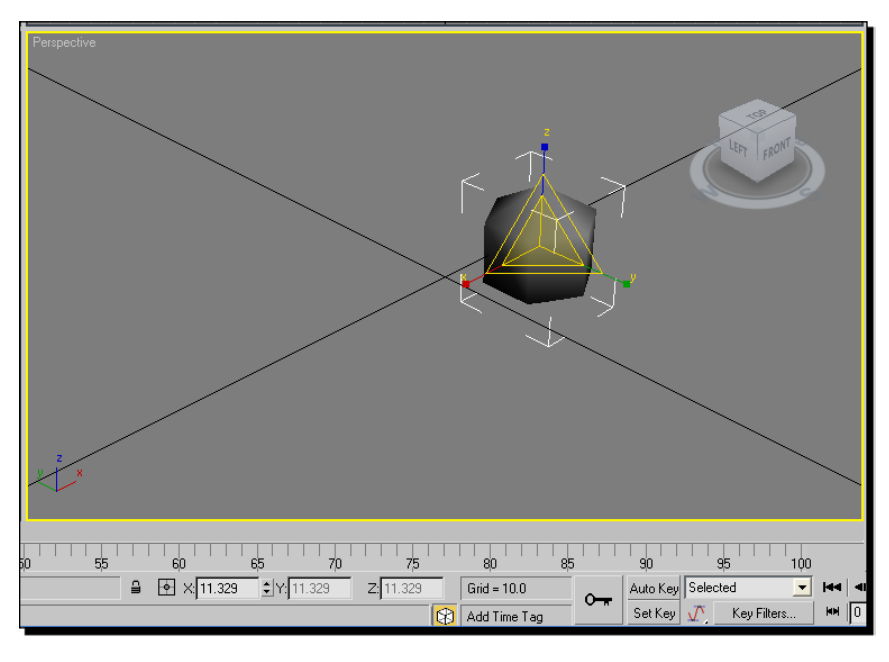

- **[ 304 ]** -

- **5.** Click on the Material Editor button.
- 6. Click on the first material sphere, on the Material Editor window's upper-left corner.
- **7.** Click on the small square at the right side of the **Diffuse** color rectangle, as shown in the following screenshot:

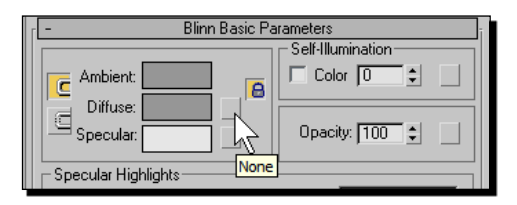

- **8.** Select **Bitmap** from the list shown in the **Material/Map Browser** window that pops up and click on **OK**.
- 9. Select the PNG file to be used as a texture to envelope the sphere. You can use Bricks.PNG, previously downloaded from http://www.freefoto.com/.You just need to add a reference to a bitmap file. Then, click on Open. The Material Editor preview panel will show a small sphere thumbnail enveloped by the selected bitmap, as shown in the following screenshot:

| 🜀 Material Editor - 02 - Default                                  |                     |                                                         |  |
|-------------------------------------------------------------------|---------------------|---------------------------------------------------------|--|
| <u>Material</u> <u>Navigation</u> <u>Options</u> <u>Utilities</u> |                     |                                                         |  |
|                                                                   |                     |                                                         |  |
|                                                                   |                     |                                                         |  |
| `````````````````````````````````````                             |                     |                                                         |  |
| Diffuse Color: 🔊                                                  | Map #2              | Bitmap                                                  |  |
| r - Coordinates                                                   |                     |                                                         |  |
| Texture C Environ Mapping: Explicit Map Channel                   |                     |                                                         |  |
| Show Map on Back Map Channel:                                     |                     |                                                         |  |
| Use Real-World Scale                                              |                     |                                                         |  |
| U: 0.0<br>U: 0.0<br>V: 0.0                                        | et Tiling Mi        | irror Tile Angle<br>↓ ↓ 0.0 ↓<br>↓ ↓ 0.0 ↓<br>↓ ↓ 0.0 ↓ |  |
| Blur: 1.0                                                         | Blur offset: 0.0    | Rotate                                                  |  |
| [ + Noise ji                                                      |                     |                                                         |  |
| - Bitmap Parameters                                               |                     |                                                         |  |
| Bitmap:                                                           | None                |                                                         |  |
| Reload                                                            | Cropping/Placement- |                                                         |  |

- [ 305 ] -

- 10. Drag the new material and drop it on the sphere. If you are facing problems, remember that the 3D digital artist created a similar sphere a few days ago and he left the meteor.max file in the following folder (C:\Silverlight3D\Invaders3D\3DModels\METEOR).
- **11.** Save the file using the name meteor.max in the previously mentioned folder.
- 12. Now, you have to export the model to the ASE format with the reference to the texture. Therefore, select File | Export and choose ASCII Scene Export (\*.ASE) on the Type combo box. Select the aforementioned folder, enter the file name meteor.ase and click on Save.
- **13.** Check the following options in the **ASCII Export** dialog box. (They are unchecked by default):
  - Mesh Normals
  - Mapping Coordinates
  - Vertex Colors

The dialog box should be similar to the one shown in the following screenshot:

| G ASCII Export                                                                                                    |                                                                                                    |                                                                                                    |  |
|----------------------------------------------------------------------------------------------------|----------------------------------------------------------------------------------------------------|----------------------------------------------------------------------------------------------------|--|
| Output Options<br>Mesh Definition<br>Materials<br>Transform Animation Keys<br>Animated Mesh<br>Animated Camera/Light Settings<br>Inverse Kinematics Joints<br>Mesh Options<br>Mesh Normals<br>Mesh Normals<br>Vertex Colors | Object Types         Image: Geometric         Image: Shapes         Image: Cameras         Image: Lights         Image: Lights         Image: Helpers         Controller Output         Image: Use Keys         Image: Force Sample         An | OK<br>Cancel<br>Static Output<br>Frame #: 0 1<br>Precision<br>Decimals: 4 1<br>Frames per Sample:<br>Controllers: 5 1<br>imated Objects: 5 1 |  |

[ 306 ] -
**14.** Click on **OK**. Now, the model is available as an ASE 3D model with reference to the texture. You will have to change the absolute path for the bitmap that defines the texture in order to allow Balder to load the model in a Silverlight application.

# What just happened?

We used a different 3D DCC tool (3D Studio Max) to add a texture based on an image bitmap and link it to a material to envelope the meshes. Then we converted the 3D model to the ASE file format, using 3D Studio Max ASCII Export.

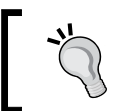

Now, we know how to export models enveloped by textures in both Blender and 3D Studio Max. We do not need 3D digital artists anymore to create simple models. However, we do need them to create complex models.

# Time for action – from 3D Studio Max to Silverlight

Now, we are going to add the meteor's ASE 3D model exported from 3D Studio Max in our Silverlight game with Balder's help.

- **1.** Open the 3DInvadersSilverlight project.
- 2. Right-click on the Assets folder and select Add | Existing item... from the context menu that appears.
- **3.** Go to the folder in which you saved the meteor's 3D model, including the link to the texture, in the ASE format (C:\Silverlight3D\Invaders3D\3DModels\METEOR). Select the new ASE file (meteor.ase) and click on Add.
- **4.** Click on the ASE file added in the previous step. Change its **Build Action** property to Resource.
- 5. Open the code for the recently added ASE file (meteor.ase).
- **6.** Search for the line that begins with **\*BITMAP**.

[ 307 ] -

7. Replace the full path and the file name that follows the \*BITMAP (C:\ Silverlight3D\Invaders3D\3DModels\SPACESHIP01\Textures\Bricks. png) with the desired PNG bitmap, Bricks.png, as shown in the following screenshot:

| / | MainPage.xaml.cs / meteor.ASE / Meteor.cs / Ufo.cs / KeyboardManager.cs / InvadersGame.cs / RealTimeGame.cs |
|---|----------------------------------------------------------------------------------------------------|
|   | *3DSMAX_ASCIIEXPORT 200                                                                                     |
|   | *COMMENT "AsciiExport Version 2.00 - Wed Jul 01 23:37:36 2009"                                              |
|   | *SCENE {                                                                                                    |
|   | *SCENE_FILENAME "meteor.max"                                                                                |
|   | *SCENE_FIRSTFRAME 0                                                                                         |
|   | *SCENE_LASTFRAME 100                                                                                        |
|   | *SCENE_FRAMESPEED 30                                                                                        |
|   |                                                                                                    |
|   | *SCENE_BACKGROUND_STATIC 0.0000_0.0000_0.0000                                                               |
|   | 3CENE_AWBIENT_STATIC 0.0000 0.0000 0.0000                                                                   |
|   | *MATERIAL LIST /                                                                                            |
|   | *MATERIAL COUNT 1                                                                                           |
|   | *MATERIAL 0 {                                                                                               |
|   | *MATERIAL NAME "01 - Default"                                                                               |
|   | *MATERIAL_CLASS "Standard"                                                                                  |
|   | *MATERIAL_AMBIENT 0.5882 0.5882 0.5882                                                                      |
|   | *MATERIAL_DIFFUSE 0.5882 0.5882 0.5882                                                                      |
|   | *MATERIAL_SPECULAR 0.9000 0.9000 0.9000                                                                     |
|   | *MATERIAL_SHINE 0.1000                                                                                      |
|   | *MATERIAL_SHINESTRENGTH 0.0000                                                                              |
|   | *MATERIAL_TRANSPARENCY 0.0000                                                                               |
|   | ^MATERIAL_WIRESIZE 1.0000                                                                                   |
|   | *MATERIAL_SHADING BIINN                                                                                     |
|   |                                                                                                    |
|   | *MATERIAL FALLOFF In                                                                                        |
|   | *MATERIAL XP TYPE Filter                                                                                    |
|   | *MAP_DIFFUSE {                                                                                              |
|   | *MAP NAME "Map #1"                                                                                          |
|   | *MAP_CLASS "Bitmap"                                                                                         |
|   | *MAP_SUBNO 1                                                                                                |
|   | *MAP_AMOUNT 1.0000                                                                                          |
|   | *BITMAP "Bricks.png"                                                                                        |

# What just happened?

The meteor's 3D model is ready to be loaded using Balder. We added it to the assets and we changed the texture's path.

# Time for action – creating a subclass for a 3D meteor

Now, we are going to create a specialized subclass of Actor (Balder.Core.Runtime. Actor) to define a meteor. Each meteor will be a 3D character.

- **1.** Stay in the 3DInvadersSilverlight project.
- 2. Create a new class—Meteor (a subclass of Actor)—using the following declaration: public class Ufo : Actor

```
— [ 308 ] —
```

**3.** Add the following lines of code at the beginning (as we are going to use many classes and interfaces from Balder and Farseer Physics Engine):

```
using Balder.Core;
using Balder.Core.Geometries;
using Balder.Core.Math;
using Balder.Core.Runtime;
using FarseerGames.FarseerPhysics;
using FarseerGames.FarseerPhysics.Collisions;
using FarseerGames.FarseerPhysics.Dynamics;
using FarseerGames.FarseerPhysics.Factories;
using FarseerGames.FarseerPhysics.Mathematics;
```

**4.** Add the following protected variables to hold references for the RealTimeGame and the Scene instances:

```
protected RealTimeGame _game;
protected Scene _scene;
```

5. Add the following protected variable to hold the meteor's 3D model (an instance of Mesh):

protected Mesh \_mesh;

**6.** Add the following public properties related to the physics simulator:

```
public Body Body { get; private set; }
public Geom Geom { get; private set; }
public float Radius { get; private set; }
public float Mass { get; private set; }
```

7. Add the following constructor with three parameters, the RealTimeGame, the Scene, and the PhysicsSimulator instances:

· [ 309 ] -

}

```
Geom = GeomFactory.Instance.CreateCircleGeom(physicsSimulator,
Body, Radius, 6);
Geom.FrictionCoefficient = 0.2f;
// Add a collision event handler
Geom.OnCollision += OnCollision;
```

**8.** Override the LoadContent method to load the meteor's mesh, set its initial position and assign it to the Body instance:

```
public override void LoadContent()
{
    base.LoadContent();
    _mesh = _game.ContentManager.Load<Mesh>("meteor.ase");
    _scene.AddNode(_mesh);
    _mesh.Position.X = 0;
    _mesh.Position.Y = 0;
    _mesh.Position.Z = 0;
    Body.Position = new Vector2(_mesh.Position.X, _mesh.Position.Y);
}
```

**9.** Override the Update method to update the meteor's position copying the values for the associated Body's position and to rotate it:

**10.** Add the following public method to change the position for both the mesh in the 3D world and the 2D body representing the circle for the meteor in the 2D physics engine world:

```
public void SetPosition(float x, float y, float z)
{
    _mesh.Position.X = x;
    _mesh.Position.Y = y;
    _mesh.Position.Z = z;
    Body.Position = new Vector2(x, y);
}
```

```
- [ 310 ] -
```

**11.** Add the following private method to accept collisions between meteors:

#### What just happened?

Now, we have a subclass of Actor that loads the meteor's model and updates its position according to an associated physics simulator.

This class is very similar to the Ufo class. However, in this case, we are working with a circular body and a circular geometry.

We created the body associated with the 3D model using the <code>CreateCircleBody</code> function, as shown in the following line:

```
Body = BodyFactory.Instance.CreateCircleBody(physicsSimulator,
```

Radius, Mass);

As we want the meteor to rotate forever, we assigned a 0 to the associated body's rotational drag coefficient:

```
Body.RotationalDragCoefficient = 0f;
```

# Time for action – creating and controlling a meteor rain

Now, we are going to add another physics simulator with a different gravitational force to control dozens of meteors and to create the illusion of a meteors rain.

- 1. Stay in the 3DInvadersSilverlight project,.
- 2. Open InvadersGame.cs for the C# code.
- 3. Add the following private variable in the public class InvadersGame : RealTimeGame, to hold another PhysicsSimulator (FarseerGames. FarseerPhysics.PhysicsSimulator) instance: private PhysicsSimulator meteorsPhysicsSimulator;
- 4. Add the following lines of code at the beginning of the class definition (as we are going to use the System.Collections.Generic.List class): using System.Collections.Generic;

- [ 311 ] -

**5.** Add the following private variables to hold the list of meteors, the number of meteors to create and a random number generator:

```
protected List<Meteor> _meteors;
// A random generator
protected Random _random = new Random();
// The number of meteors to create
private int _meteorsNumber = 30;
```

**6.** Add the following private method to initialize the meteors physics simulator, specifying a specific desired gravitational force as a 2D vector parameter:

7. Add the following private method to create and add a certain number of Meteor instances to a list and to add these new actors to the scene:

- 8. Add the following lines of code before the end of the Initialize method: InitializeMeteorsPhysicsSimulator(); AddMeteors();
- 9. Add the following line of code before the end of the UpdateWithTime method: \_\_meteorsPhysicsSimulator.Update((float)\_elapsedTime.TotalSeconds);
- **10.** Add the following private method to define initial random locations for each meteor in the list and to apply a torque to let them roll forever while they move:

```
private void SetMeteorsPositions()
{
    for (int i = 0; i < _meteorsNumber; i++)</pre>
```

```
—— [ 312 ] —
```

**11.** Add the following lines of code before the end of the overridden Loaded method to set the initial positions and torques for the meteors:

SetMeteorsPositions();

**12.** Build and run the solution. Click on the **Start the game!** button and the UFOs will begin their chase game while 30 meteors rain. The models representing the meteors will fall and rotate according to the gravitational force specified in the new physics simulator and the torque applied to them, as shown in the following screenshot:

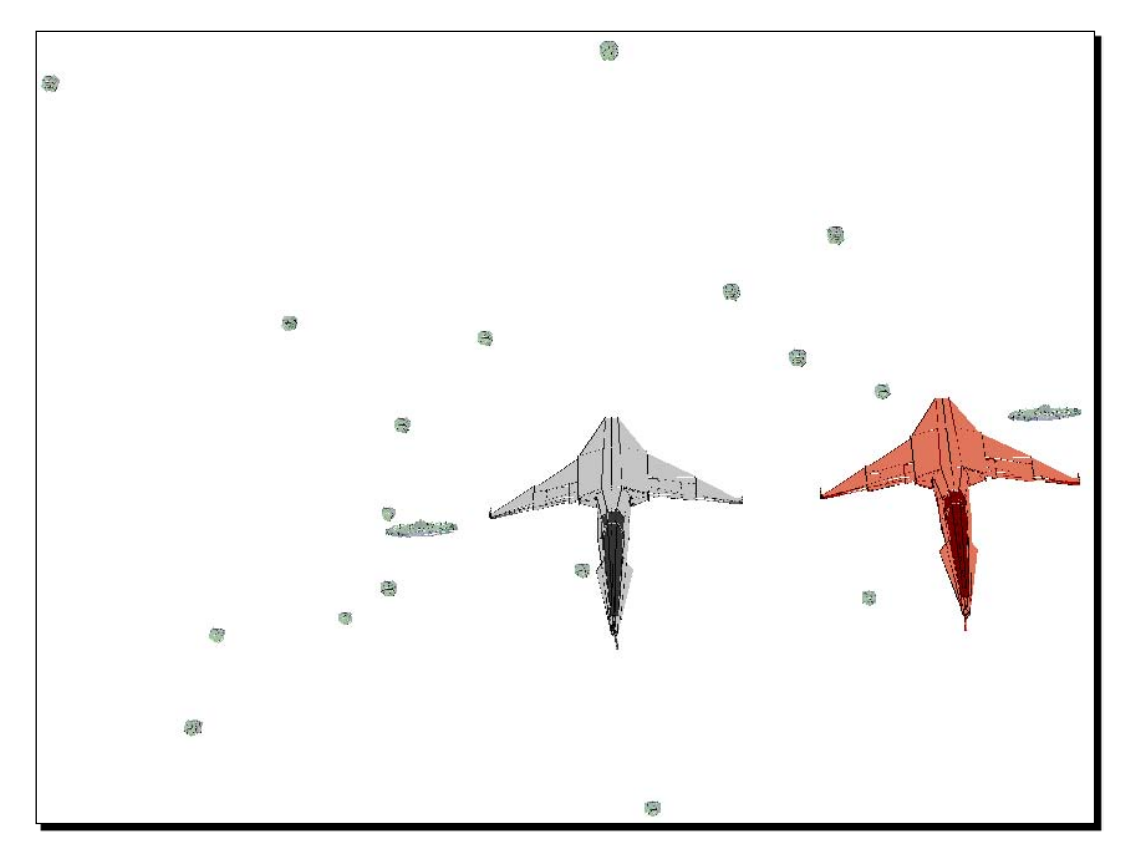

**13.** Click on the web browser's viewport to activate its focus. Move the mouse left and right. You will see the entire scene, including the raining meteors, rotating as the mouse is moved. Use the cursor keys to control the camera. Remember that you can also use your gamepad to control the camera. While rotating the camera, the meteors and the UFOs will go on moving, as shown in the following screenshot:

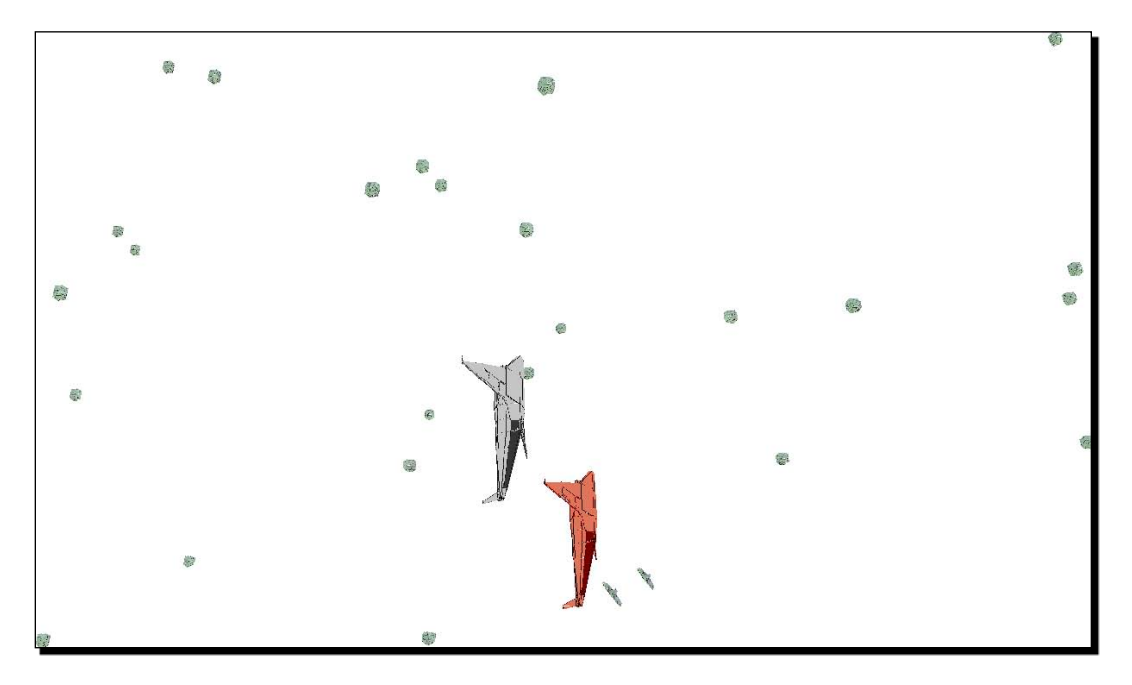

# What just happened?

You could add an exciting background to the game. Now, there are meteors raining in the 3D world. Your project manager is astonished with your work.

Using another instance of the 2D physics engine, you could simulate real-life physics for 30 meteors. Now, the game has an attractive 3D background that offers a realistic rain effect.

# Advantages of using multiple physics engines

We added a new physics simulator instance to control the 30 meteors' positions and rotations. This way, we could use a different gravitational force than the one applied to the UFOs. In this case, we used a gravitational force that attracts the bodies to positive X and Y values (X = 0.15 and Y = 035):

```
_meteorsPhysicsSimulator = new PhysicsSimulator(new Vector2(0.15f,
0.35f));
```

**[ 314 ]** -

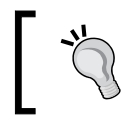

We were not interested in collision detections between the meteors and the UFOs. Thus, we could use two independent physics simulators without problems.

The AddMeteors method creates the number of Meteor instances defined in the \_\_meteorsNumber private variable and adds them to the \_\_meteors list. We already explained the importance of lists in the control of multiple models during the game. Besides, it adds the Meteor as a new actor for the scene using the AddActor method:

```
for (int i = 0; i < _meteorsNumber; i++)
{
    Meteor meteor = new Meteor(this, Scene, _meteorsPhysicsSimulator);
    _meteors.Add(meteor);
    AddActor(meteor);
}</pre>
```

The new independent physics simulator (\_meteorsPhysicsSimulator) is going to take control of these actors during the updates. The following line is necessary to update this independent engine in the UpdateWithTime method:

```
_meteorsPhysicsSimulator.Update((float)_elapsedTime.TotalSeconds);
```

The SetMeteorsPosition method defines the initial positions for the meteors using a random number generator with boundaries. This way, we introduced random backgrounds. Each time the player runs the game, the background will be slightly different.

# Time for action – simulating fluids with movement

Your project manager is amazed with the shower of dozens of meteors in the background. However, he wants to add a more realistic background.

He shows you a water simulation sample using Farseer Physics Engine. He wants you to use the wave simulation capabilities offered by this powerful physics simulator to create an asteroids belt.

**[ 315 ]** -

First, we are going to create a new class to define a fluid model capable of setting the initial parameters and updating a wave controller provided by the physics simulator.

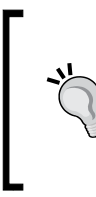

We will use Farseer Physics Engine's wave controller to add real-time fluids with movement for our games. The following code is based on the Silverlight water sample offered with the physics simulator. However, in this case, we are not interested in collision detection capabilities because we are going to create an asteroid belt in the background.

- **1.** Stay in the 3DInvadersSilverlight project.
- 2. Create a new class—FluidModel.
- **3.** Replace the default using declarations with the following lines of code (we are going to use many classes and interfaces from Farseer Physics Engine):

```
using System;
using FarseerGames.FarseerPhysics;
using FarseerGames.FarseerPhysics.Controllers;
using FarseerGames.FarseerPhysics.Mathematics;
```

4. Add the following public property to hold the WaveController instance:

```
public WaveController WaveController { get; private set; }
```

**5.** Add the following public properties to define the wave generator parameters:

```
public float WaveGeneratorMax { get; set; }
public float WaveGeneratorMin { get; set; }
public float WaveGeneratorStep { get; set; }
```

#### **6.** Add the following constructor without parameters:

```
public FluidModel()
{
    // Assign the initial values for the wave generator parameters
    WaveGeneratorMax = 0.20f;
    WaveGeneratorMin = -0.15f;
    WaveGeneratorStep = 0.025f;
}
```

7. Add the Initialize method to create and configure the WaveController instance using the PhysicsSimulator instance received as a parameter:

```
public void Initialize(PhysicsSimulator physicsSimulator)
{
    // The wave controller controls how the waves move
    // It defines how big and how fast is the wave
```

- [ 316 ] -

```
// It is represented as set of points equally spaced
    horizontally along the width of the wave.
 WaveController = new WaveController();
 WaveController.Position = ConvertUnits.ToSimUnits(-20, 5);
 WaveController.Width = ConvertUnits.ToSimUnits(30);
 WaveController.Height = ConvertUnits.ToSimUnits(3);
 // The number of vertices that make up the surface of the wave
 WaveController.NodeCount = 40;
 // Determines how quickly the wave will dissipate
 WaveController.DampingCoefficient = .95f;
 // Establishes how fast the wave algorithm runs (in seconds)
 WaveController.Frequency = .16f;
 //The wave generator parameters simply move an end-point of the
 WaveController.WaveGeneratorMax = WaveGeneratorMax;
 WaveController.WaveGeneratorMin = WaveGeneratorMin;
 WaveController.WaveGeneratorStep = WaveGeneratorStep;
 WaveController.Initialize();
}
```

**8.** Add the Update method to update the wave controller and update the points that draw the waves shapes:

```
public void Update(TimeSpan elapsedTime)
{
    WaveController.Update((float) elapsedTime.TotalSeconds);
}
```

# What just happened?

We now have a FluidModel class that creates, configures, and updates a WaveController instance according to an associated physics simulator. As we are going to work with different gravitational forces, we are going to use another independent physics simulator to work with the FluidModel instance in our game.

# **Simulating waves**

The wave controller offers many parameters to represent a set of points equally spaced horizontally along the width of one or many waves. The waves can be:

- Big or small
- Fast or slow
- Tall or short

- [ 317 ] -

#### Applying Special Effects

The wave controller's parameters allow us to determine the number of vertices that make up the surface of the wave assigning a value to its NodeCount property. In this case, we are going to create waves with 40 nodes and each point is going to be represented by an asteroid:

WaveController.NodeCount = 40;

The Initialize method defines the position, width, height and other parameters for the wave controller. We have to convert our position values to the simulator values. Thus, we use the ConvertUnits.ToSimUnits method. For example, this line defines the 2D Vector for the wave's upper left corner (X = -20 and Y = 5):

```
WaveController.Position = ConvertUnits.ToSimUnits(-20, 5);
```

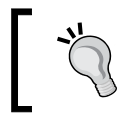

The best way to understand each parameter is changing its values and running the example using these new values. Using a wave controller we can create amazing fluids with movement.

# Time for action – creating a subclass for a complex asteroid belt

Now, we are going to create a specialized subclass of Actor (Balder.Core.Runtime. Actor) to load, create an update a fluid with waves. This class will enable us to encapsulate an independent asteroid belt and add it to the game. In this case, it is a 3D character composed of many models (many instances of Mesh).

- **1.** Stay in the 3DInvadersSilverlight project.
- 2. Create a new class, FluidWithWaves (a subclass of Actor) using the following declaration:

public class FluidWithWaves : Actor

**3.** Replace the default using declarations with the following lines of code (we are going to use many classes and interfaces from Balder, Farseer Physics Engine and lists):

```
using System.Windows;
using System.Windows.Controls;
using System.Windows.Media;
using System.Windows.Shapes;
// BALDER
using Balder.Core;
using Balder.Core.Geometries;
using Balder.Core.Math;
using Balder.Core.Runtime;
```

· [ 318 ] -

```
// FARSEER PHYSICS
using FarseerGames.FarseerPhysics;
using FarseerGames.FarseerPhysics.Collisions;
using FarseerGames.FarseerPhysics.Dynamics;
using FarseerGames.FarseerPhysics.Factories;
using FarseerGames.FarseerPhysics.Mathematics;
// LISTS
using System.Collections.Generic;
```

**4.** Add the following protected variables to hold references for the RealTimeGame and the Scene instances:

```
protected RealTimeGame _game;
protected Scene scene;
```

**5.** Add the following private variables to hold the associated FluidModel instance, the collection of points that define the wave and the list of meshes (asteroids):

```
private FluidModel _fluidModel;
private PointCollection _points;
private List<Mesh> _meshList;
```

6. Add the following constructor with three parameters—the RealTimeGame, the Scene, and the PhysicsSimulator instances:

```
public FluidWithWaves(RealTimeGame game, Scene scene,
                      PhysicsSimulator physicsSimulator)
{
  _game = game;
  _scene = scene;
  fluidModel = new FluidModel();
  fluidModel.Initialize(physicsSimulator);
  int count = _fluidModel.WaveController.NodeCount;
  _points = new PointCollection();
  for (int i = 0; i < \text{count}; i++)
    points.Add(new Point(ConvertUnits.ToDisplayUnits
                    ( fluidModel.WaveController.XPosition[i]),
                    ConvertUnits.ToDisplayUnits
                    (_fluidModel.WaveController.CurrentWave[i])));
  }
ļ
```

- **[ 319 ]** -

7. Override the LoadContent method to load the meteors' meshes and set their initial positions according to the points that define the wave:

```
public override void LoadContent()
{
    base.LoadContent();
    _meshList = new List<Mesh>(_points.Count);
    for (int i = 0; i < _points.Count; i++)
    {
        Mesh mesh = _game.ContentManager.Load<Mesh>("meteor.ase");
        _meshList.Add(mesh);
        _scene.AddNode(mesh);
        mesh.Position.X = (float) _points[i].X;
        mesh.Position.Y = (float) _points[i].Y;
        mesh.Position.Z = 0;
    }
}
```

**8.** Override the Update method to update the fluid model and then change the meteors' positions taking into account the points that define the wave according to the elapsed time:

```
public override void Update()
{
  base.Update();
  // Update the fluid model with the real-time game elapsed time
  _fluidModel.Update(_game.ElapsedTime);
  points.Clear();
  for (int i = 0; i < _fluidModel.WaveController.NodeCount; i++)</pre>
    Point p = new Point(ConvertUnits.ToDisplayUnits
                         ( fluidModel.WaveController.XPosition[i]),
                       ConvertUnits.ToDisplayUnits
                        ( fluidModel.WaveController.CurrentWave[i])
                       +ConvertUnits.ToDisplayUnits
                        ( fluidModel.WaveController.Position.Y));
    _points.Add(p);
  // Update the positions for the meshes that define the wave's
     points
  for (int i = 0; i < points.Count; i++)</pre>
    meshList[i].Position.X = (float) points[i].X;
    _meshList[i].Position.Y = (float)_points[i].Y;
  }
}
```

```
- [ 320 ] -
```

# What just happened?

Now, we have a subclass of Actor that loads the models of the meteors and updates their position according to the fluids with movement simulation. It will load as many meteors as points used to draw the waves.

Creating subclasses of Actor and overriding its methods, we can encapsulate the complexities of the physics involved in complex backgrounds like our asteroid belt.

# Using an Actor to represent a wave in the background

The most appropriate way to represent a 3D background component in Balder is by creating a new subclass of the Actor class. By doing this, we can keep the main game's code easy to understand and maintain.

The constructor creates a FluidModel instance and initializes it. It creates PointCollection (\_points) that will hold the 2D position for each point that composes the wave:

Then, the Update method calls the Update method for the fluid model in order to renew the positions for the points that define the wave:

\_fluidModel.Update(\_game.ElapsedTime);

Once the fluid model updates the points, it creates the new collection of points taking into account the new positions. Then, it is time to update the meshes' locations according to these points that define the wave:

```
for (int i = 0; i < _points.Count; i++)
{
    _meshList[i].Position.X = (float)_points[i].X;
    _meshList[i].Position.Y = (float)_points[i].Y;
}</pre>
```

This technique does not offer the best performance. However, in this case, we are interested in a clear code. We can improve the game's performance later.

- [ 321 ] -

# Time for action – adding an asteroid belt background to the game

Now, we are going to add another physics simulator with a different gravitational force to control the fluid model as an actor, with a predefined behavior.

- **1.** Stay in the 3DInvadersSilverlight project.
- 2. Open InvadersGame.cs.
- 3. Add the following private variable in the public class InvadersGame : RealTimeGame, to hold another PhysicsSimulator (FarseerGames. FarseerPhysics.PhysicsSimulator) instance:

private PhysicsSimulator \_fluidPhysicsSimulator;

- 4. Add the following private variable to hold the new FluidWithWaves instance: private FluidWithWaves \_fluidWithWaves;
- **5.** Add the following private method to initialize the fluids physics simulator, specifying a specific desired gravitational force as a 2D vector parameter:

```
private void InitializeFluidPhysicsSimulator()
{
    fluidPhysicsSimulator = new PhysicsSimulator(new Vector2(0,4f));
    //50 pixels = 1 meter
    ConvertUnits.SetDisplayUnitToSimUnitRatio(50);
}
```

**6.** Add the following lines of code before the end of the Initialize method:

```
InitializeFluidPhysicsSimulator();
_fluidWithWaves = new FluidWithWaves(this, Scene,
_fluidPhysicsSimulator);
AddActor(fluidWithWaves);
```

- 7. Add the following line of code before the end of the UpdateWithTime method: \_fluidPhysicsSimulator.Update((float)\_elapsedTime.TotalSeconds);
- **8.** Build and run the solution. Click on the **Start the game!** button. The UFOs will begin their chase game while 30 meteors rain. An asteroid belt will create waves in the background, as shown in the following screenshot:

- [ 322 ] -

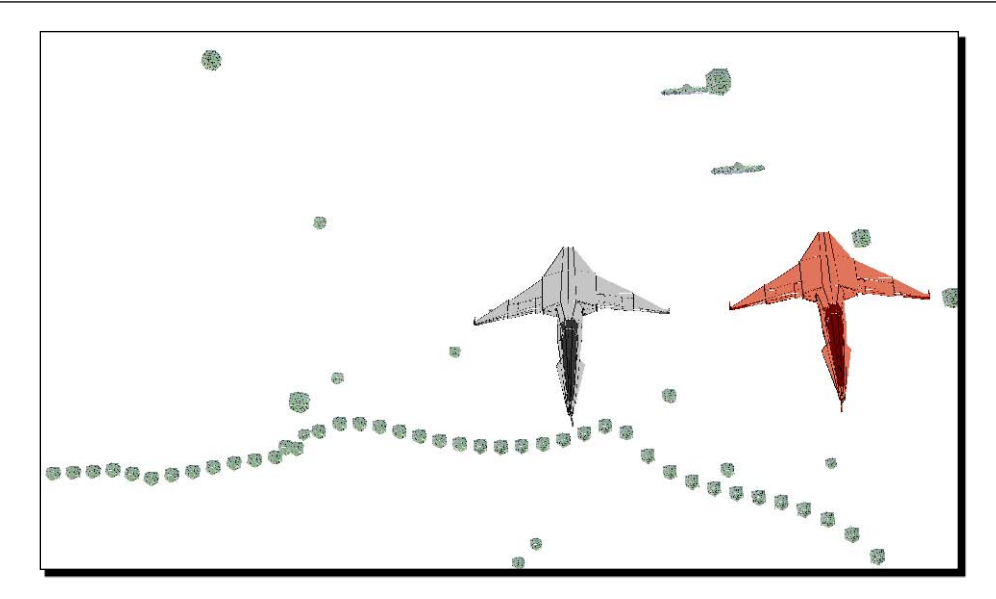

**9.** Click on the web browser's viewport to activate its focus. Move the mouse left and right. You will see the entire scene, including the asteroid belt, rotating as the mouse is moved. Use the cursor movement keys to control the camera. The 3D background will go on moving, as shown in the following screenshot:

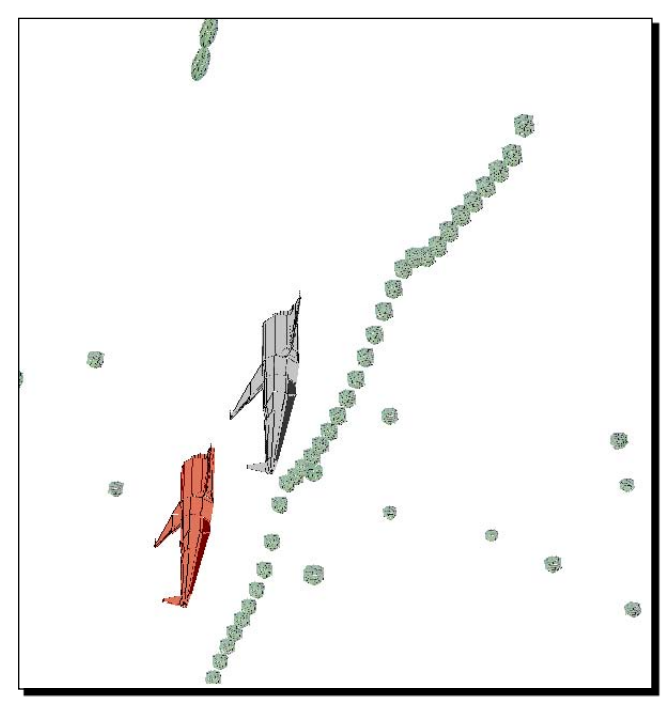

- [ 323 ] -

Download at WoweBook.Com

# What just happened?

You can add an even more exciting background to the game. Now, there is an asteroid belt creating waves in the 3D scene. You can create any moving fluid model by changing just a few parameters to define a different behavior for the wave controller.

Using a third instance of the 2D physics engine, you could simulate moving fluid models for 40 asteroids (actually represented by meteors). Now, the game has 3D waves as a background offering a realistic effect.

# Working with encapsulated physics controllers

We added a new physics simulator instance to manage the wave controller. This way, we could use a gravitational force that was different to the ones applied to the UFOs and the raining meteors.

Also, we used an Actor subclass to encapsulate the complexities behind the wave effect. We just added the new actor to the game associated to the new physics simulator and we followed the necessary steps to update it.

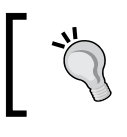

We can change parameters and we can use different backgrounds according to the game's level or stage.

The FluidWithWaves class creates, loads, and updates the asteroids to follow the wave that is created and updated by the FluidModel instance.

The FluidModel class creates, configures, and updates a WaveController instance.

The WaveController class works with the associated PhysicsSimulator instance to define the points that draw a wave according to many parameters, physics properties, and the elapsed time.

#### Have a go hero – adding dissolutions, fire, smoke, and explosions

The new backgrounds are amazing. However, a great game needs more special effects and even more advanced physics.

The meteors should become smaller as they fall. Add dissolutions using formulas to calculate the meteor's erosion. It is not as difficult as it seems to be. You just have to scale down the meshes. Add a random behavior to this erosion.

Add an explosion when the UFOs collide. It should work as a very big wave. Then, create additional models to add smoke and fire. Use the wave controller to add amazing effects to the collision.

[ 324 ] -

#### Pop quiz - working with special effects

- 1. A single game can use:
  - a. Only one PhysicsSimulator instance.
  - b. Up to two PhysicsSimulator instances.
  - c. Many PhysicsSimulator instances.
- 2. A WaveController's NodeCount property defines:
  - a. The number of waves that are going to be drawn.
  - b. The number of vertices that make up the surface of the wave.
  - c. The number of vertices that make up the surface of an ellipse.
- 3. Using a WaveController, we can change the parameters to make the waves appear:
  - a. Big or small; fast or slow, and tall or short.
  - b. Big or small and fast or slow.
  - c. Big or small; fast or quick, and tall or short.
- 4. A subclass of Actor:
  - a. Cannot encapsulate many background characters.
  - b. Can encapsulate just one background character per instance.
  - c. Can encapsulate many background characters.
- 5. Many independent PhysicsSimulator instances:
  - a. Share a global gravitational force.
  - b. Share a global gravitational force matrix.
  - c. Define independent gravitational forces.

# Summary

We learned a lot in this chapter about adding special effects to our games. Specifically, we were able to add characters raining in the background with an independent behavior. We used physics controller to emulate fluids with movement and we were able to work with different gravitational forces. We created 3D backgrounds with many layers. We also understood the importance of encapsulating complex physics using many classes.

Now that we've learned to apply special effects, we're ready to control statistics and scoring, which is the topic of the next chapter.

— [ 325 ] —

Download at WoweBook.Com

# **12** Controlling Statistics and Scoring

A game must provide information to its players. It has to offer statistics for the main characters and for the enemies. This information is vital for informing the players' decisions. On the one hand, if the player has three remaining lives, he can take risks. On the other hand, if he has just one remaining life, he cannot. Therefore, we have to use great designs for the gauges that show information to the player. At the same time, the information must be accurate because the player is going to take important decisions using it.

In this chapter we will add statistics and scoring to the game. By reading it and following the exercises we will learn to:

- Use special fonts to display information
- Learn to create different kinds of gauges to display information
- Work with multiple gauges in 3D scenes
- Learn to encapsulate complex gauges using classes
- Update multiple gauges in a game
- Control the layout for the gauges

# Showing gauges and scorecards

So far, we have added special effects, fluids with movement, real-life backgrounds, and advanced physics to our 3D games. We created 3D backgrounds with many layers and we were able to add random situations. However, we need to provide some information about the game in the scene. Players always want to know the score, their remaining lives, the potential bonus, the lap number, and so on. They want some feedback about their situation in the game. How can we add nice gauges capable of providing information as text and graphics to the players?

We can do this by combining everything that we have learnt so far with some new techniques. We have to create attractive gauges, and we have to show them in the 3D viewports. We have to add information about the game to the scenes.

# Time for action – using special fonts

Your project manager wants you to add the following four gauges showing statistics about one of the UFOs in the pursuit game:

- A score counter
- A bonus counter
- A remaining lives gauge
- A fuel gauge

He wants you to display them aligned as shown in the following screenshot:

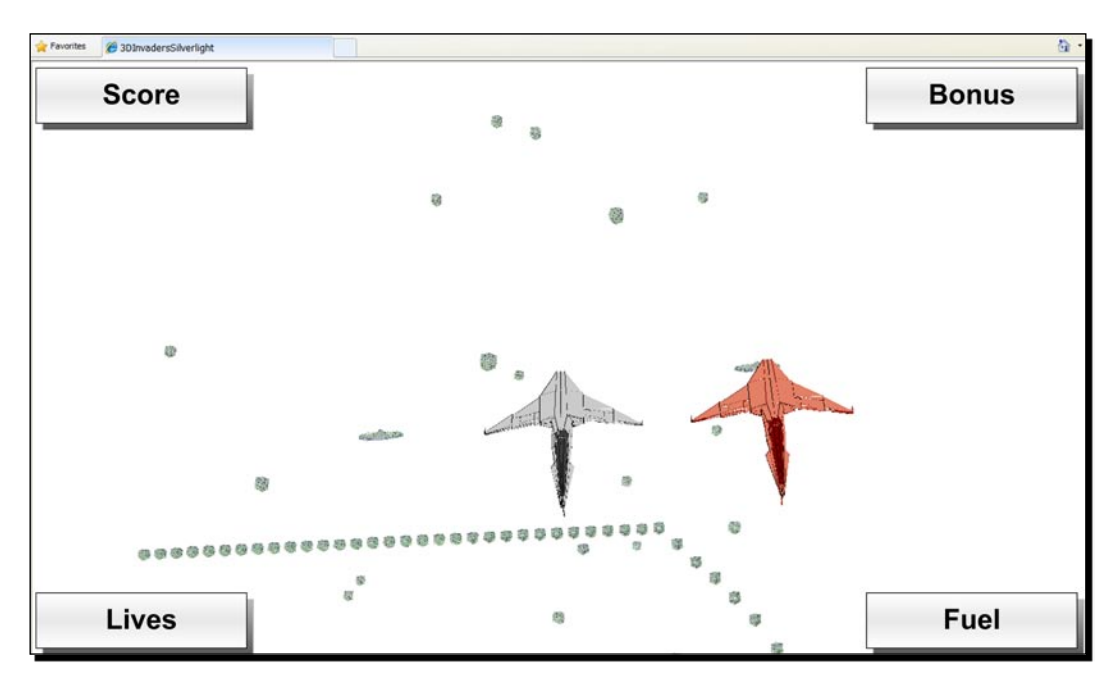

However, he does not like the standard fonts provided by Windows. He wants you to use a special font. You have to work with the 3D digital artists to find the most appropriate font for the gauges.

[ 328 ] -

Now, we are going to download an attractive free font file and embed it into the project using Expression Blend:

1. Download an attractive font to use in the gauges' labels. You can download free fonts from http://www.fontfreak.com. We are going to use the 3t font, downloaded from http://www.fontfreak.com/charactermaps/no/3T.htm. Its website preview is shown in the following screenshot:

|       | 3t                      |      |          |        |     |       |   |     |   |     |   |     |   |     |   |   |       |   |       |      |   |     |   |     |   |     |   |     |   |
|-------|-------------------------|------|----------|--------|-----|-------|---|-----|---|-----|---|-----|---|-----|---|---|-------|---|-------|------|---|-----|---|-----|---|-----|---|-----|---|
| Desi  | Pasic Latin (67 of 128) |      |          |        |     |       |   |     |   |     |   |     |   |     |   |   |       |   |       |      |   |     |   |     |   |     |   |     |   |
| Dasi  | . Le                    | 33   | 570<br>! | 46     |     | 48    | 0 | 49  | 1 | 50  | 2 | 51  | 3 | 52  | - | 4 | 53 5  | 5 | 54 6  | 55   | 7 | 56  | 8 | 57  | 9 | 58  | : | 63  | ? |
|       |                         | !    |          |        |     | C     | 3 | 1   |   | 2   |   | Э   |   |     |   |   | s     |   | 6     | 7    |   | 8   |   | 9   |   | :   |   | 72  | i |
| 65    | A                       | 66   | В        | 67     | С   | 68    | D | 69  | E | 70  | F | 71  | G | 72  |   | н | 73 1  | ī | 74    | 1 75 | к | 76  | L | 77  | М | 78  | N | 79  | 0 |
| A     |                         | E    | 3        | С      |     | C     | 3 | E   |   | F   |   | G   |   |     | H |   | I     |   | L.    | н    |   | i   |   | m   |   | n   |   | O   |   |
| 80    | Ρ                       | 81   | Q        | 82     | R   | 83    | S | 84  | Т | 85  | U | 86  | ۷ | 87  |   | W | 88 )  | < | 89 Y  | 90   | Z | 97  | а | 98  | Ь | 99  | c | 100 | d |
| P     |                         | Ģ    | )        | P      |     | 5     | 5 | Т   |   | U   |   | Ų   |   |     | Ш |   | ×     |   | ų     | 2    |   | đ   |   | 6   |   | С   |   | d   |   |
| 101   | e                       | 102  | f        | 103    | g   | 104   | h | 105 | i | 106 | j | 107 | k | 108 | 8 | I | 109 m | ١ | 110 r | 111  | 0 | 112 | P | 113 | q | 114 | r | 115 | S |
| 8     |                         | ÷    | :        | g      |     | ŀ     | 1 | 1   |   | j   |   | Н   |   |     |   |   | m     |   | m     | C    |   | Ρ   |   | q   |   | ٣   |   | 5   |   |
| 116   | t                       | 117  | u        | 118    | ۷   | 119   | W | 120 | х | 121 | У | 122 | z |     |   |   |       |   |       |      |   |     |   |     |   |     |   |     |   |
| t     |                         | L    | 1        | ų      |     | u     | d | H   |   | Ч   |   | 2   |   |     |   |   |       |   |       |      |   |     |   |     |   |     |   |     |   |
| Latin | 1-1                     | Supp | lem      | ent (4 | Fof | f 128 | ) |     |   |     |   |     |   |     |   |   |       |   |       |      |   |     |   |     |   |     |   |     |   |
| 196   | Ä                       | 214  | Ö        | 228    | ä   | 246   | ö |     |   |     |   |     |   |     |   |   |       |   |       |      |   |     |   |     |   |     |   |     |   |
| Ĥ     |                         | ë    | 3        | ë      |     | ċ     | 5 |     |   |     |   |     |   |     |   |   |       |   |       |      |   |     |   |     |   |     |   |     |   |

The 3t font was created by 2TheLeft typefaces (http://www.fontfreak. com/authors/2theleft.htm). It does not offer the complete Unicode character set. It just provides 67 out of 128 Basic Latin characters and 4 out of 128 Latin-1 Supplement characters. However, we are going to use the font to display a few words in English, and some numbers. Thus, we do not need full Unicode support.

2. Save the uncompressed file (3T\_\_\_\_\_.TTF) in a new folder (C:\Silverlight3D\Invaders3D\Fonts). Then, copy this file to the Fonts folder (by default, C:\Windows\Fonts or C:\WINNT\Fonts) in order to install the font on Windows.

**[ 329 ]** -

- **3.** Open the project <code>3DInvadersSilverlight</code> in Expression Blend.
- **4.** Select **Tools | Font Manager...** A new dialog box will appear. It will allow you to choose the fonts to embed in the application.
- **5.** Activate the checkbox on the left of the recently installed font (3t).
- **6.** Activate the checkboxes **Uppercase**, **Numbers**, and **Punctuation**, as shown in the following picture:

| Font Manager                                 | X   |  |  |  |  |  |  |  |  |  |  |  |  |  |
|----------------------------------------------|-----|--|--|--|--|--|--|--|--|--|--|--|--|--|
| Choose fonts to embed in the application     |     |  |  |  |  |  |  |  |  |  |  |  |  |  |
| Search                                       | 83  |  |  |  |  |  |  |  |  |  |  |  |  |  |
|                                              |     |  |  |  |  |  |  |  |  |  |  |  |  |  |
| □ 3 of 9 Barcode IIIIIIIII                   |     |  |  |  |  |  |  |  |  |  |  |  |  |  |
| AcadEref                                     |     |  |  |  |  |  |  |  |  |  |  |  |  |  |
| Adobe Caslon Pro                             |     |  |  |  |  |  |  |  |  |  |  |  |  |  |
| Adobe Garamond Pro                           |     |  |  |  |  |  |  |  |  |  |  |  |  |  |
| 🗆 Agency FB                                  |     |  |  |  |  |  |  |  |  |  |  |  |  |  |
|                                              |     |  |  |  |  |  |  |  |  |  |  |  |  |  |
| Choose subsets of the selected font to embed |     |  |  |  |  |  |  |  |  |  |  |  |  |  |
| All glyphs                                   |     |  |  |  |  |  |  |  |  |  |  |  |  |  |
| Auto fill                                    |     |  |  |  |  |  |  |  |  |  |  |  |  |  |
|                                              |     |  |  |  |  |  |  |  |  |  |  |  |  |  |
| <br>✓ Numbers                                |     |  |  |  |  |  |  |  |  |  |  |  |  |  |
| Punctuation                                  |     |  |  |  |  |  |  |  |  |  |  |  |  |  |
| Include glyphs                               |     |  |  |  |  |  |  |  |  |  |  |  |  |  |
|                                              |     |  |  |  |  |  |  |  |  |  |  |  |  |  |
| OK Can                                       | cel |  |  |  |  |  |  |  |  |  |  |  |  |  |

7. Save the changes and open the project in Visual Studio or Visual C#.

- [ 330 ] —

**8.** Expand the new folder (Fonts) and select the new file (3T\_\_\_\_\_\_.TTF) in the Solution Explorer. Its Build Action property will show the value as BlendEmbeddedFont, as shown in the following screenshot:

| Solution Explorer - Solution '3DInvadersSilverlight                                                                                                    | (2 projects) 🗸 🗸  | ٦, | < |  |  |  |                       |  |
|----------------------------------------------------------------------------------------------------|-------------------|----|---|--|--|--|-----------------------|--|
|                                                                                                    |                   |    |   |  |  |  |                       |  |
| Solution '3DInvadersSilverlight' (2 projects)  Solution '3DInvadersSilverlight  From Properties  References  Solution '3DInvadersSilverlight  Solution '3DInvadersSilverlight  Solution '3DInvadersSil |                   |    |   |  |  |  |                       |  |
| KeyboardManager.cs     MainPage.xaml                                                                                                    |                   |    | ~ |  |  |  |                       |  |
| Properties                                                                                                    | •                 | џ, | < |  |  |  |                       |  |
| 3TTTF File Properties                                                                                                    |                   | •  | Ŧ |  |  |  |                       |  |
| 2↓   □                                                                                                    |                   |    |   |  |  |  |                       |  |
| Advanced                                                                                                    |                   |    |   |  |  |  |                       |  |
| Build Action                                                                                                    | BlendEmbeddedFont |    |   |  |  |  |                       |  |
| Copy to Output Directory Do not copy Custom Tool                                                                                                    |                   |    |   |  |  |  |                       |  |
|                                                                                                    |                   |    |   |  |  |  | Custom Tool Namespace |  |
| Misc                                                                                                    |                   |    |   |  |  |  |                       |  |
| File Name                                                                                                    | 3TTTF             |    |   |  |  |  |                       |  |

#### What just happened?

You found an amazing font to display the gauges's labels. Now, you can dazzle the players using a score label like the one shown in the following picture:

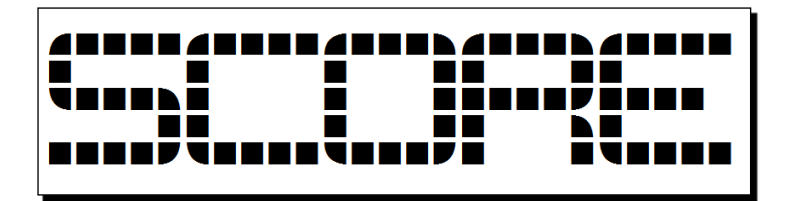

- [ 331] -

# Embedding fonts in the project

The 3t font is great for the game. However, as our game is a Silverlight application, there is not going to be an installation program for it. Hence, we cannot install the font in the player's operating system. The players will access the game using their web browser with the appropriate Silverlight plug-in installed. Therefore, if we do not use a standard font available in any Windows version, we have to embed the additional font in the project. This way, we will be sure that all the players will be able to see the text with the desired font.

First, we installed the font in our development operating system. Then, we used Expression Blend's Font Manager to choose the font to embed in the project. We selected specific subsets because we are not going to use all the font's characters. This way, we do not include unnecessary characters in the embedded resource.

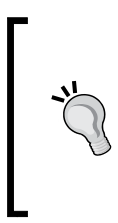

We can use any compatible font in our Silverlight applications embedding their necessary character subsets. For this reason, we do not have to be limited to the standard fonts included in most Windows versions. Nevertheless, it is always convenient to embed limited character subsets, to avoid creating Silverlight applications (the XAP output file) with a huge size.

# Time for action – creating a score gauge showing text

Now, we are going to create a new UserControl to display a score gauge. In this case, we will use 2D gauges. Later, we will have to use this UserControl in the 3D scene.

- **1.** Open the project <code>3DInvadersSilverlight</code> in Expression Blend.
- 2. Click on 3DInvadersSilverlight in the Projects palette.
- **3.** Select File | New Item... from the main menu. A dialog box will appear.
- **4.** Select **UserControl** in the list, enter the name **ScoreGauge** for this new UserControl and click on **OK**. A new item will be added to the 3DInvadersSilverlight project, named ScoreGauge.xaml.
- **5.** Change the LayoutRoot Grid size properties:
  - Width: 300
  - Height: 49
- 6. Draw a rectangle aligned to the LayoutRoot Grid's borders.

**7.** Click on **Brushes | Fill | Gradient brush | Linear gradient** and define both the desired start and stop colors. Then, apply a drop shadow effect. The rectangle will display a nice background linear gradient, as shown in the following screenshot:

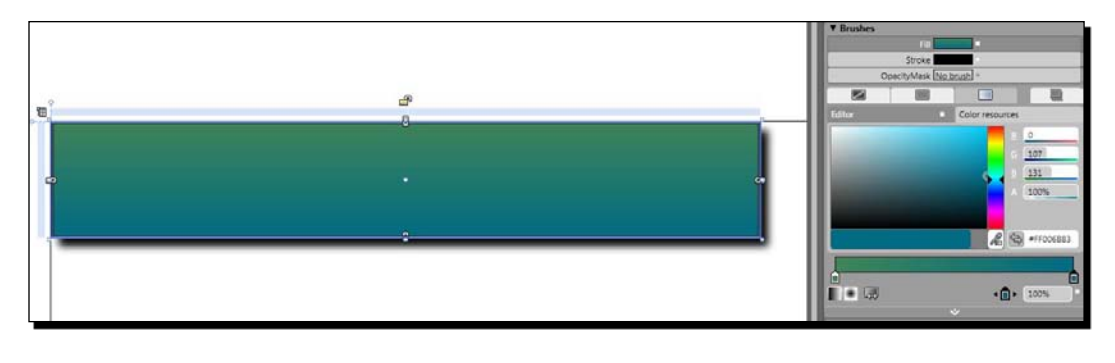

In order to apply a drop shadow effect, expand **Appearance**, click on the **New** button on the right side of **Effect** and select **DropShadowEffect** from the list that appears in a new dialog box, as shown in the following picture:

| * Appearance   |                      |     |                                           |
|----------------|----------------------|-----|-------------------------------------------|
| Opacit         | / 100%               |     |                                           |
| Visibilit      | Visible              | ~   |                                           |
| ► Effec        | t (DropShadowEffect) | New | Select Object                             |
| Radius)        | 0                    |     | Select the class to create an instance of |
| Radius'        | 0                    |     | Search                                    |
| StrokeThicknes | 1                    |     | ■ ▼ →□ System.Windows                     |
|                | *                    |     | ▼ {} System.Windows.Media.Effects         |
| Layout         |                      |     | est BlurEffect                            |
| Width          | Auto (300)           |     | DropShadowEffect                          |
| Heigh          | t 49                 | 2   |                                           |

**8.** Add a TextBlock control and set its name to tbkLabel. Set its Text property to SCORE.

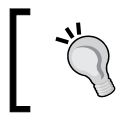

In order to add a TextBlock control, click on Asset Library at the bottom of the Toolbox. Click on the Controls tab and select TextBlock. Then, draw the rectangle for the desired TextBlock area.

[ 333 ] -

- **9.** Click on **Brushes | Foreground | Gradient brush | Linear gradient** and define both the start and the stop colors. The text will use a linear gradient as a brush.
- **10.** Expand **Text** and activate the **Font** tab. Select the **3t** font in the combo box list. The list will display the icon **Font added to the project** at the right side of this item, as shown in the following screenshot:

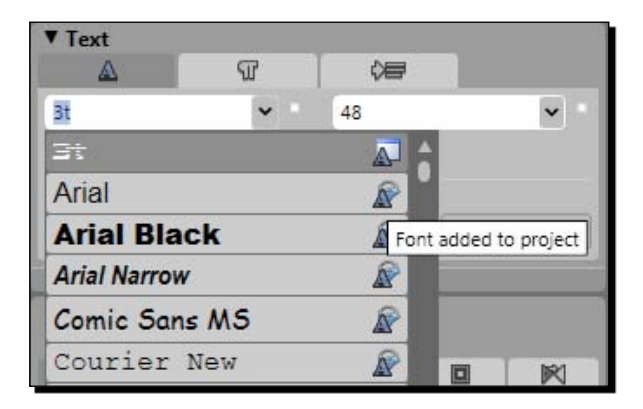

- **11.** Select **48** for **FontSize**. Activate the **Paragraph** tab **and select Left** for **TextAlignment**. Then, apply a drop shadow effect.
- **12.** Expand Layout and set the following values for its Margin related properties:
  - □ Left: **8**
  - Right: 140
  - Up: 0
  - Bottom: 8
- **13.** Add a TextBlock control and set its name to tbkScore. Set its Text property to 0.
- **14.** Click on **Brushes | Foreground | Gradient brush | Linear gradient** and define both the start and the stop colors. The text will use a linear gradient as a brush.
- **15.** Expand **Text** and activate the **Font** tab. Select the **3t** font in the combo box list.
- **16.** Select **48** for **FontSize**. Activate the **Paragraph** tab and select **Right** for **TextAlignment**. Then, apply a drop shadow effect.
- **17.** Expand Layout and set the following values for its Margin related properties:
  - Left: 140
  - Right: 8
  - Up: 0
  - Bottom: 8

[ 334 ] -

**18.** Make the necessary changes in the gradient's colors to make the text visible while the background remains attractive, as shown in the following screenshot:

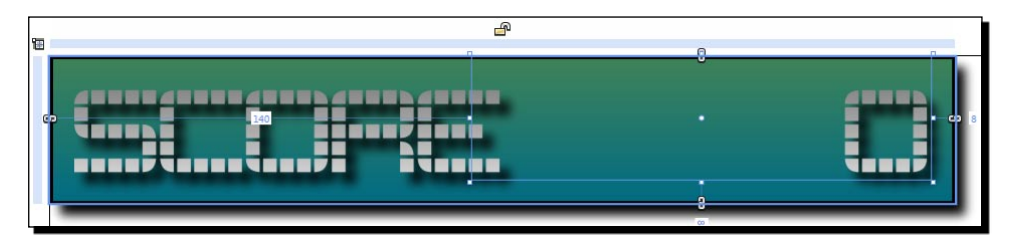

# What just happened?

You created a UserControl to display an attractive score gauge using Expression Blend's visual design features.

# **Using Expression Blend to create 2D gauges**

We used a linear gradient brush to fill the background rectangle and the text blocks. Besides, we added a drop shadow effect. We can create the same effects writing XAML or C# code. For example, the following XAML lines define the TextBlock displaying **SCORE** and apply the desired brush and effects:

```
<TextBlock x:Name="tbkLabel" Margin="8,0,140,8" Text="SCORE"

TextWrapping="Wrap" FontFamily="./Fonts/Fonts.zip#3t"

FontSize="48">

<TextBlock.Effect>

</TextBlock.Effect>

<TextBlock.Foreground>

<LinearGradientBrush EndPoint="0.5,1" StartPoint="0.5,0">

<GradientStop Color="#FF6D6D6D"/>

<GradientStop Color="#FFFFFFF" Offset="1"/>

</LinearGradientBrush>

</TextBlock.Foreground>
```

The value assigned to the TextBlock's FontFamily property is ./Fonts/Fonts.zip#3t. The Fonts.zip compressed file is going to include all the embedded fonts once we compile the project. Thus, this value indicates to the TextBlock to use the 3t embedded font found in the compressed file Fonts.zip.

[ 335 ] -

#### Controlling Statistics and Scoring

If we open the project in Visual Studio or Visual C#, we will not be able to obtain an accurate preview for the new UserControl, because it uses an embedded font. However, the UserControl will appear as expected in the application. The following screenshot shows an inaccurate preview replacing our font with a simple standard font:

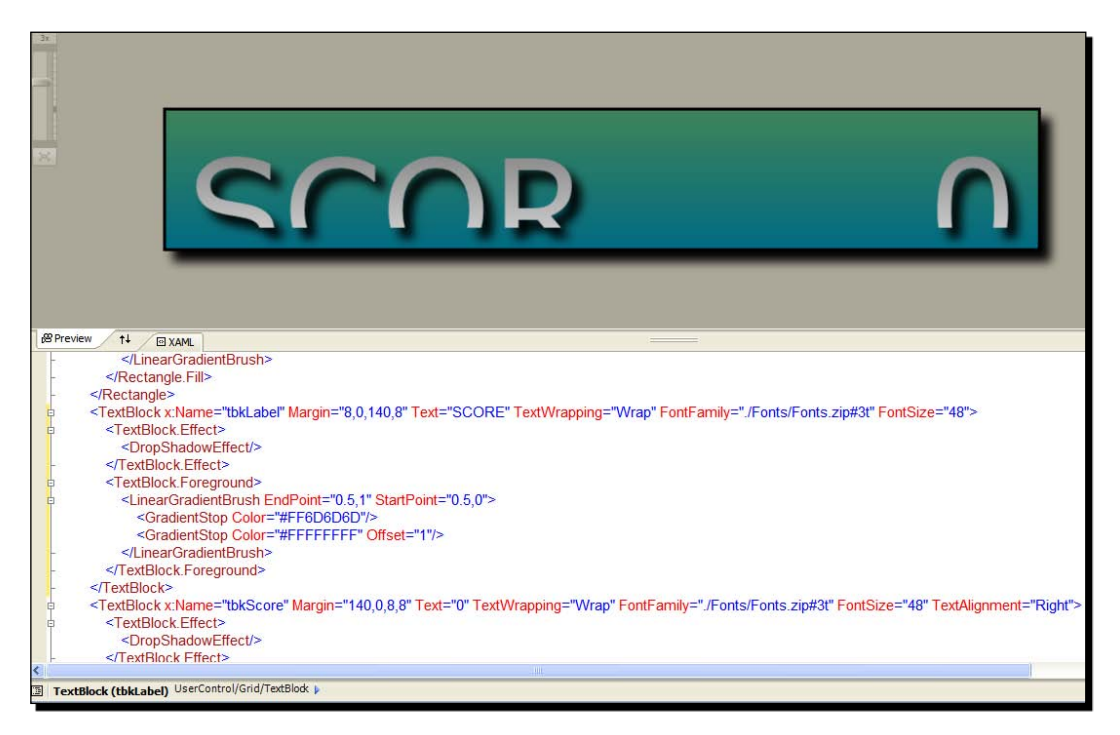

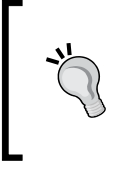

The great advantages of working with Expression Blend to create 2D user controls are the possibilities to obtain accurate previews and to work with complex effects without having to write XAML code. We work with **WYSIWYG** (What You See Is What You Get). We can also make changes to the XAML code as needed.

# Time for action – showing a score gauge

We combined multiple gradients and effects to create an attractive 2D gauge. Now, we are going to make the necessary changes to calculate and show a score while running the 3D game:

- **1.** Open the project 3DInvadersSilverlight in Visual Studio or Visual C#.
- 2. Expand ScoreGauge.xaml in the Solution Explorer and open ScoreGauge.xaml. cs—the C# code for ScoreGauge.xaml. We need to add a method.

[ 336 ] -

**3.** Add the following lines of code in the public partial class ScoreGauge : UserControl, to change the score shown in the gauge:

```
public void SetScore(int newScore)
{
   tbkScore.Text = newScore.ToString();
}
```

- 4. Now, expand MainPage.xaml in the Solution Explorer and open MainPage.xaml.cs—the C# code for MainPage.xaml.
- 5. Add the following private variable in the public partial class MainPage : UserControl, to hold a ScoreGauge instance: private ScoreGauge \_scoreGauge;
- **6.** Add the following public method to update the score shown in the ScoreGauge instance:

```
public void SetScore(int newScore)
{
    _scoreGauge.SetScore(newScore);
}
```

7. Add the following lines of code before the end of the btnStartGame button's Click event, to create and add a new ScoreGauge to the main Grid:

```
// Hold the main Grid
Grid display = this.LayoutRoot;
// Create and add a new ScoreGauge
_scoreGauge = new ScoreGauge();
_scoreGauge.VerticalAlignment = VerticalAlignment.Top;
_scoreGauge.HorizontalAlignment = HorizontalAlignment.Left;
display.Children.Add(_scoreGauge);
```

8. Now, open InvadersGame.cs for the C# code.

**9.** Add the following private variables:

```
// The game's main page
private MainPage _mainPage;
// The score value
private double _score;
```

**10.** Add the following private method to initialize (reset), calculate, and show the statistics related to the game:

```
private void InitializeStatistics()
{
    _score = 0;
```

- [ 337 ] -

```
}
private void CalculateStatistics()
{
   _score += _elapsedTime.TotalSeconds;
}
private void ShowStatistics()
{
   _mainPage.SetScore((int) _score);
}
```

**11.** Add the following lines of code after the line base.Initialize(); in the Initialize method (we must hold a reference to the MainPage that initialized the game):

```
_mainPage = (Application.Current.RootVisual as MainPage);
InitializeStatistics();
```

**12.** Now, add the following lines of code before the end of the UpdateWithTime method:

```
CalculateStatistics();
ShowStatistics();
```

**13.** Build and run the solution. Click on the button. Whilst the UFOs begin their chase game with the previously added background, the score gauge will be increasing the number shown once every second, as shown in the following screenshot:

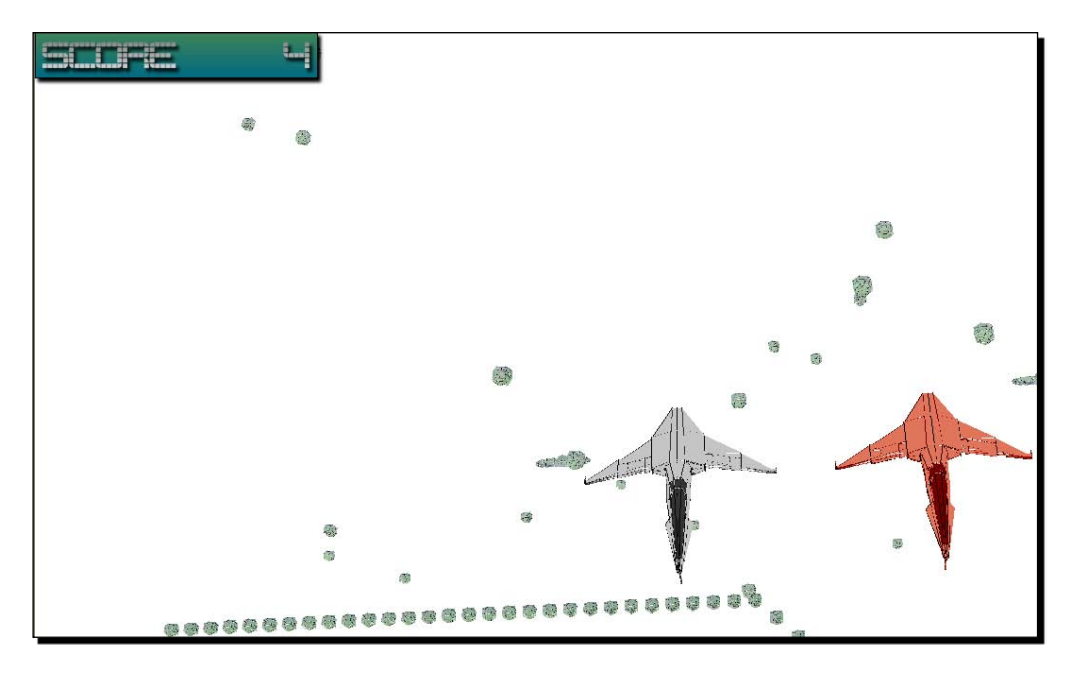

-[338]-

**14.** Click on the web browser's viewport to activate its focus. Move the mouse to the left and the right. You will see the entire scene, including the asteroids belt, rotating as the mouse is moved. However, the 2D score gauge will remain in the same position, as shown in the following screenshot:

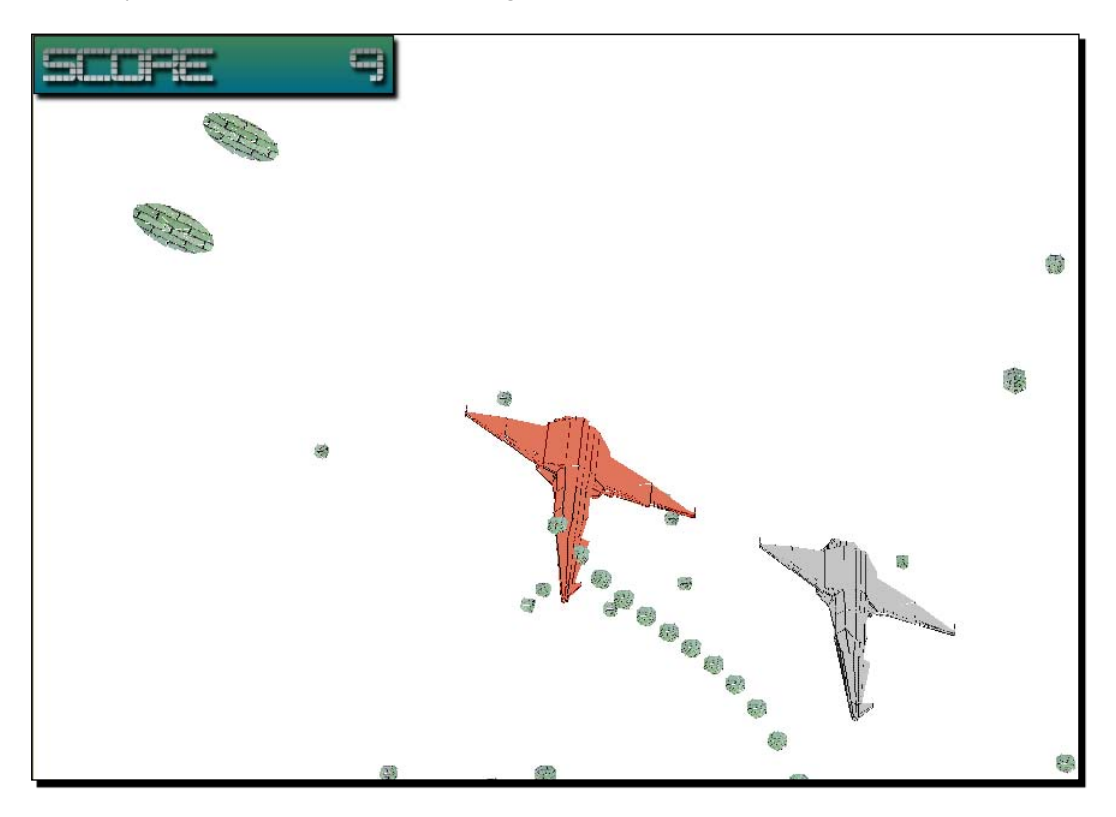

# What just happened?

You combined a 3D scene with a 2D gauge. Now, the game can use attractive gauges to display information to the player. However, your project manager is very interested in the fuel gauge. This gauge requires a complex and accurate formula to determine the rate of fuel consumption according to the UFO's speed and the torque, impulse, and force applied on it.

# Calculating, saving, and showing statistics

When the player clicks the btnStartGame button, we obtain the main Grid (LayoutRoot) and we save it in the local variable display:

```
Grid display = this.LayoutRoot;
```

[ 339 ] -

Once we have the reference to this Grid, we can add new instances to it that are the children of the UIElement instance. We create and add a new ScoreGauge, aligned to the top-left corner:

```
_scoreGauge = new ScoreGauge();
_scoreGauge.VerticalAlignment = VerticalAlignment.Top;
_scoreGauge.HorizontalAlignment = HorizontalAlignment.Left;
display.Children.Add(_scoreGauge);
```

The ScoreGauge class offers a SetScore method to change the value for the TextBlock responsible of showing the current score (tbkScore).

The MainPage class also offers a method with both the same name and parameter. It calls the SetScore method for the ScoreGauge instance previously saved in \_scoreGauge. The InvadersGame instance uses this public method to update the score whenever necessary.

Balder.Core.Game superclass does not offer a predefined mechanism to access the page where the Balder's viewport is created. Therefore, we added a private variable to hold a reference to the MainPage instance (\_mainPage) in the InvadersGame subclass.

We added a simple line to the InvadersGame Initialize method in order to save the reference to the MainPage instance:

\_mainPage = (Application.Current.RootVisual as MainPage);

This way, we were able to access <code>public</code> methods that produce changes in the <code>MainPage</code>. Hence, we could update the score gauge by calling the <code>SetScore</code> public method defined in <code>MainPage</code>:

```
_mainPage.SetScore((int) _score);
```

We defined three methods to structure the mechanism to calculate, save, and show statistics for the game:

- InitializeStatistics: It resets the statistics data for the game (resets the score to its initial value.)
- CalculateStatistics: It calculates the new values for the statistics data. (increases or reduces the score).
- ShowStatistics: It updates the gauges with the new values for the statistics data (calls the SetScore method in the MainPage instance to change the value of the score TextBlock).

The algorithm used to calculate the score is very simple; each elapsed second adds 1 to the score. Of course, we should improve it before your project manager looks at the code.

- [ 340 ] -

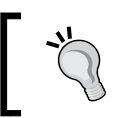

Using this technique and methods, we can add many 2D gauges and other interactive 2D content while Balder renders 3D frames.

# Time for action – creating a bonus gauge showing text

Now, we are going to create a new UserControl to display a bonus gauge. In this case, we will use the previously created ScoreGauge as a baseline to create this new gauge, making a few small changes.

- **1.** Open the project <code>3DInvadersSilverlight</code> in Visual Studio or Visual C#.
- 2. Select ScoreGauge.xaml in the Solution Explorer.
- **3.** Copy and paste the ScoreGauge.xaml. The IDE will add an item named Copy of ScoreGauge.xaml.
- 4. Select the new item (Copy of ScoreGauge.xaml) in the Solution Explorer.
- **5.** Rename it to BonusGauge.xaml.
- **6.** Open BonusGauge.xaml (the XAML code) and replace the text ScoreGauge with BonusGauge, as shown in the following line:

x:Class="\_3DInvadersSilverlight.BonusGauge"

7. Replace the text tbkScore with tbkBonus, as shown in the following line:

```
<TextBlock x:Name="tbkBonus" Margin="140,0,8,8" Text="0"
TextWrapping="Wrap" FontFamily="./Fonts/Fonts.zip#3t"
FontSize="48" TextAlignment="Right">
```

8. Open BonusGauge.xaml.cs and replace the text ScoreGauge with BonusGauge in the first lines that define the class and the constructor, as shown in the following: public partial class BonusGauge : UserControl {

public BonusGauge()

- **9.** Delete the SetScore method.
- **10.** Add the following public method to change the bonus shown in the gauge:

```
public void SetBonus(int newBonus)
{
   tbkBonus.Text = newBonus.ToString();
}
```

- [ 341 ] -

- **11.** Now, open the project 3DInvadersSilverlight in Expression Blend.
- **12.** Select tbkLabel and change its **Text** property to **BONUS**.
- **13.** Change both the start and the stop colors for the linear gradients for the texts and the background rectangle, as shown in the following screenshot:

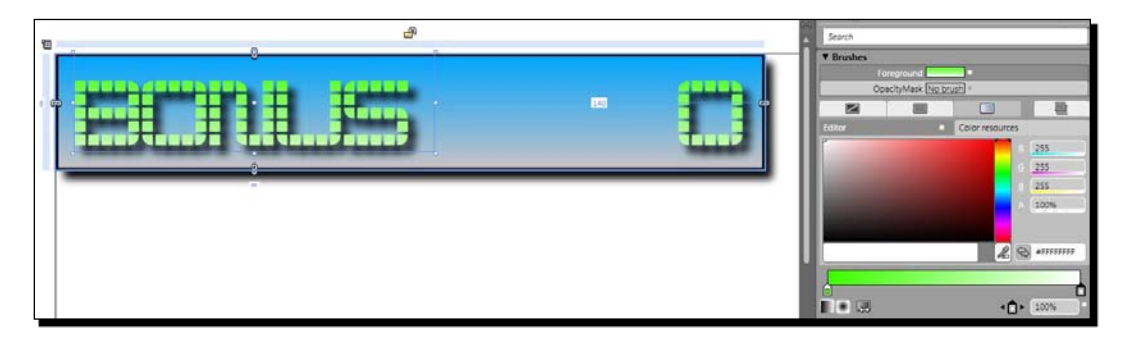

#### What just happened?

You created a new UserControl based on the previously designed ScoreGauge.

We just had to change a few names, properties, and methods.

# Time for action – creating a fuel gauge

Now, we are going to create a new UserControl to display a fuel gauge. We will use the previously created ScoreGauge as a baseline to create this new gauge, making many changes.

- **1.** Open the project <code>3DInvadersSilverlight</code> in Visual Studio or Visual C#.
- 2. Repeat the previously explained steps to create a new gauge based on ScoreGauge.xaml. Instead of using BonusGauge as the new name, use FuelGauge.
- **3.** Open FuelGauge.xaml.cs and replace the text ScoreGauge with FuelGauge in the first lines that define the class and the constructor, as shown in the following lines:

```
public partial class FuelGauge : UserControl
{
    public FuelGauge()
```

[ 342 ] -
- **4.** Delete the SetScore method.
- 5. Add the following public method to change the fuel level shown in the gauge:
   public void SetFuelLevel(int newFuelLevel)
   {
   pbgFuelLevel.Value = newFuelLevel;
   }
  }
- **6.** Now, open the project <code>3DInvadersSilverlight</code> in Expression Blend.
- 7. Delete the TextBlock named tbkScore.
- 8. Select tbkLabel and change its Text property to FUEL.
- **9.** Select **24** for **FontSize**.
- **10.** Expand Layout and set the following values for its Margin related properties:
  - Left: 8
  - Right: 0
  - Up: 0
  - Bottom: 24
- **11.** Add a ProgressBar control and set its name to pbgFuelLevel. Set its Height property to **16**.

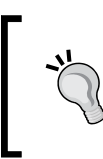

In order to add a ProgressBar control, click on Asset Library at the bottom of the **Toolbox**. Click on the **Controls** tab and select **ProgressBar**. Then, draw the rectangle for the desired ProgressBar area.

**12.** Expand Layout and set the following values for its Margin related properties:

- Left: 8
- Right: 8
- Up: 0
- Bottom: 8

[ 343 ] -

**13.** Click on **Brushes | Background | Gradient brush | Linear gradient** and define the three colors (red, yellow, and green) to use in a linear gradient as a brush. Then, click on **Show Advanced Properties** (the small arrow at the bottom of the **Brushes** panel). Click on **Rotate** and enter **270** in **Rotation Angle**. This way, the gradient will go from left (red) to right (green), with yellow in the middle, as shown in the following screenshot:

| Properties & Resources Data                                                                                                    |                       |  |  |  |
|----------------------------------------------------------------------------------------------------|-----------------------|--|--|--|
| Name pbgFuelLeve                                                                                                    | el 🗔 🕼                |  |  |  |
| Type ProgressBar                                                                                                    |                       |  |  |  |
| Search                                                                                                    |                       |  |  |  |
| ▼ Brushes                                                                                                    |                       |  |  |  |
| Background                                                                                                    | d                     |  |  |  |
| BorderBrush                                                                                                    | h =                   |  |  |  |
| Foreground                                                                                                    | d                     |  |  |  |
| OpacityMask                                                                                                    | k No brush            |  |  |  |
|                                                                                                    |                       |  |  |  |
| Editor                                                                                                    | Color resources       |  |  |  |
|                                                                                                    | R 246                 |  |  |  |
| Contraction in the local division of the                                                                                                    | <u>6</u> 255          |  |  |  |
| and the second second se | во                    |  |  |  |
| Concession in the local division in the                                                                                                    | A 100%                |  |  |  |
|                                                                                                    |                       |  |  |  |
|                                                                                                    |                       |  |  |  |
|                                                                                                    | 2 😪 #FFF6FF00         |  |  |  |
|                                                                                                    |                       |  |  |  |
|                                                                                                    | <u> </u>              |  |  |  |
|                                                                                                    | ▲ ▲ 53.4%             |  |  |  |
|                                                                                                    | ^                     |  |  |  |
| RelativeTransform                                                                                                    |                       |  |  |  |
| + 9                                                                                                    |                       |  |  |  |
| Angle 270                                                                                                    |                       |  |  |  |
|                                                                                                    | Relative              |  |  |  |
| MappingMode                                                                                                    | RelativeToBoundingBox |  |  |  |
| SpreadMathod                                                                                                    | d Pad                 |  |  |  |
| Spreadmetriod                                                                                                    |                       |  |  |  |

**14.** Click on Brushes | Foreground | Gradient brush | Linear gradient and define the desired colors for the progress bar.

- [ 344 ] —

**15.** Change both the start and the stop colors of the linear gradients for the text and the background rectangle, as shown in the following screenshot:

| e | Search                                |                                                    |           |        |
|---|---------------------------------------|----------------------------------------------------|-----------|--------|
|   | ▼ Brushes                             | oreground <b>Control</b> =<br>pach/Mask No brush D |           |        |
|   | - 59                                  |                                                    |           | -      |
|   | Editor                                | Color                                              | resources |        |
|   |                                       |                                                    |           | 255    |
|   | a second                              |                                                    | 6         | 255    |
|   | and the second second                 |                                                    |           | 255    |
|   |                                       |                                                    |           | 100%   |
|   |                                       |                                                    |           |        |
|   |                                       |                                                    | R         | •••••• |
|   |                                       |                                                    |           |        |
|   |                                       |                                                    |           |        |
|   | · · · · · · · · · · · · · · · · · · · |                                                    | •[]•      | 100%   |

#### What just happened?

You created a new UserControl capable of showing a colorful progress bar displaying the fuel level for an UFO or a spaceship.

The SetFuelLevel method changes the value for the ProgressBar control (pbgFuelLevel).

#### Time for action – creating a remaining lives gauge

Now, we are going to create a new UserControl to display the remaining lives in a gauge. We will use the previously created ScoreGauge as a baseline to create this new gauge, making many changes. We will use our well-known blue alien as an icon to specify the remaining lives.

- 1. Open the project 3DInvadersSilverlight in Visual Studio or Visual C#.
- 2. Repeat the previously explained steps to create a new gauge based on ScoreGauge.xaml. Instead of using BonusGauge as the new name, use LifeGauge.
- **3.** Open LifeGauge.xaml.cs (the C# code for LifeGauge.xaml) and replace the text ScoreGauge with LifeGauge in the first lines that define the class and the constructor, as shown in the following:

```
public partial class LifeGauge : UserControl
{
    public LifeGauge()
```

**4.** Delete the SetScore method.

[ 345 ] -

**5.** Add the following public method to change the number of icons shown to represent the remaining lives in the gauge:

```
public void SetLives(int newLives)
{
    WrapPanel.Children.Clear();
    for (int i = 0; i < newLives; i++)
    {
        BlueAlien ghost = new BlueAlien();
        WrapPanel.Children.Add(ghost);
    }
}</pre>
```

- Right-click on 3DInvadersSilverlight (the main project) in the Solution Explorer and select Add | Existing item... from the context menu that appears.
- Select the file BlueAlien.xaml from the previously created SilverlightInvaders2DVector project. Then, click on Add.
- 8. Open the XAML code for BlueAlien.xaml and replace the text SilverlightInvaders2DVector with \_3DInvadersSilverlight, as shown in the following line: <UserControl x:Class=" 3DInvadersSilverlight.BlueAlien"</p>
- **9.** Replace the line that defines the scale transformation with the following one:

```
<ScaleTransform ScaleX="0.25" ScaleY="0.25"/>
```

- 10. Open BlueAlien.xaml.cs (the C# code for BlueAlien.xaml) and replace the text SilverlightInvaders2DVector with \_3DInvadersSilverlight in the first line that defines the namespace, as shown in the following one: namespace \_3DInvadersSilverlight
- **11.** Now, open the <code>3DInvadersSilverlight</code> project in Expression Blend.
- **12.** Delete the two TextBlocks named tbkScore and tbkLabel.
- **13.** Add a WrapPanel control and set its name to WrapPanel.

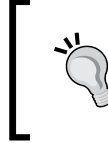

In order to add a WrapPanel control, click on Asset Library at the bottom of the **Toolbox**. Click on the **Controls** tab and select **WrapPanel**. Then, draw the rectangle for the desired WrapPanel area.

[ 346 ] -

14. Expand Layout and set the following values for its Margin related properties:

- Left: 0
- Right: 0
- Up: 0
- Bottom: 0
- **15.** Expand **Common Properties** and set the specified values for the properties, as shown in the following screenshot:

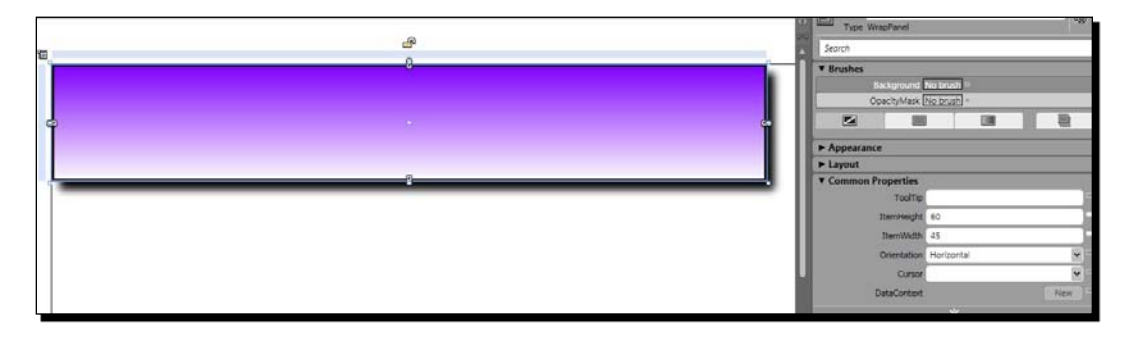

- ItemHeight: 60
- ItemWidth: 45
- **16.** Change both the start and the stop colors of the linear gradient for the background rectangle.

#### What just happened?

You created a new UserControl capable of displaying the remaining lives as icons (small ghosts).

# Using a panel to show many aligned user controls

We added a WrapPanel control to enable a specific layout in the gauge. We want to arrange the ghost icons (UserControl subclasses) in a horizontal list. The WrapPanel control's default value for its Orientation property is Horizontal. Thus, its elements will be added from left to right, in rows.

[ 347 ] -

If we add five ghost icons to the WrapPanel, they will be arranged from left to right, as shown in the following screenshot:

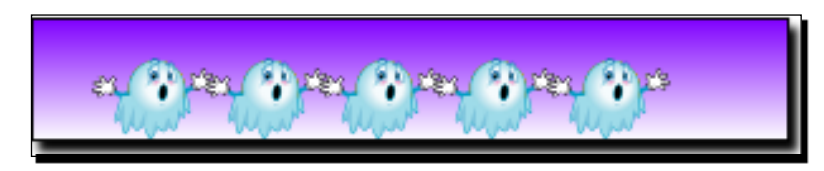

The SetLives method clears the elements that are a child of WrapPanel and adds as many BlueAlien instances to it as the number of lives received as a parameter:

```
WrapPanel.Children.Clear();
for (int i = 0; i < newLives; i++)
{
  BlueAlien ghost = new BlueAlien();
  WrapPanel.Children.Add(ghost);
}</pre>
```

We did not have to worry about the layout, because WrapPanel does this job.

#### Time for action – showing and updating multiple gauges

Finally, it is time to combine the three new gauges with the 3D scenes and add the necessary update logic to the game.

- **1.** Open the project <code>3DInvadersSilverlight</code> in Visual Studio or Visual C#.
- 2. Open MainPage.xaml.cs the C# code for MainPage.xaml.
- **3.** Add the following private variable in the public partial class MainPage : UserControl, to hold instances for each new UserControl subclass that defines a gauge:

```
private BonusGauge _bonusGauge;
private FuelGauge _fuelGauge;
private LifeGauge _lifeGauge;
```

**4.** Add the following public method to update the values shown in the different gauges:

```
public void SetBonus(int newBonus)
{
    _bonusGauge.SetBonus(newBonus);
}
public void SetFuelLevel(int newFuelLevel)
```

```
- [ 348 ] -
```

```
{
    _fuelGauge.SetFuelLevel(newFuelLevel);
}
public void SetLives(int newLives)
{
    _lifeGauge.SetLives(newLives);
}
```

5. Add the following lines of code before the end of the btnStartGame button's Click event, to create and add each new UserControl subclass that defines a gauge to the main Grid:

```
// Create and add a new BonusGauge
_bonusGauge = new BonusGauge();
_bonusGauge.VerticalAlignment = VerticalAlignment.Top;
_bonusGauge.HorizontalAlignment = HorizontalAlignment.Right;
display.Children.Add(_bonusGauge);
// Create and add a new FuelGauge
_fuelGauge = new FuelGauge();
_fuelGauge.VerticalAlignment = VerticalAlignment.Bottom;
_fuelGauge.HorizontalAlignment = HorizontalAlignment.Right;
display.Children.Add(_fuelGauge);
// Create and add a new LifeGauge
_lifeGauge = new LifeGauge();
_lifeGauge.VerticalAlignment = VerticalAlignment.Bottom;
_lifeGauge.HorizontalAlignment = HorizontalAlignment.Left;
display.Children.Add(_lifeGauge);
```

6. Now, open InvadersGame.cs.

#### 7. Add the following private variables:

```
// The bonus value
private double _bonus;
// The fuel level value
private double _fuelLevel;
// The number of lives left
private int _lives;
// Is it necessary to update the remaining lives gauge?
private bool _updateLives = false;
```

- [ 349 ] -

**8.** Add the following private methods to start a new life and calculate the level of remaining fuel:

# **9.** Add the following lines of code before the end of the InitializeStatistics method:

\_bonus = 5000; \_lives = 6; StartNewLife();

**10.** Add the following lines of code before the end of the CalculateStatistics method:

```
if (_bonus > 0)
    _bonus -= _elapsedTime.TotalSeconds;
if (_fuelLevel > 0)
    CalculateFuelLevel();
else
    StartNewLife();
```

**11.** Add the following lines of code before the end of the ShowStatistics method:

```
private void ShowStatistics()
{
    _mainPage.SetScore((int) _score);
    _mainPage.SetBonus((int)_bonus);
    _mainPage.SetFuelLevel((int)_fuelLevel);
    if (_updateLives)
    {
        _mainPage.SetLives(_lives);
        _updateLives = false;
    }
}
```

- [ 350 ] -

- **12.** Build and run the solution. Click on the button. While the UFOs perform their chase game:
  - The score gauge increases its value
  - The bonus gauge reduces its value.
  - The remaining fuel decreases
  - The remaining lives are displayed as icons, as shown in the following screenshot:

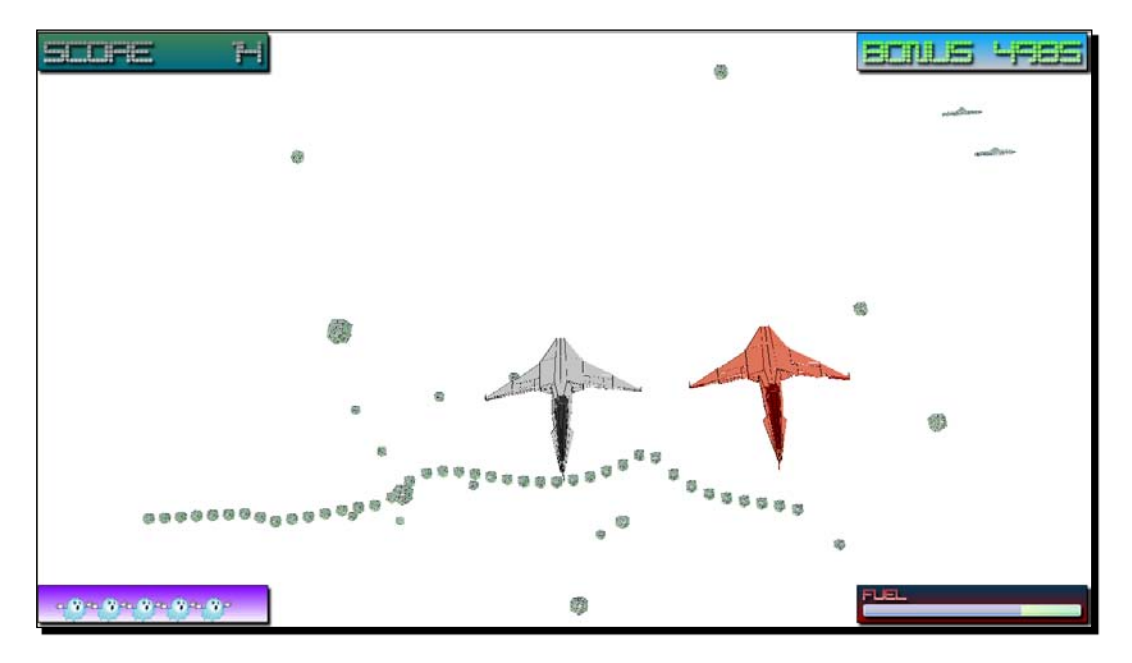

**13.** Wait until the fuel level enters the red zone. Once the fuel level reaches **nil**, an icon will be removed from the remaining lives gauge.

- [ 351 ] —

**14.** Click on the web browser's viewport to activate its focus. Move the mouse left and right. You will see the entire scene, including the asteroid belt, rotating as the mouse is moved. However, the four gauges remain, in the same position, as shown in the following screenshot:

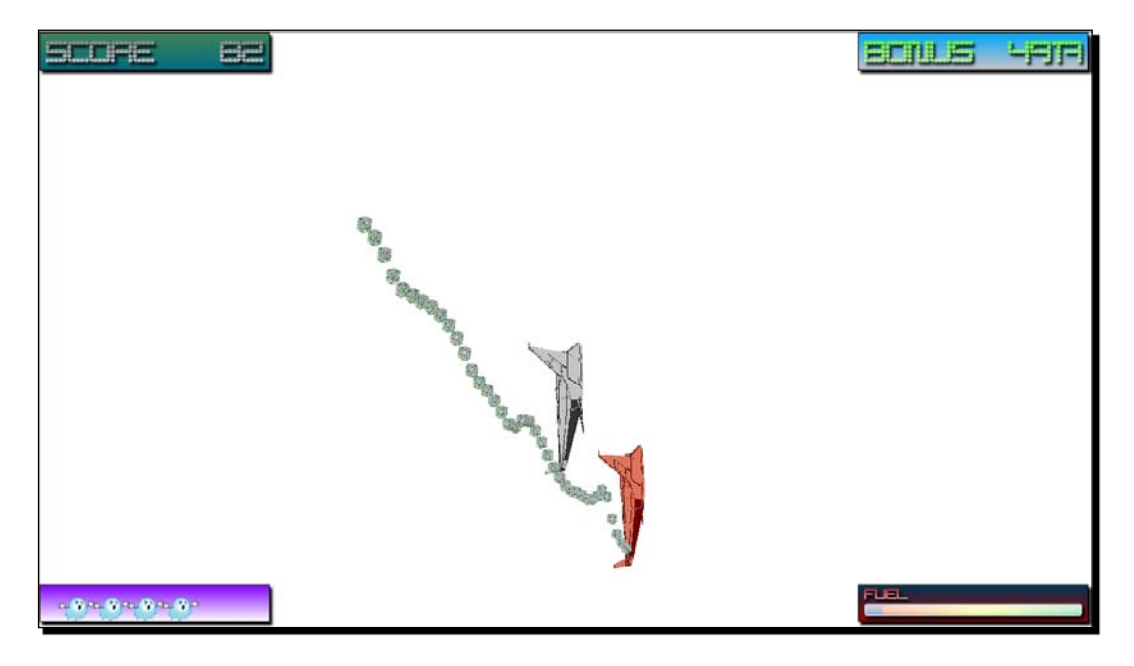

#### What just happened?

You combined a 3D scene with four real-time 2D gauges. Now, the game can display amazing gauges to show real-time information to the player. Besides, you were also able to use the same techniques to interact with the player, using the mouse. These gauges are very flexible UserControl subclasses. Your project manager likes the gauges. However, he is not happy with the rate of fuel consumption. You will have to work harder on the update logic.

# Working with multiple gauges

Once we have a UserControl subclass that defines the gauge or the 2D element that we want to show combined with a Balder game, the steps to interact with them are the following:

- 1. Add a variable in the MainPage to hold an instance of the UserControl subclass.
- 2. Add a public method in the MainPage to update the values in this instance, or to interact with it.

- [ 352 ] -

- 3. Create and add the new instance of the UserControl subclass in the event that initializes the game (the btnStartGame button's Click event).
- 4. Initialize the values for the statistics once the game is initialized or reset.
- 5. Add the code to calculate the new statistics. The game should collect the final statistics to update the gauges. However, the characters (actors) can also calculate their own values based on elapsed time, collisions, forces, torques, and so on.
- 6. Update the gauges only when necessary.

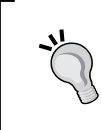

The game updates the remaining lives gauge only when there is a change in the \_lives variable. Therefore, it uses the \_updateLives boolean flag to determine whether to call the MainPage SetLives method or not.

#### Have a go hero – adding gauges for multiplayer games

The new gauges are amazing. However, they are only displaying information about one UFO. Two UFOs participate in the simple pursuit game.

Make the necessary changes to display the four gauges for the both UFOs.

Eight gauges would to use too much space. Therefore, add a combo box embedded in one of the gauges to allow the player to select the desired UFO. Once the player selects a new value, the gauges should display the information on statistics for the desired UFO.

Add a 50% transparent analog clock gauge. It must display the elapsed time.

#### Pop quiz - working with special fonts and gauges

- 1. In order to display text, a Silverlight application can use:
  - a. Only the standard Windows fonts.
  - b. Only the Arial font.
  - c. Any compatible font. If it is not standard, it should be embedded.
- 2. An embedded font will be compressed to:
  - a. ./Fonts/Fonts.zip
  - b. ./Fonts/EmbeddedFonts.zip
  - C. ./Fonts/TruetypeFonts.zip

- 3. A WrapPanel control with its Orientation property value set to Horizontal will:
  - a. Display elements added as children from top to bottom, in columns.
  - b. Display elements added as children from right to left, in rows.
  - c. Display elements added as children from left to right, in rows.
- 4. The information shown in the gauges should be updated:
  - a. When a significant value changes.
  - b. Always.
  - c. Never.
- 5. The following line saves the reference to the MainPage instance:
  - a. \_mainPage = (Application.LayoutRoot as MainPage);
  - b. \_mainPage = (Application.Current.RootVisual as

MainPage);

C. \_mainPage = (Application.MainPage);

# Summary

We learnt a lot in this chapter about controlling statistics and scoring. Specifically, we were able to use Expression Blend to embed special fonts and show them in text gauges. We combined many controls to create complex gauges that display information using graphics. We were able to update the gauges from the main game class. We also learned how to create and add many gauges to an existing game, controlling their layout.

Now that we've learnt to control statistics and scoring, we're ready to add environments and scenarios, which is the topic of the next chapter.

[ 354 ] -

# **13** Adding Environments and Scenarios

A good film has always gone through an accurate editing process. A high quality game has to have interesting environments and scenarios. It has to show an appealing introductory screen to motivate the player. A modern game must offer the player the possibility to configure many parameters. It has to use stages and skill levels. Therefore, we have to use great designs for the different 2D screens that become part of the entire gaming experience.

In this chapter, we will add skill levels that change the environments and the behaviors.

We will also create dazzling transition effects to organize the different screens that compose the game. By reading it and following the exercises we will learn to:

- Use special libraries to create transition effects
- Learn to work with user interface elements to design multiple screens for the game
- Define animations for the transitions
- Take snapshots to provide a starting point for the effects
- Work with multiple screens, transitions, and effects, combined with the 3D scenes
- Define, load, and save flexible configuration data for the game

# Working with levels and stages

So far, we have added statistics and scoring to the game. We created nice gauges to display information to the player in real-time. However, we need to organize the game. We have to define dozens of parameters, new behaviors, maps, levels, stages, introductions, instructions, interactive menus with animations, and setup screens, among other things. Players want to take control of modern games. They like spending time creating their own gaming experiences, changing parameters, defining new skill levels and competing against other players to be in the top of the hall of fame. How can we add new behaviors, stages, introductory screens, and configuration options without boring the players?

We can do this by combining dazzling transition effects with nice screen designs. We have to work with bitmaps at a pixel level and organize the screens using a powerful design tool.

## Time for action – installing Windows Presentation Foundation Pixel Shader Effects Library

Your project manager wants you to add exciting transitions, taking full advantage of Silverlight 3 **shader effects**, also known as **pixel shaders**. They allow you to modify the rendered pixels of any user interface element (UI Element) before Silverlight shows them on the web browser's viewport.

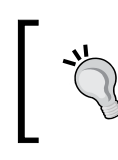

Pixel shaders usually run on the GPU. However, so far, Silverlight 3 does not use the GPU to render pixel shaders. Therefore, we must watch performance because we will be using software rendering.

You do not have experience with pixel shaders. Your project manager knows this and he suggests using a high-level pixel shader effects library, which has been prepared to work with Silverlight 3. Wait! Do not run away! You won't need to learn complex **HLSL** (**High-Level Shading Language**) sentences. Remember that you have already added a drop shadow effect to the gauges. This effect also used pixel shaders.

Windows Presentation Foundation Pixel Shader Effects Library (http://wpffx.codeplex.com/) is an easy to use open source library with sample HLSL effects for WPF and Silverlight 3 applications.

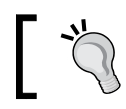

We will use Windows Presentation Foundation Pixel Shader Effects Library to add transition effects to Silverlight for our games.

[ 356 ]

Now, we are going to update our Silverlight application adding the necessary references to use WPFSLFx 2.0:

- 1. Download Shader Effects BuildTask and Templates from http://www.codeplex. com/wpf/Release/ProjectReleases.aspx?ReleaseId=14962.
- Save all the uncompressed files in a new folder (C:\ Shader Effects BuildTask and Templates).
- **3.** Run ShaderBuildTaskSetup.msi, located inside the aforementioned folder and perform the installation.
- 4. Download Windows Presentation Foundation Pixel Shader Effects Library release 2.0 for Silverlight 3, from http://wpffx.codeplex.com/ Release/ProjectReleases.aspx?ReleaseId=25285.

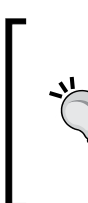

The Windows Presentation Foundation Pixel Shader Effects Library is an active project. Thus, it frequently releases new versions adding additional features and fixing bugs. Sometimes, a new version can introduce changes to classes or methods. In the following examples, we will use version 2.0, change set # 19,891. This version has some incompatibilities with Silverlight 3. Thus, we are going to make some changes to solve them.

- **5.** Save all the uncompressed files in a new folder (C: \ WPFSLFx).
- **6.** Open the solution, HLSLMeetsXaml.sln, in Expression Blend, located in the MainSolution sub-folder (C:\WPFSLFx\MainSolution), inside the aforementioned folder.
- 7. Expand the SLEffectHarness project. Select Project | Add Reference..., browse to the Silverlight Toolkit Bin sub-folder (by default, C:\Program Files\ Microsoft SDKs\Silverlight\v3.0\Toolkit\Jul09\Bin) and select the System.Windows.Controls.Toolkit.dll library.
- 8. Open MainPage.xaml.
- 9. Replace the code xmlns:controlsToolkit="clr-namespace:System. Windows.Controls;assembly=System.Windows.Controls.Toolkit" with the following code:

**10.** Now, find ctl: and replace all occurences of it with controlsToolkit:. This way, the XAML code will refer to the right Silverlight Toolkit library.

- [ 357 ] -

- **11.** Open MainPage.xaml.
- **13.** Now, find controls: Expander and replace all occurences of it with controlsToolkit: Expander. This way, the XAML code will refer to the right Silverlight Toolkit library.
- 14. Replace the line <Setter Property="FilterMode" Value="StartsWith"/>
  with the following code. (The SearchMode property is now FilterMode.):
   <Setter Property="FilterMode" Value="StartsWith"/>
- **15.** Build the solution (it will use the default build configuration).
- 16. Run the default project (SLEffectHarness). The default web browser will appear, showing a list of effects to apply with their related parameters on the left side, an image and a Start Transitions button. You can discover the effects offered by this library clicking on each checkbox and changing the desired parameters to view a real-time effect on the image, as shown in the following screenshot:

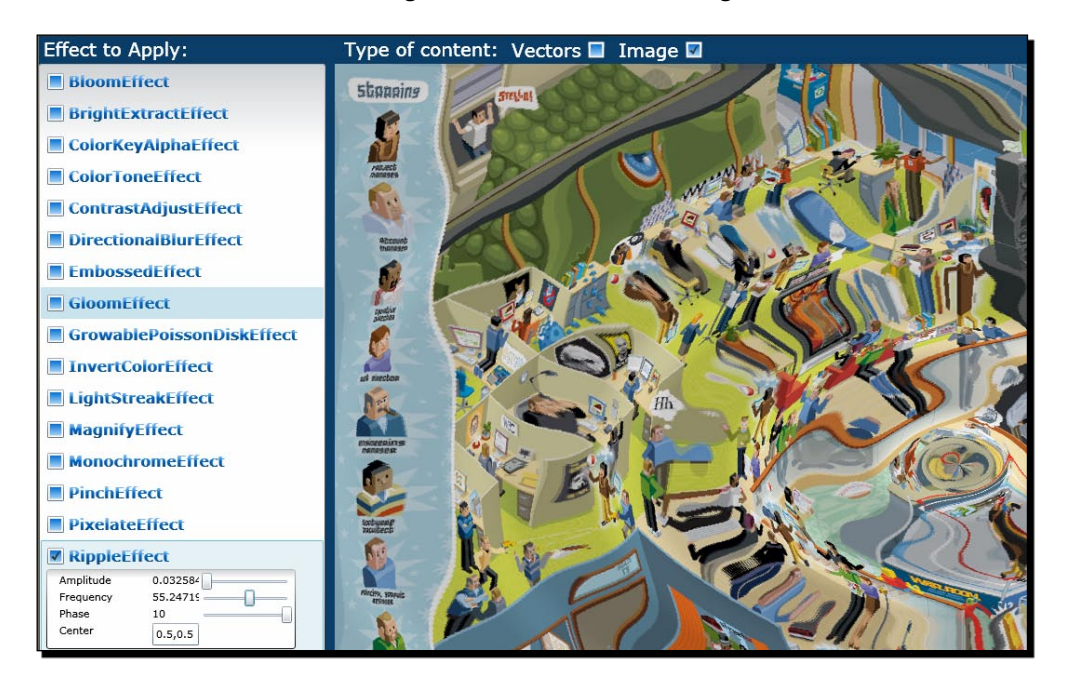

[ 358 ] -

17. Click on the Start Transitions button. The application will begin a slideshow using all its available transition effects. The transition effect name will appear on the bottom right corner of the viewport. Watch the transition effects and then click on the Stop Transitions button. Another transition effect will be applied while returning to the original screen, as shown in the following picture:

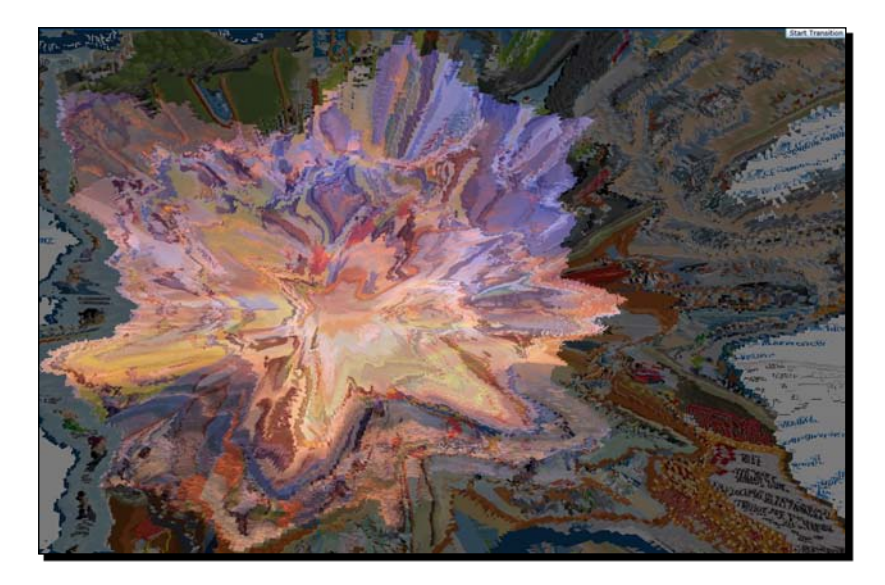

- 18. Now, you will find two new libraries—SLShaderEffectLibrary.dll (in the SL\SLShaderEffectLibrary\Bin\Release sub-folder) and SLTransitionEffects.dll (in the SL\SLTransitionEffects\Bin\Release sub-folder).
- **19.** Open the 3DInvadersSilverlight project.
- **20.** Click on 3DInvadersSilverlight in the Solution Explorer.
- **21.** Select **Project** | **Add Reference...**, browse to the C:\WPFSLFx\SL\SLShaderEffectLibrary\Bin\Release folder and select the SLShaderEffectLibrary.dll library.
- **22.** Select **Project** | **Add Reference...** again, browse to the C:\WPFSLFx\SL\SLTransitionEffects\Bin\Release folder and select the SLTransitionEffects.dll library.

[ 359 ] -

**23.** Now, the project will list the reference to the aforementioned DLLs in the **Solution Explorer**, as shown in the following screnshot:

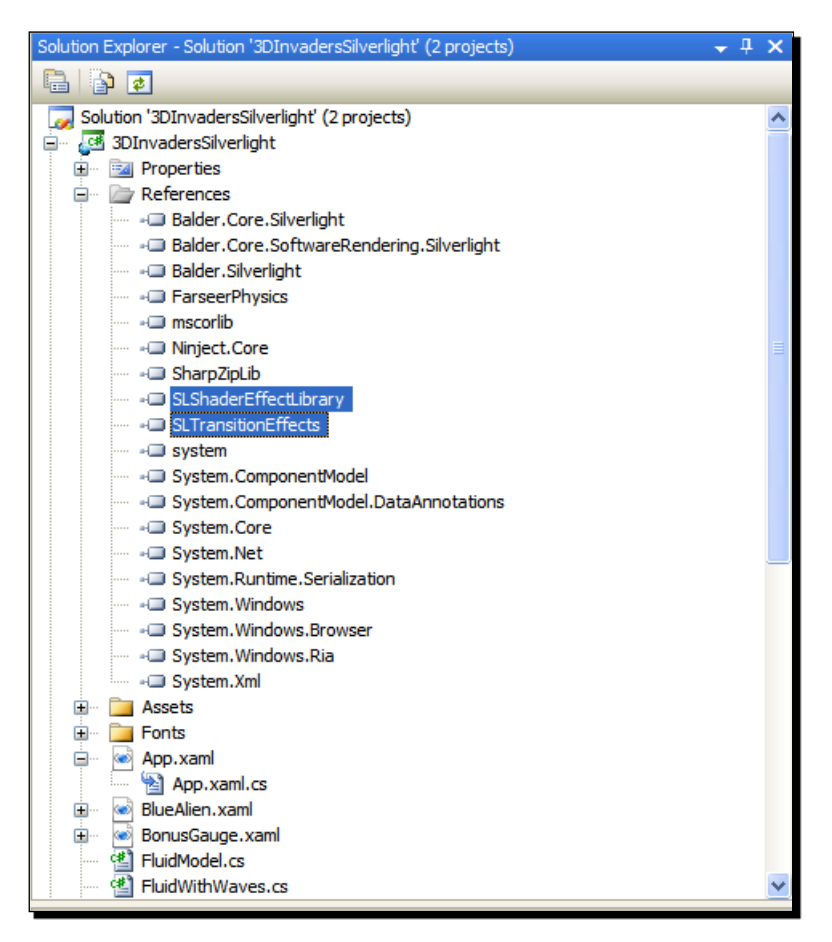

#### What just happened?

We downloaded Windows Presentation Foundation Pixel Shader Effects Library 2.0 and we added the necessary references to use it in a Silverlight project. The previously explained steps are the only ones required to access the classes, types, and functions that allow us to use the amazing transition effects offered by this library in any new Silverlight application.

**[ 360 ]** ·

#### Time for action – adding screens to organize the game

Now, we are going to improve the game's initial screen using Expression Blend.

- **1.** Open the project <code>3DInvadersSilverlight</code> in Expression Blend.
- 2. Double-click on MainPage.xaml in the **Projects** palette.
- **3.** Draw a Canvas aligned to the LayoutRoot Grid's borders. You can draw a Canvas by clicking on the **Grid** button in the Toolbox and selecting the **Canvas** icon from the graphical context menu that appears, as shown in the following screenshot:

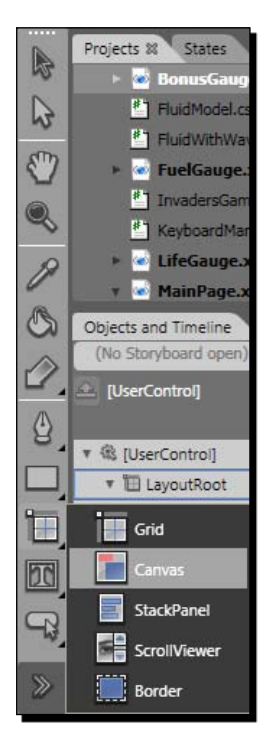

- 4. Set its name to cnvMainScreen.
- 5. Expand Layout and set the following values for its Margin related properties:
  - ♦ Left: **0**
  - Right: 0
  - ♦ Up: 0
  - Bottom: **0**
- **6.** Click on **Brushes | Background | Gradient Brush | Linear Gradient** and define both the start and the stop colors. The Canvas will use a linear gradient as a brush.

- [ 361 ] -

- 7. Add a TextBlock control and set its name to tbkGameName. Set its Text property to 3D INVADERS GAME.
- 8. Expand Text and activate the Font tab. Select the 3t font in the combo box list.
- **9.** Enter **140** for **FontSize**. Activate the **Paragraph** tab and select **Center** for **TextAlignment**. Then, apply a drop shadow effect.
- **10.** Click on Brushes | Foreground | Gradient Brush | Radial Gradient and define both the start and the stop colors. The TextBlock will use a radial gradient as a brush.
- **11.** Locate the TextBlock on the top center of the container Canvas.
- **12.** Click on the button named **btnStartGame** under **Objects and Timeline** and drag it to the Canvas cnvMainScreen. This way, the Canvas will be the new button's parent (container), as shown in the following picture:

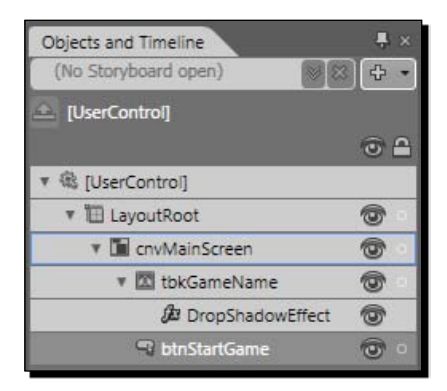

**13.** Make the necessary changes to the gradient's colors to make the text visible while the background remains attractive, as shown in the following screenshot:

|  | nł, |    |                | F | œ | <b>F</b> | Π | E |   |
|--|-----|----|----------------|---|---|----------|---|---|---|
|  |     | i, | Shart the pare |   |   |          |   |   | ł |
|  |     |    |                |   |   |          |   |   |   |

[ 362 ] -

Download at WoweBook.Com

#### What just happened?

You added a Canvas with a background Brush to contain all the UI Elements that define the initial screen for the game.

The TextBox and the Button have the same parent, the new Canvas—cnvMainScreen. This way, we will be able to collapse this Canvas to display the game.

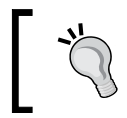

By collapsing and making visible different Canvas controls containing many UI elements, we can organize several initialization and configuration screens, without leaving the original XAML page.

# Time for action – applying transition effects

Now we are going to add a blood effect transition before the game starts. This is our first attempt to add transition effects using Windows Presentation Foundation Pixel Shader Effects Library.

- **1.** Open the project <code>3DInvadersSilverlight</code> in Visual Studio or Visual C#.
- 2. Expand MainPage.xaml in the Solution Explorer and open MainPage.xaml.cs.
- **3.** Add the following lines of code at the beginning of the class definition:

```
using TransitionEffects;
using System.Windows.Media.Imaging;
```

**4.** Add the following private method, StartGame:

```
private void StartGame()
{
}
```

**5.** Copy the code inside the Click event of the Button btnStartGame and paste it into the previously mentioned method. Then, comment the first line that collapses the button's visibility:

//btnStartGame.Visibility = Visibility.Collapsed;

6. Add the following private methods to create and apply the transition effect:

```
private Storyboard CreateTransition(TransitionEffect
transitionEffect, UIElement element, TimeSpan duration, double
from, double to, Brush oldBrush)
{
    // Create a DoubleAnimation to handle the animation for the
    effect
    DoubleAnimation doubleAnimation = new DoubleAnimation();
    doubleAnimation.Duration = new Duration(duration);
```

```
— [ 363 ] —
```

```
doubleAnimation.From = from;
  doubleAnimation.To = to;
  doubleAnimation.FillBehavior = FillBehavior.HoldEnd;
  // Create a new StoryBoard to handle the transition effect
  Storyboard transitionSB = new Storyboard();
  transitionSB.Children.Add(doubleAnimation);
  Storyboard.SetTarget(doubleAnimation, transitionEffect);
  Storyboard.SetTargetProperty(doubleAnimation,
                  new PropertyPath("(TransitionEffect.
Progress)"));
  // Set the old image for the transition effect
  transitionEffect.OldImage = oldBrush;
  // Assign the desired transition effect effect
  element.Effect = transitionEffect;
  return transitionSB;
private void ApplyTransition()
    // Create a WriteableBitmap to represent the current screen
  WriteableBitmap currentBitmap = new WriteableBitmap(
                                                LayoutRoot, null);
  ImageBrush currentBrush = new ImageBrush();
   currentBrush.ImageSource = currentBitmap;
  BloodTransitionEffect bloodEffect = new BloodTransitionEffect();
  // Create the StoryBoard to handle the transition effect
  Storyboard transitionSB = CreateTransition(bloodEffect,
                            LayoutRoot, TimeSpan.FromSeconds(1),
                            0, 1, currentBrush);
  transitionSB.Completed += new
                            EventHandler(transitionSB Completed);
  // Hide the Canvas that contains the UI elements that define the
     initial screen
  cnvMainScreen.Visibility = Visibility.Collapsed;
  // Start the StoryBoard
  transitionSB.Begin();
}
```

**7.** Add the following lines of code to program the event handler that will start the game once the transition effect has finished its animation:

```
private void transitionSB_Completed(object sender, EventArgs e)
{
    // Once the transition has finished, start the game
    StartGame();
}
```

```
- [ 364 ] -
```

- 8. Now, add the following lines of code in the btnStartGame button's Click event (you previously left its code empty). This code will start the transition effect: ApplyTransition();
- **9.** Build and run the solution. The new start-up screen will appear in the default web browser. Click on the button and a blood effect transition will run before the game begins, as shown in the following screenshot:

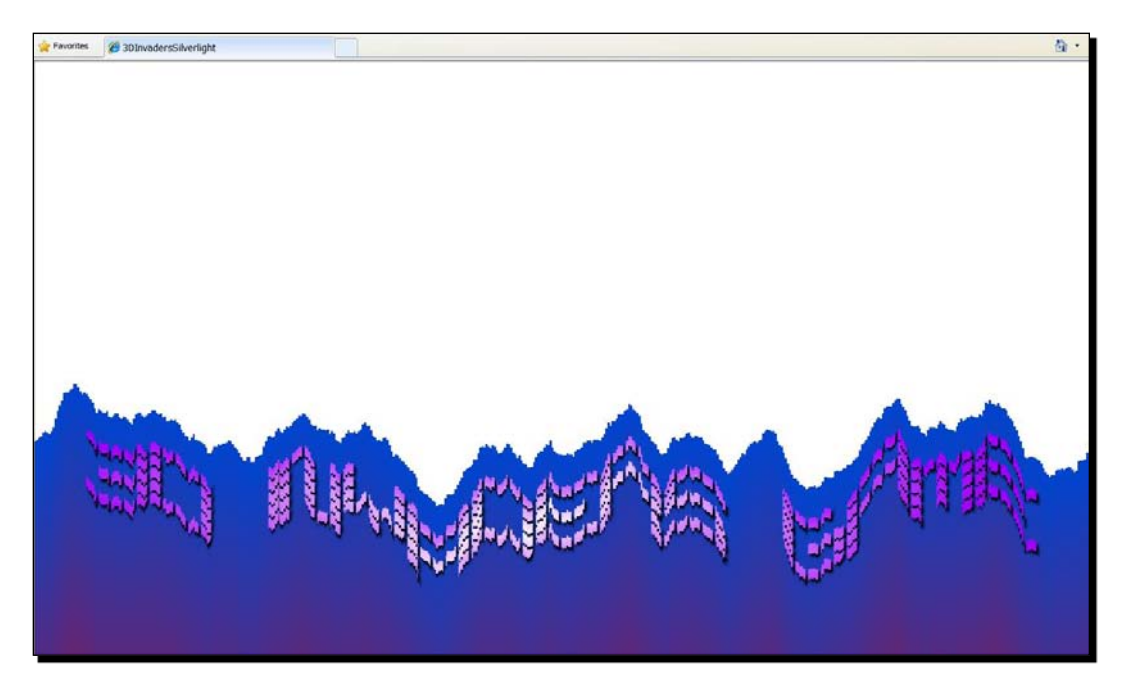

#### What just happened?

The application uses a nice transition effect to switch from the main 2D screen to the game's 3D viewport.

When the player clicks on the button, the code programmed in its event handler does not start the game anymore. Now, it calls the ApplyTransition method. This procedure takes a snapshot from the main container (LayoutRoot Grid) and modifies its rendered pixels using a pixel shader. In order to do so, it uses the WriteableBitmap introduced in Silverlight 3, a StoryBoard to control an animation, and the classes provided by the Windows Presentation Foundation Pixel Shader Effects Library.

**[ 365 ]** –

# Rendering a WriteableBitmap and using it as an ImageBrush

The ApplyTransition method creates a WriteableBitmap (System.Windows.Media. Imaging.WriteableBitmap) instance, using the same dimensions as the LayoutRoot Grid and four channels (blue, green, red, and alpha) to define each pixel:

WriteableBitmap currentBitmap = new WriteableBitmap(LayoutRoot, null);

This line takes a snapshot for all the UI elements contained in the LayoutRoot Grid and saves it in currentBitmap using the aforementioned pixel format.

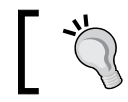

The WriteableBitmap class allows the creation of a read and write bitmap buffer that can be used as a bitmap source object.

There is no additional transformation applied in the rendering process. The WriteableBitmap instance creates a copy of what is seen on the screen.

Once the desired snapshot is saved in the bitmap buffer, it creates an ImageBrush instance and it uses the previously rendered WriteableBitmap (currentBitmap) as an ImageSource for this brush (currentBrush) based on a bitmap buffer:

```
ImageBrush currentBrush = new ImageBrush();
currentBrush.ImageSource = currentBitmap;
```

# **Creating a StoryBoard**

Once the procedure has created the ImageBrush instance, it is time to begin applying the desired transition effect to the desired source. The following line creates an instance of the BloodTransitionEffect (TransitionEffects.BloodTransitionEffect).

```
BloodTransitionEffect bloodEffect = new BloodTransitionEffect();
```

Then, it creates a StoryBoard instance (transitionSB) calling the CreateTransition function:

The third parameter defines the transition effect's duration, expressed in seconds,  $\tt TimeSpan.FromSeconds\,(1)$ .

**[ 366 ]** -

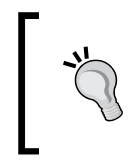

A StoryBoard instance allows you to control one or multiple animations with a timeline. It is very powerful. However, we were not using StoryBoard instances for our games because we needed more accurate control over the animations.

When the transition effect's animation ends, the game must start. Thus, the method attaches an event handler to be triggered when the transitionSB ends:

transitionSB.Completed += new EventHandler(transitionSB\_Completed);

The code programmed in the transitionSB\_Completed event handler calls the StartGame method—the code previously programmed on the button's Click event handler).

Before starting the animation controlled by the transitionSB, the method hides the Canvas that contains the UI elements defining the initial screen (cnvMainScreen), previously added using Expression Blend:

```
cnvMainScreen.Visibility = Visibility.Collapsed;
transitionSB.Begin();
```

However, this code does not make these UI elements disappear immediately. As there is a snapshot stored in the WriteableBitmap instance and it is used as a bitmap source in currentBrush, the effect will begin running using the original rendered image of all the UI elements contained in the parent Canvas (cnvMainScreen).

# Working with a StoryBoard to animate an effect

The CreateTransition function creates and returns a StoryBoard instance, ready to begin running the effect.

It creates a new DoubleAnimation instance using the initial and last value of the timeline, and the duration received as parameters:

| DoubleAnimation | doubleAnimation | = | new  | <pre>DoubleAnimation();</pre>  |
|-----------------|-----------------|---|------|--------------------------------|
| doubleAnimation | Duration        | = | new  | <pre>Duration(duration);</pre> |
| doubleAnimation | From            | = | fror | n;                             |
| doubleAnimation | .То             | = | to;  |                                |

Once the timeline reaches the end of its active period, it will hold the last value (FillBehavior.HoldEnd).

doubleAnimation.FillBehavior = FillBehavior.HoldEnd;

- [ 367 ] -

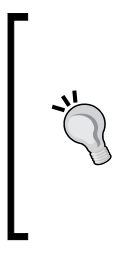

A DoubleAnimation instance allows animation of the value of a Double property over a specified duration. It uses linear interpolation to calculate the intermediate values at specific time intervals. In this case, the ApplyTransition method calls the CreateTransition function to animate the effect using a Double property from 0 to 1, increasing many times in 1 second. Once the timeline reaches 1 second, the Double property will hold the last value (1).

Then, it is time to create a new StoryBoard instance to handle the transition effect using the DoubleAnimation that controls the progress value. The transitionSB adds the previously created doubleAnimation as a child and sets transitionEffect, the effect received as a parameter, as the target to change its progress:

```
Storyboard transitionSB = new Storyboard();
transitionSB.Children.Add(doubleAnimation);
Storyboard.SetTarget(doubleAnimation, transitionEffect);
Storyboard.SetTargetProperty(doubleAnimation, new PropertyPath("(Trans
itionEffect.Progress)"));
```

The current image brush will become the old image (the old brush based on a bitmap snapshot) for the transition effect.

transitionEffect.OldImage = oldBrush;

Then, the function assigns the desired transition effect received as a parameter (effect) to the Effect property for the UIElement instance (element) also received as another parameter:

```
element.Effect = transitionEffect;
```

The function returns the new StoryBoard instance (transitionSB), ready to begin running the transition effect.

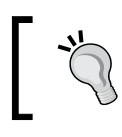

We can also define effects, storyboards, and animations using XAML code.

# Time for action – changing the transition effect

Your project manager liked the transition effect. However, he has been watching the demo application included with the library and he wants you to test other effects. As he is going to ask you to test dozens of effects, you want to prepare the code to make it simple to change a transition effect.

[ 368 ] -

Now, we are going to use different transition effects before the game starts:

- **1.** Stay in the 3DInvadersSilverlight project.
- 2. Open MainPage.xaml.cs.
- **3.** Replace the line that creates the BloodTransitionEffect instance in the ApplyTransition method with the following one. (We want to apply a swirl transition effect.):

**4.** Replace the line that calls the CreateTransition function in the previously mentioned method with the following one. (We want to simplify the process used to change the effect.):

```
Storyboard transitionSB = CreateTransition(transitionEffect,
LayoutRoot, TimeSpan.FromSeconds(3),
0, 1, currentBrush);
```

**5.** Build and run the solution. The new initial screen will appear on the default web browser. Click on the button and a water effect transition will run before the game begins, and it will last for three seconds, as shown in the following screenshot:

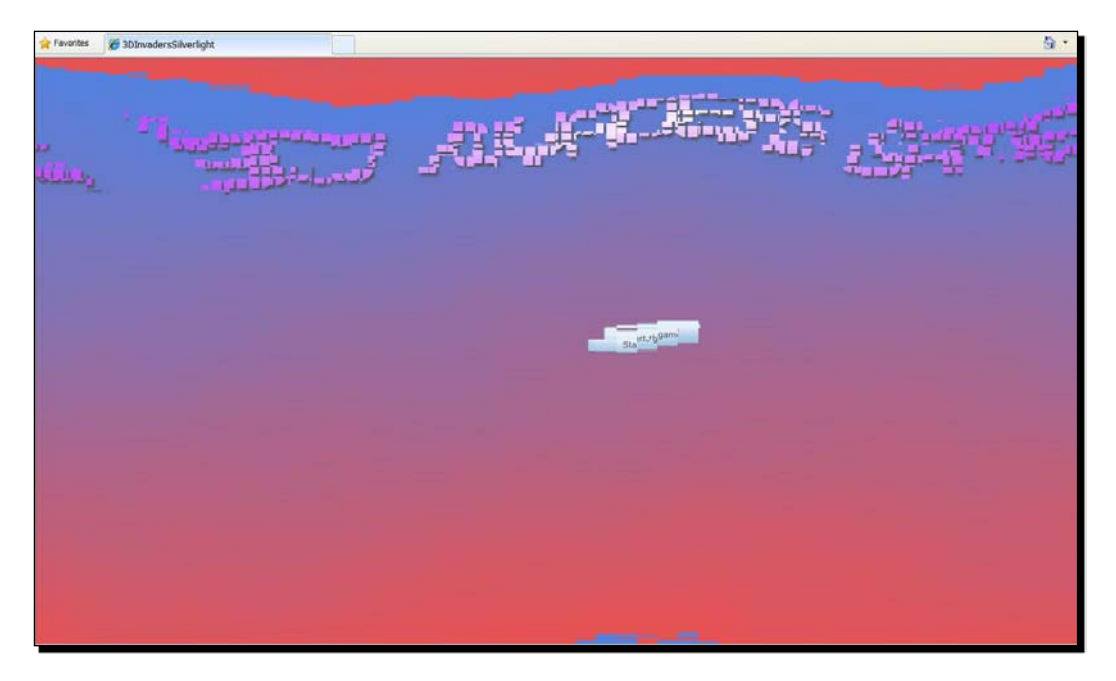

- [ 369 ] -

6. Now, replace the WaterTransitionEffect class name with SwirlTransitionEffect in the ApplyTransition method (we want to apply a swirl transition effect). The line that assigns the transitionEffect variable will be like this one:

```
var transitionEffect = new
```

TransitionEffects.SwirlTransitionEffect();

**7.** Build and run the solution again. Click on the button and a swirl effect transition will run before the game begins, and it will last for three seconds, as shown in the following screenshot:

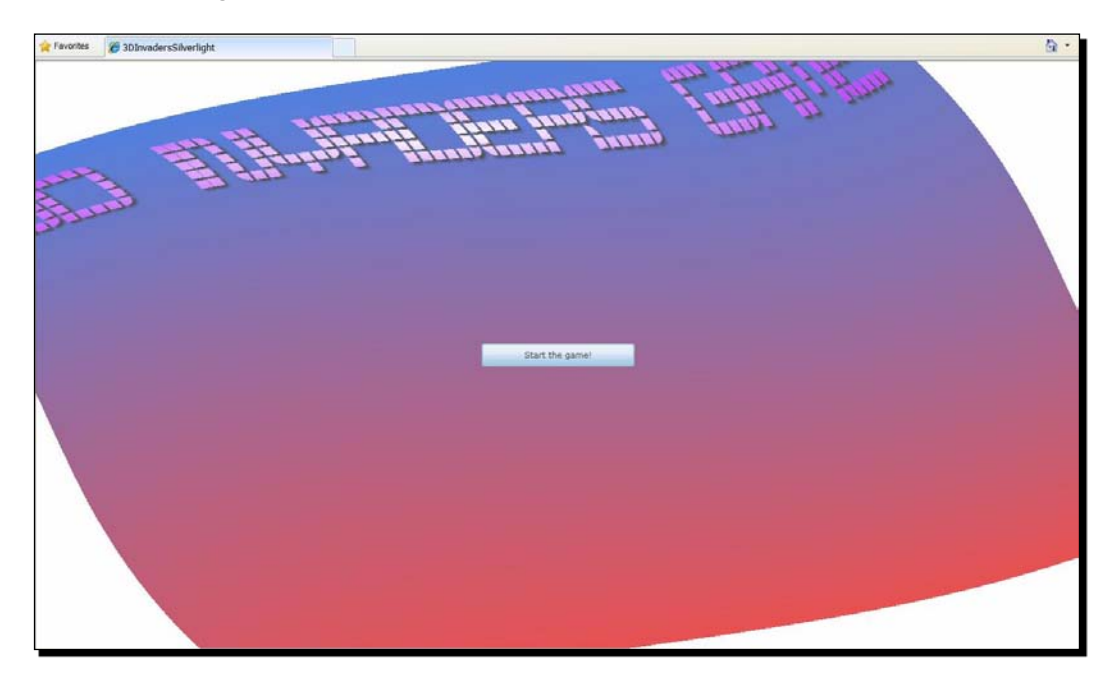

#### What just happened?

Now, you can test different transition effects by changing just one word in the code. The 3D digital artists also want to test different transition effects for the game's diverse stages. You will have to teach them how to change the effect class and build the solution.

#### **Exploring transition effects**

We changed two lines of code in order to simplify the replacement of transition effects. We used the var keyword to instruct the compiler to infer the type of the variable that is evaluated from the expression on the right side of the effect initialization statement:

```
var transitionEffect = new TransitionEffects.SwirlTransitionEffect();
```

```
- [ 370 ] -
```

This way, we do not have to explicitly change the type each time we change the effect. Thus, we send the new transitionEffect local variable as a parameter to the CreateTransition function.

We can explore the different transition effects presented by Windows Presentation Foundation Pixel Shader Effects Library by checking the classes offered by TransitionEffects and testing them with the sample application. The following table shows the names for all the transition effects offered in release 2.0:

| Transition effect               | Transition effect                  |
|---------------------------------|------------------------------------|
| BandedSwirlTransitionEffect     | BlindsTransitionEffect             |
| BloodTransitionEffect           | CircleRevealTransitionEffect       |
| CircleStretchTransitionEffect   | CircularBlurTransitionEffect       |
| CloudyTransitionEffect          | CrumbleTransitionEffect            |
| DisolveTransitionEffect         | DropFadeTransitionEffect           |
| FadeTransitionEffect            | LeastBrightTransitionEffect        |
| LineRevealTransitionEffect      | MostBrightTransitionEffect         |
| PixelateInTransitionEffect      | PixelateOutTransitionEffect        |
| PixelateTransitionEffect        | RadialBlurTransitionEffect         |
| RadialWiggleTransitionEffect    | RandomCircleRevealTransitionEffect |
| RandomizedTransitionEffect      | RippleTransitionEffect             |
| RotateCrumbleTransitionEffect   | SaturateTransitionEffect           |
| ShrinkTransitionEffect          | SlideInTransitionEffect            |
| SmoothSwirlGridTransitionEffect | SwirlGridTransitionEffect          |
| SwirlTransitionEffect           | TransitionEffect                   |
| WaterTransitionEffect           | WaveTransitionEffect               |

# Working with multiple transition effects

Once we have a Canvas that groups the UI elements that we want to hide, the steps needed to apply a transition effect are as following:

- 1. Create a new ImageBrush using a WriteableBitmap to hold a snapshot of the desired initial picture in the transition.
- 2. Create a StoryBoard holding a DoubleAnimation, targeting the TransitionEffect Progress property.
- 3. Define the initial picture (OldImage) for the TransitionEffect subclass instance.
- 4. Assign the TransitionEffect subclass instance to the Canvas or parent UI element (Effect).

— [ 371 ] —

- 5. Attach the event handler to the StoryBoard instance with the actions to be performed once the transition ends.
- 6. Collapse the Canvas or parent's UI visibility.
- 7. Start the StoryBoard timeline.

#### Time for action – using skill levels

Your project manager wants you to add four skill levels to the game:

- Rookie
- Beginner
- Intermediate
- Advanced

Each skill level has to define different parameters for the game. The player must be able to select the desired skill level and the game must consider its related parameter values.

Now, we are going to create an XML file to define some values for a few parameters:

- **1.** Stay in the 3DInvadersSilverlight project.
- Right-click on 3DInvadersSilverlight (the main project) in the Solution Explorer and select Add | New item... from the context menu that appears. A dialog box will then appear.
- 3. Select XML File from the list, enter the name SkillLevels.xml for this new file, and click on Add. A new item will be added to the 3DInvadersSilverlight project, named SkillLevels.xml, with the following line of XML code: <?xml version="1.0" encoding="utf-8" ?>
- 4. Add the following line to start defining SkillLevels: <skillLevels>
- **5.** Add the following lines to define the first level—Rookie:

```
<skillLevel levelId="0">
  <title>Rookie</title>
  <meteorsNumber>10</meteorsNumber>
  <impulseX>25</impulseX>
  <impulseY>-25</impulseY>
  <bonus>10000</bonus>
  <lives>6</lives>
  <fuelLevel>100</fuelLevel>
</skillLevel>
```

— **[ 372 ]** —

6. Add the following lines to define the second level—Beginner.

```
<skillLevel levelId="1">
  <title>Beginner</title>
  <meteorsNumber>20</meteorsNumber>
  <impulseX>20</impulseX>
  <impulseY>-20</impulseY>
  <bonus>7000</bonus>
  <lives>5</lives>
  <fuelLevel>90</fuelLevel>
</skillLevel>
```

**7.** Add the following lines to define the third level—Intermediate.

```
<skillLevel levelId="2">
  <title>Intermediate</title>
  <meteorsNumber>24</meteorsNumber>
  <impulseX>15</impulseX>
  <impulseY>-15</impulseY>
  <bonus>5000</bonus>
  <lives>4</lives>
  <fuelLevel>70</fuelLevel>
</skillLevel>
```

**8.** Add the following lines to define the fourth level—Advanced.

```
<skillLevel levelId="3">
  <title>Advanced</title>
  <meteorsNumber>36</meteorsNumber>
  <impulseX>10</impulseX>
  <impulseY>-10</impulseY>
  <bonus>2000</bonus>
  <lives>2</lives>
  <fuelLevel>50</fuelLevel>
</skillLevel>
```

**9.** Add the following line to close SkillLevels:

```
</skillLevels>
```

- [ 373 ] -

**10.** You will be able to toggle the outlining expansion for these groups, as shown in the following screenshot:

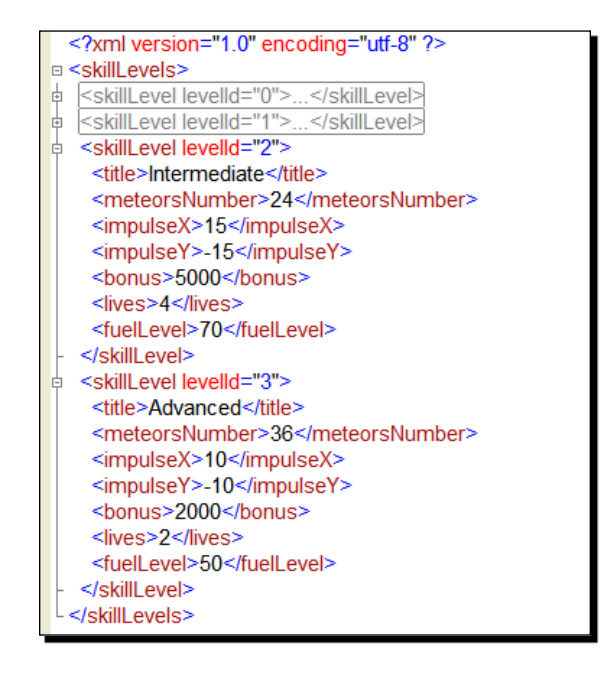

#### What just happened?

We added an XML file to the project with the definitions of the four skill levels. Now, the application can access the following parameter values for each skill level:

- ♦ levelId
- ♦ title
- meteorsNumber
- impulseX
- ♦ impulseY
- ♦ bonus
- ♦ lives
- ♦ fuelLevel

Now, we have everything we need to begin changing the game's behavior according to the skill level.

- [ 374 ] —

# Time for action – changing and improving the environments according to the skill level

Now, we have to make some changes to the main game class to configure many behaviors according to the selected skill level.

- **1.** Stay in the project, 3DInvadersSilverlight.
- 2. Click on 3DInvadersSilverlight in the Solution Explorer.
- 3. Select Project | Add Reference... and select System.Xml.Linq. Then, click on OK.
- 4. Open InvadersGame.cs.
- Add the following lines of code at the beginning. We are going to use LINQ (Language-Integrated Query) to XML:

```
using System.Linq;
using System.Xml.Linq;
```

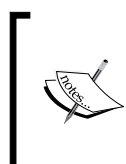

C# 3.0 (Visual C# 2008) introduced LINQ. It is very useful for processing queries for many different data sources. The features of LINQ and its usage in reallife scenarios are described in-depth in *LINQ Quickly (A Practical Guite to Programming Language Integrated Query with C#)* by N. Satheesh Kumar, Packt Publishing.

**6.** Add the following private variables to hold the values for the parameters that define a specific skill level for the game:

```
// The active skill level id
private int _levelId;
private int _levelMeteorsNumber;
private Vector2 _levelImpulse;
private int _levelBonus;
private int _levelLives;
private int _levelFuelLevel;
```

7. Add the following private method to initialize the values for the parameters according to the values stored in the previously added XML file, using LINQ to XML:

```
private void InitializeSkillLevel()
{
    // Load the skill levels definitions from an XML file
    XDocument docLevels = XDocument.Load("SkillLevels.xml");
    // Query the data and obtain the descendants for the desired
    skill level id
    var q = from el in docLevels.Descendants("skillLevel")
```

```
— [ 375 ] —
```

**8.** Add the following lines of code after the line base.Initialize(); in the Initialize method (we must retrieve the values for a specific skill level and assign them to the corresponding game's parameters):

```
_levelId = 1;
InitializeSkillLevel();
```

- 9. Add the following lines of code at the beginning of the AddMeteors method: meteorsNumber = levelMeteorsNumber;
- **10.** Replace the line that applies an impulse to \_ufo1.Body with the following, in the CheckKeyboard method:

```
//_ufo1.Body.ApplyImpulse(new Vector2(0.25f, -0.25f));
ufo1.Body.ApplyImpulse( levelImpulse);
```

**11.** Replace the lines that define the initial values for \_bonus and \_lives with the following, in the InitializeStatistics method:

```
//_bonus = 5000;
//_lives = 6;
_bonus = _levelBonus;
_lives = _levelLives;
```

**12.** Replace the line that assigns the initial value for \_fuelLevel with the following, in the StartNewLife method:

```
//_fuelLevel = 100;
_fuelLevel = _levelFuelLevel;
```

- [ 376 ] -

**13.** Build and run the solution. Click on the button and the game will begin after displaying the transition effect. It will show 20 meteors raining in the background, a bonus of **7,000** points, a fuel level of **90**, and the other parameters defined for the Beginner level (levelId = 1), as shown in the following screenshot:

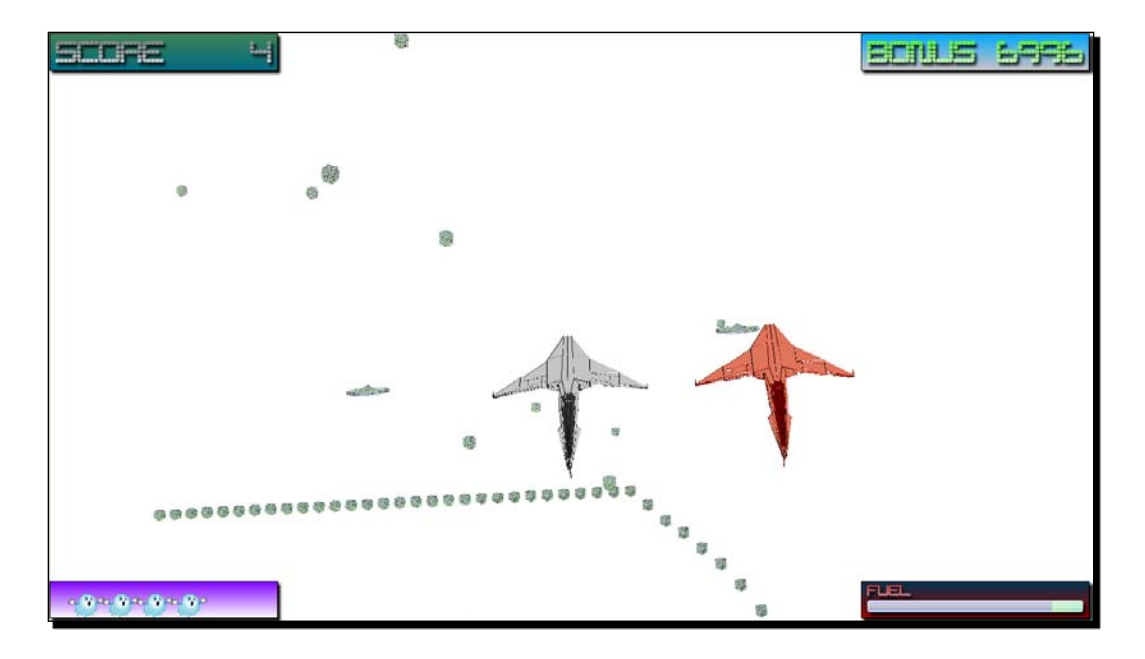

14. Now, replace \_levelId = 1; with \_levelId = 3; (we want to start the game in the Advanced level). As was noted earlier, this is set in the first line of code after the line base.Initialize(); in the Initialize method.

**15.** Build and run the solution again. Click on the button and the game will begin after playing the transition effect. It will show 36 meteors raining in the background, a bonus of **2,000** points, a fuel level of 50, and the other parameters defined for the Advanced level (levelId = 3), as shown in the following sceenshot:

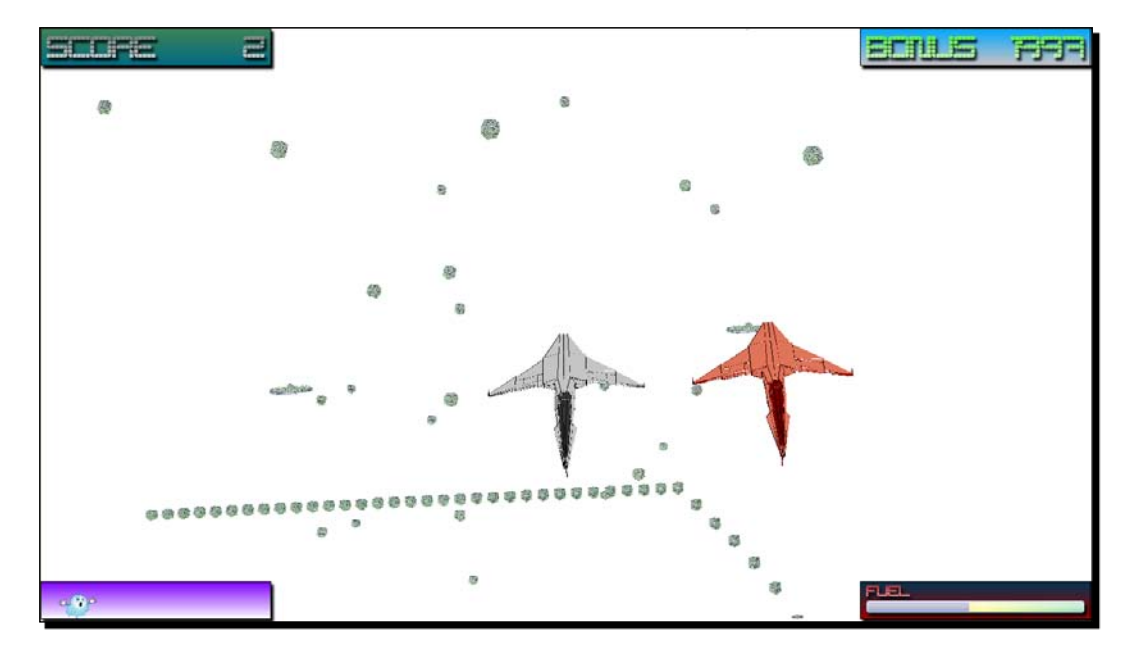

#### What just happened?

The simple pursuit game is capable of adjusting many behaviors according to the skill level. The complexity increases, the background changes and the scoring rules differ. Now, you can use XML files to define many aspects of games by applying the same technique.

### **Retrieving values for parameters using LINQ to XML**

First, we added the XML file with the definitions for the levels. Then, we added the variables that hold the specific values for the active skill level's parameters. The private variable levelId holds the active level identifier (as a primary key).

The InitializeSkillLevel method loads the skill levels definitions from the SkillLevels.xml XML file (embedded and compressed in the .xap file):

```
XDocument docLevels = XDocument.Load("SkillLevels.xml");
```

[ 378 ] -
Then, it uses a LINQ query against docLevels to obtain the descendants for the desired skill level id, where (int)el.Attribute("levelId") == \_levelId. As we are sure that each level has a unique SkillLevel definition, it holds the first element in the first local variable:

```
var first = q.ElementAt(0);
```

Finally, the method assigns the values for the private variables using a level prefix, typecasting when necessary, as in the following line:

```
_levelBonus = (int)first.Element("bonus");
```

If \_levelId = 3, the previous line will assign the value defined in the following XML line, corresponding to <skillLevel levelId="3">:

<bonus>2000</bonus>

As the code in the game was not taking into account the possibility to use parameters, we had to assign the values retrieved from the XML file to each part of code that defined a specific behavior related with those parameters.

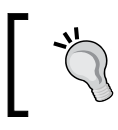

XML files and LINQ to XML are very powerful to define even the most complex maps for games.

#### Time for action – saving configurations

Your project manager likes the possibility to use levels by configuring them using an easy to understand XML file. Now he wants you to find a way to let a player save his own desired skill level. The game must use this skill level. However, he does not want you to use a variable, he wants the values to persist in an **isolated storage**—without adding security risks for the player.

Now, we are going to add the possibility to save and retrieve configurations values to and from an isolated storage in a sandbox.

- **1.** Stay in the 3DInvadersSilverlight project.
- **2.** Open InvadersGame.cs.
- **3.** Add the following lines of code at the beginning (as we are going to use the IsolatedStorageSettings class):

using System.IO.IsolatedStorage;

- [ 379 ] -

**4.** Add the following private variable to access the isolated application settings:

**5.** Add the following private static variable to define a string that represents the key to save the desired skill level for the player:

```
private static String ISKeySkillLevel = "skillLevel";
```

**6.** Add the following private methods to save and load the desired skill level id as an isolated application settings key:

```
private void SaveDesiredSkillLevel()
{
  try
  {
    if (_appSettings.Contains(ISKeySkillLevel))
      // The key already exists
      appSettings[ISKeySkillLevel] = levelId;
    else
      // The key does not exist
      appSettings.Add(ISKeySkillLevel, levelId);
  }
  catch (ArgumentException ex)
    // Something went wrong
}
private void LoadDesiredSkillLevel()
{
  try
  {
    levelId = (int) appSettings[ISKeySkillLevel];
  }
  catch (System.Collections.Generic.KeyNotFoundException ex)
  {
    // Something went wrong, use a default level
    _levelId = 0;
  }
}
```

[ 380 ] -

#### What just happened?

Now, we have two simple methods to save and load the desired skill level in isolated storage. We can offer the players the ability to save their favorite initial skill level for the game.

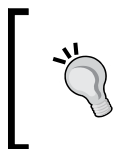

The isolated storage enables Silverlight applications to create and maintain a safe client-side virtual file system for partial trust applications. It is useful to save some persistent configuration data for our applications when necessary.

The SaveDesiredSkillLevel method checks whether the key already exists or not. If it exists, it updates its value:

```
_appSettings[ISKeySkillLevel] = _levelId;
```

If it does not exist, it creates the new key:

```
_appSettings.Add(ISKeySkillLevel, _levelId);
```

The LoadDesiredSkillLevel method tries to get the value for the key. If something goes wrong, it uses a default level id (0).

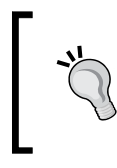

In this case, to keep things simple, we did not consider some problems that might occur while accessing the isolated storage, like space problems and quotas being exceeded. Therefore, we did not check for specific exceptions. This is not good practice in critical applications.

#### Have a go hero – displaying amazing menus with configuration options

You have to exploit the transition effects offered by Windows Presentation Foundation Pixel Shader Effects Library combined with the features offered by Expression Blend to create amazing user interfaces.

You already know how to add new transitions. You can create many Canvas instances in the same XAML page, with many UI elements inside each one, and you can display configuration menus using the powerful pixel shaders behind this easy-to-use library.

Your project manager wants you to add an animated menu to let the user configure all the parameters for each skill level. The default parameters will be the ones defined in the original XML file. However, the user can change each parameter to customize the gaming experience.

[381] -

#### Have a go hero – showing stages

The transition effects are ideal to show different stages for the game.

Add another transition before the game begins displaying the titles of the different levels (retrieved from the XML definition file) and the legendary **READY!** message. Remember to use a Canvas to hold the UI elements and to hide it when the transition begins.

Balder offers a very simple way to stop a game that is running. You can call the Stop method. Then, you can create transitions taking a snapshot for the parent that displays Balder's viewport.

Add a transition to a **GAME OVER** screen when the player has no more lives remaining.

Add a high score management system, using the isolated storage. The initial screen must offer the player the possibility to check the game's hall of fame (the first top ten high scores).

#### Pop quiz – avoiding the GAME OVER screen

- 1. Pixel shaders allow you to:
  - a. Take a snapshot from any UI Element.
  - b. Modify the rendered pixels of any UI Element before Silverlight shows them on the web browser viewport.
  - c. Apply an effect to the web browser main window's borders.
- 2. HLSL stands for:
  - a. High-Level Surface Land.
  - b. High-Lambda Studio Line.
  - c. High-Level Shading Language.
- 3. An XML file included in a Silverlight project will be:
  - a. Embedded and compressed in the .xap file.
  - b. Embedded in the .asp file
  - c. Embedded and compressed in the XML.zip file.

- [ 382 ] -

- 4. The WriteableBitmap class allows:
  - a. Creating a HLSL file.
  - b. Creating a read and write bitmap buffer that can be used as a bitmap source object.
  - c. Creating a buffered isolated storage.
- 5. A StoryBoard instance allows:
  - a. Controlling one or multiple animations with a timeline.
  - b. Controlling just one animation with a timeline.
  - c. Controlling a foreach loop with a WriteableBitmap.
- 6. The following line starts the sbTest StoryBoard instance:
  - a. sbTest.DoLoop();
  - b. sbTest.Begin();
  - C. sbTest.StartTimeline();

# Summary

We learned a lot in this chapter about creating dazzling transition effects to organize different screens for the game. Specifically, we were able to use specialized libraries to apply pixel shaders without having to learn HLSL. We used Expression Blend to create nice screens prepared for the transition effects controlled in C#. We combined many UI elements to group them in order to hide or show them as necessary. We were able to define parameters using XML files and we also understood how to save preferences in an isolated storage.

Now that we've learned to add environments, scenarios, configuration screens, and stages, we're ready to add sound, music and video, which is the topic of the next chapter.

[ 383 ] -

Download at WoweBook.Com

# **14** Adding Sound, Music, and Video

A game needs sound, music and video. It has to offer the player attractive background music. It must also generate sounds associated with certain game events. When a spaceship shoots a laser beam, a sound must accompany this action. Reproducing videos showing high-quality previously rendered animations is a good idea during transitions between one stage and the next.

In this chapter we will add sounds, music and videos to the game. By reading this chapter and following the exercises we will learn how to:

- Add background music to the game
- Generate sounds associated to the game events
- Take advantage of multiple channel audio
- Control the reproduction of concurrent sounds
- Organize the media elements for the game
- Prepare our media elements for their use in Silverlight applications
- Take advantage of Silverlight 3 performance enhancements for videos
- Reproduce videos combined with animated projections

# Hear the UFOs coming

So far, we have worked with 3D scenes showing 3D models with textures and different kinds of lights. We took advantage of C# object-oriented capabilities and we animated 3D models and moved the cameras. We have read values from many different input devices and we added physics, artificial intelligence, amazing effects, gauges, statistics, skill levels, environments, and stages. However, the game does not use the speakers at all because there is no background music and there are no in-game sounds. Thus, we have to sort this issue out. Modern games use videos to dazzle the player before starting each new stage. They use amazing sound effects and music custom prepared for the game by renowned artists. How can we add videos, music, and sounds in Silverlight?

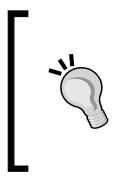

We can do this by taking advantage of the powerful multimedia classes offered by Silverlight 3. However, as a game uses more multimedia resources than other simpler applications, we must be careful to avoid including unnecessary resources in the files that must be downloaded before starting the application.

#### Time for action – installing tools to manipulate videos

The 3D digital artists used Blender to create an introductory video showing a high quality rendered animation for five seconds. They took advantage of Blender's animation creation features, as shown in the following screenshot:

**[ 386 ]** 

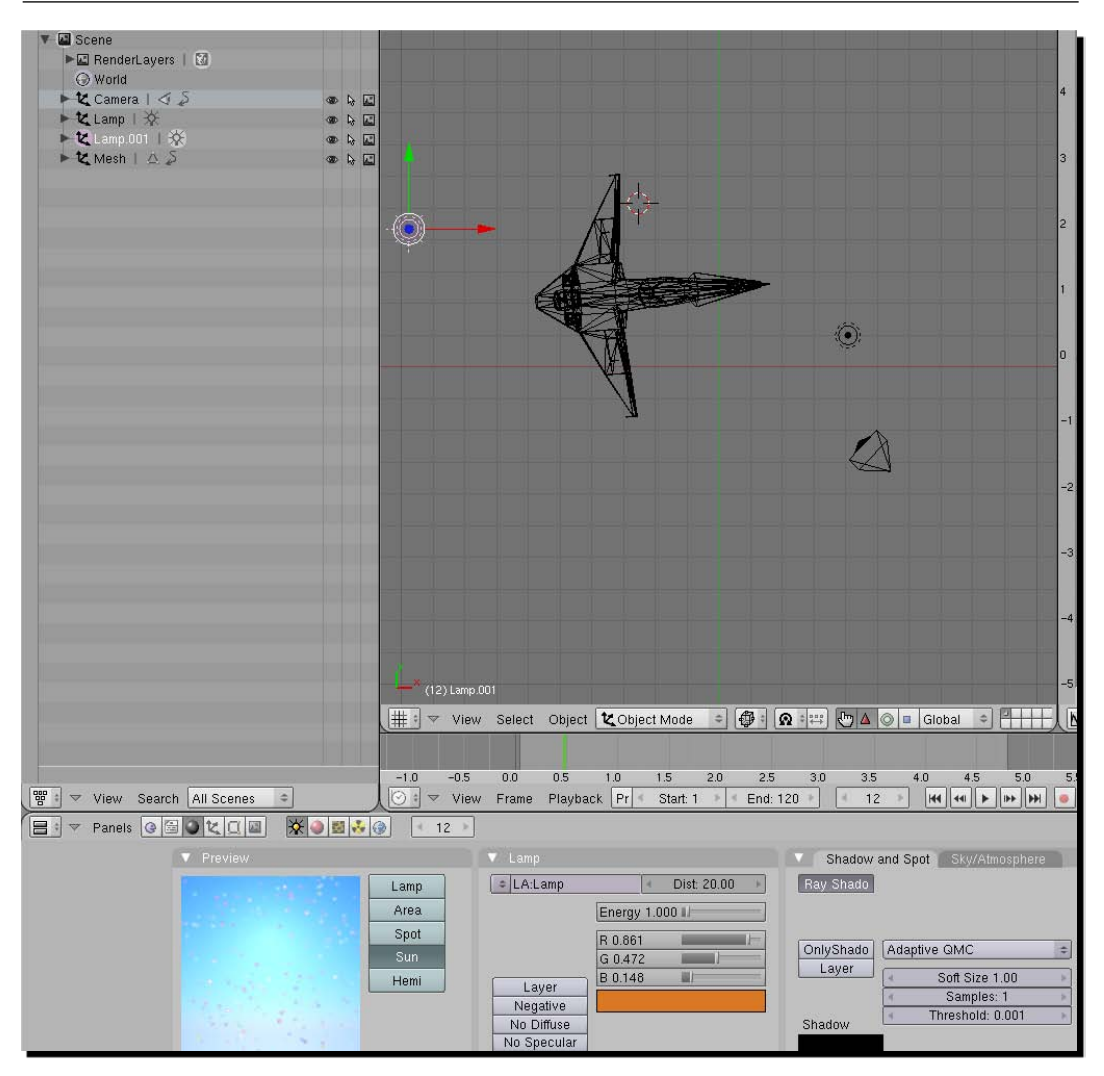

A spaceship flies in a starry universe for a few seconds. Then, the camera navigates through the stars.

**[ 387 ]** -

Your project manager wants you to add this video as an introduction to the game. However, as the video file is in **AVI** (**Audio Video Interleave**) format and Silverlight 3 does not support this format, you have to convert the video to an appropriate format.

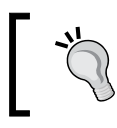

The creation of video animations for a game is very complex and requires specialist skills. We are going to simplify this process by using an existing video.

First, we must download and install an additional tool that will help us in converting an existing video to the most appropriate file formats used in Silverlight 3:

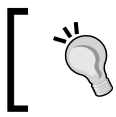

The necessary tools will depend on the applications the digital artists use to create the videos. However, we will be using some tools that will work fine with our examples.

#### **1.** Download one of the following files:

| Application's name      | Download link                                                           | File name                | Description                                                                                                    |
|-------------------------|-------------------------------------------------------------------------|--------------------------|----------------------------------------------------------------------------------------------------|
| Expression<br>Encoder 2 | <pre>http://www. microsoft.com/ expression/try-it/ try-it-v2.aspx</pre> | Encoder_Trial_<br>en.exe | This is a commercial tool,<br>but the trial offers a free<br>fully functional version<br>for 30 days. This tool will<br>enable us to <b>encode</b> videos<br>to the appropriate format<br>to use in Silverlight 3. |
| Expression<br>Encoder 3 | <pre>http://www. microsoft.com/ expression/try-it</pre>                 | Encoder_Trial_<br>en.exe | This is the newest<br>trial version of the<br>aforementioned<br>commercial tool.                                                                                                    |

- **2.** Run the installers and follow the steps to complete the installation wizards.
- **3.** If you installed Expression Encoder 2, download and install its Service Pack 1. The download link for it is http://www.microsoft.com/expression/tryit/try-it-v2.aspx#encodersp1 file name—EncoderV2SP1\_en.exe.
- **4.** Once you have installed one of the versions of Expression Encoder, you will be able to load and encode many video files in different file formats, as shown in the following screenshot:

[ 388 ] -

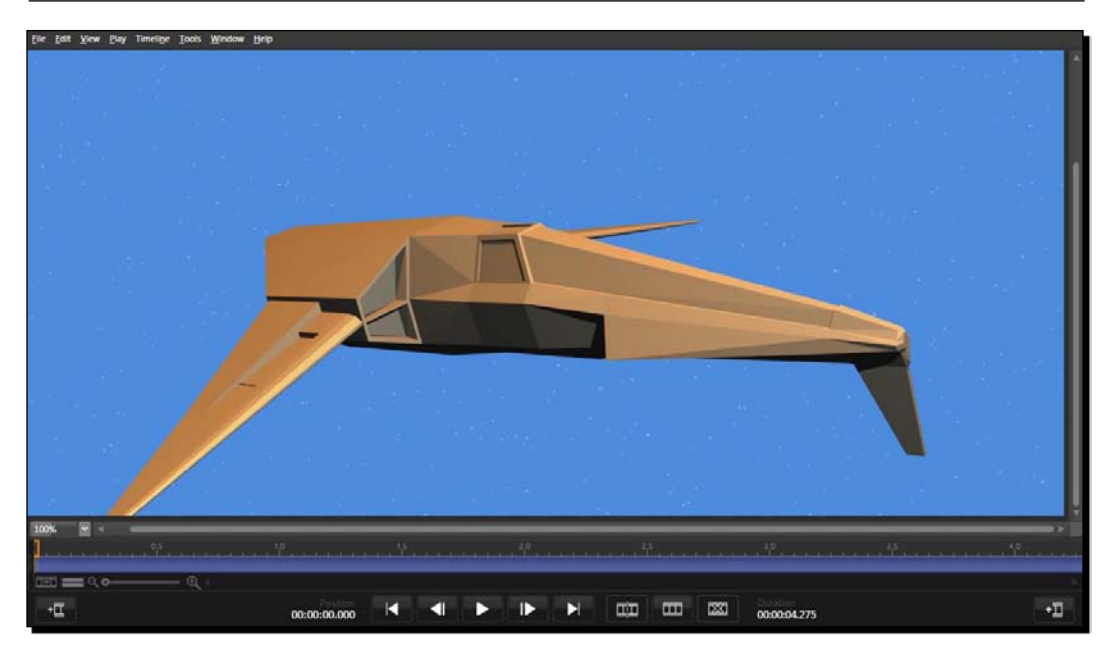

#### What just happened?

We installed Expression Encoder. Now we have the necessary tool to convert existing video clipart to the most appropriate file formats to use in Silverlight 3.

#### Time for action – preparing a video to use it in Silverlight

Now, we are going to use Expression Encoder to convert the video from an AVI format to an **HD 720p** Intranet (High Definition, 1280X720 pixels) encoding profile, compatible with Silverlight 3:

- Save or copy the original video file (introduction\_HD.avi) in a new folder (C:\Silverlight3D\Invaders3D\Media).
- **2.** Start Expression Encoder.
- 3. Select File | New Job.
- 4. Now, select File | Import.... Browse to the folder that holds the video file (C:\ Silverlight3D\Invaders3D\Media) and select the file introduction\_ HD.avi to import. Then, click on Open. Expression Encoder will analyze the file for a few seconds and then, the first frame for the video will appear on the preview area.

[ 389 ] -

**5.** Expand **Profile** and select **HD 720p Intranet** from the **Video** combo box. This step defines the desired video profile for the encoding process. The **Video Profile** options will display the output video's width, height, and aspect ratio, among other parameter values, as shown in the following screenshot:

| Encode                                | ⊯" Enhanc                                                              | e 📽        | Metadata        | В, | Output    |
|---------------------------------------|------------------------------------------------------------------------|------------|-----------------|----|-----------|
| ▼ Profile                             |                                                                        |            |                 |    |           |
| √ Video                               |                                                                        |            |                 |    |           |
|                                       | Video                                                                  | HD 720p 1  | intranet        |    | <b></b> • |
|                                       |                                                                        | *          |                 |    |           |
| Audio                                 |                                                                        |            |                 |    |           |
|                                       |                                                                        |            |                 |    |           |
|                                       |                                                                        | WMA GOO    | d Quality Audio |    |           |
| Container                             |                                                                        |            |                 |    |           |
|                                       | Output Mode                                                            | ASF Single | e File          |    |           |
|                                       |                                                                        |            |                 |    |           |
|                                       | Total Bitrate                                                          | 6000 Kbps  |                 |    |           |
| Esti                                  | mated File Size                                                        | 3.4 MB     |                 |    |           |
| <u> </u>                              |                                                                        | Ŷ          | ·               | _  |           |
| ▼ Video F                             | rofile                                                                 |            |                 |    |           |
| 1 1 1 1 1 1 1 1 1 1 1 1 1 1 1 1 1 1 1 |                                                                        |            |                 |    |           |
| Size                                  |                                                                        |            |                 |    |           |
| Size                                  | Mode                                                                   | Profile Ad | aptive          |    |           |
| Size                                  | Mode<br>Width                                                          | Profile Ad | aptive          |    |           |
| Size —                                | Mode<br>Width<br>Height                                                | Profile Ad | aptive          |    |           |
| Size                                  | Mode<br>Width<br>Height                                                | Profile Ad | aptive          |    |           |
| Size                                  | Mode<br>Width<br>Height<br>Resize Mode                                 | Profile Ad | aptive          |    |           |
| Size                                  | Mode<br>Width<br>Height<br>Resize Mode                                 | Profile Ad | aptive          |    |           |
| Size                                  | Mode<br>Width<br>Height<br>Resize Mode<br>Video Aspect                 | Profile Ad | aptive          |    | ×         |
| Size                                  | Mode<br>Width<br>Height<br>Resize Mode<br>Video Aspect                 | Profile Ad | aptive          |    |           |
| Size                                  | Mode<br>Width<br>Height<br>Resize Mode<br>Video Aspect<br>Pixel Aspect | Profile Ad | aptive          |    | ×         |

- 6. Click on the Output tab, expand Job output and click on the Browse for output folder button (...) on the right side of the Directory text box. Browse to the folder that holds the original video file (C:\Silverlight3D\Invaders3D\Media) and click on OK.
- **7.** Select **File | Encode** or click on the **Encode** button. Expression Blend will begin the encoding job and will display the overall progress as shown in the following screenshot:

— [ 390 ] —

| Medi   | a Content |          |                 |           |                      |                                                     |                    |                   |                  | *                        |
|--------|-----------|----------|-----------------|-----------|----------------------|-----------------------------------------------------|--------------------|-------------------|------------------|--------------------------|
|        | 1         | humbnail | Name            | File type | Status               | Source                                              | Tarpet             | Source duration   | Source file size | Source dimensions Source |
|        | 0         |          | introduction_HD | Video     | Pass 1 of 2: 00:0001 | ChSilverlight3D/Jhvaders3D/Medial/introduction_HD/a | vi introduction, H | Diwmv 0000104.800 | 758.5 KB         | 1920 x 1000              |
|        |           |          |                 |           |                      |                                                     |                    |                   |                  |                          |
| Į.     |           |          |                 |           |                      |                                                     |                    |                   |                  |                          |
|        |           |          |                 |           |                      |                                                     |                    |                   |                  |                          |
|        |           |          |                 |           |                      |                                                     |                    |                   |                  |                          |
| \$ Log |           |          |                 |           |                      |                                                     |                    |                   |                  |                          |
| Adh    | Impo      | ort      | Pause           | Cance     | l encode             |                                                     |                    |                   | Dive ancoding    | I A/E company            |

- **8.** After a few seconds (depending on the video length, resolution, and format), Expression Blend will show **Ready** in the Status column.
- 9. Right-click on the item (C:\Silverlight3D\Invaders3D\Media\ introduction\_HD.avi) under Media Content and select Open File Location in the context menu that appears. A new Explorer window will appear showing the folder with a new sub-folder with the default user name as a prefix, the date and the time. Enter this sub-folder and move the new video file (introduction\_HD.wmv) to the previously mentioned parent folder.
- **10.** Double-click on the new video file (introduction\_HD.wmv) and watch it using your default media player (Windows Media Player or VLC Media Player, among others). Check whether the video quality, resolution, and reproduction are as good as expected, as shown in the following screenshot:

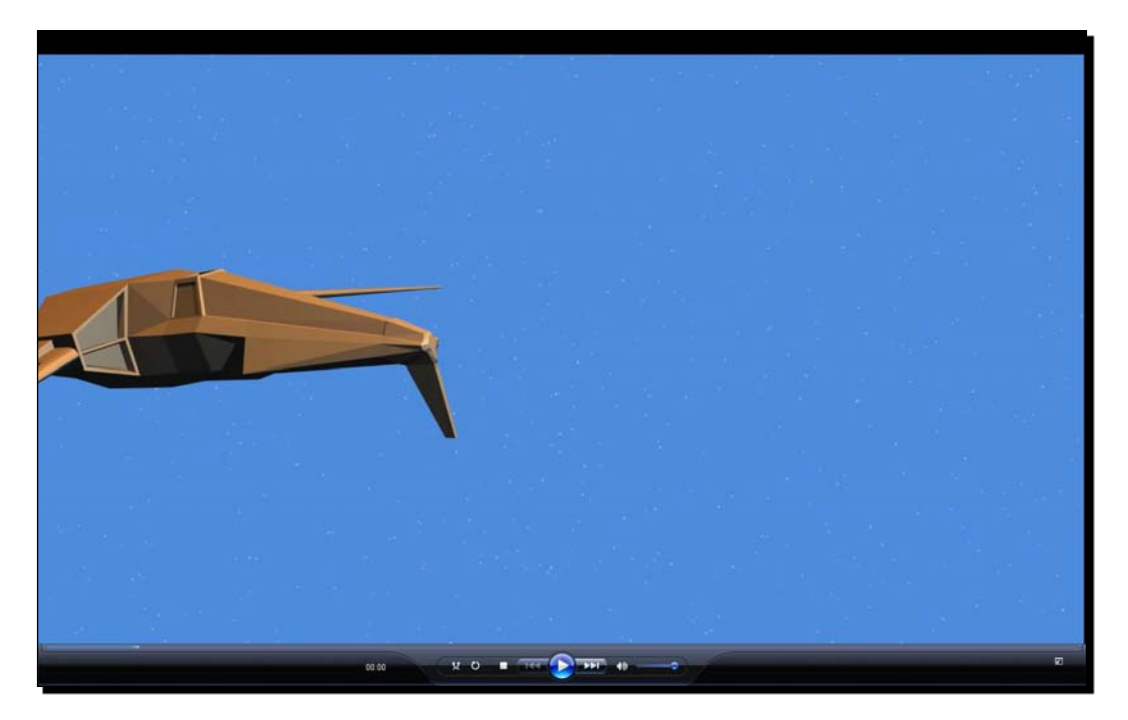

- [ 391 ]

#### What just happened?

You used Expression Blend to encode the original AVI video into a **WMV** (**Windows Media Video**) with an HD 720p Intranet encoding profile. Now, the video has a 1280X720 pixels resolution and it is compatible with Silverlight 3.

In this case, we created a video prepared for an application that runs on the Intranet because we want to test the game. However, we will have to choose a different encoding profile according to the Internet bandwidth offered by the hosting service and the average download speed available for the game's potential players. The steps to encode the video using a different profile are the same as the ones used in the previously explained procedure. The only step that changes is the one in which we select the desired encoding profile.

# Video formats supported in Silverlight 3

| Encoding name                           | Description and restrictions                                                                                                    |
|-----------------------------------------|----------------------------------------------------------------------------------------------------|
| None                                    | Raw video                                                                                                    |
| YV12                                    | YCrCb(4:2:0)                                                                                                    |
| RGBA                                    | 32-bits Red, Green, Blue, and Alpha                                                                                                    |
| WMV1                                    | Windows Media Video 7                                                                                                    |
| WMV2                                    | Windows Media Video 8                                                                                                    |
| WMV3                                    | Windows Media Video 9                                                                                                    |
| WMVA                                    | Windows Media Video Advanced Profile<br>(non-VC-1)                                                                                        |
| WMVC1                                   | Windows Media Video Advanced Profile (VC-1)                                                                                               |
| H.264<br>(ITU-T H.264 / ISO MPEG-4 AVC) | H.264 and MP43 codecs; base main and high profiles; only progressive (non-interlaced) content and only 4:2:0 chroma sub-sampling profiles |

Silverlight 3 supports the video encodings shown in the following table:

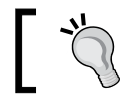

Silverlight 3 does not support interlaced video content.

If we want to use a video with an encoding format that does not appear in the previously shown table, we will have to convert it to one of the supported formats.

**[ 392 ]** –

# Using free applications to convert video formats

Expression Encoder is not the only application capable of converting videos to the encoding profiles supported by Silverlight 3. We can also use many free or open source applications and several online services to convert videos to any of the previously shown formats.

One example of a free and open source audio and video converter is MediaCoder (http://mediacoder.sourceforge.net/).

One example of a free online service to convert audio and video from one format to other is Media Convert (http://media-convert.com/). The advantage of online services dedicated to converting video formats is that they do not require the installation of additional software. Their trade-off is that we have to upload the original video file and then download the converted output video file. If the video files are big, we will need a very fast Internet connection.

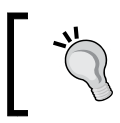

If you have to convert too many big files and you do not have a fast Internet connection, installing a free and open source video converter such as MediaEncoder is a good choice.

#### Time for action – reproducing videos

Now, we are going to reproduce the video converted to a WMV format with an HD 720p Intranet encoding profile, before starting the game:

- **1.** Open the 3DInvadersSilverlight project.
- 2. Open 3DInvadersSilverlightTestPage.aspx (double-click on it in the Solution Explorer, found under 3DInvadersSilverlight.Web project) and enable hardware acceleration (GPU acceleration).
- **3.** Create a new sub-folder in the ClientBin folder in the 3DInvadersSilverlight.Web project. Rename it to Media.
- **4.** Right-click on the previously mentioned folder and select **Add | Existing item...** from the context menu that appears.

**[ 393 ]** -

5. Go to the folder in which you have copied the previously encoded video in the WMV format (C:\Silverlight3D\Invaders3D\Media). Select the WMV file and click on Add. This way, the video file will be part of the web project, in the new Media folder, as shown in the following screenshot:

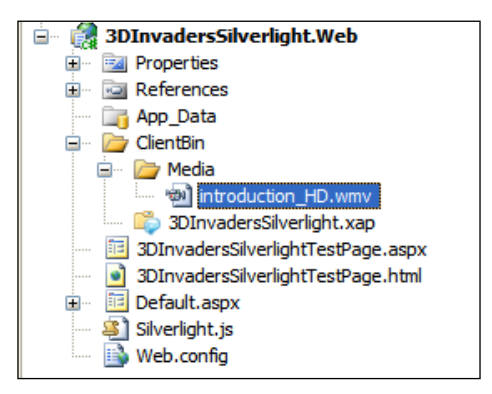

**6.** Open MainPage.xaml (double-click on it in the **Solution Explorer**) and insert the following lines of code before the line that defines the cnvMainScreen Canvas:

```
<Canvas x:Name="cnvVideo" Visibility="Collapsed" >
<MediaElement x:Name="medIntroduction" Width="1366"
Height="768" AutoPlay="False"
CacheMode="BitmapCache" Stretch="UniformToFill"
Source="Media/introduction_HD.wmv"
MediaEnded="medIntroduction_MediaEnded"/>
```

</Canvas>

7. Add the following lines of code to program the event handler for the MediaElement's MediaEnded event (this code will start the game when the video finishes):

**8.** Add the following private method to play the introductory video:

```
private void PlayIntroductoryVideo()
{
    // Show the Canvas that contains the MediaElement as a child
    cnvVideo.Visibility = Visibility.Visible;
    // Play the video
    medIntroduction.Play();
}
```

```
[ 394 ] -
```

**9.** Replace the code in the transitionSB\_Completed method with the following. (We want to play the introductory video instead of starting the game, once the transition finishes.):

```
//StartGame();
PlayIntroductoryVideo();
```

**10.** Build and run the solution. Click on the button and the video will start its reproduction after the transition effect, as shown in the following screenshot:

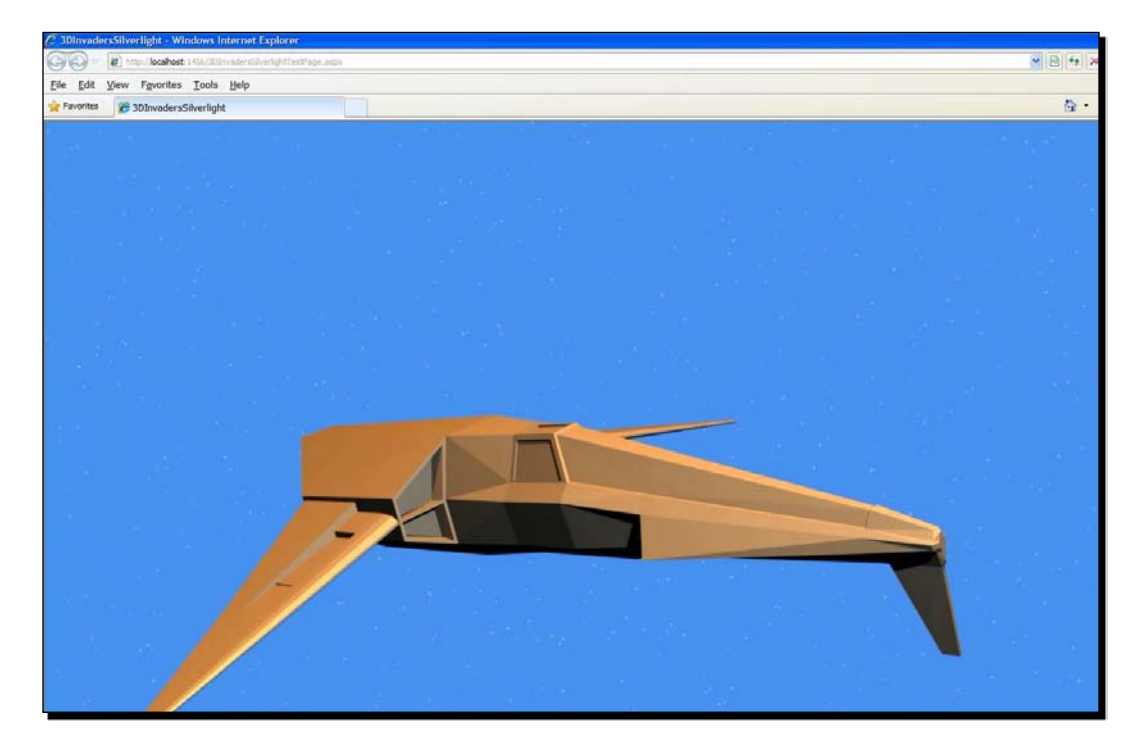

#### What just happened?

Now, the application shows an introductory video before starting the game. However, your project manager wants you to add some kind of 3D effect to the video. Players must understand that they are going to play a 3D game.

# Locating videos in a related web site

First, we had to convert the original video to an encoding profile compatible with Silverlight 3. Then, we added it to a new Media sub-folder in the related website ClientBin folder. This way, we do not embed the large video file in the application's .xap file.

**[ 395 ]** –

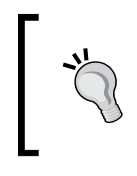

The .xap file's size determines the time needed to download the Silverlight application. We are using the application's website to hold the media files. This way, we avoid generating a huge .xap file and the application downloads the media files on-demand.

The Source property uses a relative Uri (Media/introduction\_HD.wmv) because the root folder for the .xap application is the ClientBin folder and the video is located in ClientBin/Media.

The AutoPlay property was set to False because we did not want the video to begin its reproduction until the transition ended.

# **Stretching videos**

The video file prepared for Silverlight 3 uses a resolution of 1280X720 pixels. However, our game was prepared for 1366X768 pixels. Therefore, we created added a Canvas (cnvVideo) with a MediaElement instance (medIntroduction) as a child, using XAML code.

We defined the reproduction area to be 1366X768 pixels and we assigned the UniformToFill value to the Stretch property. Thus, the MediaElement resizes the original 1280X720 pixels video to fill its dimensions (1366X768 pixels) while preserving the video's native aspect ratio.

The following diagram shows the results of using the four possible values in the Stretch property with the same original video:

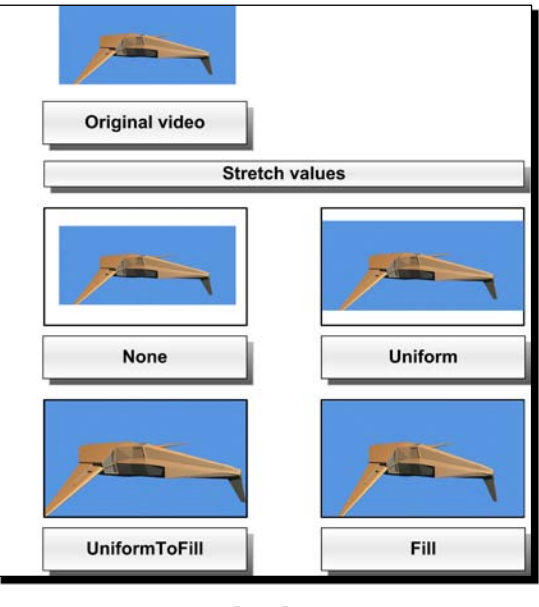

- [ 396 ] -

| Stretch value | Description                                                                                                    | Aspect ratio   |
|---------------|----------------------------------------------------------------------------------------------------|----------------|
| None          | The video preserves its original size.                                                                                                    | Preserved.     |
| Uniform       | The video is resized to fit in the destination dimensions.                                                                                  | Preserved.     |
| UniformToFill | The video is resized to fill the destination<br>dimensions. The video content that does not fit<br>in the destination rectangle is clipped. | Preserved.     |
| Fill          | The video is resized to fill the destination dimensions.                                                                                    | Not preserved. |

The following table explains the results of using the previously mentioned values:

#### Taking advantage of GPU acceleration to scale videos

We configured the web project to start the Silverlight plug-in with hardware acceleration capabilities. As we are using the UniformToFill value for the Stretch property, assigning the BitmapCache value to the MediaElement's CacheMode property, Silverlight will try to perform the resize operation using the GPU.

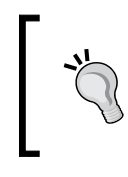

The GPU acceleration will work only when the MediaElement has to show the video in a different size. If the value assigned to the Stretch property is None, the video size will not change and there will be no GPU assistance during the reproduction process.

First, we made cnvVideo visible and then we started reproducing the video calling medIntroduction's Play method, in the PlayIntroductoryVideo method.

As we wanted the game to start once the video ended, we programmed the MediaEnded event handler with the following line:

StartGame();

[ 397 ] -

# Time for action – applying projections

We want players to understand that they are going to play a 3D game. Hence, we will add a plane projection to the Canvas that contains the video (the MediaElement instance):

- 1. Stay in the 3DInvadersSilverlight project,.
- 2. Open MainPage.xaml and insert the following lines of code after the line that defines the medIntroduction MediaElement:

```
<Canvas.Projection>

<PlaneProjection RotationX="-40" RotationY="15" RotationZ="-6"

LocalOffsetX="-70" LocalOffsetY="-105" />

</Canvas.Projection>
```

**3.** Build and run the solution. Click on the button and the video will start its reproduction after the transition effect. However, this time, it will be displayed projected using a perspective transform, as shown in the following screenshot:

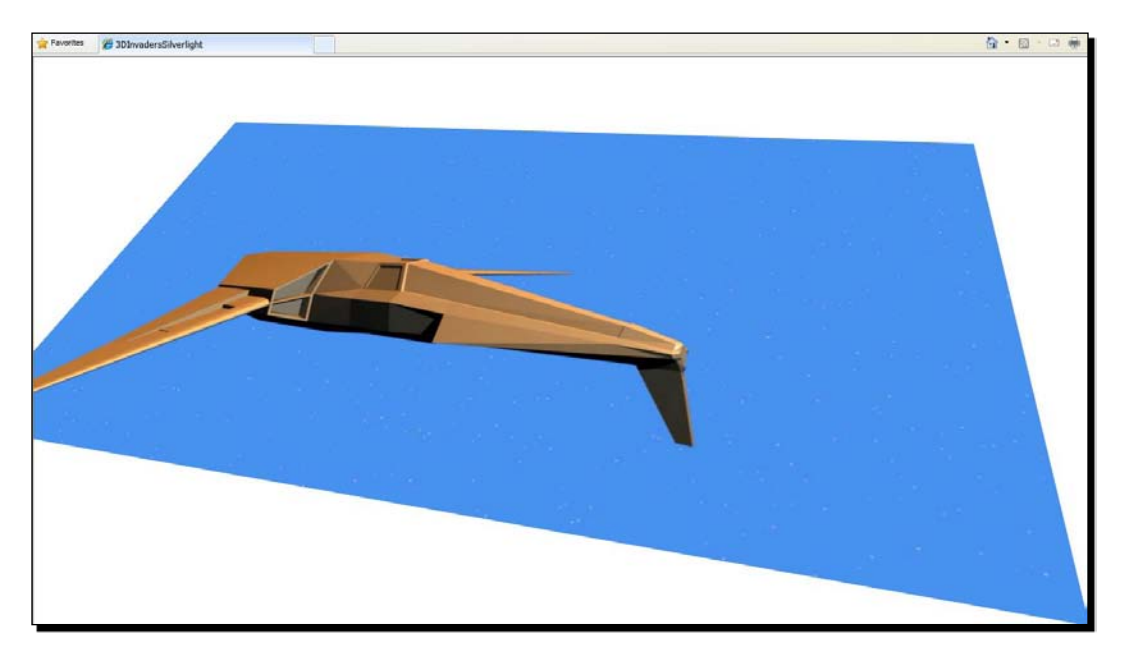

#### What just happened?

Your project manager is amazed! The 3D digital artists are astonished! You could add a 3D perspective to the 2D video in just a few seconds. Now, the introductory video is even more attractive.

- [ 398 ] -

We added a PlaneProjection instance to the Canvas (cnvVideo) that contains the MediaElement (medIntroduction). Then, we assigned the following values to its properties:

- ♦ RotationX: -40
- RotationY: 15
- ♦ RotationZ: -6
- ♦ LocalOffsetX: -70
- ♦ LocalOffsetY: -105

The RotationX, RotationY, and RotationZ properties specify the number of degrees to rotate the Canvas in the space. The LocalOffsetX and LocalOffsetY properties specify the distance the Canvas is translated along each axis of the Canvas' plane.

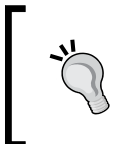

We can apply a perspective transform to any UIElement by setting its Projection property to a PlaneProjection instance. Then, we can assign the desired values to the PlaneProjection's properties.

PlaneProjection is a subclass of the Projection class. The last one allows you to describe how to project a 2D object in the 3D space using perspective transforms.

#### Time for action – animating projections

Your project manager wants you to animate the perspective transform applied to the video while it is being reproduced.

We are going to add a StoryBoard in XAML code to animate the PlaneProjection instance:

- **1.** Stay in the project, 3DInvadersSilverlight.
- 2. Open MainPage.xaml and replace the PlaneProjection definition with the following line (we have to add a name to refer to it):

```
<PlaneProjection x:Name ="proIntroduction" RotationX="-40"
RotationY="15" RotationZ="-6" LocalOffsetX="-70"
LocalOffsetY="-105" />
```

· [ 399 ] -

**3.** Add the following lines of code before the end of the definition of the cnvVideo Canvas:

```
<Canvas.Resources>

<Storyboard x:Name="introductionSB">

<DoubleAnimation Storyboard.TargetName="proIntroduction"

Storyboard.TargetProperty="RotationX"

From="-40" To="0" Duration="0:0:5"

AutoReverse="False" RepeatBehavior="1x" />

</Storyboard>

</Canvas.Resources>
```

- 4. Now, add the following line of code before the end of the PlayIntroductoryVideo method (to start the animation): introductionSB.Begin();
  - incloduccionsb.bcgin(),
- **5.** Build and run the solution. Click on the button and the video will start its reproduction after the transition effect. While the video is being played, the projection will be animated, as shown in the following diagram:

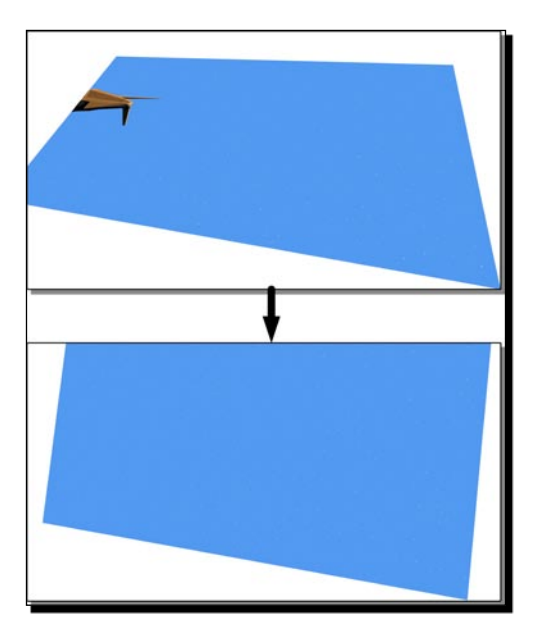

#### What just happened?

Now, the projection that shows the video is animated while the video is being reproduced.

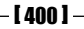

# Working with a StoryBoard in XAML to animate a projection

First, we added a name to the existing PlaneProjection (proIntroduction). Then, we were able to create a new StoryBoard with a DoubleAnimation instance as a child, with the StoryBoard's TargetName set to proIntroduction and its TargetProperty set to RotationX. Thus, the DoubleAnimation controls proIntroduction's RotationX value.

The RotationX value will go from -40 to 0 in five seconds—the same time as the video's duration:

```
From="-40" To="0" Duration="0:0:5"
```

The animation will run once (1x) and it won't reverse its behavior:

AutoReverse="False" RepeatBehavior="1x"

We added the StoryBoard inside <Canvas.Resources>. Thus, we were able to start it by calling its Begin method, in the PlayIntroductionVideo procedure:

```
introductionSB.Begin();
```

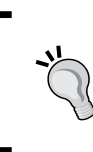

We can define StoryBoard instances and different Animation (System. Windows.Media.Animation) subclasses instances as DoubleAnimation, using XAML code. This way, we can create amazing animations for many properties of many other UIElements defined in XAML code.

#### Time for action – solving navigation problems

When the game starts, there is an undesired side effect. The projected video appears in the right background, as shown in the following screenshot:

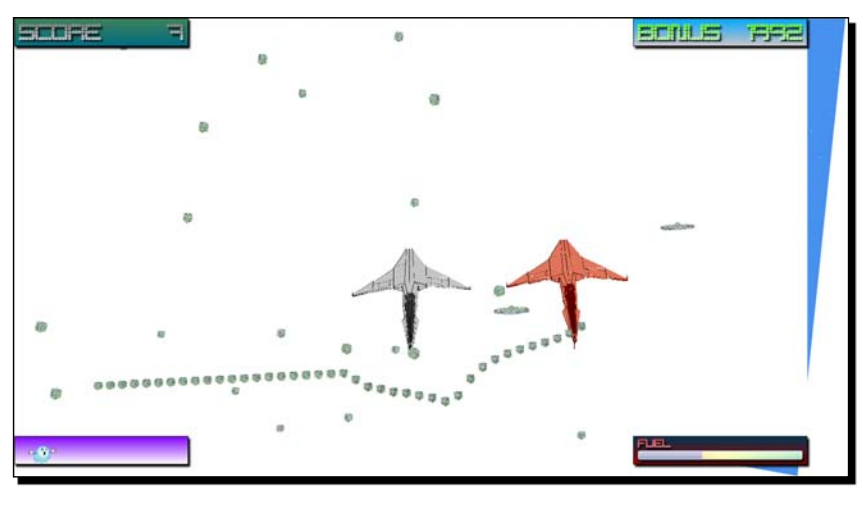

- [ 401 ] -

This usually happens when working with projections. Now, we are going to solve this small problem:

- **1.** Stay in the 3DInvadersSilverlight project.
- 2. Open MainPage.xaml.cs and add the following line before the first one in the medIntroduction\_MediaEnded method:

```
cnvVideo.Visibility = Visibility.Collapsed;
```

**3.** Build and run the solution. Click on the button and after the video reproduction and animation, the game will start without the undesired background, as shown in the following screenshot:

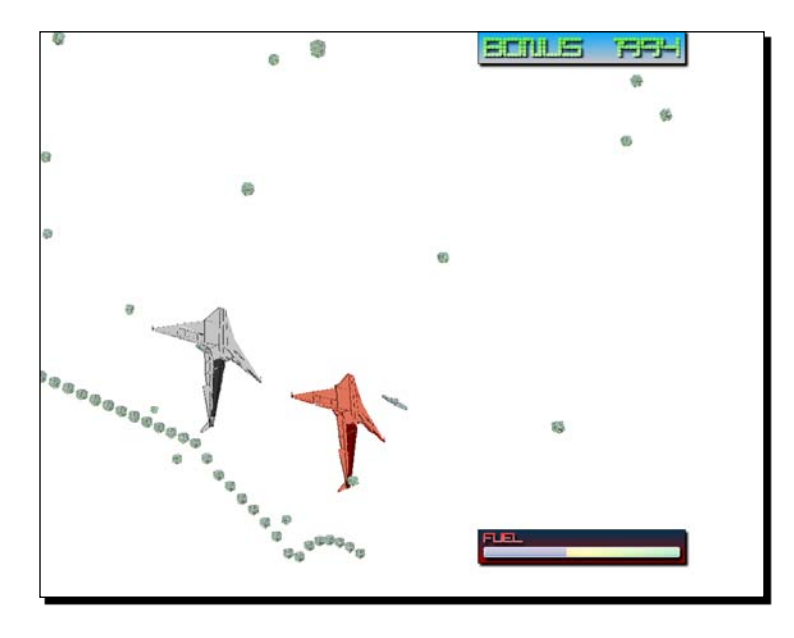

#### What just happened?

Now, once the video finishes its reproduction and associated animation, we have hidden the Canvas that contains it. Hence, there are no parts of the previous animation visible when the game starts.

# Time for action – reproducing music

Great games have appealing background music. Now, we are going to search and add background music to our game:

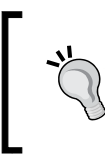

As with other digital content, sound and music have a copyright owner and a license. Hence, we must be very careful when downloading sound and music for our games. We must read licenses before deploying our games with these digital contents embedded.

1. One of the 3D digital artists found a very cool electro music sample for reproduction as background music. You have to pay to use it. However, you can download a free demo (Distorted velocity. 1) from http://www.musicmediatracks.com /music/Style/Electro/. Save the downloaded MP3 file (distorted\_velocity.\_1.mp3) in the previously created media folder (C:\Silverlight3D\Invaders3D\Media).

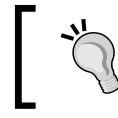

You can use any other MP3 sound for this exercise. The aforementioned MP3 demo is not included in the accompanying source code.

- 2. Stay in the 3DInvadersSilverlight project.
- **3.** Right-click on the Media sub-folder in the <code>3DInvadersSilverlight.Web</code> project and select Add | Existing item... from the context menu that appears.
- 4. Go to the folder in which you copied the downloaded MP3 file (C:\Silverlight3D\Invaders3D\Media). Select the MP3 file and click on Add. This way, the audio file will be part of the web project, in the Media folder, as shown in the following screenshot:

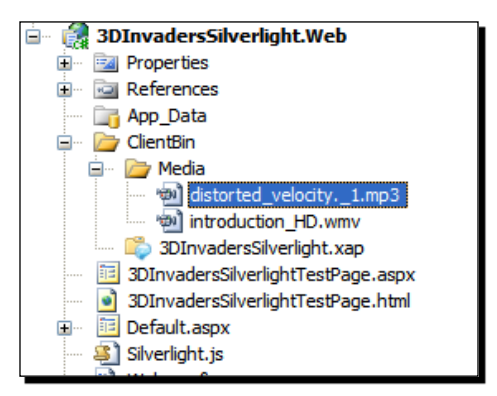

- [ 403 ]

5. Now, add the following lines of code at the beginning of the btnStartGame button's Click event. This code will enable the new background music to start playing:

**6.** Build and run the solution. Click on the button and turn on your speakers. You will hear the background music while the transition effect starts.

#### What just happened?

You discovered that the speakers worked! Now, the game has attractive background music. Leave the speakers on, because your project manager wants more sound effects in the game.

We created a new MediaElement instance (backgroundMusic). However, this time, we used C# to create it, instead of working on XAML code. We had to add the new MediaElement to a parent container:

LayoutRoot.Children.Add(backgroundMusic);

Then, we defined the desired Volume level and the Source as a new relative Uri (Uniform Resource Identifier):

The Volume ranges from 0 to 1. It uses a linear scale. We used 0.8 because we want the future sound effects to be louder than the background music.

The first parameter for the new Uri is the relative path (ClientBin is our base path in the web project). The second one is the UriKind. In this case, we are working with a Relative Uri.

Once we set up all the necessary parameters, we called the Play method and Silverlight started playing the MP3 file:

```
backgroundMusic.Play();
```

The code goes on running while the music file is being played. Hence, the game starts and we can still hear the music.

- [ 404 ] -

#### Time for action – preparing audio files to use them in Silverlight

As with video files, Silverlight 3 does not support all audio formats. Now, we are going to use Expression Encoder to convert audio files video from **WAV** (**WAVeform** audio format) format to a **WMA** (**Windows Media Audio**) format with an adaptive streaming audio encoding profile, compatible with Silverlight 3:

- 1. Your project manager found two excellent WAV files to use as sound effects for the game on The Freesound Project website (http://www.freesound.org/):
  - a. The first one is the Ufo atmosphere. This can be downloaded from http://www.freesound.org/samplesViewSingle.php?id=235 filename 235\_\_Erratic\_\_ufo\_atmosphere.wav
  - b. The second one is that of a thunder clap. This can be downloaded from http://www.freesound.org/samplesViewSingle.php?id=2525 file name 2525\_\_RHumphries\_\_rbh\_thunder\_03.wav

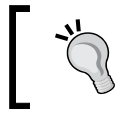

The Freesound Project website offers high quality sounds with a Creative Commons License. The website offers thousands of samples. However, it does not offer songs.

- 2. Save or copy the original audio files (235\_Erratic\_ufo\_ atmosphere.wav and 2525\_RHumphries\_rbh\_thunder\_03.wav) in a new folder (C:\Silverlight3D\Invaders3D\Media).
- 3. Start Expression Encoder.
- 4. Select File | New Job.
- 5. Now, select File | Import.... Browse to the folder that holds the audio files (C:\Silverlight3D\Invaders3D\Media) and select the files to import, 235\_Erratic\_ufo\_atmosphere.wav and 2525\_RHumphries\_rbh\_ thunder\_03.wav. Then, click on Open. Expression Encoder will analyze the files for a few seconds, and then it will display a Ready Status for both items.

[405]

6. Expand Profile and select WMA High Quality Audio from the Audio combo box. This step defines the desired audio profile for the encoding process. The expanded Audio options will display the output audio's codec, mode, bitrate, sample rate, bits per sample, and channels, among other parameter values, as shown in the following screenshot:

| Encode    | e" En        | hance     |           | в,    | Metadata     | ಜ್ | Output |            |
|-----------|--------------|-----------|-----------|-------|--------------|----|--------|------------|
| ▼ Profile |              |           |           |       |              |    |        |            |
|           |              |           | Streaming | g Bro | oadband      |    |        |            |
|           |              |           |           | N.    |              |    |        |            |
| Audio —   |              |           |           |       |              |    |        |            |
|           | į            | Audio     | WMA Hig   | h Q   | uality Audio |    |        | <b>~</b> • |
|           |              |           |           | ~     |              |    |        |            |
|           | c            | Codec     | WMA       |       |              |    |        |            |
|           | 1            | Mode      | CBR       |       |              |    |        |            |
|           | В            | litrate   | 160 kbps  |       |              |    |        |            |
|           | Sample       | Rate      | 44.1 kHz  |       |              |    |        |            |
|           | Bits Per Sa  | mple      | 16        |       |              |    |        |            |
|           | Cha          | nnels     | Stereo    |       |              |    |        |            |
| Container |              |           |           |       |              |    |        |            |
|           | Output I     | Mode      | ASF Singl | e Fil | e            |    |        |            |
|           |              | Ē         | 🗌 Two Pa  | ss Ei | ncoding      |    |        |            |
|           | Total B      | litrate 1 | 160 Kbps  |       |              |    |        |            |
| Es        | timated File | e Size .  | о кв      |       |              |    |        |            |
|           |              |           |           | v     |              |    |        |            |

- 7. Click on the Output tab, expand Job output and click on the Browse for output folder button (...) on the right side of the Directory text box. Browse to the folder that holds the original audio files (C:\Silverlight3D\Invaders3D\Media) and click on OK.
- **8.** Select File | Encode or click on the Encode button. Expression Blend will begin the encoding job and will display the overall progress as shown in the following screenshot:

- [ 406 ] -

| Medi         | a Conten | :         |                |             |           |                                                                     | ď                                  |
|--------------|----------|-----------|----------------|-------------|-----------|---------------------------------------------------------------------|------------------------------------|
|              |          | Thumbnail | Name           | File type   | Status    | Source                                                              | Target                             |
|              | 0        |           | 2525_RHumphr   | Audio       | 00:00:02  | C\Silverlight3D\Invaders3D\Media\2525_RHumphries_rbh_thunder_03.wav | 2525_RHumphries_rbh_thunder_03.wma |
|              | 0        |           | 235_Erratic_uf | Audio       | Waiting   | Ct/Silverlight3D/Invaders3D/Media/235_Erratic_ufo_atmosphere.wav    | 235_Erratic_ufo_atmosphere.wma     |
| Items        |          |           |                |             |           |                                                                     |                                    |
| Activity Log | ۲<br>In  | port      | Pause          | se encoding | el encode |                                                                     | Live encoding     A/8 compare      |

- **9.** After a few seconds (depending on the audio files length and format), Expression Blend will show **Ready** in the **Status** columns.
- 10. Right-click on one of the items (235\_Erratic\_ufo\_atmosphere.wma) under Media Content and select Open File Location in the context menu that appears. A new Explorer window will appear showing the folder with a new sub-folder with the default user name as a prefix, the date and the time. Enter in this sub-folder and move the audio files (235\_Erratic\_ufo\_atmosphere.wma and 2525\_ RHumphries\_rbh\_thunder\_03.wma) to the previously mentioned parent folder.
- **11.** Double-click on the new audio files and listen to them using your default media player (Windows Media Player or VLC Media Player, among others). Check whether audio quality, channels and sampling are as good as expected, as shown in the following screenshot:

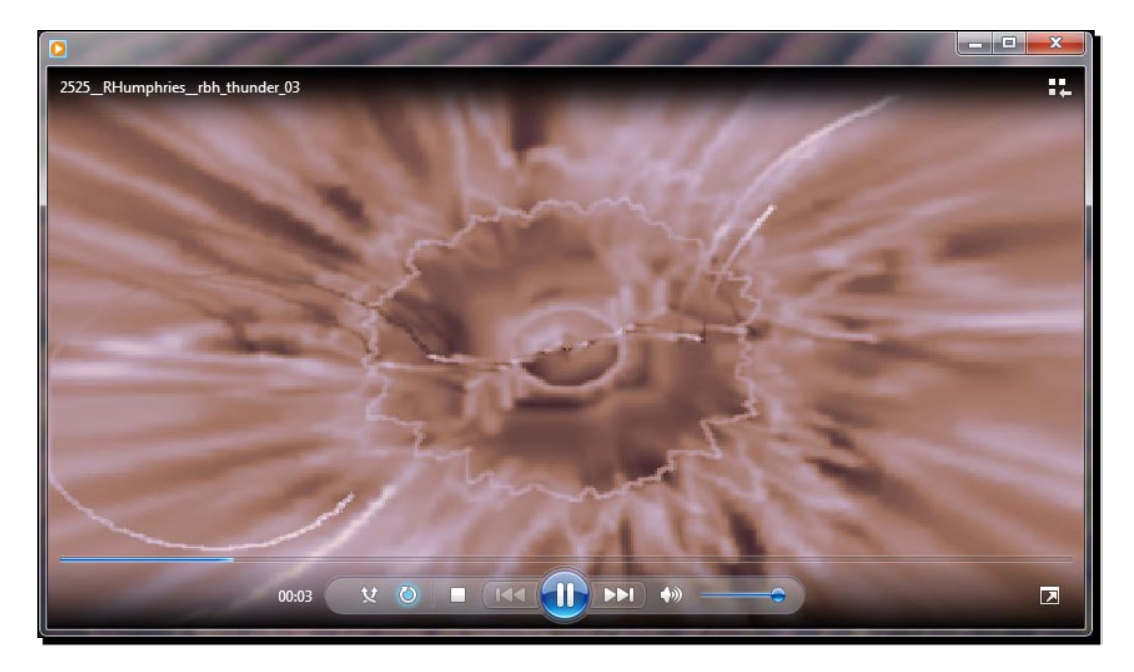

- [ 407 ] -

#### What just happened?

You used Expression Blend to encode the original WAV audio files into WMA with adaptive streaming audio encoding profiles. Now, the audio files are compatible with Silverlight 3.

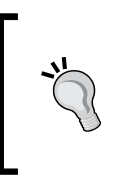

In this case, we created audio files that were very high quality because we want to test the game locally. However, we will have to choose a different encoding profile according to the Internet bandwidth offered by the hosting service and the average download speed available for the game's potential players.

# Audio formats supported in Silverlight 3

| Encoding name    | Description and restrictions                                                                                                    |
|------------------|----------------------------------------------------------------------------------------------------|
| LPCM             | Linear 8 or 16-bits Pulse Code Modulation.                                                                                                    |
| WMA Standard     | Windows Media Audio 7, 8, and 9 Standard                                                                                                    |
| WMA Professional | Windows Media Audio 9 and 10 Professional; Multichannel<br>(5.1 and 7.1 surround) is automatically mixed down to stereo;<br>it supports neither 24 bit audio nor sampling rates beyond<br>48 kHz                                       |
| MP3              | ISO MPEG-1 Layer III                                                                                                    |
| AAC              | ISO Advanced Audio Coding; AAC-LC (Low Complexity)<br>is supported at full fidelity (up to 48 kHz); HE-AAC (High<br>Efficiency) will decode only at half fidelity (up to 24 kHz);<br>Multichannel (5.1) audio content is not supported |

Silverlight 3 supports the audio encodings shown in the following table:

If we want to use an audio file with an encoding that does not appear in the previously shown table, we will have to convert it to one of the supported formats.

# Using free applications to convert audio formats

Expression Encoder is not the only application capable of converting audio files to the encoding profiles supported by Silverlight 3. We can also use many free or open source applications and several online services to convert audio files to any of the previously shown formats.

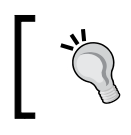

The same applications mentioned for converting video formats are capable of converting audio files to the encoding profiles supported by Silverlight 3.

- [ 408 ] -

#### Time for action – creating a class to handle audio concurrency

Now, your project manager wants you to add different sound effects associated with different game events. Sometimes, these sounds have to be played concurrently. For example, a thunder can happen at the same time as the player applies an impulse to an UFO.

It is time to create a simple yet useful sound manager class. It must be able to handle many concurrent sound banks:

- **1.** Stay in the 3DInvadersSilverlight project.
- 2. Create a new class—SoundManager.
- 3. Add the following lines of code at the beginning of the class definition (as we are going to use the System.Collections.Generic.List class): using System.Collections.Generic;
- 4. Add the following private and static variables:

```
// The target for the new MediaElement instances (it must be a
Panel subclass)
private static Panel _target;
// The last sound bank used
private int _lastSoundBank = -1;
// The number of sound banks available
private static int SoundBanks = 5;
// The default media folder
public static String MediaFolder = "Media/";
```

5. Add the following private list of media elements that will hold many MediaElement instances:

// The list of media elements
private List<MediaElement> \_soundBanks;

**6.** Add the following property to control the Volume (it must be improved later with additional code):

public double Volume { get; set; }

7. Add the following constructor with a parameter:

```
public SoundManager(Panel target)
{
    __target = target;
    __soundBanks = new List<MediaElement>(SoundBanks);
    for (int i = 0; i < SoundBanks; i++)
    {
</pre>
```

```
- [ 409 ] -
```

```
_soundBanks.Add(new MediaElement());
    _target.Children.Add(_soundBanks[i]);
}
```

**8.** Add the following public method to play a sound taking advantage of the banks using a round robin algorithm:

```
public void Play(Uri uri)
{
    _lastSoundBank++;
    if (_lastSoundBank >= SoundBanks)
    {
        // A simple round robin algorithm
        _lastSoundBank = 0;
    }
    _soundBanks[_lastSoundBank].Stop();
    _soundBanks[_lastSoundBank].Source = uri;
    _soundBanks[_lastSoundBank].Volume = Volume;
    _soundBanks[_lastSoundBank].Play();
}
```

- 9. Add the previously encoded audio files (235\_\_Erratic\_\_ufo\_atmosphere.wma and 2525\_\_RHumphries\_\_rbh\_thunder\_03.wma) to the Media folder in the web project.
- **10.** Add the following two public methods to reproduce the previously added audio files without the need to call the generic Play method specifying a Uri:

#### What just happened?

The code to manage multiple concurrent audio playback is now held in the new SoundManager class. It uses some static private variables because there will be just one sound manager for the game. Thus, we will need just one instance of this class.

```
— [ 410 ] -
```

The class is quite easy to understand. The constructor receives a Panel as a parameter. It will use it as a container for the multiple MediaElement instances that it is going to create.

The \_soundBanks list holds the number of MediaElement instances defined in the static variable SoundBanks (5).

# Using a round robin algorithm to work with concurrent sounds

The Play method is responsible of playing the audio file, which Uri receives as a parameter. It uses a simple round robin algorithm to assign the available MediaElement instances (sound banks) for each new audio file that has to be played.

Initially, there are 5 sound banks available.

If we call the Play method 7 times, the following sequence will take place:

- 1. Play audio file #1 with MediaElement instance #0 (\_soundBanks[0]).
- 2. Play audio file #2 with MediaElement instance #1 (\_soundBanks[1]).
- 3. Play audio file #3 with MediaElement instance #2 (\_soundBanks[2]).
- 4. Play audio file #4 with MediaElement instance #3 (\_soundBanks[3]).
- 5. Play audio file #5 with MediaElement instance #4 (\_soundBanks[4]).
- 6. Play audio file #6 with MediaElement instance #0 (\_soundBanks[0]). The round starts again here.
- 7. Play audio file #7 with MediaElement instance #1 (\_soundBanks[1]).

Each time the Play method is called, the value in the \_lastSoundBank increases by 1:

```
_lastSoundBank++;
```

If the value is equal or greater than the maximum number of sound banks, it is time to start using the first sound bank available again (a new round):

```
if (_lastSoundBank >= SoundBanks)
{
     _lastSoundBank = 0;
}
```

Then, it is time to play the new audio file using the assigned MediaElement instance (sound bank).

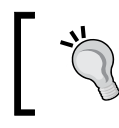

This way, we can play many audio files concurrently. We do not have to worry about MediaElement instances in the game because we can use the SoundManager instance features.

- [ 411 ] -

#### Time for action – generating sounds associated to game events

Now, it is time to add concurrent sound effects associated to game events.

- **1.** Stay in the 3DInvadersSilverlight project.
- 2. Open InvadersGame.cs.
- 3. Add the following private variable to hold the SoundManager instance: private SoundManager \_soundManager;
- **4.** Add the following private method to create and initialize the sound manger related to the game:

```
private void InitializeSoundManager()
{
    _soundManager = new SoundManager(_mainPage.LayoutRoot);
    _soundManager.Volume = 1;
}
```

5. Add the following lines of code after the line base.Initialize(); in the Initialize method:

InitializeSoundManager();

6. Now, add the following lines of code before the end of the UpdateWithTime method (a random thunder):

```
if (_random.Next(20) == 2)
    soundManager.PlayThunder();
```

7. Replace the code that checks the Key. I key in the CheckKeyboard method with these lines:

```
if (KeyboardManager.IsKeyDown(Key.I))
{
    _ufo1.Body.ApplyImpulse(_levelImpulse);
    // Play a sound when the user applies an impulse to the UFO
    _soundManager.PlayAtmosphere();
}
```

**8.** Build and run the solution. Click on the button and turn on your speakers again. You will hear the background music. Then, the game will start. If you wait for a few seconds, you will hear the sound of many thunder claps. Sometimes, before a thunder clap finishes, you will hear many others. The music will go on playing in the background.

— **[ 412 ]** —

**9.** Now, press the *I* key and you will hear a strange sound like the atmosphere of a UFO. Another thunder clap will scare you. Press the *I* key again and you will enjoy concurrent sound effects.

#### What just happened?

You are promoted from the position of a game developer to that of a senior game developer!

The game has background music and amazing concurrent sound effects thanks to the simple use of a SoundManager class.

We created and initialized a SoundManager instance (\_soundManager). Then, we used its methods to play a random thunder sound and a UFO atmosphere effect when the player presses the *I* key.

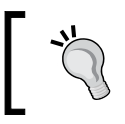

Using a sound manager it is very easy to fire sounds when certain game events occur.

#### Have a go hero – animating the game over scene

Now that you have shown your project manager videos with animated projections, he wants you to change the Game Over screen.

You have to use a VideoBrush to paint the **GAME OVER** text with an animated video. You do not know how to do it. However, you know about brushes, videos, animations, and timeline management. You can do it with some additional research!

#### Have a go hero – configuring sounds and music

Most games allow the players to configure the desired volume levels for the different sound effects and the background music.

Your project manager wants you to add a new gauge with a button to the game. When the player clicks on this button, the game has to pause and a Canvas with a control panel using different sliders must allow the user to control the volumes for sounds and music.

You will have to make some changes to the SoundManager class to allow the user to change some properties that define the volume for sounds organized by categories. Also, you have to change the way you play the background music in the game.

**[ 413 ]** -

#### Pop quiz – working with audio and video in Silverlight 3

- In order to reproduce an AVI (Audio Video Interleave) video in Silverlight 3 using MediaElement:
  - a. You just have to assign the Uri to the MediaElement's Source property and Silverlight will recognize the video format.
  - b. You must convert it to one of the video formats supported by Silverlight 3.
  - c. You must typecast Uri to AviUri and assign the result to the MediaElement's Source property and Silverlight will recognize the video format.
- 2. If you want a video or audio file to be available in a website instead of being embedded in the application's .xap file:
  - a. You can add it to the ClientBin folder in the application's web project.
  - b. You can add it to the Assets folder in the application's main project.
  - c. You can add it to the ClientBin folder in the application's main project.
- 3. In order to start reproducing a video or audio file using a MediaElement instance, you can:
  - a. Call its Reproduce method.
  - b. Call its Render method.
  - c. Call its Start method.
- 4. When you reproduce multiple concurrent video or audio files using many different MediaElement instances:
  - a. Silverlight reproduces only the last started MediaElement's audio.
  - b. Silverlight mixes the concurrent sounds.
  - c. Silverlight reproduces only the first started MediaElement's audio.
- 5. In order to reproduce a WAV audio in Silverlight 3 using MediaElement:
  - a. You just have to assign the Uri to the MediaElement's Source property and Silverlight will recognize the audio format.
  - b. You must typecast Uri to WavUri and assign the result to the MediaElement's Source property and Silverlight will recognize the audio format.
  - c. You must convert it to one of the audio formats supported by Silverlight 3.

— [ 414 ] —
- 6. The Projection class allows describing:
  - a. How to project a 2D object in the 3D space using perspective transforms.
  - b. How to project a 2D object in the 2D space using perspective transforms.
  - c. How to project a 3D model in the 3D space using perspective transforms.
- 7. You can apply a perspective transform to a UIElement:
  - a. Setting its 3DEffects property to a PlaneProjection instance.
  - b. Setting its Projection property to a PlaneProjection instance.
  - c. Setting its Projection property to a Projection instance.
- 8. Silverlight 3 can use GPU acceleration to:
  - a. Reproduce videos on any size.
  - b. Reproduce audio files.
  - c. Scale or stretch videos.
- 9. When a MediaElement's Stretch property has the UniformToFill value:
  - a. It does not preserve the video's native aspect ratio.
  - b. It preserves the video's native aspect ratio.
  - c. It reproduces the video using a fixed 16:9 aspect ratio.

# Summary

We learnt a lot in this chapter about adding and controlling sound, music, and videos. Specifically, we were able to use Expression Encoder to convert many different audio and video formats to the encoding profiles supported by Silverlight. We added animated plane projections to videos. We created a simple sound manager class capable of reproducing concurrent sound effects. Also, we learnt how to take advantage of hardware acceleration when scaling or stretching videos.

We learnt a lot in this book about developing 3D games using Silverlight and many other exciting applications, engines, libraries, and tools.

Now that we have learned to develop 3D games using Silverlight, we are ready to give life to 3D models in Rich Internet Applications. We can create amazing 3D scenes and games. Besides, when Silverlight is not enough, we have the option to switch to the more powerful XBAP WPF applications.

- [ 415 ] —

Download at WoweBook.Com

# **Pop Quiz Answers**

#### Chapter 1

Preparing the digital content

| 1 | 2 | 3 | 4 | 5 | 6 | 7 |
|---|---|---|---|---|---|---|
| а | С | а | b | с | а | b |

#### Chapter 2

#### Working with sprites and the GPU

| 1 | 2 | 3 | 4 | 5 | 6 |
|---|---|---|---|---|---|
| b | b | b | b | с | с |

#### Chapter 3

Simplifying game loops

| 1 | 2 | 3 | 4 | 5 |
|---|---|---|---|---|
| а | b | а | С | b |

#### Chapter 4

#### 3D models and real-time rendering

| 1 | 2 | 3 | 4 | 5 |
|---|---|---|---|---|
| с | b | а | а | b |

#### Pop Quiz Answers

#### Chapter 5

#### Working with cameras in a 3D world

| 1 | 2 | 3 | 4 | 5 | 6 |
|---|---|---|---|---|---|
| а | b | b | С | С | а |

#### Chapter 6

#### Working with gaming input devices

| 1 | 2 | 3 | 4 | 5 | 6 | 7 |
|---|---|---|---|---|---|---|
| С | а | b | С | а | b | b |

#### Chapter 7

#### Working with textures, materials, and lights

| 1 | 2 | 3 | 4 | 5 | 6 | 7 |
|---|---|---|---|---|---|---|
| а | С | b | а | b | а | b |

#### Chapter 8

#### Animating 3D characters in a scene

| 1 | 2 | 3 | 4 | 5 | 6 | 7 | 8 | 9 | 10 | 11 |
|---|---|---|---|---|---|---|---|---|----|----|
| b | а | b | с | b | а | b | с | а | с  | а  |

#### Chapter 9

#### Working with bodies, geometries, and physics

| 1 | 2 | 3 | 4 | 5 | 6 | 7 | 8 |
|---|---|---|---|---|---|---|---|
| а | b | b | b | с | а | С | а |

#### Chapter 10

#### Working with collision detection and artificial intelligence

| 1 | 2 | 3 | 4 | 5 | 6 | 7 |
|---|---|---|---|---|---|---|
| а | с | а | С | b | b | а |

#### Chapter 11

#### Working with special effects

| 1 | 2 | 3 | 4 | 5 |
|---|---|---|---|---|
| с | b | а | С | с |

Chapter 12

#### Working with special fonts and gauges

| 1 | 2 | 3 | 4 | 5 |
|---|---|---|---|---|
| С | а | с | а | b |

#### Chapter 13

#### Avoiding the GAME OVER screen

| 1 | 2 | 3 | 4 | 5 | 6 |
|---|---|---|---|---|---|
| b | С | а | b | а | b |

#### Chapter 14

#### Working with audio and video in Silverlight 3

| 1 | 2 | 3 | 4 | 5 | 6 | 7 | 8 | 9 |
|---|---|---|---|---|---|---|---|---|
| b | а | с | b | С | а | b | с | b |

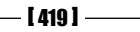

Download at WoweBook.Com

# Index

# **Symbols**

2D and/or 3D real-time game 2D images, basic elements 18 3D models, basic elements 18 basic elements 18 effects definition, basic elements 18 maps, basic elements 18 2D characters working with 43 2D games creating, Silverlight 3 used 12 digital art assets, recognizing 12-14 programming responsibilities 19 raster digital content, creating 14-17 2D gauges creating, Expression Blend used 335 score gauge, showing 336-339 2D physics translating, to 3D world 269, 270 2D physics simulator about 266 rotations, working with 267 torques, working with 267 2D vectors diagrammatic representation 53 GPU-acceleration problems, detecting 54, 55 using 53 3D background component asteroids belt background, adding to game 322, 324 representing, Actor class used 321 **3D** cameras about 142 cameras, rotating around 3Dmodel 159

clipping planes, controlling 155-157 controlling, in XBAP WPF application 142 direction, controlling 146 Expression Blend used 142 orthographic camera 157 perspective camera 157, 158 perspective field of view, controlling 155 position, controlling 146 transformations, applying 150 transformations, defining 150 transformations, performing 147-149 up vector, controlling 146 working with 142-145 zooming in 151-154 zooming out 151-154 3D cameras, in Silverlight 3 about 160 camera, related to matrixes 161, 162 controlling, on fly 160, 161 multiple cameras, working with 162, 163 working, in 3D world 163 3D characters animating 230, 418 geometries, adding 259 parallel physics bodies, adding 259 physical principles, using 256 3D characters animation 3D characters, moving 238 3D characters, rotating 239 3D characters, scaling 243 about 230 Actor class, adding to game 237, 238 Actor class, using for representation 236, 237 bones and skeleton used 246, 249

compound transformations, performing 243 game superclass, creating 232, 233 game superclass, specializing 233, 234 specialized XAML 3D character wrapper class, creating 245 subclass, creating 234, 235 UFO, adding 230, 231 world matrix, using to perform transformations to meshes 241, 243 world matrix, using to scale meshes 244, 245 3D characters animation, bones and skeletons used 3D character, animating 252, 253 3D character, animating in scene 253 about 246 actor, adding 250 complex 3D animation techniques 251 models, animating 247, 248 3D collision detection 3D Moon Lander 286-288 about 275, 276 between 3D characters 279-281 collision categories, working with 285 collision detection precision, improving 285, 286 collision moments, controlling 283, 284 collision response, working with 282, 283 second UFO, adding 276-278 3D elements 3D models, exporting to Silverlight 212 interacting with, Expression Blend used 131 preparing, textures used 207 textures, adding in DCC tools 208-210 3D game background models, adding 301 backgrounds 301 3D games tools, installing 386 video, preparing 389 videos, manipulating 386 developing 8 fonts, embedding 332

gauges, adding 327, 328 prerequisites 8 scoreboards, adding 327, 328 score gauge, creating 332-334 screen, adding 361, 362 stages, showing 382 transition effects, applying 363, 364 WriteableBitmap, rendering 366 3D model converting, to XAML file format 108-111 displaying, in 2D screen with Silverlight 138 displaying, in 2D screen with Silverlight textures used 213 enveloping 214, 215 exporting 108 exporting from DCC tools, to Silverlight 212 updating 262 3D model, updating acceleration, working with 262-264 according to associated body properties 262 forces, working with 262-264 impulses, working with 262-264 speed, working with 262-264 3D models and real time rendering 417 3D Moon Lander 286, 288 3D vectors 3D models, with real-time rendering 139, 140 about 139 multiple 3D characters, working with 139 3D world 121, 122 3D world, in Silverlight 3D model, displaying in 2D screen 138 3D model, exporting to ASE 132, 133 3D vectors, using 139 about 132 ASE 3D model, displaying 135, 137 Balder 3D engine, installing 133 3 shader effects 356 3t font 329

[ 422 ] -

# Α

accelerated graphics cards 44 accelerated graphics viewport 2D vectors, using 53 blends, accelerating 52 creating 43 GPU acceleration limitations 56 hardware acceleration, enabling 44 loops, running faster 51 media, transforming 45 rendered content, caching 48 transforms, accelerating 52 vector-based illustration, rotating 49 vector-based illustration, scaling 49 AcquireJoystick method 202 AddActor method 315 AddMeteors method 315 AI algorithms 288 AI engine about 298 advantages 298 ambient light 225 angular velocity 256 arbiter 282 artificial intelligence working with 419 artificial intelligence algorithms about 288 AI engine, advantages 298 chasing algorithms, chasing 289-292 complex AI algorithms, adding 298 enemy, invading 297 enemy, persuing 294 evasion algorithms, using 295, 296 random situations, controlling 294, 295 random situations, generating 294, 295 states, working with 293 ASE 3D model adding 307 displaying, in Silverlight application 135-137 audio and video, in Silverlight 3 working with 419 audio files preparing, for use in Silverlight 405-407 audio formats

audio concurrency, handling 409, 410
class, creating 409
converting, free applications used 408

audio formats, Silverlight 3

audio formats, Silverlight 3about 408
audio formats, Silverlight 3encodings 408

AVI 388

## В

background, 3D game 3D background component, representing 321 3D characters, working with 301 ASE 3D model, adding 307 encapsulated physics controllers, working with 324 fluids, simulating with movements 316, 317 fluids, s XE 315 low polygons count meteor model, creating 304-306 meteors rain, controlling 311-314 meteors rain, creating 311-314 multiple physics engines, advantages 314, 315 multiple physics engines, using 314 subclass for a 3D meteor, creating 308-311 transition, adding 302, 303 waves, stimulating 317, 318 Balder 132 **Balder 3D engine** installing 133 behavior defining 63, 64 Blender downloading 109 installing 109 bodies creating 260 working with 418 bonus gauge creating 341, 342

-[423]-

# С

CalculateStatistics method 340 cameras rotating, input devices used 185, 186 cameras, 3D world working with 418 chasing algorithms using, in AI algorithms 289 CheckJoystick method 202 clipping plane, 3D camera controlling 155 far clipping plane 155 four-sided frustum 155 near clipping plane 155 collision categories working with 285 collision detection working with 419 collision detection precision improving, engines used 285, 286 collision moments controlling, events used 283, 284 collision response working with 282 complex game loop collisions between 2D characters, detecting 99-102 managing 99 configuration values saving 379 saving, in isolated storage 379, 380 CreateSpriteUC method 85

## D

DCC tools textures, adding 208-210 development environment, 3D games preparing 8-12 digital content preparing 417 Digital Content Creation tools about 17 features 17 dimensions understanding 65

#### DirectInput

analog axis, for gamepad 196 analog axis, for steering wheel 195 analog value, working with 204 buttons, checking 190, 191 deployment requirements 190 digital value, working with 204 gamepad, usage 196 gaming input devices, working with 205 input devices, testing with DirectInput wrapper 193, 194 joystick manager, using 202, 203 joystick manager class, adapting 197, 198 multiple input devices, working with 203 other input devices 204 SDKs, downloading 189 SDKs, installing 189 steering wheel 192 steering wheel, usage 195 steering wheel, using in game loop 200-202 sticks, checking 190, 191 time, working with 204 using 188 Wiimote 204 directional light 226 DirectX 56 **DirectX** .x format downloading 230 DirectX Software Development Kit downloading 109 installing 109 Drag 261 dynamic objects game loop, writing 94-97 managing 93, 94

# E

EMF 22 encapsulated object-oriented characters behavior, defining 63, 64 creating 56 dimensions, understanding 65 images, displaying 58-62 resolutions, managing 66 screen resolutions 67 sprite, showing on screen 62, 63

-[424]-

sprites, displaying 58, 60 User Control classes, creating 56, 58 encapsulated physics controllers dissolutions, adding 324 explosions, adding 324 fire, adding 324 smoke, adding 324 working with 324 evasion algorithms using, in AI algorithms 295, 296 event handlers programming 35 event handlers, programming about 35 digital content, preparing 41 prototype, creating for remake 40 XBAP WPF applications, building 38-40 XBAP WPF applications, creating 36 XBAP WPF applications, running 38, 39 **Expression Blend** using, to create 2D gauges 335 **Expression Design** about 27 installing 20 **Expression Encoder** about 393 downloading 388 installing 388 eXtensible Application Markup Language. See XAML

# F

Farseer Physics Engine about 256 installing 256
Farseer Physics Engine, in XBAP WPF application about 270 circles, creating 271 particle systems, applying 271, 272
Farseer Physics Engine 2.1 downloading 257
FindJoysticks function 202
FindName method 104
first remake assignment about 71

complex game loop, managing 99 dynamic objects, managing 93, 94 multiple sprites, animating 98 object-oriented capabilities, taking advantage of 80 objects, creating on fly 93 relative center point, defining 75 sprites, creating based on XAML vector based graphics 72-74 sprites, painting colors used 103 SpriteWrapper class, preparing for inheritance 81 UserControl, wrapping 81 fonts embedding, in project 332 forces applying 265 friction 261 fuel gauge creating 342-345

# G

game loops simplifying 105, 417 game over scene game over sceneanimating 413 game over screen avoiding 419 gamepad about 176, 177 advantages 188 analog axis 196 mouse manager class, creating 179, 180 usage 196 using 178 using, as mouse 184 gaming framework preparing 29 Silverlight application, building 33 Silverlight application, creating 29-32 Silverlight application, running 34 gaming input devices about 166 buttons 190 gamepad 176 keyboard, using 168

-[425]-

keyboard manager class, creating 166, 167 mouse 181 steering wheel 192 sticks 190 testing, with DirectInput wrapper 193 Wiimote 204 working with 203, 418 gauges adding, for multiplayer games 353 adding, in 3D games 327 bonus counter 328 fonts, downloading 329 fuel gauge 328 remaining lives gauge 328 score counter 328 geometries creating 261 working with 418 GIMP 15 **GNU Image Manipulation Program.** See GIMP GPU 3D acceleration 124 **GPU** acceleration advantages 397 GPU acceleration limitations 56 gravity force specifying 265

# Η

hardware acceleration enabling 44, 45 HLSL 356

# I

images
displaying 58
impulses
applying 266
inheritance 72
initialize method 318
InitializeStatistics method 340
Inkscape
installing 20

## J

joystick manager about 202 AcquireJoystick method 202 CheckJoystick method 202 FindJoysticks function 202 joystick manager class adapting 197, 198

# Κ

keyboard gamepad, mapping to keyboard 173-176 input control, programming in game loop 169-172 using 168, 169
keyboard manager class creating 166-168
Kit3D 132

# L

LayoutRoot parameter 104 lights ambient light 225 directional light 225 effects, creating 226 point light 226 spot light 226 working with 222-226, 418 LoadContent method 160, 320 low polygons count meteor model creating 304-306

#### Μ

materials working with 226, 418 media transforming, GPU used 45-47 MediaCoder 393 menus, with configuration options displaying 381 meshes 3D elements, adding 128, 129 about 125, 126

[ 426 ] -

XAML exporter, using for DCC tools 126, 127 meteors rain controlling 311-314 creating 311-314 methods, for game loop creating 89-92 moment of inertia 261 mouse cameras, rotating input deivce used 185, 186 gamepad, advantages 188 gamepad, using as mouse 184, 185 mouse manager, using in game loop 181-183 using 181 mouse manager using, in game loop 181, 182 mouse manager class creating 179, 180 multiple gauges showing 347-352 updating 347-352 working with 352, 353 multiple physics engines advantages 314 fuids, simulating with movements 316, 317 multiple sprites animating 98 multiple transition effects environments, changing 375-378 environments, improving 375-378 skill levels, using 372, 373 working with 371 music reproducing 403, 404

# Ν

navigation problems solving 401, 402

## 0

objects creating, on fly 93 OpenGL 56 orthographic camera 157

# Ρ

parameters value retrieving, LINQ to XML used 378, 379 perspective camera 143, 157 perspective field of view, 3D camera about 155 controlling 155 physical principles using 256 physical principles, using in games 2D physics, translating to 3D world 269, 270 2D physics simulator, working with 266 3D model, updating 262 bodies, creating 260 Farseer Physics Engine, installing 256 Farseer Physics Engine, in XBAP WPF application 270 forces, applying 265 geometries, adding to 3D characters 259, 260 geometries, creating 261 gravity force, specifying 265 impulses, applying 266 parallel physics bodies, adding to 3D characters 259, 260 torques, applying 268 physics working with 418 physics engine 256 pixelation problems 25 pixel shaders 356 **PNG 15** point light 226 programming responsibilities about 19 drawing 19 loading 19 logic and control 19 projection matrix 162 projections animating 399 applying 398 public abstract method 77

-[427]-

# R

random situations, AI algorithms controlling 294 generating 294 raster digital content, 2D games creating 14 downloading 15 manipulating 16 resizing 16 relative center point abstract class, creating 76-78 defining 75 specialized sprite management class, creating 76 remaining lives gauge creating 345, 347 rendered content caching 48 resolutions managing 66, 67 RIAs 8 rotational drag 268 rotational drag coefficient 256 round robin algorithm using, for working with concurrent sounds 411

# S

score gauge creating 332-334 showing 336-338 screen resolutions about 67 animation, completing 68 GPU, working with 68 sprites, working with 68 screens adding, to games 361 SDK downloading 189 installing 189 second remake assignment 3D elements, interacting with 131 3D model, exporting 108 3D world 121 about 107

GPU 3D acceleration 124 meshes 125 three-dimensional coordinate system 123 XAML 3D models 113 XBAP WPF applications with 3D content 116 SetMeteorsPosition method 315 shadows 222-225 ShowStatistics method 340 Silverlight 3 audio, working with 414 video, working with 414 Silverlight 3 Tools .NET RIA Services, downloading 10 Expression Blend 3 + SketchFlow, downloading 10 installing 8, 10, 11 Silverlight 3 Offline Documentation, downloading 9 Silverlight 3 Tools for Visual Studio, downloading 9 Silverlight Toolkit, downloading 10 skill levels definition loading 378 sounds, associated with game events generating 412 sounds and music configuring 413 special effects working with 419 special fonts using 328 special fonts and gauges working with 419 spot light 226 sprite about 56 showing, on screen 62, 63 sprites backgrounds, using 104 displaying 58, 60 game loops, simplifying 105 Invaders 3000, preparing 104, 105 painting, colors used 103, 104 sprites, based on XAML vector-based graphics creating 72-74

-[428]—

sprites and the GPU working with 417 SpriteWrapper class preparing, for inheritance 81 stages showing 382 states working with 293 statistics, 3D games bonus gauge, creating 341, 342 calculating 339, 340 fuel gauge, creating 342-344 remaining lives gauge, creating 345-347 saving 339, 340 showing 339, 340 steering wheel about 192 analog axis 195 usage 195 using, in game loop 200, 201 **StoryBoard** creating 366, 367 transition effect, changing 368-370 working with 367, 368 StoryBoard in XAML audio files, preparing 405-407 music, reproducing 403, 404 navigation problems, solving 401, 402 projection, animating 401 working with 401 subclasses creating, for characters 84-87 subclass for a 3D meteor creating 308-311 superclass creating, for characters 82, 83 **SVG 22** 

# Т

textures about 217 playing, with 221 repeating, as tiles 217 replacing 218-220 working with 226, 418 three-dimensional coordinate system 123, 124 torques applying 268 transition adding, to background 302, 303 transition effects applying 363, 364 exploring 370, 371 Turbomilk 15

# U

UFO 230 Update method 79, 160 UpdateWithTime method 312, 315 UserControl wrapping 81 User Control classes creating 56, 58

# V

vector-based illustration many illustrations, shaking at same time 49,50 vector illustrations editing, Expression Design used 27, 28 scalable digital content, preparing for remake 29 video formats, in Silverlight3 about 392 encodings 392 videos converting, free applications used 393 locating, in related website 395 manipulating, Expression Encoder used 386, 387 preparing, for use in Silverlight 389, 390 projections, animating 399, 400 projections, applying 398 reproducing 393-395 scaling 397 scaling, GUI acceleration used 397 stretching 396, 397 view matrix 162

-[429]-

# W

WAV 405 wave controller about 317 subclass for a complex asteroids belt, creating 318-320 Wiimote 204 Windows Presentation Foundation Pixel Shader Effects Library about 356, 357 downloading 357 installing 356-359 WMA 405 **WMF 22** WriteableBitmap rendering 366 using, as ImageBrush 366 WriteableBitmap class 366

# X

XAML 22 XAML, working with Silverlight 3 about 22 scalable digital content, creating 22

scalable vector graphics, converting 23, 24 scalable vector graphics, downloading 22 scalable vector graphics, organizing 23 XAML 3D models about 113 displaying, in XBAP WPF application 115, 116 features 114 XAML Browser Application. See XBAP XAML Exporter downloading 110 XamlPad 26 XAML vector graphics previewing 25 scalable digital content, testing 26, 27 scaling 25 XBAP 36 **XBAP WPF applications** 3D elements, adding 128 about 36 XBAP WPF applications, with 3D content 3D model, displaying in 2D screen 117-120 about 116 XHD (eXtreme High Definition) 20

-[430]-

# PACKTThank you for buying3D Game Development with MicrosoftSilverlight 3: Beginner's Guide

# **About Packt Publishing**

Packt, pronounced 'packed', published its first book "*Mastering phpMyAdmin for Effective MySQL Management*" in April 2004 and subsequently continued to specialize in publishing highly focused books on specific technologies and solutions.

Our books and publications share the experiences of your fellow IT professionals in adapting and customizing today's systems, applications, and frameworks. Our solution based books give you the knowledge and power to customize the software and technologies you're using to get the job done. Packt books are more specific and less general than the IT books you have seen in the past. Our unique business model allows us to bring you more focused information, giving you more of what you need to know, and less of what you don't.

Packt is a modern, yet unique publishing company, which focuses on producing quality, cutting-edge books for communities of developers, administrators, and newbies alike. For more information, please visit our website: www.packtpub.com.

# Writing for Packt

We welcome all inquiries from people who are interested in authoring. Book proposals should be sent to author@packtpub.com. If your book idea is still at an early stage and you would like to discuss it first before writing a formal book proposal, contact us; one of our commissioning editors will get in touch with you.

We're not just looking for published authors; if you have strong technical skills but no writing experience, our experienced editors can help you develop a writing career, or simply get some additional reward for your expertise.

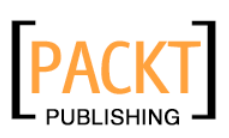

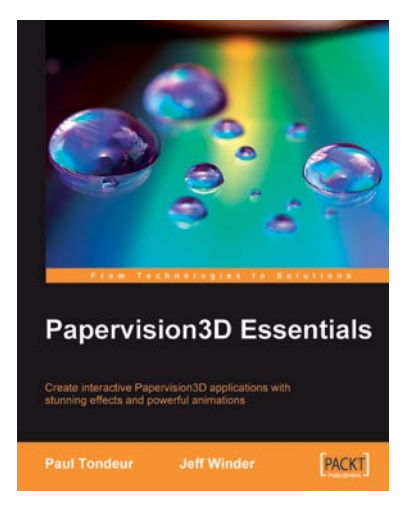

# **Papervision3D Essentials**

ISBN: 978-1-847195-72-2

Paperback: 428 pages

Create interactive Papervision 3D applications with stunning effects and powerful animations

- 1. Build stunning, interactive Papervision3D applications from scratch
- Export and import 3D models from Autodesk 3ds Max, SketchUp and Blender to Papervision3D
- 3. In-depth coverage of important 3D concepts with demo applications, screenshots and example code.
- 4. Step-by-step guide for beginners and professionals with tips and tricks based on the authors' practical

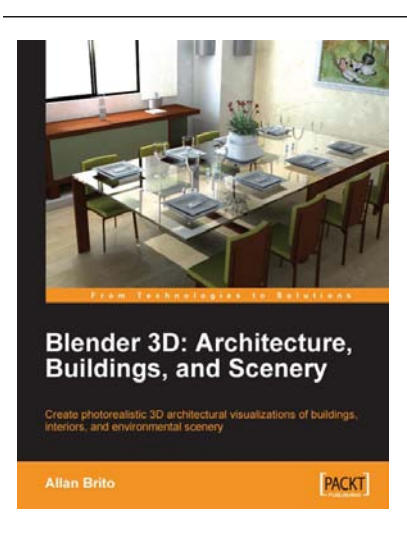

# Blender 3D Architecture, Buildings, and Scenery

ISBN: 978-1-847193-67-4

Paperback: 332 pages

Create photorealistic 3D architectural visualizations of buildings, interiors, and environmental scenery

- 1. Turn your architectural plans into a model
- 2. Study modeling, materials, textures, and light basics in Blender
- 3. Create photo-realistic images in detail
- 4. Create realistic virtual tours of buildings and scenes

Please check www.PacktPub.com for information on our titles

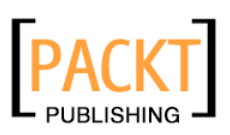

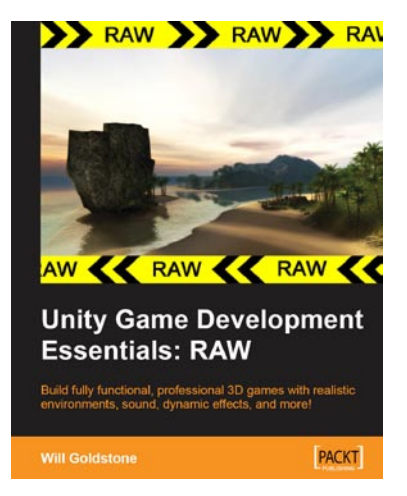

# Unity Game Development Essentials [RAW]

ISBN: 978-1-847198-18-1

Paperback: 300 pages

Build fully functional, professional 3D games with realistic environments, sound, dynamic effects, and more!

- 1. Kick start game development, and build readyto-play 3D games with ease
- 2. Understand key concepts in game design including scripting, physics, instantiation, particle effects, and more
- 3. Test & optimize your game to perfection with essential tips-and-tricks
- 4. Written in clear, plain English, this book is packed with working examples and innovative ideas

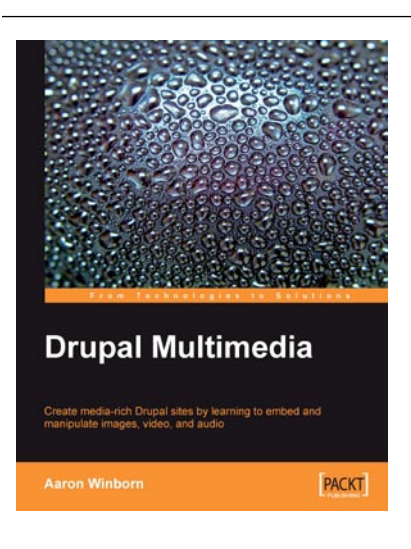

# **Drupal Multimedia**

ISBN: 978-1-847194-60-2

Paperback: 264 pages

Create media-rich Drupal sites by learning to embed and manipulate images, video, and audio

- 1. Learn to integrate multimedia in your Drupal websites
- 2. Find your way round contributed modules for adding media to Drupal sites
- 3. Tackle media problems from all points of views: content editors, administrators, and developers

Please check www.PacktPub.com for information on our titles